# FAQ Organi Titulus 5

In questa pagina vengono riportate alcune domande sull'utilizzo del modulo le cui risposte possono essere utili all'utilizzatore finale di Titulus Organi 5.

- FAQ1- Notifiche: per quali eventi sono previste notifiche ai responsabili delle proposte?
- FAQ2 Note ufficio organi durante il Live
- FAQ3 Dove si trovano le sedute concluse

# FAQ1- Notifiche: per quali eventi sono previste notifiche ai responsabili delle proposte?

I responsabili delle proposte ricevono eventuali notifiche per i seguenti eventi:

- Modifica della data di convocazione alla seduta dove è inserita la proposta;
- Rinvio della discussione della proposta da un ordine del giorno ad un altro;
- Sblocco della proposta dall'ordine del giorno per eventuali modifiche da parte del responsabile;
- Proposta non discussa in seduta;
- Proposta sospesa dall'ordine del giorno;
- Delibera resa disponibile alla consultazione.

Le notifiche per tutti gli eventi, ad eccezione dello sblocco, sono abilitate tramite impostazione specifica di Titulus.

# FAQ2 - Note ufficio organi durante il Live

Durante il live il backoffice ha la possibilità di inserire appunti durante una proposta in discussione. Queste note, inserite in text area presente in una proposta in discussione, non sono visibili ai membri che visualizzano la proposta.

Gli appunti inseriti da backoffice durante la discussione di una proposta vengono riportati nell'elaborazione della delibera.

# FAQ3 - Dove si trovano le sedute concluse

Le sedute concluse si trovano:

- nel calendario della home di organi o del singolo organo;
- tramite ricerca per data sia nella home di organi sia nella home dell'organo di interesse.

Inoltre, nella home dell'organo, viene riportata l'ultima seduta conclusa nel corpo della pagina.

# FAQ Passaggio a Titulus Organi 5

## 1. Sto passando a Titulus 5, devo passare anche a Organi 5?

No, il passaggio a Organi 5 è un progetto distinto dal passaggio a Titulus 5 e consigliamo di affrontarlo in un secondo momento, dopo il passaggio di Titulus.

### 2. Sono passato a Titulus 5, ma continuo a usare Organi 4. Come registro le proposte?

Le proposte possono essere registrate in due modi:

- Ē
- da T5 accedendo all'icona **e compilando la maschera di registrazione della proposta**
- da T4 continuando ad accedere al link di Titulus 4 <u>https://[nome host]/xway/application/xdocway/engine/xdocway.jsp</u>

# 3. Sono passato a Titulus 5, ma continuo a usare Organi 4. I soggetti coinvolti nell'iter di approvazione delle proposte come vengono avvisati di una proposta da approvare?

Riceveranno la solita e-mail di notifica inviata dal workflow ma con il link che rimanda alla proposta su Titulus 5. Sulla proposta l'utente visualizzerà le azioni a lui disponibili per mandare avanti il flusso.

## 4. Sono passato a Titulus 5, ma continuo a usare Organi 4. Come visualizzo le delibere?

Le delibere sono visualizzabile sia da Titulus 5 sia da Titulus 4, ma sulle delibere da Titulus 5:

- il link alla seduta non è cliccabile;
- non sono presenti le informazioni sui componenti e votazioni;
- manca l'informazione se la delibera è stata resa seduta stante.

### 5. Sono passato a Titulus 5, ma continuo a usare Organi 4. Come visualizzo il verbale?

Il verbale è visualizzabile sia da Titulus 5 sia da Titulus 4, ma da Titulus 5 il link alla seduta riportato sul verbale non è cliccabile.

### 6. Sono passato a Titulus 5, ma continuo a usare Organi 4. Come posso gestire le sedute?

La gestione delle sedute rimane su Titulus Organi 4, quindi occorre accedere al link di T4 <u>https://[nome host]/xway/application/xdocway/engine/xdocway.jsp</u> e cliccare sulla tab "Titulus Organi".

### 7. Sono interessato a passare a Organi 5, cosa devo fare?

E' necessario avviare un progetto per controllare le configurazioni degli organi e la compatibilità dei workflow e per organizzare la formazione all'Ufficio Organi sulla nuova modalità di gestione delle sedute.

Per la formazione all'Ufficio Organi sarà reso disponibile un incontro live con il docente, mentre per gli utenti sarà disponibile una videolezione sulla nuova modalità di registrazione delle proposte.

## 8. Sono interessato a passare a Organi 5, posso fare lo switch di un solo Organo?

No, quando viene attivato Titulus Organi 5 la gestione di tutti gli Organi configurati passerà alla versione 5.

## 9. Serve qualche configurazione particolare (browser, plug in, ...) per usare Titulus Organi 5?

No, Titulus Organi 5 è compatibile con tutti i browsers e non necessita dell'installazione di un plug in per la generazione delle delibere.

## 10. Sono interessato a usare MCS. Cosa devo fare?

Il requisito è che sia già concluso il progetto Oauth 2 a livello di infrastruttura. Per le configurazioni del Modulo si rimanda alla pagina del manuale <u>Manuale utente Titulus 5 - Modulo Consiglieri e</u> <u>Senatori#Configurazione</u>.

## 11. Posso utilizzare MCS anche se sto continuando a utilizzare Titulus Organi 4?

Sì, ma con alcune limitazioni ad esempio la gestione dei non convocati alla seduta, la scelta dei file da pubblicare, l'evidenza delle modifiche apportate alle proposte pubblicate.

# Manuale utente Titulus 5 - Modulo Gestione accessi

Esporta come PDF

- Introduzione
  - Cenni normativi e definizioni
  - Configurazioni preliminari
  - Ruoli
- Homepage
- Ricerca avanzata
- Registro Accessi
- Gestione richiesta di accesso
- Generazione pratica
- Gestione pratica di accesso
  - Pratica in corso
    - Attività
      - Attività richiedente
        - Apertura attività richiedente Chiusura attività richiedente
        - Attività controinteressato
        - Altività controinteressato
          - Chiusura attività controinteressato
        - Attività collaboratore
          - Apertura attività collaboratore
            - Chiusura attività collaboratore
  - Sospensione pratica
  - Chiusura pratica
    - Esito accoglimento
    - Esito accoglimento parziale
    - Esito rifiuto
    - Esito differimento
  - Riapertura pratica (step opzionale)

# Introduzione

Questa pagina descrive il modulo "Gestione Accessi" di Titulus 5, le sue funzionalità e le metodologie di utilizzo.

Il modulo permette di gestire l'iter delle pratiche di accesso, dalla ricezione della richiesta da parte dell'Ente fino alla conclusione del procedimento. Il modulo consente inoltre la generazione del Registro degli Accessi, oggetto di pubblicazione obbligatoria da parte dell'Ente.

L'abilitazione del modulo è oggetto di configurazione da parte del supporto Titulus. Se il modulo è abilitato, sulla navbar a destra della Dashboard di Titulus

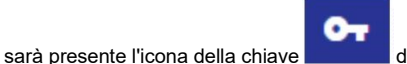

dalla quale si accede al modulo.

# Cenni normativi e definizioni

Di seguito una breve introduzione alla tematica del diritto di accesso.

L'accesso civico è un istituto regolato dall'art. 5 del D.Lgs 33/2013 aggiornato con D.Lgs 97/2016 e consente a chiunque di accedere a dati, documenti e informazioni delle pubbliche amministrazioni senza necessità di dimostrare un interesse qualificato.

L'accesso civico introduce una legittimazione generalizzata a richiedere la pubblicazione di documenti, informazioni o dati per i quali sussiste l'obbligo di pubblicazione da parte delle Pubbliche Amministrazioni ai sensi della normativa vigente. Secondo quanto previsto dall'art. 3 del d.lgs n.33/2013, tutti i documenti, le informazioni ed i dati oggetto di pubblicazione obbligatoria, ai sensi della normativa vigente sono pubblici e chiunque ha diritto di conoscerli, di fruirne gratuitamente, di utilizzarli e riutilizzarli.

L'Amministrazione, entro 30 giorni, procede alla pubblicazione del documento, dell'informazione e del dato richiesto nell'apposita sezione "Amministrazione trasparente" del sito istituzionale; contestualmente lo trasmette al richiedente, ovvero comunica al medesimo l'avvenuta pubblicazione, indicando il collegamento ipertestuale a quanto richiesto.

Più nel dettaglio, l'accesso civico si distingue in semplice o generalizzato:

- Accesso civico semplice: consente a chiunque senza indicare motivazioni il diritto di richiedere ad una pubblica amministrazione documenti, informazioni e dati nei casi in cui sia stata omessa la loro pubblicazione;
- Accesso civico generalizzato: consente a chiunque senza indicare motivazioni il diritto di accedere ai dati e ai documenti detenuti dalle pubbliche amministrazioni, ulteriori rispetto a quelli oggetto di pubblicazione, nel rispetto dei limiti relativi alla tutela di interessi giuridicamente rilevanti secondo quanto previsto dall'articolo 5-bis del D.Lgs.33/2013.

Oltre all'accesso civico, bisogna considerare l'accesso documentale o accesso agli atti per cui il richiedente deve dimostrare di essere titolare di un *«inte resse diretto, concreto e attuale, corrispondente ad una situazione giuridicamente tutelata e collegata al documento al quale è chiesto l'accesso»* previsto dall'art.22 della Legge n.241/1990.

Le richieste di accesso vengono registrate in un apposito registro, denominato registro degli accessi.

# Configurazioni preliminari

Per la corretta gestione dei documenti all'interno del modulo, è necessario completare la configurazione della voce di indice e del workflow precaricati da sistema. Sono infatti presenti un workflow di sistema "WFS - Inserisci in fascicolo di pratica richiesta accesso" e una voce d'indice "GESTIONE ACCESSI - Inserisci in fascicolo di pratica", che consentono di classificare e fascicolare all'interno del fascicolo di pratica tutti i documenti prodotti all'interno di una pratica.

# Ruoli

Le azioni all'interno del modulo sono legate ad alcuni diritti e ruoli degli utenti sulle richieste e sulle pratiche.

Per visualizzare all'interno del modulo le richieste di accesso e poter generare una pratica da esse, è necessario che l'utente abbia configurato nell'ACL il di ritto di visibilità nel repertorio configurato per le Richieste di accesso e che abbia un ruolo all'interno del documento di richiesta tra RPA, Operatore e Co-responsabile.

Per gestire tutte le pratiche della propria AOO, l'utente deve avere il diritto di Amministrazione Gestione Accessi, come da immagine seguente:

| Amministrazione  |
|------------------|
| Generale         |
| SuperUser        |
| ACL              |
| TITULUS          |
| TITULUS ORGANI   |
| GESTIONE ACCESSI |
| TRASPARENZA      |
|                  |

Lo stesso diritto di Amministrazione Gestione Accessi consente inoltre di generare il Registro degli accessi tramite l'apposita funzione nell'homepage del modulo (si veda il paragrafo "Registro Accessi").

Sulla pratica sono previsti due ruoli di responsabilità: Responsabile pratica e Operatore pratica. La visibilità e l'intervento sulla pratica sono consentiti agli utenti che ricoprono uno dei due ruoli e a tutti gli utenti appartenenti alla UOR di almeno uno dei due.

All'interno della pratica possono essere assegnate attività a utenti esterni o interni alla propria AOO come Collaboratori (si veda il paragrafo "Attività collaboratore"), questi hanno accesso alla pratica e possono solo portare a termine l'attività assegnata a loro.

# Homepage

La pagina principale del Modulo Accessi permette di avere una panoramica generale delle richieste di accesso pervenute nel modulo, delle pratiche e delle attività assegnate all'utente e permette inoltre di generare il Registro degli accessi (esclusivamente per utenti con diritto di Amministratore del Modulo).

| Gestione Accessi                              |            | Q R                   | icerca avar | izata | Ê Reg | istro acc | cessi |
|-----------------------------------------------|------------|-----------------------|-------------|-------|-------|-----------|-------|
| Richieste di accesso                          | + Ric      | erca veloc            | e           |       |       |           |       |
| Non è presente nessuna richiesta di accesso   | Tip<br>Pri | o di ricerca<br>atica |             |       |       |           | ÷     |
| Pratiche in gestione Responsabile pratica     | 0 <u>0</u> | getto                 |             |       |       |           |       |
| In corso Sospese Chiuse                       | Nu         | mero pratica          |             |       |       |           | 5     |
| Pratica di accesso civico - concorso pubblico |            |                       |             |       | -     | VVIA RICI | ERCA  |
| Pratica di accesso civico in corso            |            |                       |             |       |       |           |       |
| Element) per pagina 5 1-2.0.2   < < >         | >>>        | idenze pra            | tiche       |       |       |           |       |
| Pratiche con attività assegnate               |            | SIUGNO 2023           | 3 *         |       |       | <         | >     |
| Attività in corso Attività concluse           |            | lu ma                 | me          | gi    | ve    | 58        | do    |
| Pratica di accesso civico - concorso pubblico |            | GIU                   |             | 1     | 2     | 3         | 4     |
| Elementi per piagina 5 1-1 di 1   < < >       | >>         | 5 6                   | 7           | 8     | 9     | 10        | 11    |
|                                               | _          | 12 13                 | 14          | 15    | 16    | 17        | 18    |

La pagina si compone dei seguenti widget:

+

• Richieste di accesso in questo widget confluiscono tutte le richieste di accesso repertoriate nel repertorio configurato per il modulo (Esempio: "Richieste di accesso"). L'utente corrente vede le richieste di accesso sui cui ha un ruolo di RPA, Operatore e/o Co-responsabile. Con il tasto

"Crea una nuova richiesta di accesso" è possibile generare una nuova richiesta di accesso.

| Richie | ste di accesso               |            |   |   |   | + |
|--------|------------------------------|------------|---|---|---|---|
| €      | Richiesta di accesso di test |            |   |   |   |   |
|        | Elementi per pagina 5        | 1 - 1 di 1 | < | < | > | > |

(1) NB: nel modulo confluiscono SOLO i documenti in arrivo repertoriati nel repertorio configurato per le richieste d'accesso.

• Pratiche in gestione il widget mostra tutte le pratiche in carico all'utente o come "Responsabile pratica" o come "Operatore pratica". Il ruolo è selezionabile da un menu a tendina "Ruolo" e lo stato della pratica tramite gli appositi tab "In corso", "Sospese" e "Chiuse".

| Pratiche in gestione                    |          |            |                         | Ruolo<br>Responsabile pratica 👻 |
|-----------------------------------------|----------|------------|-------------------------|---------------------------------|
|                                         | In corso | Sospese    | Chiuse                  |                                 |
| Pratica di accesso civico generalizzato |          |            |                         |                                 |
| Pratica di accesso agli atti - Rossi    |          |            |                         |                                 |
| Pratica rimessa in corso                |          |            |                         |                                 |
| Nuova pratica per test notifiche        |          |            |                         |                                 |
| Pratica di Rossi Mario                  |          |            |                         |                                 |
|                                         |          | vedi tutti | Elementi per pagina 5 1 | - 5 di 6   < < > >              |

• Pratiche con attività assegnate il widget mostra tutte le pratiche con attività assegnate come "Collaboratore" (si veda "Ruoli"). È possibile filtrare per le pratiche con attività in corso e con quelle portate a termine. Selezionando una pratica si viene reindirizzati al widget "Attività" con il toggle "Assegnate a me" attivo (si veda "Attività").

| Pratiche con attività assegnate  |                   |                   |                 |   |   |   |   |
|----------------------------------|-------------------|-------------------|-----------------|---|---|---|---|
|                                  | Attività in corso | Attività concluse |                 |   |   |   |   |
| Pratica con attività in gestione |                   |                   |                 |   |   |   |   |
| Pratica di Rossi Mario           |                   |                   |                 |   |   |   |   |
|                                  |                   | Elementi per pag  | na 5 1 - 2 di 2 | < | < | > | > |

• Ricerca veloce in questo widget può essere effettuata una ricerca veloce per "Pratiche" e "Richieste". Avviando la ricerca si viene reindirizzati alla pagina di Ricerca avanzata, con i risultati ricercati.

La ricerca delle pratiche è possibile per "Oggetto" e "Numero pratica"

| Ricerca veloce  |               |
|-----------------|---------------|
| Tipo di ricerca |               |
| Pratica         | •             |
| Oggetto         |               |
| Numero pratica  |               |
|                 | AVVIA RICERCA |

La ricerca per le richieste è possibile per "Oggetto", "RPA" della richiesta di accesso e "Richiedente":

| Ricerca veloce               |               |
|------------------------------|---------------|
| Tipo di ricerca<br>Richiesta | •             |
| Oggetto                      |               |
| RPA                          |               |
| Richiedente                  |               |
|                              | AVVIA RICERCA |

• Scadenze pratiche questo widget permette di visionare le Scadenze delle pratiche di competenza come Responsabile Pratica o Operatore Pratica. Cliccando sul giorno corrispondente sarà possibile visualizzare tutte le pratiche in scadenza in quella giornata.

NB: gli Amministratori del Modulo vedranno le scadenze di tutte le pratiche della propria AOO.

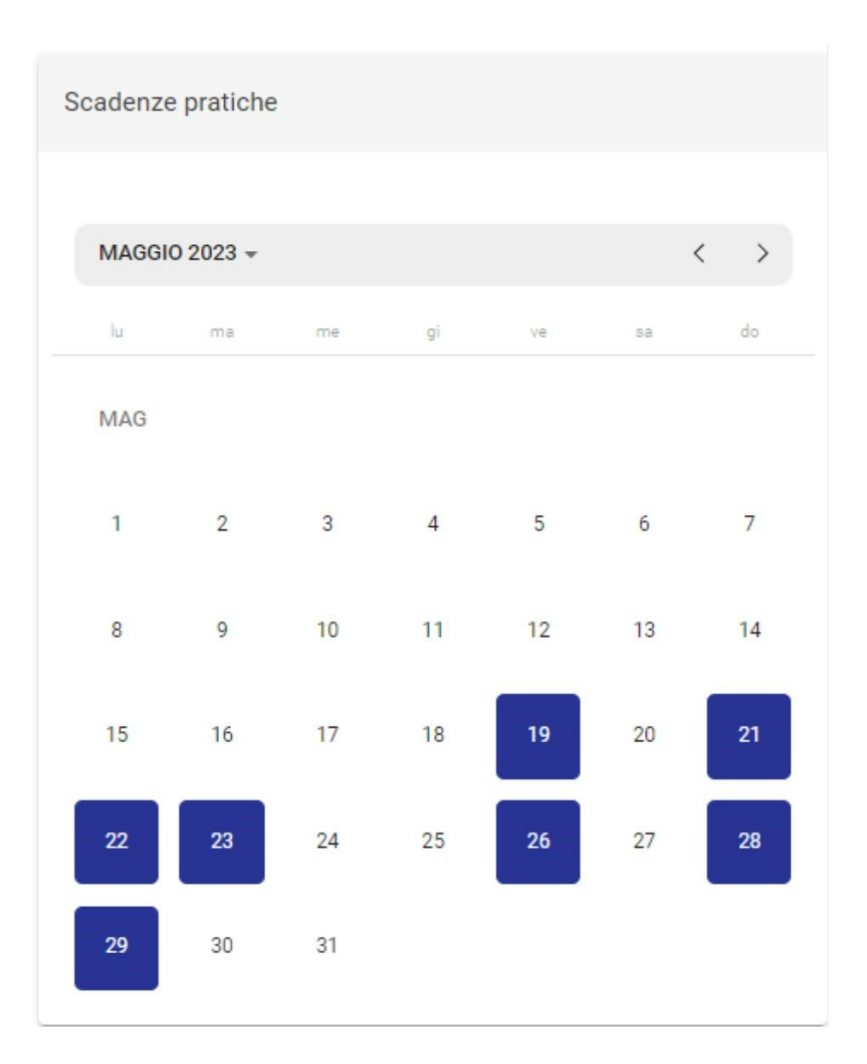

### Di seguito un esempio di visualizzazione del popup di un giorno con due pratiche in scadenza:

| Scadenza del 27/04/2023 |                               | ×                                 |
|-------------------------|-------------------------------|-----------------------------------|
| Oggetto                 | Numero e data                 | Scadenza                          |
| F Pratica               | Pratica 2/2023 del 28/03/2023 | Scadenza il 27/04/2023 alle 17:21 |
| F Pratica               | Pratica 4/2023 del 28/03/2023 | Scadenza il 27/04/2023 alle 17:58 |
|                         |                               | CHIUDI                            |

# Ricerca avanzata

Q Ricerca avanzata

permette di effettuare una ricerca avanzata per "Pratiche"

La maschera "Ricerca avanzata" contrassegnata dalla seguente icona e/o "Richieste"

| K Ricerca avanzata |               |                                                  |
|--------------------|---------------|--------------------------------------------------|
| Pratiche           | Richieste     | Ricerche salvate                                 |
| Campi di ricerca   | ^             | Ricerche private<br>Non sono presenti ricerche   |
| Oggetto            |               | Ricerche pubbliche<br>Non sono presenti ricerche |
| <b>8</b> ≠         | AVVIA RICERCA |                                                  |

### Cliccando sul tab "Pratiche" si apre la seguente schermata:

| Image: Second second second |               |               |     | ste        |                      |                   |                |               |
|----------------------------------------------------------------------------------------------------|---------------|---------------|-----|------------|----------------------|-------------------|----------------|---------------|
| Ac                                                                                                    | ccesso Civico |               | Acc | cesso Civi | co Generalizzato     | Accesso agli Atti |                |               |
|                                                                                                    | In corso      |               |     |            | spese                | Chiuse            |                |               |
| Campi di ricerca                                                                                                    |               |               |     |            |                      |                   |                | ^             |
| Oggetto                                                                                                    |               |               |     | -          | Esito                | <u>,</u>          | Anno           | Đ             |
| Data apertura                                                                                                    | Ē             | Data chiusura | ¢   | 5          | Id                   | 7.1               | Numero pratica |               |
| UOR                                                                                                    |               |               | TR  |            | Responsabile pratica |                   |                | Ê             |
| UOR                                                                                                    |               |               | TR  |            | Operatore pratica    |                   |                | ĝ             |
| -                                                                                                    |               |               |     |            |                      |                   |                |               |
| E                                                                                                    |               |               |     |            |                      |                   |                | AVVIA RICERCA |

È possibile filtrare le pratiche tramite i button per la tipologia di accesso:

- Accesso civico
- Accesso civico generalizzato
  Accesso agli atti (o accesso documentale)

### e per lo stato delle pratiche:

- In corso
- Sospese
- Chiuse

I campi della ricerca sono i seguenti:

- OggettoEsito
- Anno
- Data apertura
- Data chiusuraId
- Numero praticaUOR
- Responsabile pratica
- UOR
- Operatore pratica

Cliccando sul tab "Richieste" si apre la seguente schermata:

| Pratiche                          |            | Richieste                    |        |             |               |
|-----------------------------------|------------|------------------------------|--------|-------------|---------------|
| Da Gestire                        | Ge         | estite                       |        | Non Gestite |               |
| Campi di ricerca                  |            |                              |        |             | ^             |
| Oggetto                           |            | Data protocollo              | ۲      | Anno        | ۲             |
| Richiedente                       |            | Numero di repertorio         |        |             |               |
| UOR                               | <b>I</b> ∎ | RPA.                         |        |             | Ê             |
| Registrazione a cura dell'ufficio |            | Registrazione a cura della p | ersona |             |               |
| ∎:                                |            |                              |        |             | AVVIA RICERCA |

È possibile filtrare le richieste tramite i button per lo stato delle stesse:

- Da gestireGestite
- Non gestite

I campi della ricerca sono i seguenti:

- Oggetto
- Data protocollo .
- Anno
- Richiedente
- Numero di repertorio • UOR
- RPA

8

- Registrazione a cura dell'ufficio · Registrazione a cura della persona

Nei risultati di ricerca è possibile effettuare le seguenti azioni tramite le icone riportate:

Q avviare una nuova ricerca

salvare la ricerca effettuata

Per ulteriori specifiche si veda il Manuale della ricerca avanza di Titulus ai seguente link:

Ricerca avanzata - Salvare la ricerca effettuata

Ricerca avanzata - Avviare una nuova ricerca

# **Registro Accessi**

🖹 Registro accessi

Cliccando sul button si viene reindirizzati alla maschera di generazione del Registro. Questa funzione consente di generare il Registro degli accessi, oggetto di pubblicazione obbligatoria nella sezione Amministrazione trasparente dei siti istituzionali delle PA.

| < Registro accessi |                |                 |                   |               |  |  |  |
|--------------------|----------------|-----------------|-------------------|---------------|--|--|--|
|                    |                |                 | Richieste         |               |  |  |  |
| Accesso Civico     | Accesso Civico | 9 Generalizzato | Accesso agli Atti |               |  |  |  |
| Campi di ricerca   |                |                 |                   | ^             |  |  |  |
| Data apertura      |                |                 |                   | E             |  |  |  |
| Î۲.                |                |                 |                   | AVVIA RICERCA |  |  |  |

La maschera che si presenta è simile a quella della Ricerca avanzata. Il button "Pratiche" è selezionato e non deselezionabile, il button "Richieste" non è selezionabile, in quanto il registro deve contenere solo le pratiche.

Inserendo un range di date nel campo data apertura e cliccando su "Avvia ricerca" vengono restituite tutte le pratiche generate nel lasso di tempo selezionato e in qualsiasi stato (In corso, Sospese e Chiuse). Se non si seleziona nessuna tipologia di accesso (Accesso Civico, Accesso Civico Generalizzato e Accesso agli Atti) nei risultati di ricerca vengono automaticamente restituite le pratiche di tutte le tipologie. Se si vuole produrre un registro per tipologia è possibile filtrarle utilizzando i rispettivi button.

| A Il button "Registro accessi" è visibile ai soli utenti con diritto di Amministrazione del me | odulo. |
|------------------------------------------------------------------------------------------------|--------|
|------------------------------------------------------------------------------------------------|--------|

Di seguito un esempio di risultati di ricerca ottenuti cliccando su "Avvia ricerca". Tra i dettagli è possibili visualizzare alcune informazioni aggiuntive come lo Stato della pratica e il Responsabile pratica.

| Risultati di ricerca                                                     |                               | ^                                                            |
|--------------------------------------------------------------------------|-------------------------------|--------------------------------------------------------------|
|                                                                          |                               | GENERA REGISTRO                                              |
| Oggetto                                                                  | Numero e data 🛧               | Dettagli                                                     |
| Pratica per test workflow                                                | Pratica 6/2023 del 31/05/2023 | Stato: (IN CORSO)<br>Responsabile pratica: Amministratore CQ |
| Pratica da riaprire senza promemoria 1                                   | Pratica 5/2023 del 29/05/2023 | Stato: SOSPESA<br>Responsabile pratica:                      |
| Pratica di accesso civico in corso                                       | Pratica 4/2023 del 29/05/2023 | Stato: IN CORSO<br>Responsabile pratica:                     |
| Nuova pratica di accesso agli atti per il concorso da pubblico ufficiale | Pratica 3/2023 del 29/05/2023 | Sfato: SOBPESA<br>Responsabile pratica:                      |
| Pratica Test case 1 26/05                                                | Pratica 2/2023 del 26/05/2023 | Stato: IN CORSO<br>Responsabile pratica: Utente 1            |
| Pratica richiesta di accesso                                             | Pratica 1/2023 del 26/05/2023 | Stato: CHUSA<br>Responsabile pratica:                        |
|                                                                          |                               | Elementi per pagina 10 		 1 - 6 di 6   < < > >               |

Cliccando sul button in alto a destra "Genera registro" è possibile generare il Registro degli accessi.

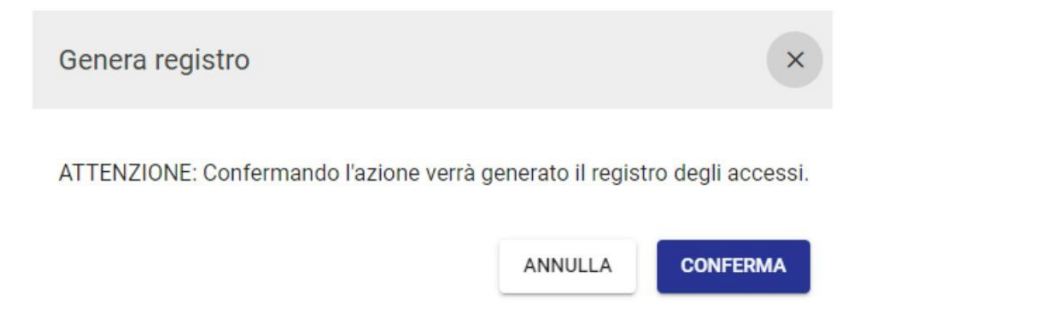

Una volta confermata l'azione verrà automaticamente scaricato in locale un file in formato xml, contenente il Registro.

# Gestione richiesta di accesso

Di seguito si illustra il flusso di gestione delle "Richieste di accesso" confluite nel widget "Richieste d'accesso". Si ricorda che nel modulo confluiscono SOLO i documenti in arrivo repertoriati nel repertorio configurato per le richieste d'accesso.

| Rich | este di accesso              |            |   |   |   | +  |
|------|------------------------------|------------|---|---|---|----|
| €    | Richiesta di accesso di test |            |   |   |   |    |
|      | Elementi per pagina 5        | 1 - 1 di 1 | < | < | > | >1 |

All'interno del widget "Richieste di accesso" ogni utente visualizza tutte le richieste di accesso sui cui ha un ruolo di RPA, Operatore e/o Co-responsabile. Cliccando su una richiesta si accede alla visualizzazione del documento, come da immagine seguente:

| K Richieste di acces | so GESTIONE ACCESSI                           |                                     |                                                    |    |
|----------------------|-----------------------------------------------|-------------------------------------|----------------------------------------------------|----|
| ><                   | < :                                           | <b>GENERA PRATICA</b>               |                                                    |    |
| → Richiesta          | di accesso civico per test                    | **                                  | Fascicoli                                          | +  |
| Numero repertorio 🗸  | 21/2023 Richieste di accesso GESTIONE ACCESSI | Data di protocollazione: 09/06/2023 | Il documento non è presente in nessu<br>fascicolo. | in |
| Numero repertorio 🔻  | 21/2023 Richieste di accesso GESTIONE ACCESSI | Data di protocollazione: 09/06/2023 |                                                    |    |

Gli utenti che hanno un ruolo di RPA, Operatore e/o Co-responsabile sul documento di richiesta tramite i button in alto possono:

Generare una pratica di accesso cliccando su

(si veda sottoparagrafo "Generazione pratica");

Rimuovere una richiesta di accesso dal modulo Gestione Accessi cliccando sull'icona "Respingi richiesta di accesso". La richiesta ripertoriata rimane comunque accessibile in Titulus sulla base dei diritti dell'utente.

ATTENZIONE: se sul documento di richiesta è attivo un iter, sarà possibile generare una pratica solo da parte degli utenti con diritto in ACL "Int erruzione iter sul documento".

# Generazione pratica

Una volta cliccato su

GENERA PRATICA si aprirà il seguente popup:

### Genera pratica

| ATTENZIONE: l'oggetto della pratica è pubblicato nel Registro degli Accessi. Si suggerisce di inserire i dati in forma anonimizzata, ovvero privi di dati personali, sensib | ili o |
|----------------------------------------------------------------------------------------------------|-------|
| comunque non pubblicabili.                                                                                                    |       |

×

| Oggetto pratica * |            |                        | //      |
|-------------------|------------|------------------------|---------|
| Tipo di accesso * |            |                        |         |
| UOR *<br>Sviluppo | © 178      | Responsabile pratica * | 8       |
| UOR               | <b>∏</b> # | Operatore pratica      | Ê       |
|                   |            |                        | ANNULLA |

#### I campi da compilare sono i seguenti:

Oggetto pratica (obbligatorio)

ATTENZIONE: l'oggetto della pratica è pubblicato nel Registro degli Accessi. Si suggerisce di inserire i dati in forma anonimizzata, ovvero privi di dati personali, sensibili o comunque non pubblicabili.

- Tipo di accesso (obbligatorio): selezionabile dal menu a tendina tra le voci Accesso Civico, Accesso Civico Generalizzato, Accesso agli Atti.
   UOR Responsabile pratica (obbligatorio): i campi vengono automaticamente compilati con le informazioni dell'utente RPA della richiesta di accesso. Il valore è modificabile, se viene inserito un Responsabile pratica diverso dall'RPA della richiesta di accesso sarà automaticamente modificato l'RPA della richiesta con il nuovo utente inserito.
- UOR Operatore pratica

e en applatore pratica

Cliccando su Conferma viene generata la pratica e il documento di richiesta di accesso viene automaticamente fascicolato all'interno del nuovo fascicolo della pratica. La denominazione del fascicolo creato contiene il numero di pratica (PA-anno-n. pratica). Es. di seguito:

| Fas           | cicoli                                            | +     |
|---------------|---------------------------------------------------|-------|
| ll do<br>Prin | ocumento è presente nei fascio<br>I <b>cipale</b> | coli: |
|               | Fascicolo della pratica: PA-2023<br>0000019       | Î     |

Una volta generata la pratica, sul documento di richiesta è mostrato il collegamento alla Pratica di accesso nel widget "Collegamenti", dal quale è possibile accedere alla pratica, come da immagine seguente:

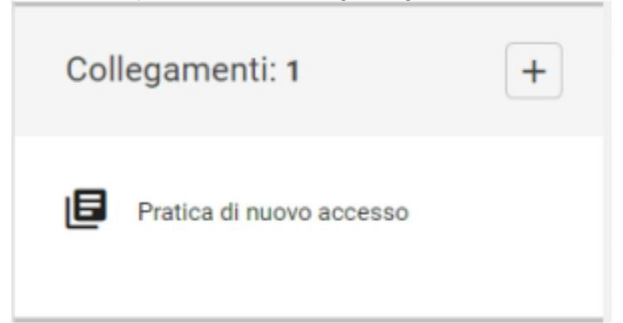

#### Di seguito una pratica appena generata:

.

| Pratica di Accesso Civico Generalizzato - In corso                                                                                     |               |                |               |          |                                           |                                             |                             |          |     |    |            |
|----------------------------------------------------------------------------------------------------|---------------|----------------|---------------|----------|-------------------------------------------|---------------------------------------------|-----------------------------|----------|-----|----|------------|
| Г П снирі                                                                                                    |               |                |               |          |                                           |                                             |                             |          |     | [  | 0          |
| NCORSO E Pratica di richiesta di accesso civico generalizzato                                                                          |               |                |               |          | Fascicolo                                 | olo della prat                              | ica: PA-2023                | -0000010 |     |    |            |
| Numero Pratica  10/2023                                                                                                    |               |                |               |          | Calendario                                |                                             |                             |          |     |    |            |
| Neurora richiesta di accesso per tett     Minerete:                                                                                    |               |                |               | ^        | Giorni rima<br>Data di ape<br>Data di sca | enenti: 30<br>ertura: 13/06<br>adenza: 13/0 | /2023 15:43<br>17/2023 15:4 | 3        |     |    |            |
| Destination : I<br>Nº mortorio: 23/2023 Bichieste di accesso GESTIONE ACCESSI<br>Nº protocolio: 40/2023<br>Data protocolio: 13/06/2023 |               |                |               | >        | GIUGNO                                    | 2023 <del>*</del>                           |                             | 2        | ्रम | 1  | <b>* *</b> |
| AUU, tei use ou is (use coi)                                                                                                    |               |                |               |          | GIU                                       |                                             |                             | 1        | 2   | 3  | 4          |
| Responsabile pratica<br>UOR (Ufficio): Test Case C0 T5 Persona:                                                                        |               |                |               | <b>t</b> | 5                                         | 6                                           | 7                           | 8        | 9   | 10 | 11         |
| Operatore pratica UOR (Ufficio): Test Case CQ TS Persona:                                                                              |               |                |               | -        | 19                                        | 20                                          | 21                          | 22       | 28  | 24 | 25         |
| Atività                                                                                                    | Tipe<br>Tutti | erano<br>Tutti | Assegnate a r | me +     | 26                                        | 27                                          | 28                          | 29       | 30  |    |            |
| Nessuna attività presente                                                                                                    |               |                |               |          |                                           |                                             |                             |          |     |    |            |

All'interno della pratica, il documento di richiesta è visibile nel widget "Documento di richiesta", dal quale è possibile sia accedere al documento tramite la

| freccia 🦻 | ٢, | sia eseguire il | download | degli | allegati | cliccando | sui singol | i file ( | se p | oresenti) | ١. |
|-----------|----|-----------------|----------|-------|----------|-----------|------------|----------|------|-----------|----|
|-----------|----|-----------------|----------|-------|----------|-----------|------------|----------|------|-----------|----|

| Documento di Richiesta                          | ^ |
|-------------------------------------------------|---|
| Nuova richiesta di accesso                      |   |
| Mittente:                                       |   |
| Destinatario:                                   |   |
| N° repertorio: 9/2023 Richieste di accesso      |   |
| N° protocollo: 207/2023                         | > |
| Data protocollo: 08/05/2023                     |   |
| A00: Casella di PEC per i "test" ADM (ADMNADM)  |   |
| Allegati: PDFA_1a.pdf Test firmato.pdf Test.pdf |   |

All'interno della pratica appena generata sarà visibile il countdown dei 30 giorni previsti dalla normativa per la gestione della pratica e la data di scadenza.

NB: Se una richiesta di accesso viene annullata prima della generazione della pratica, non sarà possibile generare la pratica, ma sarà consentita solamente l'azione "Respingi la richiesta di accesso" per la rimozione della richiesta dal widget e dal modulo. Se la richiesta viene annullata dopo che la pratica è stata generata, all'interno della pratica nel widget "Documento di richiesta" il documento sarà segnalato con una barra rossa.

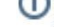

# Gestione pratica di accesso

Nei paragrafi successivi si descrivono le modalità di gestione della pratica, dalla sua generazione alla sua chiusura.

La pratica può essere: "In corso", "Sospesa", "Chiusa".

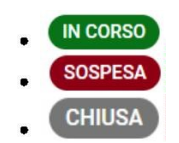

Ogni pratica è collegata a un fascicolo che racchiude tutti i documenti della pratica, a partire dalla richiesta di accesso fino al documento di chiusura. Il collegamento al fascicolo è visualizzato nel widget "Fascicolo".

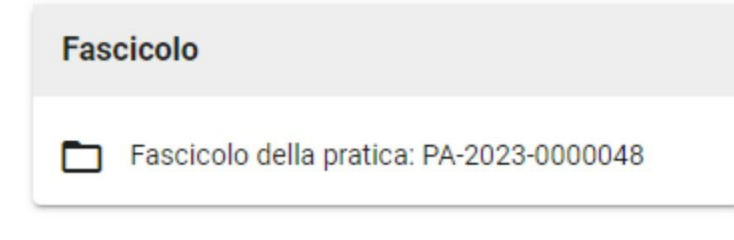

Il collegamento fra pratica e fascicolo è bidirezionale.

Dal fascicolo è possibile accedere alla pratica tramite il widget "Collegamenti":

| Col | legamenti: 1                               | + |
|-----|--------------------------------------------|---|
| ٥   | Pratica di accesso civico<br>generalizzato |   |

Il documento di richiesta è sempre visibile nel widget "Documento di richiesta", dal quale è possibile sia accedere al documento tramite la freccia 🔪 "Vai al documento", sia eseguire il download degli allegati cliccando sui singoli file.

| Documento di Richiesta                                 | ^ |
|--------------------------------------------------------|---|
| Nuova richiesta di accesso                             |   |
| Mittente:                                              |   |
| Destinatario:                                          |   |
| N <sup>®</sup> repertorio: 9/2023 Richieste di accesso |   |
| N° protocollo: 207/2023                                | , |
| Data protocollo: 08/05/2023                            |   |
| A00: Casella di PEC per i "test" ADM (ADMNADM)         |   |
| Allegati: PDFA_1a.pdf Test firmato.pdf Test.pdf        |   |

Nella sezione "Responsabilità" sono indicati gli utenti che hanno un ruolo sul documento "Responsabile Pratica" e "Operatore Pratica". È possibile

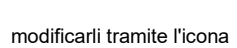

"Cambia". Solo l'Operatore Pratica può essere eliminato tramite l'icona 📕 "Rimuovi".

| 😫 Responsabilità                        |          | ^        |
|-----------------------------------------|----------|----------|
| Responsabile<br>UOR (Ufficio): Sviluppo | Persona: | 4        |
| Operatore<br>UOR (Ufficio): Sviluppo    | Persona: | <b>↓</b> |

| 😫 Responsabilità     |    |         |   |         |          |
|----------------------|----|---------|---|---------|----------|
| Responsabile pratica |    |         |   |         |          |
| UOR (Ufficio)        | TR | Persona | ê | ANNULLA | CONFERMA |

Nel widget a destra "Calendario" vengono visualizzate le seguenti informazioni a seconda dello stato in cui si trova la pratica. Se "In corso" e "Sospesa":

- Giorni rimanenti sono i giorni rimanenti per la gestione della pratica
  Data di apertura corrisponde alla data di protocollazione della richiesta di accesso
  Data di scadenza corrisponde al giorno di scadenza della pratica

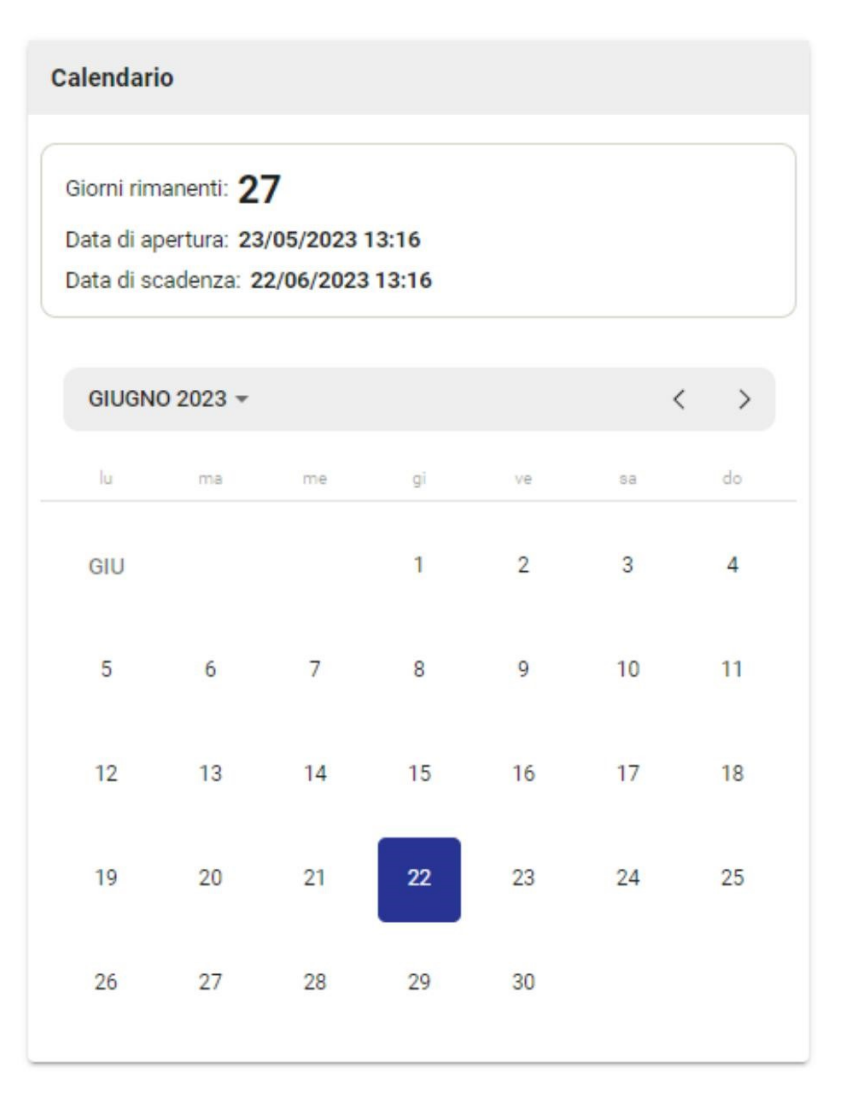

Per ulteriori informazioni si vedano i paragrafi "Pratica in corso" e "Sospensione pratica".

Se lo stato della pratica è "Chiusa" nel "Calendario" vengono visualizzate le seguenti informazioni:

- Data di apertura corrisponde alla data di protocollazione della richiesta di accesso
- Data di chiusura corrisponde alla data di chiusura della pratica

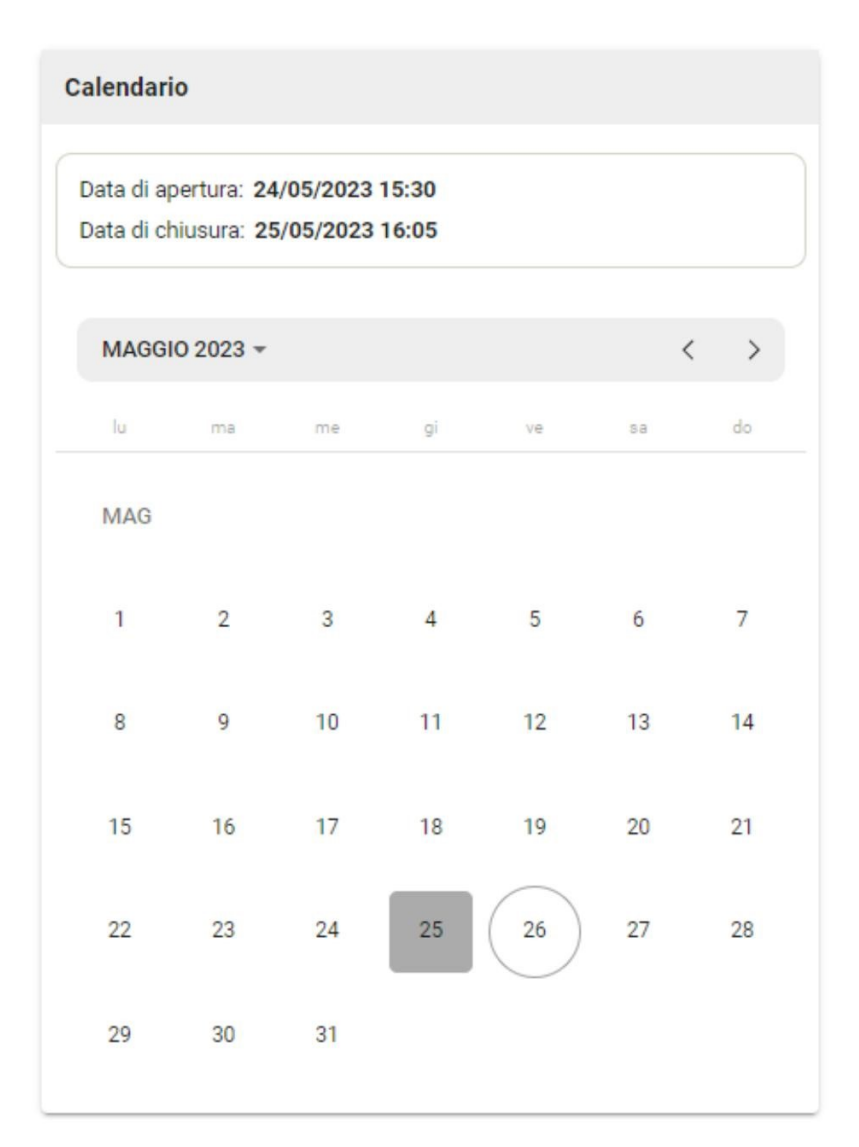

Per ulteriori informazioni sulla chiusura della pratica si veda il paragrafo "Chiusura pratica". Se la pratica viene riaperta viene visualizzata anche la data di riapertura, ad esempio:

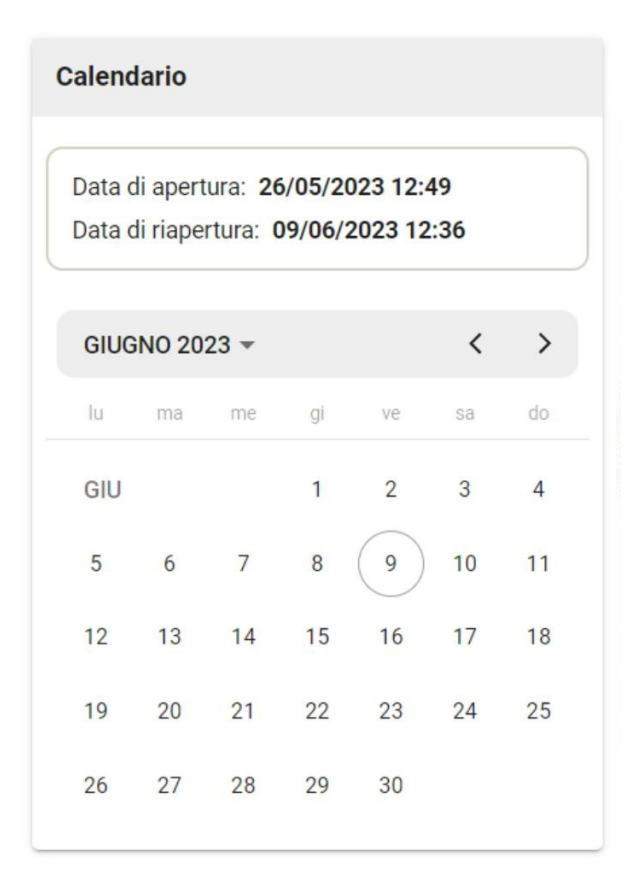

Per ulteriori informazioni sulla riapertura della pratica si veda il paragrafo "Riapertura pratica".

Nella pagina della pratica sono sempre presenti le seguenti icone nella barra in alto a destra

- I'icona
   permette di inserire delle note sulla pratica.
- I'icona
   permette di visualizzare le informazioni relative alla storia della pratica.

Il widget "Attività" è sempre presente in ogni stato della Pratica, per la descrizione di dettaglio si rimanda al sottoparagrafo "Attività".

| Attività          |                                         | Tipo Stato<br>Tutti Tutti                                       | Assegnate a me     +     |
|-------------------|-----------------------------------------|-----------------------------------------------------------------|--------------------------|
| RICHIEDENTE       | Data: 09/06/2023<br>Mittente:           | Destinatario:                                                   | IN ATTESA DI<br>RISPOSTA |
| CONTROINTERESSATO | Data: 09/06/2023<br>Mittente:           | Destinatario:                                                   | IN ATTESA DI<br>RISPOSTA |
| COLLABORATORE     | Oggetto: Richiesta di acco<br>Mittente: | esso civico Data: 09/06/2023<br>Destinatario: Amministratore CQ | IN ATTESA DI<br>RISPOSTA |

0

## Pratica in corso

Cliccando su una pratica in corso si aprirà la seguente schermata:

| Pratica di Accesso Civico - In corso                                                                                                    |                          |                           |                  |                |          |         |      |    |
|----------------------------------------------------------------------------------------------------|--------------------------|---------------------------|------------------|----------------|----------|---------|------|----|
|                                                                                                    |                          |                           |                  |                |          |         | F    | 0  |
| IN CORSO 🕒 Pratica di accesso civico in corso                                                                                                    |                          | Fascicolo                 |                  |                |          |         |      |    |
| Numero Pratica + 4/2023                                                                                                    |                          | Fasc                      | icolo della prat | tica: PA-2023- | 0000004  |         |      |    |
|                                                                                                    |                          | Calendar                  | io               |                |          |         |      |    |
| Documento di Richiesta                                                                                                    |                          | Giorni rin                | nanenti: 19      | 10000 15-00    |          |         |      |    |
| Rinhesta per pratica di Accesso - Anna<br>Mittente i                                                                                                    |                          | Data di s                 | cadenza: 01/0    | 07/2023 15:00  | 0        |         |      |    |
| Uratilitatia<br>I'r (rejectivic) 17/2023 Richieste di accesso GESTIONE ACCESSI<br>N° protocolio: 345/2023                                                                                                    | >                        | GIUG                      | 10 2023 -        |                |          |         | <    | >  |
| Data protocolo: 29/05/2023<br>AGO: Test Gase 6Q T5 (CASETST)                                                                                                    |                          | <u></u>                   | ma               | 16             | Ŷ        | Ve .    | 14   | do |
|                                                                                                    |                          | GIU                       |                  |                | 1        | 2       | 3    | 2  |
| Responsabile pratica                                                                                                    |                          | 3                         | 6                | 7              | 8        | 9       | 10   | 11 |
| UOR (Ufficio): Test Case CQ TS Persona:                                                                                                    | ( <i>2</i>               | 12                        | 13               | 14             | 15       | 16      | 17   | 18 |
| Operatore pratica                                                                                                    | E                        | 19                        | 20               | 21             | 22       | 23      | 24   | 25 |
| UOR (Ufficio): Test Case CQ 15 Persona:                                                                                                    |                          | 26                        | 27               | 28             | 29       | 30      |      |    |
| Ten been<br>Attività Tuts • Tuts                                                                                                    | Assegnate a me           |                           |                  |                |          |         |      |    |
| RICHEDENTE Data: 29/05/2023<br>Mittente: Destinatario:                                                                                                    | IN ATTESA DI<br>RISPOSTA | ~                         |                  |                |          |         |      |    |
| ulla barra superiore della pagina si trovano le seguenti icone:                                                                                                    |                          |                           |                  |                |          |         |      |    |
| ulla barra superiore della pagina si trovano le seguenti icone: II CHUDI<br>amite l'icona 💽 "Modifica" è possibile modificare l' <i>Oggetto della pratica</i> e il <i>Tipo di acces</i>                                                                                                    | sso tramite il segue     | nte popu                  | p.               |                |          |         |      |    |
| Illa barra superiore della pagina si trovano le seguenti icone: III CHUDI<br>amite l'icona I'Modifica" è possibile modificare l' <i>Oggetto della pratica</i> e il <i>Tipo di acces</i><br>Modifica pratica                                                                                                    | sso tramite il segue     | nte popu                  | p.               |                |          |         |      | ×  |
| Ila barra superiore della pagina si trovano le seguenti icone:                                                                                                    | sso tramite il segue     | nte popu                  | p.               |                |          |         |      | ×  |
| Illa barra superiore della pagina si trovano le seguenti icone: II CHIUDI<br>amite l'icona II Modifica" è possibile modificare l' <i>Oggetto della pratica</i> e il <i>Tipo di acces</i><br>Modifica pratica<br>ATTENZIONE: l'oggetto della pratica è pubblicato nel Registro degli Accessi. Si suggerisce di inserire i dati in fr                                                                                                    | sso tramite il segue     | nte popu<br>rero privi di | p.<br>dati per   | rsonali        | , sensi  | ibili o |      | ×  |
| Ila barra superiore della pagina si trovano le seguenti icone:<br>amite l'icona  "Modifica" è possibile modificare l' <i>Oggetto della pratica</i> e il <i>Tipo di acces</i> Modifica pratica Modifica pratica ATTENZIONE: l'oggetto della pratica è pubblicato nel Registro degli Accessi. Si suggerisce di inserire i dati in fo<br>comunque non pubblicabili.                                                                                                    | sso tramite il segue     | nte popu                  | p.<br>dati per   | rsonali        | i, sensi | ibili o |      | ×  |
| Illa barra superiore della pagina si trovano le seguenti icone:<br>amite l'icona  Modifica" è possibile modificare l' <i>Oggetto della pratica</i> e il <i>Tipo di acces</i> Modifica pratica ATTENZIONE: l'oggetto della pratica è pubblicato nel Registro degli Accessi. Si suggerisce di inserire i dati in fe<br>comunque non pubblicabili. Oggetto pratica* Accoglimento parziale con richiedente controinteressato e collaboratore                                                                                                    | sso tramite il segue     | nte popu<br>rero privi di | p.<br>dati per   | rsonali,       | , sensi  | ibili o |      | ×  |
| Illa barra superiore della pagina si trovano le seguenti icone:<br>amite l'icona  Modifica" è possibile modificare l' <i>Oggetto della pratica</i> e il <i>Tipo di acces</i> Modifica pratica Modifica pratica ATTENZIONE: l'oggetto della pratica è pubblicato nel Registro degli Accessi. Si suggerisce di inserire i dati in fo<br>comunque non pubblicabili.<br>Oggetto pratica*<br>Accoglimento parziale con richiedente controinteressato e collaboratore                                                                                                    | sso tramite il segue     | nte popu                  | p.<br>dati pe    | rsonali        | i, sensi | ibili o |      | ×  |
| Ila barra superiore della pagina si trovano le seguenti icone:<br>amite l'icona  Modifica" è possibile modificare l' <i>Oggetto della pratica</i> e il <i>Tipo di acces</i> Modifica pratica<br>ATTENZIONE: l'oggetto della pratica è pubblicato nel Registro degli Accessi. Si suggerisce di inserire i dati in fe<br>comunque non pubblicabili.<br>Degetto pratica *<br>Accoglimento parziale con richiedente controinteressato e collaboratore<br>Fipo di accesso *<br>Accesso Civico Generalizzato                                                                                                    | sso tramite il segue     | nte popu<br>rero privi di | p.               | rsonali        | i, sensi | ibili o |      | ×  |
| Illa barra superiore della pagina si trovano le seguenti icone:<br>amite l'icona  Modifica" è possibile modificare l' <i>Oggetto della pratica</i> e il <i>Tipo di acces</i> Modifica pratica<br>ATTENZIONE: l'oggetto della pratica è pubblicato nel Registro degli Accessi. Si suggerisce di inserire i dati in fo<br>comunque non pubblicabili.<br>Oggetto pratica *<br>Accoglimento parziale con richiedente controinteressato e collaboratore<br>Tipo di accesso *<br>Accesso Clvico Generalizzato                                                                                                    | sso tramite il segue     | nte popu                  | p.               | rsonali        | , sensi  | ibili o |      | x  |
| Illa barra superiore della pagina si trovano le seguenti icone:<br>amite l'icona  Modifica" è possibile modificare l' <i>Oggetto della pratica</i> e il <i>Tipo di acces</i> Modifica pratica ATTENZIONE: l'oggetto della pratica è pubblicato nel Registro degli Accessi. Si suggerisce di inserire i dati in fe<br>comunque non pubblicabili.<br>Oggetto pratica*<br>Accesso A                                                                                                    | sso tramite il segue     | nte popu<br>rero privi di | p.<br>dati pe    | rsonali        | , sensi  | ibili o | SALV | ×  |
| Illa barra superiore della pagina si trovano le seguenti icone:<br>amite l'icona  Modifica" è possibile modificare l' <i>Oggetto della pratica</i> e il <i>Tipo di acces</i><br>Modifica pratica<br>ATTENZIONE: l'oggetto della pratica è pubblicato nel Registro degli Accessi. Si suggerisce di inserire i dati in fo<br>comunque non pubblicabili.<br>Degetto pratica *<br>Accoglimento parziale con richiedente controinteressato e collaboratore<br>Tipo di accesso *<br>Accesso Civico Generalizzato                                                                                                    | sso tramite il segue     | nte popu                  | p.<br>dati per   | rsonali        | , sensi  | ibili o | SALV |    |
| Illa barra superiore della pagina si trovano le seguenti icone:<br>amite l'icona  Modifica " è possibile modificare l' <i>Oggetto della pratica</i> e il <i>Tipo di acces</i> Modifica pratica<br>ATTENZIONE: l'oggetto della pratica è pubblicato nel Registro degli Accessi. Si suggerisce di inserire i dati in fromunque non pubblicabili.<br>Oggetto pratica *<br>Accoglimento parziale con richiedente controinteressato e collaboratore<br>Tipo di accesso *<br>Accesso Civico Generalizzato<br>NB: ogni popup di modifica pratica riporta sempre il seguente alert:                                                                                                    | sso tramite il segue     | nte popu<br>rero privi di | p.<br>dati per   | rsonali        | i, sensi | ibili o | SALV | ×  |
| Illa barra superiore della pagina si trovano le seguenti icone:         amite l'icona       Image: Modifica e possibile modificare l'Oggetto della pratica e il Tipo di acces         Modifica pratica         ATTENZIONE: l'oggetto della pratica è pubblicato nel Registro degli Accessi. Si suggerisce di inserire i dati in ficomunque non pubblicabili.         Ogetto pratica *         Accessi e collaboratore         Tipo di accesso *         Accesso Civico Generalizzato         Image: Image: Image | sso tramite il segue     | nte popu                  | p.<br>dati per   | rsonali        | , sensi  | ibili o | SALV |    |

Tramite l'icona "Sospendi" è possibile sospendere manualmente la pratica inserendo una motivazione obbligatoria compilando il seguente popup. Per la sospensione si veda il paragrafo "Sospensione pratica".

| Sospendi pratica |         | ×        |
|------------------|---------|----------|
| Motivazione *    |         | //       |
|                  | ANNULLA | SOSPENDI |

CHIUDI Tramite l'icona

"Chiudi" è possibile chiudere la pratica. La funzionalità è descritta più approfonditamente nel paragrafo "Chiusura pratica".

Sotto la bar dei comandi principali sono presenti in ordine:

- Stato della pratica
- Oggetto della pratica

Nel menu a tendina sono presenti il Numero Pratica e l'ID della pratica.

| Pratica di Accesso Civico Generalizzato - In corso                                                                                                    |
|----------------------------------------------------------------------------------------------------|
|                                                                                                    |
| IN CORSO       Image: Description of the second second secon |
|                                                                                                    |

Riepilogo azioni possibili, sulla base dei diritti dell'utente, su una pratica in corso:

- Sospendi
- Modifica Responsabile Pratica e modifica/cancellazione Operatore Pratica (si veda il paragrafo "Gestione pratica di acceso")
- Modifica Oggetto e Tipo di Accesso
  Aprire e chiudere attività (si veda il sottoparagrafo "Attività")

### Attività

Nella sezione "Attività" sono presenti tutte le attività della pratica.

| Attività          |                                         | Tipo Stato<br>Tutti Tutti                                       | Assegnate a me     +     |
|-------------------|-----------------------------------------|-----------------------------------------------------------------|--------------------------|
| RICHIEDENTE       | Data: 09/06/2023<br>Mittente:           | Destinatario:                                                   | IN ATTESA DI<br>RISPOSTA |
| CONTROINTERESSATO | Data: 09/06/2023<br>Mittente:           | Destinatario:                                                   | IN ATTESA DI<br>RISPOSTA |
| COLLABORATORE     | Oggetto: Richiesta di acco<br>Mittente: | esso civico Data: 09/06/2023<br>Destinatario: Amministratore CQ | IN ATTESA DI<br>RISPOSTA |

Le attività possono essere aperte tramite il button

"Crea nuova attività". È possibile aprire tre tipologie di attività:

- Attività al richiedente
- Attività al controinteressato
- Attività al collaboratore

È possibile filtrare le attività per *Tipo* (Richiedente, Controinteressato e Collaboratore) e per *Stato* (In attesa di risposta e Conclusa) tramite i menu a tendina corrispondenti. Attivando il toggle "Assegnate a me" è possibile visualizzare le attività di tipo "Collaboratore" assegnate all'utente corrente, ed è possibile filtrare ancora per *Stato*. Se si disattiva il toggle dopo averlo attivato, verranno mostrate tutte le attività Collaboratore della pratica, se si è modificato lo *Stato* verrà mostrato l'ultimo selezionato. Se si modifica il *Tipo* e selezionando "Richiedente" o "Controinteressato" il toggle si disattiva automaticamente, lasciando il filtro *Stato* sull'ultima selezione effettuata.

### Attività richiedente

### Apertura attività richiedente

Cliccando il button "Crea una nuova attività" può essere generata un'attività al richiedente. L'attività crea una bozza di documento in partenza in Titulus con alcuni dati precompilati:

#### La Voce di indice e la Classificazione, immodificabili:

| Voce di indice<br>GESTIONE ACCESSI - Inserisci in fascicolo di pratica                   |    |
|------------------------------------------------------------------------------------------|----|
| Classificazione<br>1/08 - Informazioni, relazioni con il pubblico e accesso ai documenti | \$ |

L'RPA della bozza di documento in partenza è compilato automaticamente con il Responsabile Pratica, immodificabile:

+

| 😫 Mittente                 |    |         |   | ^ |
|----------------------------|----|---------|---|---|
| Responsabile               |    |         |   |   |
| ufficio<br>Test Case CQ T5 | ГП | Persona | Ê |   |

Il destinatario del documento viene compilato automaticamente con l'utente esterno che ha effettuato la richiesta di accesso (il richiedente):

| Destinatari      |         |   |            |
|------------------|---------|---|------------|
| Esterni all'Ente |         |   | ^          |
|                  |         |   | ** 2/1     |
| Indirizzo        |         | • |            |
| Email            | PEC     |   |            |
|                  |         |   |            |
| Alla c.a.        | A mezzo | • | AGGIUNGI + |

Perfezionato il documento è possibile eseguire le azioni disponibili in un normale documento di Titulus (Salva bozza, Protocolla) e successivamente alla protocollazione trasmettere il documento al richiedente.

Una volta salvato il documento, sulla destra è possibile visionare il collegamento al fascicolo di riferimento nel widget "Fascicoli" e alla pratica per cui si è creata l'attività nel widget "Collegamenti":

| Fasc              | icoli                                                                                       | + |
|-------------------|---------------------------------------------------------------------------------------------|---|
| Il doct<br>Princi | umento è presente nei fascicoli:<br><b>pale</b><br>Fascicolo della pratica: PA-2023-0000021 | ī |
| Colle             | gamenti: 1                                                                                  | + |
| ٦                 | Nuova pratica di accesso                                                                    |   |

L'apertura dell'attività al richiedente non ha effetto sullo stato della pratica. Se si ritiene necessario, tornando alla pratica è possibile sospenderla manualmente per perfezionamento dall'icona "Sospendi" (per la sospensione pratica si veda il paragrafo "Sospensione pratica")

L'attività richiedente creata si visualizza nella pratica nel widget "Attività" con stato "In attesa di risposta". All'interno della singola attività sono visualizzati i dettagli del documento:

• Tipo e stato del documento (il documento è sempre in partenza, finché non viene protocollato riporterà l'icona bozza . Una volta

|   |                                                             | <b>⊡</b>   |
|---|-------------------------------------------------------------|------------|
|   | protocollato l'icona del documento in partenza protocollato | <b>—</b> ) |
| ٠ | Oggetto del documento                                       |            |

| <ul> <li>Data protocollo</li> <li>AOO</li> <li>Allegati</li> </ul>                                                                                                    |                                                                                  |                    |                |                          |
|----------------------------------------------------------------------------------------------------|----------------------------------------------------------------------------------|--------------------|----------------|--------------------------|
| Attività                                                                                                    |                                                                                  | Tipo<br>Tutti      | ✓ Stato        | Assegnate a me     +     |
| RICHIEDENTE                                                                                                    | Data: 12/06/2023<br>Mittente:                                                    | Destinatario: Este | rno PEC Utente | IN ATTESA DI<br>RISPOSTA |
| Documento di richie<br>Mittente:<br>Destinatario: Esterno PEC<br>N° protocollo: 390/2023<br>Data protocollo: 12/06/202<br>AOO: Test Case CQ T5 (CA<br>Allegati: Test firmato.pdf | sta informazioni al richiedent<br>Utente<br>23<br>ASETST)<br>f comunicazione.pdf | e                  |                | >                        |
| Inserire il numero di protoco                                                                                                    | Ilo del documento per concluo                                                    | dere l'attività    |                | CONCLUDI                 |

Come per tutti gli altri documenti è possibile accedervi tramite l'icona 💙 "Vai al documento".

### Chiusura attività richiedente

Destinatario
N° protocollo

Un'attività richiedente aperta può essere chiusa inserendo il numero di protocollo del documento di risposta del richiedente, come indicato qui sotto in giallo:

| Attività                                                                          |                                | Tipo<br>Tutti 🗸         | Stato<br>Tutti | Assegnate a me     +     |
|-----------------------------------------------------------------------------------|--------------------------------|-------------------------|----------------|--------------------------|
| RICHIEDENTE                                                                       | Data: 12/06/2023<br>Mittente:  | Destinatario: Esterno P | EC Utente      | IN ATTESA DI<br>RISPOSTA |
| Documento di richie<br>Mittente:                                                  | esta informazioni al richieden | te                      |                |                          |
| Destinatario: Esterno PEC<br>N° protocollo: 390/2023<br>Data protocollo: 12/06/20 | Utente<br>23                   |                         |                | >                        |
| AOO: Test Case CQ T5 (CA                                                          | ASETST)                        |                         |                |                          |
|                                                                                   |                                |                         |                |                          |
| Inserire il numero di protoco                                                     | ollo del documento per conclu  | dere l'attività         |                | CONCLUDI                 |

Sarà possibile chiudere un'attività solo successivamente alla protocollazione del documento al richiedente. Se il documento che ha generato l'attività non è protocollato non sarà possibile chiuderla.

Titulus effettua dei controlli nella lookup del campo:

 Il numero di protocollo del documento di chiusura attività (documento di risposta del richiedente) deve essere maggiore di quello del documento di apertura dell'attività richiedente creata

### • Il tipo documento sarà sempre "In arrivo"

| ività                                         | Tipo<br>Tutti                    | ▼ Tutti                              | - Assegna                    | te a me 🔶 🕂       |
|-----------------------------------------------|----------------------------------|--------------------------------------|------------------------------|-------------------|
| RICHIEDENTE Data: 12<br>Mittente              | : Destinata                      | ario: Esterno PEC Utente             | CON                          | ICLUSA            |
| Documento di richiesta informa                | zioni al richiedente             |                                      |                              |                   |
| Mittente:<br>Destinatario: Esterno PEC Utente |                                  |                                      |                              |                   |
| N° protocollo: 390/2023                       |                                  |                                      |                              | >                 |
| Data protocollo: 12/06/2023                   |                                  |                                      |                              |                   |
| A00: Test Case CQ T5 (CASETST)                |                                  |                                      |                              |                   |
| Allegati: Test firmato.pdf comu               | nicazione.pdf                    |                                      |                              |                   |
| Risposta del richiedente per act              | cesso civico                     |                                      |                              | <b>↓</b>          |
| Mittente: Esterno PEC Utente                  |                                  |                                      |                              |                   |
| Destinatario:                                 |                                  |                                      |                              |                   |
| N° protocollo: 391/2023                       |                                  |                                      |                              |                   |
| Data protocollo: 12/06/2023                   |                                  |                                      |                              | ,                 |
| A00: Test Case CQ T5 (CASETST)                |                                  |                                      |                              |                   |
| Allegati: PDFA_3u.pdf                         |                                  |                                      |                              |                   |
|                                               |                                  |                                      |                              |                   |
| mento di risposta al richiedente rip          | orta gli stessi campi del docum  | ento di richiesta. La tipologia sara | à sempre un documento pro    | tocollato in arri |
|                                               |                                  |                                      |                              |                   |
|                                               |                                  | tituda taranita llaniana 🗲 🛛         |                              | ato"              |
| so di errata attribuzione del docum           | ento di risposta e possibile sos |                                      | ambia il documento di rispos | sia.              |

(i) NB: entrambi i documenti di apertura e chiusura dell'attività vengono fascicolati nel fascicolo della pratica. Se il documento di risposta viene sostituito, il primo documento viene rimosso anche dal fascicolo di pratica.

### Apertura attività controinteressato

Cliccando il button "Crea una nuova attività" può essere generata un'attività a uno o più controinteressati. L'attività crea una bozza di documento in partenza in Titulus con alcuni dati precompilati:

#### La Voce di indice e la Classificazione:

| Voce di indice<br>GESTIONE ACCESSI - Inserisci in fascicolo di pratica                   |   |
|------------------------------------------------------------------------------------------|---|
| Classificazione<br>1/08 - Informazioni, relazioni con il pubblico e accesso ai documenti | ۲ |

Il Responsabile Pratica diventa l'RPA della bozza di documento in partenza, immodificabile:

| 🛱 Mittente                 |    |         |   | ^ |
|----------------------------|----|---------|---|---|
| Responsabile               |    |         |   |   |
| Ufficio<br>Test Case CQ T5 | TR | Persona | Ê |   |

Se sono presenti più controinteressati devono essere inseriti come Destinatari del documento in bozza. Una volta salvato il documento verranno create automaticamente tante attività quanti sono i destinatari controinteressati, di modo che sarà possibile per l'utente incaricato gestire le risposte singolarmente.

(1) NB: se sono presenti molteplici controinteressati è necessario creare un'unica attività inserendo fra i destinatari del documento tutti i controinteressati.

Una volta salvato il documento, sulla destra è possibile visionare il collegamento al fascicolo di riferimento nel widget "Fascicoli" e alla pratica per cui si è creata l'attività nel widget "Collegamenti":

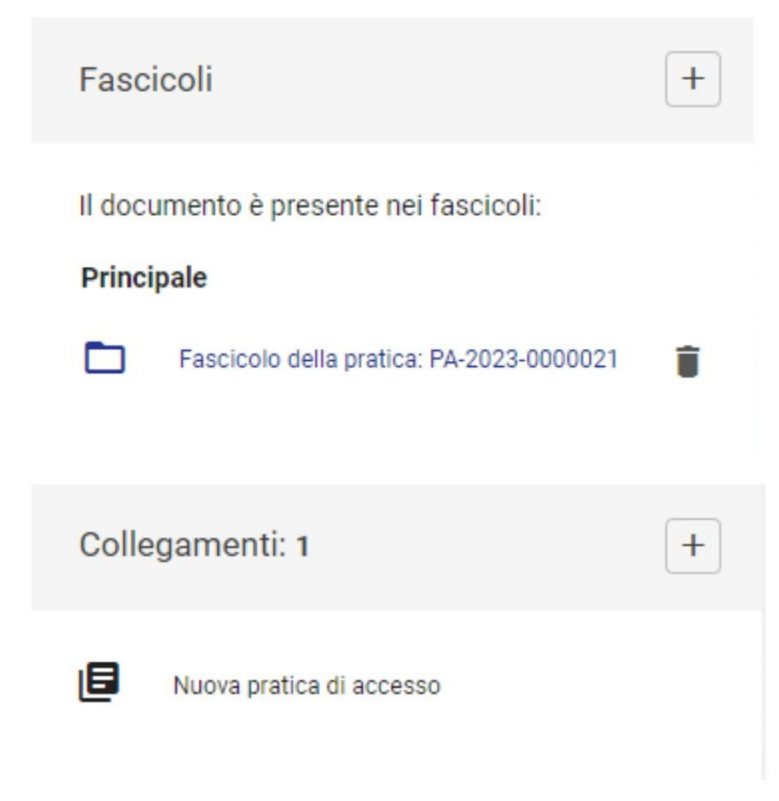

L'attività controinteressato creata si visualizza nella pratica nel widget "Attività" con stato "In attesa di risposta". All'interno della singola attività sono visualizzati i dettagli del documento:

. Una volta • Tipo e stato del documento (il documento è sempre in partenza, finché non viene protocollato riporterà l'icona bozza

, 🔁 protocollato l'icona del documento in partenza protocollato Oggetto del documento

- Destinatario
- N° protocollo
- Data protocollo
- AOO
- Allegati

Тіро Stato Assegnate a me Attività +Tutti • Tutti Data: 12/06/2023 CONCLUSA Mittente: Destinatario: Esterno PEC Utente Data: 12/06/2023  $^{\sim}$ Mittente: Destinatario: Persona Esterna  $\rightarrow$ Documento di comunicazione al controinteressato Mittente: Destinatario: Persona Esterna N° protocollo: 392/2023 > Data protocollo: 12/06/2023 A00: Test Case CQ T5 (CASETST) Allegati: PDFA\_1a.pdf PDFA\_1b.pdf CONCLUDI Inserire il numero di protocollo del documento per concludere l'attività

≙

|                                    | si sospende automaticamente alla protocollazione del documento al controinteressato/i come previsto da normativa. Questa azio                                                                                                    |
|------------------------------------|----------------------------------------------------------------------------------------------------|
| viene cer                          | sita sulla storia della pratica (accessibile dall'icona 🧐 "Storia") come indicato nell'immagine seguente:                                                                                                    |
| i                                  | ha effettuato<br>l'operazione 'sospensione' con la<br>motivazione: Pratica sospesa in attesa di<br>risposta dal controinteressato                                                                                                    |
| La sospe                           | nsione automatica è visibile sulla pratica con il seguente motivo:                                                                                                    |
| SOSF                               | ENSIONE - Questa pratica è stata sospesa in data 23/05/2023 ore 16:33 da                                                                                                    |
| Motiv                              | o della sospensione: Pratica sospesa in attesa di risposta dal controinteressato                                                                                                    |
| Motiv<br>Se il cont<br>sulla stori | o della sospensione: Pratica sospesa in attesa di risposta dal controinteressato<br>rointeressato non risponde entro 10 giorni la pratica viene rimessa in corso automaticamente da Titulus. Questa azione viene cens<br>a della pratica come indicato nell'immagine seguente:                                                                                                    |
| Motiv<br>Se il cont<br>sulla stori | o della sospensione: Pratica sospesa in attesa di risposta dal controinteressato<br>rointeressato non risponde entro 10 giorni la pratica viene rimessa in corso automaticamente da Titulus. Questa azione viene cens<br>a della pratica come indicato nell'immagine seguente:<br>Titulus ha effettuato l'operazione 'in<br>corso' con la motivazione: Pratica rimessa<br>in corso automaticamente per assenza di 15/04/2023 04:22 |

### Chiusura attività controinteressato

Un'attività controinteressato aperta può essere chiusa inserendo il numero di protocollo del documento di risposta del controinteressato/i, come indicato qui sotto in giallo:

| Attività                                                                                                    |                                                                      | Tipo Stato<br>Tutti - Tutti      | ✓ Assegnate a me +       |
|----------------------------------------------------------------------------------------------------|----------------------------------------------------------------------|----------------------------------|--------------------------|
| RICHIEDENTE                                                                                                    | Data: 12/06/2023<br>Mittente:                                        | Destinatario: Esterno PEC Utente | CONCLUSA                 |
| CONTROINTERESSATO                                                                                                    | Data: 12/06/2023<br>Mittente:                                        | Destinatario: Persona Esterna    | IN ATTESA DI<br>RISPOSTA |
| Documento di comun<br>Mittente:<br>Destinatario: Persona Este<br>N° protocollo: 392/2023<br>Data protocollo: 12/06/202<br>AOO: Test Case CQ T5 (CA<br>Allegati: PDFA_1a.pdf | nicazione al controinteressato<br>rma<br>23<br>SETST)<br>PDFA_1b.pdf | 2                                | >                        |
| Inserire il numero di protoco                                                                                                    | llo del documento per concluc                                        | lere l'attività                  | CONCLUDI                 |

Sarà possibile chiudere un'attività successivamente alla protocollazione del documento al controinteressato. Se il documento che ha generato l'attività non è protocollato non sarà possibile chiuderla.

Titulus effettua dei controlli nella lookup del campo:

- Il numero di protocollo del documento di chiusura attività (documento di risposta del controinteressato) deve essere maggiore di quello del documento di apertura dell'attività controinteressato creata
  Il tipo documento sarà sempre "In arrivo"

|                                                                                                    |                                                                                                    |                                                   | CO                                 | NCLUD    |
|----------------------------------------------------------------------------------------------------|----------------------------------------------------------------------------------------------------|---------------------------------------------------|------------------------------------|----------|
| 🔁 Risposta del c                                                                                                    | ontrointeressato per acc                                                                                | esso civico (395/2023)                            |                                    |          |
| volta selezionato il doc                                                                                                    | umento di risposta del cor                                                                              | ntrointeressato sarà possibile cliccare sul tasto | CLUDI per chiudere l'attività.     |          |
| tività conclusa viene vi                                                                                                    | isualizzata come nell'imma                                                                              | agine seguente:                                   |                                    |          |
| tività                                                                                                    |                                                                                                    | Tipo Stato<br>Tutti - Utti                        | <ul> <li>Assegnate a me</li> </ul> | e -      |
| RICHIEDENTE                                                                                                    | Data: 12/06/2023<br>Mittente:                                                                           | Destinatario: Esterno PEC Utente                  | CONCLUSA                           |          |
| CONTROINTERESSATO                                                                                                    | Data: 12/06/2023<br>Mittente:                                                                           | Destinatario: Persona Esterna                     | CONCLUSA                           |          |
|                                                                                                    |                                                                                                    |                                                   |                                    |          |
| Documento di comu                                                                                                    | nicazione al controinteressato                                                                          |                                                   |                                    |          |
| Documento di comu                                                                                                    | nicazione al controinteressato                                                                          |                                                   |                                    |          |
| Documento di comu<br>Mittente: Destinatario: Persona Este                                                                                                    | nicazione al controinteressato                                                                          |                                                   |                                    |          |
| Documento di comu<br>Mittente:<br>Destinatario: Persona Este<br>N° protocollo: 392/2023                                                                                                    | nicazione al controinteressato                                                                          |                                                   |                                    | >        |
| Documento di comu<br>Mittente:<br>Destinatario: Persona Este<br>N° protocollo: 392/2023<br>Data protocollo: 12/06/202                                                                                                    | nicazione al controinteressato<br>rna<br>23                                                             |                                                   |                                    | >        |
| Documento di comun<br>Mittente:<br>Destinatario: Persona Este<br>Nº protocollo: 392/2023<br>Data protocollo: 12/06/202<br>A00: Test Case CQ T5 (CA                                                                                                    | nicazione al controinteressato<br>rna<br>23<br>(SETST)                                                  |                                                   |                                    | >        |
| Documento di comu<br>Mittente:<br>Destinatario: Persona Este<br>Nº protocollo: 392/2023<br>Data protocollo: 12/06/202<br>A00: Test Case CQ T5 (CA<br>Allegati: PDFA_1a.pdf                                                                                                    | nicazione al controinteressato<br>rna<br>23<br>LSETST)<br>PDFA_1b.pdf                                   |                                                   |                                    | >        |
| Documento di comu<br>Mittente:<br>Destinatario: Persona Este<br>N° protocollo: 392/2023<br>Data protocollo: 12/06/202<br>A00: Test Case CQ T5 (CA<br>Allegati: PDFA_1a.pdf                                                                                                    | nicazione al controinteressato<br>rna<br>23<br>LSETST)<br>PDFA_1b.pdf<br>nteressato per accesso civico  |                                                   |                                    | <b>t</b> |
| Documento di comun<br>Mittente: Destinatario: Persona Este<br>N° protocollo: 392/2023<br>Data protocollo: 12/06/202<br>A00: Test Case CQ T5 (CA<br>Allegati: PDFA_1a.pdf      Risposta del controin<br>Mittente: Persona Esterna<br>Destinatario:                                                                                                    | nicazione al controinteressato<br>rna<br>23<br>LSETST)<br>PDFA_1b.pdf<br>nteressato per accesso civico  |                                                   |                                    | >        |
| Documento di comun<br>Mittente:<br>Destinatario: Persona Este<br>N° protocollo: 392/2023<br>Data protocollo: 12/06/202<br>A00: Test Case CQ T5 (CA<br>Allegati: PDFA_1a.pdf      Risposta del controin<br>Mittente: Persona Esterna<br>Destinatario:<br>N° protocollo: 395/2023                                                                                 | nicazione al controinteressato<br>rna<br>23<br>LSETST)<br>PDFA_1b.pdf<br>nteressato per accesso civico  |                                                   |                                    | <b>1</b> |
| Documento di comun<br>Mittente:<br>Destinatario: Persona Este<br>N° protocollo: 392/2023<br>Data protocollo: 12/06/202<br>A00: Test Case CQ T5 (CA<br>Allegati: PDFA_1a.pdf<br>Risposta del controin<br>Mittente: Persona Esterna<br>Destinatario:<br>N° protocollo: 395/2023<br>Data protocollo: 12/06/202                                                     | nicazione al controinteressato<br>rna<br>23<br>.SETST)<br>PDFA_1b.pdf<br>nteressato per accesso civico  |                                                   |                                    | ,<br>,   |
| Documento di comun<br>Mittente:<br>Destinatario: Persona Este<br>N <sup>o</sup> protocollo: 392/2023<br>Data protocollo: 12/06/202<br>A00: Test Case CQ T5 (CA<br>Allegati: PDFA_1a.pdf<br>Risposta del controin<br>Mittente: Persona Esterna<br>Destinatario:<br>N <sup>o</sup> protocollo: 395/2023<br>Data protocollo: 12/06/202<br>A00: Test Case CQ T5 (CA | nicazione al controinteressato<br>rna<br>23<br>(SETST)<br>PDFA_1b.pdf<br>Interessato per accesso civico |                                                   |                                    | ,<br>,   |

Il documento di risposta al controinteressato riporta gli stessi dati del documento di apertura attività. La tipologia sarà sempre un documento protocollato in arrivo.

| Nel caso di errata attribuzione del documento di risposta è possibile sostituirlo tramite l'azione "Cambia il doc     | cumento di rispo | sta".      |
|----------------------------------------------------------------------------------------------------|------------------|------------|
| Una volta cliccato sarà di nuovo possibile inserire un numero di protocollo del documento di risposta del richiedente | come indicato qu | ui sotto:  |
| Inserire il numero di protocollo del documento per concludere l'attività                                              | ANNULLA          | SOSTITUISC |

Una volta inserito il nuovo documento dalla lookup come per la prima scelta il tasto

SOSTITUISCI

"Sostituisci" diventa blu e cliccabile.

(1)

(i) NB: entrambi i documenti di apertura e chiusura dell'attività vengono fascicolati nel fascicolo della pratica. Se il documento di risposta viene sostituito, il primo documento viene rimosso anche dal fascicolo di pratica.

### Attività collaboratore

Apertura attività collaboratore

Cliccando su + "Crea una nuova attività" è possibile generare una nuova attività collaboratore. Si aprirà il seguente popup da compilare:

- Ufficio Collaboratore (obbligatorio)
- Collaboratore
- Oggetto attività
- Descrizione attività (obbligatorio)

| Nuova attività collaboratore             |    |                 | × |
|------------------------------------------|----|-----------------|---|
| Ufficio Collaboratore *                  | TR | Collaboratore * | Ê |
| Oggetto attività<br>Massimo 45 caratteri |    |                 |   |
| Descrizione attività *                   |    |                 |   |
|                                          |    |                 |   |

L'attività Collaboratore viene aperta per richiedere a un utente di altra UOR o altra AOO rispetto a quella del Responsabile Pratica, eventuale materiale necessario al perfezionamento della pratica di accesso.

L'oggetto dell'attività è un dato facoltativo, se compilato viene visualizzato nell'anteprima, in corrispondenza dell'attività.

| COLLABORATORE           | Oggetto: Attività per accesso c<br>Mittente: D | ivico Data: 08/05/2023<br>estinatario: Amministratore Amministratore |                                       | IN ATTESA DI<br>RISPOSTA |
|-------------------------|------------------------------------------------|----------------------------------------------------------------------|---------------------------------------|--------------------------|
| La descrizione dell'att | vità è un dato obbligator                      | o e serve per descrivere al collaboratore l'attiv                    | rità da svolgere.                     |                          |
| Una volta volta creata  | l'attività l'utente visualizz                  | erà l'attività "In attesa di risposta" come nell'in                  | nmagine seguente:                     |                          |
| COLLABORATO             | RE Oggetto: Doce<br>Mittente:                  | Destinatario: Nuovo Utente                                           | 05/2023                               | IN ATTESA DI<br>RISPOSTA |
|                         |                                                | Ciao, mi puoi dare una mano a reperire questo do                     | cumento oggetto della seguente richie | esta di accesso? Grazie  |
|                         |                                                |                                                                      |                                       | 23/05/2023 ore 15:27     |

#### Chiusura attività collaboratore

L'attività generata può essere chiusa solo dall'utente a cui è stata assegnata. Il collaboratore può anche allegare file. I file allegati dal collaboratore sono inseriti nei popup di chiusura della pratica, in modo che l'utente possa allegarli al documento di chiusura.

Il collaboratore visualizza la seguente schermata:

| COLLABORATORE               | Oggetto: Documento richiesta di accesso civico       Data: 23/05/2023         Mittente:       Destinatario: Nuovo Utente |             | N ATTESA DI<br>RISPOSTA |
|-----------------------------|----------------------------------------------------------------------------------------------------|-------------|-------------------------|
|                             |                                                                                                    |             |                         |
| Ciao, mi puoi dare una mano | a reperire questo documento oggetto della seguente richiesta di accesso? Grazie                                          |             |                         |
|                             | 23/05/2023 ore 15:27                                                                                                    |             |                         |
| farmer in                   |                                                                                                    |             |                         |
| viessaggio                  |                                                                                                    | CARICA FILE | CONCLUDI                |

Per concludere l'attività, il collaboratore deve compilare il campo "Messaggio", caricare eventuali file e cliccare su "Concludi".

### Di seguito un esempio di attività conclusa:

| Oggetto: Documento richiesta di accesso civico         Data: 23/05/2023           Mittente:         Destinatario: Nuovo Utente | CONCLUSA                                            |
|----------------------------------------------------------------------------------------------------|-----------------------------------------------------|
| Ciao, mi puoi dare una mano a reperire questo documento oggetto della seguente richiesta di accesso? Gra                       | zie                                                 |
| 23/05/2023 ore 1                                                                                                    | 5:27                                                |
|                                                                                                    | Nuovo Utente                                        |
|                                                                                                    | Ciao, ti allego il documento richiesto. Buon lavoro |
|                                                                                                    | Allegati:                                           |
|                                                                                                    | Test_PDFA.pdf                                       |
|                                                                                                    | 23/05/2023 ore 15:34                                |

# Sospensione pratica

Una pratica in corso può essere sospesa manualmente cliccando sul tasto "Sospendi" oppure una pratica si sospende automaticamente alla protocollazione del documento al controinteressato/i come previsto da normativa (si veda "Attività controinteressato").

### Sospensione manuale:

| Cliccando sul tasto 🗆 | "Sospendi" si apre il seguente popup dove è obbligatorio inserire la motivazione della sospensione. |
|-----------------------|----------------------------------------------------------------------------------------------------|

| Sospendi pratica                             |         | ×        |
|----------------------------------------------|---------|----------|
| Motivazione *<br>Sospesa per perfezionamento |         | //       |
|                                              | ANNULLA | SOSPENDI |

Cliccando su

Sospendi" la pratica viene sospesa.

La sospensione manuale è visibile sulla pratica riportando la motivazione inserita nel popup:

SOSPENSIONE - Questa pratica è stata sospesa in data 13/06/2023 ore 12:17 da Motivo della sospensione: Sospesa per perfezionamento

#### Sospensione automatica:

Alla protocollazione del documento al controinteressato/i come previsto da normativa (si veda "Attività controinteressato") la pratica viene sospesa

automaticamente. Questa azione viene censita sulla storia della pratica (accessibile dall'icona 🕙 "Storia") come indicato nell'immagine seguente:

Previte Anna CQ (Sviluppo) ha effettuato l'operazione 'sospensione' con la motivazione: Pratica sospesa in attesa di

risposta dal controinteressato

La sospensione automatica è visibile sulla pratica con il seguente motivo:

SOSPENSIONE - Questa pratica è stata sospesa in data 23/05/2023 ore 16:33 da

Motivo della sospensione: Pratica sospesa in attesa di risposta dal controinteressato

Se il controinteressato non risponde entro 10 giorni la pratica viene rimessa in corso automaticamente da Titulus. Questa azione viene censita sulla storia della pratica come indicato nell'immagine seguente:

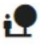

į.

Titulus ha effettuato l'operazione 'in corso' con la motivazione: Pratica rimessa in corso automaticamente per assenza di 15/04/2023 04:22 risposta del controinteressato nei termini

previsti dalla norma

Se la risposta perviene entro i 10 giorni previsti è possibile invece rimettere in corso manualmente la pratica.

Cliccando su una pratica sospesa si aprirà la seguente schermata:

| < Pratica di Accesso Civico - Sospesa                                                                                                    |                                                                          |  |  |  |
|----------------------------------------------------------------------------------------------------|--------------------------------------------------------------------------|--|--|--|
| Crauti                                                                                                    |                                                                          |  |  |  |
| SOSPENSIONE - Questa pratica è stata socipesa in data 12/06/2023 ore 15.11 de                                                                                                    | Fascicolo                                                                |  |  |  |
| Motivo della sospensione: Sospesa per perfezionamento                                                                                                    | Fascicolo della pratica: PA-2023-0000007                                 |  |  |  |
| RINSPERA                                                                                                    | Calendario                                                               |  |  |  |
|                                                                                                    | Giorni rimanentt: 25                                                     |  |  |  |
| NUMPLO PRIMA * // ANA/                                                                                                    | Data di apertura: 06/06/2023 17:16<br>Data di scadenza: 07/07/2023 17:16 |  |  |  |
| Documento di Richiesta                                                                                                    |                                                                          |  |  |  |
| Richiesta di accesso civico - Cencorso pubblico                                                                                                    | GIUGNO 2023 +                                                            |  |  |  |
| Minene                                                                                                    | GIU 1 2 3                                                                |  |  |  |
| N° reportorio: 20/2023 Richieste di socesso GESTIONE ACCESSI<br>N° processio: 542/2023                                                                                                    |                                                                          |  |  |  |
| Let by protocolor: Dewton/2023<br>A00: Test Ceae CQ T5 (CASETST)                                                                                                    | 5 6 7 8 9 10 1                                                           |  |  |  |
|                                                                                                    | 12 13 14 15 16 17 1                                                      |  |  |  |
| Responsabilità                                                                                                    | 19 20 21 22 23 24 2                                                      |  |  |  |
| Responsabile pratica  UOR (Utficio): Test Case CO T5 Persona:                                                                                                    | 26 27 28 29 30                                                           |  |  |  |
| Operatore pratica                                                                                                    | av a/ av av                                                              |  |  |  |
|                                                                                                    | _                                                                        |  |  |  |
| Attività Tutti a Tutti a Assegnate a me +                                                                                                    |                                                                          |  |  |  |
| Modifica pratica                                                                                                    | te popup:                                                                |  |  |  |
| ATTENZIONE: l'oggetto della pratica è pubblicato nel Registro degli Accessi. Si suggerisce di inserire i dati in for<br>personali, sensibili o comunque non pubblicabili.<br>Oggetto pratica *<br>Pratica di accesso agli atti | ma anonimizzata, ovvero privi di dat                                     |  |  |  |
| Tipo di accesso *                                                                                                    |                                                                          |  |  |  |
| Accesso agli Atti                                                                                                    |                                                                          |  |  |  |
|                                                                                                    |                                                                          |  |  |  |
|                                                                                                    | ANNULLA                                                                  |  |  |  |
|                                                                                                    |                                                                          |  |  |  |

Sotto la bar dei comandi principali sono presenti in ordine:

- Stato della praticaOggetto della pratica

Nel menu a tendina sono presenti il Numero Pratica e l'ID della pratica. Lo stato di pratica sospesa è sempre evidente insieme alla motivazione della sospensione sopra l'oggetto della pratica.

| Pratica di Accesso agli Atti - Sospesa                                                |  |
|---------------------------------------------------------------------------------------|--|
| CHIUDI                                                                                |  |
|                                                                                       |  |
| Motivo della sospensione: Pratica sospesa in attesa di risposta dal controinteressato |  |
|                                                                                       |  |
| SOSPESA Pratica di accesso agli atti                                                  |  |
| Numero Pratica - 47/2023                                                              |  |
|                                                                                       |  |

Le azioni possibili su una pratica sospesa sono:

- Rimetti in corso
- Modifica Responsabile Pratica e modifica/cancellazione Operatore Pratica (si veda paragrafo "Gestione pratica di accesso")
- Modifica Oggetto e Tipo di Accesso
  Concludere attività già aperte, in stato "In attesa di risposta" (si veda sottoparagrafo "Attività")

La azioni non possibili su una pratica sospesa sono:

- Chiusura pratica
- Apertura nuove attività

# Chiusura pratica

È possibile chiudere una pratica in corso cliccando sul tasto

CHIUDI "Chiudi".

Di seguito la visualizzazione di una pratica chiusa:

| USURA - Questa platice è stata chiuse con esto ACCOOLIMENTO in data 12/06/2023 ore 15/12 da Previte Anna CQ (Test Case CQ T5) |            | Fascicolo                  |                             |                            |                                          |     |    |     |  |  |  |
|----------------------------------------------------------------------------------------------------|------------|----------------------------|-----------------------------|----------------------------|------------------------------------------|-----|----|-----|--|--|--|
|                                                                                                    |            |                            |                             |                            | Fascicolo della pratica: PA-2023-0000007 |     |    |     |  |  |  |
| Pratica di accesso civico - concorso pubblico                                                                                 |            | Calendario                 |                             |                            |                                          |     |    |     |  |  |  |
| ero Pratica • 7/2023                                                                                                    |            | Data di ape<br>Data di chi | ertura: 06/0<br>usura: 12/0 | 6/2023 17:1<br>6/2023 15:1 | 16<br>12                                 |     |    |     |  |  |  |
| sumento di Chiusura                                                                                                    | ^          | GIUGNO                     | 2023 -                      |                            |                                          |     |    | < > |  |  |  |
| Acceptimento per pratica di test                                                                                              | >          |                            | ma                          | ne.                        | ş                                        | ie. | н  | da  |  |  |  |
| Innina<br>2. Teor Case CQ 75 (CASETST)                                                                                        |            | GIU                        |                             |                            | 1                                        | 2   | 3  | 4   |  |  |  |
| sumento di Richiesta                                                                                                    | ÷          | 5                          | 6                           | 7                          | 8                                        | 9   | 10 | 11  |  |  |  |
| Responsabilità                                                                                                    | ^          | 12                         | 13                          | 14                         | 15                                       | 16  | 17 | 18  |  |  |  |
| ponsabile pratica                                                                                                    |            | 19                         | 20                          | 21                         | 22                                       | 23  | 24 | 25  |  |  |  |
| (Umojo: Test Case CO 1.5 Persona:                                                                                             |            | 26                         | 27                          | 28                         | 29                                       | 30  |    |     |  |  |  |
| ità Ten Den Materia                                                                                                    | anate a me |                            |                             |                            |                                          |     |    |     |  |  |  |
| a parte iniziale della pagina si trovano le seguenti icone:                                                                   |            |                            |                             |                            |                                          |     |    |     |  |  |  |

| Modifica pratica                                                                                                    | ×                                                                       |
|----------------------------------------------------------------------------------------------------|-------------------------------------------------------------------------|
| ATTENZIONE: l'oggetto della pratica è pubblicato nel Registro degli Accessi. Si su<br>personali, sensibili o comunque non pubblicabili. | ggerisce di inserire i dati in forma anonimizzata, ovvero privi di dati |
| Oggetto pratica *                                                                                                    |                                                                         |
|                                                                                                    | 1.                                                                      |
| Tipo di accesso                                                                                                    |                                                                         |
| Accesso Civico Generalizzato                                                                                                    | -                                                                       |
|                                                                                                    |                                                                         |
|                                                                                                    | ANNULLA                                                                 |
|                                                                                                    |                                                                         |
| n una pratica chiusa non puo essere modificato il <i>Tipo di accesso.</i>                                                               |                                                                         |
| Tramite l'icona "Riapri" sarà possibile riaprire una pratica chiusa. Per oratica".                                                      | maggiori informazioni sulla funzionalità si veda il paragrafo "Riapertu |
| Sotto la bar dei comandi principali sono presenti in ordine:                                                                            |                                                                         |

- Stato della praticaOggetto della pratica

Nel menu a tendina sono presenti il Numero Pratica e l'ID della pratica. Lo stato di pratica chiusa è sempre evidente insieme all'esito della chiusura sopra l'oggetto della pratica.

| Pratica di Ac     | cesso Civico - Chiusa                                                        |
|-------------------|------------------------------------------------------------------------------|
| RIAPRI            |                                                                              |
|                   |                                                                              |
| CHIUSURA - Questa | prauca e stata chiusa con esito ACCOGLIMENTO in data 24/05/2023 ore 15.40 da |
| CHIUSA            | Pratica rimessa in corso                                                     |
| Numero Pratica 👻  | 42/2023                                                                      |
|                   |                                                                              |

Le uniche azioni possibili su una pratica chiusa sono:

- Riapri
- Modifica Oggetto

Una pratica di accesso può essere chiusa con diversi esiti:

- Accoglimento
- Accoglimento parziale
- Rifiuto
- Differimento

CHIUDI

Per chiudere una pratica di accesso si deve cliccare su la presenza o meno di controinteressati. "Chiudi". Si aprirà il seguente popup, che si aggiorna sulla base dell'esito selezionato e
| 1 Esito                                       | 2 Documento al richiedente | 3 Conferma            |
|-----------------------------------------------|----------------------------|-----------------------|
| Esito *                                       |                            | •                     |
|                                               |                            | <b>ANNULLA</b> AVANTI |
| Selezionare l'esito desiderato dal menu a ten | dina:                      |                       |
| 1 Esito                                       |                            |                       |
| Seleziona                                     |                            |                       |
| Accoglimento                                  |                            |                       |
| Accoglimento parziale                         |                            |                       |
| Differimento                                  |                            |                       |
| Rifiuto                                       |                            |                       |

## Esito accoglimento

Selezionando esito Accoglimento il popup si aggiorna a seconda della presenza di controinteressati.

• Caso 1 - Con controinteressati

La maschera guida l'utente alla compilazione di un "Documento al richiedente". Sono precompilati i dati dell'RPA (che corrisponde al Responsabile Pratica) e la sezione Destinatario (che corrisponde al Richiedente). Nel caso in cui uno o più controinteressati si siano opposti in questa fase non devono essere inviati i documenti richiesti dal richiedente ma deve essere trasmessa solo la Comunicazione dell'esito accoglimento.

| Esito                      | Documento al richiedente | Ocumento ai controinteressati<br>Facoitativo | 4 Conferma     |
|----------------------------|--------------------------|----------------------------------------------|----------------|
| Dati principali            |                          |                                              |                |
| Oggetto *                  |                          |                                              |                |
| Minimo 5 caratteri         |                          |                                              |                |
| Comunicazione              |                          |                                              |                |
|                            |                          |                                              | CARICA FILE    |
| Riferimenti                |                          |                                              |                |
| Responsabile               |                          |                                              |                |
| UOR (Ufficio): Sviluppo Pe | ersona:                  |                                              |                |
| Destinatario               |                          |                                              | ¢              |
| Persona:                   |                          |                                              |                |
| E-mail                     |                          | PEC                                          |                |
| Indirizzo                  |                          |                                              |                |
|                            |                          | A mezzo *                                    | •              |
|                            |                          | ANNULLA                                      | NDIETRO AVANTI |

**NB**: il campo "Comunicazione" è visibile solo se configurato per tutti i documenti di Titulus. La property attiva l'inserimento di un campo comunicazione che viene trasformato in allegato in fase di protocollazione per i documenti in partenza.

1

Una volta compilati i dati del documento al richiedente si passa a quelli del "Documento al controinteressato/i". La compilazione di questo step è facoltativa in quanto è possibile che siano presenti attività verso controinteressati ma che questi non si siano opposti all'invio dei dati/documenti richiesti dal richiedente.

| Esito     Documento al richiedente | 3 Documento ai controinteressati<br>Facoltativo | 4 Conferma  |
|------------------------------------|-------------------------------------------------|-------------|
| Dati principali                    |                                                 |             |
| Oggetto *                          |                                                 |             |
| Minimo 5 caratteri                 |                                                 |             |
| Comunicazione                      |                                                 |             |
|                                    |                                                 |             |
| Allegati                           |                                                 | CARICA FILE |
| Nessun allegato                    |                                                 |             |
| Riferimenti                        |                                                 |             |
| Responsabile                       |                                                 |             |
| UOR (Ufficio): Sviluppo Persona:   |                                                 |             |
| Destinatari                        |                                                 | \$          |
| Persona:                           |                                                 | Î           |
| E-mail                             | PEC                                             |             |
|                                    |                                                 |             |
| Indirizzo                          | A mezzo *                                       | •           |

Una volta compilati i dati anche di questo documento si passa allo step di conferma. Lo step ricorda che alla chiusura della pratica si genereranno le bozze dei documenti sopracitati.

| 🖉 Esit                   | Documento al richiedente                                                                                                    | Documento ai controinteressati     Facoltativo                                                                | 4 Conferma                         |
|--------------------------|----------------------------------------------------------------------------------------------------|----------------------------------------------------------------------------------------------------|------------------------------------|
| Conferr<br>Termina       | ando la chiusura della pratica verranno generati due documenti in bozza,<br>ta l'operazione di chiusura pratica si verrà rimandati alla pagina di ricerca | uno di chiusura per il richiedente e un altro per il co<br>avanzata in modo da visualizzare i due documenti a | ntrointeressato.<br>appena creati. |
|                          |                                                                                                    | ANNULLA                                                                                                    | CHIUDI PRATICA                     |
| Cliccando<br>quello al c | su CHIUDI PRATICA "Chiudi pratica" si viene reindirizzati a una pagi ontrointeressato). Entrando sui singoli documenti è possibile perfezio               | ina di ricerca con entrambi i documenti in bozza<br>narli e inviarli ai rispettivi destinatari.               | (quello al richiedente e           |
| Entrambi i               | documenti sono fascicolati nel fascicolo di pratica.                                                                                                    |                                                                                                    |                                    |
| ll docume                | to al richiedente rimane sempre visibile nella pratica nel widget "Doc                                                                                    | umento di chiusura":                                                                                          |                                    |
| Docum                    | nto di Chiusura                                                                                                    |                                                                                                    | ^                                  |
| 🔁 Nu                     | vo documento                                                                                                    |                                                                                                    |                                    |
| Mittente:                |                                                                                                    |                                                                                                    |                                    |
| Destinata                | io:                                                                                                    |                                                                                                    |                                    |
| N° protoc                | ollo: 267/2023                                                                                                    |                                                                                                    | >                                  |
| Data prot                | collo: 15/05/2023                                                                                                    |                                                                                                    |                                    |
| A00: Ca                  | ella di PEC per i "test" ADM (ADMNADM)                                                                                                    |                                                                                                    |                                    |

Allegati: Test.pdf

Solo nel caso in cui siano stati prodotti entrambi i documenti al richiedente e al controinteressato/i, nella pratica sarà visibile un nuovo button "Invia i dati /documenti".

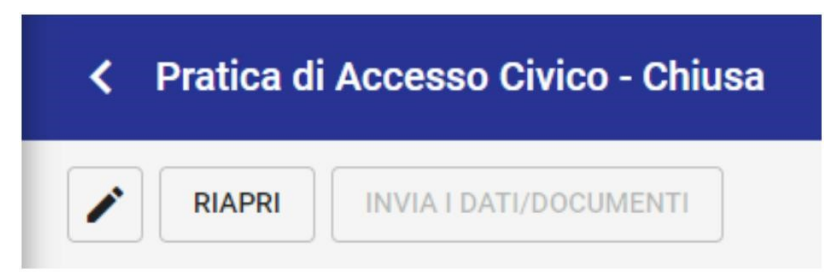

Successivamente alla comunicazione contestuale dell'esito sia a richiedente che a controinteressato, nel caso in cui non si riceva alcuna comunicazione da parte del controinteressato/i entro i 15 giorni previsti dalla norma, devono essere inviati i dati/documenti richiesti al richiedente.

Chiusa la pratica e decorsi i 15 giorni previsti il button "Invia i dati/documenti" diventa cliccabile.

| < | Pratica di | Accesso Civico - Chiusa |
|---|------------|-------------------------|
|   | RIAPRI     | INVIA I DATI/DOCUMENTI  |

Cliccando sul button si apre il seguente popup da compilare. Gli allegati (file allegati alle attività collaboratore), se presenti, saranno automaticamente flaggati ma sarà possibile caricarne altri tramite il button "Carica file":

|                                                                                                    |             | × |
|----------------------------------------------------------------------------------------------------|-------------|---|
| Dati principali<br>Oggetto *<br>Invio dati richiesti al richiedente<br>Minimo 30 caratteri<br>Comunicazione |             |   |
| Allegati                                                                                                    | CARICA FILE |   |
| Test (1).pdf                                                                                                | P           |   |
| Test firmato (1).pdf                                                                                        | 4           |   |
| Test firmato.docx (2).p7m                                                                                   | Р           |   |
| Riferimenti                                                                                                 |             |   |
| Responsabile                                                                                                |             |   |
| UOR (Ufficio): Test Case CQ T5 Persona:                                                                     |             |   |

| Destinatario                                         | \$                                                                            |
|------------------------------------------------------|-------------------------------------------------------------------------------|
| Persona:                                             |                                                                               |
| E-mail                                               | PEC                                                                           |
| Indirizzo                                            | A mezzo *<br>E-Mail                                                           |
|                                                      | ANNULLA                                                                       |
| destinatario è compilato di default con il richieden | nte, ma è possibile reimpostarlo tramite l'icona "Reimposta il destinatario". |

#### CONFERMA

Cliccando su "Conferma" verrà generata una bozza di documento in partenza al richiedente, da protocollare e inviare come un normale documento di Titulus.

Il nuovo documento sarà automaticamente fascicolato nel fascicolo di pratica, collegato alla pratica e al documento di chiusura, come indicato nei widget "Fascicoli" "Collegamenti".

| Fasc            | coli                                                                                                    | + |
|-----------------|----------------------------------------------------------------------------------------------------|---|
| II doc<br>Princ | umento è presente nei fascicoli:<br><b>ipale</b><br>Fascicolo della pratica: PA-2023-<br>0000004                        | Î |
| Colle           | egamenti: <b>2</b>                                                                                                    | + |
| ľ               | Documento di accoglimento al<br>richiedente<br>Pratica di accesso civico chiusa con<br>accoglimento e controinteressato | Î |

• Caso 2 - Senza controinteressati

A differenza degli esiti: accoglimento parziale, rifiuto e differimento (descritti in seguito) il popup non presenta la tendina aggiuntiva delle motivazioni.

| 1 Esito                 | 2 Documento al richiedente | 3 Conferma |
|-------------------------|----------------------------|------------|
| Esito *<br>Accoglimento |                            | ~          |
|                         |                            | ANNULLA    |

Questo caso non prevede lo step facoltativo del documento al controinteressato e prevede l'invio contestuale dei dati/documenti al richiedente con il documento di chiusura. In questo caso se presenti dei file allegati ad attività collaboratore questi saranno automaticamente flaggati nello step 2 del popup.

| 2 Esito                                                                            | ocumento al richiedente | 3 Conferma  |
|------------------------------------------------------------------------------------|-------------------------|-------------|
| ati principali                                                                     |                         |             |
| )ggetto *                                                                          |                         |             |
| finimo 5 caratteri                                                                 |                         |             |
| Comunicazione                                                                      |                         |             |
| Allegati                                                                           |                         | CARICA FILE |
| 5-Modulo-standard-di-comunicazione-richiesta-accesso-al-controinteressato-19feb.   | (1).doc                 | р           |
| 6-Modulo-standard-di-accoglimento-dellopposizione-del-controinteressato-19feb. (1) | l) (1).doc              | q           |
| 6-Modulo-standard-di-accoglimento-dellopposizione-del-controinteressato-19feb. (1  | ą                       |             |
| 6-Modulo-standard-di-accoglimento-dellopposizione-del-controinteressato-19feb. (2) | р                       |             |
| Riferimenti                                                                        |                         |             |
| Responsabile                                                                       |                         |             |
| JOR (Ufficio): Sviluppo Persona:                                                   |                         |             |
| Destinatario                                                                       |                         | ¢           |
| Persona:                                                                           |                         |             |
|                                                                                    | PEC                     |             |
| ndrizzo                                                                            | ∆ mezzo *               |             |
|                                                                                    |                         |             |

| 🖉 Esito                                                                                                    | Documento al richiedente                                                                                          |         |          | 3 Conferma     |
|----------------------------------------------------------------------------------------------------|----------------------------------------------------------------------------------------------------|---------|----------|----------------|
| Confermando la chiusura della pratica verrà generata l<br>Terminata l'operazione di chiusura pratica si verrà rima | a bozza del documento di chiusura per il richiedente.<br>Indati alla visualizzazione del documento appena creato. |         |          |                |
|                                                                                                    |                                                                                                    | ANNULLA | INDIETRO | CHIUDI PRATICA |

Il documento di chiusura è fascicolato automaticamente nel fascicolo di pratica e rimane sempre visibile nella pratica nel widget "Documento di chiusura":

| Documento di Chiusura                          | ^ |
|------------------------------------------------|---|
| Nuovo documento                                |   |
| Mittente:                                      |   |
| Destinatario:                                  |   |
| N <sup>®</sup> protocollo: 267/2023            | > |
| Data protocollo: 15/05/2023                    |   |
| A00: Casella di PEC per i "test" ADM (ADMNADM) |   |
| Allegati: Test.pdf                             |   |

# Esito accoglimento parziale

Selezionando l'esito Accoglimento parziale il popup di chiusura si aggiorna, inserendo un nuovo campo "Motivazione" compilabile tramite menu a tendina. È possibile scegliere la motivazione tra quelle previste dalla normativa.

| 1 Esito                          | 2 Documento al richiedente | 3 Conferma |
|----------------------------------|----------------------------|------------|
| Esito *<br>Accoglimento parziale |                            | ÷          |
| Motivazione *                    |                            | Ŧ          |
|                                  |                            |            |

Compilate le sezioni "Esito" e "Motivazione" si passa al secondo step del popup.

Sono precompilati i dati dell'RPA (che corrisponde al Responsabile Pratica) e la sezione Destinatario (che corrisponde al Richiedente). All'interno della sezione "Allegati" sono riportati i file inseriti dal collaboratore alla conclusione della sua attività, che è possibile selezionare tramite checkbox.

| Esito                                                                                                    | 2 Documento al richiedente                                                                                                    | 3 Conferma                                                                                                    |
|----------------------------------------------------------------------------------------------------|----------------------------------------------------------------------------------------------------|----------------------------------------------------------------------------------------------------|
| Dati principali                                                                                                    |                                                                                                    |                                                                                                    |
| Oggetto *                                                                                                    |                                                                                                    |                                                                                                    |
| /inimo 5 caratteri                                                                                                    |                                                                                                    |                                                                                                    |
| Comunicazione                                                                                                    |                                                                                                    |                                                                                                    |
| Allegati                                                                                                    |                                                                                                    | CARICA FILE                                                                                                    |
| Anteprima test (1).pdf                                                                                                    |                                                                                                    |                                                                                                    |
| Anteprima test.pdf                                                                                                    |                                                                                                    |                                                                                                    |
| 🗋 Prova - Copia.pdf                                                                                                    |                                                                                                    |                                                                                                    |
| Riferimenti                                                                                                    |                                                                                                    |                                                                                                    |
| Pernonsahila                                                                                                    |                                                                                                    |                                                                                                    |
| UOR (Ufficio): Sviluppo Persona:                                                                                                    |                                                                                                    |                                                                                                    |
| Destinatario                                                                                                    |                                                                                                    | ¢                                                                                                    |
| Persona:                                                                                                    |                                                                                                    |                                                                                                    |
| E-mail                                                                                                    | PEC                                                                                                    |                                                                                                    |
|                                                                                                    |                                                                                                    |                                                                                                    |
|                                                                                                    |                                                                                                    |                                                                                                    |
| ndrizzo<br>Italia                                                                                                    | A mezzo *                                                                                                    | ANNULLA INDIETRO AVANTI                                                                                                    |
| italia<br>ompilando tutti i dati sarà possibile cliccare sul butti                                                                                                    | A mezzo *                                                                                                    | ANNULLA INDIETRO AVANTI                                                                                                    |
| ompilando tutti i dati sarà possibile cliccare sul butto                                                                                                    | A mezzo *<br>ton "Avanti", arrivando al terzo step del popup di chiusura.                                                                                                    | ANNULLA INDIETRO AVANTI                                                                                                    |
| Italia ompilando tutti i dati sarà possibile cliccare sul butti Esito Confermando la chiusura della pratica verrà generata la bozza del d                                                                                                    | A mezzo * ton "Avanti", arrivando al terzo step del popup di chiusura.                                                                                                    | ANNULLA INDIETRO AVANTI                                                                                                    |
| Italia<br>ompilando tutti i dati sarà possibile cliccare sul butto<br>Esito<br>Confermando la chiusura della pratica verrà generata la bozza del d<br>Terminata l'operazione di chiusura pratica si verrà rimandati alla vis                                                                                                    | A mezzo * ton "Avanti", arrivando al terzo step del popup di chiusura.           Image: Comparison of the step of the step of | ANNULLA INDIETRO AVANTI                                                                                                    |
| endrezo<br>Italia<br>ompilando tutti i dati sarà possibile cliccare sul butt<br>Esito<br>Confermando la chiusura della pratica verrà generata la bozza del d<br>Terminata l'operazione di chiusura pratica si verrà rimandati alla vis                                                                                                    | A mezzo * ton "Avanti", arrivando al terzo step del popup di chiusura.                                                                                                    | ANNULLA INDIETRO AVANTI<br>3 Conferma<br>ANNULLA INDIETRO CHIUDI PRATICA                                                                             |
| Indirezo<br>Italia<br>compilando tutti i dati sarà possibile cliccare sul butto<br>confermando la chiusura della pratica verrà generata la bozza del d<br>Terminata l'operazione di chiusura pratica si verrà rimandati alla vis<br>ciccando su chiudi pratica si genera la bozza del do<br>rfezionare il documento e poi inviarlo al richiedente<br>documento di chiusura è fascicolato automaticame | A mezzo * ton "Avanti", arrivando al terzo step del popup di chiusura.                                                                                                    | ANNULLA INDIETRO AVANTI<br>ANNULLA INDIETRO CHIUDI PRATICA<br>indirizzati. In quest'ultima fase si potrà<br>pratica nel widget "Documento di chiusur |
| Italia Impilando tutti i dati sarà possibile cliccare sul butto Confermando la chiusura della pratica verrà generata la bozza del do Terminata l'operazione di chiusura pratica si verrà rimandati alla vis Cocando su chiudi pratica si genera la bozza del do rfezionare il documento e poi inviarlo al richiedente locumento di chiusura è fascicolato automaticame Documento di Chiusura          | Amezzo * ton "Avanti", arrivando al terzo step del popup di chiusura.  © Documento al richiedente documento di chiusura per il richiedente. sualizzazione del documento appena creato.  pocumento di chiusura al quale si viene automaticamente rei e come un normale documento di Titulus. ente nel fascicolo di pratica e rimane sempre visibile nella p                                                                                                    | ANNULLA NDIETRO AVANTI<br>CHIUDI PRATICA<br>indirizzati. In quest'ultima fase si potrà<br>pratica nel widget "Documento di chiusu                    |

Esito rifiuto

Selezionando l'esito Rifiuto il popup di chiusura si aggiorna, inserendo un nuovo campo "Motivazione" compilabile tramite menu a tendina. È possibile scegliere la motivazione tra quelle previste dalla normativa.

| Esito * Rifiuto Motivazione * | Esito * Rifiuto Motivazione * Sicurezza nazionale | 1 Esito       | 2 Documento al richiedente | Conferma |
|-------------------------------|---------------------------------------------------|---------------|----------------------------|----------|
| Motivazione *                 | Motivazione *<br>Sicurezza nazionale              | Esito *       |                            |          |
| Sicurezza nazionale           |                                                   | Motivazione * |                            | •        |

Compilate le sezioni "Esito" e "Motivazione" si passa al secondo step del popup.

Sono precompilati i dati dell'RPA (che corrisponde al Responsabile Pratica) e la sezione Destinatario (che corrisponde al Richiedente). All'interno della sezione "Allegati" sono riportati i file inseriti dal collaboratore alla conclusione della sua attività, che è possibile selezionare tramite checkbox.

| Sito                             | Documento al richiedente | 3 Conferma              |
|----------------------------------|--------------------------|-------------------------|
| Dati principali                  |                          |                         |
| Oggetto *                        |                          |                         |
| Minimo 5 caratteri               |                          |                         |
| Comunicazione                    |                          |                         |
| Allegati                         |                          | CARICA FILE             |
| Anteprima test (1).pdf           |                          |                         |
| Anteprima test.pdf               |                          |                         |
| Prova - Copia.pdf                |                          |                         |
| Riferimenti                      |                          |                         |
| Responsabile                     |                          |                         |
| UOR (Ufficio): Sviluppo Persona: |                          |                         |
| Destinatario                     |                          | ¢                       |
| Persona:                         |                          |                         |
| E-mail                           | PEC                      |                         |
| Indirizzo<br>- Italia            | A mezzo *                |                         |
|                                  |                          | ANNULLA INDIETRO AVANTI |

Compilando tutti i dati sarà possibile cliccare sul button "Avanti", arrivando al terzo step del popup di chiusura.

| Sito                                                                                                    | Occumento al richiedente                                              |         |          | 3 Conferma     |
|----------------------------------------------------------------------------------------------------|-----------------------------------------------------------------------|---------|----------|----------------|
| Confermando la chiusura della pratica verrà generata la bozza del document<br>Terminata l'operazione di chiusura pratica si verrà rimandati alla visualizzazio | o di chiusura per il richiedente.<br>one del documento appena creato. |         |          |                |
|                                                                                                    |                                                                       | ANNULLA | INDIETRO | CHIUDI PRATICA |

Cliccando su chiudi pratica si genera la bozza il documento di chiusura al quale si viene automaticamente reindirizzati. In quest'ultima fase si potrà perfezionare il documento e poi inviarlo al richiedente come un normale documento di Titulus.

Il documento di chiusura è fascicolato automaticamente nel fascicolo di pratica e rimane sempre visibile nella pratica nel widget "Documento di chiusura":

| Documento di Chiusura                          | ^ |
|------------------------------------------------|---|
| Nuovo documento                                |   |
| Mittente:                                      |   |
| Destinatario:                                  |   |
| N° protocollo: 267/2023                        | > |
| Data protocollo: 15/05/2023                    |   |
| A00: Casella di PEC per i "test" ADM (ADMNADM) |   |
| Allegati: Test.pdf                             |   |

### Esito differimento

Selezionando l'esito Differimento il popup di chiusura si aggiorna, inserendo un nuovo campo "Motivazione" compilabile tramite menu a tendina. È possibile scegliere la motivazione tra quelle previste dalla normativa.

| 1 Esito                             | 2 Documento al richiedente | 3 Conferma |
|-------------------------------------|----------------------------|------------|
| <sup>Esito *</sup><br>Differimento  |                            | *          |
| Motivazione *<br>Richiesta generica |                            |            |
|                                     |                            | ANNULLA    |

Compilate le sezioni "Esito" e "Motivazione" si passa al secondo step del popup.

Sono precompilati i dati dell'RPA (che corrisponde al Responsabile Pratica) e la sezione Destinatario (che corrisponde al Richiedente). All'interno della sezione "Allegati" sono riportati i file inseriti dal collaboratore alla conclusione della sua attività, che è possibile selezionare tramite checkbox.

| Esito                                                                                                    | 2 Documento al richiedente                                         | 3 Conferma                                                                                                    |
|----------------------------------------------------------------------------------------------------|--------------------------------------------------------------------|----------------------------------------------------------------------------------------------------|
| vati principali                                                                                                    |                                                                    |                                                                                                    |
| ggetto *                                                                                                    |                                                                    |                                                                                                    |
| linimo 5 caratteri                                                                                                    |                                                                    |                                                                                                    |
| comunicazione                                                                                                    |                                                                    |                                                                                                    |
| llegati                                                                                                    |                                                                    | CARICA FILE                                                                                                    |
| Anteprima test (1).pdf                                                                                                    |                                                                    |                                                                                                    |
| Anteprima test.pdf                                                                                                    |                                                                    |                                                                                                    |
| 🗌 Prova - Copia.pdf                                                                                                    |                                                                    |                                                                                                    |
| liferimenti                                                                                                    |                                                                    |                                                                                                    |
| esponsabile                                                                                                    |                                                                    |                                                                                                    |
| OR (Ufficio): Sviluppo Persona:                                                                                                    |                                                                    |                                                                                                    |
| estinatario                                                                                                    |                                                                    | ¢                                                                                                    |
| ersona:                                                                                                    |                                                                    |                                                                                                    |
| mail                                                                                                    | PEC<br>anna                                                        |                                                                                                    |
| dirizzo                                                                                                    |                                                                    |                                                                                                    |
| Italia                                                                                                    | A morro *                                                          |                                                                                                    |
|                                                                                                    | A III6220                                                          | ANNULLA INDIETRO AVANTI                                                                                                    |
| mpilando tutti i dati sarà possibile cliccare su                                                                                                    | I button "Avanti", arrivando al terzo step del popup di chiusura.  | ANNULLA INDIETRO AVANTI                                                                                                    |
| mpilando tutti i dati sarà possibile cliccare su                                                                                                    | Il button "Avanti", arrivando al terzo step del popup di chiusura. | ANNULLA INDIETRO AVANTI                                                                                                    |
| mpilando tutti i dati sarà possibile cliccare su<br>Esito<br>Confermando la chiusura della pratica verrà generata la bozz                                                                                                    | Il button "Avanti", arrivando al terzo step del popup di chiusura. | ANNULLA INDIETRO AVANTI                                                                                                    |
| mpilando tutti i dati sarà possibile cliccare su<br>Seito<br>Confermando la chiusura della pratica verrà generata la bozz<br>Ferminata l'operazione di chiusura pratica si verrà rimandati                                                                                                    | I button "Avanti", arrivando al terzo step del popup di chiusura.  | ANNULLA INDIETRO AVANTI                                                                                                    |
| mpilando tutti i dati sarà possibile cliccare su<br>Esito<br>confermando la chiusura della pratica verrà generata la bozz<br>'erminata l'operazione di chiusura pratica si verrà rimandati                                                                                                    | I button "Avanti", arrivando al terzo step del popup di chiusura.  | ANNULLA INDIETRO AVANTI<br>3 Conferma<br>ANNULLA INDIETRO CHIUDI PRATICA                                                                                                    |
| mpilando tutti i dati sarà possibile cliccare su<br>Esito<br>Confermando la chiusura della pratica verrà generata la bozz<br>Ferminata l'operazione di chiusura pratica si verrà rimandati<br>ccando su chiudi pratica si genera la bozza il                                                                                                    | I button "Avanti", arrivando al terzo step del popup di chiusura.  | ANNULLA INDIETRO AVANTI<br>3 Conferm<br>ANNULLA INDIETRO CHIUDI PRATICA<br>dirizzati. In quest'ultima fase si potrà                                                                  |
| mpilando tutti i dati sarà possibile cliccare su<br>Esito<br>Confermando la chiusura della pratica verrà generata la bozz<br>ferminata l'operazione di chiusura pratica si verrà rimandati<br>cccando su chiudi pratica si genera la bozza il<br>fezionare il documento e poi inviarlo al richie<br>ocumento di chiusura è fascicolato automatic                                                                                                    | I button "Avanti", arrivando al terzo step del popup di chiusura.  | ANNULLA INDIETRO AVANTI<br>3 Conferm<br>ANNULLA INDIETRO CHIUDI PRATICA<br>dirizzati. In quest'ultima fase si potrà<br>pratica nel widget "Documento di chiusu                       |
| mpilando tutti i dati sarà possibile cliccare su<br>Esito<br>confermando la chiusura della pratica verrà generata la bozz<br>rerminata l'operazione di chiusura pratica si verrà rimandati<br>eccando su chiudi pratica si genera la bozza il<br>fezionare il documento e poi inviarlo al richie<br>ocumento di chiusura è fascicolato automatic                                                                                                    | I button "Avanti", arrivando al terzo step del popup di chiusura.  | ANNULLA INDIETRO AVANTI<br>3 Conferm<br>ANNULLA INDIETRO CHIUDI PRATICA<br>dirizzati. In quest'ultima fase si potrà<br>pratica nel widget "Documento di chiusu                       |
| mpilando tutti i dati sarà possibile cliccare su<br>Esito<br>confermando la chiusura della pratica verrà generata la bozz<br>reminata l'operazione di chiusura pratica si verrà rimandati<br>eccando su chiudi pratica si genera la bozza il<br>fezionare il documento e poi inviarlo al richie<br>pocumento di chiusura è fascicolato automatic<br>Documento di Chiusura                                                                                                    | I button "Avanti", arrivando al terzo step del popup di chiusura.  | ANNULLA INDIETRO AVANTI<br>ANNULLA INDIETRO CHIUDI PRATICA<br>dirizzati. In quest'ultima fase si potrà<br>pratica nel widget "Documento di chiusu                                    |
| <ul> <li>mpilando tutti i dati sarà possibile cliccare su</li> <li>Esito</li> <li>confermando la chiusura della pratica verrà generata la bozz<br/>rerminata l'operazione di chiusura pratica si verrà rimandati</li> <li>cocando su chiudi pratica si genera la bozza il<br/>fezionare il documento e poi inviarlo al richie<br/>occumento di chiusura è fascicolato automatici</li> <li>Documento di Chiusura</li> <li>Nuovo documento</li> </ul>                                                                                                    | I button "Avanti", arrivando al terzo step del popup di chiusura.  | ANNULLA INDIETRO AVANTI<br>3 Conferm<br>ANNULLA INDIETRO CHIUDI PRATICA<br>dirizzati. In quest'ultima fase si potrà<br>pratica nel widget "Documento di chiusi                       |
| mpilando tutti i dati sarà possibile cliccare su  Esito  Confermando la chiusura della pratica verrà generata la bozz  rerminata l'operazione di chiusura pratica si verrà rimandati  ccando su chiudi pratica si genera la bozza il fezionare il documento e poi inviarlo al richie ocumento di chiusura è fascicolato automatic  Documento di Chiusura  Nuovo documento  Mittente:                                                                                                    | I button "Avanti", arrivando al terzo step del popup di chiusura.  | ANNULLA INDIETRO AVANTI<br>CHIUDI PRATICA<br>dirizzati. In quest'ultima fase si potrà<br>pratica nel widget "Documento di chiusu                                                     |
| mpilando tutti i dati sarà possibile cliccare su  Esito  Esito  confermando la chiusura della pratica verrà generata la bozz  rerminata l'operazione di chiusura pratica si verrà rimandati  ccando su chiudi pratica si genera la bozza il fezionare il documento e poi inviarlo al richie  cocumento di chiusura è fascicolato automatic  Documento di Chiusura  Nuovo documento  Mittente:  Destinatario N° protocollo: 267/2023                                                                                                    | I button "Avanti", arrivando al terzo step del popup di chiusura.  | ANNULLA INDIETRO AVANTI<br>ANNULLA INDIETRO CHIUDI PRATICA<br>dirizzati. In quest'ultima fase si potrà<br>pratica nel widget "Documento di chiusu<br>A                               |
| mpilando tutti i dati sarà possibile cliccare su  Esito  confermando la chiusura della pratica verrà generata la bozz rerminata l'operazione di chiusura pratica si verrà rimandati  ccando su chiudi pratica si genera la bozza il fezionare il documento e poi inviarlo al richie ocumento di chiusura è fascicolato automatic  Documento di Chiusura  Nuovo documento  Mittente: Destinatario: N* protocollo: 267/2023 Data protocollo: 15/05/2023                                                                                                    | I button "Avanti", arrivando al terzo step del popup di chiusura.  | ANNULLA INDIETRO AVANTI<br>ANNULLA INDIETRO CHIUDI PRATICA<br>dirizzati. In quest'ultima fase si potrà<br>pratica nel widget "Documento di chiuse<br>ANNULLA INDIETRO CHIUDI PRATICA |
| <ul> <li>Esito</li> <li>Esito</li> <li>Confermando la chiusura della pratica verrà generata la bozz<br/>rerminata l'operazione di chiusura pratica si verrà rimandati</li> <li>ccando su chiudi pratica si genera la bozza il<br/>fezionare il documento e poi inviarlo al richie<br/>ocumento di chiusura è fascicolato automatic</li> <li>Documento di chiusura è fascicolato automatic</li> <li>Documento di Chiusura</li> <li>Muovo documento</li> <li>Mittente:</li> <li>Destinatario:<br/>Nº protocollo: 15/05/2023</li> <li>AOO: Casella di PEC per i "test" ADM (ADMNADM)</li> </ul> | I button "Avanti", arrivando al terzo step del popup di chiusura.  | ANNULLA INDIETRO AVANTI<br>annulla INDIETRO CHIUDI PRATICA<br>dirizzati. In quest'ultima fase si potrà<br>pratica nel widget "Documento di chiusu<br>ANNULLA INDIETRO CHIUDI PRATICA |

# Riapertura pratica (step opzionale)

Una pratica chiusa può essere riaperta cliccando su

| Pratica di Accesso agli Atti - Chiusa                                                           |            |  |
|-------------------------------------------------------------------------------------------------|------------|--|
| RIAPRI                                                                                          |            |  |
| CHIUSURA - Questa pratica è stata chiusa con esito ACCOGLIMENTO in data 22/04/2023 ore 11:29 da | (Sviluppo) |  |
|                                                                                                 |            |  |
| Pratica di accesso agli atti - Rossi                                                            |            |  |

RIAPRI

"Riapri".

#### Il popup di riapertura si compone dei seguenti campi:

| Riapri pratica                                                                                                    | ×                       |
|----------------------------------------------------------------------------------------------------|-------------------------|
| Motivazione *                                                                                                    | •                       |
| Descrizione motivazione                                                                                                    | 2                       |
| Promemoria di scadenza                                                                                                    | Ē                       |
| ATTENZIONE: Inserire manualmente il promemoria di scadenza della pratica nel rispetto delle molteplici casistiche di riapertura per riesame e ricorso ai diver<br>(es: Ricorso al TAR, Riesame al RPCT, parere al Garante privacy). | si soggetti interessati |
| ANNUL                                                                                                    | LA                      |

• Motivazione campo obbligatorio e selezionabile dal menu a tendina contenente le seguenti voci: Riesame, Ricorso al TAR, Ricorso al Consiglio di Stato, Errori materiali, Termine differimento.

| Riapri pratica                                                                             |         | ×      |
|--------------------------------------------------------------------------------------------|---------|--------|
| Kadinatan A                                                                                |         |        |
| Riesame                                                                                    |         |        |
| Ricorso al TAR                                                                             |         | - 1    |
| Ricorso al consiglio di Stato                                                              |         | - 1    |
| Errori materiali                                                                           |         | - 1    |
| Termine differimento                                                                       |         |        |
| neoros a anelorosgyca melessar (es. Neoros a may neoarre a ni or, palere a barane prince). |         |        |
|                                                                                            | ANNULLA | RIAPRI |

La motivazione viene tracciata nella storia della pratica, come da immagine seguente:

 T5) ha
 effettuato l'operazione 'riapertura' con la 14/06/2023 11:18 motivazione: Riesame

Descrizione motivazione campo opzionale. Se compilato, il valore di questo campo verrà riportato fra le note della immodificabile.

della pratica e reso

| Note                                                                     |            | x     |
|--------------------------------------------------------------------------|------------|-------|
| Nuova nota                                                               |            |       |
| Testo del messaggio                                                      |            |       |
|                                                                          | Visibilità | •     |
|                                                                          | CREA NOTA  |       |
|                                                                          |            |       |
| Visibilità: pubblica                                                     | oggi       | 10:38 |
|                                                                          |            |       |
| Descrizione della motivazione di riapertura pr                           | atica:     |       |
| La pratica è stata riaperta perché il controin<br>ha chiesto il riesame. | iteressato |       |

• Promemoria di scadenza campo opzionale e sempre compilabile/modificabile. Questo campo deve essere inserito manualmente dall'utente, in quanto la data di scadenza di una pratica riaperta deve rispettare molteplici variabili, come indicato dall'alert del popup. La data inserita nel campo è visibile sia all'interno del widget "Calendario" nella pagina della pratica, sia nell'homepage del Modulo nel widget "Scadenze pratiche".

Di seguito la schermata di una pratica riaperta "In corso":

| C Pratica di Accesso agli Atti - In corso                                                                                                    |                           |                                            |                                      |                                     |          |        |        |
|----------------------------------------------------------------------------------------------------|---------------------------|--------------------------------------------|--------------------------------------|-------------------------------------|----------|--------|--------|
| CHUDI                                                                                                    |                           |                                            |                                      |                                     |          | F      | 9      |
| ■ CORSO   Nuova pratica di accesso agli atti per il concorso da pubblico ufficiale                                                                                                    | Fascic                    | olo                                        |                                      |                                     |          |        |        |
| Numero Pratica - 3/2023                                                                                                    | E Fa                      | ascicolo de                                | ella pratica                         | a: PA-2023                          | -0000003 | 3      |        |
|                                                                                                    | Calend                    | lario                                      |                                      |                                     |          |        |        |
| Documento di Richiesta 🗸                                                                                                    |                           |                                            |                                      |                                     |          |        |        |
| 📋 Responsabilità                                                                                                    | Data d<br>Data d<br>Promo | di apertura<br>di riapertui<br>emoria di s | a: 29/05/2<br>a: 29/05/<br>scadenza: | 2023 11:59<br>2023 15:1<br>31/05/20 | 14       |        |        |
| Responsabile pratica UOR (Ufficio): Test Case CQ T5 Persona:                                                                                                    | MAG                       | 3GIO 2023                                  | ÷.                                   |                                     |          | ۲      | >      |
| Operatore pratica                                                                                                    | lu                        | ma                                         | me                                   | Qİ                                  | Vē       | 58     | do     |
| UOR (Ufficio): Test Case CQ T5 Persona:                                                                                                    | MAG                       | 3                                          |                                      |                                     |          |        |        |
|                                                                                                    | 1                         | 2                                          | 3                                    | 4                                   | 5        | ő      | 7      |
| Attività Tuti Tuti Tuti Tuti T                                                                                                    | 8                         | 9                                          | 10                                   | 11                                  | 12       | 13     | 14     |
| RICHIEDENTE Data: 29/05/2023<br>Mittente: Destinatario: CONCLUSA ~                                                                                                    | 15                        | 16                                         | 17                                   | 18                                  | 19       | 20     | 21     |
| COLLABORATORE Oggetto: Nuova attività Data: 29/05/2023 CONCLUSA V                                                                                                    | 22                        | 23                                         | 24                                   | 25                                  | 26       | 27     | 28     |
| n una pratica riaperta "In corso" è possibile effettuare tutte le azioni di una normale pratica in corso, in più è po<br>promemoria di scadenza della pratica dal button "Modifica".<br>Modifica pratica | ossibile m                | odific                                     | are a                                | inche                               | la da    | ata de | ا<br>× |

ATTENZIONE: l'oggetto della pratica è pubblicato nel Registro degli Accessi. Si suggerisce di inserire i dati in forma anonimizzata, ovvero privi di dati personali, sensibili o comunque non pubblicabili.

Oggetto pratica \* Pratica di accesso civico

|         | E       |
|---------|---------|
|         |         |
|         |         |
| ANNULLA | SALVA   |
|         | ANNULLA |

In una pratica riaperta "Sospesa" è possibile effettuare tutte le azioni di una normale pratica sospesa.

In una pratica riaperta "Chiusa" è possibile effettuare tutte le azioni di una normale pratica chiusa.

# Manuale utente Titulus 5 - ACL - Access Control List

# Manuale ACL - Access Control List

- <u>Manuale ACL Access Control List</u>
  - o <u>Homepage</u>
    - Gestione Anagrafica
      - Sezione Filtri di ricerca
      - <u>Sezione Campi di ricerca</u>
      - <u>Sezione Ultime modifiche</u>
      - Sezione Inserimento
      - <u>Sezione Risultati di ricerca</u>
    - Gerarchia
  - o <u>Strutture interne</u>
    - Visualizzazione
    - Inserimento e modifica
      - Sezione Informazioni generali
      - Sezione Recapiti
      - Sezione Competenze
      - Sezione Note
      - <u>Sezione Servizio di fatturazione elettronica</u>
      - <u>Sezione Integrazione applicativi esterni</u>
      - Sezione Servizio nodo smistamento ordini
  - o <u>Strutture esterne</u>

.

- <u>Visualizzazione</u>
  - Inserimento e modifica
    - <u>Sezione Informazioni generali</u>
    - <u>Sezione Recapiti</u>
    - <u>Sezione Competenze</u>
    - <u>Sezione Note</u>
- o <u>Persona interna</u>
  - Visualizzazione
  - Inserimento e modifica
    - <u>Sezione Informazioni generali</u>
    - <u>Sezione Dati attività</u>
    - <u>Sezione Dati personali</u>
    - <u>Sezione Competenze</u>
    - Sezione Note
    - <u>Sezione Profili di diritti</u>
    - Sezione Amministrazione
    - Sezione Access control list
    - Sezione Diritti dell'utente sull'archivio
    - Sezione Diritti dell'utente su Processi e piano di classificazione
    - <u>Sezione Riservatezza</u>
    - <u>Sezione Diritti dell'utente su Titulus Organi</u>
    - <u>Sezione Repertori</u>
- o <u>Persona esterna</u>
  - <u>Visualizzazione</u>
     Inserimento e mo
    - Inserimento e modifica
      - <u>Sezione Informazioni generali</u>
      - <u>Sezione Appartenenza e ruoli</u>

- Sezione Dati attività .
- Sezione Dati personali .
- Sezione Competenze •
- Sezione Note
- Gruppi 0
  - Visualizzazione
    - Inserimento e modifica
      - Sezione Informazioni generali
      - Sezione Diritti del gruppo •
      - Sezione Riservatezza •
- Profili 0
  - Visualizzazione

•

- Inserimento e modifica
  - Sezione Informazioni generali
  - Sezione Amministrazione •
  - Sezione Access control list •
  - Sezione Diritti dell'utente sull'archivio
  - Sezione Diritti dell'utente su Processi e piano di classificazione •
  - Sezione Riservatezza
  - Sezione Diritti dell'utente su Titulus Organi •
  - Sezione Repertori
- AOO 0
  - Visualizzazione
  - Inserimento e modifica
    - Sezione Informazioni generali • •
      - Sezione Configurazione PEC
      - Sezione Archiviazione email
- Comuni  $\cap$ 
  - Visualizzazione
  - Inserimento e modifica .

Cliccando sulla seguente icona 👛 nella navbar di Titulus si accede all'archivio ACL - Access Control List, ossia alla banca dati dell'applicativo Titulus dedicata alla gestione delle anagrafiche.

Le funzionalità di questo modulo sono visibili sulla base dei diritti posseduti dagli utenti descritti più dettagliatamente di seguito al paragrafo Persona interna.

# Homepage

In alto a destra nella topbar sono presenti due button che permettono di accedere sia alla gestione anagrafica (con ricerca e inserimento), sia alla gerarchia degli uffici censiti.

ACL - Access Control List

🐮 Gestione Anagrafica 📑 Gerarchia

# **Gestione Anagrafica**

Di seguito la maschera di Homepage della Gestione Anagrafica:

|                     |                   |                 |                 |         | internet into        |
|---------------------|-------------------|-----------------|-----------------|---------|----------------------|
| ☐ Strutture interne | Strutture esterne | Persone interne | Persone esterne |         | TE Strutture interne |
| 🔐 Gruppi            | L Profili         | A00             | Comuni          |         | E Strutture esterne  |
|                     |                   |                 |                 |         | Persone interne      |
| pi di ricerca       |                   |                 |                 | ^       | 🛔 Persone esterne    |
|                     |                   | Data creazione  | 🖻 Data modifica | e1      | 💦 Gruppi             |
|                     |                   |                 |                 |         | Drofili              |
|                     |                   |                 |                 |         | FIOIII               |
|                     |                   |                 | AVVIA           | RICERCA | A00                  |

La maschera si compone delle seguenti sezioni:

- Filtri di ricerca
- Campi di ricerca
- Ultime modifiche
- Inserimento

#### Sezione - Filtri di ricerca

| Filtri di ricerca |                   |                 | ^               |
|-------------------|-------------------|-----------------|-----------------|
| Strutture interne | Strutture esterne | Persone interne | Persone esterne |
| Gruppi            | 2 Profili         | A00             | Comuni          |

La sezione Filtri di ricerca permette di selezionare una o più entità:

- Strutture interne
- Strutture esterne
- Persone interne
- Persone esterne
- Gruppi
- Profili
- AOO
- Comuni

A seconda del button selezionato i campi della sezione sottostante *Campi di ricerca* si modifica, restituendo la maschera di ricerca specifica per quell'entità. La ricerca viene effettuata su tutte le entità sia selezionando tutti i button, sia che non se ne selezioni nessuno.

#### Sezione - Campi di ricerca

La sezione *Campi di ricerca* si aggiorna in funzione dei filtri di ricerca selezionati nella sezione "*Filtri di ricerca*".

Se si desidera ricercare tutte le entità (nessun button selezionato) i campi sono i seguenti:

| Campi di ricerca |                |   |               | ^             |
|------------------|----------------|---|---------------|---------------|
| Testo            | Data creazione | ۵ | Data modifica | Ē             |
| ∎=               |                |   |               | AVVIA RICERCA |

- Testo
- Data creazione
- Data modifica

Per la ricerca delle Strutture interne i campi sono i seguenti:

| Filtri di ricerca                 |                     |                                    | ^              |
|-----------------------------------|---------------------|------------------------------------|----------------|
| CIR Strutture interne             | E Strutture esterne | Persone interne                    | ersone esterne |
| Campi di ricerca                  |                     |                                    | ^              |
| Descrizione                       |                     | Codice unità                       | <br>           |
| PEC                               |                     | E-mail                             |                |
| Tipologia                         |                     | Comune                             |                |
| Provincia                         |                     | Competenze                         |                |
| Registrazione a cura dell'ufficio | <b>F</b>            | Registrazione a cura della persona | Ê              |
| Codice IPA                        | Codice IPA Ordini   | Id per integrazioni                | <br>7          |
| Ĵ.                                |                     |                                    | AVVIA RICERCA  |

Per la ricerca Strutture esterne i campi sono i seguenti:

| Filtri di ricerca                 |                   |                                    |                 | ~             |
|-----------------------------------|-------------------|------------------------------------|-----------------|---------------|
| Gruppi                            | Strutture esterne | Persone interne                    | Persone e       | sterne        |
| Campi di ricerca                  |                   |                                    |                 | <b>A</b>      |
| Descrizione                       |                   | Codice unità                       | Codice Amm. IPA |               |
| Codice Fiscale                    |                   | Data creazione                     | Ē               | Amm. Estera   |
| Partita IVA                       |                   | Competenze                         |                 |               |
| PEC                               |                   | E-mail                             |                 |               |
| Comune P                          | rovincia          | Tipologia                          |                 |               |
| Registrazione a cura dell'ufficio | TR                | Registrazione a cura della persona |                 | Ê             |
| 1:                                |                   |                                    |                 | AVVIA RICERCA |

# Per la ricerca Persone interne i campi sono i seguenti:

| TR Strutture interne              | Strutture esterne | 🤡 🖺 Persone interne                | Persone esterne      | TR Strutture interne |
|-----------------------------------|-------------------|------------------------------------|----------------------|----------------------|
| 🚢 Gruppi                          | 💄 Profili         | A00                                | Comuni               | Strutture esterne    |
|                                   |                   |                                    |                      | Persone interne      |
| Campi di ricerca                  |                   |                                    | ^                    | 🛔 Persone esterne    |
| Service a Manage                  |                   | Matricele                          |                      | 🗳 Gruppi             |
| ognome e Nome                     |                   | Matricora                          |                      | 💄 Profili            |
| ogin                              |                   | Nickname                           | Ruolo e Mansione     | A00                  |
| Jualifica                         | Competenze        | E-mail                             |                      | 💼 Comuni             |
| ltre UOR intervento               |                   | Altre UOR visibilità               |                      |                      |
| legistrazione a cura dell'ufficio | TR                | Registrazione a cura della persona | Ê                    |                      |
| iodice Profilo                    |                   | Nome Profilo                       |                      |                      |
| Diritti attivi                    |                   |                                    | Diritti non attivi 🛨 |                      |

Per la ricerca Persone esterne i campi sono i seguenti:

| Filtri di ricerca                 |                            |                                    | ^             |
|-----------------------------------|----------------------------|------------------------------------|---------------|
| Gruppi                            | Strutture esterne  Profili | Persone interne                    | Comuni        |
| Campi di ricerca                  |                            |                                    | ^             |
| Cognome e Nome                    |                            | Matricola                          |               |
| Nickname                          |                            | Codice Fiscale                     |               |
| PEC                               |                            | E-mail                             |               |
| Ruolo                             |                            | Competenze                         |               |
| Registrazione a cura dell'ufficio | T                          | Registrazione a cura della persona | <u>ê</u>      |
| ∎:                                |                            |                                    | AVVIA RICERCA |

# Per la ricerca Gruppi i campi sono i seguenti:

| Filtri di ricerca               |                            |                 | ^               |
|---------------------------------|----------------------------|-----------------|-----------------|
| IT Strutture interne ✓ X Gruppi | Strutture esterne  Profili | Persone interne | Persone esterne |
| Campi di ricerca                |                            |                 | ۸               |
| Nome                            |                            | Descrizione     |                 |
| ∎:                              |                            |                 | AVVIA RICERCA   |

| Filtri di ricerca |                   |                 | ^               |
|-------------------|-------------------|-----------------|-----------------|
| Gruppi            | Strutture esterne | Persone interne | Persone esterne |
| Campi di ricerca  |                   |                 | ٨               |
| Nome              |                   | Codice          |                 |
| ∎=                |                   |                 | AVVIA RICERCA   |

# Per la ricerca Profili campi sono i seguenti:

Per la ricerca AOO i campi sono i seguenti:

| Filtri di ricerca |                            |                       | ^               |
|-------------------|----------------------------|-----------------------|-----------------|
| Gruppi            | Strutture esterne  Profili | Persone interne       | Persone esterne |
| Campi di ricerca  |                            |                       | ^               |
| Nome              |                            | Codice Amm. Codice A0 | Dismessa        |
| Mailbox           |                            | Casella PEC           |                 |
|                   |                            |                       | AVVIA RICERCA   |

# Per la ricerca Comuni i campi sono i seguenti:

| Filtri di ricerca   |                   |                 | ^               |
|---------------------|-------------------|-----------------|-----------------|
| Gruppi              | Strutture esterne | Persone Interne | Persone esterne |
| Campi di ricerca    |                   |                 | ^               |
| Comune              | Provincia         | Regione         | Nazione         |
| Prefisso Telefonico |                   | Codice ISTAT    |                 |
| ∎.                  |                   |                 | AVVIA RICERCA   |

### Sezione - Ultime modifiche

| Ultime modifiche                      | ^                                           |
|---------------------------------------|---------------------------------------------|
| Descrizione Info                      |                                             |
| Persona interna RIP                   |                                             |
| Persona Interna                       |                                             |
| Rossi Mario     E-mai                 | il:                                         |
| Test Persona Interna su Nuova AOO ACL |                                             |
| Test Persona Interna ACL T5           |                                             |
|                                       | Elementi per pagina 5 1 - 5 di 30   < < > > |

In questa sezione l'utente in uso visualizza le ultime 30 schede su cui ha effettuato una modifica.

### Sezione - Inserimento

Nella colonna a destra è presente la sezione "Inserimento" che propone tutte le entità che l'utente può inserire in anagrafica sulla base dei diritti posseduti, descritti più dettagliatamente di seguito al paragrafo Persona interna.

Cliccando su ognuno dei pulsanti l'utente viene reindirizzato alla relativa scheda di inserimento.

Di seguito l'elenco completo delle entità presenti nell'anagrafica Titulus:

| Inserimento          | ^ |
|----------------------|---|
|                      |   |
| TI Strutture interne |   |
| E Strutture esterne  |   |
| Persone interne      |   |
| Persone esterne      |   |
| Cruppi               |   |
| Profili              |   |
| A00                  |   |
| Comuni               |   |
|                      |   |

## Sezione - Risultati di ricerca

Di seguito la pagina dei risultati di una ricerca globale (senza filtri, su tutte le entità presenti in anagrafica):

| Filtri di ricerca                     |                   |                                                                 |   |                 | ^         | Inserimento       |
|---------------------------------------|-------------------|-----------------------------------------------------------------|---|-----------------|-----------|-------------------|
| Strutture interne                     | Strutture esterne | Persone interne (2)                                             |   | Persone esterne |           | Strutture interne |
| Gruppi                                | Profili           | A00                                                             |   | Comuni          |           | Strutture esterne |
|                                       |                   |                                                                 |   |                 |           | Persone interne   |
| Campi di ricerca                      |                   |                                                                 |   |                 | ^         | Persone esterne   |
| Testo<br>test aci nercona             |                   | Data creazione                                                  | 5 | Data modifica   |           | Gruppi            |
| test aci persona                      |                   | Data creazone                                                   |   | Data mounica    | <u> </u>  | Profili           |
| ÷-                                    |                   |                                                                 |   |                 | PLOTIDO A | A00               |
| Ē                                     |                   |                                                                 |   | AVVIA           | RICERCA   | Comuni            |
| Risultati di ricerca                  |                   |                                                                 |   |                 | ^         |                   |
|                                       |                   |                                                                 |   |                 | ٩         |                   |
| Descrizione                           |                   | Info                                                            |   |                 |           |                   |
| Test Persona Interna ACL T5           |                   | Matricola: P1010548<br>AOO: ADMNADM<br>UOR: Sviluppo            |   |                 |           |                   |
| Test Persona Interna su Nuova AOO ACL |                   | Matricola: PI011226<br>AOO: TACLTAC<br>UOR: UOR di Test per ACL |   |                 |           |                   |

Una volta effettuata una ricerca i filtri di ricerca in alto si compilano con il valore numerico dei

risultati trovati per la ricerca effettuata, ad esempio  $\rightarrow$ 

Se si ricercano due parole il sistema restituisce come risultati di ricerca tutte le entità che contengono entrambe le parole. I risultati sono ordinati in ordine alfabetico per tipologia di entità.

TH Strutture interne (3)

# <u>NOTA BENE</u>: i risultati di ricerca si conformano ai diritti di visualizzazione dell'utente, quindi possono differire da utente a utente.

Attraverso le seguenti icone è possibile effettuare le azioni descritte:

 $Q \rightarrow$  avviare una nuova ricerca.

 $\clubsuit$  effettuare un export di tutti i risultati della ricerca (quest'azione è disponibile solo filtrando per entità, solo Strutture Interne, solo Strutture Esterne ecc.)

| Risultati di ricerca         | ^                                                            |
|------------------------------|--------------------------------------------------------------|
|                              | . <u>≢</u> Q                                                 |
| Descrizione                  | Info                                                         |
| 2 Persona esterna TEST ACL   | E-mail: -<br>Nickname:<br>Codice Fiscale: 987654321          |
| T Test ACL T5                |                                                              |
| TR Test ACL T5 Sara          |                                                              |
| Test ACL per manuale         | E-mail:                                                      |
| TEST ACL inserimento esterna | Indirizzo:<br>Partita IV.<br>Codice Fiscale: AAABBB555000AAA |
|                              | Elementi per pagina 5 – v 1-5 di 12  < < >                   |

Se i risultati sono numerosi, il sistema presenta una suddivisione in pagine. Attraverso i comandi posti sotto ai risultati di ricerca è possibile modificare il numero degli elementi visualizzati per pagina e sfogliare le pagine:

| Elementi per pagina | 10 | - | 1 - 10 di 28972 | < | < | > | >  |
|---------------------|----|---|-----------------|---|---|---|----|
| Elementi per pagina | 10 | * | 1 - 10 di 28972 | < | < | > | >1 |

Se si seleziona uno dei risultati di ricerca è possibile sfogliare le schede restituite in ricerca utilizzando le seguenti icone:

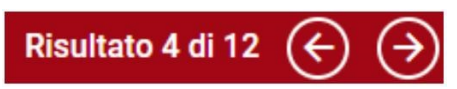

# Gerarchia

Cliccando sul button in alto a destra "Gerarchia" è possibile visualizzare la gerarchia configurata in anagrafica a partire dalla sua radice.

| ACL - Access Control List       |                                          | Cestione Anagrafica              |
|---------------------------------|------------------------------------------|----------------------------------|
|                                 | Abilita modifica gerarchia (drag & drop) | Visualizza la gerarchia completa |
|                                 |                                          |                                  |
| → □頁 Area test wf 5 :           |                                          |                                  |
| > TH Struttura blu              |                                          |                                  |
| > TH Sviluppo :                 |                                          |                                  |
| > TH Titulus - Area di sviluppo |                                          |                                  |
|                                 |                                          |                                  |

Cliccando sulle frecce visualizzare gli uffici sottostanti.

| ACL - Access Control List          |                                          | Gestione Anagrafica                |
|------------------------------------|------------------------------------------|------------------------------------|
|                                    | Abilita modifica gerarchia (drag & drop) | D Visualizza la gerarchia completa |
|                                    |                                          |                                    |
| > TM Area test wf 5                |                                          |                                    |
| > TH Struttura blu                 |                                          |                                    |
| > TH Sviluppo :                    |                                          |                                    |
| T Titulus - Area di sviluppo       |                                          |                                    |
| > TR Aoo di prova                  |                                          |                                    |
| Ricerca e sviluppo                 |                                          |                                    |
| TI Ufficio con codice dipartimento |                                          |                                    |

*Gerarchia completa*: tramite il toggle Visualizza la gerarchia completa , è possibile espandere in un solo click tutti i rami della gerarchia, che in tal modo verrà visualizzata nella sua completezza.

Cliccando sull'icona dei tre pallini • a destra della denominazione di una struttura interna si apre un popup con le seguenti azioni possibili:

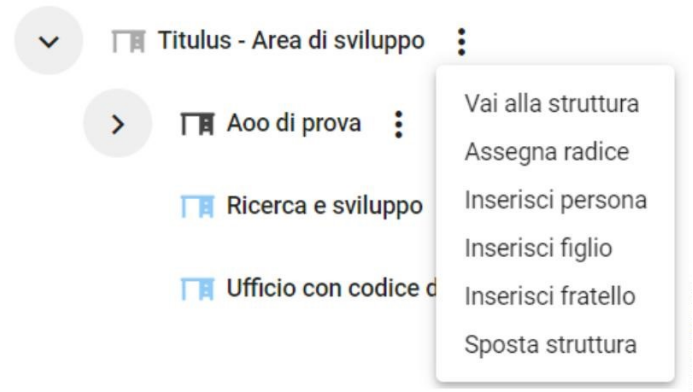

- *Vai alla struttura*  $\rightarrow$  permette di visualizzare la pagina della struttura interna selezionata
- Assegna radice  $\rightarrow$  si veda il paragrafo "Assegnazione della radice"
- *Inserisci persona* → permette di inserire una nuova persona interna nella struttura interna selezionata. <u>NB: creando una persona all'interno di una struttura interna il</u>

campo "Appartenenza" sarà compilato con la denominazione della struttura selezionata e non sarà modificabile.

- *Inserisci figlio* → permette di inserire una struttura figlia di quella selezionata. *Tramite questa azione l'utente viene rimandato alla nuova struttura figlio che eredita i campi Codice Amm. e Codice AOO dalla struttura di partenza, lasciandoli comunque editabili.*
- *Inserisci fratello* → permette di inserire in gerarchia una struttura di pari livello della struttura selezionata. *Tramite questa azione l'utente viene rimandato alla nuova struttura fratello che eredita i campi Codice Amm. e Codice AOO dalla struttura di partenza, lasciandoli comunque editabili.*
- Sposta struttura → permette di spostare la struttura selezionata all'interno della gerarchia. Se cliccato sarà possibile selezionare la nuova struttura padre cliccando sull'icona dei tre pallini corrispondente e confermare lo spostamento/annullamento della struttura dal menu a disposizione. Es: per spostare la struttura "Ufficio paghe", si seleziona la struttura e poi si clicca su "Sposta struttura", selezionare la nuova struttura padre (ad esempio "Risorse umane") e cliccare sull'azione "Incolla struttura" o "Annulla sposta struttura" a seconda dell'azione da svolgere e poi cliccare "Conferma" sul popup.

| Ricerca e sviluppo      | :                                             |
|-------------------------|-----------------------------------------------|
| TI Ufficio con codice c | Annulla sposta struttura<br>Incolla struttura |

Abilita modifica gerarchia (drag & drop)

Tramite il toggle è possibile abilitare lo spostamento di strutture nella gerarchia tramite drag and drop. Ad ogni spostamento compare un popup di conferma della modifica effettuata:

| Modifica struttura in gerarc | hia           | ×        |
|------------------------------|---------------|----------|
| Spostare la                  | struttura     |          |
| Nuova struttu                | ıra fratello  |          |
| come fig                     | lio di        |          |
| Struttura Interna t          | est nuova AOO |          |
|                              |               | CONFERMA |
|                              | ANNULLA       | CONFERMA |

Lo spostamento di una struttura può essere effettuato anche direttamente in modifica della struttura

interna che si vuole spostare cliccando sull'icona E. Per la maschera *Struttura interna* si veda il relativo paragrafo.

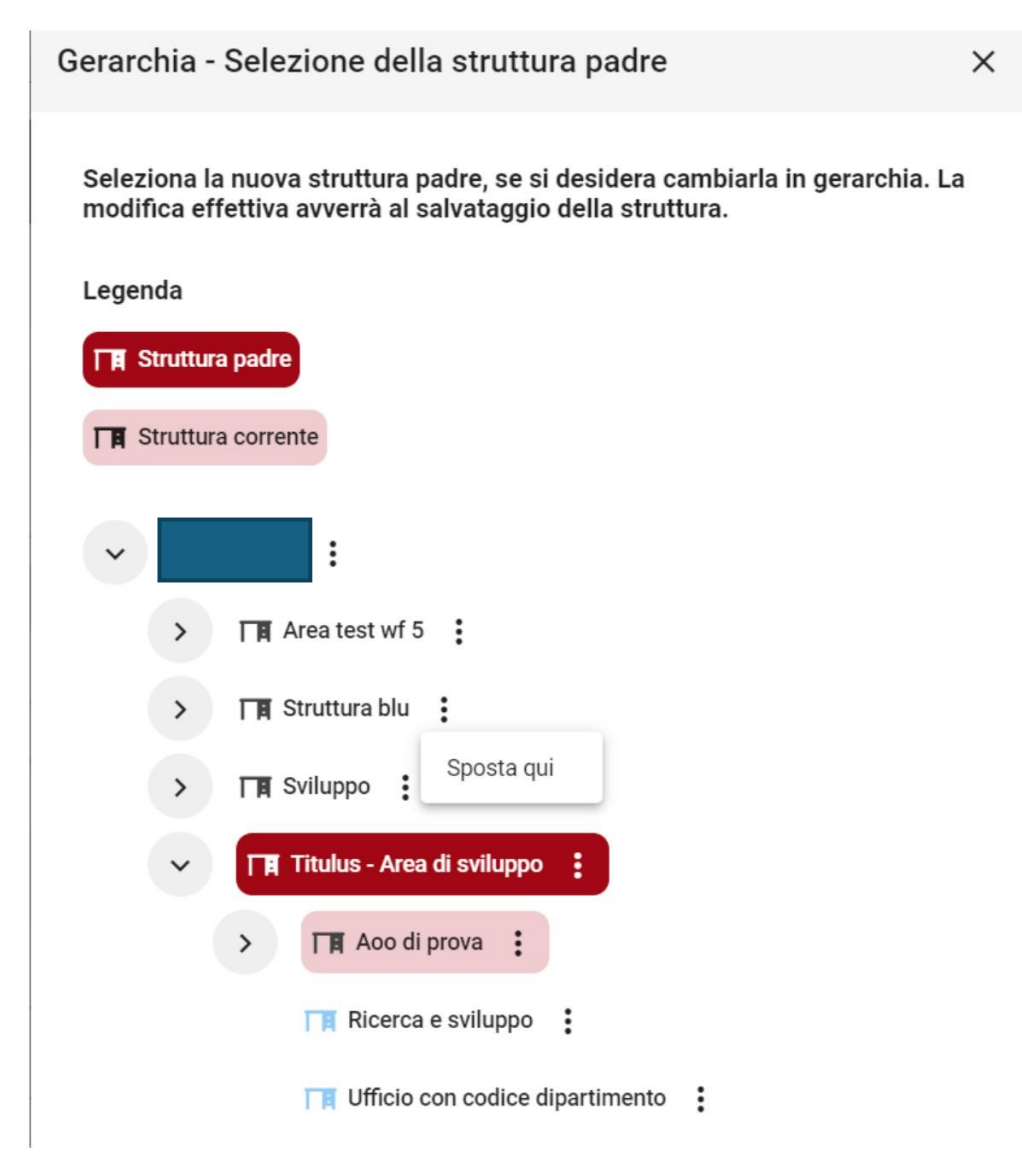

Cliccando sull'icona dei tre pallini corrispondente al nuovo padre e su "Sposta qui" la struttura viene spostata sotto al nuovo padre e compare un nuovo button "Annulla spostamenti", che permette di annullare l'opzione di spostamento.

Seleziona la nuova struttura padre, se si desidera cambiarla in gerarchia. La modifica effettiva avverrà al salvataggio della struttura.

| Legenda                          |                     |
|----------------------------------|---------------------|
| TA Struttura padre               |                     |
| Struttura corrente               | Annulla spostamenti |
|                                  |                     |
| ~                                |                     |
| > TR Area test wf 5              |                     |
| Struttura blu                    |                     |
| > T Aoo di prova                 |                     |
| T Area Servizi                   |                     |
| 📺 Inserisco da gerarchia 🚦       |                     |
| TE Struttura di                  | :                   |
| 📺 Struttura gialla da cancellare | :                   |

NB: per rendere definitiva l'azione di spostamento è necessario salvare le modifiche tramite il tasto "Salva" della struttura interna. Se si effettuano spostamenti e si clicca "Abbandona" invece che "Salva" Titulus restituirà un ulteriore popup di avvertimento.

## Assegnazione della radice

Per creare una gerarchia composta dalle strutture interne già inserite in ACL e facenti capo alla medesima Amministrazione, è necessario assegnare la radice alla struttura-padre di tutto l'albero: quest'ultima costituisce l'elemento radice della gerarchia.

Sono presenti due modalità di assegnazione della radice:

• Dal tab gerarchia, cliccando su "Assegna radice" e confermando l'azione di assegnazione cliccando "Conferma" sul popup:

| Assegna radice                  |                 | ×        |
|---------------------------------|-----------------|----------|
| Verrà assegnata una nuova radio | ce. Proseguire? |          |
|                                 | ANNULLA         | CONFERMA |

• Dalla scheda di una struttura interna cliccando sull'icona e su Assegna radice ; anche in questo caso deve essere confermato il popup di modifica dell'assegnazione della radice.

| < Struttu  | ra Interna                                               |                                                                           | Risultato 1 di 1       | € 🤊  |
|------------|----------------------------------------------------------|---------------------------------------------------------------------------|------------------------|------|
| /          | 1                                                        |                                                                           | <b>P</b> 2             | i: 0 |
| Informazio | Assegna radice<br>Inserisci figlio<br>Inserisci fratello | Amministrazioni periferiche                                               |                        |      |
| Recapiti   | Inserisci persona<br>Cancella                            | Informazioni generali                                                     |                        |      |
| Note       |                                                          | Describere Codec unità Codece<br>Arministrazioni perferiche SI000012 UNIK | Amm. Codice ADO<br>999 |      |

# N.B. STRUTTURE DI AOO DIVERSE POSSONO ESSERE VISUALIZZATE SOTTO UNA RADICE COMUNE A TUTTA L'AMMINISTRAZIONE.

La radice verrà mostrata in gerarchia contrassegnata dalla seguente icona: **Perdita della radice** 

Nel caso in cui sia stata erroneamente spostata una radice e si visualizzasse la gerarchia incompleta, deve essere assegnata nuovamente la radice ricercando la precedente struttura radice fra le strutture interne ed eseguire la procedura di assegnazione radice come indicato sopra. La struttura inserita per errore come radice dovrà essere riposizionata nella gerarchia, in quanto avrà perso la sua posizione.

# Strutture interne

# Visualizzazione

Di seguito la pagina di visualizzazione di una struttura interna.

| Struttura Interna                    |                                   |                 |                          | Risı                      | iltato 3 di 7 🛛   | (e)       |
|--------------------------------------|-----------------------------------|-----------------|--------------------------|---------------------------|-------------------|-----------|
|                                      |                                   |                 |                          |                           | -                 | <b>E:</b> |
| Informazioni generali                |                                   |                 | Ricerca e sviluppo       |                           |                   |           |
| Recapiti                             | Informazioni generali             |                 |                          |                           |                   |           |
| Competenze                           | Descrizione<br>Ricerca e sviluppo |                 | Codice unità<br>SI000354 | Codice Amm.<br>ADMN       | Codice A00<br>ADM |           |
| Servizio di fatturazione elettronica |                                   |                 |                          |                           |                   |           |
| integrazione applicativi esterni     | Recapiti                          |                 |                          |                           |                   |           |
| Servizio nodo smistamento ordini     | Comune<br>MILANO                  |                 | Nazione<br>Italia        |                           |                   |           |
|                                      | CAP<br>20100                      | Provincia<br>MI | Via                      |                           |                   |           |
|                                      | Numero di telefono                |                 |                          | Tipo recapito<br>Telefono |                   | *         |
|                                      | Sito web                          |                 |                          |                           |                   |           |
|                                      |                                   |                 |                          |                           |                   |           |

In altro a sinistra sono visibili le icone per le seguenti azioni:

- $\rightarrow$  Modifica
- $\square$  → Ripeti nuovo
- Opzioni (*Assegna Radice, Inserisci figlio, Inserisci fratello, Inserisci persona, Cancella*). Per le opzioni relative Assegna radice, inserisci figlio, inserisci fratello e inserisci persona si rimanda al paragrafo "Gerarchia".

In alto a destra sono visibili le icone per le seguenti azioni:

• Persone assegnate: l'icona mostra il numero delle persone appartenenti alla struttura. Il button apre un popup laterale con l'elenco puntuale e navigabile dal quale è possibile accedere alla scheda della persona interna selezionata. Sotto l'intestazione

è presente il button "Vedi tutti" che rimanda alla maschera di ricerca avanzata con l'elenco degli utenti assegnati alla struttura selezionata. Dai risultati di ricerca è possibile effettuare l'export tramite l'apposito button "Esporta tutto" oppure filtrare ulteriormente la

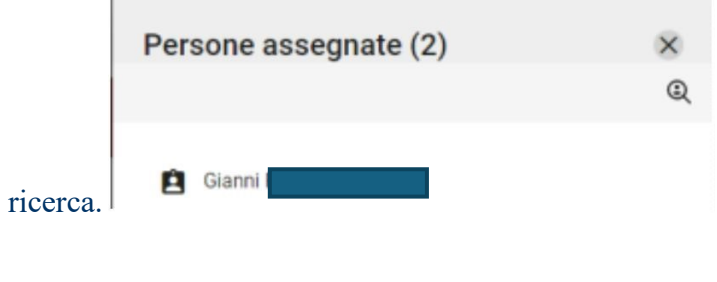

•  $\stackrel{\mathsf{E}}{\longrightarrow}$  -> Gerarchia

# Inserimento e modifica

Per inserire una nuova struttura interna selezionare il pulsante "Strutture Interne" dall'homepage dell'ACL, nella sezione "Inserimento".

| ACL - Access Control List |                   |                 |                 | 💒 Gestione Ar | agrafica             |
|---------------------------|-------------------|-----------------|-----------------|---------------|----------------------|
| Filtri di ricerca         |                   |                 |                 | ^ Inserim     | ento ^               |
| Strutture interne         | Strutture esterne | Persone interne | Persone esterne |               | TE Strutture interne |
| Gruppi                    | Profili           | A00             | Comuni          |               | Strutture esterne    |
| Campi di ricerca          |                   |                 |                 | <u> </u>      | Persone interne      |
|                           |                   | Data anna fara  | . Data wa Mari  |               | Gruppi               |
| Testo                     |                   | Data creazione  |                 |               | Profili              |
|                           |                   |                 |                 |               | P A00                |
|                           |                   |                 |                 |               | 🔒 Comuni             |
| Ultime modifiche          |                   |                 |                 | ^             | k}                   |
| Descrizione               |                   | Info            |                 |               |                      |

La struttura interna presenta la seguente maschera di inserimento/modifica, composta dalle sezioni indicate nella colonna a sinistra, che consente di navigarle cliccando la sezione desiderata.

| 🗸 Struttura Interna - NUOVO          |                       |           |              |                                     |
|--------------------------------------|-----------------------|-----------|--------------|-------------------------------------|
|                                      |                       |           |              | ABBANDONA                           |
| Informazioni generali                | Informazioni generali |           |              | Ŀ                                   |
| Recapiti                             | Descrizione *         |           | Codice unità | Codice Amm. * Codice A00 * ADMN ADM |
| Competenze                           | PEC                   |           |              | •                                   |
| Servizio di fatturazione elettronica | PEC                   |           |              |                                     |
| Integrazione applicativi esterni     | E-mail                |           |              |                                     |
| Servizio nodo smistamento ordini     | E-mail                |           |              |                                     |
|                                      |                       |           |              |                                     |
|                                      | Recapiti              |           |              |                                     |
|                                      | Comune                |           | Nazione      |                                     |
|                                      | CAP                   | Provincia | Via          |                                     |
|                                      | + Numero di telefono  |           |              | Tipo recapito 👻                     |
|                                      | + Sito web            |           |              |                                     |
|                                      |                       |           |              |                                     |

Di seguito si descrivono le sezioni della maschera di inserimento/modifica di una struttura interna.

### Sezione - Informazioni generali

| Informazioni generali |              |                       | E:           |
|-----------------------|--------------|-----------------------|--------------|
| Descrizione *         | Codice unità | Codice Amm, *<br>ADMN | Codice ADO * |
| PEC                   |              |                       | ĩ            |
| PEC                   |              |                       |              |
| E-mail                |              |                       | ĩ            |
| E-mail                |              |                       |              |
|                       |              |                       |              |

 $\rightarrow$  Attraverso questa icona è possibile visualizzare la posizione della struttura in gerarchia e, solo in inserimento/modifica, selezionare/cambiare una struttura padre. **Per ulteriori specifiche si veda il paragrafo** "Gerarchia".

All'interno di questa sezione sono presenti alcuni campi obbligatori e altri facoltativi.

Sono obbligatori i seguenti campi:

- **Descrizione**  $\rightarrow$  equivale al nome della struttura che si vuole inserire;
- Codice unità → il campo può non essere compilato manualmente. In questo caso il sistema assegnerà un codice univoco alfanumerico ("SI"+ sei cifre, es. "SI000352"). Se si compila manualmente il campo il valore inserito deve essere univoco e rispettare una lunghezza di massimo di 8 caratteri alfanumerici. Il codice unità è necessario per identificare la Struttura interna in maniera univoca.
- Codice Amm. → equivale al Codice di Amministrazione e individua l'Ente, composto da 4 caratteri alfanumerici (di default il sistema inserisce i codici della struttura dell'utente che sta effettuando l'inserimento).
- Codice AOO → si tratta del codice dell'Area Organizzativa Omogenea, composto da 3 caratteri alfanumerici (di default il sistema inserisce i codici della struttura dell'utente che sta effettuando l'inserimento).

## <u>NB: una volta inserita una struttura interna in una AOO non sarà possibile modificare i campi</u> <u>Codice Amm. e Codice AOO.</u>

I seguenti campi sono invece facoltativi:

- PEC → in questo campo può essere inserita una PEC se precedentemente configurata nell'AOO di appartenenza della struttura. Tale indirizzo sarà quello da cui saranno inviate le PEC di un utente inserito in quella struttura. Il campo mostra una tendina con le PEC configurate nell'AOO inserita. NB: la sezione PEC non è visibile nel caso in cui non sia configurata nessuna PEC nell'AOO scelta. Per ulteriori informazioni sulla posta elettronica certificata vedere il manuale specifico. Manuale Utente Pec 4.6
- **E-mail**  $\rightarrow$  in questo campo è possibile inserire uno o più indirizzi email

I campi *PEC* e *E-mail sono* campi ripetibili. <u>Per inserire uno o più indirizzi è sufficiente inserire la denominazione desiderata e cliccare su invio, su un qualsiasi punto della pagina oppure salvando direttamente la pagina.</u>

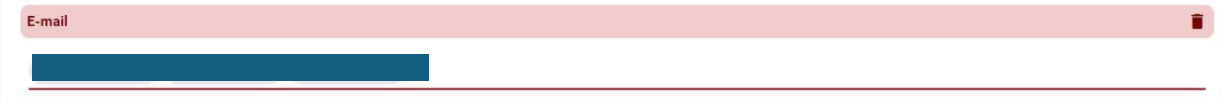

È possibile inoltre cancellare singolarmente gli indirizzi email inseriti (sia in fase di inserimento che in modifica) cliccando l'icona<sup>(2)</sup>, ma anche in maniera massiva cliccando sull'icona<sup>(2)</sup>. Entrambe le icone presentano un tooltip per il suggerimento dell'azione che può essere svolta:

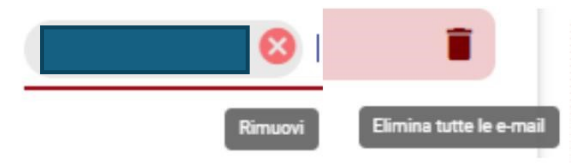

#### Sezione - Recapiti

| Recapiti             |           |         |               |   |
|----------------------|-----------|---------|---------------|---|
| Comune               |           | Nazione |               |   |
| CAP                  | Provincia | Via     |               |   |
| + Numero di telefono |           |         | Tipo recapito | • |
| + Sito web           |           |         |               |   |

All'interno di questa sezione i campi sono tutti facoltativi:

- Comune
- Nazione
- CAP
- Provincia
- Via
- Numero di telefono
- **Tipo recapito**  $\rightarrow$  (Menu a tendina: "Telefono", "Fax", "Cellulare")
- Sito web

I campi *Numero di telefono e Sito web* possono essere inseriti più volte cliccando sull'icona <sup>+</sup>. Se si inseriscono più campi sarà possibile eliminarli cliccando sull'icona <sup>©</sup> che compare solo aver inserito almeno due campi.

#### **Sezione - Competenze**

| Competenze   |   |   |   |
|--------------|---|---|---|
| Competenze   |   |   | h |
| Responsabile |   |   | ê |
| Tipologia    | * | 냚 |   |

All'interno di questa sezione i campi sono tutti facoltativi:

- **Competenze**  $\rightarrow$  il campo è testuale e libero
- **Responsabile** → il campo è valorizzabile con l'aiuto di una look-up o ricerca automatica che permette di ricercare utenti di tipologia "Persone interna" precedentemente inseriti in ACL all'interno dell'AOO della struttura selezionata o che si sta inserendo. Il campo

contrassegnato dall'icona con tooltip "Inseriscimi come Responsabile" è presente solo se la struttura che si sta inserendo è la stessa dell'utente che la sta inserendo in anagrafica.

Tipologia → questo campo è compilabile tramite un menu a tendina composto da valori controllati. Chi possiede il diritto *Thesauri vincolati "Inserimento e Modifica"* vede la seguente icona <sup>3</sup> posta a lato della riga, che permette di aprire un popup di configurazione per l'inserimento/modifica/cancellazione di thesauri vincolati. L'icona di cancellazione è presente solo se si possiede il diritto *Thesauri vincolati "Cancellazione"*.

| Configurazione del thesaurus                                                                                                    | ×       |
|----------------------------------------------------------------------------------------------------|---------|
| I termini inseriti nel thesaurus vincolato saranno disponibili come scelta a tutti gl<br>utenti.<br>Se non è inserito alcun valore nel thesaurus il campo risulterà disabilitato in fase<br>inserimento e modifica. | i<br>di |
| Thesaurus vincolato                                                                                                    |         |
| Competenza1 🧪 🔇 Competenza2 🧪 🚫                                                                                                    |         |
| ANNULLA                                                                                                    | МА      |

#### Sezione - Note

Nella sezione è presente un unico campo:

• Note  $\rightarrow$  il campo è a testo libero e può essere utilizzato per eventuali annotazioni sull'entità.

| lote |  |
|------|--|
| Note |  |
|      |  |

#### Sezione - Servizio di fatturazione elettronica

Per ulteriori informazioni sulla fatturazione elettronica vedere il manuale specifico.  $\rightarrow$  <u>Manuale utente Titulus 5</u> <u>- Configurazione per fatturazione elettronica</u>

| vizio di fatturazione elettronica |   |
|-----------------------------------|---|
| dice univoco ufficio              |   |
|                                   | - |

Nella sezione è presente un unico campo:

• **Codice univoco ufficio** → in questo campo va riportato il codice IPA utilizzato per la fatturazione, eventualmente assegnato a quella struttura.

#### Sezione - Integrazione applicativi esterni

| Identificativo ufficio           |  |
|----------------------------------|--|
| Integrazione applicativi esterni |  |

Nella sezione è presente un unico campo:

• Identificativo ufficio → questo campo deve essere compilato nel momento in cui si voglia integrare Titulus con applicativi esterni. Specifiche richieste su questo campo saranno evase tramite ticket.

#### Sezione - Servizio nodo smistamento ordini

Per ulteriori informazioni sulla sezione vedere il manuale specifico.  $\rightarrow$  <u>Manuale utente Titulus 5 - Ordini</u> <u>elettronici di acquisto (NSO)</u>

Servizio nodo smistamento ordini Codice ufficio ordini elettronici

Nella sezione è presente un unico campo:

• Codice ufficio ordini elettronici

## Strutture esterne

#### Visualizzazione

Di seguito la pagina di visualizzazione di una struttura esterna:

| Struttura Esterna     |                               |                 |                   |             | Risultato 4 di 11        | € | $\overline{\Im}$ |
|-----------------------|-------------------------------|-----------------|-------------------|-------------|--------------------------|---|------------------|
| I                     |                               |                 |                   |             |                          |   | Ð                |
| Informazioni generali |                               |                 |                   |             |                          |   |                  |
| Recapiti              | Informazioni generali         |                 |                   |             |                          |   |                  |
| Competenze            | Descrizione                   |                 |                   | Amm. Estera | Codice unità<br>SE000004 |   |                  |
| Note                  | Codice fiscale                |                 | Dartita IVA       |             |                          |   |                  |
|                       | PED                           |                 |                   |             |                          |   |                  |
|                       |                               |                 |                   |             |                          |   |                  |
|                       | E-mail                        |                 |                   |             |                          |   |                  |
|                       |                               |                 |                   |             |                          |   |                  |
|                       |                               |                 |                   |             |                          |   |                  |
|                       |                               |                 |                   |             |                          |   |                  |
|                       | Recapiti                      |                 |                   |             |                          |   |                  |
|                       | Comune<br>CASALECCHIO DI RENO |                 | Nazione<br>Italia |             |                          |   |                  |
|                       | CAP<br>40033                  | Provincia<br>BO | Vie               |             |                          |   |                  |

In altro a sinistra sono visibili le icone per le seguenti azioni:

- $\checkmark$   $\rightarrow$  Modifica
- $\square \rightarrow \text{Ripeti nuovo}$
- → Opzioni (*Inserisci persona* e *Cancella*). L'azione "Inserisci persona" permette di assegnare una persona esterna alla struttura esterna visualizzata.

In alto a destra sono visibili le icone per le seguenti azioni:

• Persone assegnate: l'icona mostra il numero delle persone appartenenti alla struttura. Il button apre un popup laterale con l'elenco puntuale e navigabile dal quale è possibile accedere alla scheda della persona interna selezionata. Sotto l'intestazione

è presente il button "Vedi tutti" che rimanda alla maschera di ricerca avanzata con l'elenco degli utenti assegnati alla struttura selezionata. Dai risultati di ricerca è possibile effettuare l'export tramite l'apposito button "Esporta tutto" oppure filtrare ulteriormente la

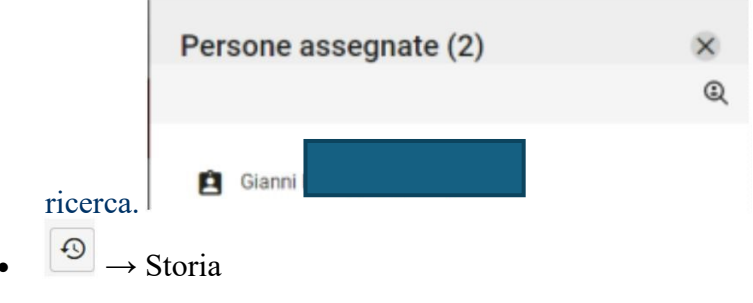

## Inserimento e modifica

Per inserire una nuova struttura esterna selezionare il pulsante "Strutture Esterna" dall'homepage dell'ACL, nella sezione "Inserimento":

| L - Access Control List |                   |                 |   |                 |               | Sestione Anagrafica  |
|-------------------------|-------------------|-----------------|---|-----------------|---------------|----------------------|
| Filtri di ricerca       |                   |                 |   |                 | ^ Ir          | iserimento           |
| Strutture interne       | Strutture esterne | Persone interne |   | Persone esterne | •             | 「育 Strutture interne |
| Gruppi                  | Profili           | A00             |   | 💼 Comuni        |               | Strutture esterne    |
|                         |                   |                 |   |                 |               | 😫 Persone interne    |
| Campi di ricerca        |                   |                 |   |                 | ^ [           | 🔒 Persone esterne    |
|                         |                   |                 |   |                 | _             | 🚉 Gruppi             |
| esto                    |                   | Data creazione  | ÷ | Data modifica   |               | 💄 Profili            |
| -                       |                   |                 |   |                 |               | A00                  |
|                         |                   |                 |   |                 | AVVIA RICERGA | Ba Comuni            |

La struttura esterna presenta la seguente maschera di inserimento/modifica, composta dalle sezioni indicate nella colonna a sinistra, che consente di navigarle cliccando sulla sezione desiderata.

| Struttura Esterna - NUOVO |                       |             |                 |
|---------------------------|-----------------------|-------------|-----------------|
|                           |                       |             | ABBANDONA       |
| Informazioni generali     | Informazioni generali |             |                 |
| Recapiti                  | Descrizione *         |             | Codice unità    |
| Competenze                | Codice fiscale        | Partita IVA |                 |
|                           | PEC                   |             |                 |
|                           | E-mail                |             | i               |
|                           | E-mai                 |             |                 |
|                           | Recaniti              |             |                 |
|                           | Comune                | Nazione     |                 |
|                           | CAP Provincia         | Via         |                 |
|                           | + Numero di telefono  |             | Tipo recapito 👻 |
|                           | + Sito web            |             |                 |

Di seguito si descrivono le sezioni della maschera di inserimento di una struttura esterna.

#### Sezione - Informazioni generali

| E-mail                |             |             |              |
|-----------------------|-------------|-------------|--------------|
| E-mail                |             |             |              |
| 6EC                   |             |             |              |
| Codice fiscale        | Partita IVA |             |              |
| Descrizione *         |             | Amm. Estera | Codice unità |
| Informazioni generali |             |             |              |

All'interno di questa sezione sono presenti alcuni campi obbligatori e altri facoltativi:

- **Descrizione**  $\rightarrow$  in questo campo deve essere inserita la denominazione della struttura esterna che si sta inserendo
- Amministrazione Estera (Amm. Estera)  $\rightarrow$  toggle
- Codice unità  $\rightarrow$  campo compilato automaticamente all'inserimento della struttura
- Codice fiscale
- Partita IVA

I seguenti campi sono invece facoltativi:

- **PEC** → in questo campo può essere inserita una PEC che permette di associare la PEC alla Struttura esterna che verrà utilizzata per l'invio/ricezione della PEC in Titulus.
- **E-mail**  $\rightarrow$  in questo campo può essere inserita una email.

Il campo email è un campo ripetibile. <u>Per inserire uno o più indirizzi è sufficiente inserire la</u> denominazione desiderata e cliccare su invio, su un qualsiasi punto della pagina oppure salvando
direttamente la pagina.

E-mail î

È possibile inoltre cancellare singolarmente gli indirizzi email inseriti (sia in fase di inserimento che in modifica) cliccando l'icona<sup>(2)</sup>, ma anche in maniera massiva cliccando sull'icona<sup>(2)</sup>. Entrambe le icone presentano un tooltip per il suggerimento dell'azione che può essere svolta:

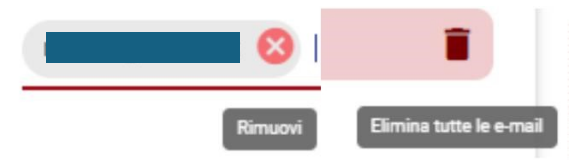

## Sezione - Recapiti

| Recapiti           |           |             |                   |   |
|--------------------|-----------|-------------|-------------------|---|
| Comune *           |           | <br>Nazione |                   |   |
| САР                | Provincia | <br>Via     |                   |   |
| Numero di telefono |           |             | <br>Tipo recapito | * |
| + Sito web         |           | <br>        |                   |   |
|                    |           |             |                   |   |

All'interno di questa sezione sono presenti alcuni campi obbligatori e altri facoltativi:

- **Comune**  $\rightarrow$  (questo campo può essere reso obbligatorio tramite apposita impostazione)
- Nazione
- CAP
- Provincia
- Via
- Numero di telefono → (campo ripetibile)
- **Tipo recapito**  $\rightarrow$  (Menu a tendina: "Telefono", "Fax", "Cellulare")
- Sito web → (campo ripetibile)

I campi *Numero di Telefono e Sito web* possono essere inseriti più volte cliccando sull'icona <sup>+</sup>. Se si inseriscono più campi sarà possibile eliminarli cliccando sull'icona <sup>©</sup> che compare solo aver inserito almeno due campi.

Sezione - Competenze

| Competenze   |   |   |
|--------------|---|---|
| Competenze   |   |   |
| Responsabile |   |   |
| Tipologia    | • | E |

All'interno di questa sezione i campi sono tutti facoltativi:

- Competenze  $\rightarrow$  il campo è testuale e libero
- **Responsabile** → il campo è valorizzabile con l'aiuto di una look-up o ricerca automatica che permette di ricercare utenti di tipologia "Persone esterne" precedentemente inseriti in ACL
- Tipologia → questo campo è compilabile tramite un menu a tendina composto da valori controllati. Chi possiede il diritto *Thesauri vincolati "Inserimento e Modifica"* vede la seguente icona <sup>3</sup>/<sub>2</sub> posta a lato della riga, che permette di aprire un popup di configurazione per l'inserimento/modifica/cancellazione di thesauri vincolati. L'icona di cancellazione è presente solo se si possiede il diritto *Thesauri vincolati "Cancellazione"*.

| I termini inseriti nel thesaurus vincolato saranno disponibili come scelta a tutti gli<br>utenti.                |  |
|----------------------------------------------------------------------------------------------------|--|
| Se non e inserito aicun valore nel triesaurus il campo risultera disabilitato in fase di inserimento e modifica. |  |
| Competenza1 🧪 🛞 Competenza2 🎤 🛞                                                                                  |  |

#### Sezione - Note

Nella sezione è presente un unico campo:

• Note  $\rightarrow$  il campo è a testo libero e può essere utilizzato per eventuali annotazioni sull'entità.

| Note |  |  |
|------|--|--|
| Note |  |  |
|      |  |  |

# Persona interna

# Visualizzazione

Di seguito la maschera di visualizzazione di una persona interna:

| Persona Interna                       |                       |               |      |                       | Risultato 3 di 3 |
|---------------------------------------|-----------------------|---------------|------|-----------------------|------------------|
|                                       |                       |               |      |                       |                  |
| Informazioni generali                 |                       |               | Ross | si Mario              |                  |
| Dati attività                         | Informazioni generali |               |      |                       |                  |
| Dati personali                        | Cognome<br>Rossi      | Nome<br>Mario |      | Matricola<br>PI011228 | Codice Fiscale   |
| Competenze                            | Appartemenza          |               | F2   |                       | 72               |
| Note                                  | Sviluppo              |               |      | Qualifica             |                  |
| Profili di diritti                    | Login                 |               |      |                       |                  |
| Amministrazione                       |                       |               |      |                       |                  |
| Access control list                   | E-mail                |               |      |                       |                  |
| Diritti dell'utente sull'archivio     | L-man                 |               |      |                       |                  |
| Diritti dell'utente sui procedimenti  |                       |               |      |                       |                  |
| Riservatezza                          | Gruppi                |               |      |                       |                  |
| Diritti dell'utente su Titulus Organi | GR004 - Skiantos      |               |      |                       |                  |
| Repertori                             |                       |               |      |                       |                  |

In altro a sinistra sono visibili le icone per le seguenti azioni:

- Modifica
  ➡ Ripeti nuovo
- • • • • Opzioni (*Cancella*)

In alto a destra è visibili l'icona per la visualizzazione della storia dell'entità:

•  $\bigcirc$   $\rightarrow$  Storia

# Inserimento e modifica

Per inserire una nuova persona interna selezionare il pulsante "Persona interna" dall'homepage dell'ACL, nella sezione "Inserimento" oppure inserendola all'interno di una struttura già esistente o dalla gerarchia (*vedere paragrafo Struttura interna e paragrafo Gerarchia*).

| ACL - Access Control List |                   |                         |                                       | Sestione Anagrafica  |
|---------------------------|-------------------|-------------------------|---------------------------------------|----------------------|
| Filtri di ricerca         |                   |                         | ^                                     | Inserimento ^        |
| Strutture interne         | Strutture esterne | 🔗 📋 Persone interne (1) | Persone esterne                       | TN Strutture interne |
| 🚉 Gruppi                  | Profili           | A00                     | Comuni                                | Strutture esterne    |
|                           |                   |                         |                                       | Persone interne      |
| Campi di ricerca          |                   |                         | v                                     | Rersone esterne      |
| Risultati di ricerca      |                   |                         | ^                                     | 🔛 Gruppi             |
|                           |                   |                         | <b>+</b> 0                            | Profili              |
| Descrizione               |                   | Info                    |                                       | A00                  |
|                           |                   |                         |                                       | Comuni               |
| Previte Anna CQ           |                   |                         |                                       |                      |
|                           |                   | Elemen                  | tisi per pagina 10 ▼ 1-1 di 1  < < >> |                      |
|                           |                   |                         |                                       |                      |

La persona interna presenta la seguente maschera di inserimento/modifica, composta dalle sezioni indicate nella colonna a sinistra, che consente di navigarle cliccando sulla sezione desiderata.

| Persona Interna - NUOVO                            |                       |           |   |           |                |       |
|----------------------------------------------------|-----------------------|-----------|---|-----------|----------------|-------|
|                                                    |                       |           |   |           | ABBANDONA      | SALVA |
| Informazioni generali                              | Informazioni generali |           |   |           |                |       |
| Dati attività                                      | Cognome *             | Nome *    |   | Matricola | Codice Fiscale |       |
| Dati personali                                     | Appartenenza *        |           | П | Qualifica | • 菲            |       |
| Competenze                                         | Login                 |           |   |           |                |       |
| Profili di diritti                                 | Login                 |           |   |           |                | -     |
| Amministrazione                                    | E-mail                |           |   |           |                | 1     |
| Access control list                                | E-mail                |           |   |           |                | -     |
| Diritti dell'utente sui procedimenti               | Ruoli e Mansioni      |           |   |           |                |       |
| Riservatezza                                       | Ruoli e Mansioni      |           |   |           |                | -     |
| Diritti dell'utente su Titulus Organi<br>Repertori |                       |           |   |           |                |       |
|                                                    | Dati attività         |           |   |           |                |       |
|                                                    | Via                   |           |   | Comune    |                | -     |
|                                                    | CAP                   | Provincia |   | Nazione   |                | -     |

Di seguito si descrivono le sezioni della maschera di inserimento di una persona interna.

# Sezione - Informazioni generali

| Informazioni generali |        |            |           |                |   |
|-----------------------|--------|------------|-----------|----------------|---|
| Cognome *             | Nome * |            | Matricola | Codice Fiscale |   |
| Appartenenza *        |        | T <b>H</b> | Qualifica | Ŧ              | 뱎 |
| Login                 |        |            |           |                | Ĩ |
| Login                 |        |            |           |                |   |
| E-mail                |        |            |           |                | ī |
| E-mail                |        |            |           |                |   |
| Ruoli e Mansioni      |        |            |           |                | Î |
| Ruoli e Mansioni      |        |            |           |                | 2 |
| Gruppi                |        |            |           |                | ī |
| Gruppi                |        |            |           |                |   |
|                       |        |            |           |                |   |

All'interno di questa sezione sono presenti alcuni campi obbligatori e altri facoltativi:

- **Cognome**  $\rightarrow$  (*obbligatorio*)
- Nome  $\rightarrow$  (*obbligatorio*)
- Matricola → inserire il numero di matricola o identificativo della persona con valori alfanumerici per un massimo di 8 caratteri. il campo può non essere compilato manualmente. In questo caso il sistema assegnerà un codice univoco alfanumerico ("PI"+ sei cifre, es. "PI000352"). Se si compila manualmente il campo il valore inserito deve essere univoco e rispettare una lunghezza di massimo di 8 caratteri alfanumerici. Il codice unità è necessario per identificare la Persona interna in maniera univoca.
- Codice fiscale
- Appartenenza → (*obbligatorio*) → UOR di appartenenza. Il campo è compilabile tramite look-up o ricerca automatica tra le strutture interne già inserite in anagrafica. Tramite la

seguente icona represente icona i è possibile compilare il campo con la struttura interna di cui fa parte l'utente che sta inserendo la scheda della persona. <u>NB: la lookup viene effettuata sulla base</u> dei diritti di visibilità dell'utente in uso, quindi i risultati possono differire da utente a utente.

Qualifica → questo campo è compilabile tramite un menu a tendina composto da valori controllati. Di seguito degli esempi di lista di qualifiche alle quali associare la persona (Capoufficio, Responsabile d'area, ecc.). Chi possiede il diritto *Thesauri vincolati "Inserimento e Modifica"* vede la seguente icona <sup>3</sup> posta a lato della riga, che permette di

*"Inserimento e Modifica"* vede la seguente icona <sup>2</sup> posta a lato della riga, che permette di aprire un popup di configurazione per l'inserimento/modifica/cancellazione di thesauri vincolati. L'icona di cancellazione <sup>2</sup> presente solo se si possiede il diritto *Thesauri* 

## vincolati "Cancellazione".

| Configurazione del thesaurus                                                                                                    | ×                                 |
|----------------------------------------------------------------------------------------------------|-----------------------------------|
| I termini inseriti nel thesaurus vincolato saranno disponibili come scelta a tutti gli u<br>Se non è inserito alcun valore nel thesaurus il campo risulterà disabilitato in fase di | ienti.<br>inserimento e modifica. |
| Thesaurus vincolato                                                                                                    | Î                                 |
| Signor 🧪 😣 Dott.ssa 🥕 😣                                                                                                    |                                   |
|                                                                                                    |                                   |
| ANNUL                                                                                                    | LA CONFERMA                       |

- Login → in questo campo deve essere inserita la login della persona (in questo campo possono essere inserite più occorrenze cliccando su invio o su qualsiasi punto della pagina)
- E-mail → questo campo non è obbligatorio ma fortemente consigliato in quanto tutte le mail di notifica di Titulus vengono spedite all'indirizzo compilato qui (in questo campo possono essere inserite più occorrenze cliccando su invio o su qualsiasi punto della pagina)
- **Ruoli e Mansioni** → campo relativo alle mansioni specifiche svolte dalla persona all'interno dell'ente (ad esempio: addetto al protocollo, tecnico informatico, RPP per i flussi di pubblicazione); in questo campo possono essere inserite più occorrenze cliccando su invio o su qualsiasi punto della pagina
- **Gruppi** → questo campo è compilabile attraverso lookup o ricerca automatica che richiama Gruppi già presenti in anagrafica. Il campo è visibile solo se sono già stati creati dei gruppi nell'AOO della struttura di appartenenza della persona.

#### Sezione - Dati attività

| Dati attività        |               |   |
|----------------------|---------------|---|
| Via                  | Comune        |   |
| CAP Provincia        | Nazione       |   |
| + Numero di telefono | Tipo recapito | Ŧ |
| + Sito web           |               |   |

Questa sezione contiene i dati relativi ai recapiti professionali della persona. All'interno di questa sezione i campi sono tutti facoltativi:

- Via
- **Comune** → questo campo è compilabile tramite lookup o ricerca automatica. Una volta selezionato il comune desiderato, vengono compilati in automatico i relativi campi concatenati (CAP, Provincia e Nazione).
- CAP
- Provincia
- Nazione
- Numero di telefono

- **Tipo recapito**  $\rightarrow$  (Menu a tendina: "Telefono", "Fax", "Cellulare")
- Sito web

### Sezione - Dati personali

| Dati personali       |           |         |               |   |
|----------------------|-----------|---------|---------------|---|
| Via                  |           | Comune  |               |   |
| CAP                  | Provincia | Nazione |               |   |
| + Numero di telefono |           |         | Tipo recapito | * |
| + Sito web           |           |         |               |   |

Questa sezione contiene i dati personali della persona. All'interno di questa sezione i campi sono tutti facoltativi:

- Via
- **Comune** → questo campo è compilabile tramite lookup o ricerca automatica. Una volta selezionato il comune desiderato, vengono compilati in automatico i relativi campi concatenati (CAP, Provincia e Nazione).
- CAP
- Provincia
- Nazione
- Numero di telefono
- **Tipo recapito**  $\rightarrow$  (Menu a tendina: "Telefono", "Fax", "Cellulare")
- Sito web

## Sezione - Competenze

| Competenze |  |  |   |
|------------|--|--|---|
| Competenze |  |  | 1 |
|            |  |  |   |

Nella sezione è presente un solo campo facoltativo: si tratta di un campo ad inserimento libero che permette all'Amministratore di inserire ulteriori informazioni in merito alle competenze possedute dalla persona all'interno della struttura.

# • Competenze

Da qui in avanti le sezioni riguardano i Diritti dell'utente sulle varie sezioni dell'applicativo.

NB: Si ricorda che ad ogni nuovo inserimento di una Persona interna, il sistema compila in automatico alcune caselle, corrispondenti ai diritti base.

## Sezione - Note

Nella sezione è presente un unico campo:

• Note  $\rightarrow$  il campo è a testo libero e può essere utilizzato per eventuali annotazioni sull'entità.

| Note |  |
|------|--|
| Note |  |
|      |  |

## Sezione - Profili di diritti

| Profili di diritti |   |
|--------------------|---|
| Profili            | • |
|                    |   |

In questa sezione è presente un solo campo facoltativo:

## • Profili

Questo è un campo che consente di associare l'utente che si sta inserendo/modificando ad un profilo esistente. Cliccando sull'icona del menu a tendina viene visualizzato l'elenco di tutti i profili creati e, se la persona viene associata ad uno di questi profili, la parte restante della scheda viene compilata automaticamente in base ai diritti impostati per quello specifico Profilo.

#### Sezione - Amministrazione

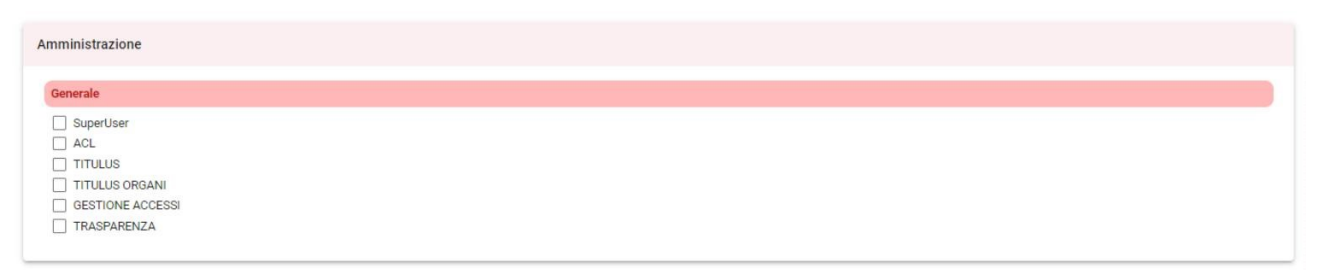

Di seguito i campi relativi alla sezione amministrazione:

- SuperUser → Il diritto SuperUser permette di visualizzare e modificare le "Impostazioni avanzate", le "Configurazioni informazioni di pubblicazione", le "Configurazioni dei repertori" in Configurazioni (con diritto *Abilita strumenti di amministrazione* attivo, altrimenti la sezione non si visualizza) e visualizzare la sezione *Amministrazione* nelle schede delle Persone interne di Titulus. Il diritto SuperUser permette inoltre di modificare le login delle Persone interne.
- ACL → Questa casella abilita l'utente a vedere la sezione *Access control list* nella scheda di una Persona interna.
- **TITULUS** → Questa casella abilita l'utente a vedere le sezioni *Diritti dell'utente sull'archivio, Diritti dell'utente su Processi e piano di classificazione, Riservatezza e Repertori* nella scheda di una Persona interna.
- **TITULUS ORGANI** → Questa casella abilita l'utente come amministratore di Organi (se il Modulo Organi è attivo presso l'Ente). Con questo diritto è abilitato il button "Configurazione" all'interno del Modulo Organi che consente di visualizzare/modificare tutti gli Organi esistenti e crearne di nuovi; può anche eliminare gli Organi esistenti. Con questo diritto si abilita inoltre la sezione *Diritti dell'utente su Titulus Organi* all'interno delle schede delle persone interne.
- GESTIONE ACCESSI → Questa casella permette di vedere all'interno del modulo Accessi tutte le richieste di accesso in elenco e le pratiche. Per ulteriori specifiche si rimanda al Manuale utente Titulus 5 Modulo Gestione accessi

• **TRASPARENZA** → Questa casella abilita in Configurazioni (con diritto *Abilita strumenti di amministrazione* attivo) la "Configurazione amministrazione trasparente".

| ienerale                         | Gruppi                                                           |
|----------------------------------|------------------------------------------------------------------|
| Inibisci accesso all'applicativo | Inserimento e Modifica                                           |
| Strutture interne e AOO          | Cancellazione                                                    |
| Inserimento e Modifica           | Profili                                                          |
| Cancellazione                    | Inserimento e Modifica Cancellazione                             |
| Strutture esterne                |                                                                  |
| Inserimento e Modifica           | Comuni                                                           |
| Cancellazione                    | Inserimento e Modifica Concellazione                             |
| Persone interne                  |                                                                  |
| Inserimento e Modifica           | Thesauri vincolati                                               |
| Cancellazione                    | Inserimento e Modifica                                           |
| Persone esterne                  | Cancellazione                                                    |
| Inserimento e Modifica           | Diritti speciali                                                 |
|                                  | Restrizione persone interne e strutture interne alla propria AOO |

### Sezione - Access control list

Attraverso questa sezione è possibile gestire i diritti della persona in oggetto in relazione al modulo ACL, ed è composta dai seguenti campi:

- Generale
  - Inibisci accesso all'applicativo → Se viene spuntata questa casella l'utente NON viene abilitato ad accedere all'ACL. Nella navbar di Titulus non visualizza l'icona dell'Anagrafica <sup>22</sup>e di conseguenza non può accedervi.
- Strutture interne AOO
  - Inserimento e modifica → Questa casella abilita l'utente ad inserire in ACL nuove AOO e strutture interne e/o a modificare quelle già esistenti. Se viene spuntata questa casella, nella homepage di ACL l'utente visualizzerà all'interno della sezione "Inserimento", il pulsante "Strutture Interne" e il pulsante "AOO". L'utente visualizzerà inoltre, per ogni scheda (Struttura interne e AOO) già esistente, l'icona modifica in alto a sinistra. Si tratta in genere di un diritto concesso al solo Amministratore.
  - $\circ$  **Cancellazione**  $\rightarrow$  Questa casella abilita l'utente a cancellare le strutture interne esistenti in ACL e a dismettere le AOO. *Si tratta in genere di un diritto concesso al solo Amministratore.*
- Persone interne
  - Inserimento e modifica → Questa casella abilita l'utente ad inserire in ACL nuove persone interne e/o a modificare quelle già esistenti. Se viene spuntata questa casella, nella homepage di ACL l'utente visualizzerà all'interno della sezione "Inserimento", il pulsante "Persone Interne". L'utente visualizzerà inoltre, per ogni scheda di persona interna già esistente, l'icona modifica in alto a sinistra. Si tratta in genere di un diritto concesso al solo Amministratore.
  - $\circ$  **Cancellazione**  $\rightarrow$  Questa casella abilita l'utente a cancellare le persone interne esistenti in ACL. *Si tratta in genere di un diritto concesso al solo Amministratore*.
- Comuni

- Inserimento e modifica → Questa casella abilita l'utente ad inserire in ACL nuovi comuni e/o a modificare quelli già esistenti. Se viene spuntata questa casella, nella homepage di ACL l'utente visualizzerà all'interno della sezione "Inserimento", il pulsante "Comuni". L'utente visualizzerà inoltre, per ogni scheda Comune già esistente, l'icona modifica in alto a sinistra. Si tratta in genere di un diritto concesso al solo Amministratore.
- Cancellazione  $\rightarrow$  Questa casella abilita l'utente a cancellare i comuni esistenti in ACL. Si tratta in genere di un diritto concesso al solo Amministratore.

# • Profili

- Inserimento e modifica → Questa casella abilita l'utente ad inserire in ACL nuovi *Profili* e/o a modificare quelli già esistenti. Se viene spuntata questa casella, nella homepage di ACL l'utente visualizzerà all'interno della sezione "Inserimento", il pulsante "Profili". L'utente visualizzerà inoltre, per ogni scheda profilo già esistente, l'icona modifica in alto a sinistra. *Si tratta in genere di un diritto concesso al solo Amministratore*.
- **Cancellazione**  $\rightarrow$  Questa casella abilita l'utente a cancellare i Profili esistenti in ACL. *Si tratta in genere di un diritto concesso al solo Amministratore*.

# • Strutture esterne

- Inserimento e modifica → Questa casella abilita l'utente ad inserire in ACL nuove Strutture esterne e/o a modificare quelle già esistenti. Se viene spuntata questa casella, nella homepage di ACL l'utente visualizzerà all'interno della sezione "Inserimento", il pulsante "Strutture esterne". L'utente visualizzerà inoltre, per ogni scheda di Struttura esterna già esistente, l'icona modifica in alto a sinistra. Si tratta in genere di un diritto concesso al solo Amministratore.
- $\circ$  **Cancellazione**  $\rightarrow$  Questa casella abilita l'utente a cancellare le strutture esterne esistenti in ACL. *Si tratta in genere di un diritto concesso al solo Amministratore.*

# • Persone esterne

- Inserimento e modifica → Questa casella abilita l'utente ad inserire in ACL nuove *Persone esterne* e/o a modificare quelle già esistenti. Se viene spuntata questa casella, nella homepage di ACL l'utente visualizzerà all'interno della sezione "Inserimento", il pulsante "Persone esterne". L'utente visualizzerà inoltre, per ogni scheda di Persona esterna già esistente, l'icona modifica in alto a sinistra. *Si tratta in genere di un diritto concesso al solo Amministratore*.
- **Cancellazione**  $\rightarrow$  Questa casella abilita l'utente a cancellare le Persone esterne esistenti in ACL. *Si tratta in genere di un diritto concesso al solo Amministratore*.

# • Gruppi

- Inserimento e modifica → Questa casella abilita l'utente ad inserire in ACL nuovi *Gruppi* e/o a modificare quelli già esistenti. Se viene spuntata questa casella, nella homepage di ACL l'utente visualizzerà all'interno della sezione "Inserimento", il pulsante "Gruppi". L'utente visualizzerà inoltre, per ogni scheda di Gruppi già esistente, l'icona modifica in alto a sinistra. *Si tratta in genere di un diritto concesso al solo Amministratore*.
- **Cancellazione**  $\rightarrow$  Questa casella abilita l'utente a cancellare i Gruppi esistenti in ACL. *Si tratta in genere di un diritto concesso al solo Amministratore*.

# • Thesauri vincolati

Inserimento e modifica → Questa casella abilita l'utente ad inserire e/o modificare in ACL dei nuovi termini in Thesauri. Spuntando questa casella l'utente vedrà

l'icona 😤 accanto ai campi compilabili tramite Thesaurus.

• Cancellazione  $\rightarrow$  Questa casella abilita l'utente a cancellare i termini presenti nei Thesauri esistenti.

# • Diritti speciali

• Restrizione persone interne e strutture interne alla propria AOO  $\rightarrow$  Spuntando questa casella l'utente NON avrà il diritto di visualizzare e inserire strutture e persone interne all'interno delle ACL di una AOO diversa da quella di appartenenza.

## Diritti speciali

Se l'utente ha il diritto "**Restrizione persone interne e strutture interne alla propria** AOO" attivo, entrando in ACL NON vedrà né il diritto stesso né i diritti relativi alle restrizioni di visibilità e intervento per i documenti di altre AOO (Visibilità → **Restrizione ai documenti della propria AOO**, e Diritti speciali → **Restrizione di intervento sui documenti della propria AOO**) <u>e di conseguenza non potrà modificarli.</u>

La visibilità e la possibilità di assegnare il diritto è possibile solo se l'utente **NON ha la restrizione** attiva e ha il diritto di SuperUser.

### Sezione - Diritti dell'utente sull'archivio

Questa sezione è visibile da chi possiede il diritto TITULUS nella sezione Amministrazione.

| Diritti dell'utente sull'archivio                                                                                                    |                                                                                                    |
|----------------------------------------------------------------------------------------------------|----------------------------------------------------------------------------------------------------|
| Generale                                                                                                    | Visibilità                                                                                                    |
| Inibisci accesso all'applicativo Archiviazione                                                                                                    | Visione di tutto il protocollo generale (esclusi riservati) e di tutti i fascicoliad esclusione dei file Restrictione ai documenti della nomina ADD                                                                                                    |
| Protocollo Arrivo  Protocollo Partenza  Protocollo Interno Courmenti Nico Protocollati Cocurmenti Nicorvati Cocurmenti Nicorvati Cocurmenti Signetti Cocurmenti Segretti                | Arte UOR dei documento cumento     Visione dei documento     Visione dei documento     Visione dei documento     Visione dei documento     Visione dei documento     Visione dei documento     Visione dei documento     Co-responsabilità     Datasselle datas |
| UOR sottostanti Ulsione documenti e fascicoli Intervento sui documenti e i fascicoli                                                                                                    | Protocolo Antroo Protocollo Partenza Protocollo Interno Cocumenti Non Protocollati                                                                                                    |
| UOR di responsabilità                                                                                                    | Fascicoli                                                                                                    |
| <ul> <li>✓ Visione documenti e fascicoli</li> <li>✓ Intervento sul documenti e i fascicoli</li> </ul>                                                                                   | Creazione nuovi fascicoli e sottofascicoli Creazione sottofascicoli in fascicoli della UOR Visione del fascicoli della propia UOR Visione del fascicoli della propia UOR                                                                                        |
| Raccoglitori                                                                                                    | Visione di tutti i fascicoli                                                                                                    |
| Disattiva                                                                                                    | Chiusura fascicoli                                                                                                    |
| Restrizioni                                                                                                    | Fascicoli degli studenti                                                                                                    |
| Divieto di intervento sui documenti                                                                                                    | Intervento sui fascicoli degli studenti Visione dei fascicoli degli studenti                                                                                                    |
| Diritti speciali                                                                                                    | Visione di tutti i documenti contenuti in fascicoli degli studenti                                                                                                    |
| Intervento su tutti i documenti e i fascicoli Intervento sui documenti e i fascicoli della propria UOR Annullamento documenti Restrizione di intervento sui documenti della propria A00 | Fascicoli del personale         Intervento sui fascicoli del personale         Visione del fascicoli del personale         Visione di tutti i documenti contenuti in fascicoli del personale                                                                    |
| Altre UOR: Inserire UOR                                                                                                    | Fascicoli di persona giuridica                                                                                                    |

Questa sezione è molto ampia, ed è relativa a tutti i diritti che possono essere assegnati all'utente che si sta inserendo/modificando. La modifica dei diritti di un utente già inserito in ACL può essere effettuata cliccando l'icona di modifica la dopo aver ricercato e aperto la scheda dell'utente scelto. La sezione è composta dai seguenti campi:

- Generale
  - $\circ$  Inibisci accesso all'applicativo  $\rightarrow$  Questa casella permette di inibire all'utente che si sta inserendo/modificando l'accesso all'applicativo Titulus.
- Archiviazione

- $\circ$  **Protocollo Arrivo**  $\rightarrow$  Questa casella abilita il diritto di inserire in Titulus nuovi documenti in arrivo
- $\circ$  **Protocollo Partenza**  $\rightarrow$  Questa casella abilita il diritto di inserire in Titulus nuovi documenti in partenza
- Protocollo Interno → Questa casella abilita il diritto di inserire documenti tra uffici. I documenti tra uffici sono quelli interni alla propria struttura e/o ad uffici della AOO di appartenenza.
- Documenti Non Protocollati → Questa casella abilita il diritto di inserire documenti che per la loro natura non sono sottoposti a protocollazione (es. Cedolini dello stipendio, certificati medici, fatture, ecc.)
- Documenti Riservati → Questa casella abilita il diritto di inserire la documentazione riservata e, nella schermata relativa all'inserimento visualizza le diverse opzioni di visibilità che è possibile attribuire al documento.
- **Documenti Altamente Confidenziali** → Questa casella abilita il diritto di inserire la documentazione altamente confidenziale e, nella schermata relativa all'inserimento visualizza le diverse opzioni di visibilità che è possibile attribuire al documento.
- **Documenti Segreti** → Questa casella abilita il diritto di inserire la documentazione segreta e, nella schermata relativa all'inserimento visualizza le diverse opzioni di visibilità che è possibile attribuire al documento.

Di seguito, per maggiore chiarezza, si riporta la maschera di inserimento di nuovi documenti in Titulus di un utente che ha il diritto di inserimento delle caselle Protocollo in arrivo, partenza, interno e documenti non protocollati:

| Documenti                  |           |            |             |  |  |  |
|----------------------------|-----------|------------|-------------|--|--|--|
| Nuovo                      |           |            |             |  |  |  |
|                            | Documento | Repertorio | Predefinito |  |  |  |
| Documento in arrivo        |           |            |             |  |  |  |
| Documento in partenza      |           |            |             |  |  |  |
| Documento tra uffici       |           |            |             |  |  |  |
| Documento non protocollato |           |            |             |  |  |  |

Di seguito la tendina che si popola se è abilitata la visibilità sui documenti Riservati/Altamente Confidenziali/Segreti:

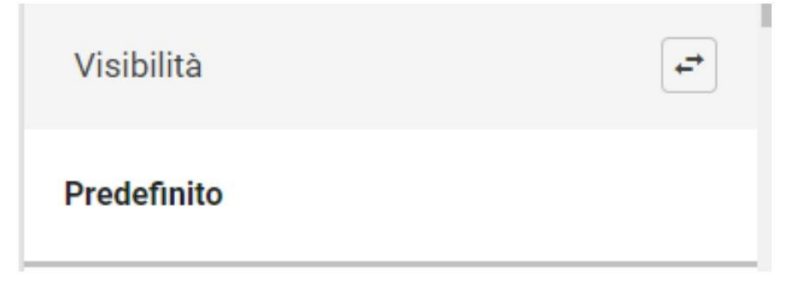

| Modifica visibilità     | ×            |
|-------------------------|--------------|
| Predefinito             |              |
| Riservato               |              |
| Altamente confidenziale | LLA CONFERMA |
| Segreto                 |              |

- UOR sottostanti → in questa sezione sono stabiliti i diritti relativi alla visione e/o all'intervento su documenti delle UOR che nell'organigramma della AOO sono poste ad un livello gerarchico subordinato alla UOR di appartenenza della persona di cui si stanno inserendo i diritti. (es. L'Ufficio Contabilità ha come UOR sottostanti l'ufficio Stipendi e l'ufficio Pensioni)
  - Visione documenti e fascicoli → Questa casella abilita l'utente alla visualizzazione dei documenti e fascicoli prodotti dalle UOR sottostanti a quella della persona di cui si stanno inserendo i diritti. Se questa casella NON viene spuntata, l'utente non potrà visionare i documenti di una UOR sottostante, il software automaticamente nega l'accesso, mostrando il seguente messaggio: "Documento non disponibile".
  - Intervento sui documenti e i fascicoli → Questa casella abilita l'utente alla modifica dei documenti e i fascicoli delle UOR sottostanti a quella della persona di cui si stanno inserendo i diritti. Se viene spuntata la casella dell'intervento, la casella "Visione documenti" dei documenti delle UOR sottostanti si compilerà *automaticamente*.
- UOR di responsabilità → in questa sezione sono definiti i diritti relativi alla visione e alla modifica dei documenti prodotti da UOR in cui la persona riveste il compito di Responsabile.
  - ∨isione documenti e fascicoli → Questa casella abilita l'utente alla visione sui documenti e i fascicoli prodotti dalla UOR di cui è Responsabile. Se la casella NON viene spuntata, l'utente non potrà visionare i documenti della UOR di cui è Responsabile, il software automaticamente nega l'accesso, mostrando il seguente messaggio: "Documento non disponibile".
  - o Intervento sui documenti e i fascicoli → Questa casella abilita l'utente a intervenire sui documenti e i fascicoli della UOR di cui è Responsabile. Se viene spuntata la casella dell'intervento, la casella "Visione documenti" dei documenti delle UOR di responsabilità si compilerà *automaticamente*.
- **Raccoglitori** → con il termine Raccoglitore, si intende un "contenitore" che permette all'utente di raccogliere e conservare record di documenti con classificazioni diverse.
  - Disattiva → se questa casella viene spuntata, i raccoglitori non vengono attivati. NB: In presenza di operatori che non posseggono dimestichezza con i criteri con cui viene organizzata la gestione documentale, è consigliabile disattivare i raccoglitori, invitando gli utenti ad utilizzare i fascicoli
- Restrizioni
  - **Divieto di intervento sui documenti**  $\rightarrow$  Spuntando la casella "Divieto di intervento sui documenti", l'utente *NON* è abilitato all'intervento sui documenti, sia per quanto

riguarda la modifica di un documento già inserito, che per quanto riguarda la cancellazione di documenti.

- **Diritti speciali** → La serie di diritti che si possono assegnare tramite l'utilizzo di quanto è contenuto in questa sezione, viene definita "Diritti speciali", per l'importanza che questi rivestono all'interno di un sistema di gestione documentale.
  - Intervento su tutti i documenti e i fascicoli → Questa casella attribuisce, all'utente di cui stiamo inserendo e/o modificando i diritti in ACL, il diritto di modifica di tutti i record presenti in banca dati, limitatamente all'AOO di appartenenza, ferme restando le regole di accesso ai documenti riservati, altamente confidenziali e segreti.
  - Intervento sui documenti e i fascicoli della propria UOR → Questa casella attribuisce all'utente il diritto di intervento su tutti i documenti e i fascicoli assegnati alla UOR di appartenenza. Attivando questo diritto, automaticamente viene attivato anche il diritto di '*Visione sui documenti della propria UOR*' e all'utente viene data visione della Vaschetta nella sezione "Documenti in gestione".
  - Annullamento documenti → Questa casella abilita l'utente ad effettuare l'annullamento dei documenti di cui possiede il diritto di visualizzazione.
  - Restrizione di intervento sui documenti della propria AOO → Spuntando questa casella l'utente NON avrà il diritto di intervento sui documenti di AOO diverse da quella di appartenenza. Senza la spunta su questa casella l'utente:
    - solo se ha attivi i diritti "Intervento su tutti i documenti e fascicoli", può attivare un iter su documenti di altre AOO;
    - solo se ha attivi i diritti "Intervento su tutti i documenti e fascicoli" e "Interruzione iter sul documento", può interrompere gli iter attivi su documenti di altre AOO;
    - solo se ha attivi i diritti "Intervento su tutti i documenti e fascicoli" e "Annullamento documenti", può effettuare l'annullamento di documenti di altre AOO.
  - •
  - Altre UOR → nella maggior parte dei casi, per estendere i diritti di intervento di un operatore è sufficiente attivare uno o più diritti in merito a 'Intervento sui documenti della propria UOR', 'Intervento sui documenti delle UOR di responsabilità', 'Intervento sui documenti delle UOR sottostanti'. Qualora l'utente debba essere abilitato ad intervenire su documenti assegnati ad UOR diverse da quelle gestite con i diritti sopra indicati, si può far uso di questo particolare diritto, nel quale può essere inserita una UOR tramite lookup o ricerca automatica.
- Diritti del protocollista → questa sezione è stata inserita per quegli enti che hanno l'esigenza di limitare la visibilità e l'intervento dei protocollisti ai soli documenti in arrivo registrati dalla propria UOR di appartenenza. Tale diritto viene dato se non si vuole dare il diritto di visualizzazione su tutto il protocollo generale o il diritto di intervento su tutti i documenti.
  - Intervento sui documenti in arrivo → Questa casella abilita l'utente a intervenire sui documenti in arrivo registrati dalla propria UOR. Se viene spuntata la casella dell'intervento, la casella "Visibilità dei documenti in arrivo" si compilerà *automaticamente*.
  - $\circ$  Visibilità dei documenti in arrivo  $\rightarrow$  Questa casella abilita la visibilità sui documenti in arrivo registrati dalla UOR di appartenenza dell'utente
- Amministrazione
  - Abilita Strumenti di Amministrazione  $\rightarrow$  se viene spuntata questa casella, l'utente avrà il diritto di accedere alle pagine "Configurazioni" e "Strumenti".

- Rimozione/aggiunta di allegati/immagini a documenti protocollati → se viene spuntata questa casella, l'utente viene abilitato ad aggiungere o rimuovere allegati a documenti già protocollati. Essendo un diritto di manutenzione straordinaria, generalmente viene assegnato *solo* a utenti scelti i quali lo utilizzeranno per rimuovere e/o allegare nuovamente file a record di documenti già protocollati aventi documenti informatici allegati sbagliati o incompleti.
- Rimozione di fascicoli → se la casella viene spuntata, l'utente viene abilitato a cancellare fascicoli generici. Per poter rimuovere un fascicolo generico, occorre che questo sia vuoto (privo di sottofascicoli e/o documenti). Si sconsiglia l'uso di questo diritto in quanto verrebbe meno la consequenzialità dei numeri di fascicolo. Un'eventuale stampa del repertorio dei fascicoli presenterebbe lacune nella numerazione annuale dei fascicoli in corrispondenza dei fascicoli rimossi.
- Inserimento → All'interno di questa sezione sono contenute funzioni in dismissione, mantenute per retrocompatibilità con la precedente versione del software
  - Acquisizione differita immagini  $\rightarrow \underline{si \ tratta \ di \ una \ funzione \ in \ dismissione},$ mantenuta per retrocompatibilità con la precedente versione del software
  - **Può associare immagini**  $\rightarrow$  *si tratta di una funzione in dismissione*, mantenuta per retrocompatibilità con la precedente versione del software
  - **Può associare file**  $\rightarrow$  *si tratta di una funzione in dismissione*, mantenuta per retrocompatibilità con la precedente versione del software
- Flussi → All'interno di questa sezione sono contenuti i diritti relativi agli iter sul documento.
  - Interruzione iter sul documento → Questa casella abilita a interrompere un iter attivo su un documento. (Prima della versione 5.3.0 tale diritto era denominato "Annullamento flussi" visualizzabile nella sezione precedentemente denominata "Diritti dell'utente sui procedimenti", ora Diritti dell'utente su Processi e piano di classificazione.)
- Visibilità → All'interno di questa sezione sono contenuti i diritti in merito alla visibilità della documentazione inserita in Titulus. In particolare, se la persona viene abilitata ad intervenire sui documenti, le caselle relative alla visibilità vengono spuntate in automatico. Ad esempio, se un utente viene abilitato ad intervenire sui documenti prodotti dalla propria UOR, la casella relativa alla visione dei documenti della propria UOR viene spuntata in automatico.
  - Visione di tutto il protocollo generale (esclusi riservati) e di tutti i fascicoli → se la casella viene spuntata, la persona avrà il diritto di vedere TUTTI i documenti e i fascicoli registrati nel protocollo generale, compresi quelli di AOO diverse da quella di appartenenza. Da questa visione sono però esclusi i documenti riservati, i cui diritti vengono gestiti in una sezione a parte, denominata "Riservatezza".
  - $\circ$  ...ad esclusione dei file  $\rightarrow$  se la casella viene spuntata, la persona avrà il diritto di visualizzare tutto il protocollo, ma non potrà visualizzare file allegati, quindi per abilitare alla visione completa dei record la casella *NON* deve essere spuntata.
  - Restrizione ai documenti della propria AOO → spuntando questa casella la persona verrà abilitata alla visibilità di tutti i documenti prodotti dalla sola AOO di appartenenza.
  - Visione delle Bozze di documento  $\rightarrow$  spuntando questa casella, la persona viene abilitata alla visione dei documenti salvati in modalità "BOZZA".
  - Visione dei documenti e dei fascicoli della propria UOR → se questa casella viene spuntata, la persona verrà abilitata a vedere i documenti e i fascicoli della UOR di appartenenza. Se la persona deve essere abilitata alla visione di documenti di più UOR oltre quella di appartenenza o quelle di cui è Responsabile o quelle sottostanti la propria, si deve inserire nella riga posta accanto a "Altre UOR" la UOR

ricercabile tramite lookup o ricerca automatica utilizzando la denominazione o il codice della stessa.

- **Co-responsabilità** → Questa sezione è dedicata alla gestione dei diritti in merito alla funzione di "Co-responsabilità" (ex "Conferenza dei Servizi") che permette di assegnare documenti a più di un Responsabile. Spuntando le diverse caselle l'utente viene abilitato ad aggiungere e gestire Co-responsabili per i documenti in Arrivo/Partenza/Interni/Non protocollati, seguendo per il resto le stesse modalità di registrazione della documentazione ordinaria.
  - Protocollo Arrivo
  - o Protocollo Partenza
  - Protocollo Interno
  - o Documenti Non Protocollati
- **Fascicoli** → Questa sezione è dedicata ai diritti che possono essere attribuiti all'utente in relazione alla creazione ed alla visibilità dei fascicoli
  - Creazione nuovi fascicoli e sottofascicoli → spuntando questa casella, l'utente viene abilitato a creare nuovi fascicoli e sottofascicoli (si tratta di uno dei diritti che vengono spuntati in automatico da Titulus, poiché in genere viene assegnata a tutti gli utenti).
  - Creazione sottofascicoli in fascicoli della UOR → se questa casella viene spuntata, l'utente viene abilitato a creare sottofascicoli all'interno di fascicoli della UOR di appartenenza, ovviamente se possiede il diritto di visualizzare i fascicoli della propria UOR. Questo diritto è compreso nel diritto "Creazione nuovi fascicoli e sottofascicoli", se spuntato da solo permette di creare sottofascicoli in fascicoli della propria UOR già esistenti.
  - Visione dei fascicoli della propria UOR  $\rightarrow$  se questa casella viene spuntata, l'utente viene abilitato alla visione dei fascicoli prodotti dalla UOR di appartenenza
  - $\circ$  Visione di tutti i fascicoli  $\rightarrow$  se questa casella viene spuntata, l'utente viene abilitato alla visualizzazione di tutti i fascicoli della AOO di appartenenza.
  - Chiusura Fascicoli  $\rightarrow \underline{si \ tratta \ di \ una \ funzione \ in \ dismissione}$ , mantenuta per retrocompatibilità con la precedente versione del software
- Fascicoli degli studenti → All'interno di questa sezione sono contenuti i diritti in merito alla visualizzazione ed all'intervento sui fascicoli nominali degli studenti. Questa tipologia di fascicolo ha un titolo di classificazione fisso e può contenere solo documenti aventi il suddetto titolo, indipendentemente dalla classe di riferimento. NOTA BENE: questa sezione è visibile solo la tipologia di fascicolo è configurata in fase di avviamento.
  - Intervento sui fascicoli degli studenti  $\rightarrow$  la spunta di questa casella consente di intervenire sui fascicoli degli studenti.
  - $\circ$  Visione dei fascicoli degli studenti  $\rightarrow$  spuntando questa casella la persona viene abilitata a ricercare e visualizzare i fascicoli degli studenti.
  - Visione di tutti i documenti contenuti in fascicoli degli studenti  $\rightarrow$  spuntando questa casella, la persona viene abilitata non solo alla visione dei fascicoli degli studenti ma anche della documentazione che essi contengono.
- Fascicoli del personale → All'interno di questa sezione sono contenuti i diritti in merito alla visualizzazione ed all'intervento sui fascicoli nominali del personale. Questa tipologia di fascicolo ha un titolo di classificazione fisso e possono contenere solo documenti aventi il suddetto titolo, indipendentemente dalla classe di riferimento. NOTA BENE: questa sezione è visibile solo la tipologia di fascicolo è configurata in fase di avviamento.
  - Intervento sui fascicoli del personale  $\rightarrow$  la spunta di questa casella consente di intervenire sui fascicoli del personale.
  - Visione dei fascicoli del personale  $\rightarrow$  spuntando questa casella la persona viene abilitata a ricercare e visualizzare i fascicoli del personale.

- Visione di tutti i documenti contenuti in fascicoli del personale  $\rightarrow$  spuntando questa casella, la persona viene abilitata non solo alla visione dei fascicoli del personale ma anche della documentazione che essi contengono.
- Fascicoli di persona giuridica → All'interno di questa sezione sono contenuti i diritti in merito alla visualizzazione ed all'intervento sui fascicoli nominali di persona giuridica. Questa tipologia di fascicolo ha un titolo di classificazione fisso e possono contenere solo documenti aventi il suddetto titolo, indipendentemente dalla classe di riferimento. NOTA BENE: questa sezione è visibile solo la tipologia di fascicolo è configurata in fase di avviamento.
  - Intervento sui fascicoli di persona giuridica  $\rightarrow$  la spunta di questa casella consente di intervenire sui fascicoli di persona giuridica.
  - Visione dei fascicoli di persona giuridica  $\rightarrow$  spuntando questa casella la persona viene abilitata a ricercare e visualizzare i fascicoli di persona giuridica.
  - O Visione di tutti i documenti contenuti in fascicoli di persona giuridica
     → spuntando questa casella, la persona viene abilitata non solo alla visione dei fascicoli di persona giuridica ma anche della documentazione che essi contengono.
- Notifiche differite → Questa funzione consente di inviare un'unica mail contenente elenco e link di tutti i documenti assegnati ad un utente nel lasso di tempo che va dall'ultima mail di notifica inviata alla precedente (solitamente la cadenza di invio è giornaliera). La funzione va attivata dalle impostazioni, previo contatto col servizio di assistenza.
  - Utente abilitato all'invio  $\rightarrow \underline{si \ tratta \ di \ una \ funzione \ in \ dismissione}$ , mantenuta per retrocompatibilità con la precedente versione del software
  - Abilita ricezione differita notifiche  $\rightarrow \underline{si \ tratta \ di \ una \ funzione \ in \ dismissione},$ mantenuta per retrocompatibilità con la precedente versione del software
- Procedimenti in scadenza
  - Abilità la vaschetta 'Procedimenti in scadenza'  $\rightarrow \underline{si \ tratta \ di \ una \ funzione \ in} \ \underline{dismissione}$ , mantenuta per retrocompatibilità con la precedente versione del software
- Web Services  $\rightarrow$  la sezione fa riferimento a diritti attivabili nel caso in cui sia necessario effettuare una configurazione finalizzata all'integrazione tra Titulus ed altre applicazioni.
  - Trusted Application
  - Depository Application
- Conservazione  $\rightarrow$  si rimanda anche a <u>Manuale utente Titulus 5 Invio in Conservazione</u>
  - Abilita all'invio in conservazione→ questa casella abilita l'utente a vedere il button "Invio in conservazione" sulle tipologie di documenti della propria AOO per cui è configurato l'invio in conservazione. Permette anche di vedere "Configura invio automatico in conservazione" nella pagine "Configurazioni" (con Abilita strumenti di amministrazione attivo).

| enerale            | Voci di indice e piano di classificazione                                    |
|--------------------|------------------------------------------------------------------------------|
| ) Inibisci accesso | Inserimento/modifica/cancellazione voci di indice e piano di classificazione |
| orkflow            |                                                                              |

## Sezione - Diritti dell'utente su Processi e piano di classificazione

Dalla versione 5.3.0 la sezione precedentemente denominata "Diritti dell'utente sui procedimenti" è stata rinominata "Diritti dell'utente su Processi e piano di classificazione".

Attraverso questa sezione sono gestiti i diritti dell'utente sul modulo:

- Generale
  - $_{\circ}$  Inibisci accesso  $\rightarrow$  Questa casella inibisce all'utente l'accesso al modulo
- Workflow
  - Inserimento/modifica/cancellazione workflow → Questa casella abilita a inserire, modificare e cancellare workflow. Nella maschera del workflow comparirà il pulsante "MODIFICA FLUSSO".
- Voci di indice e piano di classificazione
  - O Inserimento/modifica/cancellazione voci di indice e piano di classificazione
     → Questa casella abilita l'utente a modificare il piano di classificazione (Titolario) e inserire/modificare/cancellare le voci di indice.

NOTA BENE: la sezione Procedimenti relativa ai diritti su Procedamus è stata eliminata dalla versione 5.3.0 in quanto dismessa in Titulus 5.

### Sezione - Riservatezza

| Riservatezza                                                                                                    |                                                                                             |
|----------------------------------------------------------------------------------------------------|---------------------------------------------------------------------------------------------|
| Le restrizioni alla visione dei documenti riservati o altamente confidenziali operano sui documenti visi<br>soli documenti della propria UOR (se l'utente è in possesso del diritto di visione di tutto il protocollo g<br>documenti dell | ibili all'utente. Tuttavia è po<br>generale) oppure ai soli doo<br>la propria UOR).         |
| Ambito                                                                                                    | Diritti                                                                                     |
| <ul> <li>Limitatamente alla propria UOR</li> <li>Solo personali</li> </ul>                                                                                                    | <ul> <li>Visione dei docum</li> <li>Visione dei docum</li> <li>Visione dei docum</li> </ul> |

Questa sezione contiene i diritti di gestione della visualizzazione dei documenti riservati. Titulus permette di restringere l'ambito di applicazione dei diritti di visualizzazione di documenti riservati rispetto ai diritti di visualizzazione già esplicitati in alto.

Di seguito si descrivono i campi della sezione:

- **Diritti** → questi diritti permettono di attivare la visibilità dei documenti contrassegnati come riservati, altamente confidenziali o segreti. Alla selezione del checkbox verranno attivati/disattivati gli ambiti di riservatezza nella sezione Ambito, come specificato sotto.
  - O Visione dei documenti riservati → Campi ambito attivi
  - $\circ \quad \textbf{Visione dei documenti altamente confidenziali} \rightarrow \textbf{Campi ambito attivi}$
  - Visione dei documenti segreti → Campi Ambito disattivi. Se attivo questo diritto l'utente ha visione dei documenti contrassegnati come segreti, senza possibilità di restrizione dell'ambito della propria UOR o dei personali.
- Ambito → i diritti di questa sezione si attivano in base alla selezione dei checkbox della sezione Diritti come indicato sopra.

- **Limitatamente alla propria UOR**  $\rightarrow$  Se l'utente ha il diritto di Visione dei documenti riservati e/o altamente confidenziali il campo ambito si attiva e permette di limitare la visione ai soli documenti della propria UOR.
- $\circ$  Solo personali  $\rightarrow$  Se l'utente ha il diritto di Visione dei documenti riservati e/o altamente confidenziali il campo ambito si attiva e permette di limitare la visione ai soli documenti che lo riguardano personalmente.

### Sezione - Diritti dell'utente su Titulus Organi

| Diritti dell'utente su Titulus Organi                                    |                                      |
|--------------------------------------------------------------------------|--------------------------------------|
| Taddia                                                                   |                                      |
| Proposte                                                                 | I = Inserimento, V = Visualizzazione |
| I V Comunicazione                                                        | I V Proposta                         |
| Organo                                                                   | Integrazione con portale             |
| Amministrazione                                                          | Pubblicazione agli organi            |
| Gestione sedute                                                          |                                      |
| <ul> <li>Aggiunta/modifica/rimozione</li> <li>Visualizzazione</li> </ul> |                                      |

All'interno di questa sezione sono contenuti i diritti in merito al modulo Titulus Organi. Si rimanda al manuale del modulo per ulteriori specifiche sul funzionamento dello stesso: <u>Manuale utente</u> <u>Titulus 5 - Organi</u>.

Di seguito sono descritte le sezioni:

- Proposte
  - Comunicazione Inserimento (I)
  - Comunicazione Visualizzazione (V)
  - Proposta Inserimento (I)
  - Proposta Visualizzazione (V)

Le icone **v** rispettivamente per Comunicazioni e Proposte permettono di inserirle/visualizzarle.

Se si spunta l'icona <sup>1</sup> viene spuntata automaticamente la casella relativa alla visualizzazione. Viceversa non avviene il contrario in quanto l'utente può essere abilitato alla sola visualizzazione.

- Organo
  - $\circ$  Amministrazione  $\rightarrow$  questa casella abilita l'utente alla gestione dell'Organo in oggetto
- Gestione sedute → si tratta di abilitazioni riservate in genere agli addetti dell'Ufficio Organi Collegiali, poiché inerenti alla gestione delle singole sedute
  - Aggiunta/modifica/rimozione  $\rightarrow$  questa casella abilita l'utente ad aggiungere, modificare o rimuovere il calendario delle sedute sia ordinarie che straordinarie.
  - Visualizzazione  $\rightarrow$  questa casella consente di visualizzare le sedute a prescindere dallo stato in cui si trovano (a calendario, alla firma, live o concluse).

• Integrazione con Portale → questo campo riguarda il Portale, per le informazioni al riguardo si può consultare questa pagina: <u>Manuali Web Services Titulus Organi 4.6</u>

#### Sezione - Repertori

| Repertori   |        |                          | l = Inse | erimen | to, V = | Visualizzazione, C = Visualizzazione completa |
|-------------|--------|--------------------------|----------|--------|---------|-----------------------------------------------|
| Ricerca rep | ertori |                          |          |        |         |                                               |
| I V         | c ∋    | Circolari per CSA chiara | 1        | V      | c [     | 子 Verbali di gara                             |
| I V         | c 🔁    | Circolari per CSA        | 1        | V      | 0 8     | Richieste di accesso                          |

La sezione permette di visualizzare tutti i repertori presenti nell'ambiente, di ricercarli per denominazione e attribuire all'utente i diritti di inserimento, visualizzazione o visualizzazione completa sul singolo repertorio.

| I | Abilita l'utente ad inserire un documento all'interno dello specifico repertorio                                                            |
|---|----------------------------------------------------------------------------------------------------|
| v | Abilita l'utente alla visualizzazione dei documenti registrati all'interno del repertorio, solo se di sua competenza o in copia conoscenza. |
| С | Abilita l'utente alla visione completa di TUTTI i documenti registrati nel repertorio.                                                      |

Se si spuntano l'icona <sup>c</sup> viene spuntata automaticamente la casella relativa alla visualizzazione <sup>v</sup>.

Per salvare le modifiche effettuate si deve cliccare sul button in alto a destra nella scheda.

La storia delle modifiche effettuate si può visionare cliccando sull'icona visibile in visualizzazione della scheda.

Persona esterna

Visualizzazione

Di seguito la pagina di visualizzazione di una persona esterna:

| Persona Esterna              |                       |                  |                       | Risultato 1 di 3 🔶 🧲 |
|------------------------------|-----------------------|------------------|-----------------------|----------------------|
|                              |                       |                  |                       | -0                   |
| Informazioni generali        |                       | Bianchi Ma       | ario                  |                      |
| Dati attività                | Informazioni generali |                  |                       |                      |
| Dati personali<br>Competenze | Cognome<br>Bianchi    | Nome<br>Mario    | Matricola<br>PE047006 | Codice Fiscale       |
| Note                         | Data di nascita 🔄     | Luogo di nascita | Nazione di nascita    |                      |
|                              | PEC                   |                  |                       |                      |
|                              |                       |                  |                       |                      |
|                              | Dati attività         |                  |                       |                      |
|                              | Via                   |                  | Comune<br>BOLOGNA     |                      |
|                              | CAP<br>40100          | Provincia<br>BO  | Nazione<br>Italia     |                      |
|                              | Numero di telefono    |                  |                       | Tipo recapito -      |
|                              | Sito web              |                  |                       |                      |

In altro a sinistra sono visibili le icone per le seguenti azioni:

- Modifica
  → Ripeti nuovo
  → Opzioni (Cancella)

In alto a destra è visibile l'icona per la visualizzazione della storia dell'entità:

 $\bigcirc$   $\rightarrow$  Storia

# Inserimento e modifica

Per inserire una nuova persona esterna selezionare il pulsante "Persona Esterna" dall'homepage dell'ACL, nella sezione "Inserimento"

| ACL - Access Control List |                   |                       |                     |               | 💒 Gestione Anagrafica |
|---------------------------|-------------------|-----------------------|---------------------|---------------|-----------------------|
| Filtri di ricerca         |                   |                       |                     | ^             | Inserimento ^         |
| TM Strutture interne      | Strutture esterne | Persone interne       | Persone esterne     |               | Strutture interne     |
| Gruppi                    | Profili           | A00                   | Comuni              |               | Strutture esterne     |
|                           |                   |                       |                     |               | Persone interne       |
| Campi di ricerca          |                   |                       |                     | ^             | Persone esterne       |
| Tasto                     |                   | Data creatione        | th Data mydifica    |               | Gruppi                |
|                           |                   | A TANK OF CONSTRUCTOR | E1 Entry (recently) | <u></u>       | L Profili             |
|                           |                   |                       | 1                   | AVVIA RICERCA | A00                   |
|                           |                   |                       |                     |               | Comuni                |
| Ultime modifiche          |                   |                       |                     | ~             |                       |

La persona esterna presenta la seguente maschera di inserimento/modifica, composta dalle sezioni indicate nella colonna a sinistra, che consente di navigarle cliccando sulla sezione desiderata.

| Persona Esterna - NUOVO         |                           |                  |                    |       |           |       |
|---------------------------------|---------------------------|------------------|--------------------|-------|-----------|-------|
|                                 |                           |                  |                    |       | ABBANDONA | SALVA |
| Informazioni generali           | Informazioni generali     |                  |                    |       |           |       |
| Appartenenza e ruoli            | Cognome *                 | Nome *           | Codice Fiscale     |       |           |       |
| Dati attività<br>Dati personali | Data di nascita 🖻         | Luogo di nascita | Nazione di nascita |       |           |       |
| Competenze                      | PEC                       |                  |                    |       |           |       |
| Note                            | E-mail                    |                  |                    |       |           |       |
|                                 | E-mail                    |                  |                    |       |           |       |
|                                 |                           |                  |                    |       |           |       |
|                                 | Appartenenza e ruoli      |                  |                    |       |           |       |
|                                 | Struttura di appartenenza |                  |                    | Ruolo | - 3       | ŧ     |

Di seguito si descrivono le sezioni della maschera di inserimento di una persona esterna.

#### Sezione - Informazioni generali

| Informazioni generali |                  |                    |
|-----------------------|------------------|--------------------|
| Cognome *             | Nome *           | Codice Fiscale     |
| Data di nascita 🖸     | Luogo di nascita | Nazione di nascita |
| PEC                   |                  |                    |
| E-mail                |                  | I.                 |
| E-mail                |                  |                    |

All'interno di questa sezione sono presenti alcuni campi obbligatori e altri facoltativi:

- Cognome (obbligatorio)
- Nome (*obbligatorio*)
- Codice fiscale
- Data di nascita
- Luogo di nascita  $\rightarrow$  (valorizzabile selezionando il valore dalla tendina)
- Nazione di nascita
- PEC
- E-mail → (in questo campo possono essere inserite più occorrenze cliccando su invio o su qualsiasi punto della pagina)

<u>NB:</u> terminata la fase di inserimento di una nuova Persona Esterna Titulus genera un codice univoco alfanumerico NON modificabile composto dalla dicitura "PE" + un numero progressivo di sei cifre, ad esempio "PE047037" che sarà visibile in visualizzazione e modifica della scheda.

#### Sezione - Appartenenza e ruoli

| Appartenenza e ruoli        |       |             |
|-----------------------------|-------|-------------|
| + Struttura di appartenenza | Ruolo | -<br>-<br>- |

- Struttura di appartenenza  $\rightarrow$  questo campo permette di assegnare una persona esterna a una struttura esterna, ricercabile tramite lookup o ricerca automatica.
- **Ruolo** → questo campo è compilabile tramite un menu a tendina composto da valori controllati. Di seguito degli esempi di titoli (Prof., Dott., ecc.). Chi possiede il

diritto *Thesauri vincolati "Inserimento e Modifica"* vede la seguente icona <sup>I</sup> posta a lato della riga, che permette di aprire un popup di configurazione per

l'inserimento/modifica/cancellazione di thesauri vincolati. L'icona di cancellazione <sup>(20)</sup> è presente solo se si possiede il diritto *Thesauri vincolati "Cancellazione"*.

| Configurazione del thesaurus                                                                                                    | ×                                                                                |
|----------------------------------------------------------------------------------------------------|----------------------------------------------------------------------------------|
| l termini inseriti nel thesaurus vincolato saranno disponibili con<br>Se non è inserito alcun valore nel thesaurus il campo risulterà d | me scelta a tutti gli utenti.<br>disabilitato in fase di inserimento e modifica. |
| Thesaurus vincolato                                                                                                    | T                                                                                |
| Signor 🧪 😣 Dott.ssa 🧪 😣                                                                                                    |                                                                                  |
|                                                                                                    |                                                                                  |
|                                                                                                    | ANNULLA                                                                          |

Questa icona + permette di inserire più occorrenze.

#### Sezione - Dati attività

| Dati attività        |           |         |                 |
|----------------------|-----------|---------|-----------------|
| Via                  |           | Comune  |                 |
| САР                  | Provincia | Nazione |                 |
| + Numero di telefono |           |         | Tipo recapito 👻 |
| + Sito web           |           |         |                 |
|                      |           |         |                 |

- Via
- **Comune** → questo campo è compilabile tramite lookup o ricerca automatica. Una volta selezionato il comune desiderato, vengono compilati in automatico i relativi campi concatenati (CAP, Provincia e Nazione). *Questo campo può essere reso obbligatorio tramite apposita impostazione*.
- CAP
- Provincia
- Nazione
- Numero di telefono
- **Tipo recapito**  $\rightarrow$  (Menu a tendina: "Telefono", "Fax", "Cellulare")
- Sito web

#### Sezione - Dati personali

| Dati personali       |           |         |               |          |
|----------------------|-----------|---------|---------------|----------|
| Via                  |           | Comune  |               |          |
| CAP                  | Provincia | Nazione |               |          |
| + Numero di telefono |           |         | Tipo recapito | <b>•</b> |
| + Sito web           |           |         |               |          |

Questa sezione contiene i dati personali della persona. All'interno di questa sezione i campi sono tutti facoltativi:

- Via
- **Comune** → questo campo è compilabile tramite lookup o ricerca automatica. Una volta selezionato il comune desiderato, vengono compilati in automatico i relativi campi concatenati (CAP, Provincia e Nazione).
- CAP
- Provincia
- Nazione
- Numero di telefono
- **Tipo recapito**  $\rightarrow$  (Menu a tendina: "Telefono", "Fax", "Cellulare")
- Sito web

#### **Sezione - Competenze**

| Competenze |          |
|------------|----------|
| Competenze | <i>h</i> |
|            |          |

Nella sezione è presente un solo campo facoltativo: si tratta di un campo ad inserimento libero che permette all'Amministratore di inserire ulteriori informazioni in merito alle competenze possedute dalla persona all'interno della struttura.

#### • Competenze

Sezione - Note

Nella sezione è presente un unico campo:

• Note  $\rightarrow$  il campo è a testo libero e può essere utilizzato per eventuali annotazioni sull'entità.

| Note |  |
|------|--|
| Note |  |
|      |  |

# Gruppi

Un gruppo è un insieme di persone che condividono un obiettivo comune (es: Gruppo di analisi sulla conservazione digitale) o accomunate da una caratteristica (es: i responsabili degli uffici), non appartenenti alla stessa UOR ma che hanno necessità di assegnarsi documenti in via esclusiva. Pertanto i membri di un gruppo devono appartenere alla medesima AOO e devono essere censite tra le persone interne, ovviamente non tutti i membri devono obbligatoriamente appartenere alla stessa struttura (UOR).

Lo scopo di un gruppo è quello di limitare la visibilità dei documenti assegnati al gruppo ai suoi soli componenti, indipendentemente dalle loro singole strutture di appartenenza. Il gruppo non si colloca nella gerarchia della AOO, il suo utilizzo è indicato solo in situazioni particolari (es: un progetto che coinvolge solo alcuni membri di UOR differenti), in pratica crea una "struttura" trasversale alle normali UOR.

Il responsabile del gruppo ha sempre diritto d'intervento sui documenti dello stesso a prescindere dai diritti del gruppo. Quindi nel caso in cui nessuno dei diritti sia stato spuntato il responsabile del gruppo è l'unico che ha diritto di intervento sui documenti del gruppo.

# Visualizzazione

Di seguito la pagina di visualizzazione di un gruppo:

| Cruppo                |                                              |                                                                    |                                                                                                    |                                    | Risultato 12 di 31          | E         | Ð |
|-----------------------|----------------------------------------------|--------------------------------------------------------------------|----------------------------------------------------------------------------------------------------|------------------------------------|-----------------------------|-----------|---|
|                       |                                              |                                                                    |                                                                                                    |                                    |                             | 8         | Ð |
| Informazioni generali |                                              |                                                                    | Gruppo di Test                                                                                                    |                                    |                             |           |   |
| Diritti del gruppo    | Informazioni generali                        |                                                                    |                                                                                                    |                                    |                             |           |   |
| Riservatezza          | Codice<br>GR003                              | <sup>Nome</sup><br>Gruppo di Test                                  | Codice Amm.<br>ADMN                                                                                                    | Codice A00<br>ADM                  |                             |           |   |
|                       | Descrizione                                  |                                                                    |                                                                                                    |                                    |                             | 11        |   |
|                       | Responsable<br>Amministratore Amministratore |                                                                    |                                                                                                    |                                    |                             | ß         |   |
|                       |                                              |                                                                    |                                                                                                    |                                    |                             |           | 1 |
|                       | Diritti del gruppo                           |                                                                    |                                                                                                    |                                    |                             |           |   |
|                       | Diritti speciali                             |                                                                    | Fascicoli                                                                                                    |                                    |                             |           |   |
|                       | O Diritto di intervento su tutti i e         | locumenti del gruppo                                               | ⊘ Visione dei fascicoli del gruppo                                                                                                    |                                    |                             | _         |   |
|                       | Visibilità                                   |                                                                    |                                                                                                    |                                    |                             |           |   |
|                       | Visione dei documenti del gr                 | uppo                                                               |                                                                                                    |                                    |                             |           |   |
|                       |                                              |                                                                    |                                                                                                    |                                    |                             |           |   |
|                       | Riservatezza                                 |                                                                    |                                                                                                    |                                    |                             |           |   |
|                       | Le restrizioni alla visione dei docu         | menti riservati o segreti operano sui documenti visibili all'utent | te. Tuttavia è possibile limitare la visione di questa categoria di docur<br>a dal divitta di visione dal documenti della proprio LOP | menti restringendola ai ai soli do | cumenti personali (se l'ute | ente è in |   |

In altro a sinistra sono visibili le icone per le seguenti azioni:

- Modifica
  → Ripeti nuovo
- $\stackrel{\mathbf{I}}{\longrightarrow} \text{Opzioni} (Cancella)$

In alto a destra è visibile l'icona per la seguente azione:

 $\clubsuit$   $\rightarrow$  Persone assegnate: l'icona mostra il numero delle persone appartenenti al gruppo. Il button apre un popup laterale con l'elenco puntuale e navigabile dal quale è possibile

accedere alla scheda della persona interna selezionata. Sotto l'intestazione

è presente il button "Vedi tutti" che rimanda alla maschera di ricerca avanzata con l'elenco degli utenti assegnati al gruppo selezionato. Dai risultati di ricerca è possibile effettuare l'export tramite l'apposito button "Esporta tutto" oppure filtrare ulteriormente la

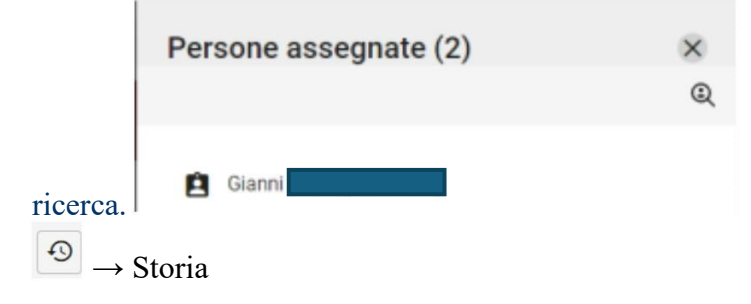

## Inserimento e modifica

Per inserire un nuovo gruppo selezionare il pulsante "Gruppi" dall'homepage dell'ACL, nella sezione "Inserimento"

| - Access Control List |                   |                 |                   |       | Sestione Anagrafica         |
|-----------------------|-------------------|-----------------|-------------------|-------|-----------------------------|
| ltri di ricerca       |                   |                 |                   | ^ In: | serimento                   |
| T Strutture interne   | Strutture esterne | Persone interne | Persone esterne   |       | <b>厂育</b> Strutture interne |
| 🚉 Gruppi              | Profili           | A00             | Comuni            |       | Strutture esterne           |
|                       |                   | 5               |                   | (     | 😫 Persone interne           |
| ampi di ricerca       |                   |                 |                   | ^     | Persone esterne             |
|                       |                   |                 |                   |       |                             |
| isto.                 |                   | Data creazione  | en Dista modifica |       | 🚉 Gruppi                    |
| rsto                  |                   | Data creazione  | Data modifica     |       | Gruppi                      |
| esto                  |                   | Data creazione  | Data modifica     |       | Cruppi                      |

Il gruppo presenta la seguente maschera di inserimento/modifica, composta dalle sezioni indicate nella colonna a sinistra, che consente di navigarle cliccando sulla sezione desiderata.

|                     |                                                       |                                  | ABB                 | ANDONA |
|---------------------|-------------------------------------------------------|----------------------------------|---------------------|--------|
| formazioni generali | Informazioni generali                                 |                                  |                     |        |
| ritti del gruppo    | Nome *                                                | Codite Amm. *<br>ADMN            | Codice ADD *<br>ADM |        |
| iervatezza          | Descrizione                                           |                                  |                     |        |
|                     | Responsabile                                          |                                  |                     | é      |
|                     | PEC                                                   |                                  |                     |        |
|                     | PEC                                                   |                                  |                     |        |
|                     |                                                       |                                  |                     |        |
|                     | Diritti del gruppo                                    |                                  |                     |        |
|                     | Diritti speciali                                      | Fascicoli                        |                     |        |
|                     | Diritto di intervento su tutti i documenti del gruppo | Visione dei fascicoli del gruppo |                     |        |
|                     | 10.06.0043                                            |                                  |                     |        |

Di seguito si descrivono le sezioni della maschera di inserimento di un gruppo.

### Sezione - Informazioni generali

| Informazioni generali |                      |                     |   |
|-----------------------|----------------------|---------------------|---|
| Nome *                | Codice Amm.*<br>ADMN | Codice AOD *<br>ADM |   |
| Descrizione           |                      |                     |   |
| Responsabile          |                      |                     | Ê |
| PEC                   |                      |                     | Ĩ |
| PEC                   |                      |                     |   |

Questa sezione contiene le informazioni generali del gruppo, alcuni campi sono obbligatori e altri facoltativi:

- Nome  $\rightarrow$  (*obbligatorio*)
- **Codice Amm.** → (*obbligatorio*). Di default in questo campo viene inserito il Codice Amm. dell'utente che sta effettuando l'inserimento del gruppo.
- Codice AOO → (*obbligatorio*). Di default in questo campo viene inserito il Codice AOO dell'utente che sta effettuando l'inserimento del gruppo.
- Descrizione
- **Responsabile** → il campo è valorizzabile con l'aiuto di una look-up o ricerca automatica che permette di ricercare utenti di tipologia "Persone interne" precedentemente inseriti in

ACL. Il campo contrassegnato dall'icona con tooltip "Inseriscimi come Responsabile" è presente solo se il gruppo che si sta inserendo è creato nell'AOO dell'utente che lo sta inserendo in anagrafica (Di default i campi Cod. Amm. e Cod. AOO sono compilati con i codici della struttura a cui afferisce l'utente che sta effettuando l'inserimento).

• **PEC**  $\rightarrow$  in questo campo possono essere inserite più occorrenze cliccando su invio

<u>NB: terminata la fase di inserimento di un nuovo Gruppo Titulus genera un codice univoco</u> alfanumerico NON modificabile composto dalla dicitura "GR" + un numero progressivo di tre cifre, ad esempio "GR023" che sarà visibile in visualizzazione e modifica della scheda. Eseguito il salvataggio del gruppo i campi Codice Amm. e Codice AOO diventano immodificabili.

| Informazioni generali |  |
|-----------------------|--|
| Codice<br>GR023       |  |

#### Sezione - Diritti del gruppo

| Diritti del gruppo                                    |                                                  |
|-------------------------------------------------------|--------------------------------------------------|
| Diritti speciali                                      | Fascicoli                                        |
| Diritto di intervento su tutti i documenti del gruppo | ☐ Visione dei fascicoli del gruppo               |
| Visibilità                                            | Trasterimento documenti nei fascicoli del gruppo |
| Visione dei documenti del gruppo                      |                                                  |

Questa sezione contiene i campi relativi ai diritti sui documenti e fascicoli del gruppo:

- Diritti speciali
  - **Diritto di intervento su tutti i documenti del gruppo** → la casella abilita alla modifica dei documenti assegnati al gruppo e ai suoi componenti
- Visibilità
  - $\circ$  Visione dei documenti del gruppo  $\rightarrow$  la casella abilita alla sola visibilità dei documenti assegnati al gruppo e ai suoi componenti
- Fascicoli
  - $\circ$  Visione dei fascicoli del gruppo  $\rightarrow$  la casella abilita alla visibilità dei fascicoli aventi come UOR il gruppo e contenenti documenti assegnati al medesimo gruppo
  - o Trasferimento documenti nei fascicoli del gruppo → la casella abilita all'inserimento di documenti all'interno di fascicoli del gruppo Inserimento persone interne e relativi diritti

#### Sezione - Riservatezza

| Riservatezza                                                                                                    |                                                                                                    |
|----------------------------------------------------------------------------------------------------|----------------------------------------------------------------------------------------------------|
| Le restrizioni alla visione dei documenti riservati o segreti operano sui documenti visibili all'utente. Tuttavia è possib<br>possesso almeno del diritto di visior | ille limitare la visione di questa categoria di documenti restringendola ai ai soli documenti personali (se l'utente è in<br>le dei documenti della propria UOR). |
| Diritti                                                                                                    | Ambito                                                                                                    |
| Visione dei documenti riservati Visione dei documenti altamente confidenziali Visione dei documenti segreti                                                         | Solo personali                                                                                                    |

Le restrizioni alla visione dei documenti riservati o segreti operano sui documenti visibili all'utente. Tuttavia è possibile limitare la visione di questa categoria di documenti restringendola ai soli documenti personali (se l'utente è in possesso almeno del diritto di visione dei documenti della propria UOR). La sezione è relativa ai diritti di visione su documenti riservati, altamente confidenziali e segreti:

Di seguito si descrivono i campi della sezione:

- **Diritti** → i campi relativi alla visione dei documenti riservati attivano/disattivano gli ambiti di riservatezza.
  - O Visione dei documenti riservati → la casella abilita alla sola visibilità dei documenti contrassegnati come riservati e assegnati al gruppo e ai suoi componenti
  - Visione dei documenti altamente confidenziali → la casella abilita alla sola visibilità dei documenti contrassegnati come altamente confidenziali e assegnati al gruppo e ai suoi componenti
  - $\circ$  Visione dei documenti segreti  $\rightarrow$  la casella abilita alla sola visibilità dei documenti contrassegnati come segreti e assegnati al gruppo e ai suoi componenti
- Ambito

 Solo personali → la spunta di tale casella restringe l'ambito della visibilità dei documenti riservati o altamente confidenziali o segreti a quelli assegnati al gruppo e a proprio nome

# Profili

I profili servono a gestire in maniera standardizzata gli utenti, suddividendoli per categorie in base ai ruoli ricoperti e alle funzioni che devono svolgere. In sintesi, un singolo profilo corrisponde ad un modello standard di abilitazioni a Titulus. L'utilizzo dei profili semplifica, agevola e rende più veloce la gestione degli utenti. Nell'utilizzare un profilo occorre avere bene a mente alcuni aspetti:

- 1. Un utente che appartiene ad un profilo avrà sempre i diritti indicati nel profilo, con la sola eccezione dei campi "altre UOR";
- 2. Se assegno un nuovo diritto ad un profilo automaticamente lo assegno a tutte le persone interne associate a quel profilo;
- 3. Se modifico puntualmente un utente appartenente ad un profilo questo non apparterrà più a quel profilo di diritti, con la sola eccezione dei campi "altre UOR"

NB: si riportano per comodità tutti i campi già descritti per "Persona interna". Si ricorda che al profilo standard assegnato al singolo utente possono essere effettuate eventuali modifiche per una profilazione personalizzata dell'utente. Per assegnare un profilo di diritto a un utente si veda il capitolo del manuale "Persona interna".

# Visualizzazione

Di seguito la pagina di visualizzazione di un profilo:

| < Profilo                                                |                                                                                            |                    |                  | Risultato 1 di 1 | € | ∂ |
|----------------------------------------------------------|--------------------------------------------------------------------------------------------|--------------------|------------------|------------------|---|---|
|                                                          |                                                                                            |                    |                  |                  | в | Ð |
| Informazioni generali                                    |                                                                                            | Base               |                  |                  |   |   |
| Amministrazione                                          | Informazioni generali                                                                      |                    |                  |                  |   |   |
| Access control list<br>Diritti dell'utente sull'archivio | Nome<br>Base                                                                               | Codice<br>PR005008 | Descrizione      |                  |   |   |
| Diritti dell'utente sui procedimenti                     |                                                                                            |                    |                  |                  |   |   |
| Riservatezza                                             | Amministrazione                                                                            |                    |                  |                  |   |   |
| Diritti dell'utente su Titulus Organi                    | Generale                                                                                   |                    |                  |                  | - |   |
| Repertori                                                | SuperUser     ACL     TITULUS     TITULUS     TITULUS     GESTIONE ACCESSI     TRASPARENZA |                    |                  |                  |   |   |
|                                                          | Access control list                                                                        | (and               |                  |                  |   |   |
|                                                          | <ul> <li>Inibisci accesso all'applicativo</li> </ul>                                       | © Inserin          | nento e Modifica |                  |   |   |

In altro a sinistra sono visibili le icone per le seguenti azioni:

- $\checkmark$   $\rightarrow$  Modifica
- $\square$   $\rightarrow$  Ripeti nuovo
- • Opzioni (*Cancella*)

In alto a destra è visibile l'icona per la seguente azione:

• Persone assegnate: l'icona mostra il numero delle persone appartenenti alla struttura. Il button apre un popup laterale con l'elenco puntuale e navigabile dal quale è possibile accedere alla scheda della persona interna selezionata. Sotto l'intestazione

è presente il button "Vedi tutti" che rimanda alla maschera di ricerca avanzata con l'elenco degli utenti assegnati al profilo selezionato. Dai risultati di ricerca è possibile effettuare l'export tramite l'apposito button "Esporta tutto" oppure filtrare ulteriormente la

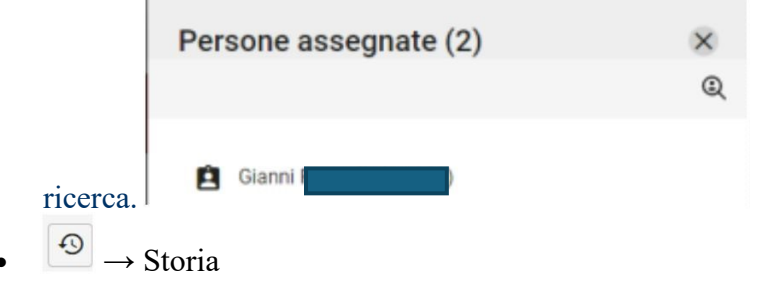

## Inserimento e modifica

Per inserire un nuovo profilo selezionare il pulsante "Profili" dall'homepage dell'ACL, nella sezione "Inserimento"

| ACL - Access Control List |                   |                 |                 |          | 👫 Gestione Anagrafica |
|---------------------------|-------------------|-----------------|-----------------|----------|-----------------------|
| Filtri di ricerca         |                   |                 |                 | •        | Inserimento           |
| T Strutture interne       | Strutture esterne | Persone interne | Persone esterne |          | T# Strutture interne  |
| Gruppi                    | Profili           | A00             | Comuni          |          | Strutture esterne     |
|                           |                   |                 |                 |          | Persone interne       |
| Campi di ricerca          |                   |                 |                 | ~        | Persone esterne       |
| Torto                     |                   | Data creazione  | 🛤 Data molfica  | -        | 🚉 Gruppi              |
| 1650                      |                   | Data Creazione  | E Data notanca  | <u> </u> | 💄 Profili             |
|                           |                   |                 | AV              |          | A00                   |
|                           |                   |                 |                 |          | Comuni                |
| Ultime modifiche          |                   |                 |                 |          |                       |

Il profilo presenta la seguente maschera di inserimento/modifica, composta dalle sezioni indicate nella colonna a sinistra, che consente di navigarle cliccando sulla sezione desiderata.

| Profilo - NUOVO                       |                                  |        |                                      |           |
|---------------------------------------|----------------------------------|--------|--------------------------------------|-----------|
|                                       |                                  |        |                                      | ABBANDONA |
| Informazioni generali                 | Informazioni generali            |        |                                      |           |
| Amministrazione                       | Nome *                           | Codice | Descrizi                             | ione      |
| Access control list                   |                                  |        |                                      |           |
| Diritti dell'utente sui procedimenti  | Amministrazione                  |        |                                      |           |
| Riservatezza                          | Generale                         |        |                                      |           |
| Diritti dell'utente su Titulus Organi | SuperUser                        |        |                                      |           |
| Repertori                             | GESTIONE ACCESSI                 |        |                                      |           |
|                                       |                                  |        |                                      |           |
|                                       | Access control list              |        |                                      |           |
|                                       | Generale                         |        | Gruppi                               |           |
|                                       | Inibisci accesso all'applicativo |        | Inserimento e Modifica Cancellazione |           |
|                                       | Strutture interne e AOO          |        | Profili                              |           |

Di seguito si descrivono le sezioni della maschera di inserimento di un profilo.

#### Sezione - Informazioni generali

| Informazioni generali |        |  |
|-----------------------|--------|--|
| Nome *                | Codice |  |
|                       |        |  |

Di seguito i campi

- Nome  $\rightarrow$  (obbligatorio) in questo campo inserire il nome del profilo
- Codice → in questo campo è possibile inserire un codice alfanumerico di massimo 8 caratteri da assegnare al profilo. <u>NB: terminata la fase di inserimento di un nuovo Profilo</u> <u>Titulus genera un codice univoco alfanumerico NON modificabile composto dalla dicitura</u> <u>"PR" + un numero progressivo di sei cifre, ad esempio "PR000023" che sarà visibile in</u> visualizzazione e modifica della scheda.
- **Descrizione** → in questo campo inserire un'eventuale descrizione sintetica circa le caratteristiche principali del profilo

#### Sezione - Amministrazione

| Generale         |  |
|------------------|--|
|                  |  |
|                  |  |
| ACL              |  |
|                  |  |
| TITULUS ORGANI   |  |
| GESTIONE ACCESSI |  |
| TRASPARENZA      |  |

Per la descrizione dei singoli diritti si rimanda al paragrafo <u>Persona Interna - Sezione</u> <u>Amministrazione</u>.

## Sezione - Access control list

| ccess control list                 |                                                                  |
|------------------------------------|------------------------------------------------------------------|
| Generale                           | Gruppi                                                           |
| 🔲 Inibisci accesso all'applicativo | Inserimento e Modifica                                           |
| Strutture interne e AOO            | Cancellazione                                                    |
| Inserimento e Modifica             | Profili                                                          |
| Cancellazione                      | Cancellazione                                                    |
| Strutture esterne                  |                                                                  |
| Inserimento e Modifica             | Comuni                                                           |
| Cancellazione                      | Carcellazione                                                    |
| Persone interne                    |                                                                  |
| Inserimento e Modifica             | Thesauri vincolati                                               |
| Cancellazione                      | Inserimento e Modifica                                           |
| Persone esterne                    | Cancellazione                                                    |
| Inserimento e Modifica             | Diritti speciali                                                 |
| Cancellazione                      | Restrizione persone interne e strutture interne alla propria AOO |

Per la descrizione dei singoli diritti si rimanda al paragrafo <u>Persona Interna - Sezione Access</u> <u>control list</u>.

### Sezione - Diritti dell'utente sull'archivio

Questa sezione è visibile da chi possiede il diritto TITULUS nella sezione Amministrazione.

| Diritti dell'utente sull'archivio                                                                                                    |                                                                                                    |
|----------------------------------------------------------------------------------------------------|----------------------------------------------------------------------------------------------------|
| Generale                                                                                                    | Visibilità                                                                                                    |
| Inibisci accesso all'applicativo                                                                                                    | Visione di tutto il protocollo generale (esclusi riservati) e di tutti i fascicoliad esclusione dei file                                                                                                    |
|                                                                                                    |                                                                                                    |
| intervento sui documenti e i fascicoli                                                                                                    | Documenti Non Protocollati     Fascicoli                                                                                                    |
| Visione documenti e fascicoli Intervento sui documenti e i fascicoli                                                                                                    | Creazione nuovi fascicoli e sottofascicoli Creazione sottofascicoli in fascicoli della UOR Visione del fascicoli della propria UOR                                                                                                  |
| Raccoglitori                                                                                                    | Visione di tutti i fascicoli<br>Chiusure fascicoli                                                                                                    |
| Restrizioni                                                                                                    | Fascicoli degli studenti                                                                                                    |
| Divieto di intervento sui documenti Divitti speciali                                                                                                    | Intervento sui fascicoli degli studenti Visione dei fascicoli degli studenti Visione di tutti i documenti contenuti in fascicoli degli studenti Visione di tutti i documenti contenuti in fascicoli degli studenti                  |
| Intervento su tutti i documenti e i fascicoli Intervento sui documenti e i fascicoli della propria UOR Annullamento documenti Restrizione di intervento sui documenti della propria AOO Altre UOR: Inserire UOR | Fascicoli del personale         Intervento sui fascicoli del personale         Visione dei fascicoli del personale         Visione di tutti i documenti contenuti in fascicoli del personale         Fascicoli di persona giuridica |

Per la descrizione dei singoli diritti si rimanda al paragrafo <u>Persona Interna - Sezione Diritti</u> <u>dell'utente sull'archivio</u>.

#### Sezione - Diritti dell'utente su Processi e piano di classificazione

| Diritti dell'utente su Processi e piano di classificazione |                                                                              |
|------------------------------------------------------------|------------------------------------------------------------------------------|
| Generale                                                   | Voci di indice e piano di classificazione                                    |
| ⊗ Inibisci accesso                                         | Inserimento/modifica/cancellazione voci di indice e piano di classificazione |
| Workflow                                                   |                                                                              |
| V Inserimento/modifica/cancellazione workflow              |                                                                              |

Per la descrizione dei singoli diritti si rimanda al paragrafo <u>Persona Interna - Sezione Diritti</u> <u>dell'utente su Processi e piano di classificazione</u>.

## Sezione - Riservatezza

| Riservatezza                                                                                                    |                                                                                                    |  |  |  |
|----------------------------------------------------------------------------------------------------|----------------------------------------------------------------------------------------------------|--|--|--|
| Le restrizioni alla visione dei documenti riservati o altamente confidenziali operano sui documenti visibili all'utente. Tuttavia è possibile limitare la visione di questa categoria di documenti restringendola ai soli documenti della propria UOR (se l'utente è in possesso del diritto di visione di tutto il protocollo generale) oppure ai soli documenti personali (se l'utente è in possesso almeno del diritto di visione dei documenti della propria UOR). |                                                                                                    |  |  |  |
| Ambito                                                                                                    | Diritti                                                                                                    |  |  |  |
| Limitatamente alla propria UOR Solo personali                                                                                                    | <ul> <li>Visione dei documenti riservati</li> <li>Visione dei documenti altamente confidenziali</li> <li>Visione dei documenti segreti</li> </ul> |  |  |  |

Per la descrizione dei singoli diritti si rimanda al paragrafo Persona Interna - Sezione Riservatezza.

## Sezione - Diritti dell'utente su Titulus Organi

| nu den diente su mulus organi                                            |                                     |
|--------------------------------------------------------------------------|-------------------------------------|
| Taddia                                                                   |                                     |
| Proposte                                                                 | I = Inserimento, V = Visualizzazion |
| I V Comunicazione                                                        | I V Proposta                        |
| Organo                                                                   | Integrazione con portale            |
| Amministrazione                                                          | Pubblicazione agli organi           |
| Gestione sedute                                                          |                                     |
| <ul> <li>Aggiunta/modifica/rimozione</li> <li>Visualizzazione</li> </ul> |                                     |

Per la descrizione dei singoli diritti si rimanda al paragrafo <u>Persona Interna - Sezione Diritti</u> <u>dell'utente su Titulus Organi</u>.

Sezione - Repertori

| Repertori                        | I = Inserimento, V = Visualizzazione, C = Visualizzazione completa |
|----------------------------------|--------------------------------------------------------------------|
| Ricerca repertori                |                                                                    |
| I V C 🔁 Circolari per CSA chiara | I V C 🕞 Verbali di gara                                            |
| I V C E Circolari per CSA        | I V C 🗃 Richieste di accesso                                       |

Per la descrizione dei singoli diritti si rimanda al paragrafo Persona Interna - Sezione Repertori.

Per salvare le modifiche effettuate si deve cliccare sul button in alto a destra nella scheda. La storia delle modifiche effettuate si può visionare cliccando sull'icona visibile in visualizzazione della scheda.

# AOO

# Visualizzazione

Di seguito la pagina di visualizzazione di una AOO:

|                     |                                                                        |                     |                                         | E                        |  |
|---------------------|------------------------------------------------------------------------|---------------------|-----------------------------------------|--------------------------|--|
| formazioni generali |                                                                        | AOO di Test per ACL |                                         |                          |  |
| onfigurazione PEC   | Informazioni generali                                                  |                     |                                         |                          |  |
| Archiviazione email | Codice Amm.<br>TACL                                                    | Codice A00<br>TAC   | Nome<br>AOO di Test per ACL             |                          |  |
|                     | Ufficio responsabile della gestione documentale<br>UOR di Test per ACL |                     | Responsabile della gestione documentale |                          |  |
|                     | Configurazione PEC                                                     |                     | Codice AOO IPA                          |                          |  |
|                     | Codice Amm. IPA                                                        |                     | Codice AOO IPA                          |                          |  |
|                     | Casella PEC                                                            |                     |                                         |                          |  |
|                     | Nome                                                                   |                     | Default Disabil                         | itata D Notifiche e-mail |  |
|                     | Registrazione bozza a cura dell'uffic                                  | lo                  | Registrazione bozza a cura di           | 0                        |  |
|                     | Ufficio Responsabile Bozze                                             |                     | Responsabile Bozze                      |                          |  |
|                     | Casella PEC                                                            |                     | Workflow                                |                          |  |
|                     |                                                                        |                     |                                         |                          |  |

In altro a sinistra sono visibili le icone per le seguenti azioni:

- $\checkmark$   $\rightarrow$  Modifica
  - $\Box \rightarrow Ripeti nuovo$
- • Opzioni (*Cancella*)

In alto a destra sono visibili le icone per la seguenti azioni:

• Genera voci indice RIP (apre il seguente popup) si rimanda per ulteriori informazioni al seguente manuale <u>R.I.P. - Registro informatico giornaliero di protocollo</u>

| Genera voci indice RIP                                                                                             | ×           |
|----------------------------------------------------------------------------------------------------|-------------|
| Verranno create le voci d'indice per il RIP giornaliero e annuale. Se le voci esistono già, verranno sovrascritte. | Proseguire? |
| ANNULLA                                                                                                    | ONFERMA     |

Una volta cliccato su "Conferma" viene generata la sezione "Voci d'indice per il RIP" compilata automaticamente.

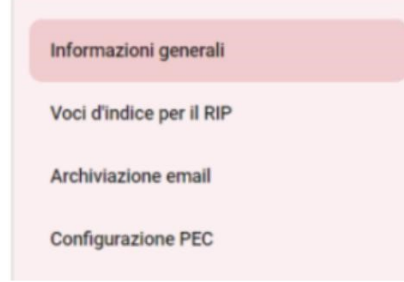

| Pg (Registro Informatico giornaliero di protocollo) - ADM | RIPa (Registro Informatico annuale di protocollo) - ADM |
|-----------------------------------------------------------|---------------------------------------------------------|
|-----------------------------------------------------------|---------------------------------------------------------|

•  $\bigcirc$   $\rightarrow$  Storia

# Inserimento e modifica

Per inserire una nuova AOO selezionare il pulsante "AOO" dall'homepage dell'ACL, nella sezione "Inserimento"

| ACL - Access Control List |                   |                 |                  |           | 💒 Gestione Anagrafica |
|---------------------------|-------------------|-----------------|------------------|-----------|-----------------------|
| Filtri di ricerca         |                   |                 |                  | ^ 1       | nserimento            |
| Strutture interne         | Strutture esterne | Persone interne | 🔒 Persone estern | ie        | TT Strutture interne  |
| Gruppi                    | Profili           | A00             | Comuni           |           | Strutture esterne     |
|                           |                   |                 |                  |           | Persone interne       |
| Campi di ricerca          |                   |                 |                  | ^         | 🚨 Persone esterne     |
| Taste                     |                   | Data seasions   | M Data modifier  |           | Gruppi                |
| 14310                     |                   | Data creazione  | E Data modifica  | E         | 💄 Profili             |
| ÷-                        |                   |                 |                  |           | A00                   |
|                           |                   |                 |                  | AWARDEADA | Comuni                |
| Ultime modifiche          |                   |                 |                  | ~         |                       |

L'AOO presenta la seguente maschera di inserimento/modifica, composta dalle sezioni indicate nella colonna a sinistra, che consente di navigarle cliccando sulla sezione desiderata.

| A00 - NUOVO           |                                                 |                                         |              |  |
|-----------------------|-------------------------------------------------|-----------------------------------------|--------------|--|
|                       |                                                 | L                                       | ABBANDONA    |  |
| Informazioni generali | Informazioni generali                           |                                         |              |  |
| Configurazione PEC    | Codice Anm. * Codice A00 *                      | Nome *                                  |              |  |
| Archiviazione email   | Ufficio responsabile della gestione documentale | Responsabile della gestione documentale |              |  |
|                       | Configurazione PEC                              |                                         | +            |  |
|                       | Codice Amm. IPA                                 | Codice AOO IPA                          |              |  |
|                       | Casella PEC                                     |                                         | I            |  |
|                       | Nome                                            | Default Disabilitata Disabilitata       | fiche e-mail |  |
|                       | Registrazione bozza a cura dell'ufficio         | Registrazione bozza a cura di           |              |  |
|                       | Ufficio Responsabile Bozze                      | Responsabile Bozze                      |              |  |
|                       | Casella PEC                                     | Workflow.                               |              |  |
|                       | Impostazioni server                             |                                         |              |  |
|                       | Login                                           | Password: IMPOST                        | TA.          |  |

Di seguito si descrivono le sezioni della maschera di inserimento di una AOO.
#### Sezione - Informazioni generali

| Informazioni generali                           |              |                                         |
|-------------------------------------------------|--------------|-----------------------------------------|
| Codice Amm. *                                   | Codice AOO * | Nome *                                  |
| Ufficio responsabile della gestione documentale |              | Responsabile della gestione documentale |

#### La sezione contiene i seguenti campi:

- Codice Amm. → in questo campo si deve inserire codice alfanumerico di 4 caratteri che identifica l'Amministrazione
- Codice AOO → in questo campo si deve inserire il codice composto da 3 caratteri dell'Area Organizzativa Omogenea
- Nome  $\rightarrow$  in questo campo si inserisce la denominazione dell'AOO
- Ufficio Responsabile della gestione documentale  $\rightarrow$  campo necessario per permettere la

generazione dei Registri informatici di Protocollo (tramite l'icona 💷)

Responsabile della gestione documentale → campo necessario per permettere la generazione dei Registri informatici di Protocollo (tramite l'icona □)

#### Configurazione PEC + Codice Amm. IPA Codice AOO IPA . Casella PEC Nome Disabilitata Notifiche e-mail Default Registrazione bozza a cura dell'ufficio Registrazione bozza a cura di Ufficio Responsabile Bozze Responsabile Bozze iii Z Casella PEC Impostazioni server Password: IMPOSTA Login 995 POP3s Host in arrivo SMTPs Host in uscita 465

## **Sezione - Configurazione PEC**

In ACL è possibile attivare, all'interno di una AOO, una casella di Posta Elettronica Certificata (PEC).

La PEC, a differenza della casella di archiviazione (sezione descritta successivamente), funziona come sistema di scambio e-mail certificate da ambo le parti in quanto effettua controlli sull'effettiva spedizione e ricezione delle mail e inoltre supporta la gestione delle ricevute (di accettazione, di consegna, di conferma o di annullamento di registrazione di protocollo).

Inserimento di una casella di PEC ATTENZIONE **N.B.** Prima di procedere alla configurazione della Casella PEC assicurarsi che non siano presenti messaggi al suo interno o che i messaggi siano inseriti all'interno di cartelle; Il rischio, infatti, è che tutti i messaggi presenti nella casella PEC confluiscano automaticamente in Titulus.

Nella sezione **"Configurazione PEC**" si può procedere alle configurazioni della Posta Elettronica Certificata:

- Codice Amm. IPA (ex campo Codici AMM e AOO definiti nell'IPA in T4)
- Codice AOO IPA (ex campo Codici AMM e AOO definiti nell'IPA in T4)

Questi campi vanno valorizzati con il codice Amministrazione fornito all'Ente all'atto di accreditarsi all'IPA. Il codice qui inserito è ripreso da Titulus all'atto di compilare il file segnatura.xml per comunicare via PEC informazioni sulla propria registrazione agli enti destinatari del messaggio PEC, chi non dovesse possedere tali informazioni può semplicemente ripetere le informazioni scritte sopra. I campi sono obbligatori ma modificabili.

Per ogni casella PEC (sezione **Casella PEC**) sono presenti i toggle "*Default*", "*Disabilitata*" e "*Notifiche e-mail*". Se presenti più caselle PEC configurate deve esserne selezionata una di default e le altre disabilitate. Se presente un'unica casella PEC questa deve essere selezionata come default. Di seguito i campi da configurare:

- Nome  $\rightarrow$  il campo deve essere compilato con la denominazione della casella PEC.
- Registrazione bozza a cura di (ex Messaggio creato da su T4) e Registrazione bozza a cura dell'ufficio (ex Messaggio creato da Ufficio su T4) → il valore inserito in questi campi viene visualizzato nella storia del documento e nel widget delle bozze in arrivo come creatore del documento. Si tratta di un record generato in automatico da Titulus, di conseguenza non esiste una persona fisica che crea il record. Per avere questa informazione anche nei documenti provenienti dalla PEC è necessario compilare questo campo. Alcune denominazioni suggerite: Registrazione bozza a cura dell'ufficio Sistemi Informativi, Registrazione bozza a cura di Casella PEC.
- Responsabile bozze (ex Destinatario bozze Persona) e Ufficio responsabile bozze (ex Destinatario bozze Ufficio) → i campi sono valorizzabili tramite lookup o ricerca automatica di utente già inserito in anagrafica. Si tratta dell'utente a cui viene assegnata la bozza PEC come RPA (l'utente scelto sarà il destinatario delle bozze PEC in arrivo e le visualizzerà nella propria vaschetta bozze e nel widget "bozze in arrivo".
- Casella PEC  $\rightarrow$  Indirizzo PEC
- *Workflow*  $\rightarrow$  in questo campo si configurano i workflow per la casella PEC che si sta inserendo

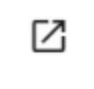

Seleziona il workflow

Tramite la seguente icona il seguente popup:

è possibile selezionare un iter di autorizzazione tramite

Seleziona iter di autorizzazione

Ricerca

Effettuare una ricerca

La seguente icona permette di eliminare il Workflow precedentemente inserito:

**i** [

Elimina il valore selezionato

- Impostazioni server
  - Login → inserire la login della PEC. Alcuni gestori di posta certificata utilizzano l'indirizzo stesso come login, in questo caso scrivere anche nel campo login l'indirizzo mail.
  - *Password*→ inserire la password della PEC. <u>NOTA BENE: con l'adeguamento alla</u> <u>Posta Elettronica Certificata Europea (REM – Registered Electronic Mail) la</u> <u>password da configurare in questo campo non sarà più la password della casella di</u> <u>posta, ma la password generata all'interno della casella, solitamente nella sezione</u> <u>Sicurezza e password > Password per programmi di posta, che ha una validità</u> <u>temporale limitata e richiede di essere rigenerata alla scadenza.</u>
  - Protocol / Host posta in arrivo (ex Server posta in arrivo su T4) / Port → in questi campi inserire i dati del server di posta in arrivo (vengono forniti dal gestore di posta elettronica certificata); nel menù a tendina sono selezionabili i protocolli utilizzabili in Titulus per dialogare col server di posta; Titulus riporta in automatico la porta standard utilizzata nei messaggi PEC, il campo è comunque editabile qualora fosse necessario.
  - Protocol/ Host posta in uscita (ex Server posta in uscita su T4) / Port → in questi campi inserire i dati del server di posta in uscita (vengono forniti dal gestore di posta elettronica certificata); nel menù a tendina sono selezionabili i protocolli utilizzabili in Titulus per dialogare col server di posta; Titulus riporta in automatico la porta standard utilizzata nei messaggi PEC, il campo è comunque editabile qualora fosse necessario.
  - Test connessioni → la presente icona permette di testare la raggiungibilità da parte del server dell'indirizzo inserito (l'icona compare solo dopo aver inserito un indirizzo PEC), sia per la ricezione che per la spedizione dei messaggi.

| Impostazioni server           |   |                      | 😴 )                  |
|-------------------------------|---|----------------------|----------------------|
| Login<br>titulus_test1@pec.it |   |                      | Testa la connessione |
| Protocol                      | ÷ | Host posta in arrivo | Port                 |
| POP3s                         |   | pop3s.pec.aruba.it   | 995                  |
| Protocol                      | - | Hest posts in usoits | Part                 |
| SMTPs                         |   | smtps.pec.aruba.it   | 465                  |

Di seguito un esempio di pop up per di un test della connessione andato a buon fine:

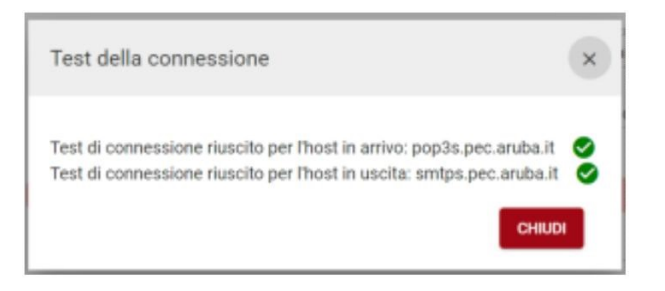

#### Sezione - Archiviazione email

| rchiviazione email                      |                          | +                 |
|-----------------------------------------|--------------------------|-------------------|
| Casella di archiviazione                |                          |                   |
| Nome                                    | Document Model           | *                 |
| Registrazione bozza a cura dell'ufficio | Registrazione bozza a cu | ura di            |
| Ufficio Responsabile Bozze              | Responsabile Bozze       |                   |
| daCopiaConoscenza                       | D daMittente             | daDestinatario    |
| Mailbox                                 |                          |                   |
| Protocol • Host                         |                          | Port              |
| E-mail                                  | Login                    | Password: IMPOSTA |
|                                         |                          |                   |

In ACL è possibile attivare, all'interno di una AOO, una o più caselle di archiviazione automatica delle mail.

Per attivare una nuova casella di archiviazione automatica in inserimento/modifica AOO devono essere compilati i seguenti campi:

- Nella sezione "**Casella di archiviazione**" procedere alle configurazioni per una casella di archiviazione automatica delle mail:
  - $\circ$  Nome  $\rightarrow$  inserire il nome della casella di archiviazione
  - Document Model → selezionare dal menu a tendina una delle due tipologie di maschere utilizzabili per la visualizzazione e la ricerca delle mail pervenute alla casella
    - Documento non protocollato (tipologia varie) → viene utilizzata la maschera del documento non protocollato e pertanto alle registrazioni non verrà assegnato un numero di protocollo.
    - Bozza del protocollo in arrivo → viene utilizzata la maschera del protocollo in arrivo, ma la scelta se protocollare o cancellare la bozza viene riservata al RPA del documento.
  - Registrazione bozza a cura di (ex campo Operatore Persona in T4)

     e Registrazione bozze a cura dell'ufficio (ex campo Operatore Ufficio) → il valore
     inserito in questi campi viene visualizzato nella storia del documento e nel widget
     delle bozze in arrivo come creatore del documento. Si tratta di un record generato in
     automatico da Titulus, di conseguenza non esiste una persona fisica che crea il
     record. Per avere questa informazione anche nei documenti provenienti dalla email è
     necessario compilare questo campo. Alcune denominazioni suggerite: Registrazione
     bozza a cura dell'ufficio Sistemi Informativi, Registrazione bozza a cura di Casella
     Archiviazione.

- Responsabile bozze (ex Responsabile Persona + Matricola in T4) Ufficio
   responsabile bozze (ex Responsabile Ufficio + Cod. Uff. in T4) → i valori inseriti
   in questi campi corrispondono al campo RPA del documento salvato
   automaticamente. I campi sono valorizzabili tramite lookup o ricerca automatica di
   utente già inserito in anagrafica. Si tratta dell'utente a cui viene assegnata la bozza
   Mail come RPA (l'utente scelto sarà il destinatario delle bozze Mail in arrivo e le
   visualizzerà nella propria vaschetta bozze e nel widget "bozze in arrivo". Tale
  - fisso e stabilito di default, è il caso in cui si desidera che tutte le mail pervenute alla casella siano assegnate alla medesima persona all'interno della AOO
  - recuperato dal mittente della mail, se viene attivato il toggle "daMittente".
     L'indirizzo del mittente verrà ricercato nel campo email delle persone interne.
     Se l'indirizzo viene trovato la persona cui questo appartiene viene impostata come RPA del documento.
  - recuperato dal destinatario della mail, se viene attivato il toggle "daDestinatario". L'indirizzo del destinatario verrà cercato nel campo email delle persone interne. Se l'indirizzo viene trovato la persona cui questo appartiene viene impostata come RPA del documento.
  - se si desidera che i Copia Conoscenza della mail vengano inseriti come cc del documento, attivare il toggle "daCopiaConoscenza" (questi nominativi potranno essere recuperati dalla mail solo se il loro indirizzo email è presente nel campo email delle persone interne).
- Nella sottosezione *Mailbox*: sono contenute le informazioni sulla casella di posta elettronica, in particolare
  - Protocol / Host / Port → in questi campi inserire i dati del server; nel menù a tendina sono selezionabili i protocolli utilizzabili in Titulus per dialogare col server di posta; Titulus riporta in automatico la porta standard utilizzata nei messaggi Mail, il campo è comunque editabile qualora fosse necessario.
  - $\circ$  *Email*  $\rightarrow$  il valore deve essere l'indirizzo di posta elettronica
  - *Login e Password*  $\rightarrow$  i campi devono essere compilati con login e password della casella
  - o URL token
  - o ID client
  - Secret
  - Test connessioni → <sup>SS</sup> la presente icona permette di testare la raggiungibilità da parte del server dell'indirizzo inserito (l'icona compare solo dopo aver inserito un indirizzo mail e compilati i campi login e password), sia per la ricezione che per la spedizione dei messaggi.

NB: Con la casella di Archiviazione si può solo ricevere e archiviare mail in Titulus ma non spedire.

# Comuni

# Visualizzazione

Di seguito la pagina di visualizzazione di una struttura interna.

| < Comune               |        |                 |                  | Risultato 7 di 7   ⊖ |
|------------------------|--------|-----------------|------------------|----------------------|
|                        |        |                 |                  | 0                    |
|                        |        |                 | ROMA             |                      |
| Informazioni generali  |        |                 |                  |                      |
| Comune<br>ROMA         | Estero | Provincia<br>RM | Regione<br>LAZIO | Nazione<br>Italia    |
| Pref. Telefonico<br>06 | Сар    |                 | Codice ISTAT     |                      |

In altro a sinistra sono visibili le icone per le seguenti azioni:

Modifica
→ Ripeti nuovo
→ Opzioni (*Cancella*)

In alto a destra sono visibili le icone per le seguenti azioni:

•  $\bigcirc$   $\rightarrow$  Storia

# Inserimento e modifica

Per inserire un nuovo comune selezionare il pulsante "Comuni" dall'homepage dell'ACL, nella sezione "Inserimento".

| ACL - Access Control List |                   |                 |                 | 🚢 Gestione Anagrafica        |
|---------------------------|-------------------|-----------------|-----------------|------------------------------|
| Filtri di ricerca         |                   |                 |                 | ^ Inserimento ^              |
| Strutture interne         | Strutture esterne | Persone interne | Persone esterne | <b>F</b> ■ Strutture interne |
| 🚓 Gruppi                  | Profili           | A00             | Comuni          | Strutture esterne            |
|                           |                   |                 |                 | Persone interne              |
| Campi di ricerca          |                   |                 |                 | A Persone esterne            |
| Tanks                     |                   | Data accessione | M Determolifier | Gruppi                       |
| 16510                     |                   | Data creazione  |                 | Profili                      |
|                           |                   |                 |                 | A00                          |
|                           |                   |                 | AVVIA RICE      | E Comuni                     |
| Ultime modifiche          |                   |                 |                 | ·                            |

Il comune presenta la seguente maschera di inserimento/modifica composta da un'unica sezione:

## Sezione - Informazioni generali

| Comune - NUOVO        |        |             |              |             |           |       |
|-----------------------|--------|-------------|--------------|-------------|-----------|-------|
|                       |        |             |              |             | ABBANDONA | SALVA |
| Informazioni generali |        |             |              |             |           |       |
| Comune *              | Estero | Provincia * | Regione      | <br>Nazione |           |       |
| Pref. Telefonico      | Cap    |             | Codice ISTAT |             |           |       |
|                       |        |             |              |             |           |       |

I campi di questa sezione sono i seguenti:

- **Comune**  $\rightarrow$  (*obbligatorio*)
- Estero → se attivo il toggle, si permette il salvataggio del Comune senza la compilazione del campo "Provincia"
- **Provincia**  $\rightarrow$  (*obbligatorio*)
- Regione
- Nazione
- Pref. Telefonico
- Cap
- Codice ISTAT

# <u>Manuale utente Titulus 5 - Processi e Piano di</u> <u>classificazione</u>

- Introduzione e diritti d'accesso
- <u>Processi</u>
  - o <u>Campi di ricerca</u>
  - o <u>Voci di indice</u>

- <u>Creazione di una voce di indice</u>
- Modifica e cancellazione della voce di indice
  - Inserimento voce di indice su un documento
    - Funzionamento delle voci di indice nei documenti tra uffici
- o <u>Workflow</u>
  - <u>Creazione nuovo workflow</u>
  - Modifica e cancellazione workflow
  - Inserimento workflow su un documento
- Piano di classificazione
  - o Modifica del Piano di classificazione

# Introduzione e diritti d'accesso

L'obiettivo di questo manuale è descrivere le modalità di utilizzo del modulo "Processi e Piano di Classificazione" di Titulus, accessibile tramite apposito button dalla navbar situata sulla sinistra.

| ≡        | 🗞 titulus                           | E cerca     |                 | VAI           |             | 0             | 0           |
|----------|-------------------------------------|-------------|-----------------|---------------|-------------|---------------|-------------|
| -        | Processi e piano di classificazione |             |                 |               | ÇE Processi | Piano di clas | sificazione |
|          |                                     | Voci Indice |                 | Workflow      | Inserimento |               | ^           |
| •        | Campi di ricerca                    |             |                 | ^             |             | Voci Indice   |             |
| ۹        | Nome                                |             |                 |               |             | Workflow      |             |
| <u>ش</u> | Classificazione                     | •           | Workflow        |               |             |               |             |
| 07       | UOR                                 |             | RPA             | 8             |             |               |             |
| 22       | UOR Operatore                       | П           | Operatore       | Ê             |             |               |             |
| ςΞ       | UOR Co-responsabile                 | TH          | Co-responsabile | Ê             |             |               |             |
| ٩        | Ufficio in CC                       | <b>TR</b>   | Persona in CC   | é             |             |               |             |
| ٠        |                                     |             |                 |               |             |               |             |
|          | 17                                  |             |                 | AVVIA RICERCA | ]           |               |             |

Per visualizzare l'icona "Processi e Piano di classificazione" è necessario avere disattivato il diritto "Inibisci accesso" nella sezione "Diritti dell'utente su Processi e piano di Classificazione - Generale" della Persona Interna.

| enerale          | Voci di indice e piano di classificazione                    |
|------------------|--------------------------------------------------------------|
| Inibisci accesso | Inserimento/modifica/cancellazione voci di indice e piano di |
| /orkflow         | Classificazione                                              |

# Processi

Dalla card Processi è possibile gestire l'inserimento e la ricerca di:

- Voci di indice
- Workflow

| Processi e piano di classificazione |          |                                  |               | G∃ Processi  Piano di classificazion |
|-------------------------------------|----------|----------------------------------|---------------|--------------------------------------|
| S 🛃 Voci Indice                     |          | Wo                               | rkflow        | Inserimento                          |
| Campi di ricerca                    |          |                                  | ^             | Voci Indice                          |
| Classificazione                     | *        | Workflow                         | A             |                                      |
| UOR Operatore                       |          | Operatore                        | B             |                                      |
| UOR Co-responsabile                 | RT<br>RT | Co-responsabile<br>Persona in CC | <u> </u>      |                                      |
| ∎=                                  |          |                                  | AVVIA RICERCA |                                      |

NOTA BENE: le card Processi e Piano di classificazione sono visibili agli utenti che hanno i diritti di "Inserimento/modifica/cancellazione workflow" e "Inserimento/modifica/cancellazione voci di indice e piano di classificazione".

# Campi di ricerca

È possibile effettuare una ricerca con filtro Voci di indice o Workflow.

Per ricercare le Voci di indice è necessario selezionare il button "Voci indice".

| ocessi e piano di classificazione                                                                                                    |    |                 |   |
|----------------------------------------------------------------------------------------------------|----|-----------------|---|
| State Contraction State Contraction State Contra |    | ••• Workflow    |   |
| Campi di ricerca                                                                                                    |    |                 |   |
| tome                                                                                                    |    |                 |   |
| lassificazione                                                                                                    | \$ | Workflow        |   |
| IOR                                                                                                    | ГП | RPA             | Ê |
| IOR Operatore                                                                                                    | ГП | Operatore       | Ê |
| OR Co-responsabile                                                                                                    | ГП | Co-responsabile | Ê |
| fficlo in CC                                                                                                    | ГП | Persona in CC   | Ŕ |
| -                                                                                                    |    |                 |   |

La ricerca può essere eseguita con i seguenti campi:

- **Nome** → denominazione della voce di indice
- **Classificazione** → il campo ricerca nella classificazione della voce di indice sia nella sezione Informazioni generali, che nella sezione Assegnazioni
- **Workflow** → il campo ricerca nei workflow inseriti nella voce di indice sia nella sezione Informazioni generali, che nella sezione Assegnazioni
- Riferimenti interni (**RPA, Operatore, Co-responsabile, CC**) inseriti nella sezione "Assegnazioni" della voce di indice

I risultati di ricerca sono mostrati nel seguente modo:

| Risultati di ricerca                     | ^                                                                                                    |
|------------------------------------------|----------------------------------------------------------------------------------------------------|
|                                          | <u></u>                                                                                                    |
| Nome                                     | Dettagli                                                                                                    |
| Didattica per fare un test               | Validità: 🔁<br>Classificazione principale: III/13 - Progetti e finanziamenti                                                |
| Didattica per originale per fare un test | Validità: 🔁<br>Classificazione principale: III/06 - Corsi di dottorato                                                      |
| prova test                               | Validità: 글<br>Classificazione principale: V/04 - Cursus studiorum e provvedimenti disciplinari                             |
| Test                                     | Validità: 🔁 🗋<br>Classificazione principale: V/08 - Conclusione e cessazione della carriera di studio                       |
| test                                     | Validità: 🔁 🗋<br>Classificazione principale: 11/07 - Consiglio di amministrazione<br>Altre classificazioni: 1/07 - Archivio |

Nella colonna "Dettagli" sono presenti i dati relativi a:

- *Validità* → della voce di indice (contrassegnata dalle icone dei tipi documento)
- Classificazione principale → espressa in numeri romani (dato corrispondente alla classificazione presente in Informazioni generali)

 Altre classificazioni → espressa in numeri romani (dato corrispondente alle classificazioni inserite nella sezione Assegnazioni relative alle altre AOO)

È inoltre possibile effettuare un export delle Voci di indice tramite il button "Esporta tutto" ± situato in alto a destra nel widget dei risultati di ricerca.

Per ricercare i workflow è necessario selezionare il button "Workflow"

| Processi e piano di classificazio | ne          |  |              |       |               |
|-----------------------------------|-------------|--|--------------|-------|---------------|
|                                   | Voci Indice |  | 🥑 🚥 Workflow |       |               |
| Campi di ricerca                  |             |  |              |       | ^             |
| Nome                              |             |  |              | Stato | <u>*</u>      |
| <b>1</b> 7                        |             |  |              |       | AVVIA RICERCA |

La ricerca può essere eseguita con i seguenti campi:

- **Nome** → denominazione del workflow
- Stato → stato del workflow (Abilitato, Disabilitato, Di Servizio)

Se non si inserisce nessun dato nelle maschere di ricerca, cliccando su "Avvia ricerca" saranno restituiti tutte le Voci di indice o tutti i Workflow inseriti in Titulus.

I risultati di ricerca dei Workflow sono mostrati nel seguente modo:

| Risultati di ricerca                        | ^                   |
|---------------------------------------------|---------------------|
|                                             | ٩                   |
| Nome                                        | Dettagli            |
| +++ ALBO - Richiesta pubblicazione          | Stato: abilitato    |
| +++ Apposizione Firma RPA e Protocolla      | Stato: abilitato    |
| ••• Approvalzone da parte di luca           | Stato: abilitato    |
| +++ Approvazione del Direttore Generale     | Stato: abilitato    |
| ••• approvazione e firma v3_da UNICH        | Stato: abilitato    |
| Approvazione ordine                         | Stato: di servizio  |
| +++ Approvazione proposta di delibera CQ    | Stato: abilitato    |
| +++ Approvazione Provvedimenti Dirigenziali | Stato: abilitato    |
| +++ Assegna a ufficio responsabile          | Stato: disabilitato |

Nella colonna "Dettagli" è visibile lo stato del Workflow (Abilitato, Disabilitato, Di Servizio).

# Voci di indice

Si intende per "Voce di Indice" una parola o una frase chiave (precedentemente codificata, ad esempio per un procedimento amministrativo o una tipologia di documenti). Il suo utilizzo in inserimento/modifica di un documento permette, la compilazione totale o parziale di alcuni dei campi del documento, così come configurati sulla Voce. L'utilizzo delle "Voci id indice" consente di accorciare i tempi di registrazione, evitare errori o sviste di compilazione e garantire una coerenza stilistica di tutto l'Ente nella redazione degli oggetti. Dalla "Voce di indice" è possibile compilare automaticamente i seguenti campi:

- Classificazione
- Scarto (questa sezione è stata mantenuta solo per retrocompatibilità con la precedente versione)
- Oggetto
- RPA/UOR
- Co-responsabile
- CC

Inoltre tramite voce di indice si può indicare un workflow da eseguire automaticamente alla registrazione di un nuovo documento.

### Creazione di una voce di indice

Per poter inserire una nuova voce di indice, oltre al diritto sul modulo Processi e Piano di classificazione, è necessario avere il diritto "Inserimento/modifica/cancellazione voci di indice e piano di classificazione" nella sezione "Diritti dell'utente su Processi e piano di classificazione - Voci di Indice e piano di classificazione"

| itti den diente su Processi e piano di classificazione |                                                              |
|--------------------------------------------------------|--------------------------------------------------------------|
| Generale                                               | Voci di indice e piano di classificazione                    |
| Inibisci accesso                                       | Inserimento/modifica/cancellazione voci di indice e piano di |
| Norkflow                                               | classificazione                                              |
| Inserimento/modifica/cancellazione workflow            |                                                              |

Per procedere all'inserimento cliccare sul button "Voci Indice" del Widget "Inserimento" che si trova a destra nella pagina dei Processi.

| Inserimento | ^ |
|-------------|---|
| Workflow    |   |
| Voci Indice |   |

La Voce d'Indice presenta la seguente maschera di inserimento, composta dalle sezioni indicate nella colonna a sinistra, che consente di navigarle cliccando sulla sezione desiderata:

| Voce d'Indice - NUOVO        |                                                                                    |                   |
|------------------------------|------------------------------------------------------------------------------------|-------------------|
|                              |                                                                                    | ABBANDONA SALVA   |
| Informazioni generali        | Informazioni generali                                                              |                   |
| Assegnazioni                 | Voce di Indice *                                                                   | Classificazione * |
| Integrazione con web service | Scarto Validità *: 🔁 🖼 🗋                                                           | Workflow          |
| Note                         | Oggetti predefiniti                                                                | 1                 |
|                              | Oggetto predefinito                                                                | × II +            |
|                              | Assegnazioni                                                                       |                   |
|                              | Personalizzazione AOO Nome AOO                                                     | •                 |
|                              | Classificazione<br>Workflow                                                        | *                 |
|                              | Responsabile UOR (Ufficio)  Coperatore UOR (Ufficio)  UOR (Ufficio)  UOR (Ufficio) | Persona Persona   |
|                              | Copia sonoscenza     UOR (Ufficio)                                                 | Persona 💭 Tutti   |
|                              | Integrazione con web service                                                       |                   |
|                              | Modelio Tipo documento *: 🔁 🖻                                                      | Repertorio        |
|                              | Note                                                                               |                   |
|                              | Note                                                                               | 2                 |

Di seguito la descrizione dei campi compilabili:

# • Sezione - Informazioni generali

| Informazioni generali  |   |                 |                                                                             |   |
|------------------------|---|-----------------|-----------------------------------------------------------------------------|---|
| Voce di Indice<br>Test |   |                 | Classificazione<br>V/08 - Conclusione e cessazione della carriera di studio | ۲ |
| Scarto                 | - | Validità: 🔁 🔁 🗋 | Wonflow<br>Flusso per test TITULUS-13456                                    |   |

| Denominazione<br>campo | Obbligatorie | tàDescrizione campo                                                                                                    |
|------------------------|--------------|----------------------------------------------------------------------------------------------------|
| Voce di indice         | Sì           | Nel campo Voce di indice è necessario inserire la denominazione scelta per la voce di indice.<br>La denominazione utilizzata sarà quella che permetterà di ricercare e inserire la Voce di indice sul documento. La denominazione della voce di indice è univoca.                                                                                                    |
| Classificazione        | Sì           | Nel campo Classificazione è necessario inserire la classificazione che si desidera applicare a tutti i documenti in cui si utilizzerà la voce di indice (ad esclusione di quelle indicate nel campo Classificazione della sezione Assegnazioni, per cui si veda la sezione dedicata). La classificazione può essere inserita sia manualmente che dall'apposito button, così come avviene per la classificazione in inserimento dei documenti. |
| Scarto                 | No           | Nel campo Scarto si indica il tempo di conservazione dei documenti associati alla voce di indice. Il campo è stato mantenuto solo per retrocompatibilità con la precedente versione.                                                                                                    |
| Validità               | Sì           | Il campo Validità definisce per quali tipologie di documenti deve essere valida la sezione Assegnazione dei riferimenti interni della Voce di Indice (partenza, arrivo, tra uffici o non protocollati), ed è compilabile cliccando sulle icone corrispondenti ai tipi documento.                                                                                                    |
| Workflow               | No           | Il campo Workflow, non obbligatorio, permette di associare uno specifico workflow alla voce di indice. È possibile sceglierlo selezionandolo dalla lookup.                                                                                                    |
| Oggetti predefiniti    | No           | Il campo Oggetti predefiniti permette di inserire uno o più oggetti predefiniti per la voce di indice. È possibile inserire più oggetti cliccando il button "+" ed eliminarli cliccando il button                                                                                                    |

| Denominazione<br>campo | Obbligatorietà | Descrizione campo                                                                                                    |                                                                            |                                                 |                                                 |
|------------------------|----------------|----------------------------------------------------------------------------------------------------|----------------------------------------------------------------------------|-------------------------------------------------|-------------------------------------------------|
|                        |                | "Elimina" in corrispon<br>cliccare sull'icona del o<br>riordinarli tramite drag                                                                                                    | denza dell'oggetto da elim<br>cestino, in alto a destra. Se<br>g and drop. | ninare . Per svuotare<br>e presenti più oggetti | completamente il campo<br>, è inoltre possibile |
|                        |                | Oggetti predefiniti<br>Ogerta predefiniti<br>Ogerta predefiniti<br>Ogerta predefiniti<br>Ogerta predefiniti<br>Ogerta predefiniti<br>Ogerta predefiniti<br>Ogerta predefiniti<br>Ogerta predefiniti |                                                                            |                                                 |                                                 |

- Sezione Assegnazioni → in questa sezione è possibile configurare ulteriori campi rispetto a quelli descritti sopra. Per gli Enti multi AOO è possibile personalizzare i campi differenziandoli per ogni AOO. Tramite l'icona del cestino è possibile svuotare i campi compilati per quella sezione.
  - Per gli Enti mono AOO: la sezione è utile solo per la configurazione dei riferimenti interni sui documenti. Infatti gli altri campi sono già configurabili nella sezione Informazioni generali.
  - Per gli Enti multi AOO: la sezione è utile sia per la configurazione dei riferimenti interni, differenziati per ogni AOO, sia per inserire workflow automatici o classificazione differenti da quella inserita nella sezione Informazioni generali. Si sottolinea quindi che classificazione e workflow automatici sono personalizzabili per singola AOO.

NOTA BENE: Se nella sezione Assegnazioni sono definite le sezioni Classificazione e Workflow per una AOO, quando la voce di indice viene utilizzata su un documento di quella AOO, classificazione e workflow inseriti saranno quelli qui definiti. Se nella sezione Assegnazioni non sono definite le sezioni Classificazione e Workflow, ma queste sezioni sono compilate nella sezione Informazioni generali, allora su tutti i documenti di tutte le AOO al quale viene associata la voce di indice saranno inseriti workflow e classificazione definiti nella sezione Informazioni generali.

| sonalizzazione AOO |   |                      |   |       |
|--------------------|---|----------------------|---|-------|
| A00<br>Case CO T5  |   |                      |   |       |
| ficazione          |   |                      |   |       |
| - Archivio         |   |                      |   | ۲     |
| low distant        |   |                      |   |       |
| so di test         |   |                      |   |       |
| Responsabile       |   |                      |   |       |
| UOR (Ufficio)      | 0 | Persona              |   |       |
| Struttura blu      | 3 | Persona Blu          |   | 8     |
| Operatore          |   |                      |   |       |
| UOR (Ufficio)      |   | Persona              |   | -     |
| Struttura test CQ  | 8 | Persona Biancazzurra |   | 8     |
| Co-responsabile    |   |                      |   |       |
| UOR (Ufficio)      |   | Persona              | - |       |
| Gruppo azzurro     | 8 | Tutti                | 8 | Tutti |
| Copia conoscenza   |   |                      |   |       |
| UOR (Ufficio)      |   | Persona              |   |       |
| Struttura test CO  | 8 | Persona Biancazzurra | 8 | Tutti |

| Denominazione<br>campo               | Descrizione campo                                                                                                    |  |  |
|--------------------------------------|----------------------------------------------------------------------------------------------------|--|--|
| Nome AOO                             | Il campo Nome AOO, compilabile da lookup, permette di inserire l'AOO sulla quale avranno effetto le assegnazioni della voce di indice in oggetto.                                                                                                    |  |  |
| Classificazione                      | Il campo Classificazione, non obbligatorio, permette di associare una specifica classificazione solo per l'AOO definita nel campo Nome AOO. <i>Se non compilato, la classificazione della voce di indice sarà quella inserita nel campo Classificazione della sezione Informazioni generali.</i>                                                                                                    |  |  |
| Workflow                             | Il campo Workflow, non obbligatorio, permette di associare uno specifico workflow solo per l'AOO definita nel campo<br>Nome AOO. Il workflow è selezionabile per ogni AOO configurata nella sezione ed è possibile sceglierlo selezionandolo<br>dalla lookup. Se non compilato, il workflow della voce di indice per l'AOO selezionata sarà quello inserito nel campo<br>Workflow della sezione Informazioni generali (se presente). |  |  |
| Campi relativi ai                    | riferimenti interni - (la compilazione dei campi sottostanti è legata alle tipologie selezionate nella sezione Validità come so                                                                                                    |  |  |
| Denominazione<br>campo               | Descrizione campo                                                                                                    |  |  |
| Responsabile<br>(UOR/Persona)        | Il campo Responsabile è compilabile da lookup.  Responsabile UOR (Ufficio) Persona                                                                                                    |  |  |
| Operatore<br>(UOR/Persona)           | Il campo Operatore è compilabile da lookup,<br>operatore<br>UOR (Ufficio) Persona                                                                                                    |  |  |
| Co-<br>Responsabile<br>(UOR/Persona) | il campo Co-responsabile è multiplo, è possibile inserire più co-responsabili tramite il button +.                                                                                                    |  |  |

| Denominazione<br>campo               | Descrizione campo                                                                                                    |           |
|--------------------------------------|----------------------------------------------------------------------------------------------------|-----------|
|                                      | +     Co-responsabile       UOR (Ufficio)     Persona   Persona                                                                                                    | Jan Tutti |
| Copia<br>conoscenza<br>(UOR/Persona) | il campo Copia Conoscenza è multiplo, è possibile inserire più copia conoscenza tramite il button +          +       Copia conoscenza         UOR (Ufficio)       Persona         Per selezionare tutto l'ufficio utilizzare il toggle "Tutti". | Tutti     |
|                                      |                                                                                                    |           |
|                                      |                                                                                                    |           |
|                                      |                                                                                                    |           |
|                                      |                                                                                                    |           |
|                                      |                                                                                                    |           |

# • Sezione - Integrazione con web service

**Per integrazione con altri applicativi (web service)**: questi campi saranno utilizzati dal sistema solo quando i documenti vengono registrati tramite servizi web. L'utilizzo da interfaccia di questa voce di indice ignorerà il contenuto dei campi.

| Denominazione<br>campo | Descrizione campo                                                                                         |
|------------------------|----------------------------------------------------------------------------------------------------|
| Modelli gestiti        | consente di scegliere dei modelli XML, che trasformano le informazioni XML ricevute da un sistema esterno |
| Tipo documento         | forza il documento inserito tramite WS alla tipologia di chiamata indicata                                |
| Repertorio             | inserisce il documento inserito tramite WS nel repertorio indicato                                        |

#### • Sezione - Note

| Note         |          |
|--------------|----------|
| Note<br>Nota | <i>"</i> |

Si tratta di un campo testuale in cui è possibile inserire una nota da associare alla voce di indice.

Per salvare le modifiche apportate a una voce di indice esistente o salvarne una nuova cliccare sul button "Salva" <sup>SALVA</sup>. Se non si vogliono salvare le modifiche apportate alla voce di indice cliccare sul tasto "Abbandona" <sup>ABBANDONA</sup>.

Di seguito un esempio di voce di indice compilata:

| < Voce d'Indice              |                                              |                                            | Risultato 1 di 1   Ə |
|------------------------------|----------------------------------------------|--------------------------------------------|----------------------|
|                              |                                              |                                            |                      |
| Informazioni generali        | Voce di ind                                  | ice test 1                                 |                      |
| Assegnazioni                 | Informazioni generali                        |                                            |                      |
| Integrazione con web service | Voce di indice<br>Voce di indice test 1      | Classificazione<br>XI/01 - Oggetti diversi | ۲                    |
| Note                         | Scarto validità: 🗃 🔁 🖿 🗋                     | Workflow                                   |                      |
|                              | Oggetti predefiniti                          |                                            |                      |
|                              | oggetto lungo per test modifica              |                                            |                      |
|                              |                                              |                                            |                      |
|                              | Assegnazioni                                 |                                            |                      |
|                              | Test Case CQ T5 (CASETST)                    |                                            |                      |
|                              | Cleasficatore<br>V07 - Archivio              |                                            | ۲                    |
|                              | Responsabile<br>VOR (URICR)<br>Ambiente test | Persona<br>Bianca Persona                  |                      |

# Modifica e cancellazione della voce di indice

Per poter modificare o cancellare una voce di indice, oltre al diritto sul modulo Processi e Piano di classificazione, è necessario avere il diritto "Inserimento/modifica/cancellazione voci di indice e piano di

classificazione" nella sezione "Diritti dell'utente su Processi e piano di classificazione - Voci di Indice e piano di classificazione"

| enerale          | Voci di indice e piano di classificazione                    |
|------------------|--------------------------------------------------------------|
| Inibisci accesso | Inserimento/modifica/cancellazione voci di indice e piano di |
| /orkflow         | classificazione                                              |

Dopo aver ricercato una voce già esistente è possibile cliccare sul button Modifica" per effettuare le modifiche desiderate oppure sull'azione "Cancella" presente nei tre puntini.

#### Inserimento voce di indice su un documento

Per utilizzare una voce di indice su un documento è necessario inserirla in fase di inserimento/modifica. È possibile inserirla manualmente o ricercarla tramite icona "ricerca" \_\_\_\_.

| Documento in arrivo - NUOVO |     |                       |                   |  |
|-----------------------------|-----|-----------------------|-------------------|--|
|                             | SAL | VA BOZZA PROTOCOLLA   |                   |  |
|                             |     | INSERISCI DIFFERITO → | Parole chiave     |  |
| Documento                   |     |                       | Parole chiave     |  |
| Oggetto documento *         |     |                       | Scadenza          |  |
|                             |     | //                    | Nessuna scadenza. |  |
| Voce di indice              |     | ٩                     | Visibilità        |  |
| Classificazione *           |     | *                     | Predefinito       |  |
| Tipologia del documento *   |     |                       |                   |  |
| Amezo*<br>E-Mail ¥          |     |                       |                   |  |
|                             |     |                       |                   |  |
| île                         |     | ^                     |                   |  |
|                             |     |                       |                   |  |

Se nella voce di indice è inserito un workflow, questo partirà al salvataggio della bozza o alla protocollazione di un nuovo documento.

È possibile modificare la voce di indice sia di una bozza di un documento che di un documento protocollato. Se si inserisce/modifica la voce di un documento esistente sarà sempre modificata la classificazione e, se configurati i riferimenti interni all'interno della voce, saranno sostituiti RPA e Operatore e l'utente potrà scegliere di accodare ulteriori Co-responsabili o Copia conoscenza, se precedentemente compilati, come da esempio sottostante:

| Assegnazione                                    | riferimenti da voce                                              | di indice                                    |                                  | ×               |
|-------------------------------------------------|------------------------------------------------------------------|----------------------------------------------|----------------------------------|-----------------|
| Verranno impostati i s                          | eguenti riferimenti presenti                                     | in voce d'indice:                            |                                  |                 |
| Responsabile:                                   | Sviluppo                                                         |                                              |                                  |                 |
| Operatore:                                      | - Sviluppo                                                       |                                              |                                  |                 |
| Per i seguenti riferime                         | nti contenuti in voce di indic                                   | ce:                                          |                                  |                 |
| Co-responsabile: Am                             | ministratore Amministratore                                      | - Sviluppo                                   |                                  |                 |
| Co-responsabile:                                |                                                                  |                                              |                                  |                 |
| Copia conoscenza:                               |                                                                  |                                              |                                  |                 |
| Copia conoscenza:                               |                                                                  |                                              |                                  |                 |
| Il documento ha già d<br>riferimenti provenient | ei riferimenti in Copia Conos<br>i dalla voce di indice a quelli | scenza o Conferenz<br>esitenti o sostituirli | a di servizi. Si v<br>del tutto? | uole accodare i |
| NOTA: premendo il pu<br>Conferenza di servizi.  | ilsante annulla, non verranno                                    | o apportate modific                          | he in Copia Cor                  | noscenza o      |
|                                                 |                                                                  | ANNULLA                                      | ACCODA                           | SOSTITUISCI     |

Per il dettaglio sul funzionamento della voce di indice per i documenti tra uffici si rimanda al paragrafo sottostante.

#### Funzionamento delle voci di indice nei documenti tra uffici

All'interno di un documento tra uffici sono presenti due set di campi, un set relativo alla minuta e l'altro riguardante l'originale (si rimanda al manuale <u>Inserimento di un Documento tra uffici</u>).

In un documento tra uffici è infatti possibile inserire una Voce di indice per la minuta e una per l'originale:

|                                | SALVA BOZZA PROT |
|--------------------------------|------------------|
|                                |                  |
| Documento                      |                  |
| Oggetto documento *            |                  |
| Voce di indice della minuta    | ۹                |
| Classificazione della minuta * | \$               |
| Voce di indice dell'originale  | ۵                |
| Classificazione dell'originale | \$               |
| Tipologia del documento        |                  |

Se si inserisce una voce di indice della minuta, tutti i campi configurati nella voce di indice saranno inseriti all'interno dei rispettivi campi della minuta. Se nella voce di indice sono configurati riferimenti interni, questi saranno compilati nella sezione Mittente (Minuta), quindi il Copia conoscenza, se configurato in quella voce non sarà compilato. Il CC è infatti compilato solamente se la voce di indice è utilizzata nel campo Voce di indice dell'originale.

NOTA BENE: i riferimenti interni del documento tra uffici saranno modificati solo se impostato il tipo documento nella sezione Validità della voce di indice.

Se si compilano entrambi i campi relativi alla voce di indice (Minuta e Originale) e in entrambe le voci di indice è configurato un workflow, sarà sempre avviato solo il workflow della minuta.

# Workflow

Un workflow consiste nell'automazione di una sequenza ordinata di passaggi o attività sul documento per completare un processo o raggiungere un obiettivo specifico. Ad esempio azioni di firma, iter approvativi, invio notifiche, conversione dei file o altre operazioni sul documento.

### Creazione nuovo workflow

Per poter inserire un nuovo workflow, oltre al diritto sul modulo Processi e Piano di classificazione, è necessario avere il diritto "Inserimento/modifica/cancellazione workflow" nella sezione "Diritti dell'utente su Processi e piano di classificazione - Workflow"

| nerale             | Voci di indice e piano di classificazione                    |
|--------------------|--------------------------------------------------------------|
| ] Inibisci accesso | Inserimento/modifica/cancellazione voci di indice e piano di |
| orkflow            | Classificazione                                              |

Per procedere all'inserimento cliccare sul button "Workflow" del Widget "Inserimento" che si trova a destra nella pagina dei Processi.

| insennento  | ^ |
|-------------|---|
| Workflow    |   |
| Voci Indice |   |

Il Workflow presenta la seguente maschera di inserimento, composta dalle sezioni indicate nella colonna a sinistra, che consente di navigarle cliccando sulla sezione desiderata:

| K Modello di Workflow - NUOVO |                       |                         |           |
|-------------------------------|-----------------------|-------------------------|-----------|
|                               |                       |                         | ABBANDONA |
| Informazioni generali         | Informazioni generali |                         |           |
| Note                          | Oggetto *             | Stato *<br>Disabilitato | <u> </u>  |
|                               | Note                  |                         |           |
|                               | Note                  |                         | 4         |
|                               |                       |                         |           |

Di seguito la descrizione dei campi compilabili:

- Sezione Informazioni generali
  - Oggetto: si tratta della denominazione del Modello, il campo è obbligatorio, univoco e immodificabile
  - Stato: compilabile da un menu a tendina con i valori "Di servizio" o "Disabilitato"
- Sezione Note
  - **Note:** campo testuale

Per salvare il nuovo workflow cliccare sul button "Salva". Se non si vogliono salvare le modifiche apportate cliccare sul tasto "Abbandona".

NOTA BENE: rispetto alla maschera di inserimento Workflow presente in Titulus 4 sono stati eliminati i campi Classificazione, Durata e Responsabilità.

| Una volta eseguito il salvataggio del nuovo | workflow | comparirà | in alto | a sinistra | il button ' | "Disegna |
|---------------------------------------------|----------|-----------|---------|------------|-------------|----------|
| flusso".                                    |          |           |         |            |             |          |

| K Modello di Workflow |                       |                      | Risultato 1 di 2 🔶 ℈ |
|-----------------------|-----------------------|----------------------|----------------------|
| DISEGNA FLUSSO        |                       |                      |                      |
| Informazioni generali |                       | Test 530             |                      |
|                       | Informazioni generali |                      |                      |
|                       | Oggetto<br>Test 530   | Stato<br>Di servizio | -                    |

Cliccando sul button "Disegna flusso" verrà eseguito aperto a tutto schermo il designer web per la creazione dell'iter. Rimane possibile il download in locale del workflow tramite menu dei tre puntini che, una volta scaricato, sarà possibile disegnare e salvare, ma si sconsiglia questa operazione privilegiando l'utilizzo del designer via browser.

### Modifica e cancellazione workflow

Per poter modificare o cancellare un modello di workflow, oltre al diritto sul modulo Processi e Piano di classificazione, è necessario avere il diritto "Inserimento/modifica/cancellazione workflow" nella sezione "Diritti dell'utente su Processi e piano di classificazione - Workflow"

| Diritti dell'utente su Processi e piano di classificazione |                                                              |
|------------------------------------------------------------|--------------------------------------------------------------|
| Generale                                                   | Voci di indice e piano di classificazione                    |
| Inibisci accesso                                           | Inserimento/modifica/cancellazione voci di indice e piano di |
| Workflow                                                   | classificazione                                              |
| Inserimento/modifica/cancellazione workflow                |                                                              |
|                                                            |                                                              |

Accedendo a un workflow esistente la pagina si presenta come da immagine seguente

| Kodello di Workflow   |                                                 |                                      | Risultato 7 di 275   Ə |
|-----------------------|-------------------------------------------------|--------------------------------------|------------------------|
| MODIFICA FLUSSO       |                                                 |                                      | DISABILITA MODELLO     |
| Informazioni generali |                                                 | Approvazione proposta di delibera CQ |                        |
|                       | Informazioni generali                           |                                      |                        |
|                       | Oggetto<br>Approvazione proposta di delibera CQ | Stato<br>Abilitato                   |                        |

Sono possibili le seguenti azioni:

Modifica", che permette la modifica dei seguenti campi:

•

Sezione - Informazioni generali

 Stato: compilabile da un menu a tendina con i valori "Di servizio" o "Disabilitato" o "Abilitato". <u>NOTA BENE: solo una volta disegnato il flusso sarà</u> <u>possibile abilitare il modello di Workflow, se non precedentemente impostato</u> <u>con stato "Di servizio".</u>

#### • Sezione - Note

- Note: campo testuale
- "Ripeti nuovo", che permette di creare un nuovo workflow con lo stesso flusso del workflow di origine;

MODIFICA FLUSSO

- "Modifica flusso", che permette di aprire il designer web dal browser da cui è possibile modificare il flusso, se il workflow ne ha già uno disegnato. Al contrario, se il workflow non ha ancora un flusso disegnato, sarà visibile il button "Disegna flusso", come indicato nel paragrafo precedente <u>Creazione nuovo workflow</u>;
- "Cancella" dall'icona delle opzioni 🎴, con cui è possibile eliminare un workflow;

- "Scarica JNLP" dall'icona delle opzioni da cui è possibile scaricare il modello di workflow, da modificare in locale. Si sconsiglia l'utilizzo del modello in locale, privilegiando l'uso del designer via browser.
- Abilita/Disabilita modello", che permette la modifica dello stato del workflow senza entrare in

modifica. Il button "Abilita modello" ABILITA MODELLO è presente se il workflow è in stato

"Disabilitato", mentre il button "Disabilita modello" se il workflow è in stato "Abilitato". Se lo stato del workflow è "Di servizio" oppure e non è stato ancora disegnato il flusso, il button non è presente.

#### Funzionamento stati Workflow

Si descrive di seguito il funzionamento dei workflow in base allo stato in cui sono:

- **Abilitato**: un workflow in stato "Abilitato" può essere sia inserito in una voce di indice, che attivato su un documento manualmente;
- **Di servizio**: un workflow in stato "Di servizio" può essere inserito in una voce di indice, ma non può essere attivato su un documento manualmente. L'utente non troverà quindi il workflow tramite l'azione "Attiva iter" sul documento, ma potrà eseguirlo sul documento inserendo su di esso una voce di indice in cui è configurato quel workflow;
- **Disabilitato**: un workflow in stato "Disabilitato" non può essere inserito in una voce di indice e non può essere attivato sul documento manualmente. L'utente non può quindi attivare in nessun modo un workflow disabilitato sul documento.

## Inserimento workflow su un documento

Per attivare un workflow su un documento, dalla visualizzazione, si deve cliccare sull'azione dei tre puntini e cliccare su "Attiva iter" dal menu a tendina.

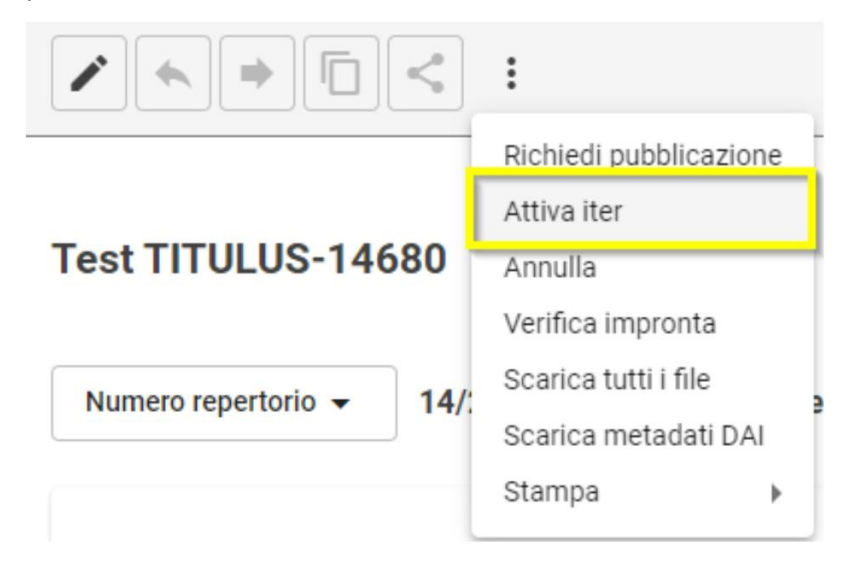

Una volta cliccato su attiva iter si apre un popup nel quale è possibile ricercare il workflow desiderato.

| Avvia iter di autorizzazione | × | Avvia iter di autorizzazione                                               | ×       |
|------------------------------|---|----------------------------------------------------------------------------|---------|
| Ricerca                      |   | Forma<br>firma<br>42 risultati                                             |         |
| Effettuare una ricerca.      |   | Nome workflow<br>Firma il PDF                                              |         |
|                              |   | Firma il PDF senza sostituire la versione Firma pdf Firma PDF - 1 allegato | -11     |
|                              |   | Firma pdf delibere<br>Firma RPA                                            | - 11    |
|                              |   | -                                                                          | · · · · |

Cliccando in corrispondenza del workflow scelto, si attiverà l'iter.

| Boodimento                                                                                                  | n arrivo                    |                       |                          |                  |                        |                      |
|----------------------------------------------------------------------------------------------------|-----------------------------|-----------------------|--------------------------|------------------|------------------------|----------------------|
| / • • 0                                                                                                    | < :                         |                       |                          |                  |                        |                      |
| ITER DI AUTORIZZAZIONE ATTIVO: Firma RPA                                                                    |                             |                       |                          |                  |                        | 8                    |
| AZIONE RICHIESTA! L'iter di autorizzazione attivo su questo documento richiede una tua azione. Azioni dispo |                             |                       |                          |                  |                        | nibili 🔻             |
|                                                                                                    |                             |                       |                          |                  |                        |                      |
| Nuovo documento                                                                                             | o in fascicolo d            | la fascicolo di perso | ona ripetuto             |                  |                        | Ê ☆                  |
| Nuovo documento                                                                                             | o in fascicolo d<br>67/2024 | la fascicolo di perso | ona ripetuto             |                  | Data di protocollazion | Ê ☆<br>e: 02/02/2024 |
| Nuovo documento<br>Numero protocollo 👻                                                                      | o in fascicolo d<br>67/2024 | la fascicolo di perso | ona ripetuto<br>Allegati | Dati di contesto | Data di protocollazion | Ê ☆<br>e: 02/02/2024 |

Per la descrizione dei diritti relativi al workflow sui documenti si rimanda al manuale ACL. <u>Manuale</u> <u>utente Titulus 5 - ACL - Access Control List - Sezione - Diritti dell'utente sull'archivio</u>

# Piano di classificazione

Il Piano di classificazione, o Titolario, raccoglie secondo una gerarchia strutturata su due livelli le possibili classificazioni dei documenti da protocollare. Al l° livello si trovano i titoli (es.: Amministrazione; Organi di governo, gestione, controllo, consulenza e garanzia; Didattica, ricerca, programmazione e sviluppo ecc.) e al II° le classi.

La visualizzazione e la modifica del piano di classificazione nel modulo Processi e piano di classificazione è possibile dalla card Piano di classificazione, visibile se si possiede il diritto "Inserimento/modifica/cancellazione voci di indice e piano di classificazione" nella sezione "Diritti dell'utente su Processi e piano di classificazione - Voci di Indice e piano di classificazione" in ACL.

| Generale Voci di i    | dice e piano di classificazione                         |
|-----------------------|---------------------------------------------------------|
| Inibisci accesso Inse |                                                         |
|                       | imento/modifica/cancellazione voci di indice e piano di |
| Workflow              | ificazione                                              |

# Modifica del Piano di classificazione

Cliccando sulla card Piano di classificazione in alto a destra si entra in visualizzazione/modifica del titolario.

| Processi e piano di classificazione                                        | CE Processi        |
|----------------------------------------------------------------------------|--------------------|
|                                                                            | NUOVO TITOLO SALVA |
| 1: Amministrazione                                                         | 0 ii               |
| 1 - Normativa e relativa attuazione                                        | 1                  |
| 2 - Statuto                                                                | 1                  |
| 3 - Regolamenti                                                            | 1                  |
| ii 4 - Stemma, gonfalone e sigillo                                         | i                  |
| 5 - Sistema informativo, sicurezza dell'informazione e sistema informatico | 1                  |
| 6 - Protezione dei dati personali                                          | 1                  |
| 1 7 - Archivio                                                             | 1                  |

Nella pagina è mostrato un riquadro per ogni titolo e al suo interno sono visibili tutte le classi in esso contenute.

Per ogni titolo, visualizzato in ordine numerico, è possibile:

modificarne la denominazione cliccando sul campo nell'intestazione in grigio

| 1: Amministrazione |  |
|--------------------|--|
|                    |  |
|                    |  |

- Eliminare il titolo, completo di eventuali classi sottostanti, tramite il button 🔳 "Elimina titolo".

All'interno dei titoli è possibile eseguire le seguenti azioni sulle singole classi:

 Modificare la denominazione di una classe tramite l'azione "Modifica" presente nelle Opzioni con icona dei tre puntini Rimuovere la classe attraverso l'azione "Rimuovi" presente nelle Opzioni

| : Amministrazione                   | 0 1      |
|-------------------------------------|----------|
| 1 - Normativa e relativa attuazione | :        |
| 2 - Statuto                         | Modifica |

 Spostare l'ordine delle classi all'interno del titolo tramite drag and drop, trascinando con il mouse la classe che si desidera spostare dall'icona dei sei puntini a sinistra di ogni classe

Sulla barra in alto è possibile inoltre:

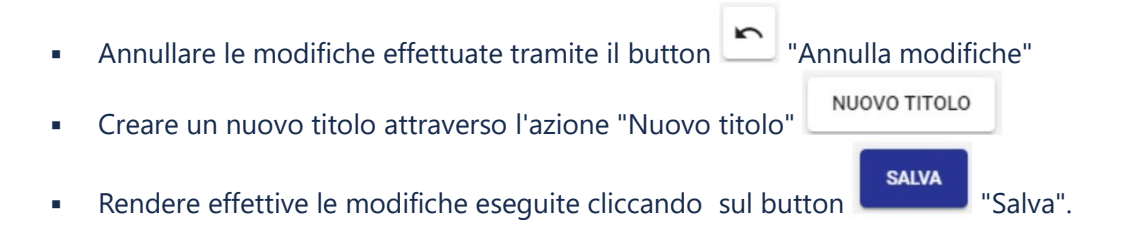

### Manuale utente Titulus 5 - Strumenti

Introduzione

Messaggi PEC non identificati

Report invii in conservazione

Trasferimento massivo

#### Introduzione

L'obiettivo di questo manuale è descrivere le modalità di utilizzo delle singole funzionalità contenute nella pagina "Strumenti" di Titulus, accessibile tramite apposito button dalla navbar situata sulla sinistra.

L'immagine sottostante mostra tutte le configurazioni di Titulus, la visibilità e l'utilizzo delle stesse è gestito tramite ACL. Per una specifica più puntuale sui singoli diritti si veda: Manuale utente Titulus 5 - ACL- Sezione Amministrazione

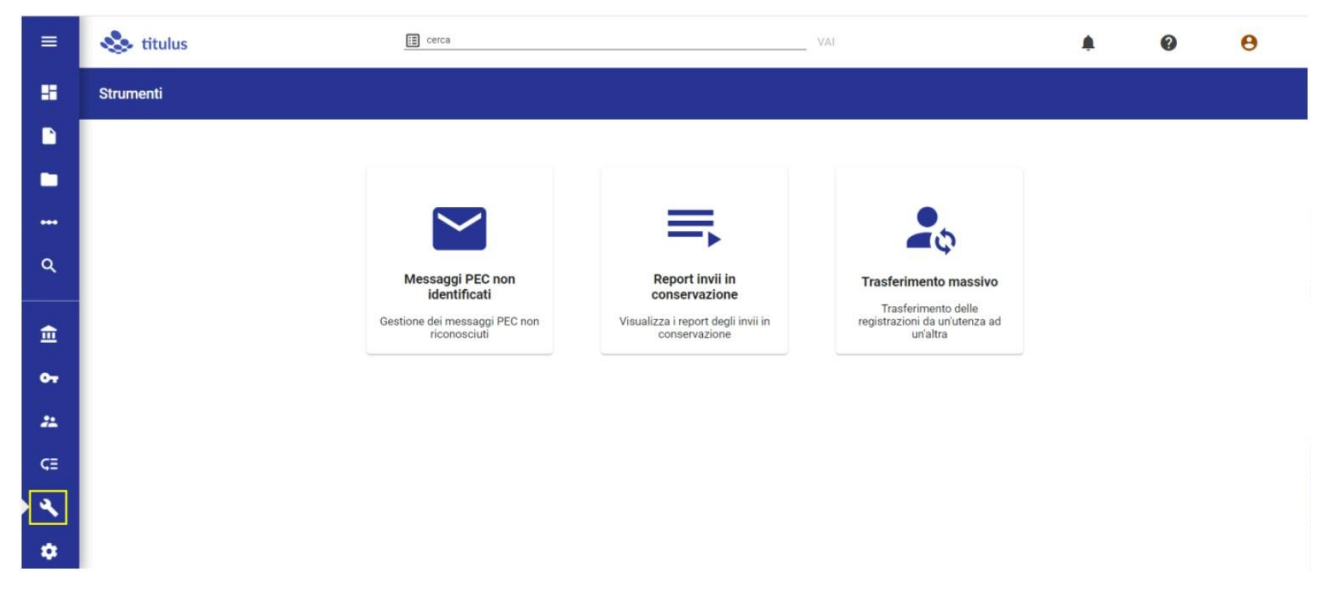

#### Messaggi PEC non identificati

La funzionalità permette la gestione delle PEC non riconosciute dal sistema MSA (Mail storage agent), che si occupa di scaricare le PEC in arrivo all'interno di Titulus. Tramite questa funzionalità le PEC non riconosciute vengono salvate su Titulus in questa sezione, dando così la possibilità agli amministratori di gestirle.

Per la visualizzazione della pagina relativa ai Messaggi PEC non identificati deve essere abilitato in ACL il diritto *Abilita strumenti di amministrazione*.

Amministrazione
Abilita Strumenti di Amministrazione

Per accedere alla pagina di visualizzazione dei Messaggi PEC non identificati si deve cliccare sull'icona "Strumenti" presente nella navbar di Titulus e su "Messaggi PEC non identificati".

| =          | 💩 titulus | теса                                                                                            | VAL                                                             | 0 | θ |
|------------|-----------|-------------------------------------------------------------------------------------------------|-----------------------------------------------------------------|---|---|
| 5          | Strumenti |                                                                                                 |                                                                 |   |   |
|            |           |                                                                                                 |                                                                 |   |   |
| •          |           |                                                                                                 |                                                                 |   |   |
|            |           |                                                                                                 |                                                                 |   |   |
| ٩          |           | Messaggi PEC non Report invii in<br>identificati conservazione                                  | Trasferimento massivo                                           |   |   |
| â          | 2         | stione dei messaggi PEC non<br>riconosciuti Visualizza i report degli invii in<br>conservazione | Trasferimento delle<br>registrazioni da uridenza ad<br>urialtra |   |   |
| <b>0</b> 7 |           |                                                                                                 |                                                                 |   |   |
| #          |           |                                                                                                 |                                                                 |   |   |
| ¢≣         |           |                                                                                                 |                                                                 |   |   |
| 2          |           |                                                                                                 |                                                                 |   |   |
| ٠          |           |                                                                                                 |                                                                 |   |   |
|            |           |                                                                                                 |                                                                 |   |   |

Alla stessa pagina è possibile accedere dal tab "PEC non identificate" del widget bozze in arrivo per le PEC di competenza. Per ulteriori dettagli si rimanda a Manuale utente Titulus 5 -Home e dashboard documenti, fascicoli e raccoglitori - Widget Bozze in arrivo

Cliccando su "Messaggi PEC non identificati" si accede alla seguente schermata che mostra tutti gli indirizzi PEC configurati in Titulus con accanto il rispettivo totale delle mail non riconosciute da MSA.

| Strumenti - Gestione messaggi PEC non identificati |                      |
|----------------------------------------------------|----------------------|
| Indirizzo PEC                                      | Totale mail presenti |
| titulus_test2@pec.it                               | 251                  |
| titulus_test4@pec.it                               | 172                  |
| titulus_test1@pec.it                               | 134                  |
| a                                                  | 90                   |
|                                                    | 60                   |
| titulus_test3@pec.it                               | 41                   |
| test_titulus1@pec.it                               | 15                   |
| test_titulus2@pec.kion.it                          | 14                   |
| test_titulus4@pec.it                               | 8                    |
| test_titulus3@pec.it                               | 4                    |

È possibile cliccare in corrispondenza della singola mail per effettuare diverse azioni. Di seguito la maschera mostrata se si accede a un indirizzo PEC dall'elenco.

| < 1    | Y titulus_test2@pec.it (251)   |                                |                                             |                        |                  |     |       |    |
|--------|--------------------------------|--------------------------------|---------------------------------------------|------------------------|------------------|-----|-------|----|
| Filtri | i                              |                                |                                             |                        |                  |     |       | ^  |
| Cerc   | ca                             | Solo record con bozze          | Includi messaggi cancellati                 | Data di invio          | E                |     | Filts | ra |
|        |                                |                                |                                             | Elementi per pagina 10 | • 1 - 10 di 251  | < < | >     | ×  |
|        | Da                             | Oggetto                        |                                             |                        | Data di invio    |     |       |    |
|        | posta-certificata@pec.aruba.it | CONSEGNA: TEST CASE 2 - firma  | & invio PEC con "virgolette" test 02/08     |                        | 02/08/2023 10:09 |     | ~     |    |
|        | posta-certificata@pec.aruba.it | ACCETTAZIONE: TEST CASE 2 · fi | rma & invio PEC con "virgolette" test 02/08 |                        | 02/08/2023 10:09 |     | ~     |    |
|        | posta-certificata@pec.aruba.it | ACCETTAZIONE: TEST CASE 2 - fi | rma & invio PEC con "virgolette" test 02/08 |                        | 02/08/2023 10:09 |     | ~     |    |

In alto, dal widget "Filtri" è possibile effettuare delle ricerche.

- Nel campo *Cerca* si può inserire una stringa di testo che verrà cercata in tutti i campi della mail;
- Attivando il toggle *Solo record con bozze* e cliccando su *Filtra* vengono cercati solo i record per i quali è stata già creata una bozza;
- Attivando il toggle *Includi messaggi cancellati* e cliccando su *Filtra* vengono cercati anche i record nel cestino;
- Nel campo Data di invio è possibile indicare una data specifica o un intervallo di date

Cliccando sul button  $\checkmark$  è possibile espandere la sezione relativa alla singola email per poter visualizzare ulteriori dettagli:

- Da → Indirizzo Mittente
- $A \rightarrow Casella PEC di ricezione$
- Data invio
- Allegati
- Oggetto

| Filtri |          |                                                                                                    |                                 |                                              |                  |            |     | ~      |
|--------|----------|----------------------------------------------------------------------------------------------------|---------------------------------|----------------------------------------------|------------------|------------|-----|--------|
| Cerc   | a        |                                                                                                    | Solo record con bozze           | Includi messaggi cancellati                  | Data di invio    |            |     | Filtra |
|        | _        | Da Da                                                                                                    | Oggetto                         |                                              | Data di invio    |            |     |        |
|        |          | posta-certificata@pec.aruba.it                                                                                                    | CONSEGNA: Test invio pec e      | mail disponibile e ricevute del 29/3         | 11/03/2022 12:44 | ^          | < < | > >    |
|        | Da       | Da: posta-certificata@pec.aruba.it                                                                                                    |                                 |                                              |                  |            |     |        |
|        | posta-ce | <ul> <li>A: titulus_test2@pec.it</li> <li>Data invio: 11/03/2022 12:44</li> <li>Allegati: daticert.xml (1 KB); postacert.eml</li> </ul> | (107 KB); smime.p7s (8 KB)      |                                              |                  |            | -   | ~      |
|        | posta-ce | <ul> <li>Oggetto: CONSEGNA: Test invio pec e mail</li> </ul>                                                                            | disponibile e ricevute del 29/3 |                                              |                  |            |     | ~      |
| 7      | posta-ce | tificata@pec aruba it                                                                                                    | ACCETTAZIONE: Conferma Rice     | zione: Test Task for TITULUS-10592 - Prova 3 | 28/02            | 2022 13:05 |     | ~      |

Cliccando sul checkbox è possibile selezionare una o più PEC. Il checkbox nell'intestazione permette di selezionare contemporaneamente tutte le PEC della pagina.

Una volta selezionata una o più PEC, a destra della pagina si apre un widget "Azioni".

| <   | └── titulus_test2@pec.it (251              | 1)                                               |                          |                    |               |                          |
|-----|--------------------------------------------|--------------------------------------------------|--------------------------|--------------------|---------------|--------------------------|
| Cer | ca                                         | Solo record con bozze                            | Includi messaggi canc    | ellati             | Data di invio | E Fi                     |
|     |                                            |                                                  | Elementi per pagina 10 💌 | 71 - 80 di 251 🛛 🔀 | < > >I        | Azioni                   |
|     | Da                                         | Oggetto                                          |                          | Data di invio      |               | (1 elemento selezionato) |
| 2   | posta-certificata@pec.aruba.it             | CONSEGNA: Test invio pec e mail disponibile e ri | cevute del 29/3          | 11/03/2022 12:44   | ~             | Scarica                  |
| 1   |                                            |                                                  |                          | 00/00/0000 10.05   |               | Crea bozza               |
| 1   | posta-certificata@pec.aruba.it             | CONSEGNA: Conferma Ricezione: Test Task for      | III ULUS-10592 - Prova 3 | 28/02/2022 13:05   | ^             | Rimuovi                  |
| •   | Da: posta-certificata@pec.aruba.it         |                                                  |                          |                    |               |                          |
| •   | A: titulus_test2@pec.it                    |                                                  |                          |                    |               |                          |
| •   | Data invio: 28/02/2022 13:05               |                                                  |                          |                    |               |                          |
| •   | Allegati: daticert.xml (1 KB); postacert.e | eml (2 KB); smime.p7s (8 KB)                     |                          |                    |               |                          |
| •   | Oggetto: CONSEGNA: Conferma Ricezio        | ne: Test Task for TITULUS-10592 - Prova 3        |                          |                    |               |                          |

Dal widget Azioni è possibile effettuare le seguenti operazioni:

- Scarica  $\rightarrow$  permette di scaricare la mail come file .eml
- Crea bozza  $\rightarrow$  permette di creare una bozza su Titulus a partire dal messaggio
- *Rimuovi* → permette di cancellare il record, che verrà comunque conservato nel cestino e può essere ripristinato

#### Crea bozza

Cliccando su Crea bozza:

|                                | Elementi per pagina 10             | ▼ 1-10 di 171  < < | > >I | Azioni                   |
|--------------------------------|------------------------------------|--------------------|------|--------------------------|
| Da                             | Oggetto                            | Data di invio      |      | (3 elementi selezionati) |
| posta-certificata@pec.aruba.it | CONSEGNA: Messaggio PEC TEST 10    | 14/02/2024 15:16   | ~    | Scarica                  |
| posta-certificata⊚pec.aruba.it | CONSEGNA: Messaggio PEC TEST 9     | 14/02/2024 15:16   | ~    | Crea bozza<br>Rimuovi    |
| posta-certificata@pec.aruba.it | ACCETTAZIONE: Messaggio PEC TEST 9 | 14/02/2024 15:15   | ~    |                          |

si apre il seguente popup che descrive le azioni da confermare:

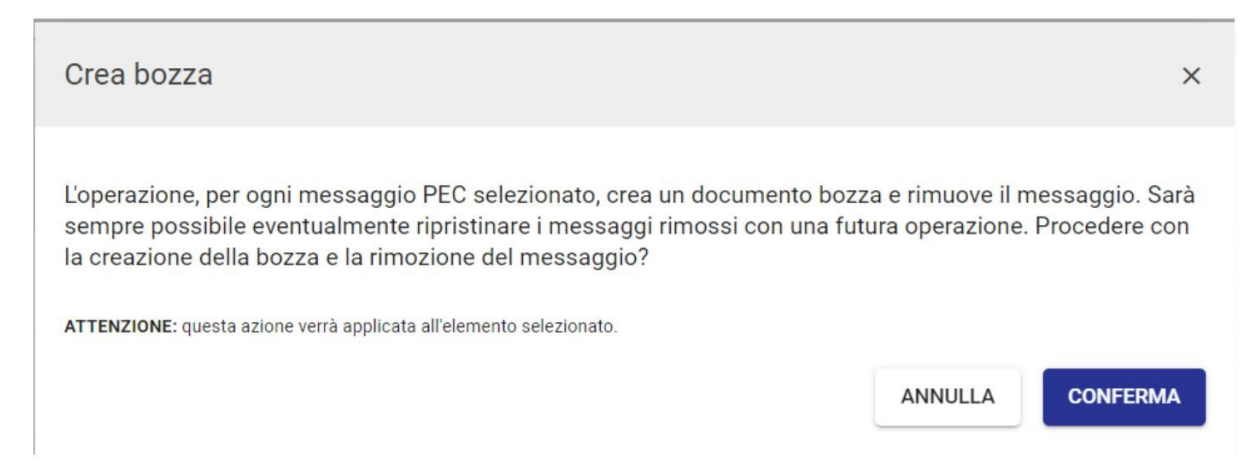

Al click su conferma viene creato un documento in bozza per ogni PEC selezionata e viene rimosso il messaggio. Tutti i messaggi rimossi possono essere ripristinati con un'altra operazione.

Eseguita l'azione viene mostrato un report dal quale è possibile accedere alla bozza di documento in arrivo appena creata per perfezionarla.

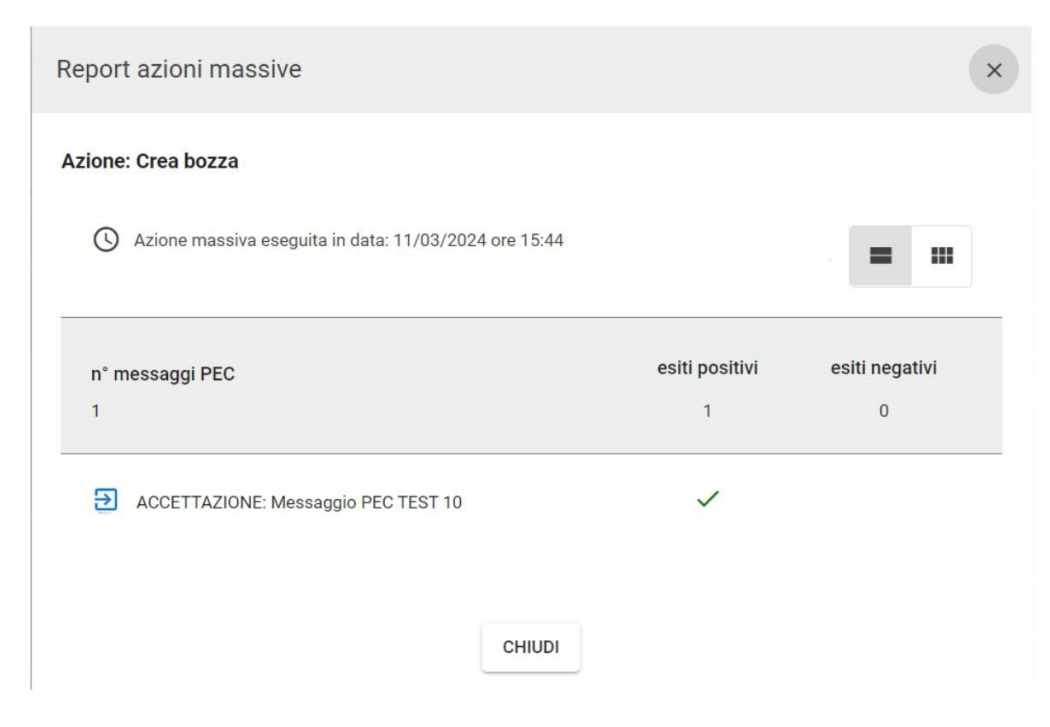

La mail gestita e cancellata è sempre ricercabile attraverso il filtro "Includi messaggi cancellati". Nei dettagli sarà visibile anche la label "**Bozza creata**", cliccando sulla stringa del documento sarà possibile accedervi.

| Cerc | a                                            | Solo record con bozze                | Includi messaggi cancellati                | Data di i         | nvio | Fit                      |
|------|----------------------------------------------|--------------------------------------|--------------------------------------------|-------------------|------|--------------------------|
|      |                                              |                                      | Elementi per pagina 10 👻 1 - 10 di 172   < | $\langle \rangle$ | >1   | Azioni                   |
|      | Da                                           | Oggetto                              | Data di invio                              |                   |      | (1 elemento selezionato) |
|      | posta-certificata@pec.aruba.it               | ACCETTAZIONE: Messaggio PEC TEST 10  | 14/02/2024 15:16                           | ^                 |      | Scarica                  |
|      | Parte events: class, 000227040 CAPETOT       | ff200677 0007 4045 of77 70059200766b |                                            |                   |      | Ripristina cancellazione |
|      | Cancellato: 11/03/2024 15:44                 | 11233011-0381-4002-8111-103255861000 |                                            |                   |      |                          |
| • 1  | Da: posta-certificata@pec.aruba.it           |                                      |                                            |                   |      |                          |
| • /  | A: titulus_test4@pec.it                      |                                      |                                            |                   |      |                          |
| ۰i   | Data invio: 14/02/2024 15:16                 |                                      |                                            |                   |      |                          |
| • /  | Allegati: daticert.xml (1022 bytes); smime.p | 07s (11 KB)                          |                                            |                   |      |                          |
| . (  | Oggetto: ACCETTAZIONE: Messaggio PEC         | TEST 10                              |                                            |                   |      |                          |

# Rimuovi

#### Cliccando su Rimuovi

| < ( | └── titulus_test4@pec.it (171) |                                    |                        |        |                          |
|-----|--------------------------------|------------------------------------|------------------------|--------|--------------------------|
| -   |                                | Elementi per pagina                | . 10 ▼ 1-10 di 171   < | < > >1 | Azioni                   |
| 0   | Da                             | Oggetto                            | Data di invio          |        | (2 elementi selezionati) |
|     | posta-certificata@pec.aruba.it | CONSEGNA: Messaggio PEC TEST 10    | 14/02/2024 15:16       | ~      | Scarica                  |
|     | posta-certificata@pec.aruba.it | CONSEGNA: Messaggio PEC TEST 9     | 14/02/2024 15:16       | ~      | Crea bozza               |
| _   | nosta-cartificata⊚nac aruba it |                                    | 14/02/2024 15:15       | ~      | Rimuovi                  |
|     | posta-certificata@pec.aruba.it | ACCETTAZIONE, Messaggio FECTEST 5  | 14/02/2024 13:13       | -      |                          |
|     | posta-certificata@pec.aruba.it | CONSEGNA: Messaggio PEC TEST 8     | 14/02/2024 15:15       | ~      |                          |
|     | posta-certificata@pec.aruba.it | ACCETTAZIONE: Messaggio PEC TEST 8 | 14/02/2024 15:15       | ~      |                          |

# si apre il seguente popup:

m

| Rimuovi                                                                                                    | ×                                        |
|----------------------------------------------------------------------------------------------------|------------------------------------------|
| L'operazione rimuove i messaggi PEC selezionati. Sarà sempre possibile event<br>messaggi rimossi con una futura operazione. Procedere con la rimozione?<br>ATTENZIONE: questa azione verrà applicata ai 2 elementi selezionati. | Imente ripristinare i<br>NNULLA CONFERMA |
|                                                                                                    |                                          |

Al click su "Conferma" i messaggi selezionati vengono cancellati e viene mostrato il report.

I messaggi cancellati possono sempre essere ripristinati tramite il button "**Ripristina cancellazione**", presente solo se sono selezionati dei messaggi cancellati. I messaggi cancellati vengono mostrati con la dicitura rossa come indicato nell'immagine sottostante:

| < | └── titulus_test4@pec.it (171) |                                    |                    |                  |                          |
|---|--------------------------------|------------------------------------|--------------------|------------------|--------------------------|
| - |                                | Elementi per pagina                | 10 • • 1-10 di 171 | < <b>&gt;</b> >i | Azioni                   |
|   | Da                             | Oggetto                            | Data di invio      |                  | (2 elementi selezionati) |
|   | posta-certificata@pec.aruba.it | CONSEGNA: Messaggio PEC TEST 10    | 14/02/2024 15:16   | ~                | Scarica                  |
|   | posta-certificata@pec.aruba.it | CONSEGNA: Messaggio PEC TEST 9     | 14/02/2024 15:16   | ~                | Ripristina cancellazione |
|   | posta-certificata@pec.aruba.it | ACCETTAZIONE: Messaggio PEC TEST 9 | 14/02/2024 15:15   | ~                |                          |
|   | posta-certificata@pec.aruba.it | CONSEGNA: Messaggio PEC TEST 8     | 14/02/2024 15:15   | ~                |                          |
|   | posta-certificata@pec.aruba.it | ACCETTAZIONE: Messaggio PEC TEST 8 | 14/02/2024 15:15   | ~                |                          |

Report invii in conservazione

La funzionalità "Report invii in conservazione" produce un rapporto sugli invii in conservazione (sia automatici che manuali). Per il funzionamento e i diritti di accesso si veda il manuale Manuale utente Titulus 5 - Invio in conservazione - Report invii in conservazione

Trasferimento massivo

Per la visualizzazione della pagina relativa al Trasferimento massivo deve essere abilitato in ACL il diritto *Abilita strumenti di amministrazione*.

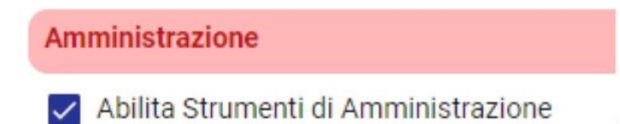

Per accedere alla pagina di visualizzazione del Trasferimento massivo si deve cliccare sull'icona "Strumenti" presente nella navbar di Titulus e su "Trasferimento massivo".

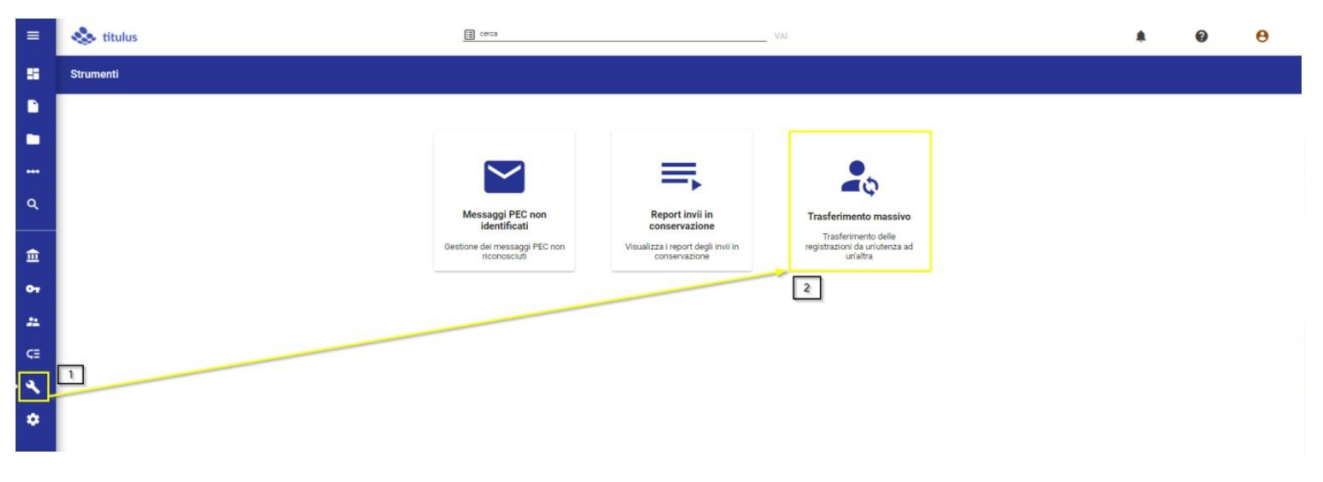

Questa funzionalità permette di trasferire massivamente documenti, fascicoli e voci di indice, assegnandoli ad un nuovo assegnatario (esempio: trasferimento da un RPA ad un altro).

Di seguito la maschera del trasferimento massivo:

| C Trasferimento massivo |         |               |                                                         |
|-------------------------|---------|---------------|---------------------------------------------------------|
| Assegnatario attuale    |         | ^             | Trasferimenti recenti +                                 |
| Ufficio                 | Persona | ۰             | TRASFERIMENTO<br>18/06/24 alle ore 11:02<br>34 elementi |
| ₿F.                     |         | AVVIA RICERCA | SIMULAZIONE<br>18/06/24 alle ore 11:01<br>1 elementi    |
| Nuovo assegnatario      |         |               |                                                         |
| Ricerca                 |         |               | SIMULAZIONE<br>18/06/24 alle ore 10:59<br>34 elementi   |
| Report                  |         |               |                                                         |
|                         |         |               | TRASFERIMENTO<br>1009024 alle ore 12:56<br>1 elementi   |
|                         |         |               | 1 + 8 di 8 < >                                          |

L'utilizzo di questa funzione è consigliato solo per lo spostamento massivo di documenti in occasioni particolari, come il cambio del Responsabile (RPA) dei documenti in caso di pensionamento dell'utente o cambio mansione.

Nei campi *Ufficio* e *Persona* del widget "Assegnatario attuale" si devono inserire la UOR e l'utente del quale si vogliono effettuare i trasferimenti.

I campi Ufficio e Persona sono compilabili da lookup, selezionando l'utente desiderato dal menu a tendina.

| Î.                                           |     |                        | AVV | A RICERCA |
|----------------------------------------------|-----|------------------------|-----|-----------|
| ufficio<br>Struttura blu                     | 8   | Persona<br>Persona Blu | 8   | 0         |
| Assegnatario attuale Struttura blu - Persona | Blu |                        |     | ^         |

Per ricercare un utente eliminato o la cui denominazione è stata modificata in ACL, al quale sono ancora associati documenti/fascicoli/voci di indice, è possibile compilare manualmente entrambi i campi Ufficio e Persona senza cliccare sulla lookup (le modalità di compilazione

sono riportate in un popup informativo che si apre al click sull'icona "Informazioni" <sup>(2)</sup>). Se si compila manualmente il campo Assegnatario attuale, il conteggio degli item è visualizzato diversamente rispetto alla ricerca eseguita con il campo Assegnatario attuale selezionato da lookup, Per ulteriori dettagli si veda il riquadro informativo "Risultati di ricerca con Assegnatario attuale compilato manualmente".

Nel caso in cui uno dei due campi è compilato da lookup e l'altro no, Titulus restituisce il seguente alert "Occorre scegliere dai suggerimenti sia ufficio che persona, oppure scriverli entrambi manualmente".

| Assegnatario attuale Struttura blu - persona rossa                                                |   |                          |   |   |  |  |
|---------------------------------------------------------------------------------------------------|---|--------------------------|---|---|--|--|
| ufficio<br>Struttura blu                                                                          | 8 | Persona<br>persona rossa | 8 | 0 |  |  |
| Occorre scegliere dai suggerimenti sia ufficio che persona, oppure scriverli entrambi manualmente |   |                          |   |   |  |  |
| Î.                                                                                                |   |                          |   |   |  |  |

NOTA BENE: non è possibile effettuare trasferimenti massivi tra utenti di AOO diverse. Nel caso in cui si compilino i campi dei widget "Assegnatario attuale" e "Nuovo assegnatario" con utenti di AOO diverse, verrà restituito il seguente messaggio di errore:

L'AOO di Blu Persona (codice CASETST) e quella di Bianca Persona (codice ADMNADM) non corrispondono.

Un volta inseriti correttamente Ufficio e Persona sarà possibile effettuare una ricerca degli

item assegnati a quell'utente cliccando sul button "Avvia Ricerca" Di seguito la maschera che si apre una volta cliccato su "Avvia ricerca".
| segnatario attuale Test Case CQ T5 - Blu Persona                           |                               |                 |
|----------------------------------------------------------------------------|-------------------------------|-----------------|
| ovo assegnatario                                                           |                               |                 |
| cio                                                                        | Persona                       |                 |
| erca - 14 risultati                                                        |                               | SELEZIONA TUTTO |
| Documenti 2                                                                | Fascicoli 11                  | Raccoglitori    |
| Assegnazioni documento                                                     | Aperti Chiusi                 | Aperti Chiusi   |
| Responsabile Co-responsabile Operatore CC                                  |                               |                 |
| Assegnazioni minuta di documento<br>Responsabile Co-responsabile Operatore | Documenti: 3                  |                 |
| Voci di indice                                                             | A00                           | )               |
| Responsabile Co-responsabile Operatore CC                                  | Responsabile Destinatario PEC |                 |
| Data registrazione m                                                       | Data di fine intervallo       | n               |

Nel widget "Ricerca" vengono restituiti tutti gli item assegnati all'utente, suddivisi nei rispettivi riquadri di competenza. Inizialmente sono selezionati di default alcuni item (RPA, RPAM, Fascicoli aperti e Raccoglitori aperti). I counter di ogni riquadro riportano il numero complessivo degli item selezionati. Come da immagine, nel riquadro documenti il counter riporta "2" che è la somma delle assegnazioni sul documento (1 RPA, 1 RPAM).

|                  |                                                                             |                                                                                                    | 2                                                                                                    |
|------------------|-----------------------------------------------------------------------------|----------------------------------------------------------------------------------------------------|----------------------------------------------------------------------------------------------------|
| ze               | Includi ar                                                                  | inullati                                                                                                    |                                                                                                    |
| Co-responsabile  | Operatore                                                                   | CC<br>8                                                                                                    |                                                                                                    |
| uta di documento |                                                                             |                                                                                                    |                                                                                                    |
| Co-responsabile  | Operatore                                                                   |                                                                                                    |                                                                                                    |
| 1                | 1                                                                           |                                                                                                    |                                                                                                    |
|                  | ze<br>umento<br>Co-responsabile<br>2<br>uta di documento<br>Co-responsabile | ze Includi ar<br>umento<br>Co-responsabile Operatore<br>2 4<br>uta di documento<br>Co-responsabile Operatore<br>1 1 | ze Includi annullati<br>umento<br>Co-responsabile Operatore CC<br>2 4 8<br>uta di documento<br>Co-responsabile Operatore<br>1 1 |

SELEZIONA TUTTO

In alto a destra nel widget è presente il button *Seleziona tutto* che permette con un solo click di selezionare tutti gli item presenti nei riquadri, nel caso in cui il trasferimento debba riguardare tutti gli item assegnati all'utente. Per deselezionare le sezioni non di default è necessario ripetere la ricerca oppure

deselezionare manualmente gli item non desiderati.

È possibile filtrare per data le assegnazioni relative a documenti, fascicoli e raccoglitori utilizzando utilizzando i campi presenti nel widget in basso.

| Data registrazione |                         |  |
|--------------------|-------------------------|--|
| 04/03/2024         | Data di fine intervallo |  |

Valorizzando solo il campo *Data registrazione* è possibile ricercare per singola data, valorizzando entrambi i campi *Data registrazione* e *Data di fine intervallo* è possibile ricercare per range di date.

Di seguito per ogni riquadro una tabella esplicativa con la descrizione della funzione.

• Documenti

NOTA BENE: tutti i documenti compresi nel counter "Responsabile" sia di minuta che di originale non sono fascicolati in fascicoli generici. Il conteggio dei documenti fascicolati nei fascicoli generici è indicato nel riquadro Fascicoli. I documenti fascicolati sono infatti trasferiti al trasferimento del rispettivo fascicolo. Questa distinzione non vale per i documenti fascicolati in Fascicoli speciali, in quanto il fascicolo speciale non ha RPA, e quindi questi documenti vengono conteggiati nel widget documenti.

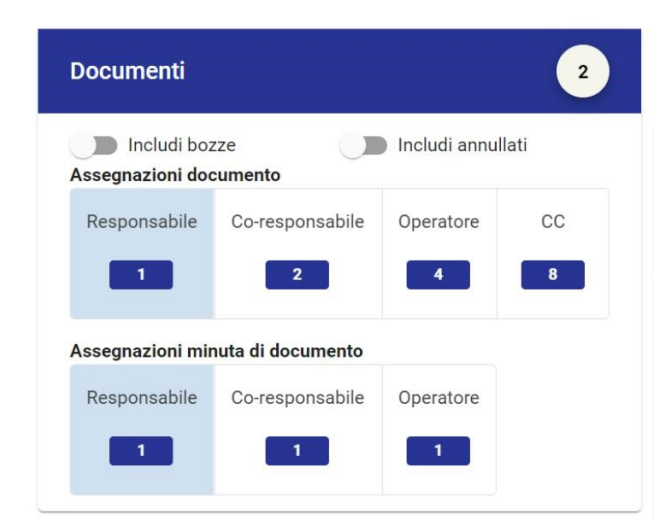

| Denominazione funzione            | Descrizione funzione                                                                                                    |
|-----------------------------------|----------------------------------------------------------------------------------------------------|
| Toggle <b>"Includi bozze</b> "    | La funzione includi bozze ha lo scopo di includere nel<br>trasferimento le bozze di documento assegnate all'utente.<br>Se attivato il toggle, i counter vengono aggiornati con il<br>numero di documenti corretto. |
| Toggle <b>"Includi annullati"</b> | La funzione includi annullati ha lo scopo di includere nel<br>trasferimento i documenti annullati assegnati all'utente.                                                                                            |

| Denominazione funzione                                                                                                    | Descrizione funzione                                                                                                    |
|----------------------------------------------------------------------------------------------------|----------------------------------------------------------------------------------------------------|
|                                                                                                    | Se attivato il toggle, i counter vengono aggiornati con il<br>numero di documenti corretto.                                                                                                    |
| Assegnazioni documento<br>Responsabile (RPA), Co-<br>Responsabile (CDS),<br>Operatore, Copia<br>Conoscenza (CC)               | Ogni ruolo sul documento è accompagnato da un counter<br>che indica la quantità di documenti che è assegnato<br>all'utente con il ruolo indicato. (Esempio Responsabile 1,<br>significa che all'utente ricercato nel widget "Attuale<br>assegnatario" è assegnato un solo documento come RPA).  |
| Assegnazioni minuta di<br>documento<br>Responsabile (RPAM), Co-<br>Responsabile (CDS),<br>Operatore, Copia<br>Conoscenza (CC) | Ogni ruolo sul documento è accompagnato da un counter<br>che indica la quantità di documenti che è assegnato<br>all'utente con il ruolo indicato. (Esempio Responsabile 1,<br>significa che all'utente ricercato nel widget "Attuale<br>assegnatario" è assegnato un solo documento come RPAM). |

• Fascicoli

NOTA BENE: in questo riquadro sono conteggiati solamente i fascicoli generici, in quanto i fascicoli speciali non hanno riferimenti interni.

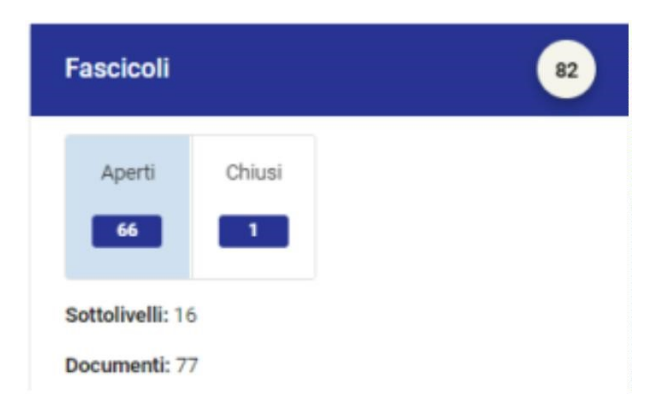

| Informazioni<br>fascicoli | Descrizione funzione                                                                                                    |
|---------------------------|----------------------------------------------------------------------------------------------------|
| Aperti                    | Cliccando su "Aperti" verranno selezionati per il trasferimento tutti i<br>fascicoli aperti su cui l'utente ha un ruolo (RPA, Operatore, Copia<br>Conoscenza). |

| Informazioni<br>fascicoli | Descrizione funzione                                                                                                    |
|---------------------------|----------------------------------------------------------------------------------------------------|
| Chiusi                    | Cliccando su "Chiusi" verranno selezionati per il trasferimento tutti i<br>fascicoli chiusi su cui l'utente ha un ruolo (RPA, Operatore, Copia<br>Conoscenza).     |
| Documenti                 | Il counter indica il numero di documenti contenuti nei fascicoli e<br>sottolivelli (sottofascicoli, inserti, annessi) di cui l'utente ricercato è<br>Responsabile. |
| Sottolivelli              | Il counter indica il numero di sottolivelli contenuti nei fascicoli di cui<br>l'utente ricercato è Responsabile.                                                   |

### Raccoglitori

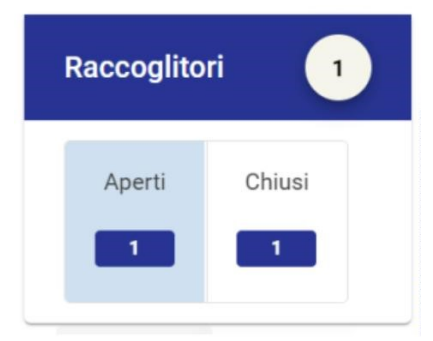

| Informazioni raccoglitori | Descrizione funzione                                                             |
|---------------------------|----------------------------------------------------------------------------------|
| Aperti                    | Cliccando su "Aperti" verranno selezionati per il trasferimento tutti i raccogli |
| Chiusi                    | Cliccando su "Chiusi" verranno selezionati per il trasferimento tutti i raccog   |

### • Voci di indice

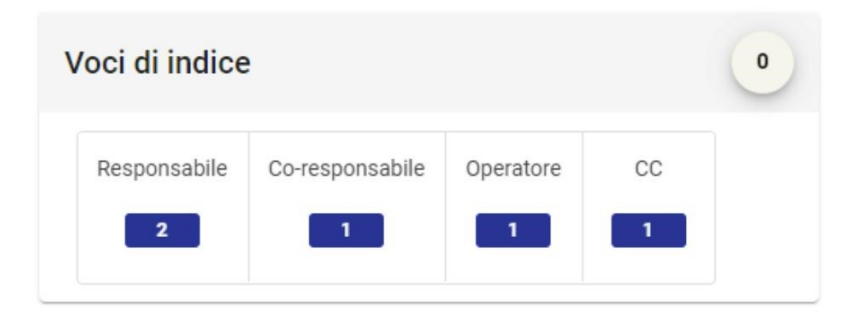

| Informazioni voci<br>di indice | Descrizione funzione                                                                                                    |
|--------------------------------|----------------------------------------------------------------------------------------------------|
| Responsabile<br>(RPA)          | Cliccando su "Responsabile" verranno selezionate tutte le voci di<br>indice in cui l'utente è inserito come Responsabile nella sezione<br>Assegnazioni della voce di indice.         |
| Co-Responsabile<br>(CDS)       | Cliccando su "Co-responsabile" verranno selezionate tutte le voci di<br>indice in cui l'utente è inserito come Co-responsabile nella sezione<br>Assegnazioni della voce di indice.   |
| Operatore                      | Cliccando su "Operatore" verranno selezionate tutte le voci di indice<br>in cui l'utente è inserito come Operatore nella sezione Assegnazioni<br>della voce di indice.               |
| Copia<br>Conoscenza (CC)       | Cliccando su "Copia Conoscenza" verranno selezionate tutte le voci<br>di indice in cui l'utente è inserito come Copia Conoscenza nella<br>sezione Assegnazioni della voce di indice. |

### • AOO

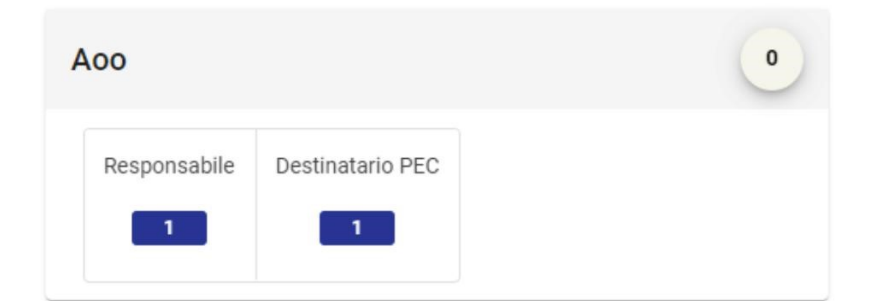

| Informazioni<br>AOO | Descrizione funzione                                                                                                    |
|---------------------|----------------------------------------------------------------------------------------------------|
| Responsabile        | Cliccando su "Responsabile" verranno selezionate tutte le AOO in cui l'utente è inser<br>Responsabile della gestione documentale nella sezione Informazioni generali dell'AO |
| Destinatario<br>PEC | Cliccando su "Destinatario PEC" verranno selezionate tutte le AOO in cui l'utente è in<br>Responsabile bozze di una casella PEC configurata nell'AOO.                        |

Di seguito si riepiloga il comportamento dei Widget se l'Assegnatario attuale è inserito manualmente (ad esempio se cancellato da ACL o con denominazione modificata) e non da lookup:

- <u>Tutti i documenti, anche i fascicolati, sia in fascicoli speciali che generici, vengono</u> conteggiati e trasferiti selezionando i documenti dal Widget documenti. Per questo si consiglia in questa situazione di utilizzare il <u>Seleziona tutto per evitare situazioni</u> <u>incongruenti</u> in cui i fascicoli generici avrebbero RPA diverso dai documenti, se non trasferiti contestualmente.
  - nel Widget Documenti sono inclusi TUTTI i documenti assegnati all'utente, a prescindere se fascicolati o meno;
  - nel *Widget Fascicoli*, nel counter Aperti e Chiusi sono conteggiati sia i fascicoli che i sottolivelli.

Si sottolinea che gli item assegnati all'utente, sia ricercati inserendo manualmente che selezionando l'assegnatario da lookup, sono gli stessi, solo presentati diversamente attraverso i counter dei Widget dei risultati.

Nel widget "Nuovo assegnatario", nei campi *Ufficio* e *Persona,* si devono inserire la UOR e l'utente al quale si vogliono assegnare tutti gli item selezionati.

I campi Ufficio e Persona sono compilabili da lookup, selezionando l'utente desiderato dal menu a tendina. La compilazione o meno di questo campo non ha effetto sulla selezione degli item, infatti la scelta dell'assegnatario può essere effettuata prima o dopo la selezione di tutti gli elementi da trasferire.

| Lifficio Persona | Nuovo assegnatario |         | ^ |
|------------------|--------------------|---------|---|
|                  | Jfficio            | Persona |   |

Una volta compilati tutti i campi è possibile effettuare due azioni "Simulazione'

SIMULAZIONE

е

"Trasferisci"

, tramite i button inseriti in basso a destra della pagina.

### Simulazione

Il button "Simulazione" permette di effettuare una simulazione del trasferimento, al fine di verificare eventuali errori che potrebbero incorrere nell'azione del trasferimento massivo vero e proprio. Cliccando sul button "Simulazione" si apre il seguente popup per confermare l'avvio della simulazione. Come indicato dal popup, la simulazione potrebbe richiedere una tempistica variabile in base al numero di elementi selezionati, e dal popup è possibile confermare o annullare l'operazione.

| Simulazione del trasferimento                                                                                                    | ×  |
|----------------------------------------------------------------------------------------------------|----|
| Cliccare su conferma per procedere con l'operazione.<br>La simulazione del trasferimento potrebbe richiedere un tempo variabile a seconda del numero degli elementi selezionati, è<br>necessario attendere che l'operazione sia completata per eseguire un nuovo trasferimento. |    |
| ANNULLA                                                                                                    | ЛА |

Al termine dell'operazione di simulazione sarà possibile visualizzarne i dettagli cliccando sul rispettivo button nel widget "Report simulazione".

| Report simulazione     |          |        | ^           |
|------------------------|----------|--------|-------------|
| Operazione completata. |          |        |             |
|                        | DETTAGLI | CHIUDI | TRASFERISCI |
|                        |          |        |             |

Il report riporta i dettagli della simulazione di trasferimento, con l'elenco puntuale di tutti gli item e il rispettivo esito.

#### Report azioni massive

#### Azione: simulazione del trasferimento da Sostituto di Persona blu - Struttura test CQ a Blu Persona - Test Case CQ T5

| <ul> <li>Azione massiva avviata in data: 07/03/2024 ore 11:12</li> <li>Completata in data: 07/03/2024 ore 11:12</li> </ul> |                | = :::          |  |
|----------------------------------------------------------------------------------------------------|----------------|----------------|--|
| n° documenti                                                                                                    | esiti positivi | esiti negativi |  |
| 40                                                                                                    | 40             | 0              |  |
| A00 Test Case CQ T5                                                                                                    | ~              |                |  |
| Voce indice 327737                                                                                                    | ~              |                |  |
| Voce indice 327736                                                                                                    | ~              |                |  |
| Voce indice 327703                                                                                                    | $\checkmark$   |                |  |
| Voce indice 327702                                                                                                    | ~              |                |  |

#### Trasferimento

Cliccando sul button "Trasferisci" si apre il seguente popup per confermare l'avvio del trasferimento. Come indicato dal popup, il trasferimento potrebbe richiedere una tempistica variabile in base al numero di elementi selezionati, e dal popup è possibile confermare o annullare l'operazione.

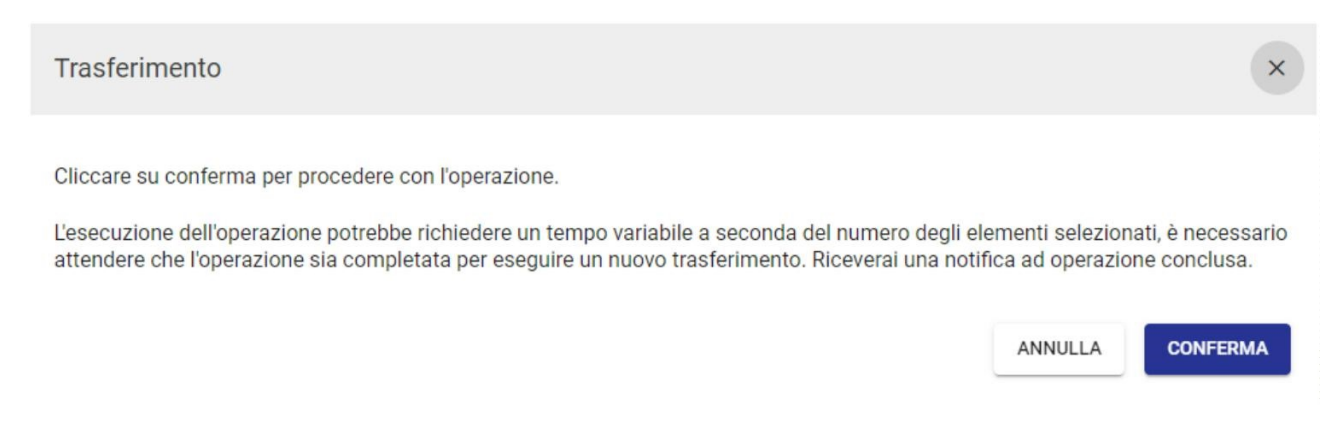

Non è possibile effettuare più trasferimenti contemporaneamente ma è necessario attendere che l'operazione avviata sia completata.

×

In fase di trasferimento si aprirà un widget "Report" dove verranno riportate le operazioni in corso per tipologia di elemento.

| erazione <b>in corso</b>                                                                                                    |   |
|----------------------------------------------------------------------------------------------------|---|
| Aoo                                                                                                    |   |
| In coda                                                                                                    |   |
| Voci di indice                                                                                                    |   |
| In coda                                                                                                    |   |
| Raccoglitori                                                                                                    |   |
| In coda                                                                                                    |   |
| Documenti                                                                                                    | 2 |
| In coda                                                                                                    |   |
| Fascicoli                                                                                                    | ( |
| In coda                                                                                                    |   |
| eport                                                                                                    |   |
| eport<br>erazione <b>in corso</b>                                                                                                    |   |
| erazione in corso Aco Trasferiti 1/1                                                                                                    |   |
| eport erazione in corso Aoo Trasferiti 1/1                                                                                                |   |
| eport erazione in corso Acoo Trasferiti 1/1 Voci di indice                                                                                |   |
| eport erazione in corso Aoo Trasferiti 1/1 Voci di indice Trasferiti 5/5                                                                  |   |
| eport erazione in corso Aoo Trasferiti 1/1 Voci di indice Trasferiti 5/5 Raccoglitori                                                     |   |
| eport erazione in corso Acoo Trasferiti 1/1 Voci di indice Trasferiti 5/5 Raccoglitori Trasferiti 2/2                                     |   |
| eport erazione in corso Aoo Trasferiti 1/1 Voci di indice Trasferiti 5/5 Raccoglitori Trasferiti 2/2 Documenti                            |   |
| eport erazione in corso Aoo Trasferiti 1/1 Voci di indice Trasferiti 5/5 Raccoglitori Trasferiti 2/2 Documenti Trasferiti 20/20           |   |
| eport erazione in corso Aoo Trasferiti 1/1 Voci di indice Trasferiti 5/5 Raccoglitori Trasferiti 2/2 Documenti Trasferiti 20/20 Fascicoli |   |

Durante il trasferimento è possibile cliccare il button "Interrompi" per interrompere il trasferimento. L'interruzione non è immediata e richiederà anch'essa un tempo variabile. L'interruzione del trasferimento non comporta l'annullamento dei trasferimenti effettuati prima dell'interruzione.

Una volta terminato il trasferimento, come per l'azione "Simulazione", viene restituito un report degli elementi trasferiti. Dal quale si accede cliccando sul button "Dettagli":

| Report                                                                                                    |                          | ^                   |
|----------------------------------------------------------------------------------------------------|--------------------------|---------------------|
| Operazione completata.                                                                                                    |                          | DETTAGLI CHIUDI     |
| Papart aziani massiya                                                                                                    |                          |                     |
| Azione: trasferimento da Sostituto di Persona blu - Struttura test CQ a Blu                                                | Persona - Test Case CQ T | 5                   |
| <ul> <li>Azione massiva avviata in data: 07/03/2024 ore 11:34</li> <li>Completata in data: 07/03/2024 ore 11:34</li> </ul> |                          | =                   |
| n° documenti<br>40                                                                                                    | esiti positivi<br>40     | esiti negativi<br>0 |
| A00 Test Case CQ T5                                                                                                    | ~                        |                     |
| Voce indice 327737                                                                                                    | ~                        |                     |
| Voce indice 327736                                                                                                    | ~                        |                     |
| Voce indice 327703                                                                                                    | ~                        |                     |
| Voce indice 327702                                                                                                    | $\checkmark$             |                     |

Al termine del trasferimento, chi ha effettuato l'azione di trasferimento riceve una notifica relativa al completamento dell'operazione. Cliccando sulla notifica si viene reindirizzati al report di trasferimento.

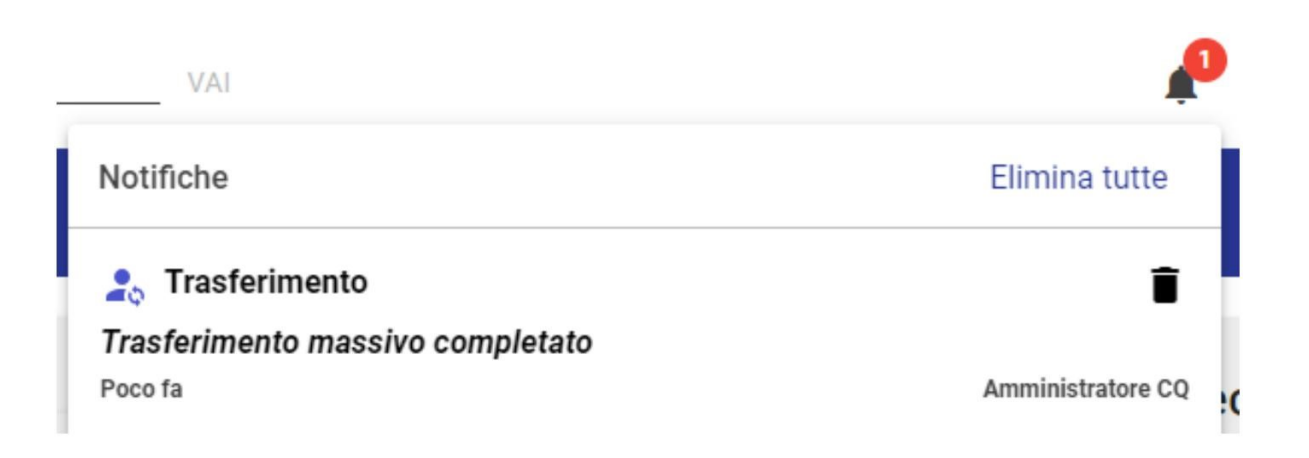

#### Trasferimenti recenti

Per visualizzare i report delle azioni (simulazione o trasferimento) effettuate recentemente, è possibile cliccare sulle rispettive azioni nel widget "Trasferimenti recenti".

| Trasferimenti recenti +                             | • |   |
|-----------------------------------------------------|---|---|
| TRASFERIMENTO<br>Oggi alle ore 11:34<br>40 elementi |   | * |
| SIMULAZIONE<br>Oggi alle ore 11:12<br>40 elementi   |   |   |
| Elementi per pagina 10 1 - 1 di 1 🔍 🗸               | > | ~ |

Cliccando sull'azione desiderata a sinistra del widget si apre il report precedentemente accessibile dal button "Dettagli" presente al termine del trasferimento/simulazione.

| < Trasferimento massivo                                                                 |                 |                                                                                            |                                                     |
|-----------------------------------------------------------------------------------------|-----------------|--------------------------------------------------------------------------------------------|-----------------------------------------------------|
| Trasferimento del 07/03/2024 ore 11:34                                                  |                 |                                                                                            | Trasferimenti recenti +                             |
| Azione: trasferimento da Sostituto di Persona blu - Struttura test CQ a Blu Persona - 1 | Test Case CQ T5 | Adone: basiletimento da Sottikata di Person<br>Bitumus teri (2) a Bit Person: "Part Casa ( | TRASFERIMENTO<br>Oggi alle ore 11:34<br>40 elementi |
| Completata in data: 07/03/2024 ore 11:34                                                |                 | =                                                                                          | SIMULAZIONE<br>Oggi alle ore 11:12                  |
| n° documenti                                                                            | esiti positivi  | esiti negativi                                                                             | 40 elementi                                         |
| 40                                                                                      | 40              | 0                                                                                          |                                                     |
| A00 Test Case CQ T5                                                                     | ~               |                                                                                            | Elementi per pagina 10 1 - 1 di 1 < S               |
| Voce indice 327737                                                                      | ~               |                                                                                            |                                                     |

Per effettuare un nuovo trasferimento è sufficiente cliccare sul button "Nuovo

trasferimento" + dal widget trasferimenti recenti o dopo aver cliccato su "Chiudi" al termine di un trasferimento, modificare gli assegnatari dei rispettivi widget "Assegnatario attuale " e "Nuovo assegnatario" e ripetere le operazioni descritte sopra:

| Trasferimenti recenti                               | [ | + |
|-----------------------------------------------------|---|---|
| TRASFERIMENTO<br>Oggi alle ore 11:34<br>40 elementi |   |   |
| SIMULAZIONE<br>Oggi alle ore 11:12<br>40 elementi   |   |   |
| Elementi per pagina 10 1 - 1 di 1                   | < | ~ |

# Manuale utente Titulus 5 - Configurazioni

- Introduzione
- Impostazioni avanzate
- <u>Repertori</u>
- <u>Tipologia</u>
- <u>Albo</u>
- Mezzo di trasmissione
- <u>Conservazione</u>
- <u>Sottofascicoli</u>
- Pubblicazione
- <u>Trasparenza</u>
- Dati di Contesto e Modelli
- Informazioni documento e segnatura
  - o Configurazione modello di Stampa
  - o Stampa segnatura e informazioni da documento

## Introduzione

L'obiettivo di questo manuale è descrivere le modalità di utilizzo delle singole funzionalità contenute nella pagina "Configurazioni" di Titulus, accessibile tramite apposito button dalla navbar situata sulla sinistra.

L'immagine sottostante mostra tutte le configurazioni di Titulus, la visibilità e l'utilizzo delle stesse è gestito tramite ACL. Per una specifica più puntuale sui singoli diritti si veda: <u>Manuale utente Titulus 5 - ACL - Access Control List - Sezione Amministrazione</u>

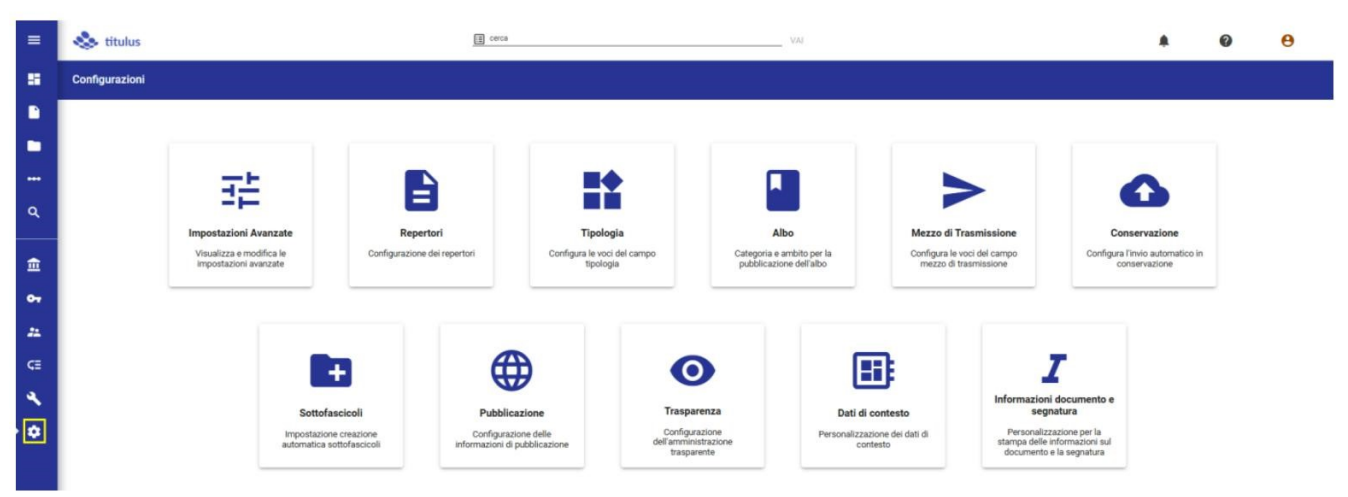

## Impostazioni avanzate

Per la visualizzazione della pagina relativa alle impostazioni avanzate devono essere abilitati in ACL il diritto *Abilita strumenti di amministrazione* e il diritto di *SuperUser*.

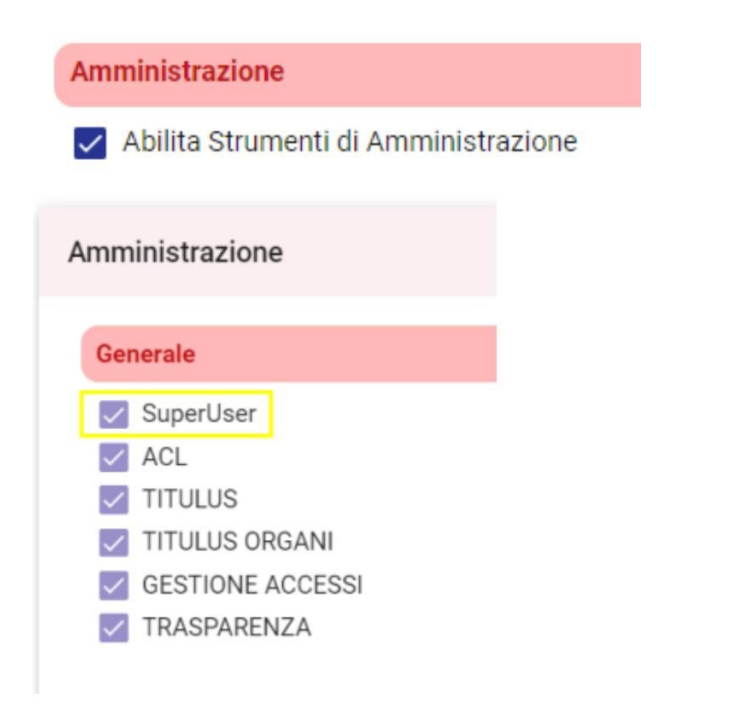

Per accedere alla pagina di configurazione delle impostazioni avanzate si deve cliccare sull'icona "Configurazioni" presente nella navbar di Titulus e su "Impostazioni avanzate".

| =  | 🐟 titulus                                         |                                |                                                   |                                                        | A @                                                  | θ                                                |  |
|----|---------------------------------------------------|--------------------------------|---------------------------------------------------|--------------------------------------------------------|------------------------------------------------------|--------------------------------------------------|--|
|    | Configurazioni                                    |                                |                                                   |                                                        |                                                      |                                                  |  |
|    |                                                   |                                |                                                   |                                                        |                                                      |                                                  |  |
|    |                                                   |                                |                                                   |                                                        |                                                      |                                                  |  |
|    | 三                                                 |                                |                                                   |                                                        |                                                      | •                                                |  |
| ٩  | Impostazioni Avanzate                             | Repertori                      | Tipologia                                         | Albo                                                   | Mezzo di Trasmissione                                | Conservazione                                    |  |
| â  | Visualizza e modifica le<br>impostazioni avanzate | Configurazione dei repertori   | Configura le voci del campo<br>tipologia          | Categoria e ambito per la<br>pubblicazione dell'albo   | Configura le voci del campo<br>mezzo di trasmissione | Configura l'invio automatico in<br>conservazione |  |
| •• |                                                   |                                |                                                   |                                                        |                                                      |                                                  |  |
| 22 |                                                   |                                |                                                   |                                                        |                                                      |                                                  |  |
| ¢≣ |                                                   |                                |                                                   |                                                        |                                                      |                                                  |  |
| 4  |                                                   | Sottofas                       | cicoli Pubblio                                    | azione Trasp                                           | arenza                                               |                                                  |  |
| 0ľ |                                                   | Impostazione<br>automatica sot | creazione Configura<br>tofascicoli informazioni d | cione delle Config<br>pubblicazione dell'ammi<br>trasp | urazione<br>nistrazione<br>arente                    |                                                  |  |

#### Ricerca e modifica impostazioni

Accedendo a questa configurazione, l'utente può vedere e modificare tutte le impostazioni avanzate di Titulus.

La configurazione presenta la seguente maschera di visualizzazione/modifica, composta dalle sezioni indicate nella colonna a sinistra, che consente di navigarle cliccando sulla sezione desiderata.

| <ul> <li>Configurazione - Impostazioni a</li> </ul> | vanzate                                                                                                    |             |
|-----------------------------------------------------|----------------------------------------------------------------------------------------------------|-------------|
| Ricerca impostazioni avanzate                       |                                                                                                    | SALVA SALVA |
| ACL                                                 | ACL                                                                                                    |             |
| Albo on-line                                        | Anagrafiche esterne (strutture e persone): comune obbligatorio                                                                                                    |             |
| Amministrazione                                     | Se si in campo comune delle anagrancite esterie sara occurgatorio, nel caso un persone esterne, ci si menso e ai cali attivita Codice di Autenticazione per indicePA |             |
| Confirma                                            | Da richiedere su indicepa (https://www.indicepa.gov.it/ipa-portale/dati-statistiche/web-service/richiedi-authorization-id)                                           |             |
| Confirma applet                                     | EndPoint per il recupero dati da indicePA                                                                                                    |             |
| Confirma remota / La Firma                          | https://www.indicepa.gov.it:443<br>Recupero dati (Default: https://www.indicepa.gov.it:443)                                                                          |             |
| Confirma, Validazione                               |                                                                                                    |             |
| Fascicoli                                           | Albo on-line                                                                                                    |             |
| Fatturazione Elettronica                            |                                                                                                    |             |
| Generale                                            | Utilizzo della scelta tipologia e ambito sul documento da pubblicare                                                                                                 |             |

La barra in alto "Ricerca impostazioni avanzate" consente di ricercare le impostazioni per denominazione o codice dell'impostazione, anche attraverso una parola in essa contenuta.

| Ricerca impostazioni avanzate<br>obbligatori                         | 8 |
|----------------------------------------------------------------------|---|
| Campi <mark>obbligatori</mark> nella scelta della tipologia e ambito |   |

Cliccando sul nome dell'impostazione si viene reindirizzati all'impostazione selezionata, che per un momento sarà sottolineata in giallo, come nell'immagine seguente.

| impi obbligatori nella scelta della tip | bologia e ambito                                                                                                    |
|-----------------------------------------|----------------------------------------------------------------------------------------------------|
|                                         | Campi obbligatori nella scelta della tipologia e ambito                                                                                           |
| ACL                                     | Tipologia e ambito                                                                                                    |
| Albo on-line                            | Invio delle mail di notifica di inizio e fine pubblicazione                                                                                       |
|                                         | Invia le notifiche al Responsabile della Pubblicazione, all'RPA del documento originale e all'RPA del documento del repe                          |
| Amministrazione                         |                                                                                                    |
| Confirma                                |                                                                                                    |
| Confirma applet                         | Amministrazione                                                                                                    |
| Confirma remota / La Firma              | Attivare un unico repository di impostazioni per tutte le AOO                                                                                     |
|                                         | Nel caso in cui la voce sia impostata a 'No' si attiva la voce 'Lista delle AOO con le impostazioni del DB centrale'                              |
| Confirma, Validazione                   | Lista delle AOO con le impostazioni del DB centrale                                                                                               |
| Fascicoli                               | UNIKCLE,ADMNADM,AVVIAOO                                                                                                    |
|                                         | Per utilizzare le impostazioni del DB centrale solo per alcune AOO riportare i codici separati da una virgola. Esempio: 'UNKICLE.UNKINAP.UNKIROM' |

In alto a destra sono presenti i seguenti button

visualizza modifiche → il button si attiva quando vengono effettuate modifiche alle impostazioni avanzate. Cliccando sul button si apre un popup riepilogativo delle modifiche effettuate dall'utente che non sono state salvate.
 Direttamente dal popup sarà possibile ripristinare i valori precedenti alle modifiche per ogni

impostazione modificata tramite il button "Ripristina valore originale", in corrispondenza della singola modifica. Cliccando sul button "Ripristina" del popup sarà possibile confermare la

SALVA

scelta. Il button "Ripristina" si attiva solo al click sul button "Ripristina valore originale"; in corrispondenza del button è stato aggiunto un counter numero di impostazioni modificate che si vuole ripristinare. È anche possibile ripristinare il valore modificato cliccando sul button "Ripristina valore modificato".

| Impostazioni modificate                                              |        | ×          |
|----------------------------------------------------------------------|--------|------------|
| Anagrafiche esterne (strutture e persone): comune obbligatorio       |        |            |
| Utilizzo della scelta tipologia e ambito sul documento da pubblicare |        |            |
|                                                                      | CHIUDI | RIPRISTINA |

- annulla modifiche → il button si attiva quando viene effettuata almeno una modifica alle impostazioni avanzate. Questo button permette di annullare tutte le modifiche effettuate dall'utente che non sono state salvate.
- SALVA Salva → il button si attiva quando viene effettuata almeno una modifica alle impostazioni avanzate. Questo button permette di salvare tutte le modifiche effettuate dall'utente.

# Repertori

Per la visualizzazione della pagina relativa alla configurazione dei Repertori devono essere abilitati in ACL il diritto *Abilita strumenti di amministrazione* e il diritto di *SuperUser*.

| Amministrazione                      |
|--------------------------------------|
| Abilita Strumenti di Amministrazione |
| Amministrazione                      |
| Generale                             |
| SuperUser                            |
| ACL                                  |
| TITULUS                              |
| TITULUS ORGANI                       |
| GESTIONE ACCESSI                     |
| TRASPARENZA                          |

Per accedere alla pagina di configurazione dei repertori si deve cliccare sull'icona "Configurazioni" presente nella navbar di Titulus e su "Repertori"

| =          | 🐟 titulus                                         | [] cerca                              |                                          | VAI                                          |                                                       |                                  |                                                  | 0 | 0 |
|------------|---------------------------------------------------|---------------------------------------|------------------------------------------|----------------------------------------------|-------------------------------------------------------|----------------------------------|--------------------------------------------------|---|---|
|            | Configurazioni                                    |                                       |                                          |                                              |                                                       |                                  |                                                  |   |   |
|            |                                                   |                                       |                                          |                                              |                                                       |                                  |                                                  |   |   |
|            |                                                   |                                       |                                          |                                              |                                                       |                                  |                                                  |   |   |
|            | 莊                                                 |                                       |                                          |                                              |                                                       | >                                | •                                                |   |   |
| ٩          | Impostazioni Avanzate                             | Repertori                             | Tipologia                                | Albo                                         | Mezzo di                                              | Trasmissione                     | Conservazione                                    |   |   |
| â          | Visualizza e modifica le<br>impostazioni avanzate | Configurazione dei repertori          | Configura le voci del campo<br>tipologia | Categoria e ambito p<br>pubblicazione dell'a | er la Configura l<br>ilbo mezzo d                     | e voci del campo<br>trasmissione | Configura l'invio automatico in<br>conservazione |   |   |
| <b>0</b> 7 | 2                                                 | 1                                     |                                          |                                              |                                                       |                                  |                                                  | - |   |
| #          |                                                   |                                       |                                          |                                              |                                                       |                                  |                                                  |   |   |
| ¢≣         |                                                   |                                       | i të                                     |                                              | 0                                                     |                                  |                                                  |   |   |
| 4          |                                                   | Sottofascio                           | oli Publ                                 | licazione                                    | Trasparenza                                           |                                  |                                                  |   |   |
|            | 1                                                 | impostazione cre<br>automatica sottof | eazione Configu<br>lascicoli informazion | razione delle<br>i di pubblicazione          | Configurazione<br>dell'amministrazione<br>trasparente |                                  |                                                  |   |   |

Questa pagina di configurazione permette di:

- Inserire nuovi repertori
- Ricercare i repertori configurati
- Modificare repertori esistenti (ad eccezione del campo "Codice")
- Eliminare o disattivare repertori esistenti
- Modificare l'ordinamento dei repertori

Di seguito, il dettaglio del funzionamento della configurazione.

#### Inserire un repertorio

| Tramite il button "Nuovo Repertorio"     | NUOVO REPERTORIO | è possibile creare un nuovo repertorio in Titulus. |
|------------------------------------------|------------------|----------------------------------------------------|
| Al click su "Nuovo Repertorio" si apre i | il seguente pop  | up:                                                |

| Descrizione:          |                      | Codice: |         |          |
|-----------------------|----------------------|---------|---------|----------|
|                       |                      | 0/70    |         | 0/10     |
|                       | 🔁 🗌 Arrivo           |         |         |          |
| Numerazione continua  | 🔁 🔲 Partenza         |         |         |          |
| Oggetto pubblicazione | 🔁 🔲 Tra uffici       |         |         |          |
|                       | 🗋 🔲 Non protocollati |         |         |          |
|                       |                      |         | ANNULLA | CONFERMA |

Di seguito le specifiche di ogni campo:

- **Descrizione**→ deve essere compilato con la denominazione del repertorio che si vuole creare, ad esempio "Repertorio di test";
- Codice → deve essere compilato con il codice che si vuole assegnare al repertorio. Il codice è l'identificativo del repertorio, quindi deve essere univoco. Titulus controlla che il codice assegnato non sia presente in un repertorio già inserito. In caso questa condizione si verifichi, Titulus segnala, all'atto del salvataggio, l'incompatibilità dei dati tramite alert e impedisce di creare il nuovo repertorio. NOTA BENE: al salvataggio del repertorio questo campo diventa immodificabile;
- **Arrivo, Partenza, Tra Uffici, Non protocollati** → ogni checkbox è relativo alla tipologia di documenti per la quale si vuole attivare il repertorio. È necessario indicare almeno una tipologia

per la creazione del repertorio. Se si selezionano più checkbox (ad esempio Arrivo e Partenza) per uno stesso repertorio la numerazione sarà progressiva e continua per ogni documento repertoriato, a prescindere dalla tipologia di documento. Per distinguere le diverse tipologie in fase di inserimento, oltre alle icone distintive di Titulus, è possibile compilare il campo testo di fianco al checkbox con una specifica (ad esempio "partenza"). In fase di creazione di un nuovo documento repertoriato, la denominazione dello stesso sarà composta dal nome del repertorio inserito nel campo Descrizione, e la label assegnata sulla specifica tipologia. Ad esempio nelle immagini seguenti il repertorio sarà rinominato "Repertorio di test Partenza" e "Repertorio di test Arrivo".

| Descrizione: Repertorio di test                |                                                                            |                   |             | Codice: TEST | n 🖬 🗐 |
|------------------------------------------------|----------------------------------------------------------------------------|-------------------|-------------|--------------|-------|
| Numerazione continua     Oggetto pubblicazione | Artho     Artho     Artho     Partenza     Tra uffici     Non protocollati | Anivo<br>Partenza | IB Miteriti |              |       |

| Documenti                     |           |            |             |  |  |  |  |  |
|-------------------------------|-----------|------------|-------------|--|--|--|--|--|
| Νυονο                         |           |            |             |  |  |  |  |  |
|                               | Documento | Repertorio | Predefinito |  |  |  |  |  |
| 🔁 Repertorio di test Partenza |           |            |             |  |  |  |  |  |
| Repertorio di test Arrivo     |           |            |             |  |  |  |  |  |

 Per le sole tipologie Arrivo e Partenza è inoltre possibile attivare i toggle "Mittenti" e "Destinatari", che permettono di personalizzare le rispettive sezioni in fase di creazione di un nuovo documento repertoriato. Ad esempio nelle immagini seguenti nel repertorio in partenza la sezione "Destinatari" sarà denominata "Funzionari".

| € ✓ | Arrivo   | Arrivo   |   | Mittenti A  | nalisti    |
|-----|----------|----------|---|-------------|------------|
| ₽ ✓ | Partenza | Partenza | • | Destinatari | Funzionari |

| < 📴 Repertorio di test Partenza - NUOVO                      |         |                           |
|--------------------------------------------------------------|---------|---------------------------|
| Ufficio                                                      | Persona |                           |
| Co-responsabile                                              |         |                           |
| Ufficio                                                      | Persona | Tutti +                   |
|                                                              |         |                           |
| Copia conoscenza                                             |         |                           |
| Ufficio                                                      | Persona | Tutti Dint. +             |
|                                                              |         |                           |
| Funzionari *                                                 |         |                           |
| Esterni all'Ente                                             |         | ^                         |
| Ricerca                                                      |         | Q 🛃 🕄                     |
| Interni all'Ente                                             |         | ×                         |
|                                                              |         |                           |
| Ufficio                                                      | Persona | +                         |
|                                                              |         |                           |
| SALVA BOZZA PROTOCOLLA                                       |         |                           |
|                                                              |         |                           |
| < D Repertorio di test Arrivo - NUOVO                        |         | <u></u>                   |
| Voce di indice                                               |         | Q                         |
| Classificazione *                                            |         | ۲                         |
| Tipologia del documento *                                    | ¥       |                           |
| A mezzo<br>Bav                                               |         |                           |
| 1 85                                                         | ^,      |                           |
| File                                                         |         |                           |
|                                                              |         |                           |
| Documento principale                                         |         |                           |
| Nome: nessun file selezionato                                |         | ⊙ ± ∎ :                   |
| Duci calenianara e transierre niù filo e cortelle alle ustre |         |                           |
| r un serezionare o naschitete pro nie e carrene and Volta    |         | GRANDA FILE GEOTIONE FILE |
| Analisti                                                     |         | ^                         |
|                                                              |         |                           |
| Ricerca *                                                    |         | ٩. 🛃 🕹 🖹                  |
|                                                              |         |                           |

- **Numerazione continua** → attivando questo toggle la numerazione del repertorio sarà sempre sequenziale e non ripartirà da 1 all'inizio di ogni anno solare ma rimarrà sempre progressiva;
- Oggetto di pubblicazione → attivando questo toggle si consente, in fase di configurazione delle estrazioni di documenti da pubblicare (si veda il <u>Manuale utente Amministrazione</u> <u>trasparente Trasparenza</u>), di rendere pubblicabili i documenti di tale repertorio. Con toggle "Oggetto di pubblicazione" attivo il sistema permette di configurare il campo "Default della sezione di pubblicazione". Se selezionata una sezione di default questa sarà inserita come sezione di pubblicazione all'interno dei documenti del repertorio selezionato. Sui singoli documenti la sezione di pubblicazione risulta comunque modificabile.

Nel caso si abbia un tipo di documento che non afferisce a nessuna delle tipologie Arrivo, Partenza, Tra Uffici, Non protocollati (Es: Verbale dei revisori dei conti, Verbale del CdA, Decreti, ecc...) si consiglia di inserire il repertorio come tipologia Partenza e non attivare toggle destinatario.

#### Ricercare e modificare un repertorio

È possibile modificare alcuni dati di un repertorio esistente.

- Descrizione → i documenti repertoriati precedentemente alla modifica della denominazione manterranno la denominazione precedente. Tutti i nuovi documenti acquisiscono invece l'ultima denominazione salvata. Lo stesso funzionamento vale anche per i campi testo personalizzati (Ad esempio se si modifica la label della specifica di un repertorio in arrivo, tutti i documenti precedentemente repertoriati manterranno la denominazione pregressa, i successivi saranno salvati con la nuova).
- *Mittenti e Destinatari* → se modificate queste sezioni personalizzate, la modifica si riflette anche sui documenti pregressi.

In un repertorio esistente è inoltre possibile aggiungere nuove tipologie, attivando i rispettivi checkbox (Arrivo, Partenza, Tra Uffici, Non protocollati) e attivare/disattivare il toggle *Oggetto di Pubblicazione*.

L'unico campo immodificabile è il campo Codice.

Per salvare o annullare le modifiche apportate a un singolo repertorio, è sufficiente cliccare sull'icona

"Salva il repertorio" , o sull'icona "Ripristina i dati di questa configurazione" per annullare le modifiche apportate dopo l'ultimo salvataggio.

Se non si clicca sul tasto salva all'uscita dalla configurazione tutte le modifiche andranno perse.

Per ricercare un repertorio configurato è possibile utilizzare la barra di ricerca in alto sia tramite *Descrizione* che tramite *Codice*.

#### Configurazione - Repertori

Ricerca repertori Ricercare per descrizione o codice

#### Disattivare o cancellare un repertorio

Non è possibile eliminare un repertorio se sono stati inseriti documenti in quel repertorio, oppure se si tratta di repertori predefiniti. È però sempre possibile disattivare un repertorio già creato. Un repertorio disattivato è un repertorio nel quale nessun utente può inserire ulteriori documenti.

Per disattivare/eliminare (quando possibile) un repertorio è sufficiente cliccare sull'icona **I** in corrispondenza del repertorio selezionato.

• Se non sono presenti documenti repertoriati, al click sull'icona, si apre un popup di alert che chiede la conferma dell'eliminazione del repertorio.

| Elimina repertorio                                            | ×               |
|---------------------------------------------------------------|-----------------|
| Il repertorio con codice "TREP" verrà eliminato definitivamen | nte. Procedere? |
| ANNULLA                                                       | CONFERMA        |

• Se presenti documenti repertoriati, al click sull'icona, si apre un popup di alert che informa l'utente che disattivando quel repertorio non sarà più possibile inserire nuovi documenti e le tipologie risulteranno disabilitate.

| Attenzione                                                 |                                              |                              |                                              | ×                                        |       |
|------------------------------------------------------------|----------------------------------------------|------------------------------|----------------------------------------------|------------------------------------------|-------|
| Sono stati trovati 2 docum<br>l'inserirmento di nuovi doci | enti del repertorio Repertori<br>umenti.     | o di test Arr                | ivo 23. Il repertorio non verrà cancel       | lato ma disattivato e non sarà possibile |       |
|                                                            |                                              |                              |                                              | ANNULLA CONFERMA                         |       |
| Descrizione: Repertorio di test                            |                                              |                              |                                              | Codice: TEST                             | № 8 1 |
| Numerazione continua                                       | <ul> <li>Arrivo</li> <li>Partenza</li> </ul> | Disabilitato<br>Disabilitato | Mitteoli Analisti     Destinatari Funzionari |                                          |       |
| Oggetto pubblicazione                                      | Tra uffici                                   |                              |                                              |                                          |       |

È possibile inoltre disabilitare solo una tipologia; in questo caso è sufficiente cliccare sul checkbox e cliccare su conferma nel popup di alert, se presenti documenti. Nel caso in cui non siano presenti documenti repertoriati per quella tipologia il checkbox si disabilita direttamente.

| Descrizione: Repertorio di test                                                                |                                                                                            |                                       |             | Codice: REPTEST1 | r 🖬 🖩 |
|------------------------------------------------------------------------------------------------|--------------------------------------------------------------------------------------------|---------------------------------------|-------------|------------------|-------|
| Numerazione continua     Oggetto pubblicazione     Drutu teatone di publicazione     Determine | <ul> <li>Arrivo</li> <li>Partenza</li> <li>Tra uffici</li> <li>Non protocollati</li> </ul> | Disabilitato Dis Mittenti<br>partenza | Destinatari |                  |       |

#### Repertori predefiniti

Su Titulus sono presenti repertori predefiniti. I repertori predefiniti non possono essere cancellati ma

solo disattivati. Tali repertori sono contraddistinti dall'icona cestino sempre disattivata e dall'asterisco in corrispondenza della tipologia. Di seguito alcuni esempi:

- 1. Albo ufficiale d'Ateneo;
- 2. Contratti;
- 3. Registro informatico giornaliero di protocollo;
- 4. Delibere e Verbali di tutti gli Organi;

| Descrizione: Albo ufficiale di Ateneo |                                     |        | Codice: ALBO | n 🖬 🔳 |
|---------------------------------------|-------------------------------------|--------|--------------|-------|
| Numerazione continua                  | Arrivo *     Partenza     Trauffici | Arrivo |              |       |
| - oggetto parameteriore               | Non protocollati                    | varie  |              |       |

#### Ordinare i repertori

È possibile personalizzare l'ordine in cui sono visualizzati i repertori nel Modulo Documenti cliccando sul toggle "Sposta" Sposta

Attivando il toggle si abilita la modalità drag&drop, che permette di riordinare le sezioni cliccando

sull'icona i presente a sinistra della denominazione di ogni repertorio.

| Configurazione - Repertori                            |                         |
|-------------------------------------------------------|-------------------------|
| Ricerca repertori                                     | Sposta NUOVO REPERTORIO |
| Descrizione: Repertorio delle richieste del cittadino | Codice: CMZ             |
| Descrizione: Contratti                                | Codice: CONTR           |
| Descrizione: Circolari per CSA                        | Codice: CIRC            |

Per uscire dalla modalità drag&drop è sufficiente disattivare il toggle "Sposta".

# Tipologia

Per visualizzare la pagina relativa alla configurazione della Tipologia deve essere abilitato in ACL il diritto *Abilita strumenti di amministrazione*.

| Amministrazione                      |  |  |
|--------------------------------------|--|--|
| Abilita Strumenti di Amministrazione |  |  |

Per accedere alla pagina di configurazione della tipologia si deve cliccare sull'icona "Configurazioni" presente nella navbar di Titulus e su "Tipologia".

| =  | 🗞 titulus                                         | E cerca                              |                                             | VAr                                                         |                                                      |                                                  | 0 | θ |
|----|---------------------------------------------------|--------------------------------------|---------------------------------------------|-------------------------------------------------------------|------------------------------------------------------|--------------------------------------------------|---|---|
| -  | Configurazioni                                    |                                      |                                             |                                                             |                                                      |                                                  |   |   |
|    |                                                   |                                      |                                             |                                                             |                                                      |                                                  |   |   |
|    |                                                   |                                      |                                             |                                                             |                                                      |                                                  |   |   |
|    | モー                                                |                                      |                                             |                                                             |                                                      | •                                                |   |   |
| ٩  | Impostazioni Avanzate                             | Repertori                            | Tipologia                                   | Albo                                                        | Mezzo di Trasmissione                                | Conservazione                                    |   |   |
| 盦  | Visualizza e modifica le<br>impostazioni avanzate | Configurazione dei repertori         | Configura le voci del campo<br>tipologia    | Categoria e ambito per la<br>pubblicazione dell'albo        | Configura le voci del campo<br>mezzo di trasmissione | Configura l'invio automatico in<br>conservazione |   |   |
| 07 |                                                   |                                      | 2                                           |                                                             |                                                      |                                                  |   |   |
| *  |                                                   |                                      |                                             |                                                             |                                                      |                                                  |   |   |
| ςΞ |                                                   | +                                    |                                             |                                                             |                                                      |                                                  |   |   |
| 4  |                                                   | Sottofascio                          | oli Pubblio                                 | cazione Traspa                                              | arenza                                               |                                                  |   |   |
|    | 1                                                 | impostazione cri<br>automatica sotto | azione Configura<br>ascicoli informazioni d | zione delle Configu<br>i pubblicazione dell'ammir<br>traspi | razione<br>histrazione<br>arente                     |                                                  |   |   |
|    |                                                   |                                      |                                             |                                                             |                                                      |                                                  |   |   |

Questa configurazione permette di costruire un elenco di tipologie documentali visualizzabile nel menu a tendina del campo "Tipologia del documento", presente nella sezione "Documento" all'inserimento di un nuovo documento.

| Configurazione - Tipologia | ۲ | Configurazione - 1 | Tipologia |
|----------------------------|---|--------------------|-----------|
|----------------------------|---|--------------------|-----------|

| Documenti in arrivo                   | Ð | Documenti in partenza | $\oplus$   | 🔁 Documenti tra uffici | $\oplus$ | Documenti non protocollati                         |   |
|---------------------------------------|---|-----------------------|------------|------------------------|----------|----------------------------------------------------|---|
| Non assegnata                         | : | Non assegnata         | <b>9</b> : | Non assegnata          | ● :      | Non assegnata                                      |   |
| II Tipologia custom archivio centrale | : | # Dichiarazione       | :          | # Dichiarazione        | :        | # prova                                            |   |
| Dichiarazione                         | : | # Fattura             | :          | # Fattura contratto 1  | :        | # Contratto                                        |   |
| Fattura                               | : | # Offerta             | 1          | # Contratto            | :        | selezionato all'inserimento per i non protocollati |   |
| Nota d'accredito                      | : | # Fattura + contratto | :          | Nota d'accredito       | :        | II Dichiarazione                                   | ~ |
| Fattura contratto3                    | : | Nota d'accredito      | :          | 1 Offerta              | :        | # Fattura                                          |   |
| II Fattura contratto2                 | : | # Contratto           | :          | # Fattura              | 1        | Fattura contratto                                  |   |

Di seguito un esempio della sezione per il documento in arrivo:

|                           | SALVA BOZZA PROTO |
|---------------------------|-------------------|
|                           | INSERISCI DIFFERI |
| Documento                 |                   |
| Oggetto documento *       |                   |
| Voce di indice            | ۹                 |
| Classificazione *         | ۲                 |
| Tipologia del documento 💌 |                   |
| A mezzo 👻                 |                   |

L'elenco delle tipologie di documento può essere configurato per tutti i tipi documento:

- Documento in arrivo
- Documento in partenza
- Documento tra uffici
- Documento non protocollato

Per inserire un nuovo valore nella tendina si deve cliccare su "Inserisci valore".

| → | Documenti in arrivo                | Ð            |
|---|------------------------------------|--------------|
| H | Non assegnata                      | Inserisci va |
| H | Tipologia custom archivio centrale | :            |
| H | Dichiarazione                      | :            |
| H | Fattura                            | :            |
| ÷ | Nota d'accredito                   | :            |

Al click si apre un popup dove è possibile inserire il valore desiderato.

| Nuova tipologia |         | ×     |  |
|-----------------|---------|-------|--|
| Descrizione     |         |       |  |
|                 | ANNULLA | FERMA |  |

NOTA BENE: se nella tipologia non è presente il valore "Non assegnata" il sistema dà la possibilità di inserirlo tramite popup raggiungibile dall'azione "Inserisci valore" attivando il toggle "Non assegnata".

| Nuova tipologia | >             | × |
|-----------------|---------------|---|
| Descrizione     | Non assegnata |   |
|                 | ANNULLA       |   |

Se il valore "Non assegnata" non è configurato, il campo "Tipologia del documento" diventa obbligatorio e per completare la creazione di un nuovo documento è necessario selezionare un valore

tra quelli presenti nel menu a tendina.

Se si inserisce il valore "Non assegnata", tale valore viene inserito automaticamente al primo posto nell'elenco dei valori configurati e impostato come predefinito di default (SOLO se non c'è già un valore impostato come predefinito e in ogni caso modificabile).

È possibile impostare un valore predefinito: se configurato, il campo "Tipologia del documento" sarà valorizzato di default con il valore impostato in configurazione. Il valore di default è contrassegnato dall'icona "Predefinito".

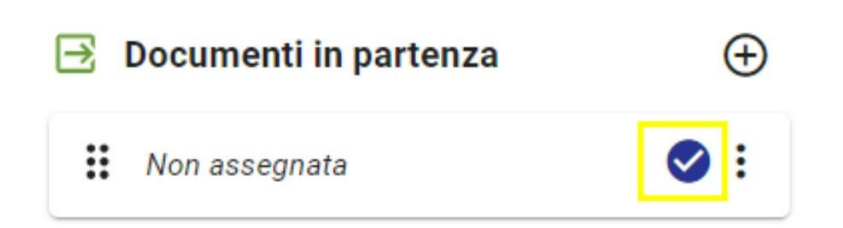

Dall'icona delle impostazioni è possibile effettuare le seguenti azioni:

| e |
|---|
|   |
| z |
|   |
|   |
|   |

- *Imposta come predefinito* → questa azione permette di impostare un valore predefinito di default. Il funzionamento è quello descritto precedentemente;
- *Modifica*  $\rightarrow$  questa azione permette di modificare la label di un valore già esistente;
- Duplica → questa azione permette di duplicare un valore precedentemente inserito (<u>NOTA</u> <u>BENE: se sono presenti due valori identici in configurazione la tendina del campo "Tipologia del</u> <u>documento" riporta correttamente un solo valore</u>);
- $Rimuovi \rightarrow$  questa azione permette di eliminare un valore già esistente

Non è inoltre possibile duplicare il valore "Non assegnata".

Tramite l'icona specifica è possibile riordinare i valori tramite drag and drop, come si vede nell'immagine sottostante:

| € | Documenti in partenza | $\oplus$ |
|---|-----------------------|----------|
| # | Non assegnata         | ⊘ :      |
| : | Dichiarazione         | :        |
|   | Fattura               | :        |
|   | Offerta               | :        |

# Albo

Per il funzionamento del processo di pubblicazione all'albo di un documento in Titulus e la configurazione di tipologia e ambito di pubblicazione si veda il manuale <u>Processo di Pubblicazione</u> <u>Albo</u>.

# Mezzo di trasmissione

Per visualizzare la pagina relativa alla configurazione del Mezzo di trasmissione deve essere abilitato in ACL il diritto *Abilita strumenti di amministrazione*.

Amministrazione
Abilita Strumenti di Amministrazione

Per accedere alla pagina di configurazione del mezzo di trasmissione si deve cliccare sull'icona "Configurazioni" presente nella navbar di Titulus e su "Mezzo di trasmissione".

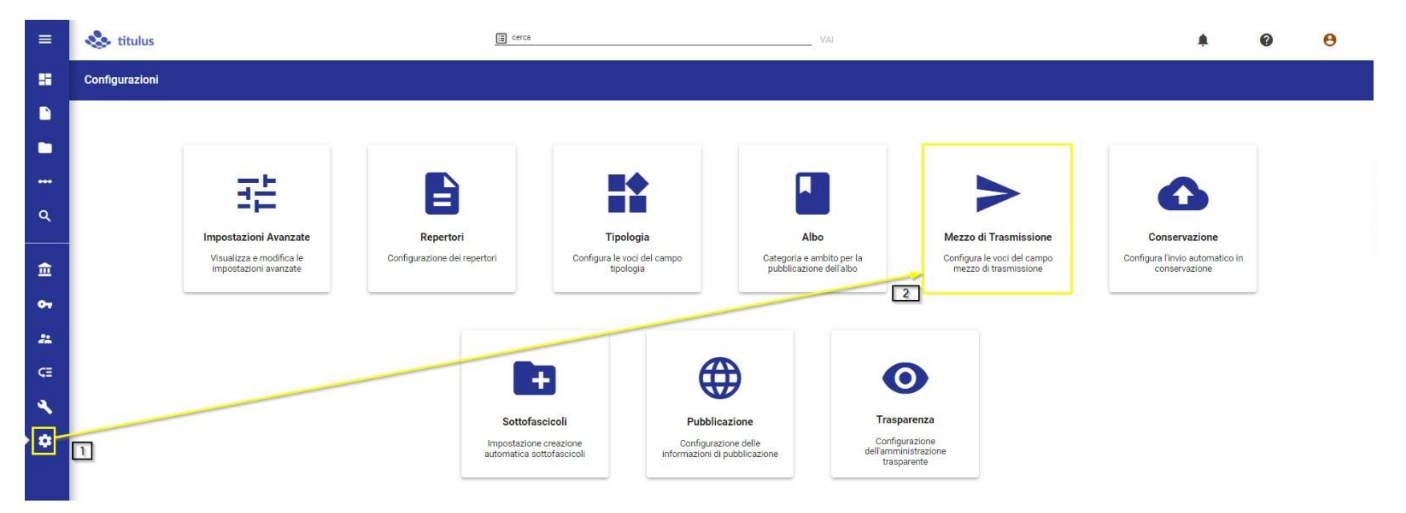

Questa configurazione permette di costruire un elenco di mezzi di trasmissione da utilizzare per i documenti in arrivo e per i documenti in partenza.

| Documenti in arrivo   | $\oplus$ | → Documenti in partenza     | e   |
|-----------------------|----------|-----------------------------|-----|
| Non assegnata         | :        | Non assegnata               |     |
| Assicurata PERIFERICA | :        | # PEC                       | o 🖬 |
| E-Mail                | 1        | E-Mail                      |     |
| E Fax                 | ● :      | Raccomandata                |     |
| Fax + Posta Ordinaria | 1        | 🗄 Posta Prioritaria         |     |
| Fax + Raccomandata    | 1        | 🗄 Posta a mano              |     |
| II Notifica           | 1        | PARTENZA MAX                | 1   |
| II On line            | 1        | Piccione viaggiatore        |     |
| Fax + Posta Celere    | 1        | Mezzo AOO centrale partenza |     |

• Per i documenti in arrivo la configurazione dei mezzi di trasmissione è visualizzabile nel menu a tendina del campo "A mezzo" presente nella sezione "Documento" all'inserimento di un nuovo documento.

| Documento in arrivo - NUOVO |                       |
|-----------------------------|-----------------------|
|                             | SALVA BOZZA PROTOCOLI |
|                             | INSERISCI DIFFERITO - |
| Documento                   |                       |
| Oggetto documento *         | <i>k</i>              |
| Voce di indice              | ۹                     |
| Classificazione *           | \$                    |
| Tipologia del documento 👻   |                       |
| A mezzo 👻                   |                       |

• Per i documenti in partenza la configurazione dei mezzi di trasmissione è visualizzabile nel menu a tendina della sezione "Destinatari" presente per ogni destinatario esterno inserito.

| Persona                  |                                                          |
|--------------------------|----------------------------------------------------------|
|                          |                                                          |
|                          |                                                          |
|                          | ^                                                        |
| PEC<br>▼ pec.pec@mail.it |                                                          |
| A mezzo                  | - Aggiungi +                                             |
|                          | ^                                                        |
| Persona                  | +                                                        |
|                          | PEC:<br>pec.pec@mail.it          A mezzo         Persona |

Per inserire un nuovo mezzo nella tendina si deve cliccare su "Inserisci valore":

| Ð | Documenti in arrivo   | $\oplus$         |
|---|-----------------------|------------------|
| H | Non assegnata         | Inserisci valore |
| H | Assicurata PERIFERICA | :                |
| # | E-Mail                | :                |
| H | Fax                   | ⊘ :              |

Al click si apre un popup dove è possibile inserire il valore desiderato.

| Nuovo mezzo di trasm | issione | ×        |
|----------------------|---------|----------|
| Descrizione          |         |          |
|                      | ANNULLA | CONFERMA |

NOTA BENE: se nella tipologia non è presente il valore "Non assegnata" il sistema dà la possibilità di inserirlo tramite popup raggiungibile dall'azione "Inserisci valore" attivando il toggle "Non assegnata".

| Nuovo mezzo di trasmission | е       | ×            |
|----------------------------|---------|--------------|
| Descrizione                | N       | on assegnata |
|                            | ANNULLA | CONFERMA     |

Se il valore "Non assegnata" non è configurato, il campo "A mezzo" diventa obbligatorio, e per completare la creazione di un nuovo documento è necessario selezionare un valore tra quelli presenti nel menu a tendina.

Se si inserisce il valore "Non assegnata", tale valore viene inserito automaticamente al primo posto nell'elenco dei valori configurati e impostato come predefinito di default (SOLO se non c'è già un valore impostato come predefinito e in ogni caso modificabile).

È possibile impostare un valore predefinito: se impostato, il campo "A mezzo" sarà valorizzato di default con il valore impostato in configurazione. Il valore di default è contrassegnato dall'icona "Predefinito".

| Documenti in partenza | $\oplus$   |
|-----------------------|------------|
| EC PEC                | <b>e</b> : |
| E-Mail                | ≌ :        |
| Raccomandata          | :          |
| Posta Prioritaria     | :          |

Dall'icona delle impostazioni è possibile effettuare le seguenti azioni:

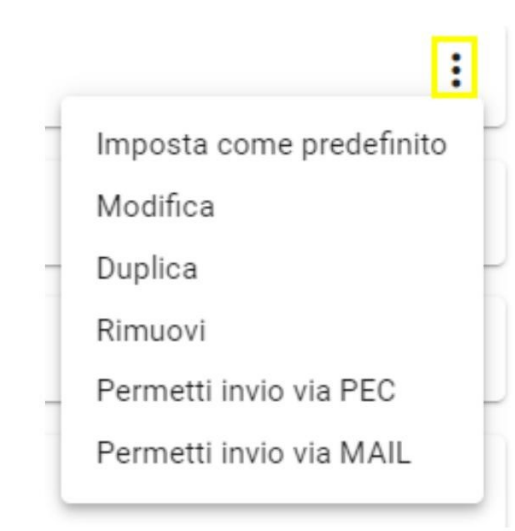

- *Imposta come predefinito* → questa azione permette di impostare un valore predefinito di default. Il funzionamento è quello descritto precedentemente;
- Modifica → questa azione permette di modificare la label di un valore già esistente;
- Duplica → questa azione permette di duplicare un valore precedentemente inserito (<u>NOTA</u> <u>BENE: se sono presenti due valori identici in configurazione la tendina del campo "A mezzo"</u> <u>riporta correttamente un solo valore</u>);
- $Rimuovi \rightarrow$  questa azione permette di eliminare un valore già esistente;
- Permetti invio via PEC → azione presente SOLO per i documenti in partenza. Se abilitato l'invio via PEC accanto alla denominazione del valore sarà presente l'icona "Invio PEC abilitato"
- Permetti invio via MAIL → azione presente SOLO per i documenti in partenza. Se abilitato l'invio

via MAIL accanto alla denominazione del valore sarà presente l'icona "Invio MAIL abilitato" 🞽

L'invio PEC abilitato e l'invio MAIL abilitato possono essere assegnati a molteplici mezzi configurati.

Se nel campo "A mezzo" di un nuovo documento in partenza si inserisce il mezzo di trasmissione con invio mail/PEC abilitato, una volta protocollato il documento si attiverà il button "Invia messaggio". In caso contrario il button "Invia messaggio" sarà disabilitato:

| A mezzo *                              |
|----------------------------------------|
| Raccomandata                           |
|                                        |
| (a questo destin<br>viene inviato il n |
|                                        |
|                                        |

Se il mezzo inserito sul documento è abilitato per l'invio PEC (busta rossa ) il button "Invia messaggio" sarà attivo e permetterà l'invio del documento all'indirizzo PEC configurato, se presente. Se l'indirizzo non è configurato in ACL sarà comunque possibile compilarlo manualmente nel popup "Invia messaggio". Di seguito un esempio:

| Destinatari *              | Messaggio al singolo destinatario                                                                      | ×   | SAGGIO A TUTTI |
|----------------------------|----------------------------------------------------------------------------------------------------|-----|----------------|
| Esterni all'Ente           |                                                                                                    |     |                |
|                            | Mittente<br>titulus_test1@pec.it (Titulus test 1)                                                      | *   |                |
| Nome: Provo Prova          |                                                                                                    |     |                |
| Alla c.a.: non disponibile | Indirizzo PEC *                                                                                        |     |                |
| PEC: non disponibile       |                                                                                                    |     |                |
| Email:                     | Testo del messaggio *                                                                                  |     | VIA MESSAGGIO  |
|                            | Il presente documento è stato protocollato dal mittente il 23/01/2024 con numero 20<br>ADMNADM-0000023 | 24- |                |
|                            |                                                                                                    | //  |                |
| Interni all'Ente           | ANNULLA                                                                                                | RMA |                |
| Appatozioni                |                                                                                                    |     |                |

Il destinatario non ha l'indirizzo PEC configurato in ACL, ma il mezzo di trasmissione PEC è abilitato da configurazione quindi è comunque possibile compilare manualmente il campo "Indirizzo PEC".

Se il mezzo inserito sul documento è abilitato per l'invio MAIL (busta blu ) il button "Invia messaggio" sarà attivo e permetterà l'invio del documento all'indirizzo MAIL configurato, se presente. Se l'indirizzo non è configurato in ACL sarà comunque possibile compilarlo manualmente nel popup "Invia messaggio". Di seguito un esempio:

| Destinatari *              | Messaggio al singolo destinatario                 | ×          | SAGGIO A TUTTI |
|----------------------------|---------------------------------------------------|------------|----------------|
| Esterni all'Ente           |                                                   |            | ^              |
|                            | Mittente<br>titulus_test1@pec.it (Titulus test 1) | *          |                |
| Nome: Provo Prova          |                                                   |            |                |
| Alla c.a.: non disponibile | Indirizzo MAIL *                                  |            | *              |
| PEC: non disponibile       |                                                   |            |                |
| Email:                     | Testo del messaggio *                             | maro 2024- | VIA MESSAGGIO  |
|                            | ADMNADM-0000023                                   | //         |                |
| Interni all'Ente           | ANNULLA                                           | CONFERMA   | ~              |
|                            |                                                   |            |                |

Il destinatario ha l'indirizzo e-mail configurato in ACL e il mezzo di trasmissione Email è abilitato da configurazione. Il campo "Indirizzo MAIL" è precompilato con il valore del campo email del destinatario configurato in ACL.

NOTA BENE: compilando il campo "A mezzo" di un documento in partenza con un valore configurato con "*Permetti invio via MAIL*" o "*Permetti invio via PEC*" non si intende che l'invio verrà effettuato tramite Casella di Archiviazione o PEC configurate nell'AOO di Titulus, ma, come descritto precedentemente si tratta della scelta della tipologia di indirizzo del destinatario (inviare alla PEC o alla mail del destinatario, se configurate in ACL).

## Conservazione

Questa funzionalità permette l'attivazione dell'invio automatico in conservazione. Per ulteriori informazioni su funzionamento e diritti di accesso si veda il manuale <u>Manuale utente Titulus 5 - Invio in</u> <u>conservazione - Invio automatico in conservazione</u>

## Sottofascicoli

Per visualizzare la pagina relativa alla configurazione dei Sottofascicoli deve essere abilitato in ACL il diritto *Abilita strumenti di amministrazione*.

Amministrazione
Abilita Strumenti di Amministrazione

Per accedere alla pagina di configurazione dei sottofascicoli si deve cliccare sull'icona "Configurazioni" presente nella navbar di Titulus e su "Sottofascicoli".

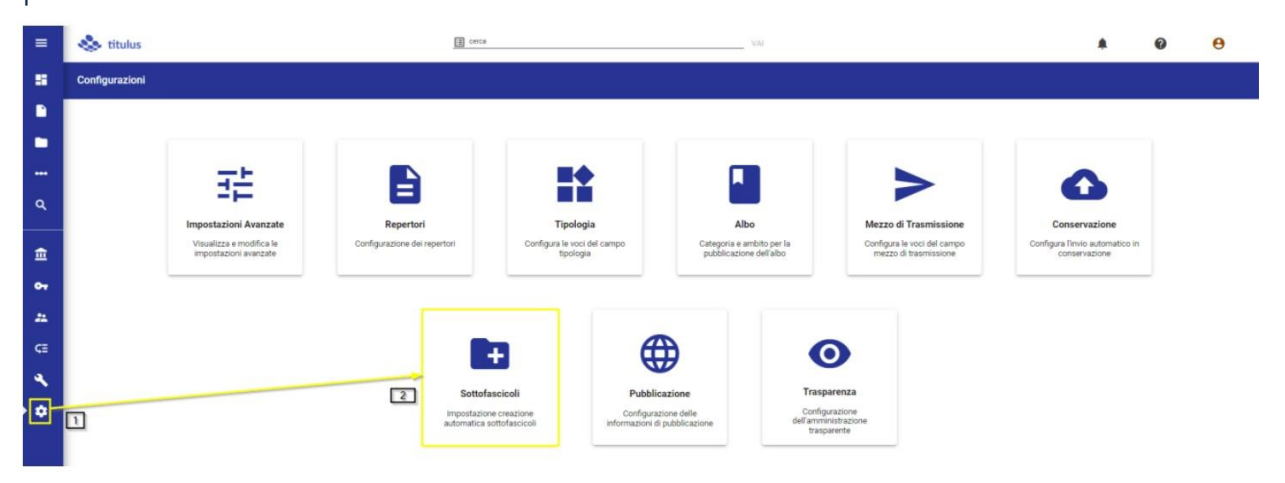

Questa configurazione permette la creazione automatica di una serie di sottofascicoli preimpostati per i nuovi **fascicoli del personale**.

Per abilitare la configurazione in Titulus si deve attivare l'impostazione avanzata della sezione Fascicoli "Attiva la creazione automatica di sottofascicoli all'inserimento di fascicoli speciali".

| Ricerca impostazioni avanzate<br>Attiva la creazione automatica di <u>sottofascicoli</u> all'inserime | to di fascicoli speciali                                | 8                               | SALVA SALVA |
|----------------------------------------------------------------------------------------------------|---------------------------------------------------------|---------------------------------|-------------|
|                                                                                                    | Attiva la creazione automatica di sottofascicoli all'in | serimento di fascicoli speciali | •           |

Accedendo a questa maschera, l'utente può vedere e modificare la configurazione dei sottofascicoli.

La configurazione presenta la seguente maschera di visualizzazione/modifica:

| Fas | cicoli del personale            | 0 |
|-----|---------------------------------|---|
|     | Codice sottofascicolo : TF1     |   |
|     | Oggetto : Carriera              |   |
|     | Codice sottofascicolo : TF3     |   |
|     | Oggetto : Trattamento economico |   |
|     | Codice sottofascicolo : TFT3    |   |
|     | Oggetto : Richieste pensione    |   |
|     | Codice sottofascicolo : TF4     |   |
| **  | Oggetto : Istruttoria           |   |

Per inserire nuovi sottofascicoli predefiniti è sufficiente cliccare sull'icona "Inserisci sottofascicolo"  $\oplus$ Al click si apre un popup per l'inserimento dei seguenti dati per ogni sottofascicolo:

| Nuovo sottofascicolo    | ×    |
|-------------------------|------|
| Codice sottofascicolo * |      |
|                         | 0/30 |
| O anatha t              |      |
| Uggetto *               |      |
| Oggetto *               | 0/70 |

- Codice sottofascicolo → in questo campo si inserisce un codice alfanumerico che identifica il sottofascicolo per operazioni eseguite tramite workflow documentale. Il codice ha un limite di 30 caratteri, non possono essere inseriti spazi o caratteri speciali.
- Oggetto → in questo campo inserire l'oggetto che si vuole dare al sottofascicolo creato automaticamente

Di seguito un esempio di fascicolo del personale appena creato da Titulus. I sottofascicoli configurati sono creati automaticamente, sulla base della configurazione inserita.

| Image: Contenue       2024-ADMNADM-07/00.1385758         Image: Contenue       State         Gerarchia e Contenue       Ricerca documenti in tutto il fascicolo (Premere INVIO per cercare)         Image: Image:                                                                                                    |            | ± :                                                                 | CAMBIA CLASSIFICAZIONE |
|----------------------------------------------------------------------------------------------------|------------|---------------------------------------------------------------------|------------------------|
| Numero Fascicolo • 2024-ADMNADM-07/00.1385758 Stat                                                                                                    | 1          |                                                                     | (ao) 🗎 🕁               |
| Gerarchia e Contenuto         Q       Ricerca documenti in tutto il fascicolo (Premere INVID per cercare)         Image: Contenuto in tutto il fascicolo (Premere INVID per cercare)         Image: Contenuto in tu                                                                                                    | Numero Fas | scicolo - 2024-ADMNADM-07/00.1385758                                | Stato: aperto          |
| Q       Ricerca documenti in tutto il fascicolo (Premere INVIO per cercare)         E:       (0)         (0)       - Tratamento economico         (0)       - Carriera                                                                                                    | Gerar      | rchia e Contenuto                                                   |                        |
| Image: Constraint of the constraint of the constraint of the |            |                                                                     |                        |
| Tratamento economico                                                                                                    | Q F        | Ricerca documenti in tutto il fascicolo (Premere INVIO per cercare) |                        |
| Carriera                                                                                                    | Q F        | Ricerca documenti in tutto il fascicolo (Premere INVIO per cercare) | :                      |
|                                                                                                    | Q F        | Ricerca documenti in tutto il fascicolo (Premere INVIO per cercare) | :                      |
| (0) - Richieste pensione                                                                                                    | Q F        | Ricerca documenti in tutto il fascicolo (Premere INVIO per cercare) | :                      |

Tramite l'icona dei tre puntini è possibile rimuovere o modificare i sottofascicoli esistenti.

| 🕻 Configu | razione - Sottofascicoli                                       |               |
|-----------|----------------------------------------------------------------|---------------|
| Fas       | scicoli del personale                                          | $\oplus$      |
|           | Codice sottofascicolo : TF3<br>Oggetto : Trattamento economico | :<br>Modifica |
|           | Codice sottofascicolo : TF1<br>Oggetto : Carriera              | Rimuovi       |

È possibile modificare l'ordinamento dei sottofascicoli esistenti tramite drag&drop, cliccando in corrispondenza dei sei puntini e spostando il sottofascicolo nella posizione desiderata.

### Fascicoli del personale

| G. | Codice sottofascicolo : TF3<br>Oggetto : Trattamento economico | : |
|----|----------------------------------------------------------------|---|
|    | Oggetto : Carriera                                             | : |
| #  | Codice sottofascicolo : TFT3<br>Oggetto : Richieste pensione   | : |
|    | Codice sottofascicolo : TF4<br>Oggetto : Istruttoria           | : |

 $\oplus$ 

Tramite impostazione avanzata "Creazione automatica di sottofascicoli: inserisci il nominativo come prefisso dei sottofascicoli" è possibile scegliere se anteporre o meno il nominativo nell'oggetto dei sottofascicoli.

Creazione automatica di sottofascicoli: inserisci il nominativo come prefisso dei sottofascicoli Se Si i sottofascicoli creati avranno come prefisso dell'oggetto il nominativo del fascicolo padre. Esempio: 'Mario Rossi - Carriera'

• Con toggle attivo i sottofascicoli creati avranno come prefisso dell'oggetto il nominativo del fascicolo padre. Esempio: "Nome Cognome - Carriera".

| < Fascicolo Persona   |                                               |                                               |  |  |  |  |
|-----------------------|-----------------------------------------------|-----------------------------------------------|--|--|--|--|
|                       |                                               |                                               |  |  |  |  |
| Numero F              | Numero Fascicolo V 2024-ADMNADM-07/00.1385758 |                                               |  |  |  |  |
| Gerarchia e Contenuto |                                               |                                               |  |  |  |  |
| ۹                     | Ricerca documenti in t                        | utto il fascicolo (Premere INVIO per cercare) |  |  |  |  |
| E:                    | <b>(</b> 0)                                   |                                               |  |  |  |  |
|                       | (0)                                           | - Trattamento economico                       |  |  |  |  |
|                       | (0)                                           | - Carriera                                    |  |  |  |  |
|                       | (0)                                           | - Richieste pensione                          |  |  |  |  |
|                       | (0)                                           | - Istruttoria                                 |  |  |  |  |

• Con toggle disattivo i sottofascicoli creati non avranno come prefisso dell'oggetto il nominativo del fascicolo padre. Esempio "Carriera".

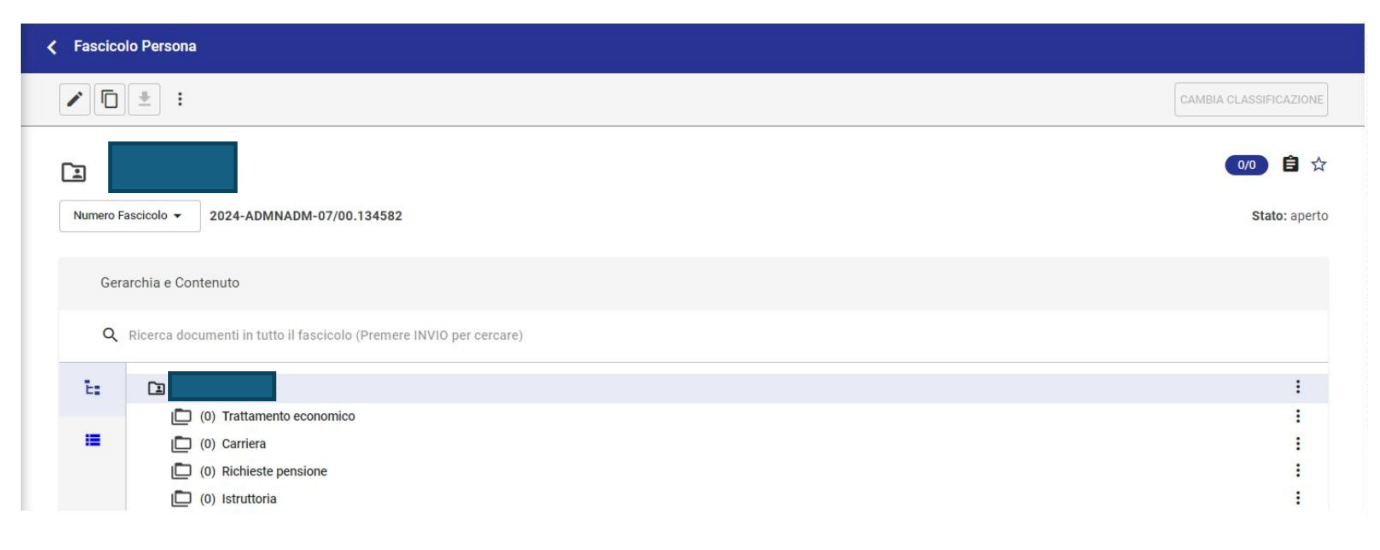

## Pubblicazione

Questa configurazione permette di definire delle informazioni aggiuntive che possono essere associate ai documenti che devono essere pubblicati in Trasparenza. Per il funzionamento e i diritti di accesso si rimanda al <u>Manuale Utente Titulus 5 - Amministrazione trasparente</u>.

### Trasparenza

Questa configurazione permette di creare l'insieme dei documenti che comporrà ogni singola sezione di pubblicazione.

Ogni configurazione inserita corrisponde ad un insieme di documenti pronti per la pubblicazione, la pubblicazione di tali documenti è possibile attraverso l'utilizzo dei web services di pubblicazione esposti da Titulus.

Per il funzionamento e i diritti di accesso si rimanda al <u>Manuale Utente Titulus 5 - Amministrazione</u> trasparente.

# Dati di Contesto e Modelli

Questa configurazione consente la creazione di campi aggiuntivi personalizzati per Repertori e Tipologie di documento. La funzione principale della configurazione è la creazione di modelli personalizzati di campi da utilizzare in inserimento, modifica o ricerca di documenti inseriti in Repertori o documenti definiti da una specifica Tipologia. Per il funzionamento e i diritti di accesso si rimanda al <u>Manuale utente Titulus 5 - Personalizzazione Dati di Contesto e Modelli</u>.

### Informazioni documento e segnatura

Per visualizzare la pagina relativa alla configurazione delle Informazioni documento e segnatura deve essere abilitato in ACL il diritto *Abilita strumenti di amministrazione*.

Amministrazione

Abilita Strumenti di Amministrazione

Per accedere alla pagina di configurazione della tipologia si deve cliccare sull'icona "Configurazioni" presente nella navbar di Titulus e su "Informazioni documento e segnatura".
| =          | 🐟 titulus                                         | E cerca                                                     |                                                 | VAI                                                  |                                                                 | A 0 0                                                |
|------------|---------------------------------------------------|-------------------------------------------------------------|-------------------------------------------------|------------------------------------------------------|-----------------------------------------------------------------|------------------------------------------------------|
| 8          | Configurazioni                                    |                                                             |                                                 |                                                      |                                                                 |                                                      |
|            |                                                   |                                                             |                                                 |                                                      |                                                                 |                                                      |
| •          | 규노                                                |                                                             |                                                 |                                                      |                                                                 | •                                                    |
| ۹          | Impostazioni Avanzate                             | Repertori                                                   | Tipologia                                       | Albo                                                 | Mezzo di Trasmissione                                           | Conservazione                                        |
| ±          | Visualizza e modifica le<br>impostazioni avanzate | Configurazione dei repertori                                | Configura le voci del campo<br>tipologia        | Categoria e ambito per la<br>pubblicazione dell'albo | Configura le voci del campo<br>mezzo di trasmissione            | Contigura l'invio automatico in<br>conservazione     |
| <b>0</b> 7 |                                                   |                                                             |                                                 |                                                      |                                                                 |                                                      |
| #          |                                                   |                                                             |                                                 |                                                      | _                                                               | _                                                    |
| ¢≣         | +                                                 |                                                             |                                                 |                                                      | <u>i</u> -                                                      | Ζ                                                    |
| ٩          | Sottofasc                                         | cicoli Pubblicazi                                           | one Trasp                                       | arenza Dati di                                       | contesto Informazion seg                                        | i documento e<br>natura                              |
| •          | Impostazione o<br>automatica sott                 | creazione Configurazione<br>tofascicoli informazioni di pub | e delle Config<br>blicazione dell'ammi<br>trasp | urazione Personalizza:<br>nistrazione con<br>arente  | tone dei dati di Personaliz:<br>testo stampa delle<br>documento | zazione per la<br>informazioni sul<br>e la segnatura |
|            |                                                   |                                                             |                                                 |                                                      |                                                                 |                                                      |

Questa configurazione permette di creare il modello html per la stampa della segnatura e delle informazioni documento per i tipi *arrivo, partenza, tra uffici.* 

Accedendo alla configurazione vengono mostrati due Widget:

- Stampa segnatura
- Stampa informazioni documento

| < Configurazioni - Stampa informazioni documento e segnatura |   |
|--------------------------------------------------------------|---|
| Stampa segnatura                                             | ^ |
| Tipo documento 💿 : 🔁 🖻 🗉                                     |   |
|                                                              |   |
| Stampa informazioni documento                                | ^ |
| Tipo documento () : 🔁 🖻 🗃                                    |   |

Cliccando in corrispondenza delle icone relative ai tipi documento (arrivo, partenza e tra uffici) nel widget desiderato sarà possibile aprire la configurazione per la tipologia scelta.

# Configurazione modello di Stampa

Per configurare uno dei modelli di stampa segnatura o informazioni è sufficiente cliccare in corrispondenza dell'icona del tipo documento desiderato. Tutte le pagine di configurazione si presentano come l'immagine dell'esempio sottostante, relativa alla Stampa segnatura per i documenti in arrivo.

| Configurazioni - Stampa informazioni documento e segnatura                                                                                                    |                                                                                                    |
|----------------------------------------------------------------------------------------------------|----------------------------------------------------------------------------------------------------|
| Stampa segnatura         Tipo documento ():       ():         È possibile compliare manualmente il modello di stampa nella textarea in formato html e avalendosi delle chips a sinistra per insertire gli         Dati documento:       NUM_PROT       DATAPROT       NPROT       CLASSIF       ANNO       NPROT_AIPA       COD_AMM       COD_AOO         NUM_PROT       DATAPROT       NPROT       CLASSIF       ANNO       NPROT_AIPA       COD_AMM       COD_AOO         Riferimenti interni:       UOR       RPA       CODUOR       CODRPA       UORCC       RPACC       CODUORRPACC       CODUORRPACC       CODUORCC         UORCDS       RPACDS       UORRPACDS       CODUORCDS       OPER       COD_OPER       UF_OPER         Riservatezza:       se_pubblico       Se_riservato       RIS_FINO_AL       SeAltamenteConfidenziale       SeSegreto | <pre>elementi desiderati. Il modello html può essere inoltre creato in locale e caricato tramite l'apposita funzione di upload.  (timls</pre> |
|                                                                                                    |                                                                                                    |

Al click sul tipo documento il widget si apre e la pagina si presenta in questo modo. In alto è possibile navigare le configurazioni dei tipi documento, cliccando sulle rispettive icone. Subito sotto, a sinistra si trova una serie di chips, suddivise per tematica (**Dati documento, Riferimenti interni, Riservatezza**) che corrispondono ai tag che permettono la creazione e la modifica del modello di stampa html.

Cliccando in corrispondenza dei tag a sinistra, questi verranno riportati automaticamente nella text area di destra. La text area permette di creare il modello di Stampa segnatura. Una volta compilato, il

modello può essere scaricato in formato html tramite l'apposita funzione di "Download"

È possibile inoltre caricare un modello html già creato in locale tramite l'azione "Upload"

Il button "Annulla tutte le modifiche" permette di annullare tutte le modifiche non salvate al

modello. Tramite il button

**Salva**" è possibile salvare le modifiche effettuate.

DOWNLOAD

UPLOAD

I tag corrispondono a una serie di informazioni sul documento che Titulus è in grado di recuperare e sostituire in fase di stampa.

Di seguito l'elenco dei tag e il relativo funzionamento:

| Dati documento        |                                                    |      |  |  |
|-----------------------|----------------------------------------------------|------|--|--|
| Denominazione tag     | Descrizione tag                                    | Note |  |  |
| <num_prot></num_prot> | numero protocollo a 7 cifre                        |      |  |  |
| <dataprot></dataprot> | data di protocollo nel formato<br>gg/mm/aaaa       |      |  |  |
| <nprot></nprot>       | numero protocollo senza zeri<br>significativi      |      |  |  |
| <classif></classif>   | classificazione del documento nel<br>formato XX/YY |      |  |  |
| <anno></anno>         | anno di registrazione nel formato aaaa             |      |  |  |

| Dati documento                                                     |                                                                                                    |      |  |  |  |
|--------------------------------------------------------------------|----------------------------------------------------------------------------------------------------|------|--|--|--|
| <nprot_aipa></nprot_aipa>                                          | segnatura di protocollo così composta:<br>anno-codammao-numero protocollo                                                                                                    |      |  |  |  |
| <cod_amm></cod_amm>                                                | codice amministrazione                                                                                                    |      |  |  |  |
| <cod_aoo></cod_aoo>                                                | codice AOO                                                                                                    |      |  |  |  |
| <se_repertorio><i>testo</i></se_repertorio>                        | il testo compreso fra i tag sarà stampato<br>solo se la registrazione è riferita ad un<br>documento di repertorio                                                                                          |      |  |  |  |
| <se_non_repertorio> <i>testo</i> epertorio&gt;</se_non_repertorio> | il testo compreso fra i tag sarà stampato<br>solo se la registrazione non è riferita ad<br>un documento di repertorio                                                                                      |      |  |  |  |
| <nomerep></nomerep>                                                | nome del repertorio                                                                                                    |      |  |  |  |
| <numrep></numrep>                                                  | numero repertorio/anno                                                                                                    |      |  |  |  |
| <xpath> percorso xpath </xpath>                                    | Riporta il contenuto dell'elemento o<br>attributo XML individuato dal percorso<br>XPATH riportato, se presente (esempio<br>per dato sul<br>fascicolo: <xpath>/doc/rif_interni/rif/<br/>@cod_fasc</xpath> ) |      |  |  |  |
| <annonumrep> Testo fisso<br/>(opzionale) </annonumrep>             | Il testo fisso viene anteposto ad anno e<br>numero repertorio nel formato<br>aaaannnnnn, se i dati non sono presenti<br>viene sostituito con stringa vuota                                                 |      |  |  |  |
| <numprot> Testo fisso<br/>(opzionale) </numprot>                   | Il testo fisso viene anteposto al numero<br>di protocollo nel formato standard a 7<br>cifre                                                                                                    |      |  |  |  |
| Riferimenti interni                                                |                                                                                                    |      |  |  |  |
| Denominazione tag                                                  | Descrizione tag                                                                                                    | Note |  |  |  |
| <uor></uor>                                                        | nome UOR RPA                                                                                                    |      |  |  |  |
| <rpa></rpa>                                                        | nome RPA                                                                                                    |      |  |  |  |
| <coduor></coduor>                                                  | codice ufficio RPA                                                                                                    |      |  |  |  |
| <codrpa></codrpa>                                                  | codice responsabile (RPA)                                                                                                    |      |  |  |  |
| <uorcc></uorcc>                                                    | nomi uffici in CC, uno per riga se più di<br>uno                                                                                                    |      |  |  |  |
| <rpacc></rpacc>                                                    | nomi utenti in CC, uno per riga se più di<br>uno                                                                                                    |      |  |  |  |

| Dati documento                |                                                                                                   |                                                                                                    |
|-------------------------------|---------------------------------------------------------------------------------------------------|----------------------------------------------------------------------------------------------------|
| <uorrpacc></uorrpacc>         | nomi uffici e utenti in CC separati da -,<br>uno per riga se più di uno                           |                                                                                                    |
| <coduorrpacc></coduorrpacc>   | codici uffici e nomi utenti in CC<br>separati da -, uno per riga se più di uno                    |                                                                                                    |
| <coduorcc></coduorcc>         | codice ufficio in CC, uno per riga se più<br>di uno                                               |                                                                                                    |
| <uorcds></uorcds>             | nomi uffici in co-responsabilità, uno per<br>riga se più di uno                                   |                                                                                                    |
| <rpacds></rpacds>             | nomi utenti in co-responsabilità, uno per<br>riga se più di uno                                   |                                                                                                    |
| <uorrpacds></uorrpacds>       | nomi uffici e utenti in co-responsabilità<br>separati da -, uno per riga se più di uno            |                                                                                                    |
| <coduorrpacds></coduorrpacds> | codici uffici e nomi utenti in co-<br>responsabilità separati da -, uno per riga<br>se più di uno |                                                                                                    |
| <coduorcds></coduorcds>       | codice ufficio in co-responsabilità, uno per riga se più di uno                                   |                                                                                                    |
| <oper></oper>                 | nome del creatore                                                                                 | Il tag                                                                                                    |
| <cod_oper></cod_oper>         | codice del creatore                                                                               | oper,<br>ha                                                                                                    |
| <uff_oper></uff_oper>         | nome dell'ufficio del creatore                                                                    | sempre<br>fatto                                                                                                    |
| <cod_uff_oper></cod_uff_oper> | codice ufficio del creatore                                                                       | riferim<br>ento al<br>creator<br>e del<br>docum<br>ento<br>non<br>all'oper<br>atore<br>inserito<br>tra i<br>riferim<br>enti<br>interni. |
| Riservatezza                  |                                                                                                   |                                                                                                    |
| Denominazione tag             | Descrizione tag                                                                                   | Note                                                                                                    |

| Dati documento                                                                                |                                                                                                    |  |  |
|-----------------------------------------------------------------------------------------------|----------------------------------------------------------------------------------------------------|--|--|
| <sepubblico> <i>testo</i> </sepubblico>                                                       | stampa il testo compreso fra questi due<br>tag solo se la visibilità del documento è<br>impostata a "Pubblico"                |  |  |
| <seriservato> <i>testo</i> </seriservato>                                                     | stampa il testo compreso fra questi due<br>tag solo se la visibilità del documento è<br>impostata a "Riservato"               |  |  |
| <ris_fino_al></ris_fino_al>                                                                   | riporta il termine fino al quale il<br>documento risulta in stato "Riservato"                                                 |  |  |
| <sealtamenteconfidenziale> <i>testo</i> AltamenteConfidenziale&gt;</sealtamenteconfidenziale> | stampa il testo compreso fra questi due<br>tag solo se la visibilità del documento è<br>impostata ad Altamente confidenziale" |  |  |
| <sesegreto> <i>testo</i> </sesegreto>                                                         | stampa il testo compreso fra questi due<br>tag solo se la visibilità del documento è<br>impostata a "Segreto"                 |  |  |

# **Differenze con Titulus 4**

Rispetto a Titulus 4, sono state dismesse in Titulus 5 le funzioni Archivio e stampa con plugin e tutte le funzioni derivate (ad esempio i tag speciali relativi alla configurazione del font).

# Stampa segnatura e informazioni da documento

Una volta salvato il modello in html, è possibile utilizzarlo per stampare i dati della segnatura o le informazioni configurate, nei rispettivi tipi documento.

Cliccando nel menu dei tre puntini, su "Stampa" e poi o su "Segnatura" o su "Info" è possibile stampare i dati configurati.

| / ~ > <b>[</b>          | :                                                                                       |             |                                   |
|-------------------------|-----------------------------------------------------------------------------------------|-------------|-----------------------------------|
| ITER DI AUTORIZZAZIOI   | Richiedi pubblicazione<br>Interrompi iter<br>Stampa ricevuta                            | one ALBO    | 8                                 |
| Decreto Test case 8 e   | Annulla<br>Rigetta<br>Verifica impronta<br>Scarica tutti i file<br>Scarica metadati DAI | cazione 531 | 自☆                                |
| Numero repertorio 👻 5/2 | Stampa 🕨                                                                                | Segnatura   | Data di protocollazione: 17/04/20 |

Al click si aprirà una finestra che consente la stampa o il salvataggio in PDF.

| <ul> <li>Albo ufficiale di Ateneo</li> </ul>        |                                                                                                    |                    |                |                   | Risultato 10 di 330 🤘                                                                                                    | €        |
|-----------------------------------------------------|----------------------------------------------------------------------------------------------------|--------------------|----------------|-------------------|----------------------------------------------------------------------------------------------------|----------|
| / < > C < :                                         |                                                                                                    |                    |                |                   |                                                                                                    |          |
| ITER DI AUTORIZZAZIONE ATTIVO: Pubblicazione ALBO   | aboutblank - Google Chrome     aboutblank     Monoccastr     Marchaeck attemn store                                                                                    |                    | - U ×          | 8                 | Fascicoli                                                                                                    | +        |
|                                                     | ducat 81<br>Kara e suman reparter. 312400000<br>Sharan pancadin. 900009<br>Anna 2020<br>U Save 4 (2000016) - Dana 9 (2000066)<br>U Save 4 (2000016) - Dana 9 (2000066) | Stampa             | 1 pagina       |                   | Il documento non è presente in nessun fas                                                                                             | scicolo. |
| Decreto Test case 8 e richiesta di pubblicazione 5  | 8                                                                                                    | Destinazione       | Salva come PDF | Ê ☆               | Parole chiave                                                                                                    | 1        |
| Numero repertorio - 5/2024 Albo ufficiale di Ateneo |                                                                                                    | Layout             | Tuth *         | zione: 17/04/2024 | Parole chiave non presenti.                                                                                                    |          |
|                                                     |                                                                                                    | Altre impostazioni | ~              | -                 | Collegamenti: 2                                                                                                    | +        |
| Class                                               | -<br>                                                                                                    |                    |                |                   | Referta di pubblicazione del protocollo:<br>CASETST-0000199 e repertorio:     Decreto Test case 8 e richiesta di<br>pubblicazione 531 | . 2024-  |
|                                                     |                                                                                                    |                    | Salva Annulla  | TST-0000199       | Scadenza                                                                                                    | +        |
|                                                     |                                                                                                    |                    |                |                   | Nessuna scadenza.                                                                                                    |          |
| Test con Omissis.pdf                                |                                                                                                    |                    |                |                   | Visibilità                                                                                                    | <b>4</b> |

Di seguito una tabella con a sinistra un esempio di modello html e nella colonna di destra la stampa con i relativi dati del documento compilati da Titulus.

| Iodello ntmi                                                                                                    | Stampa su documento                                                                                                    |
|----------------------------------------------------------------------------------------------------|----------------------------------------------------------------------------------------------------|
| <html><br/><body><br/>AOO: <cod_amm><cod_aoo><br/><se_repertorio><br/>&gt;<nomerep> n.<numrep><br/><br/>br/&gt;prot. n. <num_prot> del <dataprot></dataprot></num_prot></numrep></nomerep></se_repertorio><br/><se_non_repertorio><br/><br/>&gt;ARRIVO<br/><br/>prot. n. <num_prot> del <dataprot></dataprot></num_prot></se_non_repertorio><br/><br/><br/>&gt;classif. <classif><br/><br/><classif. <classif=""><br><br/><html></html></br></classif.></classif></cod_aoo></cod_amm></body></html> | AOO: CASETST<br>Albo ufficiale di Ateneo n.5/20<br>prot. n. 0000199 del 17/04/202<br>classif. I/7<br>Anno e numero repertorio: 202<br>Numero protocollo: 0000199<br>Anno: 2024<br>Riferimenti interni:<br>Ufficio 8 (SI000056) - Utente 9 |

# Manuale Utente Titulus 5 - Amministrazione trasparente

Esporta come PDF

- Configurazioni trasparenza
  - Pubblicazione
    - Configurazione pubblicazione dei repertori
    - Associazione sezione con le informazioni di pubblicazione al documento
      - Accesso alla sezione "Trasparenza":
        - Inserimento nuova pubblicazione:
      - Scelta della sezione e delle eventuali informazioni aggiuntive:
      - Visualizzazione sezione e informazioni inserite e aggiunta di una seconda sezione:
      - Documenti con sezione modificata/cancellata da configurazione
    - Trasparenza
      - Pubblicazione dei documenti
        - Flusso chiamate ai web services per la pubblicazione dei documenti sul portale della trasparenza.
        - Abilitazione utenza applicativa

# Configurazioni trasparenza

La sezione "Amministrazione trasparente" introduce la **possibilità di rendere pubblicabili i documenti** in base a quanto definito nel Decreto legislativo 14 marzo 2013, n. 33, modificato dal Decreto legislativo 25 maggio 2016, n. 97.

Queste le attività per la pubblicazione dei documenti nell'area Amministrazione trasparente:

- definizione delle sezioni di pubblicazione con cui contrassegnare i documenti da pubblicare
- definizione di un default di sezione di pubblicazione per i repertori
- configurazione delle estrazioni di documenti da pubblicare in base alle sezioni di pubblicazione
- attivazione dell'integrazione con il portale di Ateneo per la pubblicazione dei documenti

# Pubblicazione

Questa configurazione permette di definire delle informazioni aggiuntive che possono essere associate ai documenti che devono essere pubblicati in Trasparenza.

Per visualizzare la pagina relativa alla configurazione delle informazioni di pubblicazione, deve essere abilitato in ACL il diritto Abilita strumenti di amministrazione e il diritto di SuperUser.

# Amministrazione Abilita Strumenti di Amministrazione Amministrazione Generale SuperUser ACL TITULUS TITULUS GESTIONE ACCESSI

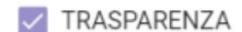

Per accedere alla pagina di configurazione delle sezioni di pubblicazione si deve cliccare sull'icona "Configurazioni" presente nella navbar di Titulus e su "Pubblicazione".

| =              | 🗞 titulus                                         | E cerca                        |                                                 | VAI                                                      |                                                      | <b>▲ @ ⊖</b>                                     |
|----------------|---------------------------------------------------|--------------------------------|-------------------------------------------------|----------------------------------------------------------|------------------------------------------------------|--------------------------------------------------|
|                | Configurazioni                                    |                                |                                                 |                                                          |                                                      |                                                  |
|                |                                                   |                                |                                                 |                                                          |                                                      |                                                  |
|                |                                                   |                                |                                                 | _                                                        |                                                      |                                                  |
|                | 正正                                                |                                |                                                 |                                                          |                                                      |                                                  |
| ۹              | Impostazioni Avanzate                             | Repertori                      | Tipologia                                       | Albo                                                     | Mezzo di Trasmissione                                | Conservazione                                    |
| <u>ش</u>       | Visualizza e modifica le<br>impostazioni avanzate | Configurazione dei repertori   | Configura le voci del campo<br>tipologia        | Categoria e ambito per la<br>pubblicazione dell'albo     | Configura le voci del campo<br>mezzo di trasmissione | Configura l'invio automatico in<br>conservazione |
| 0 <del>7</del> |                                                   |                                |                                                 |                                                          |                                                      |                                                  |
| 22             |                                                   | 1.00                           |                                                 |                                                          |                                                      |                                                  |
| C≣             |                                                   |                                |                                                 |                                                          | 0                                                    |                                                  |
| ٩              |                                                   | Sottofas                       | cicoli Pubb                                     | licazione Tras                                           | sparenza                                             |                                                  |
| \$             | 1                                                 | Impostazione<br>automatica sol | creazione Configui<br>ttofascicoli informazioni | razione delle Confi<br>di pubblicazione dell'amr<br>tra: | igurazione<br>ministrazione<br>sparente              |                                                  |
|                |                                                   |                                |                                                 |                                                          |                                                      |                                                  |

Cliccando su "Pubblicazione" si viene reindirizzati alla seguente pagina in cui aggiungere, modificare o cancellare le sezioni relative alle informazioni di pubblicazione:

| Configurazione - Informazio     | i di Pubblicazione                                     |                      |
|---------------------------------|--------------------------------------------------------|----------------------|
| rca pubblicazioni               |                                                        | Sposta NUOVA SEZIONE |
| Descrizione: Amministrazione    | rasparente - Provvedimenti Codice: provvedimenti 43/70 | 0 × 8 î              |
| Tipo<br>Alfanumerico            | Latel<br>✓ Tipologia                                   | 1/70                 |
| Numerico                        | Later<br>Previsione spesa                              | 16/70                |
| Tipo<br>11 Data                 | Lated<br>✓ Valido dal                                  | 10/75                |
| Descrizione: Bandi di gara e co | tratti Codice: bandi<br>25/70                          | 0 × 8 1              |
| Alfanumerico                    | uted<br>✓ Tipologia di gara                            | 17/70 🕲              |
| Tipo<br>Alfanumerico            | Lateri<br>← Codice gara                                | 11/70 🕲              |

La pagina consente all'utente di configurare delle sezioni in cui definire dei campi custom.

L'utente può ricercare una sezione di pubblicazione già configurata tramite la barra di ricerca in alto

Ricerca pubblicazioni Ricerca per descrizione o codice

risultati nella pagina si aggiornano automaticamente alla compilazione del campo.

NUOVA SEZIONE

Per aggiungere una nuova sezione è sufficiente cliccare sul button "Nuova sezione" "Descrizione" e "Codice" dal popup "Nuova sezione". in alto a destra e compilare i dati

, sia per descrizione che per codice. La ricerca è dinamica, i

| Nuova sezione |         | ×     |
|---------------|---------|-------|
| Descrizione * |         |       |
|               |         | 0/70  |
| Codice *      |         |       |
|               | 0/30    |       |
|               | ANNULLA | FERMA |

Il campo "Descrizione" è un campo testuale e modificabile anche successivamente, mentre il "Codice" è un campo compilabile con caratteri alfanumerici e successivamente immodificabile.

Di seguito un esempio di sezione appena creata:

| Descrizione: Provvedimenti amministrativi 28/71               | Codice: PROVAMM1                                                  | 0 ~ 0 |
|---------------------------------------------------------------|-------------------------------------------------------------------|-------|
|                                                               | Non sono presenti informazioni aggiuntive                         |       |
|                                                               |                                                                   |       |
| Per aggiungere nuove informazioni alla sezione si deve clicca | re sull'icona "Aggiungi una riga" 😶 e compilare il seguente popup | ):    |
| Nuova informazione aggiuntiva                                 | ×                                                                 |       |
|                                                               |                                                                   |       |
| Tipo *                                                        |                                                                   |       |
|                                                               |                                                                   |       |
| Label *                                                       |                                                                   |       |
|                                                               | //                                                                |       |
|                                                               | 0/70                                                              |       |
| ANNULLA                                                       | CONFERMA                                                          |       |

La tendina "Tipo" consente di definire i tipi di valori accettati per l'informazione che si sta configurando. I valori ammessi sono i seguenti:

- Alfanumerico
- Numerico
- Data

È possibile aggiungere una nuova informazione alla volta. Il campo "Label" deve essere utilizzato per descrivere il nome del campo.

### Ad esempio:

| Descr | izione: Bandi di gara e contratti | 25/70                | Codice: PROVAMM1 | ● ∽ ₪ ∎ |
|-------|-----------------------------------|----------------------|------------------|---------|
|       | Tipo<br>Alfanumerico              | Label<br>Codice gara |                  | 11/70 🛞 |

È possibile eliminare le informazioni aggiuntive tramite l'icona "Rimuovi questa riga" 😢 e riordinarle tramite drag&drop cliccando sull'icona dei sei puntini.

| Descr                                       | izione: Bandi di gara e contratti                                                                                                    | 25/70 Codice: PROVAMM1                                                                                                    | 0 - 8 -                                           |
|---------------------------------------------|----------------------------------------------------------------------------------------------------|----------------------------------------------------------------------------------------------------|---------------------------------------------------|
| ß                                           | Tipo<br>Alfanumerico                                                                                                    | Label<br>- Codice gara                                                                                                    | 11/70                                             |
| н                                           | Data                                                                                                    | Useri<br>* Data bando                                                                                                    | 10/70                                             |
| Per sa<br>"Ripris<br><u>modifi</u><br>È pos | alvare o annullare le modifiche<br>stina i dati di questa configura<br><u>che non salvate andranno pe</u><br>sibile eliminare la singola sezi | e apportate ad un singola sezione è sufficiente cliccare sull'icona "Salva questa configurazione"<br>zione" per annullare le modifiche apportate dopo l'ultimo salvataggio. <u>Se non si clicca su rse.</u><br>ione tramite l'icona del cestino <b>E</b> "Elimina questa configurazione" cliccando sul popup di con | o sull'icona<br>ul tasto salva tutte le<br>ferma: |
| R                                           | imuovi sezione                                                                                                    | ×                                                                                                    |                                                   |
| C                                           | onfermare la rimozio                                                                                                    | ne effettiva di questa configurazione?                                                                                                    |                                                   |
|                                             |                                                                                                    | ANNULLA                                                                                                    |                                                   |

Se si prova a cancellare e/o modificare una configurazione che è già stata associata a dei documenti, Titulus mostra un alert con un counter relativo alla quantità di documenti che utilizzano quella sezione di pubblicazione:

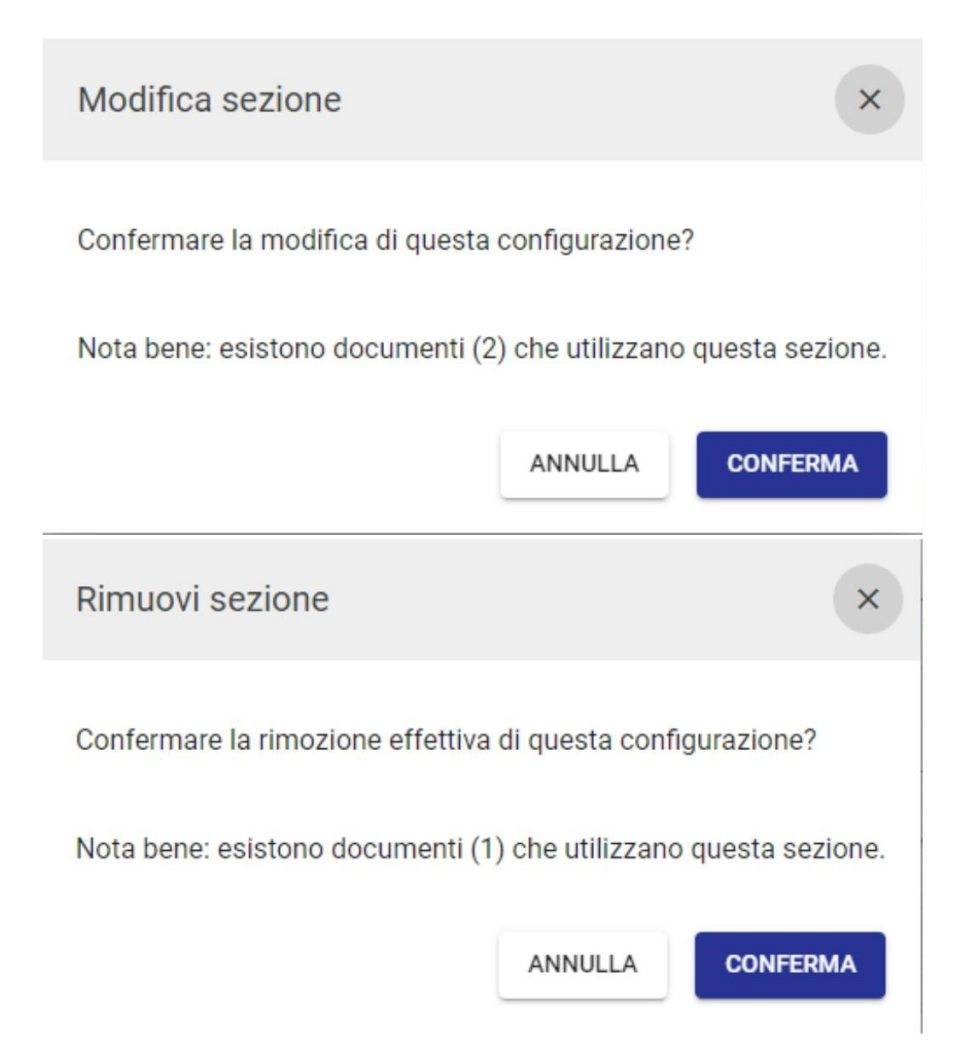

È comunque possibile procedere con la cancellazione/modifica della sezione cliccando su "Conferma". Per gli effetti di tale azione si veda il paragrafo Asso ciazione sezione con le informazioni di pubblicazione al documento.

# Configurazione pubblicazione dei repertori

Per la visualizzazione della pagina relativa alla configurazione dei Repertori devono essere abilitati in ACL il diritto Abilita strumenti di amministrazione e diritto di SuperUser.

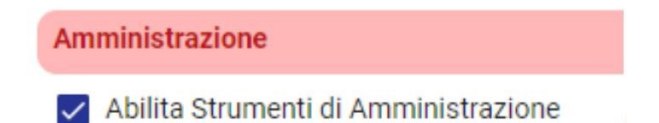

| Amministrazione |            |         |  |  |  |
|-----------------|------------|---------|--|--|--|
| Ger             | nerale     |         |  |  |  |
| $\checkmark$    | SuperUser  |         |  |  |  |
| $\checkmark$    | ACL        |         |  |  |  |
| $\checkmark$    | TITULUS    |         |  |  |  |
| $\checkmark$    | TITULUS OR | GANI    |  |  |  |
| $\checkmark$    | GESTIONE A | ACCESSI |  |  |  |
| $\checkmark$    | TRASPAREN  | NZA     |  |  |  |
|                 |            |         |  |  |  |

Per informazioni aggiuntive si veda il manuale Configurazioni - Repertori.

Nella pagina di configurazione repertori è possibile indicare se il repertorio è oggetto di pubblicazione. Tale scelta consente, in fase di configurazione delle estrazioni di documenti da pubblicare, di rendere eventualmente pubblicabili i documenti di tale repertorio. Nel caso in cui sia flaggata l'opzione "Oggetto di pubblicazione", il sistema permette di configurare il campo "Default della sezione di pubblicazione". Se selezionata una sezione di default questa sarà inserita come sezione di pubblicazione all'interno dei documenti del repertorio selezionato. Sui singoli documenti la sezione di pubblicazione risulta comunque modificabile. Si veda il paragrafo successivo Associazione sezione con le informazioni di pubblicazione al documento. per l'associazione della sezione a tutti i tipi documento.

| Descrizione: Repertorio di test    |                      | Codice: REPTEST                     |
|------------------------------------|----------------------|-------------------------------------|
| Numerazione continua               | E Arrivo             | Mittenti Personalizza la sezione    |
| Oggetto pubblicazione              | Partenza             | Destinatari Personalizza la sezione |
| Default sezione di pubblicazione 🔹 | 🗋 🜌 Non protocoliati |                                     |
|                                    |                      | ANNULLA CONFERMA                    |

La tendina viene compilata con le sezioni configurate nella configurazione "Pubblicazione", nell'ordine scelto.

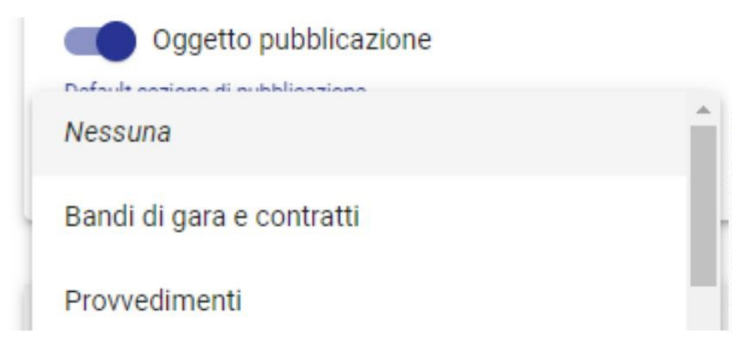

# Associazione sezione con le informazioni di pubblicazione al documento

Per ogni tipologia di documento è presente la sezione "Trasparenza" in cui è possibile indicare una o più sezioni di pubblicazione tra quelle presenti in configurazione e, laddove previsto, è possibile compilare anche le eventuali informazioni aggiuntive definite per la sezione scelta. È possibile associare più sezioni al singolo documento.

### Accesso alla sezione "Trasparenza":

| 😓 titulus           |                  | cerca            |                      |                   |               | ···· VAI          |                    |       |                       | 0              | θ               |
|---------------------|------------------|------------------|----------------------|-------------------|---------------|-------------------|--------------------|-------|-----------------------|----------------|-----------------|
| C Decreto           |                  |                  |                      |                   |               |                   |                    |       |                       | 1              |                 |
| ∕ < ⇒ ⊡             | < :              |                  |                      |                   |               |                   |                    |       | P                     | 0 - (0         | •               |
| Approva             | zione collaudo i | ntervento 158KL  | 23 per la reali      | izzazione de      | ei lavori di  | efficientam       | ento               | ~     | Fas                   |                | +               |
| energeti            | 0                |                  |                      |                   |               |                   | 4                  | ч     | Il docum<br>fascicolo | ento non è pre | sente in nessun |
| Numero repertorio 👻 | 19/2022 Decreto  |                  |                      |                   |               | Data di prot      | ocollazione: 30/03 | /2022 | Collega               | amenti         | +               |
|                     |                  | Documento        | Allegati             | Dati di co        | ontesto       |                   |                    |       | Nessun o              | ollegamento.   |                 |
|                     |                  | Classificazione: | 1/17 - Interventi di | carattere politic | co, economico | o, sociale e uma  | nitario            |       | Scader                | iza            | 4               |
|                     |                  |                  |                      |                   |               | Segnatura: 2022-A | DMNADM-0024377     |       | Nessuna               | scadenza.      |                 |
|                     |                  |                  |                      |                   |               |                   |                    |       | Visibili              | à              | f               |

Inserimento nuova pubblicazione:

| ≡              | 🐟 titulus 🤐 🗠 👘                                                                                                    | Trasparenza                   | × |
|----------------|----------------------------------------------------------------------------------------------------|-------------------------------|---|
| A              | < Decreti                                                                                                    | INSERISCI NUOVE PUBBLICAZIONI |   |
|                |                                                                                                    |                               |   |
|                |                                                                                                    |                               |   |
|                | Disposizione per attivare la procedura negoziata per il Servizio di revisione e traduzione per il scientifici in lingua inclese per il Dinartimento di Dinartimento di Chimica e Tecnologie Chim | l⊋                            |   |
| Q              | ×                                                                                                    |                               |   |
| o <del>.</del> | Numero repertorio 🔻 4/2022 Decreti Data di protocollazi                                                                                                    |                               |   |
| 22             | Documento Allegati Dati di contesto                                                                                                    |                               |   |
| ÇΞ             |                                                                                                    |                               |   |
| *              | Classificazione: VIII/02 - Costi e uscite Seconatura 2022-CASETI                                                                                                    |                               |   |

# Scelta della sezione e delle eventuali informazioni aggiuntive:

| asparenza              | × Trasparenza                        | ×                           |                                                                                                    |                     |
|------------------------|--------------------------------------|-----------------------------|----------------------------------------------------------------------------------------------------|---------------------|
|                        |                                      | Amministrazione Trasparente | - Provvedimenti - Amministrazione Trasparente                                                                                                    | e - Provvedimenti 👻 |
|                        |                                      |                             | Tipologia                                                                                                    |                     |
| <u> </u>               | Þ                                    | Tipologia                   | provvedimento dirigenziale                                                                                                    |                     |
|                        | Amministrazione Trasparente - Provve |                             | and the second second se |                     |
|                        | Bandi di gara e contratti            | previsione spesa            | previsione spesa<br>20000                                                                                                    |                     |
| GIUNGI PUBBLICAZIONE + | Amministrazione trasparente - Determ |                             |                                                                                                    |                     |
|                        | AGGIONGI PUBBLICAZIONE T             |                             | Valido dal                                                                                                    |                     |
|                        |                                      | Valido dal                  | D 01/05/2022                                                                                                    | •                   |
| ANNULLA CONFERMA       |                                      |                             |                                                                                                    |                     |
|                        | ANNULLA                              | ONFERMA                     | 1                                                                                                    |                     |
|                        |                                      |                             |                                                                                                    |                     |
|                        |                                      |                             |                                                                                                    |                     |
|                        |                                      | AGGIUNGI PUBBLICAZIONE      | + AGGIUNGI PUBBLICAZIONE                                                                                                    | +                   |
|                        |                                      |                             |                                                                                                    |                     |
|                        |                                      |                             |                                                                                                    | -                   |

E

# Visualizzazione sezione e informazioni inserite e aggiunta di una seconda sezione:

| mministrazione Trasparente -<br>rovvedimenti       Tipelogia<br>provvedimento dirigenziale         pologia: provvedimento dirigenziale       previsione spesa         avisione spesa: 20000       ♥         lido dal: 01/05/2022       Valido dal<br>01/05/2022 | rasparenza >                                | Amministrazione Trasparente - Provvedimenti 🗸 |    |
|----------------------------------------------------------------------------------------------------|---------------------------------------------|-----------------------------------------------|----|
| Iogia: provvedimento dirigenziale     previsione spesa       isione spesa: 20000     ↓       do dal: 01/05/2022     ↓                                                                                                    | nministrazione Trasparente -<br>ovvedimenti | Tipologia<br>provvedimento dirigenziale       |    |
| isione spesa: 20000                                                                                                    | logia: provvedimento dirigenziale           | previsione spesa                              |    |
| do dal: 01/05/2022         Valido dal           01/05/2022         ©                                                                                                    | isione spesa: 20000                         | 20000                                         | \$ |
| 01/05/2022                                                                                                    | lo dal: 01/05/2022                          | Valido dal                                    |    |
|                                                                                                    |                                             | 01/05/2022                                    | Ē  |
|                                                                                                    | MODIFICA                                    |                                               |    |
| MODIFICA                                                                                                    |                                             | AGGIUNGI PUBBLICAZIONE +                      |    |

NOTA BENE: come indicato in configurazione pubblicazione dei repertori, se selezionata una sezione di default questa sarà inserita come sezione di pubblicazione all'interno dei documenti del repertorio selezionato. Di seguito un esempio di repertorio con default sezione di pubblicazione.

| Descrizione: REPERTORIO TEST ESTRA       | ZIONI            |              | Codice: TEST | n 🖬 🖡 |
|------------------------------------------|------------------|--------------|--------------|-------|
|                                          |                  | 26/          | 70           |       |
| Numerazione continua                     | Arrivo           | <br>Mittenti |              |       |
|                                          | 📑 🗌 Partenza     |              |              |       |
| Default sezione di pubblicazione         | 🔁 🔲 Tra uffici   |              |              |       |
| Amministrazione Trasparente - Provvedi * | Non protocollati |              |              |       |

Di seguito la sezione inserita di default al salvataggio del documento nel repertorio.

| 🐟 titulus                                             | E cerca | VAI                            | Trasparenza                   | × |
|-------------------------------------------------------|---------|--------------------------------|-------------------------------|---|
| < 🔁 REPERTORIO TEST ESTRAZIONI                        |         |                                | Amministrazione Trasparente - |   |
|                                                       |         |                                | Provvedimenti                 |   |
| Default di pubblicazione                              |         | <b>ê</b> ☆                     | MODIFICA                      |   |
| Numero repertorio - 4/2024 REPERTORIO TEST ESTRAZIONI |         | Data di protocollazione: 14/03 |                               |   |

# Documenti con sezione modificata/cancellata da configurazione

Sul documento, aprendo la sezione Trasparenza, accanto alla pubblicazione rimossa/modificata sarà presente l'icona 🛕 con tooltip "Le informazioni di pubblicazione sono state rimosse o modificate. Per aggiornare le informazioni è necessario eliminare la pubblicazione e inserirla nuovamente."

| Trasparenza                                                                                                    | ×                                                      |
|----------------------------------------------------------------------------------------------------|--------------------------------------------------------|
| Bandi di gara e contratti pubblic                                                                                                    |                                                        |
| Data bando 15/02/2 Le informazioni di pubblicazione soni<br>modificate. Per aggiornare le informa<br>eliminare la pubblicazione e inserirla<br>Denominazione gara Gara per trasporti | o state rimosse o<br>zioni è necessario<br>nuovamente. |
| Aggiornato il 15/02/2024 alle 16:37                                                                                                    |                                                        |
| MODIFICA                                                                                                    |                                                        |

NOTA BENE: se la configurazione è stata eliminata, cancellandola dal documento non sarà più possibile inserirla, ed eventuali campi con informazioni aggiuntive compilati andranno persi. Se la configurazione è stata modificata, è necessario eliminare la sezione di pubblicazione e inserirla nuovamente dal rispettivo menu a tendina per aggiornare eventuali campi aggiuntivi. **Attenzione**, alla cancellazione i dati compilati nella precedente sezione andranno persi ed andranno inseriti nuovamente.

Se si prova a inserire una sezione già presente sul documento si avrà il seguente popup di alert: "Esiste già un'istanza in cui è utilizzata la sezione. ATTENZIONE: per aggiornare le informazioni aggiuntive è necessario eliminare la pubblicazione e inserirla nuovamente".

| Selezione istanza pubblicazione                                                                               | ×         |
|----------------------------------------------------------------------------------------------------|-----------|
| Esiste già un'istanza in cui è utilizzata la sezione "Bandi di gara e contratti pubblici".                    |           |
| ATTENZIONE: per aggiornare le informazioni aggiuntive è necessario eliminare la pubblicazione e inserirla nuo | ovamente. |
|                                                                                                    | ок        |

# Trasparenza

Per la visualizzazione della pagina relativa alla configurazione dell'Amministrazione trasparente devono essere abilitati in ACL il diritto Abilita strumenti di amministrazione e il diritto Trasparenza.

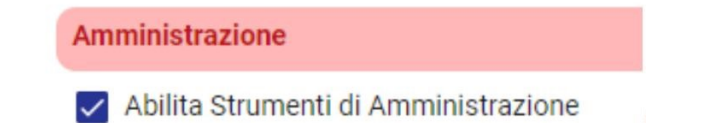

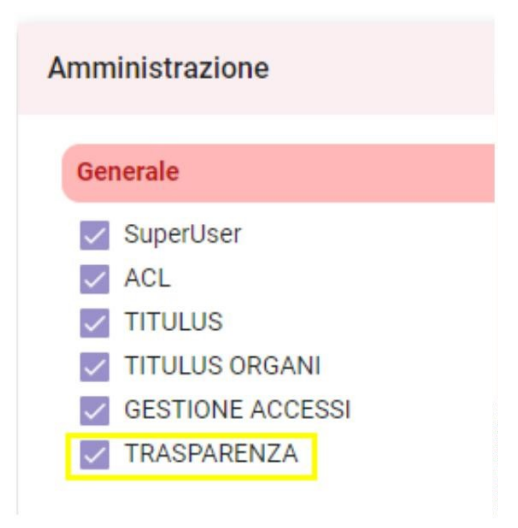

Per accedere alla pagina di configurazione dell'Amministrazione trasparente si deve cliccare sull'icona "Configurazioni" presente nella navbar di Titulus e su "Trasparenza".

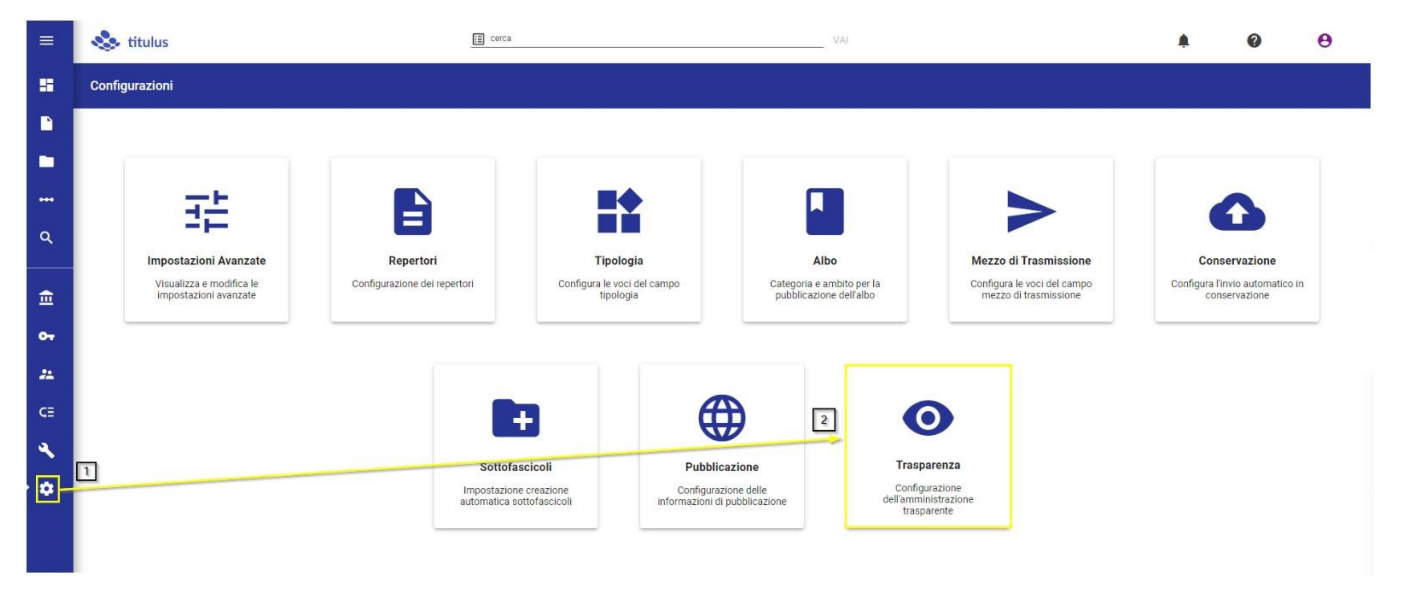

Questa configurazione permette di creare l'insieme dei documenti che comporrà ogni singola sezione di pubblicazione.

Ogni configurazione inserita corrisponde ad un insieme di documenti pronti per la pubblicazione, la pubblicazione di tali documenti è possibile attraverso l'utilizzo dei web services di pubblicazione esposti da Titulus.

Accedendo alla Trasparenza è possibile visualizzare l'elenco delle configurazioni già inserite. È possibile sia entrare in modifica di una configurazione già esistente sia crearne di nuove.

Cliccando sull'icona "+"

in basso a destra della pagina, è possibile configurare una nuova estrazione.

| Estrazione<br>Identificativo configurazione: pubblicazione_0002<br>Tipologia semplice<br>Greato II 06/02/2018<br>Modificato II 02/02/2024<br>Utimo esport II 24/01/2024                     | Provvedimenti Trasparenza<br>Identificativo configurazione: pubblicazione_0003<br>Tipologia di documenti: arrivopartenza<br>(Tipologia semplica) (Mocaficato II 02/02/2024)<br>(Utimo export II 20/12/2023) | Test estrazione<br>Identificativo configurazione: pubblicazione_0004<br>Tipologia di documenti: partenza,interno<br>Tipologia semplice Modificato il 02/02/2024<br>Utimo export il 19/12/2023 |
|----------------------------------------------------------------------------------------------------|----------------------------------------------------------------------------------------------------|----------------------------------------------------------------------------------------------------|
| Provvedimenti politici      Identificativo configurazione: pubblicazione_0005      Tipologia semplice     Creato II 21/11/2019      Modificato II 02/02/2024     Utimo export II 19/12/2023 | Create 117/06/2020                                                                                                    | Commenti di richieste del cittadino Identificativo configurazione: pubblicazione.0008 Topologia semplice Creato II 19/12/2022 Modificato II 02/02/2024 Utimo export II 19/12/2023             |

### Di seguito la maschera di configurazione di una nuova estrazione:

| < | Configurazione - Trasparenza - Aggiungi                                   |         |                                                |                         |           |       |   |   |
|---|---------------------------------------------------------------------------|---------|------------------------------------------------|-------------------------|-----------|-------|---|---|
|   |                                                                           |         |                                                |                         | ABBANDONA | SALVA | 0 | + |
|   |                                                                           |         |                                                |                         |           |       |   |   |
|   | Informazioni principali e filtri sui documenti da pubblicare              |         |                                                |                         |           |       |   |   |
|   |                                                                           |         |                                                |                         |           |       |   |   |
|   |                                                                           |         | Selezionare almeno una sezione o un repertorio |                         |           |       |   |   |
|   | Nome della configurazione                                                 |         | Sezioni di pubblicazione                       | Repertori da pubblicare |           |       |   |   |
|   | Nome *                                                                    |         | Sezioni *                                      | Repertori *             |           |       |   | • |
|   |                                                                           |         |                                                |                         |           |       |   |   |
|   |                                                                           |         |                                                |                         |           |       |   |   |
|   | Modalità di pubblicazione                                                 |         | Filtra sul tipo documento                      |                         |           |       |   |   |
|   | Semplice O Completa                                                       |         | Tipo documenti                                 |                         |           |       |   | - |
|   |                                                                           |         |                                                |                         |           |       |   |   |
|   |                                                                           |         |                                                |                         |           |       |   |   |
|   | Filtri temporali sulla data del documento (protocollo o repertorio) da pu | Ibblica | e                                              |                         |           |       |   |   |
|   |                                                                           |         |                                                |                         |           |       |   |   |
|   | Periodo                                                                   |         | Filtra gli ultimi anni                         | Filtra gli ultimi mesi  |           |       |   |   |
|   | Dal*                                                                      |         | •                                              | •                       |           |       |   |   |
|   |                                                                           |         |                                                |                         |           |       |   |   |
|   | Al*                                                                       |         |                                                |                         |           |       |   |   |

La pagina di configurazione delle estrazioni di documenti consente di scegliere l'insieme dei documenti che compongono una (o più) sezioni di pubblicazione.

L'estrazione può essere effettuata filtrando i documenti da pubblicare tramite due tipologie di dati e filtri:

### Informazioni principali e filtri sui documenti da pubblicare

Di seguito si descrivono filtri e campi di questa sezione:

• Nome della configurazione in questo campo si deve inserire un nome descrittivo della configurazione/estrazione. (obbligatorio)

| Nome *                       |   |
|------------------------------|---|
| Configurazione per estrazion | 4 |

• Sezioni di pubblicazione questo filtro permette di scegliere da un menu a tendina una o più sezioni di pubblicazione (tra quelle configurate nella configurazione Pubblicazione) - il sistema provvederà a estrarre tutti i documenti in cui è presente almeno una sezione scelta (per vedere come associare una sezione relativa alle informazioni di pubblicazione si veda il paragrafo Associazione sezione con le informazioni di pubblicazione al documento.

| Selezionare almeno una sezione o un repertorio      |  |
|-----------------------------------------------------|--|
|                                                     |  |
| Amministrazione Trasparente - Provvedimenti M1 Test |  |
| Determine                                           |  |
| Provvedimenti                                       |  |

• Repertori da pubblicare questo filtro permette di scegliere da un menu a tendina uno o più repertori (tra quelli configurati come Oggetto di pubblicazione tra le configurazioni dei repertori si veda Configurazione pubblicazione dei repertori) - consente di selezionare i repertori dai quali verranno pubblicati i documenti. Il sistema estrarrà sia documenti appartenenti a tali repertori che quelli appartenenti alle eventuali sezioni di pubblicazione indicate.

| Repertori da pubblicare                  |
|------------------------------------------|
| Repertorio di test                       |
| Repertorio delle richieste del cittadino |
| Repertorio in partenza TEST              |
| Test repertorio                          |

NOTA BENE: almeno uno dei campi **Sezioni di pubblicazione** e **Repertori da pubblicare** è obbligatorio. Se entrambi i campi sono compilati verranno pubblicati tutti i documenti con associata la sezione di pubblicazione selezionata e tutti i documenti appartenenti al repertorio selezionato.

Modalità di pubblicazione (Semplice o Completa) questo filtro permette di selezionare due modalità di estrazione, semplice e completa. La
modalità "completa" è stata realizzata in ottemperanza all'art. 23 comma 2 del D. Igs. n. 33, successivamente <u>abrogato</u> nel D. Igs. n. 97 del 2016,
art. 22. Tale modalità permette di pubblicare anche gli estremi relativi ai documenti contenuti nel fascicolo principale in cui è contenuto il
documento pubblicato.

| Modalità di pubblicazione |  |
|---------------------------|--|
| ● Semplice ○ Completa     |  |

• Filtra sul tipo documento questo filtro permette di restringere ulteriormente l'estrazione dei documenti da pubblicare alla tipologia di documento indicato, se lasciato vuoto non si applicheranno filtri sul tipo documento. (Ad esempio se si seleziona un Repertorio configurato sia in arrivo che in entrata nella sezione Repertori da pubblicare e poi si filtra sul tipo documento "In arrivo" i documenti in partenza del repertorio selezionato non saranno estratti).

|   | Filtra sul tipo documento |
|---|---------------------------|
|   | arrivo                    |
|   | _ partenza                |
|   | 🗌 tra uffici              |
| • | non protocollato          |

### Filtri temporali sulla data del documento (protocollo o repertorio) da pubblicare

| Filtri temporali sulla data del documento (protocollo o repertori | o) da pubblica | re                          |                             |
|-------------------------------------------------------------------|----------------|-----------------------------|-----------------------------|
| Periodo<br>Dal *                                                  | Ē              | Filtra gli ultimi anni<br>● | Filtra gli ultimi mesi<br>● |
| Al*                                                               | Ē              |                             |                             |

Di seguito si descrivono filtri e campi da di questa sezione:

• Periodo il campo è compilabile manualmente inserendo un range di date nei rispettivi campi oppure selezionandolo tramite le icone del calendario

| Periodo<br>Dal * |                                                                                                    |
|------------------|----------------------------------------------------------------------------------------------------|
| 21/02/2023       |                                                                                                    |
|                  |                                                                                                    |
| AI *             |                                                                                                    |
| 02/02/2024       | Image: A start and a start a start |

• Filtra gli ultimi anni utilizzando questo filtro è possibile filtrare per il numero di anni selezionati precedenti alla data attuale

| Filtra gli ultimi anni | 3 |
|------------------------|---|
|                        |   |

• Filtra gli ultimi mesi utilizzando questo filtro è possibile filtrare per il numero di mesi selezionati precedenti alla data attuale

| Filtra gli ultimi mesi | 12 |
|------------------------|----|
|                        |    |

Le date prese in considerazione dal sistema per effettuare il filtro temporale sui documenti sono:

- la data di protocollo, se il documento è protocollato;
- la data di repertorio, se il documento è repertoriato (e non protocollato);
- la data di creazione del documento, se il documento è non protocollato e non repertoriato.

Una volta compilati i campi descritti sarà possibile salvare la nuova configurazione tramite il button "Salva"

SALVA

| Configurazione - Trasparenza - Aggiungi                                   |                                                                                            |                                       |                     |  |
|---------------------------------------------------------------------------|--------------------------------------------------------------------------------------------|---------------------------------------|---------------------|--|
|                                                                           |                                                                                            |                                       | ABBANDONA SALVA 💿 🗰 |  |
| Informazioni principali e filtri sui documenti da pubblicare              |                                                                                            |                                       |                     |  |
| Nome della configurazione<br>Nome *<br>Configurazione trasparenza         | Sezioni di pubblicazione<br><sup>Sezioni</sup> Amministrazione Trasparente - Provvedimenti | Repertori da pubblicare     Repertori | •                   |  |
| Modalità di pubblicazione  Semplice Completa                              | Filtra sul tipo documento<br>Tipo documenti                                                |                                       |                     |  |
| Filtri temporali sulla data del documento (protocollo o repertorio) da pu | bblicare                                                                                   |                                       |                     |  |
| Periodo                                                                   | Filtra gli ultimi anni                                                                     | Filtra gli ultimi mesi                |                     |  |
| Dal                                                                       |                                                                                            | •                                     |                     |  |
| Al                                                                        |                                                                                            |                                       |                     |  |

Una volta salvata la configurazione si attiveranno i due button:

- "Anteprima" ermette di visualizzare i documenti sulla base dei filtri selezionati
- "Avvia Estrazione" permette di avviare l'estrazione dei documenti sulla base dei filtri selezionati in configurazione (gli stessi mostrati in anteprima)

Di seguito un esempio di Anteprima:

| Configurazione - Trasparenza - Documenti                                                     |                                                                                                    |                                                                                                    |           |
|----------------------------------------------------------------------------------------------|----------------------------------------------------------------------------------------------------|----------------------------------------------------------------------------------------------------|-----------|
|                                                                                              |                                                                                                    |                                                                                                    | ABBANDONA |
|                                                                                              | Configurazione per estrazione                                                                                                    |                                                                                                    |           |
|                                                                                              | Identificativo configurazione: pubblicazione_0038                                                                                                    |                                                                                                    |           |
| Documento test per sezione pubblicazione<br>mmo 2024-82MM42M4000034 Th:00/2028<br>O allegati | ,<br>Test test test test<br>Information aggiundive (Accord): Descrizioner,<br>Seconda descrizione, Johan, Numero:<br>mmo 2023-ADMNAZM-0000085 Pr/00/2023<br>0 allegati | Amministratore Amministratore - Sviluppo<br>TEST PER BUG TITULUS-12751<br>Informaziona gagiuntive (Accordi): Descrizioner,<br>Seconda descrizioner, Data;, Numero:<br>eremo: 2023-ADAMADAGOCOCOT/ Pr/00/2023<br>3 allegati - |           |

Dalla pagina di anteprima è possibile eseguire le seguenti azioni:

- Torna all'elenco delle configurazioni della trasparenza
- Modifica configurazione
   permette di tornare in modifica della configurazione dal quale si è effettuata l'anteprima
- Avvia Estrazione permette di avviare l'estrazione dei documenti dell'anteprima (sulla base dei filtri della configurazione)

Di seguito un esempio dell'anteprima di un documento.

| Test Case CQ T5                 |
|---------------------------------|
| ento in partenza con sezione    |
| ii aggiuntive (TEST)            |
| ogia: Test partenza             |
| 2023-CASETST-0000060 27/01/2023 |
|                                 |
| *                               |
|                                 |

L'anteprima fornisce informazioni relative a:

- RPA del documento
- Oggetto del documento
- Informazioni aggiuntive (se presenti)
- Tipo documento
- Numero di protocollo
- Data del documento/data protocollo/data repertoriazione
- Numero allegati (se presenti)

Gli allegati saranno visualizzati dal menu a tendina in corrispondenza del campo allegati. Cliccando sul nome del file sarà possibile effettuare il download sul proprio pc.

| proposta.rtf                      |
|-----------------------------------|
| Verbale d_esame_cades.xml.p7m.p7m |
| proposta.pdf                      |

La pubblicazione dei documenti verrà effettuata cliccando su "Avvia estrazione" a seguito dell'integrazione con il portale di Ateneo tramite l'utilizzo di servizi web.

Dalla pagina iniziale delle configurazioni sarà possibile accedere alla singola configurazione, ed effettuare, tramite le icone corrispondenti, le azioni descritte precedentemente (Anteprima, Modifica configurazione, Avvia estrazione).

# Bando di gara

Identificativo configurazione: pubblicazione\_0006

Tipologia di documenti: arrivo, partenza, interno, varie

Filtra i documenti dal 01/11/2023 al 30/11/2023

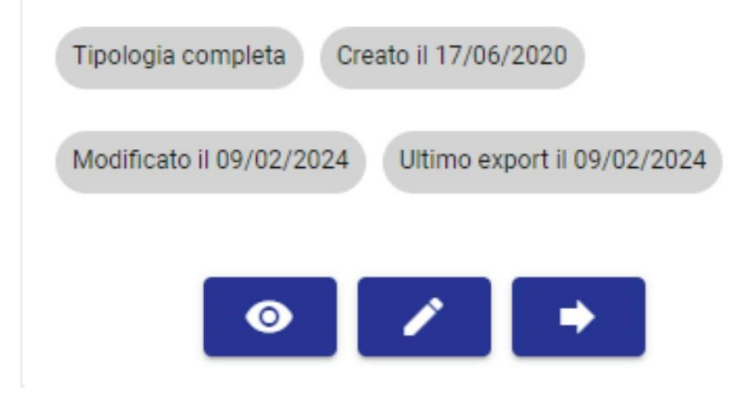

L'anteprima della configurazione fornisce informazioni relative a:

- Nome della configurazione
- Identificativo della configurazione il dato è composto dalla parola "pubblicazione" + \_numero della configurazione. Il dato è immodificabile e
  generato direttamente da Titulus al primo salvataggio della configurazione.
- Tipologia di documenti (se presente)
- Filtro temporale
- Tipologia configurazione (semplice o completa)
- Data creazione configurazione
- Data modifica configurazione (se presente)
- Ultimo export effettuato (se presente)

# Pubblicazione dei documenti

Per la realizzazione dei client ai web services di pubblicazione dei documenti si faccia riferimento al manuale dei servizi dedicati: Manuale Titulus4Publication Web Service

Flusso logico operativo del processo che porta alla pubblicazione dei documenti sul portale della trasparenza:

### Flusso chiamate ai web services per la pubblicazione dei documenti sul portale della trasparenza.

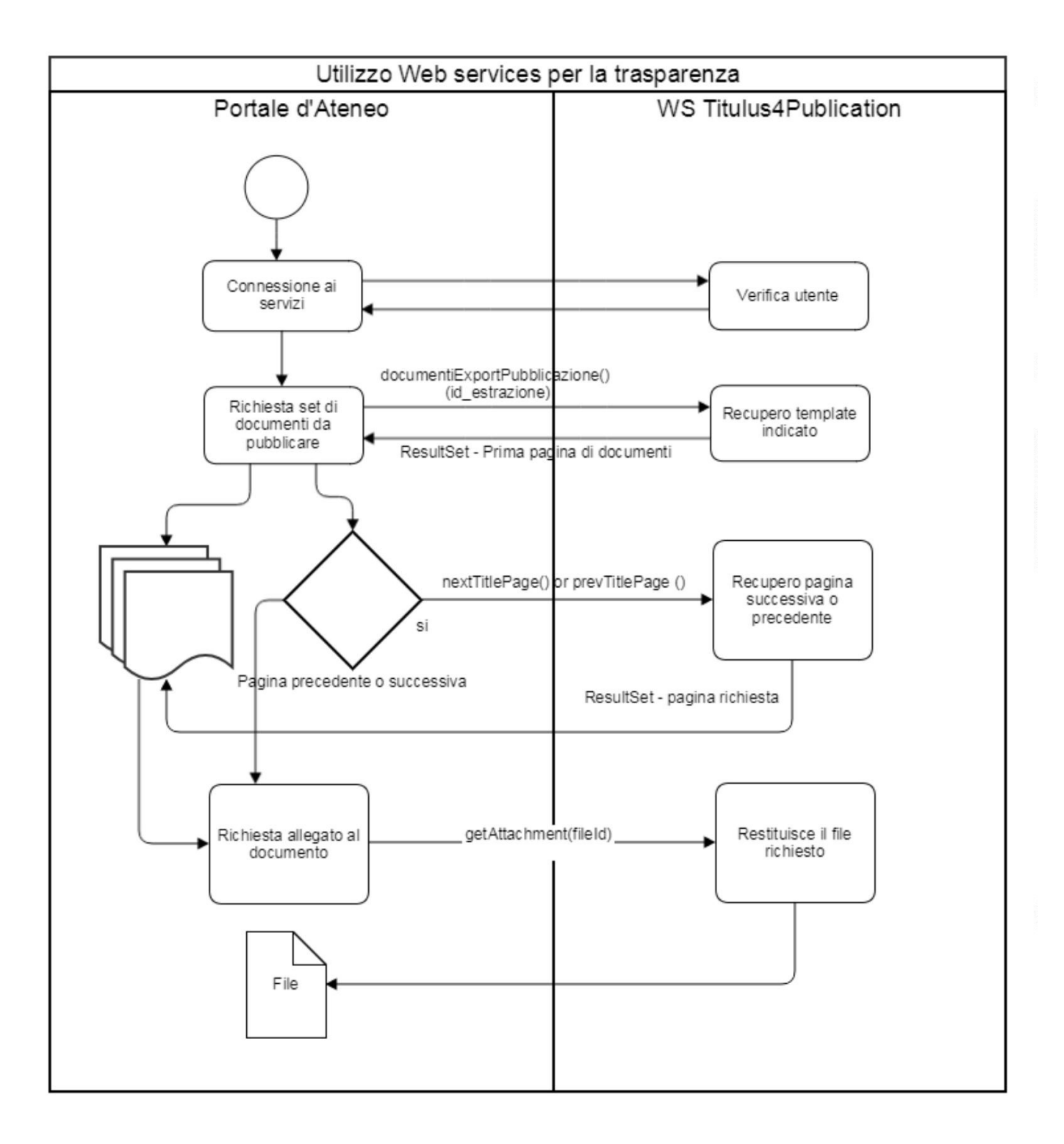

### Abilitazione utenza applicativa

- Utenza censita in ACL di Titulus
- Ruolo jwsuser come profilazione dell'utenza sul sistema di autenticazione.
- Abilitazione alla visione su tutto il protocollo.

# Manuale utente Titulus 5 - Invio in conservazione

- Introduzione
- Configurazione dell'integrazione con il sistema di conservazione
- Invio singolo in conservazione
  - <u>Resoconto di versamento</u>
- Invio massivo in conservazione
  - o Invio in conservazione massivo documenti di AOO diverse da quella di appartenenza
- Invio automatico in conservazione
- <u>Report invii in conservazione</u>
- <u>Configurazione invio in conservazione Fatture elettroniche passive</u>

# Introduzione

# Configurazione dell'integrazione con il sistema di conservazione

Per la visualizzazione della pagina relativa all'attivazione dell'Invio automatico in conservazione delle tipologie configurate, deve essere abilitato in ACL il diritto *Abilita strumenti di amministrazione*, e il diritto *Abilita all'invio in conservazione* nella sezione Diritti dell'utente sull'archivio - Conservazione.

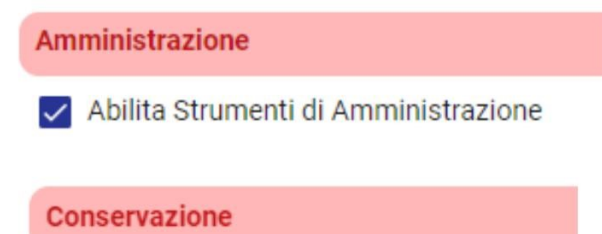

Abilita all'invio in conservazione

NOTA BENE: il diritto "Abilita all'invio in conservazione" abilita l'utente a vedere il button "Invio in conservazione" sulle tipologie di documenti della propria AOO per cui è configurato l'invio in conservazione. Permette anche di vedere "Configura invio automatico in conservazione" negli Strumenti di amministrazione (con *Abilita strumenti di amministrazione* attivo).

# Solamente per l'integrazione con il sistema di conservazione Conserva:

Per una corretta configurazione del processo di versamento viene predisposta una **voce di indice** per classificare e smistare automaticamente i rapporti di versamento prodotti e trasmessi da Conserva al termine del processo di conservazione:

| Voce d'Indice                |                                                                                     | Risultato 1 di 1 | € ( |
|------------------------------|-------------------------------------------------------------------------------------|------------------|-----|
| I                            |                                                                                     |                  |     |
| Informazioni generali        | Conserva - Rapporto di Versamento                                                   |                  |     |
| Assegnazioni                 | Informazioni generali                                                               |                  |     |
| Integrazione con web service | Vece di Indice Classificazione<br>Conserva - Rapporto di Versamento I/07 - Archivio |                  | ۲   |
|                              | Scarto Validità: 🔁 🖻 🗋 Workflow                                                     |                  |     |
|                              | Oggetti predefiniti                                                                 |                  |     |
|                              | Rapporto di versamento del                                                          |                  |     |
|                              | Assequazioni                                                                        |                  |     |
|                              | Amministrazione Centrale (ADMNADM)                                                  |                  |     |
|                              | Responsabile<br>UCR (UMdea) Persona<br>Titulus - Area di sviluppo                   |                  |     |
|                              | Integrazione con web service                                                        |                  |     |
|                              | Modello Tipo documento: 🕞 😁 🕤 Rapporto di vers                                      | amento           | -   |

I rapporti di versamento pervenuti da Conserva vengono archiviati in apposito repertorio (**Rapporto di versamento**), predisposto in Titulus a partire dalla versione 4.1.2.

Per consentire la comunicazione da Conserva a Titulus, viene anche predisposta (d'accordo con i sistemi informativi dell'Ateneo) un'utenza di servizio (*conserva\_ws*). Tale utenza è inserita nell'ACL di Titulus come nuova persona, figlia della radice associata al soggetto presso cui è installato Titulus.

L'utente che dovrà visionare i Rapporti di Versamento dovrà avere il diritto di accesso al repertorio **Rapporto di Versamento**.

# Invio singolo in conservazione

Per poter procedere all'invio in conservazione di un singolo documento è necessario accedere al documento e cliccare sul pulsante "*Invia in Conservazione*" all'interno della sezione "*Conservazione*".

| Numero protocollo 👻 284/2016 | Data d                                    | i protocollazione: 24/05/2016 | Collegamenti                    | +        |
|------------------------------|-------------------------------------------|-------------------------------|---------------------------------|----------|
|                              | Documento Allegati (2) Dati di contesto   |                               | Nessun collegamento.            |          |
|                              | Classificazione: VIII/02 - Costi e uscite |                               | Scadenza                        | +        |
|                              | Tipologia: Fattura elettronica passiva    |                               | Nessuna scadenza.               |          |
|                              | Secnatura                                 | 2016-UNBO962-0000284          | Visibilità                      |          |
| @ IT07945211006_0RDIO        |                                           |                               | Predefinito                     |          |
|                              |                                           |                               | Conservazione                   | ۵        |
| Mittente                     |                                           | ^                             | Documento senza stato di conser | vazione. |
|                              |                                           |                               | INVIA IN CONSERVAZIONE          |          |

NOTA BENE: Per poter inviare documenti di AOO diverse da quella di appartenenza è necessario disabilitare il toggle "Abilita il controllo sulla coincidenza dell'AOO dell'utente collegato e dei documenti da inviare in conservazione" nelle impostazioni avanzate. Nel caso in cui non fosse configurata la possibilità di inviare in conservazione documenti di altre AOO rispetto a quella di appartenenza dell'utente collegato, sul singolo documento l'utente non vedrà il button "Invia in conservazione".

Una volta avviata la procedura di invio in conservazione, Titulus mostra una finestra in cui richiede la conferma dell'azione:

| Invio in conservazione             |                 | ×        |
|------------------------------------|-----------------|----------|
| Sicuro di voler inviare il documen | to in conservaz | ione?    |
|                                    | ANNULLA         | CONFERMA |

Al termine della procedura di versamento viene prodotto un resoconto di versamento dettagliato con la descrizione specifica dello stato di ciascun pacchetto di versamento generato e di ciascun documento in esso contenuto (schermata di "*Resoconto invio di versamento*").

# Resoconto di versamento

### Resoconto invio di versamento

Resoconto

Dettagli

### PREPARAZIONE PACCHETTI

Documenti inseriti nei pacchetti di versamento: 0 Documenti ignorati: 1 Documenti non disponibili: 0 Documenti con errore di validazione: 0

### DETTAGLI INVIO

Pacchetti inviati: **0** Pacchetti non inviati: **0** 

### **RESOCONTO DI VERSAMENTO**

Documenti correttamente inviati ed aggiornati: 0 Documenti correttamente inviati ma non aggiornati perchè già prenotati: 0 Documenti non inviati correttamente per problemi di trasmissione dei pacchetti: 0

# In particolare vengono evidenziati:

- documenti correttamente inseriti nel pacchetto di versamento
- documenti ignorati perché non mappati tra le tipologie da inviare in conservazione, oppure non soggetti ad alcuna modifica dall'ultimo invio in conservazione
- documenti non disponibili perché non visibili o bloccati in modifica da un altro utente
- documenti con errore di validazione per i quali si riscontra un problema in:
  - creazione della segnatura, perché non conforme alle specifiche di Conserva
  - conversione del file secondo gli standard fissati da Conserva

La schermata "*Resoconto invio di versamento*" permette di visualizzare anche la sezione "*Dettagli*" che contiene informazioni aggiuntive circa il processo di versamento.

| Resoconto invio di versamento                                                                                                    |                                                                |                                                                     | ×                     |
|----------------------------------------------------------------------------------------------------|----------------------------------------------------------------|---------------------------------------------------------------------|-----------------------|
|                                                                                                    | Resoconto                                                      | Dettagli                                                            |                       |
| Descrizione                                                                                                    |                                                                | Esito                                                               | Data e ora inizio     |
| Inizio invio dei documenti in conservazion                                                                                          | e                                                              |                                                                     | 22/09/2021 - 16:04:16 |
| Recupero della selezione                                                                                                    |                                                                | 1 documenti                                                         | 22/09/2021 - 16:04:16 |
| Fine invio a Conserva                                                                                                    |                                                                | 0 documenti inviati                                                 | 22/09/2021 - 16:04:16 |
| Documento: Fattura Acquisto Numero 9-2<br>+ tassa<br>CERTIFICATA: Invio File 40474002) (Id: 32<br>protocollo: 2016-UNB0962-0000284) | 016-FE del 24/05/2016 -<br>soggiorno (POSTA<br>5587, Numero di | documento da non inviare<br>in conservazione perchè di<br>altra AOO | 22/09/2021 - 16:04:16 |
| Fine invio a ParER                                                                                                    |                                                                | 0 documenti inviati                                                 | 22/09/2021 - 16:04:16 |

Le operazioni di trasferimento in conservazione generano sulla maschera di visualizzazione del singolo documento (unità documentaria) dei cambi di stato

Trasmessa, ossia inserita nel pacchetto di versamento e trasmesso a Conserva.

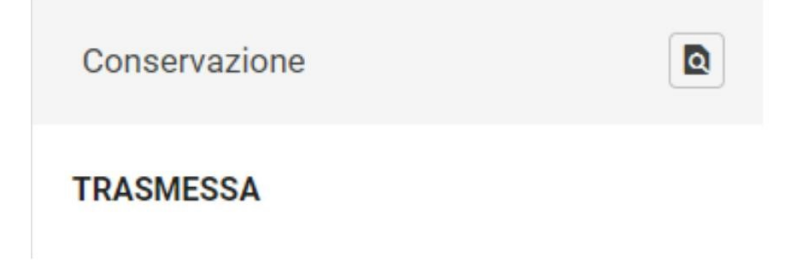

• **Rifiutata**, cioè non accettata dal sistema di conservazione perché non rispondente ai requisiti stabiliti

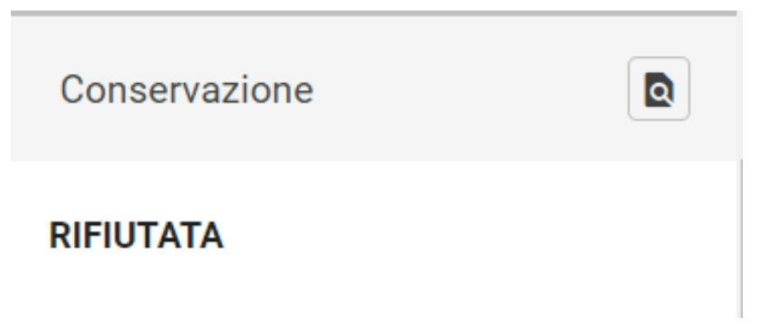

Solamente per l'invio al conservatore ParER, se previsto, è possibile ritrasmettere in conservazione il documento selezionando "Invia in conservazione con forzatura".

| Conservazione                                                                                               |                    | ×           |
|----------------------------------------------------------------------------------------------------|--------------------|-------------|
| Stato di conservazione:<br>RIFIUTATA<br>Invia in conservazione con forz<br>Rapporto di versamento non dispo | zatura<br>onibile. |             |
|                                                                                                    | ANNULLA            | RITRASMETTI |

• **Versata** (per Conserva) **o Conservata** (per ParER), ossia accettata dal sistema di conservazione ed inserito nel pacchetto di archiviazione

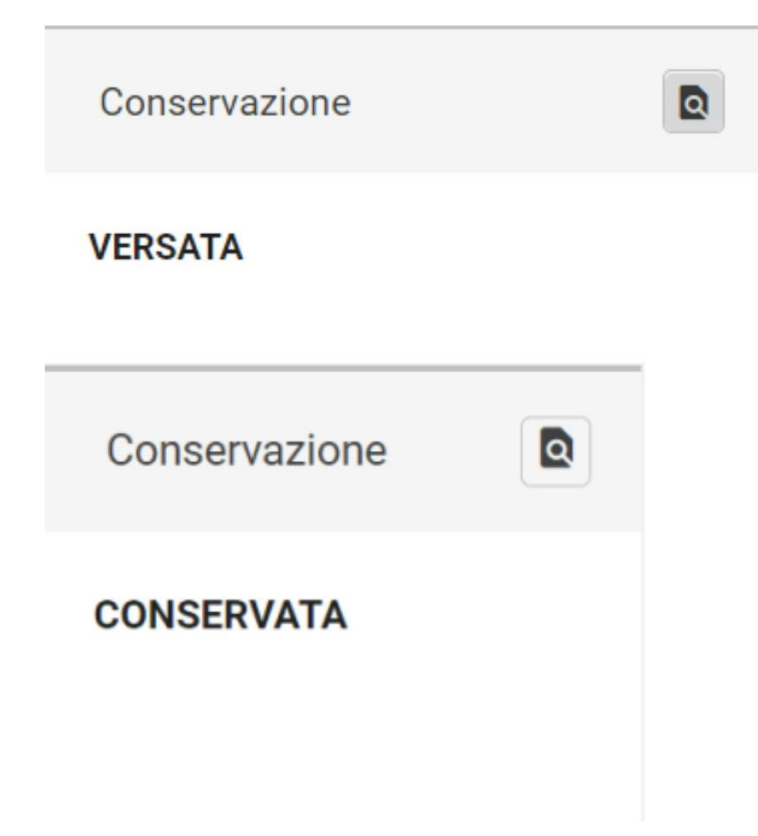

# Per conoscere il numero del pacchetto del versamento:

E' possibile visionare il pacchetto di versamento di cui il documento trasmesso fa parte, aprendo la schermata di dettaglio della sezione "Conservazione" tramite il pulsate "Dettagli" evidenziato nella figura di seguito:

| Conservazione ×                              |                           | Nessuna scadenza. |          |
|----------------------------------------------|---------------------------|-------------------|----------|
| ID di trasmissione: TITULUS-PDV-2016-0000176 |                           | Visibilità        | <b>→</b> |
| Stato di trasmissione:<br>VERSATA            | ura: 2015-ADMNADM-0020819 | Predefinito       |          |
| Rapporto di versamento non disponibile.      |                           | Treaching         |          |
| ANNULLA RITRASMETTI                          | ^                         | Conservazione     |          |
|                                              |                           | VERSATA           |          |

# Invio massivo in conservazione

Per poter procedere all'invio in conservazione manuale di più documenti contemporaneamente è necessario accedere al modulo di Ricerca avanzata. Dopo aver effettuato una ricerca, è possibile eseguire l'azione massiva "Invia in conservazione" su molteplici risultati di ricerca attraverso la funzionalità attivabile nella colonna a destra.

| Ricerca avanzata                                     |           |                      |                  |                                  |                |                                               |   |
|------------------------------------------------------|-----------|----------------------|------------------|----------------------------------|----------------|-----------------------------------------------|---|
| 🕑 🗋 Documenti (613)                                  |           | Fascicoli            |                  | BB Raccoglit                     | ori            | Ricerche salvate                              | ~ |
|                                                      | 🕑 🔁 In pa | artenza              | 🔁 Tra uffici     | Non                              | protocollati   | Azioni massive                                |   |
| Bozze Non Bozze                                      | Annullati | Non Annullati        | Non Repertoriati | Non Fascicolati                  | Con file firma | ti                                            |   |
| Campi di ricerca                                     |           |                      |                  |                                  |                | ✓ Anno                                        | ^ |
| Risultati di ricerca                                 |           |                      |                  |                                  |                | <b>510</b> 2022<br><b>103</b> 2021            |   |
|                                                      |           |                      |                  | ± [                              | <b>. .</b> Q   | Tipologia                                     | ^ |
| Oggetto                                              | Info      | Numero e data 🛧      |                  | Dettagli                         |                |                                               |   |
| TITULUS-11240: test con allegato e descrizione       | Û         | Bozza del 17/10/2022 |                  | Da: Amministratore CQ [Tes<br>A: | st Case CQ T5] | e-mail     registro docente     dichiarazione |   |
| test di inserimento di allegati con solo descrizione | Û         | Bozza del 17/10/2022 |                  | Da: Amministratore CQ [Tes<br>A: | st Case CQ T5] | 1 contratto                                   |   |

# Il button "Invia in conservazione" sarà presente solo se attivo un servizio di Conservazione digitale.

| Ricerca avanzata                                                                                                    |               |                                                         |                  |                       |                  |                           |
|----------------------------------------------------------------------------------------------------|---------------|---------------------------------------------------------|------------------|-----------------------|------------------|---------------------------|
| 🖉 🖺 Documenti (57)                                                                                                    |               | Fascicoli                                               |                  | 888 Rac               | coglitori        | Ricerche salvate ~        |
| 🔁 In arrivo                                                                                                    | 📑 In partenza |                                                         | 🖽 Tra uffici     |                       | Non protocollati | Azioni massive 🔹          |
| Bozze Non Bozze                                                                                                    | Annullati     | Non Annullati                                           | Non Repertoriati | Non Fascicolati       | Con file firmati | (10 elementi selezionati) |
| Campi di ricerca                                                                                                    |               |                                                         |                  |                       | ~                | Agglungi CC               |
|                                                                                                    |               |                                                         |                  |                       |                  | Assegna RPA               |
| Risultati di ricerca                                                                                                    |               |                                                         |                  |                       | ^                | Aggiungi nota pubblica    |
|                                                                                                    |               |                                                         |                  |                       | ± 👜 🖻 ର :        | Cambia classificazione    |
| Cogetto.                                                                                                    | Info          | Numero e data 🏠                                         |                  | Dettagli              |                  | Fascicola                 |
| Z Test protocollo                                                                                                    | RPA 🗸         | Contratti 20/2023                                       |                  | Da:                   |                  | Copia in fascicolo        |
|                                                                                                    | U             | Protocolio 872/2023 del 13/12/2023                      |                  | A. Test lest          |                  | Scarta                    |
| Test Task for TITULUS-14147 re-introduzione del tasto invia in<br>conservazione sia come azione massiva che su documenti di<br>altra A00 15/1/2 3 | RPA 🗸         | Contratti 19/2023<br>Protocollo 869/2023 del 15/12/2023 |                  | Da:<br>A: Test Test   |                  | Esporta selezione         |
|                                                                                                    |               |                                                         |                  |                       |                  | Stampa registro           |
| <ul> <li>conservazione sia come azione massiva che su documenti di<br/>altra A00 15/12 2</li> </ul>                                               | RPA 🗸         | Contratti 18/2023<br>Protocollo 868/2023 del 15/12/2023 |                  | Da:  <br>A: Test Test |                  | Segnala come Spam         |
| Test Task for TITULUS-14147 re-introduzione del tasto invia in                                                                                    | -             |                                                         |                  |                       |                  | Segnala come Non Spam     |
| <ul> <li>conservazione sia come azione massiva che su documenti di<br/>altra AO0 15/12</li> </ul>                                                 | RPA 🗸         | Contratti 17/2023<br>Protocollo 867/2023 del 15/12/2023 |                  | Da:<br>A: Test Test   |                  | Invia in conservazione    |

Per effettuare l'invio in conservazione massivo devono essere abilitati in ACL i medesimi diritti previsti per l'invio in conservazione singolo.

# Invio in conservazione massivo documenti di AOO diverse da quella di appartenenza

Per poter inviare documenti di AOO diverse da quella di appartenenza è necessario disabilitare il toggle "Abilita il controllo sulla coincidenza dell'AOO dell'utente collegato e dei documenti da inviare in conservazione" nelle impostazioni avanzate.

Nel caso in cui non fosse configurata la possibilità di inviare in conservazione documenti di altre AOO rispetto a quella di appartenenza dell'utente collegato, se in fase di selezione dei documenti dai risultati di ricerca si seleziona un documento appartenente ad un'altra AOO, il documento non viene trasmesso in conservazione e nei dettagli del Resoconto di versamento viene riportata la seguente dicitura: "documento da non inviare in conservazione perché di altra AOO".

|             |                                                                                                    |                                                                  |                       | Aggin  |
|-------------|----------------------------------------------------------------------------------------------------|------------------------------------------------------------------|-----------------------|--------|
|             |                                                                                                    |                                                                  | 1 🖾 🖬 Q               | Camt   |
|             | Info Numero e data 🕈                                                                                      | Dettagli                                                         |                       |        |
| nservazione | Resoconto di versamento                                                                                   |                                                                  | ×                     | Co     |
|             | Resoconto                                                                                                 | Dettagli                                                         | >                     | >1 Es  |
|             | Descrizione                                                                                               | Esito                                                            | Data e ora inizio     | S      |
|             | Inizio invio dei documenti in conservazione                                                               |                                                                  | 13/12/2023 - 11:12:26 | Seg    |
|             | Recupero della selezione                                                                                  | 1 documento                                                      | 13/12/2023 - 11:12:26 | Segna  |
|             | Documento: TITULUS-14147 - test conservazione (ld: 509748, Numero<br>di protocollo: 2023-ADMNADM-0000835) | documento da non inviare in<br>conservazione perchè di altra AOO | 13/12/2023 - 11:12:26 | Invia  |
|             | Fine invio a Conserva                                                                                     | 0 documenti inviati                                              | 13/12/2023 - 11:12:27 |        |
|             |                                                                                                    |                                                                  |                       | Anno   |
|             |                                                                                                    |                                                                  | _                     | 1 2023 |
|             |                                                                                                    |                                                                  |                       |        |

# Invio automatico in conservazione

L'attivazione dell'invio automatico non disattiva la possibilità di continuare a inviare le tipologie documentali manualmente.

Per attivare l'invio automatico per le singole tipologie, è necessario modificare un'impostazione di Titulus.

Quando l'Ente attiva l'accordo di versamento, può richiedere *anche* il completamento delle configurazioni per l'attivazione del versamento automatico.

Per visualizzare quali sono le tipologie per le quali è attivo l'invio automatico in conservazione si deve cliccare sull'icona "Configurazioni" presente nella navbar di Titulus e su "Conservazione".

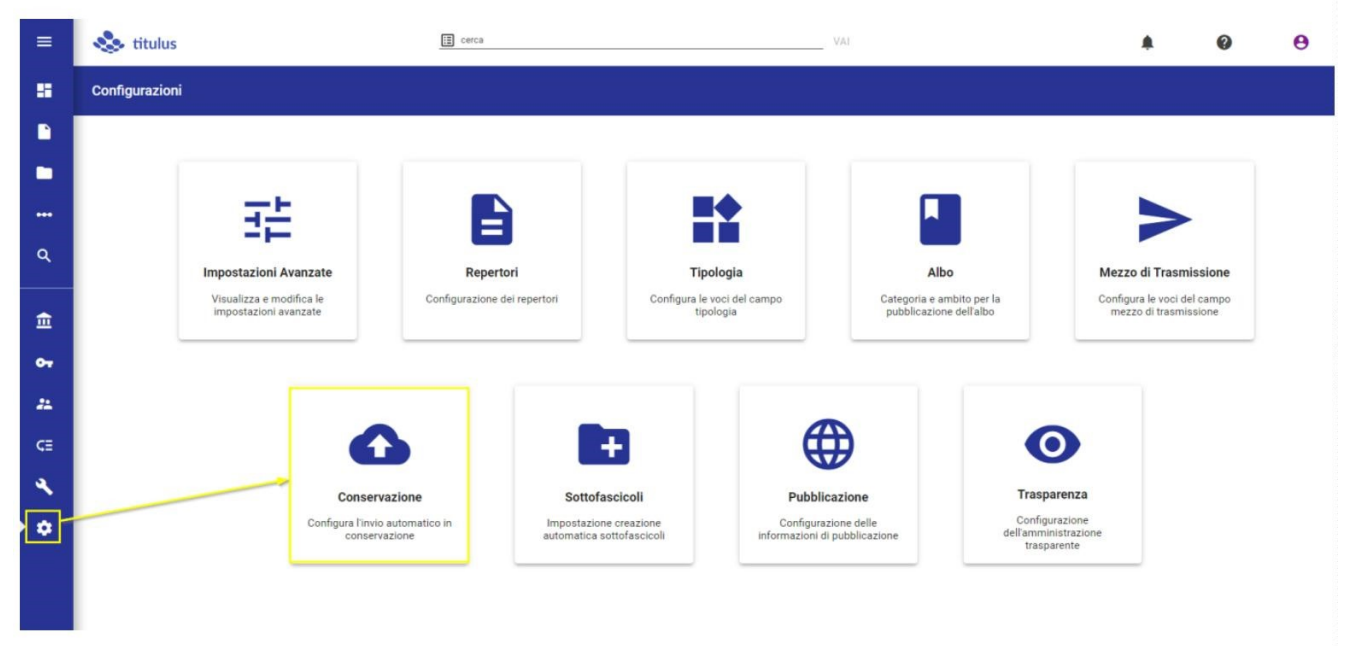

La pagina di configurazione mostra:

- tutte le tipologie documentali per le quali è attivo l'invio in conservazione;
- l'intervallo temporale, che corrisponde alla cadenza con la quale viene effettuato l'invio automatico:

| Configurazione - Conservazione                     |                   |
|----------------------------------------------------|-------------------|
| Descrizione: Contratti e convenzioni               | Codice: CONTR     |
| Invio automatico in conservazione                  |                   |
| Intervallo temporale invio automatico: 1d          |                   |
| Ultimo invio automatico: 19/03/2024 10:15:00       |                   |
| Descrizione: Decreti in partenza                   | Codice: DECR.PART |
| Invio automatico in conservazione                  |                   |
| Intervallo temporale invio automatico: 1d          |                   |
| Ultimo invio automatico: 18/03/2024 18:15:00       |                   |
| Descrizione: Determine                             | Codice: DET       |
| Dinvio automatico in conservazione                 |                   |
| Intervallo temporale invio automatico: 1d          |                   |
| Ultimo invio automatico: nessun valore disponibile |                   |

# Per ognuna delle tipologie è possibile:

- attivare/disattivare l'invio automatico in conservazione con l'apposita toggle;
- visualizzare l'*Intervallo temporale invio automatico*, espresso in **giorni** e/o in **ore**. Ad esempio *1d*, indica un invio in conservazione giornaliero, *12h* indica un invio ogni 12 ore.

Il campo *Ultimo invio automatico* riporta la data e l'ora dell'ultimo invio automatico eseguito. Per ogni tipologia documentale è configurato un numero massimo di documenti da inviare.

# Report invii in conservazione

Per la visualizzazione della pagina relativa ai Report invii in conservazione deve essere abilitato in ACL il diritto *Abilita strumenti di amministrazione*.

Amministrazione

Abilita Strumenti di Amministrazione

Per accedere alla pagina di visualizzazione dei Report degli invii in conservazione si deve cliccare sull'icona "Strumenti" presente nella navbar di Titulus e su "Report Invii in conservazione".

|                             | 📚 titulus | III cerca                                     | VAI                                                       |                                                                   | 0 | θ |
|-----------------------------|-----------|-----------------------------------------------|-----------------------------------------------------------|-------------------------------------------------------------------|---|---|
| -                           | Strumenti |                                               |                                                           |                                                                   |   |   |
| •<br>•<br>•<br>•            |           | Messagi PEC non                               | Report invili in                                          | Trasferimento massivo                                             |   |   |
| 11<br>~<br>~<br>~<br>~<br>~ | 1         | Bestione der messagg PEC non<br>riconosciutif | conservazione<br>La report degli Indi In<br>conservazione | Transferimento della<br>registrazioni di sututenza ad<br>un'altra |   |   |

Di seguito si descrive la pagina dei report:

| Strumenti -       | Report invii in conservazion     | e :                 |                        |                     |               |
|-------------------|----------------------------------|---------------------|------------------------|---------------------|---------------|
| Filtri di ricerca |                                  |                     |                        |                     | ^             |
| Dal<br>13/02/2024 | t                                | Al                  | Tipo di Inito<br>Tutto | •                   |               |
| 17                |                                  |                     |                        |                     | AVVIA RICERCA |
| ID                | Tipo                             | Data inizio         | Data fine              | Documenti trasmessi |               |
| 3684              | Automatico                       | 20/02/2024 11:15:00 | 20/02/2024 11:15:04    | Visualizza          | ^             |
| Decreti in p      | artenza (DECR.PART)              |                     |                        |                     | ~             |
| Invio autom       | natico Documenti fiscali Test (E | IOC.FISC)           |                        |                     | ~             |
| 3683              | Automatico                       | 20/02/2024 10:15:00 | 20/02/2024 10:15:05    | Visualizza          | ~             |
| 3682              | Automatico                       | 20/02/2024 09:15:00 | 20/02/2024 09:15:04    | Visualizza          | ~             |
| 3681              | Automatico                       | 20/02/2024 08:15:00 | 20/02/2024 08:15:04    | Visualizza          | ~             |
| 3680              | Automatico                       | 20/02/2024 06:15:01 | 20/02/2024 06:15:06    | Visualizza          | ~             |

In alto è presente il widget "Filtri di ricerca" dal quale è possibile restringere i report mostrati all'accesso alla configurazione.

I campi "dal" "al" permettono di ricercare i report nel range di date selezionato, cliccando su "Avvia ricerca". Per evitare un sovraccarico dei risultati di ricerca il campo "dal" è precompilato, filtrando i report prodotti nei sette giorni antecedenti alla data di accesso.

Il menu a tendina "Tipo di invio", presente in alto a destra, permette di filtrare i report per Tipo (Tutto, Automatico, Manuale).

Di seguito si descrivono le colonne:

- $ID \rightarrow$  corrisponde all'identificativo dell'invio in conservazione
- *Tipo* → permette di distinguere i report degli invii di tipo automatico dai report degli invii di tipo manuale. I valori possono essere "Automatico" o "Manuale"
- *Data inizio* e *Data fine* corrispondono al range temporale impiegato a effettuare l'invio in conservazione
- Documenti→ la colonna presenta un button Visualizza che permette di accedere a una pagina di ricerca con l'elenco dei documenti inviati in conservazione. L'elenco si presenta come un normale elenco di risultati di ricerca avanzata in Titulus 5.
   NOTA BENE: l'utente vedrà trai risultati di ricerca solo i documenti su cui ha diritto di visione.

| =          | & titulus                                                                                | 📃 cerca                                  | VAI                                            |
|------------|------------------------------------------------------------------------------------------|------------------------------------------|------------------------------------------------|
| -          |                                                                                          |                                          |                                                |
|            | 🕑 🖺 Documenti (6)                                                                        | Fascicoli                                | BBB Raccoglitori                               |
|            | E In arrivo                                                                              | ☐ In partenza                            | Tra uffici                                     |
| •••        | Bozze Non Bozze                                                                          | Annullati                                | on Annullati Non Repertoriati Con file firmati |
| • Q        | Risultati di ricerca                                                                     |                                          | ^                                              |
| <u>ش</u>   |                                                                                          |                                          | ± 🖾 R 4 :                                      |
| 0 <b>7</b> | Oggetto                                                                                  | Info Numero e data 🕈                     | Dettagli                                       |
| #<br>(3    | TITULUS-14147 - test conservazione (test di nuovo)                                       | D Protocollo 871/2023 del 15/12/2023     | 3 Da                                           |
| ٩          | TITULUS-14147 - test conservazione (test di nuovo)                                       | D Protocollo 670/2023 del 15/12/2023     | 3 Da:<br>A: I                                  |
| ۰          | TITULUS-14147 - test conservazione                                                       | Protocollo 835/2023 del 11/12/2023       | 3 Da:<br>A: I                                  |
|            | Test Task for TITULUS-13741 Inserimento in metadati<br>DAI di Presenza Sigillo e Marca 2 | RPA ✓ Protocollo 711/2023 del 31/10/2023 | 3 Da<br>A:                                     |
|            | Https://jira.u-gov.it/jira/browse/TITULUS-13817                                          | RPA ✓ Protocollo 709/2023 del 31/10/2023 | 3 Da<br>A:                                     |

I report sono presentati in ordine decrescente, partendo dal più recente. Il primo report della lista, se di tipo automatico, si presenta con il dettaglio della tipologia dei documenti inviati aperta. (Esempio nell'immagine Contratti (CONTR). Per restringere la tendina cliccare sul button

| ID   | Tipo          | Data inizio         | Data fine           | Documenti  |   |
|------|---------------|---------------------|---------------------|------------|---|
| 3475 | Automatico    | 05/02/2024 17:15:00 | 05/02/2024 17:15:01 | Visualizza | ^ |
| Cont | ratti (CONTR) |                     |                     |            | ~ |

Per visualizzare la finestra con il Resoconto e i Dettagli di versamento cliccare sul button

| 3471   | Automatico                | 02/02/2024 22:15:00 | 02/02/2024 22:15:14 | Visualizza | ^ |
|--------|---------------------------|---------------------|---------------------|------------|---|
| Decret | ti in partenza (DECR.PART | )                   |                     |            | ~ |

~

Il tab Resoconto mostra i dati relativi a "preparazione pacchetti", "dettagli invio" e "resoconto di versamento",

| 3471  | Automatico                       | 02/02/2024 22:15:00                              | 02/02/202 | 24 22:15:14 | Visualizza | ^ |
|-------|----------------------------------|--------------------------------------------------|-----------|-------------|------------|---|
| Decre | eti in partenza (DECR.PAR        | T)                                               |           |             |            | ^ |
|       |                                  |                                                  | Resoconto | Dettagli    |            |   |
| PR    | EPARAZIONE PACCHETT              | fi -                                             |           |             |            |   |
| Do    | cumenti inseriti nei pacchetti c | li versamento: 6                                 |           |             |            |   |
| Do    | cumenti ignorati: 0              |                                                  |           |             |            |   |
| Do    | cumenti non disponibili: 0       |                                                  |           |             |            |   |
| Do    | cumenti con errore di validazio  | one: 0                                           |           |             |            |   |
| DE    | TTAGLI INVIO                     |                                                  |           |             |            |   |
| Pa    | cchetti inviati: 1               |                                                  |           |             |            |   |
| Pa    | cchetti non inviati: 0           |                                                  |           |             |            |   |
| RE    | SOCONTO DI VERSAMEN              | то                                               |           |             |            |   |
| Do    | cumenti correttamente inviati    | ed aqqiornati: 6                                 |           |             |            |   |
| Do    | cumenti correttamente inviati i  | ma non aggiornati perchè già prenotati: 0        |           |             |            |   |
| Do    | cumenti non inviati correttame   | ente per problemi di trasmissione dei pacchetti: | 0         |             |            |   |
|       |                                  |                                                  |           |             |            |   |
|       |                                  |                                                  |           |             |            |   |
|       |                                  |                                                  |           |             |            |   |

Il tab "Dettagli" mostra tutti i dettagli relativi all'invio. In particolare nella colonna *Esito* sono esposte le ragioni degli eventuali errori riscontrati, se presenti. (es. *raggiunto numero massimo di tentativi di invio 2, documento già rifiutato 2 volte*)

| 3471  | Automatico                               | 02/02/2024 22:15:00 | 02/02.                        | /2024 22:15:14                       | Visualizza       | ^                     |   |
|-------|------------------------------------------|---------------------|-------------------------------|--------------------------------------|------------------|-----------------------|---|
| Decre | ti in partenza (DECR.PART)               |                     |                               |                                      |                  |                       | ^ |
|       |                                          |                     | Resoconto                     | Dettagli                             |                  |                       |   |
|       | Descrizione                              |                     | Esito                         |                                      |                  | Data e ora inizio     |   |
|       | Inizio invio dei documenti in conserva   | zione               |                               |                                      |                  | 02/02/2024 - 22:15:00 |   |
|       | Raggiunto il limite di invii di 6 docume | nti                 | Inviati 6 documenti su 0 sele | zionati dalla query                  |                  | 02/02/2024 - 22:15:06 |   |
|       | Invio del pacchetto di versamento uni    | fi-PDV-2024-0000198 | invio del pacchetto unifi-PDV | -2024-0000198 di versamento completa | ato con successo | 02/02/2024 - 22:15:09 |   |
|       | Fine invio a Conserva                    |                     | 6 documenti inviati           |                                      |                  | 02/02/2024 - 22:15:14 |   |
|       |                                          |                     |                               |                                      |                  |                       |   |

# Configurazione invio in conservazione Fatture elettroniche passive

Nella sezione **Fatturazione Elettronica** delle Impostazioni avanzate è presente la property *Numero di giorni in cui si presume ricevere da Ugov i dati contabili.* 

La property permette di stabilire dopo quanti giorni dalla registrazione in Titulus la fattura elettronica passiva possa essere inviata in conservazione anche se priva dei dati contabili.

| tturazione Elettronica                                                                                                    |  |
|----------------------------------------------------------------------------------------------------|--|
| Indirizzo PEC a cui spedire le Fatture Elettroniche                                                                                       |  |
| Numero di giorni in cui si presume ricevere da Ugov i dati contabili<br>90                                                                |  |
| Numero di giorni dopo il quale la fattura sarà inviata in Conservazione anche senza i dati contabili relativi ai registri iva.            |  |
| Attiva la fascicolazione delle fatture passive nel fascicolo del predecessore                                                             |  |
| Se il documento predecessore di una fattura passiva (es. l'ordine) è fascicolato, anche la fattura viene inserita nello stesso fascicolo. |  |

# Manuale utente Titulus 5 - Personalizzazione Dati di Contesto e Modelli

- Introduzione .
  - o Diritti di visibilità modulo
- Homepage
- Inserimento e modifica personalizzazione
  - Come creare o modificare una personalizzazione di campi  $\circ$ 
    - Struttura dati di contesto
      - Gruppi
        - Sezioni
          - Sezione singola 0
          - Sezione ripetibile 0
      - Campi
        - Campo "Testo semplice" 0
        - Campo "Data" 0
        - Campo "Numero" 0
        - Campo "Segno di spunta" 0
        - Campo "Attivo/non attivo" Campo "Scelta da lista" 0
        - 0
        - Campo "Ricerca anagrafiche esterne" 0
        - Campo "Ricerca uffici" 0
        - Campo "Ricerca persone"
    - Funzioni della pagina
      - Funzioni generali
      - Funzioni a livello di gruppo, sezione e campo •
      - Modalità di visualizzazione
    - Esempi di personalizzazione
      - Esempio di struttura Gruppo/Campi •
        - o Avanzate Struttura dati
        - Esempio di struttura Gruppo/Sezione singola/Campi
          - o Avanzate Struttura dati
      - Esempio di struttura con Gruppo/Sezione ripetibile/Campi . o Avanzate - Struttura dati
      - Avanzate Struttura dati con campo salvato come elemento
      - Esempio di struttura con vincolo obbligatorietà tra i campi
    - Come creare o modificare una personalizzazione di modelli di testo 0
      - Modelli di file da attivare per questa personalizzazione
        - Tag dati di contesto utilizzabili nel modello
        - . Tag standard utilizzabili nel modello
        - Creazione modello di testo
- Utilizzo delle personalizzazioni sul documento
  - Creazione documento con personalizzazione dati di contesto 0
    - Repertorio
    - Tipologia
    - . Tipo documento
    - Repertorio/Tipo documento + Tipologia
  - o Creazione documento con personalizzazione modelli di testo
- Ricerca avanzata dati di contesto

Introduzione
La presente configurazione consente la creazione di campi aggiuntivi personalizzati e l'associazione di modelli di testo creati in formato .docx per Repertori, Tipologie e Tipi documento standard (Partenza, Arrivo, Tra Uffici e Non Protocollato). Le funzioni principali del modulo sono due:

- la prima è la creazione di modelli personalizzati di campi da utilizzare in inserimento, modifica o ricerca di documenti inseriti in Repertori, documenti definiti da una specifica Tipologia o Tipi documento standard di Titulus. I campi custom definiti all'interno del modulo saranno visualizzati sui documenti in Titulus nella sezione denominata "Dati di contesto" e saranno salvati sull'xml del documento all'interno dell'elemento <extra>;
- la seconda funzione dà la possibilità di associare modelli di testo già creati in locale, da utilizzare in inserimento e modifica del documento.

Nel dettaglio, questa configurazione permette di:

- Creare nuove personalizzazioni per Repertori, Tipologie e Documenti Standard che già non sono personalizzati;
- Ricercare personalizzazioni attive associate a Repertori, Tipologie e Documenti Standard;
- Modificare personalizzazioni attive;
- Visualizzare l'anteprima e la struttura dati delle personalizzazioni attive;
- Copiare campi di personalizzazioni attive e incollarli in nuove personalizzazioni;
- Caricare uno o più modelli di testo per Repertori, Tipologie e Documenti Standard;
- Testare il modello di testo creato con dei valori di esempio;
- Visualizzare i tag utilizzabili nel modello di testo.

# Diritti di visibilità modulo

Per la visualizzazione della pagina relativa alla Personalizzazione dei Dati di contesto deve essere abilitato in ACL il diritto *Abilita strumenti di amministrazione* nella sezione *Diritti dell'utente sull'archivio*.

Amministrazione

Abilita Strumenti di Amministrazione

# Homepage

Di seguito la homepage del modulo.

| Configurazione - Personalizzazione dati di contesto e modelli |                                   |          |
|---------------------------------------------------------------|-----------------------------------|----------|
| Cerca                                                         | Filtra per tipo documento         |          |
| Crea nuova personalizzazione                                  |                                   |          |
| Repertori Tipologie                                           | Tipo documento                    |          |
| Albo ufficiale di Ateneo varie                                | CAMPI                             | MODELLI  |
| Repertorio test case 20 Arrivo                                | Самрі                             | MODELLI  |
| Repertorio test case 20 Partenza                              | CAMPI                             | MODELLI  |
| Decreti varie varie                                           | CAMPI                             | MODELLI  |
| Fatturazione elettronica                                      | Самрі                             | MODELLI  |
|                                                               | Elementi per pagina 5 1 - 5 di 69 | < < > >I |
| Personalizzazioni attive                                      | Filtra solo attive                |          |
| Repertori Tipologie                                           | ie Tipo documento                 |          |
| Contratti in forma pubblica e amministrativa Tr               | 🖍 САМРІ                           | MODELLI  |
| Comunicazione Tr                                              | CAMPI                             | MODELLI  |
| Contratti per verificare la doppia registrazione Partenza     | 🖍 САМРІ                           | MODELLI  |
| Contratti per verificare la doppia registrazione Arrivo       | 🖍 САМРІ                           | MODELLI  |
| ☑ Decreti                                                     | CAMPI                             | MODELLI  |
|                                                               | Elementi per pagina S 1 - 5 di 18 | I< < > > |

All'interno dell'homepage è possibile:

- Creare nuove personalizzazioni dei Dati di contesto tramite il button Campi e dei Modelli di testo tramite il button Modelli per Repertori, Tipologie e Tipi documento standard che già non sono personalizzati;
- Ricercare Repertori, Tipologie e Tipi documento standard con o senza personalizzazioni attive;
- Modificare personalizzazioni attive.

NOTA BENE: non sarà possibile modificare repertori già personalizzati da sistema, come il repertorio Albo o il repertorio in partenza Contratti, le Delibere e i Verbali del modulo Titulus Organi.

La ricerca è dinamica e possibile in due modalità:

• Per testo nel campo "Cerca" (per i repertori la ricerca è possibile anche tramite Codice)

| rca<br>ecre                                        |           |           | 0              | Filtra per tipo documento |         |
|----------------------------------------------------|-----------|-----------|----------------|---------------------------|---------|
| Crea nuova personalizzazione                       |           |           |                |                           |         |
|                                                    | Repertori | Tipologie | Tipo documento |                           |         |
| Decreti varie varie                                |           |           |                | CAMPI                     | MODELLI |
| 🖻 Decreti                                          |           |           |                | CAMPI                     | MODELLI |
| Decreti del Dipartimento di Oceanografica Arrivo   |           |           |                | САМРІ                     | MODELLI |
| Becreti del Dipartimento di Oceanografica Partenza |           |           |                | CAMPI                     | MODELLI |
| Decreti direttore generale                         |           |           |                | CAMPI                     | MODELLI |

• Per tipo documento (Arrivo, Partenza, Tra uffici, Non protocollati) dal menu a tendina "Filtra per tipo documento". Se selezionati uno o più tipi documento il filtro indicherà le tipologie selezionate come nella seguente immagine:

| Configurazione - Personalizzazione dati di contesto e modelli |           |           |                |                                   |           |
|---------------------------------------------------------------|-----------|-----------|----------------|-----------------------------------|-----------|
| Cerca                                                         |           |           |                | Solo in arrivo e in partenza      | -         |
| Crea nuova personalizzazione                                  |           |           |                |                                   |           |
|                                                               | Repertori | Tipologie | Tipo documento |                                   |           |
| Dichiarazione                                                 |           |           |                | САМРІ                             | MODELLI   |
| Nota d'accredito                                              |           |           |                | САМРІ                             | MODELLI   |
| 3 Ordine                                                      |           |           |                | CAMPI                             | MODELLI   |
| E Test                                                        |           |           |                | CAMPI                             | MODELLI   |
| 🖂 Dichiarazione                                               |           |           |                |                                   | MODELLI   |
|                                                               |           |           |                | Elementi per pagina 5 1 - 5 di 12 | I< < > >I |

Il widget "*Crea nuova personalizzazione*" si compone di tre tab: "Repertori", "Tipologie" e "Tipo Documento". Tramite questo widget è possibile accedere alla maschera di creazione di una nuova personalizzazione. Selezionando il button "Personalizza i campi della sezione dati di

contesto" è possibile accedere alla personalizzazione del repertorio, tipologia o tipo documento relativamente ai Dati di Contesto, mentre selezionando il button "Personalizza i modelli di allegato" è possibile accedere alla personalizzazione dei modelli di testo. È possibile ricercare repertorio, tipologia o tipo documento desiderato sfogliando le pagine tramite le frecce poste in basso o avvalendosi della ricerca in alto.

Il widget "*Personalizzazioni attive*" si compone di tre tab, come il widget "Crea nuova personalizzazione". Tramite questo widget è possibile accedere alla pagina di modifica della personalizzazione già configurata, tramite i button "Personalizza i campi della sezione dati di

| contesto" campi e "Personalizza i modelli di allegato"          | / MODELLI     | . I button vengono     |
|-----------------------------------------------------------------|---------------|------------------------|
| mostrati di colore blu e con l'icona della matita per contrasse | gnare che è s | stata effettuata la    |
| personalizzazione. Anche in questo caso è possibile ricercare   | la personali  | zzazione sfogliando le |
| pagine tramite le frecce poste in basso o tramite la ricerca in | alto.         |                        |

# Inserimento e modifica personalizzazione

# Come creare o modificare una personalizzazione di campi

Di seguito si descrivono le modalità di creazione e di modifica di una personalizzazione. Come indicato nel paragrafo precedente, dal widget "Crea nuova personalizzazione" è possibile procedere alla configurazione di campi aggiuntivi e dei modelli di testo per repertorio, tipologia o tipo documento selezionato.

Cliccando in corrispondenza del button "Campi" del Repertorio, Tipologia o Tipo documento scelto, si viene reindirizzati alla pagina di creazione della nuova personalizzazione.

| rca                              |           |           |                | Filtra per tipo documento |         |
|----------------------------------|-----------|-----------|----------------|---------------------------|---------|
| Crea nuova personalizzazione     |           |           |                |                           |         |
|                                  | Repertori | Tipologie | Tipo documento |                           |         |
| Repertorio test case 20 Arrivo   |           |           |                | CAMPI                     | MODELLI |
| Repertorio test case 20 Partenza |           |           |                | CAMPI                     | MODELLI |
| Decreti varie varie              |           |           |                | САМРІ                     | MODELLI |
| Fatturazione elettronica         |           |           |                | Самрі                     | MODELLI |
| Proposta                         |           |           |                | CAMPI                     | MODELLI |

La maschera di una nuova personalizzazione si presenta nel seguente modo:

| < Decreti - Personalizzazione dei dati di contesto                |           |
|-------------------------------------------------------------------|-----------|
| +                                                                 | ANTEPRIMA |
| È necessario aggiungere almeno un gruppo di campi<br>NUOVO GRUPPO |           |

**NOTA BENE**: la selezione di un repertorio, tipologia o tipo documento dal widget "Crea nuova personalizzazione" comporta il salvataggio automatico della personalizzazione. Se non si intende personalizzarne i campi si consiglia di procedere all'eliminazione della personalizzazione vuota dall'azione "Elimina" nelle Opzioni in alto a sinistra (icona dei tre pallini) o cliccando sulla freccia "Torna alla pagina principale"  $\rightarrow$  "Elimina". Selezionando la freccia "Torna alla pagina principale"  $\rightarrow$  "Abbandona" la personalizzazione sarà invece salvata senza campi, e si troverà nel widget "Personalizzazioni attive".

Dopo il salvataggio la personalizzazione sarà visibile nel widget Personalizzazioni attive. Si sottolinea che la personalizzazione di un Repertorio, Tipologia o Tipo documento è un'unica entità. Quindi se si salva la personalizzazione dei Campi anche senza personalizzare i Modelli di testo, l'intera personalizzazione si troverà nel widget Personalizzazioni attive.

Per modificare una personalizzazione esistente cliccare il button "Campi" del Repertorio, Tipologia o Tipo documento scelto dal widget "Personalizzazioni attive".

| Personalizzazioni attive                                  |           |           |                | Filtra solo attive                | •       |
|-----------------------------------------------------------|-----------|-----------|----------------|-----------------------------------|---------|
|                                                           | Repertori | Tipologie | Tipo documento |                                   |         |
| Contratti in forma pubblica e amministrativa Tr           |           |           |                | 🖍 САМРІ                           | MODELLI |
| Albo ufficiale di Ateneo varie                            |           |           |                | CAMPI                             | MODELLI |
| ☐ Comunicazione Tr                                        |           |           |                | CAMPI                             | MODELLI |
| Contratti per verificare la doppia registrazione Partenza |           |           |                | САМРІ                             | MODELLI |
| Contratti per verificare la doppia registrazione Arrivo   |           |           |                | 🖍 САМРІ                           | MODELLI |
|                                                           |           |           |                | Elementi per pagina 5 1 - 5 di 19 |         |

Al click si viene reindirizzati alla pagina di modifica della personalizzazione, ad esempio:

| · Personalizzazione dei dati di                 | contesto                    |                      |
|-------------------------------------------------|-----------------------------|----------------------|
| +                                               |                             | MODELLI ANTEPRIMA S/ |
| <b>.</b>                                        |                             | E:                   |
| .e contraente - Contraente                      |                             | + •                  |
| Etichetta del gruppo contraente *<br>Contraente | 10 del gruppo<br>contraente | Nascondi etichetta   |
| ∠ codice_fiscale - Codice fiscale               |                             | I S                  |
| 🖍 matricola - Matricola                         |                             | :                    |
| 🖌 data_di_nascita - Data di nascita             |                             | 1                    |

All'interno di una personalizzazione può essere configurata una struttura di dati composta da:

- **Gruppo**: contrassegnato dall'icona , è il livello che conterrà le sezioni o i campi aggiuntivi che compongono la personalizzazione, è necessario configurarne almeno uno per procedere con il salvataggio;
- Sezione: è il livello intermedio, facoltativo, che può contenere ulteriori sezioni e deve contenere almeno un campo aggiuntivo che compone la personalizzazione; esistono due tipi

di sezioni, singola (icona 💼 ) o ripetibile (icona 🗎 )

• **Campo**: contrassegnato dall'icona , è il livello finale, con il quale si configurano i singoli campi aggiuntivi che compongono la personalizzazione. I campi possono essere contenuti direttamente in un Gruppo oppure essere inseriti in una Sezione. È necessario configurarne almeno uno per salvare la personalizzazione.

# Per esempi di struttura si rimanda al paragrafo Esempi di personalizzazione.

Di seguito, nel dettaglio, le modalità di inserimento e modifica dei livelli (gruppi, sezioni e campi) che andranno a comporre la struttura dei dati di contesto personalizzati e le rispettive tipologie.

## Struttura dati di contesto

### Gruppi

Per inserire un gruppo è sufficiente cliccare su "Nuovo gruppo" (se si tratta di una

nuova personalizzazione) oppure sul button "Aggiungi un nuovo gruppo di campi" in alto. Al click si apre il seguente popup da cui è possibile creare il nuovo gruppo, azione propedeutica alla creazione di ulteriori campi aggiuntivi. Il "gruppo" è un livello necessario alla creazione di successive Sezioni o Campi.

| Aggiungi               |                                                                                   |                    |
|------------------------|-----------------------------------------------------------------------------------|--------------------|
| Etichetta del gruppo * | ID del gruppo *<br>Sono consentite lettere non accentate, numeri e trattino basso | Nascondi etichetta |
|                        |                                                                                   | ANNULLA CONFERMA   |

I dati da compilare sono:

- Etichetta del gruppo (obbligatorio) → in questo campo si inserisce la denominazione del Gruppo che si vuole visualizzare da interfaccia del documento.
- **ID del gruppo** (obbligatorio e autocompilato all'inserimento dell'etichetta del gruppo, ma modificabile in inserimento) → questo campo è l'identificativo del gruppo creato. Si tratta della denominazione che sarà salvata sulla struttura dati del documento ed è un campo di backoffice, per questo al click su "Conferma" del popup non sarà più modificabile.
- Nascondi etichetta  $\rightarrow$  questo toggle consente di inibire la visibilità dell'etichetta del gruppo da interfaccia del documento.

Nell'esempio sottostante il campo "Etichetta del gruppo" è stato compilato con il valore "Informazioni autore", cliccando sul campo "ID del gruppo" il campo si compila automaticamente con "informazioniAutore", ma il sistema suggerisce anche un secondo formato "informazioni\_autore".

| Aggiungi                                      |                                                              |                    | ×       |
|-----------------------------------------------|--------------------------------------------------------------|--------------------|---------|
| Etichetta del gruppo *<br>Informazioni autore | ID del gruppo *<br>informazioniAutore<br>informazioni_autore | Nascondi etichetta |         |
|                                               |                                                              | co                 | ONFERMA |

La denominazione dell'etichetta del gruppo e la sua visibilità possono essere modificate anche successivamente alla conferma.

Di seguito un esempio di un gruppo appena creato:

| +                                                                 |                                                           |                    | MODELLI ANTEPRIMA SALVA |
|-------------------------------------------------------------------|-----------------------------------------------------------|--------------------|-------------------------|
| =, =                                                              |                                                           |                    | t: T                    |
| • informazioniAutore - Informazioni autore                        |                                                           |                    | + .                     |
| Elichetta del gruppo informazioni/Jutore *<br>Informazioni autore | ID del gruppo<br>informazioniAutore                       | Nascondi etichetta |                         |
|                                                                   | È necessario aggiungere almeno una sezione o un campo 🛛 + |                    |                         |

Per salvare la personalizzazione è necessario definire almeno un campo all'interno del gruppo appena creato.

È possibile aggiungere una Sezione o un Campo al gruppo tramite i button "Aggiungi sezione o campo" o dal menu dei tre puntini "Aggiungi sezione o campo al gruppo" come si vede nelle immagini seguenti:

|                                                               |                                         |                   |                       | MODELLI ANTEPRIMA S |
|---------------------------------------------------------------|-----------------------------------------|-------------------|-----------------------|---------------------|
|                                                               |                                         |                   |                       | E:                  |
| informazioni_autore - Informazioni autore                     |                                         |                   |                       | 1 <b>+</b> 💿 🗄      |
| chetta del gruppo informazioni, autore *<br>formazioni autore | 10 dei gruppo<br>Informazioni_autore    | Na 1              | scondi etichetta      |                     |
|                                                               | È necessario aggiungere almeno una sezi | one o un campo +  |                       |                     |
|                                                               |                                         | 2 Sezioni         |                       |                     |
|                                                               |                                         | Sezione           | i≣ Sezione ripetibile |                     |
|                                                               |                                         | Campi             |                       |                     |
|                                                               |                                         | Tr Testo semplice | 🛅 Data                | 1 Numero            |
|                                                               |                                         | Segno di spunta   | Attivo/non attivo     |                     |
|                                                               |                                         |                   |                       |                     |

| < 🖻 Decreti - Personalizzazione dei dati di contesto              |                                                           |                    |                                           |
|-------------------------------------------------------------------|-----------------------------------------------------------|--------------------|-------------------------------------------|
| +                                                                 |                                                           |                    | MODELLI ANTEPRIMA SALVA                   |
| =                                                                 |                                                           |                    | t: C                                      |
| • informazioni_autore - Informazioni autore                       |                                                           |                    | + • :                                     |
| Etichetta del gruppo informazioni_autore *<br>Informazioni autore | ib del giuppo<br>informazioni, autore                     | Nascondi etichetta | Acquindi sezione o campo al gruppo        |
|                                                                   | È necessario aggiungere almeno una sezione o un campo 🛛 + |                    | Duplica<br>Ordina<br>Elimina<br>Anteprima |

Dal popup "Aggiungi" sarà possibile scegliere se aggiungere Sezioni o Campi al Gruppo creato.

| Aggiungi                    |                      | ×                  |
|-----------------------------|----------------------|--------------------|
| Sezioni                     |                      |                    |
| Sezione singola             | E Sezione ripetibile |                    |
| Campi                       |                      |                    |
| TT Testo semplice           | 📅 Data               | 1 Numero           |
| Segno di spunta             | Attivo/non attivo    | ≡ي Scelta da lista |
| Ricerca anagrafiche esterne | Ricerca uffici       | Ricerca persone    |

Per le ulteriori azioni possibili sul Gruppo si rimanda al paragrafo Funzioni della pagina.

# Configurazione gruppi di campi vietati

L'amministratore può inibire la creazione di alcuni gruppi di campi e bloccarne la modifica nelle personalizzazioni in cui questi gruppi sono utilizzati, inserendone la denominazione nell'impostazione avanzata "Gruppi di campi vietati".

| Personali | zzazione dati di contesto                                                                                          |   |
|-----------|----------------------------------------------------------------------------------------------------|---|
| Gruppi di | campi vietati                                                                                                    |   |
| +         | GruppoTest                                                                                                    | Î |
|           | Contratti                                                                                                    | ĩ |
| Indicare  | nomi dei gruppi di campi (solo lettere numeri e trattini) che non potranno essere definiti nelle personalizzazioni |   |

Nel caso in cui un utente tenti di creare un nuovo gruppo con la denominazione inserita tra i gruppi di campi vietati, il modulo Dati di contesto restituirà un errore e non permetterà la creazione del gruppo.

Allo stesso modo, se un utente tenta di modificare un gruppo presente nell'impostazione, al salvataggio sarà restituito lo stesso errore e la modifica non andrà a buon fine.

NOTA BENE: esistono altri gruppi vietati definiti da sistema, che non sono configurabili in questa impostazione.

### Sezioni

La sezione è il livello intermedio, facoltativo, che può contenere ulteriori sezioni o i campi aggiuntivi. La sezione è utile per raggruppare tipologie di campi simili, ad esempio una sezione "Informazioni contraente" potrebbe contenere campi come nome, cognome, data e luogo di nascita.

All'interno di una sezione è possibile aggiungere un'ulteriore sezione o direttamente un campo,

tramite i button <sup>+</sup> "Aggiungi sezione o campo" o dal menu dei tre puntini "Aggiungi sezione o campo alla sezione". Per tutte le azioni possibili sulle sezioni si veda il paragrafo <u>Funzioni della</u> pagina.

In un gruppo possono essere inserite due tipologie di sezioni:

- Sezione singola
- Sezione ripetibile

| ggiungi                     |                      | >                  |
|-----------------------------|----------------------|--------------------|
| Sezioni                     |                      |                    |
| Sezione singola             | E Sezione ripetibile |                    |
| Campi                       |                      |                    |
| Tr Testo semplice           | 📅 Data               | 1 Numero           |
| Segno di spunta             | Attivo/non attivo    | ≡, Scelta da lista |
| Ricerca anagrafiche esterne | Ricerca uffici       | Ricerca persone    |

#### Sezione singola

La sezione singola permette di inserire un singolo insieme di campi, che non sarà ripetibile nell'interfaccia del documento.

Cliccando su "Sezione singola" nel modale "Aggiungi sezione o campo" si apre il seguente popup:

| Aggiungi                        |                                                                   |                    | ×       |
|---------------------------------|-------------------------------------------------------------------|--------------------|---------|
| Percorso<br>informazioni_autore |                                                                   |                    | Ŧ       |
| Etichetta della sezione *       | ID della sezione *                                                | Nascondi etichetta |         |
|                                 | Sono consentite lettere non accentate, numeri e trattino<br>basso |                    |         |
|                                 |                                                                   | ANNULLA            | ONFERMA |

I dati da compilare sono:

- **Percorso** (obbligatorio e precompilato) → si tratta di un menu a tendina che indica il percorso in cui sarà inserita la sezione. Il valore è precompilato in base alla posizione dell'elemento da cui si è effettuata l'azione "Aggiungi sezione o campo". Nell'esempio soprastante si può vedere che la sezione che si sta creando è dentro il gruppo "Informazioni autore". Il percorso può essere modificato in fase di inserimento.
- Etichetta della sezione (obbligatorio) → in questo campo si inserisce la denominazione della Sezione che si vuole visualizzare da interfaccia del documento.
- ID della sezione (obbligatorio e autocompilato all'inserimento dell'etichetta della sezione, ma modificabile in inserimento) → questo campo è l'identificativo della sezione creata. Si tratta della denominazione che sarà salvata sulla struttura dati del documento ed è un campo di backoffice, per questo al click su "Conferma" del popup non sarà più modificabile.
- Nascondi etichetta → questo toggle consente di inibire la visibilità dell'etichetta della sezione da interfaccia del documento.

Di seguito un esempio di popup compilato. Come per i gruppi, inserendo nel campo "Etichetta della sezione" ad esempio il valore "Sezione standard", il campo ID della sezione si compila automaticamente con il valore "sezioneStandard", ma il sistema suggerisce anche un secondo valore nel formato "sezione\_standard".

| Aggiungi                                      |                                       | ×                  |
|-----------------------------------------------|---------------------------------------|--------------------|
| Percorso                                      |                                       | ÷                  |
| Etichetta della sezione *<br>Sezione standard | ID della sezione *<br>sezioneStandard | Nascondi etichetta |
|                                               | sezione_standard                      |                    |
|                                               |                                       | CONFERMA           |

Alla creazione della prima sezione la visualizzazione della creazione della personalizzazione si doterà di un menu "Scelta gruppo o sezione" a sinistra, tramite il quale sarà possibile navigare le sezioni/gruppi creati (vedere paragrafo <u>Funzioni della pagina</u>)

| < 🖻 Decreti - Personalizzazione de       | ei dati di contesto                                               |                                                           |                    |           |
|------------------------------------------|-------------------------------------------------------------------|-----------------------------------------------------------|--------------------|-----------|
| + 1                                      |                                                                   |                                                           |                    | ANTEPRIMA |
| .≂                                       |                                                                   |                                                           |                    | È: C      |
| Scelta gruppo o sezione X                | • informazioni_autore - Informazioni autore                       |                                                           |                    | + • :     |
| informazioni_autore     sezione_standard | Etichetta del gruppo informazioni_autore *<br>Informazioni autore | ID del gruppo<br>informazioni_autore                      | Nascondi etichetta |           |
|                                          | sezione_standard - Sezione standard                               |                                                           |                    | + • • •   |
|                                          | Etichetta della sezione sezione_standard *<br>Sezione standard    | ID della sezione<br>sezione_standard                      | Nascondi etichetta |           |
|                                          |                                                                   | È necessario aggiungere almeno una sezione o un campo 🛛 + |                    |           |
|                                          |                                                                   |                                                           |                    |           |

### Sezione ripetibile

La sezione ripetibile permette di inserire un insieme di campi, che sarà ripetibile nell'interfaccia del documento.

Cliccando su "Sezione ripetibile" si apre il seguente popup.

| Aggiungi                                        |                                                                   |         | ×        |
|-------------------------------------------------|-------------------------------------------------------------------|---------|----------|
| Percorso<br>••• informazioni_autore             |                                                                   |         | *        |
| Etichetta della sezione *<br>Sezione ripetibile | ID della sezione *<br>sezione_ripetibile                          |         |          |
|                                                 | Sono consentite lettere non accentate, numeri e trattino<br>basso |         |          |
|                                                 |                                                                   | ANNULLA | CONFERMA |

I dati compilabili sono gli stessi della Sezione singola, con la differenza che per la Sezione ripetibile non è possibile nascondere l'etichetta in visualizzazione del documento. Infatti da interfaccia le sezioni ripetibili vengono contrassegnate dal button "+" + presente sull'etichetta, che permette di creare più istanze con i dati configurati nella sezione ripetibile. Per esempi di visualizzazione si rimanda al paragrafo <u>Esempio di struttura con Gruppo/Sezione ripetibile/Campi</u>

## Campi

I campi possono essere contenuti direttamente in un Gruppo oppure essere inseriti in una Sezione tramite i button visti in precedenza (paragrafi <u>Gruppi</u> / <u>Sezioni</u>). È necessario configurare almeno uno per configurare la personalizzazione. A differenza di gruppi e sezioni, che sono dei contenitori logici, i campi contengono il valore inserito dall'utente sul documento.

È possibile inserire differenti tipologie di campi, che si distinguono tra loro per la modalità di visualizzazione e compilazione e il tipo di valore accettato al loro interno.

|                      | ×                                                            |
|----------------------|--------------------------------------------------------------|
|                      |                                                              |
| E Sezione ripetibile |                                                              |
|                      |                                                              |
| 📩 Data               | 1 Numero                                                     |
| Attivo/non attivo    | ≡ي Scelta da lista                                           |
| Ricerca uffici       | Ricerca persone                                              |
|                      | E Sezione ripetibile Data C Attivo/non attivo Ricerca uffici |

Le tipologie di campi sono le seguenti:

- Testo semplice
- Data
- Numero
- Segno di spunta
- Attivo/non attivo
- Scelta da lista
- Ricerca anagrafiche esterne
- Ricerca uffici
- Ricerca persone

**NOTA BENE:** è sempre possibile modificare il Tipo di campo nel popup di inserimento una volta selezionato e successivamente una volta creato.

Di seguito i dati comuni a tutte le tipologie di campi :

- **Percorso** (obbligatorio e precompilato) → si tratta di un menu a tendina che indica il percorso in cui sarà inserito il nuovo campo. Il valore è precompilato in base alla posizione dell'elemento da cui si è effettuata l'azione "Aggiungi sezione o campo". Il percorso può essere modificato in fase di inserimento;
- Etichetta del campo (obbligatorio) → in questo campo si inserisce la denominazione del campo che si vuole visualizzare da interfaccia del documento. A differenza di Gruppi e Sezioni, l'etichetta non può essere nascosta in quanto deve essere necessariamente visibile da interfaccia;
- **ID campo** (obbligatorio e autocompilato all'inserimento dell'etichetta del campo, ma modificabile in inserimento) → questo campo è l'identificativo del campo creato. Si tratta della denominazione che sarà salvata sulla struttura dati del documento ed è un campo di backoffice, per questo al click su "Conferma" del popup non sarà più modificabile;
  - Testo della sezione → al click su ID campo si apre una tendina che mostra la presente funzione. Selezionandola, ID campo si compila con "#text" e permette di

salvare il valore del campo nell'elemento superiore (es: gruppo o sezione). <u>Si tratta di una funzione avanzata</u>, se ne consiglia l'utilizzo solo se è richiesta la costruzione di una specifica struttura dati che lo richieda;

- **Tipi di campo** (obbligatorio)→ menu a tendina che contiene le tipologie di campo descritte sopra;
- Visibilità → consente la scelta della visibilità del campo in inserimento, modifica e ricerca del documento. Ad esempio, se un campo è visibile solo in modifica, tale campo non sarà visibile in inserimento e in ricerca di un

|            | ✓ inserimento |  |
|------------|---------------|--|
|            | Modifica      |  |
| documento: | ricerca       |  |

• Obbligatorietà → dal menu a tendina è possibile indicare se la compilazione del campo creato sarà obbligatoria in inserimento e/o modifica del documento, oppure è possibile definirne l'obbligatorietà in base al valore attivo di un altro campo esistente di tipo booleano (Segno di spunta e Attivo/Non attivo). Se presenti campi booleani, per tutti gli altri tipi di campo nella tendina "Obbligatorietà" si aggiungono ulteriori valori, che permettono di vincolare l'obbligatorietà del campo a un preciso campo booleano, ad esempio "Solo se il campo presenzaContratto è attivo". Non è possibile concatenare l'obbligatorietà a più campi booleani. Una volta inserito il vincolo, i valori definiti per il campo booleano diventano immodificabili. Per ulteriori dettagli si veda l'esempio in Esempio di struttura con vincolo obbligatorietà tra i campi.

| Non obbligatorio                                   |  |
|----------------------------------------------------|--|
| Obbligatorio                                       |  |
| Solo se il campo presenzaContratto è attivo        |  |
| Solo se il campo <b>dipendenteInForza</b> è attivo |  |

- Salva come elemento → consente di salvare il campo come elemento dell'XML. Si tratta di una configurazione che impatta sulla struttura dati del documento ed è un campo di backoffice, per questo al click su "Conferma" del popup non sarà più modificabile. <u>Si tratta di una funzione avanzata</u>, se ne consiglia l'utilizzo solo se è richiesta la costruzione di una specifica struttura dati che lo richieda;
- Suggerimento da mostrare → tramite questo campo è possibile inserire dei consigli o indicazioni sulle modalità di compilazione del campo sul documento. Il testo inserito sarà mostrato sotto il campo in inserimento/modifica/ricerca, ad esempio: Descrizione

Iniziare a digitare e scegliere l'Ente dall'elenco mostrato

Il tipo di campo "Testo semplice" è utilizzato per valori testuali alfanumerici (es. Nome e cognome).

| ggiungi                                    |   |                             |   |                                     |   |
|--------------------------------------------|---|-----------------------------|---|-------------------------------------|---|
| ercorso<br>InformazioniAutore              |   |                             |   |                                     | * |
| tichetta del campo *<br>Iome e Cognome     |   | ID campo *<br>nomeECognome  |   | Tipo di campo *<br>Testo semplice 💌 |   |
| isibilità<br>nserimento, modifica, ricerca | * | Obbligatorietà              | * | Salva come elemento                 |   |
| uggerimento da mostrare                    |   |                             |   |                                     |   |
| lumero minimo di caratteri                 |   | Numero massimo di caratteri |   | Valore predefinito                  |   |

Oltre ai campi comuni già spiegati, si elencano di seguito i dati specifici per il campo Testo semplice:

- Numero minimo di caratteri → in questo campo si configura il numero minimo di caratteri accettati, al di sotto del quale non è consentito il salvataggio del valore;
- Numero massimo di caratteri → in questo campo si configura il numero massimo di caratteri accettati, al di sopra del quale non è consentita la digitazione;
- Valore predefinito → in questo campo si configura un valore di default che verrà mostrato all'inserimento/modifica del documento.

In inserimento/modifica/ricerca il campo è visualizzato nel seguente modo:

Codice fiscale

Campo "Data"

Il tipo di campo "Data" è utilizzato per contenere valori data (es. Data di nascita).

| ercorso                                      |   |                             |   |                           | * |
|----------------------------------------------|---|-----------------------------|---|---------------------------|---|
| Etichetta del campo *<br>Data di nascita     |   | ID campo *<br>dataDiNascita |   | Tipo di campo *<br>Data 👻 |   |
| Visibilità<br>inserimento, modifica, ricerca | * | Obbligatorietà              | • | Salva come elemento       |   |
| Suggerimento da mostrare                     |   |                             |   |                           |   |
| Limite inferiore data                        |   | Limite superiore data       | ۲ | Valore predefinito        |   |

Oltre ai campi comuni già spiegati, si elencano di seguito i dati specifici per il campo Data:

- Limite inferiore data → in questo campo si configura la data minima accettata, al di sotto della quale non è consentito il salvataggio del valore;
- Limite superiore data → in questo campo si configura la data massima accettata, al di sopra della quale non è consentito il salvataggio del valore;
- Valore predefinito  $\rightarrow$  in questo campo si configura un valore di default che verrà mostrato all'inserimento/modifica del documento.

In inserimento/modifica/ricerca il campo è visualizzato nel seguente modo e la compilazione è possibile anche tramite la funzione calendario:

Data di nascita

#### Campo "Numero"

Il tipo di campo "Numero" è utilizzato per valori esclusivamente numerici. Nel campo è possibile inserire solo numeri interi (es. Matricola).

| Aggiungi                                     |                              |                             | × |
|----------------------------------------------|------------------------------|-----------------------------|---|
| Percorso informazioniAutore                  |                              |                             | * |
| Etichetta del campo *<br>Valore immobile     | ID campo *<br>valoretmmobile | Tipo di campo *<br>Numero 👻 |   |
| Visibilità<br>Inserimento, modifica, ricerca | ▼ Obbligatorietà             | Salva come elemento         |   |
| Suggerimento da mostrare                     |                              |                             |   |
| Valore numerico minimo                       | Valore numerico massimo      | Valore predefinito          |   |

CONFERMA

CONFERMA

۲

Oltre ai campi comuni già spiegati, si elencano di seguito i dati specifici per il campo Numero:

- Valore numerico minimo → in questo campo si configura il numero minimo accettato, al di sotto del quale non è consentito il salvataggio del valore;
- Valore numerico massimo → in questo campo si configura il numero massimo accettato, al di sopra del quale non è consentito il salvataggio del valore;
- Valore predefinito  $\rightarrow$  in questo campo si configura un valore di default che verrà mostrato all'inserimento/modifica del documento

In inserimento/modifica/ricerca il campo è visualizzato nel seguente modo e la compilazione è possibile anche tramite la funzione delle frecce a destra:

| Matricola |    |  |
|-----------|----|--|
|           | \$ |  |

#### Campo "Segno di spunta"

Il tipo di campo "Segno di spunta" è utilizzato per inserire uno di due valori alternativi tra loro (valore booleano, es. Cittadinanza italiana: sì/no); in inserimento/modifica/ricerca è visualizzato come checkbox. ( Cittadinanza italiana )

| Aggiungi                                       |                                    |                                      |   |
|------------------------------------------------|------------------------------------|--------------------------------------|---|
| Percorso<br>informazioniAutore                 |                                    |                                      | • |
| Etichetta del campo *<br>Cittadinanza italiana | ID campo *<br>cittadinanzaltaliana | Tipo di campo *<br>Segno di spunta ← |   |
| Visibilità<br>inserimento, modifica, ricerca   | ✓ Obbligatorietà                   | Salva come elemento                  |   |
| Suggerimento da mostrare                       |                                    |                                      |   |
| Valore con spunta attiva<br>Si                 | Valore con spunta non attiva<br>No | ٢                                    |   |
|                                                |                                    |                                      |   |

CONFERMA

Oltre ai campi comuni già spiegati, si elencano di seguito i dati specifici per il campo Segno di spunta:

- Valore con spunta attiva (obbligatorio) → in questo campo si configura il valore che verrà salvato e visualizzato nei dati di contesto del documento salvato con spunta attiva (nell'esempio sopra "Pagato: sì")
- Valore con spunta non attiva (obbligatorio) → in questo campo si configura il valore che verrà salvato e visualizzato nei dati di contesto del documento salvato con spunta non attiva (nell'esempio sopra "Pagato: no")
- Valore predefinito  $\rightarrow$  il valore predefinito per questo tipo di campo si imposta

selezionando l'icona "Imposta come valore predefinito"

l'icona diventa blu si tratta di un valore di default che verrà mostrato all'inserimento/modifica del documento.

### Campo "Attivo/non attivo"

Il tipo di campo "Attivo/non attivo" è utilizzato per inserire uno di due valori alternativi tra loro (valore booleano, es. Pagato sì/no); in inserimento/modifica/ricerca è visualizzato come toggle.

| ( Dec Pagato )                              |                                    |                                         |          |
|---------------------------------------------|------------------------------------|-----------------------------------------|----------|
| Aggiungi                                    |                                    |                                         | ×        |
| Percorso informazioniAutore                 |                                    |                                         | •        |
| Etichetta del campo *<br>Pagato             | ID campo *<br>pagato               | Tipo di campo *<br>Attivo/non attivo  ▼ |          |
| Visibilià<br>inserimento, modifica, ricerca | Obbligatorietà                     | Salva come elemento                     |          |
| Suggerimento da mostrare                    |                                    |                                         |          |
| Valore con spunta attiva<br>Si              | Valore con spunta non attiva<br>No | 9                                       |          |
|                                             |                                    |                                         | CONFERMA |

Oltre ai campi comuni già spiegati, si elencano di seguito i dati specifici per il campo Attivo/non attivo:

- Valore con spunta attiva (obbligatorio) → in questo campo si configura il valore che verrà salvato e visualizzato nei dati di contesto del documento salvato con spunta attiva (nell'esempio sopra "Pagato: sì");
- Valore con spunta non attiva (obbligatorio) → in questo campo si configura il valore che verrà salvato e visualizzato nei dati di contesto del documento salvato con spunta non attiva (nell'esempio sopra "Pagato: no");
- Valore predefinito  $\rightarrow$  il valore predefinito per questo tipo di campo si imposta

selezionando l'icona "Imposta come valore predefinito"

l'icona diventa blu si tratta di un valore di default che verrà mostrato all'inserimento/modifica del documento.

## Campo "Scelta da lista"

Il tipo di campo "Scelta da lista" è utilizzato per consentire la scelta da un elenco predefinito di valori (es. campo "Ruolo" oppure "Riferimento normativo" con scelta da elenco).

|                    | ingi                                                                                                    |                                                          |                                            | 3 |
|--------------------|----------------------------------------------------------------------------------------------------|----------------------------------------------------------|--------------------------------------------|---|
| ercorso            | nformazioniAutore                                                                                                  |                                                          |                                            | * |
| tichette           | del campo *                                                                                                    | ID campo *                                               | Tipo di campo *                            |   |
| liferin            | ento normativo                                                                                                    | riferimentoNormativo                                     | Scelta da lista 👻                          |   |
| isibilità          |                                                                                                    |                                                          |                                            |   |
| Iserin             | ento, modifica, ricerca 👻                                                                                          | Obbligatorietà                                           | Salva come elemento                        |   |
|                    |                                                                                                    |                                                          |                                            |   |
| Jugge              | imento da mostrare                                                                                                 |                                                          |                                            |   |
|                    |                                                                                                    |                                                          |                                            |   |
|                    |                                                                                                    |                                                          |                                            |   |
| alori              | del campo                                                                                                    | Frichetta *                                              |                                            |   |
| alori              | <b>del campo</b><br><sup>Valore *</sup><br>Decreto legislativo 7 marzo 2005, n. 82                                 | Etichetta *<br>CAD                                       | <b>i</b> + <b>o</b>                        |   |
| alori              | del campo<br>Valore *<br>Decreto legislativo 7 marzo 2005, n. 82<br>Valore *                                       | Elichetta * CAD Elichetta *                              | <b>i</b> + <b>o</b>                        |   |
| alori              | del campo<br>Valore *<br>Decreto legislativo 7 marzo 2005, n. 82<br>Valore *<br>d.P.R. n. 445 del 2000             | Etichetta *<br>CAD<br>Etichetta *<br>TUDA                | <b>Ĩ</b> + <b>⊘</b><br><b>Ĩ</b> + <b>⊘</b> |   |
| alori              | del campo<br>Valore *<br>Decreto legislativo 7 marzo 2005, n. 82<br>Valore *<br>d.P.R. n. 445 del 2000             | Etichetta *<br>CAD<br>Etichetta *<br>TUDA                |                                            |   |
| Valori<br>II<br>II | del campo<br>Valore *<br>Decreto legislativo 7 marzo 2005, n. 82<br>Valore *<br>d.P.R. n. 445 del 2000<br>Valore * | Etichetta *<br>CAD<br>Etichetta *<br>TUDA<br>Etichetta * |                                            |   |
| alori              | del campo<br>Valore *<br>Decreto legislativo 7 marzo 2005, n. 82<br>Valore *<br>d.P.R. n. 445 del 2000<br>Valore * | Etichetta *<br>CAD<br>Etichetta *<br>TUDA<br>Etichetta * |                                            |   |
| alori<br>:<br>:    | del campo<br>Valore *<br>Decreto legislativo 7 marzo 2005, n. 82<br>Valore *<br>d.P.R. n. 445 del 2000<br>Valore * | Etichetta *<br>CAD<br>Etichetta *<br>TUDA<br>Etichetta * |                                            |   |
| alori              | del campo<br>Valore *<br>Decreto legislativo 7 marzo 2005, n. 82<br>Valore *<br>d.P.R. n. 445 del 2000<br>Valore * | Etichetta *<br>CAD<br>Etichetta *<br>TUDA<br>Etichetta * |                                            |   |

Oltre ai campi comuni già spiegati, è obbligatorio per questo tipo di campo compilare i dati nella sezione "Valori del campo", ossia:

- Valore → si tratta del valore che viene salvato sul documento e che viene mostrato in visualizzazione una volta eseguito il salvataggio;
- Etichetta → si tratta del valore che l'utente vede nel menu a tendina in inserimento/modifica del documento. Creando un tipo di campo "Scelta da lista", al click sul campo Etichetta appare un suggerimento di compilazione in base al campo Valore già valorizzato, per semplificare l'inserimento nel caso in cui si desideri configurare lo stesso testo. Nei casi in cui il valore da registrare sul documento presenti una dicitura complessa o lunga, per facilitare l'inserimento da interfaccia si può impostare un testo diverso come Etichetta, ad esempio se il Valore è "D.Lgs. 82/2005 Codice dell'Amministrazione Digitale" può essere utile configurare come Etichetta semplicemente "CAD". L'utente selezionerà "CAD" ma al salvataggio del documento il dato salvato e visibile in visualizzazione sarà la denominazione inserita nel campo Valore "Decreto legislativo 7 marzo 2005, n. 82";
- Valore predefinito  $\rightarrow$  il valore predefinito per questo tipo di campo si imposta

selezionando l'icona "Imposta come valore predefinito" Se il predefinito è impostato l'icona diventa blu si tratta di un valore di default che verrà mostrato all'inserimento/modifica del documento.

È sempre possibile riordinare i valori inseriti tramite drag & drop dall'icona dei sei puntini

| Ruolo        | * |
|--------------|---|
| Duala        |   |
| Coordinatore |   |
| Partner      |   |
| Committente  |   |

# Campo "Ricerca anagrafiche esterne"

Il tipo di campo "Ricerca anagrafiche esterne" è utilizzato per ricercare e inserire sul documento il valore di un'Anagrafica esterna censita nell'ACL di Titulus. (es. Controparte)

| Aggiungi                                     |                    |   |                                              | ×        |
|----------------------------------------------|--------------------|---|----------------------------------------------|----------|
| Percorso<br>informazioniAutore               |                    |   |                                              | *        |
| Etichetta del campo *<br>Enti                | ID campo *<br>enti |   | Tipo di campo *<br>Ricerca anagrafiche est ▼ |          |
| Visibilità<br>inserimento, modifica, ricerca | ✓ Obbligatorietå   | • | Salva come elemento                          |          |
| Suggerimento da mostrare                     |                    |   |                                              |          |
|                                              |                    |   |                                              |          |
|                                              |                    |   |                                              | CONFERMA |

#### Campo "Ricerca uffici"

Il tipo di campo "Ricerca uffici" è utilizzato per ricercare e inserire sul documento il valore di una UOR (Struttura interna) presente nell'ACL di Titulus. (es. Ufficio assegnatario)

| Aggiungi                                      |                       |   |                                   | × |
|-----------------------------------------------|-----------------------|---|-----------------------------------|---|
| Percorso                                      |                       |   |                                   | • |
| Etichetta del campo *<br>Ufficio              | ID campo *<br>ufficio |   | Tipo di campo *<br>Ricerca uffici |   |
| Visibilhà<br>inserimento, modifica, ricerca 👻 | Obbligatorietà        | Ŧ | Salva come elemento               |   |
| Suggerimento da mostrare                      |                       |   |                                   |   |
|                                               |                       |   |                                   |   |

In inserimento/modifica/ricerca il campo è visualizzato nel seguente modo e consente la selezione del valore tramite lookup:

| 8 |
|---|
| Î |
|   |
|   |

### Campo "Ricerca persone"

Il tipo di campo "Ricerca persone" è utilizzato per ricercare e inserire sul documento il valore di una Persona interna presente nell'ACL di Titulus. (es. Persona assegnataria)

| Aggiungi                                      |   |                                   |   |                                 |    |        |
|-----------------------------------------------|---|-----------------------------------|---|---------------------------------|----|--------|
| Percorso<br>● informazioniAutore              |   |                                   |   |                                 |    | *      |
| Etichetta del campo *<br>Persona assegnataria |   | ID campo *<br>personaAssegnataria |   | Tipo di campo * Ricerca persone |    |        |
| Visibilità<br>inserimento, modifica, ricerca  | * | Obbligatorietà                    | * | Salva come elemento             |    |        |
| Suggerimento da mostrare                      |   |                                   |   |                                 |    |        |
|                                               |   |                                   |   |                                 |    |        |
|                                               |   |                                   |   |                                 | co | NFERMA |

In inserimento/modifica/ricerca il campo è visualizzato nel seguente modo e consente la selezione del valore tramite lookup:

Utente Prova (PI011322)

Persona assegnataria

CONFERMA

# Funzioni della pagina

Di seguito un esempio di personalizzazione:

| < 🖻 Decreti - Personalizzazione de | ei dati di contesto                                                                                |                                                        |                      |           |
|------------------------------------|----------------------------------------------------------------------------------------------------|--------------------------------------------------------|----------------------|-----------|
| + 🗂 :                              |                                                                                                    |                                                        | MODELLI              | ANTEPRIMA |
| = =                                |                                                                                                    |                                                        |                      | T= 0      |
| Scelta gruppo o sezione X          | • contraente - Contraente                                                                          |                                                        |                      | + 💿 :     |
|                                    | Etichetta del gruppo contraente *<br>Contraente                                                    | ID del gruppo<br>contraente                            | Nascondi etichetta   |           |
| informazioni_personali_contraente  | informazioni_personali_contraente - Informa                                                        | azioni personali contraente                            | +                    | • · ·     |
|                                    | Etichetta della sestore informazioni, personali, contraente "<br>Informazioni personali contraente | ID della sesone<br>informazioni, personali, contraente | D Nascondi etichetta |           |
|                                    | Z nome - Nome                                                                                      |                                                        |                      | i ~       |
|                                    | 🖍 cognome - Cognome                                                                                |                                                        |                      | i ~       |
|                                    | 🖌 data_di_nascita - Data di nascita                                                                |                                                        |                      | I ~       |
|                                    | 🗾 matricola - Matricola                                                                            |                                                        |                      | i ~       |
|                                    | 🗾 coniugato - Coniugato                                                                            |                                                        |                      | : v       |
|                                    | 🗾 pensionato - Pensionato                                                                          |                                                        |                      | : ~       |

## Funzioni generali

Nella tabella sottostante si descrivono le funzioni generali della pagina di inserimento e modifica di una personalizzazione, contenute nella barra grigia in alto.

| Icone | Funzione                                                           | Descrizione                                                                                                    |                |  |
|-------|--------------------------------------------------------------------|----------------------------------------------------------------------------------------------------|----------------|--|
| +     | "Aggiung<br>i un<br>nuovo<br>gruppo di<br>campi"                   | Permette di aggiungere un nuovo gruppo di campi alla personalizzazione                                                                                           |                |  |
|       | "Incolla il<br>gruppo di<br>campi<br>copiato in<br>precedenz<br>a" | L'icona si attiva se si è effettuata in precedenza l'azione cop<br>gruppo. Permette di incollare gli elementi copiati.<br>Il popup si presenta nel seguente modo | via su un<br>× |  |
|       |                                                                    | Percorso del campo                                                                                                    | documenti      |  |
|       |                                                                    | contraente > informazioni personali contraente > nome                                                                                                    | 0              |  |
|       |                                                                    | contraente > informazioni_personali_contraente > data_di_nascita                                                                                                 | 0              |  |
|       |                                                                    | contraente > informazioni_personali_contraente > matricola                                                                                                    | 0              |  |
|       |                                                                    | contraente > informazioni_personali_contraente > coniugato                                                                                                    | 0              |  |
|       |                                                                    | contraente > informazioni_personali_contraente > pensionato                                                                                                    | 0              |  |
|       |                                                                    | e permette di:                                                                                                    | CONFERMA       |  |

| Funzione                                     | Descrizione                                                                                                    |  |  |
|----------------------------------------------|----------------------------------------------------------------------------------------------------|--|--|
|                                              | <ul> <li>Modificare i dati dell'elemento copiato (Etichetta e ID del gruppo)</li> <li>Visualizzare il percorso dei campi copiati</li> <li>Eliminare i contenuti in memoria tramite l'icona del cestino</li> <li>Visualizzare l'anteprima della struttura dei contenuti copiati tramite il button Anteprima</li> <li>Confermare l'azione incolla degli elementi copiati tramite il button Conferma</li> </ul>                                                          |  |  |
| Annulla<br>modifiche                         | L'icona permette di annullare tutte le modifiche non salvate.                                                                                                    |  |  |
| Elimina<br>tutte le<br>personaliz<br>zazioni | Questa icona permette di eliminare tutte le personalizzazioni.<br><b>NOTA BENE</b> : la personalizzazione è UNICA per Campi e Modelli di<br>testo, quindi nel caso in cui siano personalizzati i Modelli di testo<br>nella maschera specifica, questo button cancellerà anche questa<br>personalizzazione oltre quella relativa ai campi. Al click sul button si<br>apre un popup di conferma che riepiloga i dettagli delle eventuali<br>personalizzazioni presenti. |  |  |
| • Or<br>di<br>na                             | Permette di ordinare i gruppi tramite drag and drop. Si attiva se<br>presente più di un gruppo nella personalizzazione.<br>Ordina<br>ii contraente - Contraente<br>ii destinatario - Destinatario                                                                                                    |  |  |
|                                              | Funzione         Annulla         modifiche         Elimina         tutte le         personaliz         zazioni                                                                                                    |  |  |

| cone   | Funzione                                                                         | Descrizione                                                                                                    |
|--------|----------------------------------------------------------------------------------|----------------------------------------------------------------------------------------------------|
|        | • Im<br>po<br>rta                                                                | Permette di importare, in una personalizzazione vuota, un modello di<br>dati di contesto creato in precedenza e scaricato da Titulus tramite la<br>funzione "Esporta".                                                                                                    |
| _      | • Es<br>po<br>rta                                                                | Permette di esportare il json della personalizzazione.                                                                                                    |
|        | • In<br>fo<br>rm                                                                 | Permette di visualizzare il percorso dei campi nei formati XML e json,<br>e l'eventuale numero di documenti a cui questi campi sono associati.<br>Nel popup è inoltre presente la funzione "Stampa la tabella".                                                                 |
|        | io<br>ni                                                                         | Informazioni per integrazioni                                                                                                    |
|        | int<br>eg<br>ra                                                                  | Di seguito la lista dei campi e l'eventuale numero di documenti in cui tali campi sono stati valorizzati.                                                                                                    |
|        | zi                                                                               | Percorso JSON del campo                                                                                                    |
|        | 01                                                                               | doc.extra.contraente.informazioni_personali_contraente.nome                                                                                                    |
|        | i                                                                                | doc.extra.contraente.informazioni_personali_contraente.cognome                                                                                                    |
|        | 1                                                                                | doc.extra.contraente.informazioni_personali_contraente.data_di_nascita                                                                                                    |
|        |                                                                                  | doc.extra.contraente informazioni, personali, contraente conjugato                                                                                                    |
|        |                                                                                  | doc.extra.contraente.informazioni_personali_contraente.pensionato                                                                                                    |
|        |                                                                                  |                                                                                                    |
| MODELL | "Mostra<br>la<br>personaliz<br>zazione<br>dei<br>modelli di<br>file<br>allegato" | Il button permette di accedere velocemente alla pagina di<br>personalizzazione dei modelli di testo per il Repertorio, la Tipologia o<br>il Tipo documento standard scelto. L'icona si disattiva se sono presenti<br>modifiche non salvate per la pagina.                       |
| ANTEPR | "Antepri<br>ma"                                                                  | Permette di visualizzare l'anteprima sul documento della<br>personalizzazione creata, in Inserimento, Modifica, Visualizzazione e<br>Ricerca. Tale funzione è dinamica in quanto è possibile compilare i<br>dati nel popup così come si farebbe nell'interfaccia del documento. |

| Icone | Funzione        | Descrizione                                                                                                    |  |
|-------|-----------------|----------------------------------------------------------------------------------------------------|--|
|       |                 | Anteprima                                                                                                    |  |
|       |                 | Inserimento Modifica                                                                                                    |  |
|       |                 | Dati di Colore                                                                                                    |  |
|       |                 | Colore del Documento                                                                                                    |  |
|       | Data del Colore |                                                                                                    |  |
|       |                 | Dati del Gestionale dei Colori                                                                                                    |  |
|       |                 | Ufficio del Colore                                                                                                    |  |
|       |                 | Sfumature di Colore                                                                                                    |  |
|       |                 | Presenza del colore Bianco                                                                                                    |  |
|       |                 |                                                                                                    |  |
|       |                 | Cliccando sul button "Compila" è possibile popolare i campi con dei valori di esempio.                                                                                                    |  |
|       |                 | Cliccando sul button "Struttura dati" è possibile visualizzare<br>l'anteprima di XML e Json del documento, con i valori compilati nei<br>campi dell'anteprima. Nel popup è inoltre presente la funzione<br>"Stampa". |  |

| Icone | Funzione | Descrizione                                                                                                    |
|-------|----------|----------------------------------------------------------------------------------------------------|
|       |          | Anteprima                                                                                                    |
|       |          | Di seguito un esempio di record corrispondente ai valori inseriti nei campi                                                                                                    |
|       |          | xml version="1.0" encoding="UTF-8"?<br><doc></doc>                                                                                                    |
|       |          |                                                                                                    |
|       |          | Il button "Tag modello" permette di visualizzare e copiare la lista di tag utilizzabili nei modelli di testo (per dettagli si veda il paragrafo <u>Come creare o modificare una personalizzazione di modelli di testo</u> |

| Icone | Funzione | Descrizione                                                                                                    |  |  |
|-------|----------|----------------------------------------------------------------------------------------------------|--|--|
|       |          | Anteprima                                                                                                    |  |  |
|       |          | Lista dei tag utilizzabili nel processore di testi per i valori inseriti                                                                                                    |  |  |
|       |          | «extra.datiDelGestionaleDeiColori.ufficioDelColore» (Ufficio del Colore)                                                                                                    |  |  |
|       |          | «extra.datiDelGestionaleDeiColori.sfumatureDiColore» (Chiaro)                                                                                                    |  |  |
|       |          | «extra.datiDelGestionaleDeiColori.presenza_del_colore_bianco» (Bianco)                                                                                                    |  |  |
|       |          | «extra.datiDiColore.coloreDelDocumento» (Colore del Documento)                                                                                                    |  |  |
|       |          | «extra.datiDiColore.dataDelColore» (06/11/2025)                                                                                                    |  |  |
| SALVA | "Salva"  | Permette di salvare la personalizzazione. Il button si attiva se effettuate modifiche.                                                                                                    |  |  |
|       |          | NOTA BENE: se si crea solamente un gruppo o una sezione il button<br>Salva non si attiva, in quanto per effettuare il salvataggio è necessario<br>creare almeno un campo nel gruppo o nella sezione. |  |  |

# Funzioni a livello di gruppo, sezione e campo

Nella tabella sottostante si descrivono le funzioni di gruppo, sezione e campi:

| Icone                   | Funzione                   | Descrizione                                                                   |
|-------------------------|----------------------------|-------------------------------------------------------------------------------|
| +<br>solo per<br>gruppi | "Aggiungi sezione o campo" | Permette di aggiungere una sezione o un campo a<br>un gruppo o a una sezione. |

| Icone        | Funzione                                                                                                    | Descrizione                                                                                                    |  |  |
|--------------|----------------------------------------------------------------------------------------------------|----------------------------------------------------------------------------------------------------|--|--|
| e<br>sezioni |                                                                                                    |                                                                                                    |  |  |
| 0            | "Anteprima"                                                                                                    | Permette di visualizzare l'anteprima sul documento<br>del livello selezionato della personalizzazione, in<br>Inserimento, Modifica, Visualizzazione e Ricerca.<br>Tale funzione è dinamica in quanto è possibile<br>compilare i dati nel popup così come si farebbe<br>nell'interfaccia del documento, o utilizzare il<br>button "Compila" così come descritto nella tabella<br>delle funzioni generali.                                                                                                    |  |  |
|              |                                                                                                    | Anteprima                                                                                                    |  |  |
|              |                                                                                                    | Inserimento Modifica Visualizzazione                                                                                                    |  |  |
|              |                                                                                                    | Dati di Colore                                                                                                    |  |  |
|              |                                                                                                    | Colore del Documento                                                                                                    |  |  |
|              |                                                                                                    | Data del Colore                                                                                                    |  |  |
|              |                                                                                                    | Dati del Gestionale dei Colori                                                                                                    |  |  |
|              |                                                                                                    | Ufficio del Colore                                                                                                    |  |  |
|              |                                                                                                    | Sfumature di Colore                                                                                                    |  |  |
|              |                                                                                                    | Presenza del colore Bianco                                                                                                    |  |  |
|              |                                                                                                    |                                                                                                    |  |  |
|              |                                                                                                    | COMPILA                                                                                                    |  |  |
| :            | Opzioni per il gruppo:<br>Copia<br>Taglia<br>Taglia<br>Incolla<br>Aggiungi sezione o<br>campo al gruppo<br>Duplica<br>Ordina<br>Elimina<br>Anteprima | <ul> <li>L'azione Copia permette di copiare il gruppo e tutti gli eventuali livelli contenuti.</li> <li>L'azione Taglia permette di tagliare il gruppo e tutti gli eventuali livelli contenuti.</li> <li>L'azione Incolla permette di incollare gli elementi copiati o tagliati e tutti gli eventuali livelli contenuti, si attiva se si è effettuata in precedenza l'azione copia o taglia.</li> <li>L'azione Aggiungi sezione o campo al gruppo permette di aggiungere una sezione, è la medesima funzione che si trova in corrispondenza del button + del gruppo.</li> <li>L'azione Ordina permette di ordinare tramite drag and drop il contenuto del</li> </ul> |  |  |

| Icone | Funzione                                                                                                    | Descrizione                                                                                                    |  |  |
|-------|----------------------------------------------------------------------------------------------------|----------------------------------------------------------------------------------------------------|--|--|
|       | +<br>Aggiungi sezione o campo al<br>Duplica<br>Ordina<br>Elimina<br>Anteprima                                                                                                    | <ul> <li>gruppo (ad esempio, se contiene due sezioni e un campo, l'ordinamento può essere eseguito tra questi tre elementi. Se le sezioni contenute nel gruppo contengono ulteriori campi, questi non si possono ordinare a livello di gruppo.)</li> <li>L'azione Elimina permette di eliminare il gruppo e gli eventuali livelli contenuti</li> <li>Per l'azione Anteprima si rimanda alla descrizione relativa all'icona</li> </ul>                                                                                                    |  |  |
|       | Opzioni per la sezione:<br>• Copia<br>• Taglia<br>• Taglia<br>• Incolla<br>• Aggiungi sezione o<br>campo alla sezione<br>• Aggiungi sezione o<br>campo sopra<br>• Aggiungi sezione o<br>campo sotto<br>• Duplica<br>• Ordina<br>• Elimina<br>• Anteprima | <ul> <li>L'azione Copia permette di copiare la sezione e tutti gli eventuali livelli contenuti.</li> <li>L'azione Taglia permette di tagliare la sezione e tutti gli eventuali livelli contenuti.</li> <li>L'azione Incolla permette di incollare gli elementi copiati o tagliati e tutti gli eventuali livelli contenuti, si attiva se si è effettuata in precedenza l'azione copia o taglia.</li> <li>L'azione Aggiungi sezione o campo alla sezione permette di aggiungere una sezione o un campo alla sezione, è la medesima funzione che si trova in corrispondenza del button + della sezione.</li> <li>L'azione Aggiungi sezione o campo sopra permette di aggiungere una sezione o un campo sopra alla sezione selezionata</li> <li>L'azione Aggiungi sezione o campo sopra permette di aggiungere una sezione o un campo sotto alla sezione selezionata</li> <li>L'azione Aggiungi sezione o campo sotto permette di aggiungere una sezione o un campo sotto alla sezione selezionata</li> <li>L'azione Duplica permette di duplicare la sezione e tutti gli eventuali livelli contenuti</li> <li>L'azione Ordina permette di ordinare tramite drag and drop il contenuto della sezione (ad esempio, se contiene due sezioni e un campo, l'ordinamento può essere effettuato tra questi tre elementi. Se le sezioni contenute a loro volta nella sezione)</li> <li>L'azione Elimina permette di eliminare la sezione e gli eventuali livelli contenuti</li> </ul> |  |  |

| Icone | Funzione                                                                                                    | Descrizione                                                                                                    |  |  |
|-------|----------------------------------------------------------------------------------------------------|----------------------------------------------------------------------------------------------------|--|--|
|       | +<br>Aggiungi sezione o campo alla<br>Aggiungi sezione o campo sop<br>Aggiungi sezione o campo sot<br>Duplica<br>Ordina<br>Elimina<br>Anteprima                 | <ul> <li>Per l'azione Anteprima si rimanda alla descrizione relativa all'icona</li> </ul>                                                                                                    |  |  |
|       | Opzioni per il campo:<br>Copia<br>Taglia<br>Taglia<br>Aggiungi sezione o<br>campo sopra<br>Aggiungi sezione o<br>campo sotto<br>Duplica<br>Elimina<br>Anteprima | <ul> <li>L'azione Copia permette di copiare il campo</li> <li>L'azione Taglia permette di tagliare il campo</li> <li>L'azione Aggiungi sezione o campo sopra permette di aggiungere una sezione o un campo sopra al campo selezionato</li> <li>L'azione Aggiungi sezione o campo sotto permette di aggiungere una sezione o un campo sotto al campo selezionato</li> <li>L'azione Duplica permette di duplicare il campo</li> <li>L'azione Elimina permette di eliminare il campo</li> <li>Per l'azione Anteprima si rimanda alla</li> </ul> |  |  |
|       | Aggiungi sezione o campo<br>Aggiungi sezione o campo<br>Duplica<br>Elimina<br>Anteprima                                                                         | descrizione relativa all'icona                                                                                                    |  |  |

| Icone                | Funzione  | Descrizione                     |
|----------------------|-----------|---------------------------------|
| solo<br>per<br>campo | "Elimina" | Permette di eliminare il campo. |

# Modalità di visualizzazione

Nella tabella sottostante si descrivono le modalità di visualizzazione della personalizzazione, presenti a destra sotto la barra grigia delle azioni principali:

| Tipologia<br>visualizzazion | ie | Descrizione                                                                                                    | Esempi visualizzazione                                                                                                    |                                                                                               |  |
|-----------------------------|----|----------------------------------------------------------------------------------------------------|----------------------------------------------------------------------------------------------------|-----------------------------------------------------------------------------------------------|--|
| Gerarchica                  | ŧ: | È la visualizzazione<br>di default del<br>modulo. Permette<br>di visualizzare<br>l'intera gerarchia<br>con tutti i livelli<br>esistenti. | <ul> <li>Cereti - Personalizzazione dei dati di contesto</li> <li>+          <ul> <li>+</li> <li>+</li> <li>=</li> <li>=</li> <li>=</li> </ul> </li> </ul> |                                                                                               |  |
|                             |    | Tramite il button<br>"Mostra lista delle<br>sezioni" (di default                                                                         | Scelta gruppo o sezione X                                                                                                    | contraente - Contraente  Etichetta del gruppo contraente *                                    |  |
|                             |    | attivo) è possibile<br>nascondere                                                                                                    | informazioni_personali_contraente                                                                                                    | Contraente                                                                                    |  |
|                             |    | o<br>mostrare                                                                                                    |                                                                                                    | Etichetta della sezione informazioni_personali_contraent<br>Informazioni personali contraente |  |
|                             |    | un menu<br>a sinistra che                                                                                                    |                                                                                                    | <ul> <li>nome - Nome</li> <li>cognome - Cognome</li> </ul>                                    |  |
|                             |    | agevole<br>navigazione di<br>gruppi e delle                                                                                              |                                                                                                    | <ul> <li>∠ data_di_nascita - Data di nas</li> <li>∠ matricola - Matricola</li> </ul>          |  |
|                             |    | sezioni.<br>Tramite il button                                                                                                    |                                                                                                    | <ul> <li>coniugato - Coniugato</li> <li>pensionato - Pensionato</li> </ul>                    |  |
|                             |    | percorso" (di<br>default disattivo) è<br>possibile<br>visualizzare                                                                       |                                                                                                    |                                                                                               |  |

| Tipologia<br>visualizzazione | Descrizione                                                                                                    | Esempi visualizzazione                                                                                                    |
|------------------------------|----------------------------------------------------------------------------------------------------|----------------------------------------------------------------------------------------------------|
|                              | o<br>nascondere<br>il percorso dei<br>gruppi e delle<br>sezioni.                                                                                                    |                                                                                                    |
| Singola                      | Questa<br>visualizzazione<br>permette di<br>visualizzare i<br>singoli elementi<br>(gruppi e sezioni).<br>Tale<br>visualizzazione può<br>essere utile in una<br>gerarchia<br>particolarmente<br>complessa, se si sta<br>lavorando alla<br>personalizzazione<br>di un unico<br>elemento.<br>Tramite il button<br>"Mostra lista delle<br>sezioni" (di default<br>attivo) è possibile<br>nascondere<br>o<br>mostrare<br>o<br>mostrare<br>un menu<br>a sinistra che<br>consente una più<br>agevole<br>navigazione di<br>gruppi e delle<br>sezioni.<br>Tramite il button | Contraente Informazioni_personali_contraente Informazioni_personali_contraente Informazioni_pe |
|                              | Tramite il button<br>"Mostra il                                                                                                    |                                                                                                    |

| Tipologia<br>visualizzazione | Descrizione                                                                                                    | Esempi visualizzazione |
|------------------------------|----------------------------------------------------------------------------------------------------|------------------------|
|                              | percorso" (di<br>default disattivo) è<br>possibile<br>visualizzare<br>o<br>o<br>nascondere<br>il percorso dei<br>gruppi e delle<br>sezioni. |                        |

# Esempi di personalizzazione

Per agevolare l'utente nella creazione di una personalizzazione, di seguito se ne elencano alcuni esempi.

# Esempio di struttura Gruppo/Campi

| - Personalizzazione dei dati di co              | ontesto                    |                    |           |
|-------------------------------------------------|----------------------------|--------------------|-----------|
| + 🖻 :                                           |                            |                    | ANTEPRIMA |
| <b>=</b> , <b>=</b>                             |                            |                    | E= 0      |
| • contraente - Contraente                       |                            |                    | + • :     |
| Elichetta del gruppo contraente *<br>Contraente | ID el gruppo<br>contraente | Nascondi etichetta |           |
| ∠ codice_fiscale - Codice fiscale               |                            |                    | i ~       |
| 🖍 matricola - Matricola                         |                            |                    | I ~       |
| 🖍 data_di_nascita - Data di nascita             |                            |                    | : ~       |

Nel presente esempio il gruppo "Contraente" contiene tre campi, "Codice fiscale", "Matricola" e "Data di nascita". Una struttura dati così personalizzata può essere visualizzata da interfaccia del documento in due modi:

• Gruppo con toggle "Nascondi etichetta" disattivo

| Documento                         |      |
|-----------------------------------|------|
| Oggetto documento *               | 2    |
| Voce di indice                    | ٩    |
| Classificazione *                 | \$   |
| Tipologia del documento • A mezzo | •    |
| Contraente                        |      |
| Codice fiscale                    |      |
| Matricola                         |      |
| Data di nascita                   | EI . |

• Gruppo con toggle "Nascondi etichetta" attivo

| Documento               |           |           |
|-------------------------|-----------|-----------|
| Oggatto documento *     |           |           |
|                         |           | <u>//</u> |
| Voce di indice          |           | ٩         |
| Classificazione *       |           | \$        |
| Tipologia del documento | ✓ A mezzo | ¥         |
| Codice fiscale          |           |           |
| Matricola               |           |           |
| Data di nascita         |           | đ         |

Avanzate - Struttura dati

Avanzate - Struttura dati XML e json

Esempio di struttura Gruppo/Sezione singola/Campi

| 🍨 enti - Enti                                  |                              |                    | + • :   |
|------------------------------------------------|------------------------------|--------------------|---------|
| Etichetta del gruppo enti *<br>Enti            | ID del gruppo<br>enti        | Nascondi etichetta |         |
| centrale - Centrale                            |                              |                    | + • • • |
| Elichetta della sezione centrale *<br>Centrale | ID della sezione<br>Centrale | Nascondi etichetta |         |
| 🗾 tipologia_centrale - Tipologia centrale      |                              |                    | : ~     |
|                                                |                              |                    |         |

Nel presente esempio il gruppo "Enti" contiene una sezione di tipo singola "Centrale", e all'interno della sezione un campo "Tipologia centrale". Una struttura dati così personalizzata può essere visualizzata da interfaccia del documento nelle seguenti modalità:

• Gruppo e Sezione con toggle "Nascondi etichetta" disattivo

|                         | SALVA BOZZA PROTOC |
|-------------------------|--------------------|
|                         |                    |
| Documento               |                    |
| Oggetto documento *     |                    |
| Voce di indice          | ٩                  |
| Classificazione *       | ۲                  |
| Tipologia del documento | <b>v</b>           |
| Enti                    |                    |

• Gruppo e Sezione con toggle "Nascondi etichetta" attivo

|                         | SALVA BOZZA PROTO |
|-------------------------|-------------------|
|                         |                   |
| Documento               |                   |
| Oggetto documento *     |                   |
| Voce di indice          | Q                 |
| Classificazione *       | ۲                 |
| Tipologia del documento |                   |

#### Avanzate - Struttura dati

### Avanzate - Struttura dati XML e json

#### Esempio di struttura con Gruppo/Sezione ripetibile/Campi

| - 📋 :              |                                        |                          |                    | ANTEPRIMA | s        |
|--------------------|----------------------------------------|--------------------------|--------------------|-----------|----------|
|                    |                                        |                          |                    |           | Ŀ:       |
| gruppo o sezione X | 🔹 enti - Enti                          |                          |                    | + •       | <b>)</b> |
| enti               | Etichetta del gruppo enti *<br>Enti    | ID del gruppo<br>enti    | Nascondi etichetta |           |          |
| ene                | i≣ ente-Ente                           |                          |                    | + •       | :        |
|                    | Etichetta della sezione ente *<br>Ente | 10 della sezione<br>ente |                    |           |          |
|                    | 🛃 descrizione - Descrizione            |                          |                    | I         | ~        |
|                    | 🛃 ruolo - Ruolo                        |                          |                    | i         | ~        |
|                    | 🖍 referente - Referente                |                          |                    | :         | ~        |
|                    |                                        |                          |                    |           |          |

Nel presente esempio il gruppo "Enti" contiene una sezione di tipo ripetibile "Ente", e all'interno della sezione tre campi "Descrizione", "Ruolo" e "Referente". L'etichetta di una sezione ripetibile non può essere nascosta; da interfaccia le sezioni ripetibili vengono contrassegnate dal button "+" + che permette di creare più istanze con i dati configurati nella sezione ripetibile.

Una struttura dati così personalizzata può essere visualizzata da interfaccia del documento in due modi:

• Gruppo con toggle "Nascondi etichetta" disattivo

| Convenzioni - NUOVO     |                    |
|-------------------------|--------------------|
|                         | SALVA BOZZA PROTOC |
|                         |                    |
| Documento               |                    |
| Oggetto documento *     |                    |
| Voce di indice          | ٩                  |
| Classificazione *       | ۲                  |
| Tipologia del documento |                    |
| Enti                    |                    |
| Ente                    | +                  |
|                         |                    |
| Istanza 1               |                    |
| Istanza 1 T             |                    |
| Istanza 1 T             | ~                  |

• Gruppo con toggle "Nascondi etichetta" attivo

| Convenzioni - NUOVO     |                     |
|-------------------------|---------------------|
|                         | SALVA BOZZA PROTOCO |
|                         |                     |
| Documento               |                     |
| Oggetto documento *     |                     |
| Voce di indice          | ۹                   |
| Classificazione *       | \$                  |
| Tipologia del documento | •                   |
| Ente                    | +                   |
| Istanza 1               |                     |
| Ruolo                   |                     |
| Referente               |                     |
Avanzate - Struttura dati

Avanzate - Struttura dati XML e json

Avanzate - Struttura dati con campo salvato come elemento

Avanzate - Campo salvato come elemento dell'XML

#### Esempio di struttura con vincolo obbligatorietà tra i campi

| 🖍 presenzaContratto - Presenza contratto                     |                                                                 |                                      | <b>i</b> • · |
|--------------------------------------------------------------|-----------------------------------------------------------------|--------------------------------------|--------------|
| Esichetta del campo presenzaContramo *<br>Presenza contratto | ID campo<br>presenzaContratto                                   | Tipo di campo *<br>Attivo/non attivo |              |
| Visibilità<br>Inserimento, modifica, ricerca                 | Obbligatorietà 👻                                                | Salva come elemento                  |              |
| Suggerimento da mostrare                                     |                                                                 |                                      |              |
| Valore con spurta attiva<br>Si                               | Valore con spunta non attiva<br>No                              |                                      |              |
|                                                              |                                                                 |                                      |              |
| 💪 dataDiScadenza - Data di scadenza                          |                                                                 |                                      |              |
| Etichetra del campo dataDiScadenza *<br>Dată di scadenza     | ID campo<br>dataDiScadenza                                      | Tipo di campo *<br>Data •            |              |
| Visibilià<br>Inserimento, modifica, ricerca 👻                | Obbligatorietă<br>Solo se il campo presenzaContratto è attivo 🔹 | Salva come elemento                  |              |
| Suggerimento da mostrare                                     |                                                                 |                                      |              |
| Limite inferiore data 10                                     | Limite superiore data D                                         | Valore predefinito                   | 1            |

Nel presente esempio il campo Data "Data di scadenza" è obbligatorio solo se il campo booleano "Presenza contratto" è attivo.

| Voce di indice          |   |         | ۹ |
|-------------------------|---|---------|---|
| Classificazione *       |   |         | ۲ |
| Tipologia del documento | • | A mezzo |   |
| Contraente              |   |         |   |
| Codice fiscale          |   |         |   |
| Matricola               |   |         |   |
| Data di nascita         |   |         |   |
| Presenza contratto      |   |         |   |
| Data di scadenza *      |   |         |   |
| Dipandanta in forza     |   |         |   |

In inserimento/modifica del documento se si disattiva il campo "Presenza contratto" il campo "Data di scadenza" non sarà più obbligatorio.

| Voce di indice            | ۹       |
|---------------------------|---------|
| Classificazione *         | \$      |
| Tipologia del documento 👻 | , mezzo |
| Contraente                |         |
| Codice fiscale            |         |
| Matricola                 |         |
| Data di nascita           | 8       |
| Presenza contratto        |         |
| Data di scadenza          |         |
| Disordante la forma       |         |

### Come creare o modificare una personalizzazione di modelli di testo

Di seguito si descrivono le modalità di creazione e di modifica di una personalizzazione dei modelli di testo. Dal widget "Crea nuova personalizzazione" è possibile procedere alla configurazione dei modelli di testo per repertorio, tipologia o tipo documento selezionato.

Cliccando in corrispondenza del button "Modelli" del Repertorio, Tipologia o Tipo documento scelto, si viene reindirizzati alla pagina di creazione della nuova personalizzazione.

| <ul> <li>Configurazione - Personalizzazione dati di contesto e modelli</li> </ul> |           |           |                |                                             |
|-----------------------------------------------------------------------------------|-----------|-----------|----------------|---------------------------------------------|
| Cerca                                                                             |           |           |                | Filtra per tipo documento 🔹                 |
| Crea nuova personalizzazione                                                      |           |           |                |                                             |
|                                                                                   | Repertori | Tipologie | Tipo documento |                                             |
| E Libri Giornale                                                                  |           |           |                | CAMPI                                       |
| Registri Riepilogativi Acquisti Istituzionali Residenti                           |           |           |                | CAMPI                                       |
| Registri Iva acquisti istituzionali residenti                                     |           |           |                | CAMPI                                       |
| Registri delle Tirature                                                           |           |           |                | CAMPI                                       |
| Prowedimenti Dirigenziali                                                         |           |           |                | CAMPI                                       |
|                                                                                   |           |           |                | Elementi per pagina 5 26 - 30 di 65  < < >> |

La maschera di una nuova personalizzazione si presenta nel seguente modo:

| C Dichiarazione - Personalizzazione dei modelli di file allegato |           |                   |       |     |
|------------------------------------------------------------------|-----------|-------------------|-------|-----|
|                                                                  |           |                   | CAMPI | (A) |
|                                                                  |           |                   |       |     |
| Modelli di file da attivare per questa personalizzazione         |           |                   | [] +  |     |
| Nessun elemento da mostrare                                      |           |                   |       |     |
|                                                                  |           |                   |       |     |
| Tag dati di contesto utilizzabili nel modello                    |           |                   |       |     |
|                                                                  | Lista tag | Valori di esempio |       |     |
| Nessun elemento da mostrare                                      |           |                   |       |     |
|                                                                  |           |                   | <br>  |     |
| Tag standard utilizzabili nel modello                            |           |                   | ,     | ~   |
|                                                                  |           |                   |       |     |
| vitpoDocumento» (pertense)                                       |           |                   | Ō     |     |
| <ul> <li>«oggettoDocumento» (oggetto del decumento)</li> </ul>   |           |                   |       |     |
|                                                                  |           |                   |       |     |

**NOTA BENE**: la selezione di un repertorio, tipologia o tipo documento dal widget "Crea nuova personalizzazione" comporta il salvataggio automatico della personalizzazione. Se non si intende personalizzarne i campi si consiglia di procedere all'eliminazione della personalizzazione vuota dall'azione "Elimina" nelle Opzioni in alto a sinistra (icona dei tre pallini) o cliccando sulla freccia "Torna alla pagina principale"  $\rightarrow$  "Elimina". Selezionando la freccia "Torna alla pagina principale"  $\rightarrow$  "Abbandona" la personalizzazione sarà invece salvata senza campi, e si troverà nel widget "Personalizzazioni attive".

Dopo il salvataggio la personalizzazione sarà visibile nel widget Personalizzazioni attive. Si sottolinea che la personalizzazione di un Repertorio, Tipologia o Tipo documento è un'unica entità. Quindi se si salva la personalizzazione dei Modelli di testo anche senza personalizzare i Campi, l'intera personalizzazione si troverà nel widget Personalizzazioni attive.

Per modificare una personalizzazione esistente cliccare il button "Modelli" del Repertorio, Tipologia o Tipo documento scelto dal widget "Personalizzazioni attive".

| Personalizzazioni attive                                  |           |           |                | Filtra solo attive                | •         |
|-----------------------------------------------------------|-----------|-----------|----------------|-----------------------------------|-----------|
|                                                           | Repertori | Tipologie | Tipo documento |                                   |           |
| Contratti in forma pubblica e amministrativa Tr           |           |           |                | САМРІ                             | MODELLI   |
| Albo ufficiale di Ateneo varie                            |           |           |                | САМРІ                             | MODELLI   |
| ☐ Comunicazione Tr                                        |           |           |                | САМРІ                             | MODELLI   |
| Contratti per verificare la doppia registrazione Partenza |           |           |                | CAMPI                             | MODELLI   |
| Contratti per verificare la doppia registrazione Arrivo   |           |           |                | САМРІ                             | MODELLI   |
|                                                           |           |           |                | Elementi per pagina 5 1 - 5 di 22 | I< < > >I |

Al click si viene reindirizzati alla pagina di modifica della personalizzazione, ad esempio:

| Comunicazione Tr - Personalizzazione dei modelli di file allegato                   |       |
|-------------------------------------------------------------------------------------|-------|
|                                                                                     | CAMPI |
| Modelli di file da attivare per questa personalizzazione                            |       |
| Nome da mostrare per il file *  Etest modello                                       |       |
| ag dati di contesto utilizzabili nel modello                                        |       |
| Lista tag Valori di esempio                                                         |       |
| *extra.datiDelGestionaleDelColort.ufficioDelColore*(Unfice del Colora)              |       |
| extra datiDelGestionaleDelColori.sfumatureDiColore.(?rasparents)                    |       |
| extra datiDelGestionaleDelColori, presenza_del_colore_bianco+ (Barros Non Presente) | Ō     |
| rextra datiDiColore.coloreDelDocumento.» (Solore del Documento)                     |       |
|                                                                                     |       |

Nella barra in alto sono presenti i seguenti button:

• Image: "Annulla modifiche" →il button si attiva se effettuate modifiche alla personalizzazione, in combo con il button "Salva". Al click sul button si apre un popup di conferma che segnala che tutte le modifiche non salvate andranno perse;

"Elimina tutte le personalizzazioni" → il button permette di eliminare la personalizzazione. NOTA BENE: come già indicato la personalizzazione è UNICA per Campi e Modelli di testo, quindi se personalizzati i campi nella maschera di personalizzazione dei dati di contesto, questo button cancellerà la personalizzazione nella sua totalità, sia Campi che Modelli di testo. Al click sul button si apre un popup di conferma che riepiloga i dettagli delle eventuali personalizzazioni presenti;

CAMPI CAMPI "Mostra la personalizzazione dei dati di contesto" → il button permette di accedere velocemente alla pagina di personalizzazione dei dati di contesto per il Repertorio, la Tipologia o il Tipo documento standard scelto. L'icona si disattiva se sono presenti modifiche non salvate per la pagina; SALVA SALVA

"Salva"  $\rightarrow$  il button si attiva se presenti modifiche non salvate nella pagina e permette di salvarle.

#### Nei paragrafi successivi si descrivono dettagliatamente le funzionalità dei widget della pagina.

#### Modelli di file da attivare per questa personalizzazione

Questo widget permette di caricare un modello di testo da associare alla personalizzazione in oggetto. Il modello deve essere creato in locale in formato .docx e poi caricato tramite il

button + "Aggiungi un nuovo modello di file".

Il widget, se non inserito nessun modello di testo, si presenta in questo modo:

| Modelli di file da attivare per questa personalizzazione | + |
|----------------------------------------------------------|---|
| Nessun elemento da mostrare                              |   |

Se inserito almeno un modello compaiono dei button azione, in corrispondenza del modello caricato. È possibile caricare più di un modello di testo e riordinarli tramite l'icona del

drag&drop .

| Mode | elli di file da attivare per questa personalizzazione                       |           |
|------|-----------------------------------------------------------------------------|-----------|
| H    | Nome da modifiae per il file * pmodello_Test personalizzazione              | ± / & ī ī |
| н    | Nome da mostrare par il fine * esempio - modello_Test Documento in partenza | ± / & D I |

Di seguito si descrivono le funzionalità dei button:

- "Scarica"  $\rightarrow$  il button permettere di scaricare il modello caricato;
- Modifica" → il button permette di sostituire il modello di testo con un altro caricato in locale;
- Prova il modello con i valori di esempio" → questo button permette di scaricare il modello con dei Valori di esempio. È particolarmente utile per verificare che il modello creato funzioni correttamente. I valori di esempio sono quelli del tab "Valori di esempio" del widget "Tag dati di contesto utilizzabili nel modello", spiegato nel paragrafo successivo;
- "Copia"  $\rightarrow$  questo button permette di copiare il modello di testo. Al click si attiva il

button "Incolla il file copiato in precedenza" ed è possibile incollare il modello copiato in un'altra personalizzazione;

• "Rimuovi"  $\rightarrow$  il button permette di rimuovere il modello caricato.

#### Tag dati di contesto utilizzabili nel modello

Questo widget raccoglie i tag utilizzabili per i dati di contesto, se configurati, per la creazione del modello di testo in .docx.

Il widget si mostra vuoto se per la personalizzazione in oggetto non sono stati aggiunti dei dati di contesto.

| Tag dati di contesto utilizzabili nel modello                                          |                         |                   |
|----------------------------------------------------------------------------------------|-------------------------|-------------------|
|                                                                                        | Lista tag               | Valori di esempio |
| Nessun elemento da mostrare                                                            |                         |                   |
| Di seguito come si presenta il widget, se personalizzati i dati di contest<br>oggetto. | o della personalizzazio | one in            |
| Tag dati di contesto utilizzabili nel modello                                          |                         |                   |
|                                                                                        | Lista tag               | Valori di esempio |
| «extra.datiDelGestionaleDeiColori.ufficioDelColore» (Ufficio del Colore)               |                         |                   |
| «extra.datiDelGestionaleDeiColori.sfumatureDiColore» (Chiaro)                          |                         |                   |
| «extra.datiDelGestionaleDeiColori.presenza_del_colore_bianco» (Bianco Presente)        |                         |                   |
| «extra.datiDiColore.coloreDelDocumento» (Colore del Documento)                         |                         |                   |
|                                                                                        |                         |                   |

Nel tab "Lista tag" sono presenti i tag che servono nella creazione del modello in .docx. Si rimanda al paragrafo <u>Creazione modello di testo</u> per le indicazioni sulle modalità di creazione del modello di testo.

I tag possono essere copiati tramite apposito button per poi essere utilizzati nel modello.

Nel tab "Valori di esempio" si possono visualizzare i dati di contesto come da interfaccia del documento. In questo tab è possibile vedere i campi compilati con valori di esempio ed è possibile modificarli con valori a propria scelta. I dati inseriti in questi campi vengono utilizzati nella generazione del file di prova del modello caricato (tramite button "Prova il modello con i valori di

|          | A |                                 |
|----------|---|---------------------------------|
| esempio" | · | in corrispondenza del modello). |

|                                              | Lista tag Valori di esempio |  |
|----------------------------------------------|-----------------------------|--|
| i di Colore                                  |                             |  |
| Colore del Documento<br>Colore del Documento |                             |  |
| Data del Colore<br>27/07/2025                |                             |  |
| i del Gestionale dei Colori                  |                             |  |
| ufficio del Colore<br>Ufficio del Colore     |                             |  |
| Sfurnature di Colore<br>Chiaro               |                             |  |
|                                              |                             |  |

#### Tag standard utilizzabili nel modello

Questo widget raccoglie i tag standard del documento, utilizzabili nel modello di testo in .docx.

Si rimanda al paragrafo <u>Creazione modello di testo</u> per le indicazioni sulle modalità di creazione del modello di testo.

| Tag standard utilizzabili nel modello                                            | ^  |
|----------------------------------------------------------------------------------|----|
| ∠ «tipoDocumento» (######)                                                       |    |
| ∠ «oggettoDocumento» (logenta del decumento)                                     | L  |
| ∠ «codClassificazione» (i/7)                                                     | Į. |
| <ul> <li><classificazione» (07-arekvee)<="" li=""> </classificazione»></li></ul> |    |
| cnomeAoos-(Ammosterazore Centrale)                                               |    |
| ∠ «tipologia» (Converte)                                                         |    |
| 2 «codAoo» (remncu)                                                              |    |
| ImmFascicolox (2024ADMACLES(),0720100)                                           |    |
| ∠ «fascicolo» (Oppens del fascorela)                                             | ÷  |

NOTA BENE: l'elenco dei tag standard è configurato e non modificabile.

#### Creazione modello di testo

Per creare un modello di testo utilizzabile in Titulus è necessario utilizzare un editor di testo che supporta la gestione dell'estensione .docx.

Di seguito si illustrano le funzioni base per la creazione di un modello di testo con Microsoft Word tramite la funzione Stampa Unione:

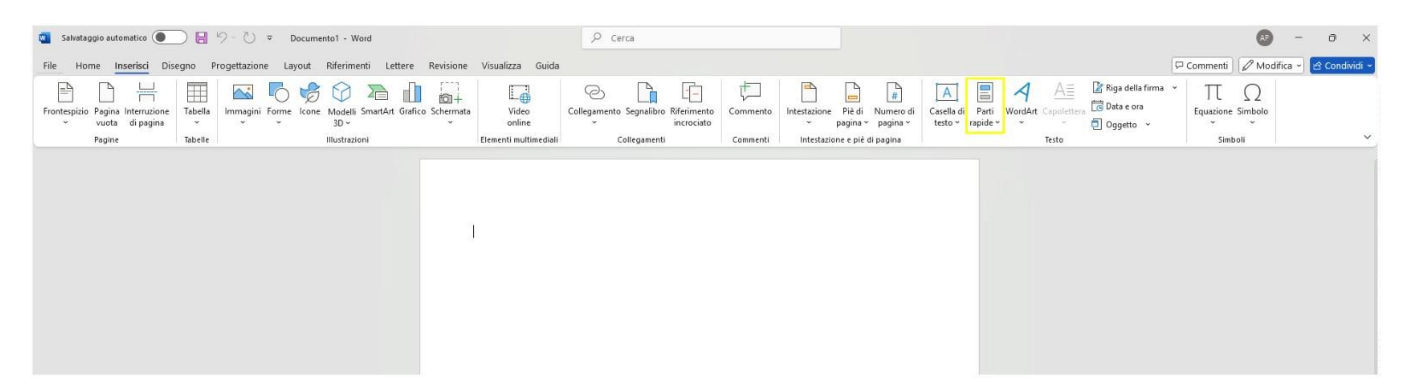

Nella sezione "Inserisci" è necessario cliccare su "Parti rapide" e poi su "Campo" come indicato nell'immagine seguente:

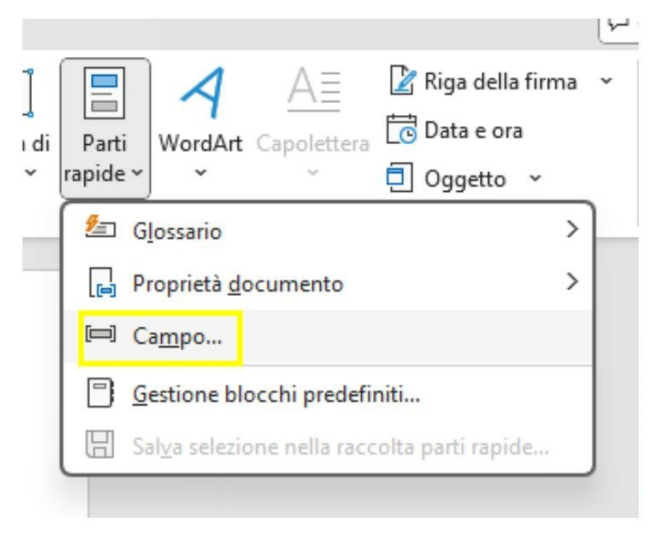

Al click si aprirà il seguente popup. Nella sezione "Nomi dei campi" selezionare "MergeField" e in "Nome campo" inserire il tag copiato tramite apposita icona nei widget *Tag dati di contesto utilizzabili nel modello* o *Tag standard utilizzabili nel modello*.

| Campo                                 |                                                 |          |                                  |                     | ?        | ×    |
|---------------------------------------|-------------------------------------------------|----------|----------------------------------|---------------------|----------|------|
| Scegliere un campo                    | Proprietà campo                                 |          | Opzioni campo                    |                     |          |      |
| <u>Categorie:</u>                     | Nome campo:                                     |          | Testo da inserire prima:         |                     |          |      |
| [Tutte]                               | classificazione                                 |          |                                  |                     | _        |      |
| Nomi dei campi:                       | Eormato:                                        |          | Testo da inserire dopo:          |                     |          |      |
| Fill-in<br>GoToButton<br>GreetingLine | (nessuno)<br>Tutto maiuscole<br>Tutto minuscole | <b>^</b> | Campo a <u>s</u> sociato         |                     |          |      |
| Hyperlink                             | Prima maiuscola<br>Iniziali maiuscole           |          | Formattazione v <u>e</u> rticale |                     |          |      |
| IncludePicture                        |                                                 |          |                                  |                     |          |      |
| Index                                 |                                                 |          |                                  |                     |          |      |
| Info                                  |                                                 |          |                                  |                     |          |      |
| Keywords                              |                                                 | _        |                                  |                     |          |      |
| LastSavedBy                           |                                                 | *        |                                  |                     |          |      |
| ListNum                               |                                                 |          |                                  |                     |          |      |
| MacroButton                           |                                                 |          |                                  |                     |          |      |
| MergeField                            |                                                 |          |                                  |                     |          |      |
| MergeRec                              |                                                 |          |                                  |                     |          |      |
| MergeSeq                              |                                                 |          |                                  |                     |          |      |
| Next                                  |                                                 |          | Mantieni la formattazion         | e durante gli aggio | rnamenti |      |
| Descrizione:                          |                                                 |          |                                  |                     |          |      |
| Inserisce un campo di stampa unio     | one                                             |          |                                  |                     |          |      |
| Codjci di campo                       |                                                 |          |                                  | ОК                  | Ann      | ulla |

Ad esempio, se si vuole inserire il dato "Classificazione" nel modello di testo, si copia il seguente tag e si inserisce in "Nome Campo".

| Tag standard utilizzabili nel modello      | ^ |
|--------------------------------------------|---|
| ∠ «tipoDocumento» (serveras)               | ſ |
| soggettoDocumento» (Opperto del documento) |   |
| scodClassificazione*(//7)                  | D |
| <pre>classificazione= 0/7-Arebies)</pre>   |   |

Una volta inserito il campo, la label sarà visualizzata tra "«...»", è ovviamente possibile utilizzare tutte le funzioni di personalizzazione dell'editor, ad esempio cambiare il font, la grandezza, il colore e altri accorgimenti grafici.

Per verificare se il campo è stato configurato correttamente è possibile cliccare in corrispondenza del campo con il tasto destro e vedere se sono presenti "Aggiorna campo" e "Modifica campo".

| cumento Ti       | Aptos (Corpo) → 18 → A^ A ≪ A/ A/ V v<br>G C <u>S</u> A × Ξ + Ξ + Stili      |
|------------------|------------------------------------------------------------------------------|
| «classificazione | Cerca nei menu                                                               |
|                  | X Taglia                                                                     |
|                  | En Copia                                                                     |
|                  | C Opzioni Incolla:                                                           |
|                  | Aggiorna campo       Modifica campo       Attiva o dirattiva codici di campo |
| «ufficio»        | A Carattere                                                                  |

È possibile configurare nel modello dei campi ripetibili, come ad esempio il campo Destinatari del documento di Titulus che può essere multiplo.

Per inserire nel modello dei dati ripetibili è necessario che siano inclusi tra i tag che iniziano per TableStart e TableEnd che possono essere copiati come i tag singoli dai rispettivi widget. Anche i tag ripetibili devono essere configurati come campi nell'editor di testo come spiegato per i campi singoli.

| <u>_</u>           |                                 |  |
|--------------------|---------------------------------|--|
| <b>i≡</b> «TableS  | Start:esterni»                  |  |
| 🖍 «noi             | ome»                            |  |
| 🖍 «ind             | dirizzo»                        |  |
| 🖍 «pec             | °C»                             |  |
| 🖍 «em              | nail»                           |  |
| <u> </u>           | diceFiscale» (ABCDEF78D22A123X) |  |
| 🖍 «pai             | rtitalva» (12345670123456)      |  |
| ì <b>⊒</b> «TableE | End:esterni»                    |  |
|                    |                                 |  |

Ad esempio se si vuole inserire nel modello l'elenco dei nomi e degli indirizzi PEC dei Destinatari di un documento in partenza il modello dovrà contenere questi dati, anch'essi configurati come campi, all'interno dei tag TableStart:esterni, TableEnd:esterni.

| Riforim   | onti | ostorni |
|-----------|------|---------|
| niieiiiii | enu  | esterni |

«TableStart:esterni» «nome» «pec»

«TableEnd:esterni»

Di seguito è possibile scaricare un esempio di modello di testo utilizzabile per i documenti in partenza, e un file generato dal modello stesso con valori di esempio

#### Esempio di modello di testo documento in partenza

| <ul> <li>• Table Starts stamie <ul> <li>• nome</li> <li>• nome</li> <li>• indirizze</li> </ul> </li> <li>• amailizemailizen andirizzeta</li> <li>• Table Endastami</li> </ul> Ogetto: • oggettoDocumento: Siteamattono iseguenti documenti: <ul> <li>• • descritzione</li> <li>• • descritzione</li> </ul>                                                                                                    | rang operents to se Ester                               |                          |  |
|----------------------------------------------------------------------------------------------------|---------------------------------------------------------|--------------------------|--|
| • nome:<br>•inditze:<br>= mail: <u>email:per: : #Bar</u><br>•TableEndastemi:<br>•TableEndastemi:<br>•TableEndallagat:<br>• • description:<br>• • description:<br>• • description:                                                                                                    |                                                         | • Table Start esterni •  |  |
| <ul> <li>indifices</li> <li>amail:<u>amails</u> per: <u>amac</u></li> <li>amail:<u>amails</u> per: <u>amac</u></li> <li>amail:<u>amails</u></li> <li>amail:<u>amails</u></li> <li>amail:<u>amails</u></li> <li>amail:<u>amails</u></li> <li>adatriates</li> <li>adatriates</li></ul> |                                                         | * nome:                  |  |
| ensili <u>a emaila per : anace</u><br>stableEndastemi:<br>Oggetto:::oggettoDocumento:<br>Si teamettono i seguenti documenti:<br>:TableEntellegati:<br>: descrizione:<br>:TableEntellegati:<br>Responsabile del procedimento emministrative:<br>:exempt pe :                                                                                                    |                                                         | -indirizzo-              |  |
| -TableEndastami+<br>oc <i>le szilice sine en - usean et e perto n</i> e <i>&gt; - «tipolog ie &gt;</i><br>Oggetto: + oggettoDocumento:<br>-<br>-TableEntallegati<br>- «descrizione»<br>- TableEntallegati<br>Responsabile del procedimento amministrativo:<br><i>eseanet pe</i> >                                                                                                    |                                                         | email: emails pec: -pec- |  |
| oc <i>le szdices i oson - «som ete perto rio » - «tipolog ie»</i><br>Oggetta: « oggettaDacumenta<br>Sitasmettana i seguenti documenti:<br>«TableStartellegeti»<br>« descrizione»<br>«TableEntellegeti»<br>Responsebile del procedimenta emministrativa:<br>«samet pe»                                                                                                    |                                                         | •TableEndæstemi•         |  |
| Oggette: « eggetteDecumente:<br>«TalleStartallegati<br>• « descrizione»<br>«TableEntallegati<br>«TableEntallegati<br>Responsabile del procedimento amministrativo:<br>«second pa »<br>«Mitrio / pa »                                                                                                    | oc la szili ca sia a a » - « a a av a t a parta ria » · | - «tipologia»            |  |
| Sibasmattono i seguanti documanti:<br>• TablaStartallagati•<br>• • dascriziona•<br>• TablaEndallagati•<br>Responsabile dal procedimento amministratiro:<br>• secure!                                                                                                    | Oggetto: = oggettoDocumento:                            |                          |  |
| o TablaStartallagatio<br>• • dascrizionee<br>• TablaEnitallagatio<br>Responsabile dal procedimento amministrativo:<br>• <i>societ as</i> ><br>• <i>societ as</i> >                                                                                                    | Si bezmettono i zeguenti documenti:                     |                          |  |
| • • descrizione•<br>• TableEnitallegati•<br>Responsabile del procedimento amministrative:<br>• acamet pa ><br>• atthioist pa >                                                                                                    | • Table Start all egati-                                |                          |  |
| s TableEndallagadis<br>Responsabile del procedimento amministrativo:<br>«soared pa n<br>or Micro A pa n                                                                                                    | • «descrizione»                                         |                          |  |
| Rasponsabila dal procedimento amministrativo:<br>«soures,as»<br>«s Micio s as»                                                                                                    | • TableEndallegati•                                     |                          |  |
| va a an a f sa ><br>« Micio A sa >                                                                                                    | Responsabile del procedimento amministra                | ativ o:                  |  |
| or Milcio A ga o                                                                                                    | «no avec on »                                           |                          |  |
|                                                                                                    | o e Hicio A pe »                                        |                          |  |
|                                                                                                    |                                                         |                          |  |
|                                                                                                    |                                                         |                          |  |
|                                                                                                    |                                                         |                          |  |
|                                                                                                    |                                                         |                          |  |
|                                                                                                    |                                                         |                          |  |
|                                                                                                    |                                                         |                          |  |
|                                                                                                    |                                                         |                          |  |
|                                                                                                    |                                                         |                          |  |
|                                                                                                    |                                                         |                          |  |
|                                                                                                    |                                                         |                          |  |

File generato da modello di testo compilato con valori di esempio

```
la goffete ste zio e e Letel
```

```
Razzi Maria
Via Ronte Boza 5 - 40033 OKSALECONIO DI REMO 1601 - Italia
amai: <u>mousi</u>Obatit per: <u>maiamui</u>Obatit
Dipartimento di Lingue, Lattersture e Culture Moderne
Via Catolaria. 5 - Bologna 401241601
per: <u>latteratimento@mar</u>it
97 - ArcSirio
Oggetto: Trazmiszione documenti di conferimento titolo di studio di
Maria Bazzi
Si bazmattono i seguenti documenti:
• Titolo di studio Bozzi Maria.pdf
• Allegato 1 - Elenco azami zostanuti Bozzi Maria.pdf
Razpenzabile del procedimento amministrativo:
Liosodi Son
```

Una volta creato il modello con tutti i campi si può caricare nel modulo come indicato nei paragrafi precedenti.

### Utilizzo delle personalizzazioni sul documento

In questa sezione si mostra come creare un documento utilizzando le personalizzazioni di repertori e tipologie e tipo documento standard e i modelli di testo configurati nel modulo.

### Creazione documento con personalizzazione dati di contesto

Di seguito si mostra come creare un documento utilizzando le personalizzazioni configurate nel modulo dati di contesto.

Per comodità si ricorda che da interfaccia il Gruppo può essere visibile solo come etichetta, così come la Sezione, mentre i Campi sono quelli che andranno compilati con i valori che si vogliono inserire nel documento.

#### Repertorio

I repertori personalizzati si creano esattamente come gli altri repertori, selezionando il repertorio scelto nel widget "Nuovo" tab "Repertorio" della dashboard "Documenti".

| Nuc | WO                                    |           |            |             |
|-----|---------------------------------------|-----------|------------|-------------|
|     |                                       | Documento | Repertorio | Predefinito |
| Ð   | Albo ufficiale di Ateneo              |           |            |             |
| Ð   | Comunicazione Tr                      |           |            |             |
| Ð   | Decreti                               |           |            |             |
| Ð   | Delibere Consiglio di amministrazione |           |            |             |
| Ð   | Verbali Consiglio di amministrazione  |           |            |             |

Se si personalizza un repertorio, la personalizzazione sarà visibile alla creazione, modifica, ricerca del nuovo documento repertoriato (a seconda della visibilità impostata in configurazione dei campi), ad esempio:

| < 🔁 Decreti - NUOVO     |          |
|-------------------------|----------|
| Documento               |          |
| Oggetto documento *     | 4        |
| Voce di indice          | ٩        |
| Classificazione *       | \$       |
| Tipologia del documento | •        |
| Ente primario           |          |
| Ente secondario         |          |
| Denominazione ente      |          |
| Data fondazione         | <b>D</b> |
| Ecologista              |          |
| Fallimento              |          |
| Macchinari              | +        |
| Istanza 1 👕             |          |

Subito dopo i campi standard vengono mostrati i campi aggiuntivi configurati. Ogni campo viene mostrato secondo i tipi campo identificati in configurazione, ad esempio un campo di tipo "Data" viene mostrato con il calendario, un campo "Scelta da lista" sarà un campo con menu a tendina. Se si sono indicati i campi come obbligatori in configurazione, questi saranno mostrati con asterisco e la compilazione sarà necessaria per concludere le operazioni di protocollazione.

Le sezioni ripetibili vengono contrassegnate dal button "+" +. Cliccando sul button è possibile creare più istanze con i dati configurati nella sezione ripetibile.

#### Tipologia

La creazione di un documento con una Tipologia personalizzata è possibile creando un documento del tipo corrispondente (arrivo, partenza, tra uffici, non protocollati) e selezionando la tipologia desiderata nel menu a tendina "Tipologia del documento". Una volta selezionata la tipologia compariranno i campi aggiuntivi, sotto i campi standard, come configurati da personalizzazione.

Ad esempio se ho personalizzato una Tipologia "Contratto" in arrivo, questa sarà disponibile nella tendina "Tipologia del documento" se si accede alla creazione di un documento di tipo "Arrivo".

|                                      |           | SALVA BOZZA PROTOC  |
|--------------------------------------|-----------|---------------------|
|                                      |           | INSERISCI DIFFERITO |
| Documento                            |           |                     |
| Oggetto documento *                  |           |                     |
| Voce di indice                       |           | ٩                   |
| Classificazione *                    |           | ۲                   |
| Tipologia del documento<br>Contratto | • A mezzo |                     |
| Assegnatario                         |           |                     |
| Dati personali                       |           |                     |
| Nome                                 |           |                     |

Ogni campo viene mostrato secondo i tipi campo identificati in configurazione, ad esempio un campo di tipo "Data" viene mostrato con il calendario, un campo "Scelta da lista" sarà un campo con menu a tendina. Se si sono indicati i campi come obbligatori in configurazione questi saranno mostrati con asterisco e la compilazione sarà necessaria per concludere le operazioni di protocollazione.

Le sezioni ripetibili vengono contrassegnate dal button "+" +. Cliccando sul button è possibile creare più istanze con i dati configurati nella sezione ripetibile.

#### **Tipo documento**

I tipi documento personalizzati si creano esattamente come un documento standard di Titulus, selezionando il tipo documento nel widget "Nuovo" tab "Documento" della dashboard "Documenti".

| Nuovo   |                        |            |             |  |
|---------|------------------------|------------|-------------|--|
|         | Documento              | Repertorio | Predefinito |  |
| ➔ Docun | nento in arrivo        |            |             |  |
| 🔁 Docun | nento in partenza      |            |             |  |
| 🔁 Docun | nento tra uffici       |            |             |  |
| Docun   | nento non protocollato |            |             |  |

Se si personalizza un tipo documento, la personalizzazione sarà visibile alla creazione, modifica, ricerca del nuovo documento (a seconda della visibilità impostata in configurazione dei campi), ad esempio, il campo dipartimento è un campo extra rispetto agli altri campi standard:

|                           | sł |
|---------------------------|----|
|                           |    |
| Documento                 |    |
| Oggetto documento *       |    |
|                           |    |
| Voce di indice            | ۹  |
| Classificazione *         | \$ |
| Tipologia del documento * | *  |
| Autore documento          |    |
| Dipartimento              |    |

Subito dopo i campi standard vengono mostrati i campi aggiuntivi configurati. Ogni campo viene mostrato secondo i tipi campo identificati in configurazione, ad esempio un campo di tipo "Data" viene mostrato con il calendario, un campo "Scelta da lista" sarà un campo con menu a tendina. Se

si sono indicati i campi come obbligatori in configurazione, questi saranno mostrati con asterisco e la compilazione sarà necessaria per concludere le operazioni di protocollazione.

Le sezioni ripetibili vengono contrassegnate dal button "+" +. Cliccando sul button è possibile creare più istanze con i dati configurati nella sezione ripetibile.

#### Repertorio/Tipo documento + Tipologia

È possibile utilizzare più personalizzazioni di dati di contesto all'interno dello stesso documento:

- Repertorio + Tipologia
- Tipo documento (arrivo, partenza, tra uffici, non protocollato) + Tipologia

Se si crea un documento repertoriato o un tipo documento con dati personalizzati, e si seleziona una specifica tipologia con ulteriori dati, questi andranno ad aggiungersi ai dati già presenti nel repertorio o nel tipo documento personalizzato. Nell'immagine seguente i campi del gruppo "Contraente" sono stati personalizzati nel repertorio mentre i campi del gruppo "Assegnatario" nella tipologia "Contratto" di tipo arrivo.

| Oggetto documento *                  |           |   |
|--------------------------------------|-----------|---|
| 2                                    |           |   |
| Voce di indice                       |           | ٩ |
| Classificazione *                    |           | ۲ |
| Tipologia dei documento<br>Contratto | ✓ A mezzo |   |
| Contraente                           |           |   |
| Codice fiscale                       |           |   |
| Matricola                            |           |   |
| Data di nascita                      |           |   |
| Luogo di nascita *                   |           |   |
| Assegnatario                         |           |   |
| Dati personali                       |           |   |
| Nome                                 |           |   |
| Cognome                              |           |   |

L'utilizzo di due personalizzazioni può avvenire solo tra repertori o tipi documento con tipologie con lo stesso tipo (arrivo, partenza, tra uffici, non protocollato).

**NOTA BENE**: la personalizzazione del tipo documento non viene ereditata dai repertori dello stesso tipo, ad esempio se si personalizza il tipo documento in partenza alla creazione di un repertorio di tipo in partenza, i dati configurati nel tipo documento non saranno utilizzabili.

### Creazione documento con personalizzazione modelli di testo

Di seguito si mostra come creare un documento utilizzando le personalizzazioni configurate nel modulo dati di contesto e modelli.

In fase di creazione/modifica di un documento, se presenti modelli di testo configurati per quel repertorio, tipologia o tipo documento, nella sezione "File" sarà presente un button "Genera il file

GENERA

| da un modello" accanto al butt                                  | ton "Gestione file": |
|-----------------------------------------------------------------|----------------------|
| File                                                            | ^                    |
| Documento principale<br>Nome: nessun file selezionato           | • • •                |
| Puoi selezionare o trascinare più file<br>e cartelle alla volta | CARICA FILE GENERA   |

Al click sul button si apre un popup con un elenco dei tipi modello che è possibile utilizzare per il documento che si sta creando. L'elenco è costituito dai modelli configurati per il repertorio, la tipologia o il tipo documento eventualmente scelti.

**NOTA BENE**: per un repertorio in arrivo sarà possibile utilizzare anche il modello del tipo documento in arrivo, se configurato, ma non quello del tipo documento in partenza.

# Genera il file da un modello

| Repertorio             | AGGIUNGI                             |
|------------------------|--------------------------------------|
|                        |                                      |
| Repertorio             | AGGIUNGI                             |
| Documento in<br>arrivo | AGGIUNGI                             |
|                        | Repertorio<br>Documento in<br>arrivo |

#### ATTENZIONE

Quando si genera un file da modello, i dati che vengono inseriti nei campi configurati nel modello, sono generati sulla base di quelli compilati sul documento. Ne consegue che se, ad esempio, nel modello è configurato il campo Oggetto, ma il valore dell'oggetto non è stato ancora compilato sul documento e si effettua il click su "Genera", nel modello di file creato non sarà presente il valore oggetto. <u>Si suggerisce quindi di aggiungere un file generato da modello, dopo aver completato la compilazione di tutti i dati del documento.</u>

### Ricerca avanzata dati di contesto

È possibile ricercare Repertori e Tipologie personalizzati nel modulo di ricerca avanzata, selezionando il filtro Documenti, tramite il button "Aggiungi metadati di contesto"

Aggiungi metadati di contesto +

×

CHIUDI

All'apertura del popup sarà possibile selezionare il repertorio o la tipologia desiderati.

| Aggiungi metadati di contesto  |             |           |  |
|--------------------------------|-------------|-----------|--|
| Predefinito                    | Repertorio  | Tipologia |  |
| Convenzioni                    | Convenzioni |           |  |
| Albo ufficiale di Ateneo       |             |           |  |
| Albo ufficiale di Ateneo varie |             |           |  |
| Contratti e convenzioni        |             |           |  |
| 🔁 Delibere Organo Test CQ      |             |           |  |
| ➡ Verbali Organo Test CQ       |             |           |  |

| Aggiungi metadati di contesto |            |           |
|-------------------------------|------------|-----------|
| Predefinito                   | Repertorio | Tipologia |
| ➡ Fattura                     |            |           |
| Contratto                     |            |           |
|                               |            |           |

Una volta cliccato sull'istanza scelta, ad esempio "Decreti", sarà aperta la maschera corrispondente con i campi configurati con visibilità "ricerca".

Per ulteriori informazioni relativamente alla ricerca con i metadati di contesto si veda il paragrafo <u>Manuale utente Titulus 5 - Ricerca globale e avanzata - Ricerca con il filtro per</u> <u>Documenti</u>

# Manuale utente Titulus 5 - Integrazione Titulus -UGOV: documenti gestionali e contabili

# Integrazione Titulus - UGOV: documenti gestionali e contabili

Nell'ottica dell'integrazione tra gli applicativi Titulus e UGOV, alcuni documenti possono essere inviati automaticamente da UGOV a Titulus e viceversa

### Indice

- Manuale utente Titulus 5 Fatturazione Elettronica
- Manuale utente Titulus 5 Fattura di Vendita NON Elettronica
- Manuale utente Titulus 5 Invio Documenti Ciclo Vendite e Ciclo Acquisti •
- Manuale utente Titulus 5 Ordinativi informatici e giornali di cassa •
- Manuale utente Titulus 5 Manuale ORDINI •
- Manuale utente Titulus 5 Ordini elettronici di acquisto (NSO)
- Manuale utente Titulus 5 REGISTRI IVA
- Manuale utente Titulus 5 REGISTRI IVA Riepilogativi
- Manuale utente Titulus 5 REGISTRO delle TIRATURE
- Manuale utente Titulus 5 Stampe e Libri Contabili

# Manuale utente Titulus 5 - Fatturazione Elettronica

- .
- •
- .
- Manuale utente Titulus 5 Configurazione per fatturazione elettronica
- Manuale utente Titulus 5 Manuale fatturazione elettronica attiva B2B/C
- Manuale utente Titulus 5 Manuale fatturazione elettronica attiva verso PA •
- Manuale utente Titulus 5 Manuale fatturazione elettronica passiva •

### Manuale utente Fatturazione Elettronica

Dalla versione 4.1.0 è stata introdotta la gestione della fatturazione elettronica attiva mentre dalla 4.1.2 è stato introdotta anche la gestione del ciclo passivo.

La parte relativa alla conservazione dei documenti elettronici sarà spiegata nella sezione riguardante l'integrazione tra il software Titulus e il sistema di conservazione. Le funzionalità per l'invio in conservazione sono ad ogni modo già presenti nel software.

I manuali che descrivono le funzionalità introdotte possono essere consultate alle seguenti pagine:

#### Manuale utente fatturazione elettronica attiva

#### Manuale utente fatturazione elettronica passiva

Per la configurazione dell'ACL e delle impostazioni avanzate necessaria al fine di sfruttare le nuove funzionalità si rimanda al <u>Manuale di configurazione delle Fatturazione Elettronica</u> mentre per ulteriori informazioni sull'intera gestione della fatturazione nel sistema integrato Titulus - U\_GOV si consiglia di consultare <u>E-learning U-GOV sulla fatturazione elettronica</u>.

- •
- •
- •
- •

# Configurazione Titulus per la gestione delle fatture elettroniche

- <u>Configurazione Titulus per la gestione delle fatture elettroniche</u>
  - o <u>Configurazione impostazioni avanzate</u>
  - o <u>Configurazione ACL</u>
- <u>Configurazione fatture elettroniche passive</u>
- <u>Configurazione fatture elettroniche attive</u>
  - o <u>Configurazione fatture elettroniche attive verso PA</u>
    - Possibili scenari
      - Integrazione con U-GOV e Confirma
        - o <u>Note</u>
      - <u>Solo integrazione con U-GOV</u>
      - Solo integrazione con Confirma
      - Nessuna integrazione
    - o <u>Configurazione fatture elettroniche attive verso privati</u>
      - Possibili scenari
        - Integrazione con Ugov
          - Trasmissione manuale da Ugov (quindi inserimento fattura in UGOV)
          - <u>Trasmissione automatica da Ugov (quindi inserimento fattura</u> <u>servizi esterni e importata in UGOV)</u>
        - Nessuna integrazione

E' richiesta una versione **4.1.0 o superiore** di Titulus.

### Configurazione impostazioni avanzate

E' necessario effettuare la configurazione delle <u>Impostazioni avanzate</u> di Titulus che riguardano la fatturazione elettronica, oltre a quelle necessarie per l'utilizzo dell'integrazione con Confirma, qualora fosse attiva l'integrazione.

La prima parte di configurazione riguarda l'indirizzo pec del Sistema di Interscambio a cui vengono inviate le fatture.

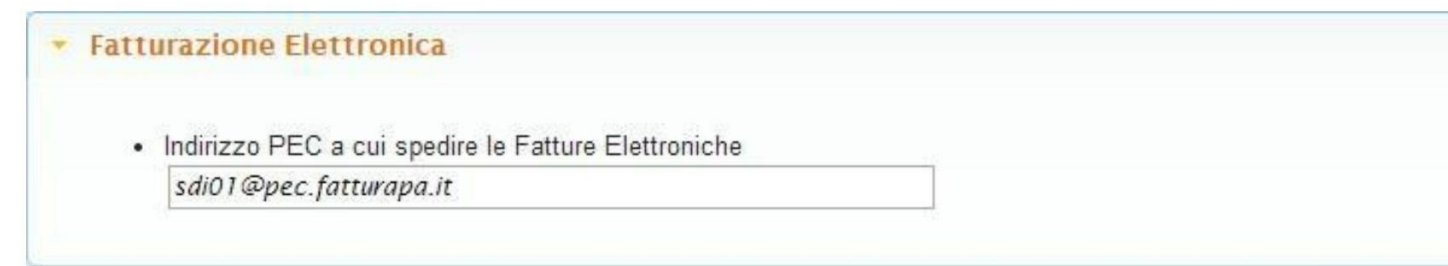

Può essere necessario modificare l'indirizzo a cui spedire le fatture dopo il primo invio, verificare quanto riportato nella mail di notifica.

Monitorare le comunicazioni di SDI rispetto alla suddetta casella di posta a cui spedire le fatture, poichè tale casella SDI la modifica con frequenza: modificare quindi su Titulus l'indirizzo, aggiornandolo con quello comunicato dal sistema di interscambio.

### **Configurazione ACL**

#### SCHEDA AOO Codice AOO e codice AMM

Secondo quanto definito dalla normativa vigente, il codice Amministrazione (Cod AMM) e il codice AOO devono essere uguali a quelli dichiarati sul sito dell'IPA. Al fine di una corretta configurazione della fatturazione elettronica è necessario verificare che tale codice sia stato correttamente inserito nella scheda AOO in ACL. La figura mostra il campo da controllare.

#### IMPORTANTE

Prima di effettuare la modifica del Cod AMM e del Cod AOO verificare che non sia stata inviata alcuna PEC da Titulus nella mezzora precedente alla sostituzione del codice. Questo è necessario per scongiurare una anomala gestione delle ricevute di PEC da parte di Titulus.

| Configurazione PEC |                                              |
|--------------------|----------------------------------------------|
|                    | - Codici AMM e AOO definiti nell'IPA         |
|                    | Cod. Amm. cod. Amm IPA Cod. AOO cod. AOO IPA |

### Configurazione fatture elettroniche passive

#### **Configurazione indirizzo PEC per la ricezione di fatture elettroniche (versione 4.1.2 o superiore)**

Tutti gli indirizzi PEC inseriti nei *Servizi di Fatturazione* in IPA devono risultare configurati in Titulus in una qualsiasi delle AOO definite in Titulus: nel caso in cui tali caselle PEC non siano configurate è necessario configurarle come spiegato in <u>Manuale ACL - Access Control List</u>.

Scheda struttura interna Configurazione Codice Univoco Ufficio (versione 4.1.2 o superiore) Per tutte le *Strutture Interne* che si fanno carico della fatture in arrivo deve essere valorizzato il campo *Codice Univoco Uff.*. E' possibile creare una nuovo struttura interna o modificarne una già esistente: le fatture che contengono tale codice saranno smistate automaticamente alla relativa struttura interna.

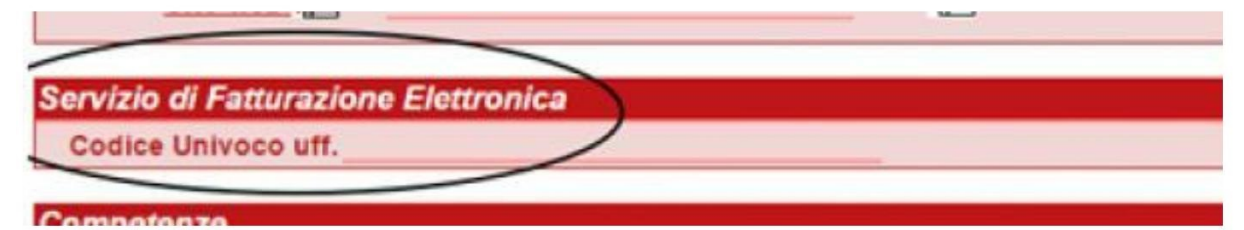

L'Ufficio Centrale di Fatturazione, ossia la UO già presente in tutte le organizzazioni censite sul sito dell'IPA, deve essere riportato in Titulus come un qualunque altro ufficio scegliendo se creare una nuova struttura Ufficio Centrale di Fatturazione in cui inserire il Codice Univoco Ufficio riportato in IPA o se assegnare tale codice ad una *Struttura Interna* già esistente inserendo tale codice nella scheda ACL. Si sottolinea che il Codice Univoco Ufficio di *TUTTI* gli uffici a cui è associato un servizio di fatturazione dovrà essere riportato in Titulus per il corretto smistamento delle fatture alla UO destinataria. Nel caso in cui non sia stato inserito il Codice Univoco Ufficio di una fattura in arrivo in Titulus questa sarà assegnata automaticamente al *destinatario delle bozze* indicato nella configurazione delle Casella PEC

# Configurazione fatture elettroniche attive

#### Configurazione indirizzo PEC per l'invio di fatture elettroniche

In ogni AOO da cui si intenda inviare una fattura al SDI (Sistema di Interscambio) deve essere configurata almeno una casella di PEC. Nel caso sia già stata configurata una PEC, si può procedere alla fase successiva. In caso contrario, si rimanda al manuale in linea <u>Manuale ACL - Access Control List</u>.

### Configurazione fatture elettroniche attive verso PA

#### Possibili scenari

- Integrazione con U-GOV e Confirma
  - o <u>Note</u>
- Solo integrazione con U-GOV
- <u>Solo integrazione con Confirma</u>
- Nessuna integrazione
- Integrazione con Ugov
  - o <u>Trasmissione manuale da Ugov (quindi inserimento fattura in UGOV)</u>
  - Trasmissione automatica da Ugov (quindi inserimento fattura servizi esterni e importata in UGOV)
- <u>Nessuna integrazione</u>

#### Integrazione con U-GOV e Confirma Configurazione <u>voci di indice</u>usate da UGOV

Per ogni AOO deve essere configurata la voce d'indice **UGOV - Fattura elettronica verso PA (NomeStruttura)** dove *NomeStruttura* deve identificare la struttura in cui verrà creata la bozza di fattura in UGOV. Il nome della voce di indice sarà visibile dall'utente che invia la fattura da UGOV, per cui è importante indicare un nome significativo. Ad esempio "UGOV - fattura elettronica verso PA (Dip. Matematica)".

Dalla versione 15.7.4 di UGOV vigono nuove regole di visualizzazione delle voci di indice per l'invio dei documenti contabili da UGOV a Titulus.

Per l'invio delle FATTURE ELETTRONICHE ATTIVE sarà possibile visualizzare e scegliere in UGOV solo le voci di indice che iniziano per "UGOV - FATTURA ELETTRONICA". La visibilità dell'utente in UGOV rimarrà limitata alle sole voci di indice che lo stesso utente può visualizzare in Titulus. Si ricorda inoltre che non devono esistere in Titulus più voci di indice con lo stesso nome.

#### La voce di indice deve essere compilata nei seguenti campi:

Classificazione: VIII/1 - Ricavi ed entrate Validità: Partenza RPA: Nome dell'utente che dovrà ricevere la fattura nella vaschetta delle bozze Workflow automatico: Fatturazione elettronica - iter standard Modello WS: Fattura elettronica verso PAC

| Vo   | ce di Indice - Modifica                            |                  |             |
|------|----------------------------------------------------|------------------|-------------|
|      | Voce di Indice UGOV - Fattura elettronica verso PA |                  |             |
|      | Classificazione VIII/1 - Ricavi ed entrate         | T                |             |
|      | Scarto da assegnare 🗸                              |                  |             |
|      | Validità Arrivo 🗆 Partenza 🗹 Interno 🗆             | Non protocollati |             |
|      | Workflow Fatturazione elettronica - iter standard  |                  | ×           |
|      |                                                    |                  |             |
| Og   | getti predefiniti                                  |                  |             |
| Ξ    | 3,                                                 |                  | ⊒.          |
|      |                                                    | _                | _           |
| Info | ormazioni sulla conservazione                      |                  |             |
|      | Termine invio Origine                              |                  | ~           |
|      |                                                    |                  |             |
| Ass  | seanazioni                                         |                  |             |
|      |                                                    |                  | _           |
|      | Codice AOO                                         |                  |             |
|      |                                                    |                  |             |
|      | <u>Classificazione</u>                             |                  | ÷.          |
|      |                                                    |                  |             |
|      | UOR-RPA <u>Ufficio</u> <u>Pe</u>                   | ersona           |             |
|      | UOR-CDS Ufficio                                    | ersona           | <b>=</b> ** |
|      | On containe UKE size                               |                  |             |
|      |                                                    | ersona           | -           |
|      | CC Ufficio Pe                                      | ersona           | _           |
|      | CC Ufficio Pe                                      | ersona           |             |
|      |                                                    |                  |             |
|      | AOO∃ <sub>+c</sub>                                 |                  |             |
| Per  | r integrazione con altri applicativi (web service) |                  |             |
|      | Modelli gestiti Fattura elettronica verso PAC      | *                |             |
|      | Tipo documento Partenza                            |                  |             |
|      | Repertorio                                         |                  | ~           |

In questa configurazione tutte le operazioni (firma della fattura, protocollazione ed invio al Sistema di Interscambio) possono essere effettuate tramite il workflow che viene lanciato automaticamente sul documento all'atto della creazione da parte di U-GOV.

Note

1) Si ricorda che:

- I'RPA deve appartenere ad un'AOO che abbia la casella di PEC configurata;
- l'utente che provvederà all'inserimento della fattura in U-GOV deve avere una login associata ad una persona interna nell'AOO in cui è configurata la voce di indice e tale login deve essere **IDENTICA** in Titulus e U-GOV Contabilità.

2) Il documento potrà essere firmato digitalmente dal RPA, dagli utenti dell'ufficio (UOR) del RPA, da ogni utente che abbia diritto di intervento sulla UOR e, nel caso di integrazione con Confirma, da ogni utente cui venga assegnato come Ruolo/Mansione il valore "**Firma fatture attive**".

3) Diritti minimi per la gestione completa delle fatture attive (invio fattura da UGOV, visualizzazione della bozza, firma ed invio ad SDI):

- appartenere o avere diritto di intervento sulla struttura in cui sarà inviata la bozza (la struttura in questione è indicata nella voce di indice );
- avere diritti di "Archiviazione → Protocollo Partenza"; "Visibilità →Visione delle Bozze di documento"; "Visibilità → Visione dei documenti della propria UOR"; "Diritti speciali→Intervento sui documenti della propria UOR" (quest'ultimo solo se il sistema non è integrato con Confirma).

#### Solo integrazione con U-GOV Configurazione <u>voci di indice</u>usate da UGOV

Per ogni AOO deve essere configurata la voce d'indice UGOV - Fattura elettronica verso

**PA (NomeStruttura)** dove *NomeStruttura* deve identificare la struttura in cui verrà creata la bozza di fattura in UGOV. Il nome della voce di indice sarà visibile dall'utente che invia la fattura da UGOV, per cui è importante indicare un nome significativo. Ad esempio "UGOV - fattura elettronica verso PAC (Dip. Matematica)".

Dalla versione 15.7.4 di UGOV vigono nuove regole di visualizzazione delle voci di indice per l'invio dei documenti contabili da UGOV a Titulus.

Per l'invio delle FATTURE ELETTRONICHE ATTIVE sarà possibile visualizzare e scegliere in UGOV solo le voci di indice che iniziano per "UGOV - FATTURA ELETTRONICA". La visibilità dell'utente in UGOV rimarrà limitata alle sole voci di indice che lo stesso utente può visualizzare in Titulus. Si ricorda inoltre che non devono esistere in Titulus più voci di indice con lo stesso nome.

#### La voce di indice deve essere compilata nei seguenti campi:

Classificazione: VIII/1 - Ricavi ed entrate

Validità: Partenza

RPA: Nome dell'utente che dovrà ricevere la fattura nella vaschetta delle bozze Modello WS: Fattura elettronica verso PAC

In questa configurazione la firma non avviene tramite workflow ma è necessario prenotare il file della fattura, firmarlo digitalmente e dopo caricarlo su Titulus manualmente. Fatto ciò sarà possibile, sempre manualmente, protocollare il documento e spedirlo al Sistema di Interscambio. I documenti creati automaticamente da U-GOV.

#### Solo integrazione con Confirma Configurazione voci di indice

Per ogni AOO deve essere configurata la voce d'indice **UGOV - Fattura elettronica verso PA (NomeStruttura)** dove *NomeStruttura* deve identificare la struttura in cui verrà creata la bozza di fattura in UGOV. Il nome della voce di indice sarà visibile dall'utente che invia la fattura da UGOV, per cui è importante indicare un nome significativo. Ad esempio "UGOV - fattura elettronica verso PAC (Dip. Matematica)".

La voce di indice deve essere compilata nei seguenti campi:

Classificazione: VIII/1 - Ricavi ed entrate Workflow automatico: Fatturazione elettronica - iter standard Validità: Partenza

# In questa configurazione i documenti non vengono inseriti automaticamente da altri sistemi ma vengono inseriti manualmente dagli utenti. Tutte le operazioni (firma della fattura,

# protocollazione ed invio al Sistema di Interscambio) possono essere effettuate tramite il workflow associato alla voce d'indice.

Attenzione: se al salvataggio della fattura non viene avviato automaticamente il workflow pur aver associato la voce d'indice corretta verificare che il valore dell'impostazione 'Workflow automatico e bozze' sia 'Avvia alla registrazione' e non 'Avvia alla protocollazione'.

#### Nessuna integrazione

Non è necessario configurare nessuna voce d'indice.

In questa configurazione i documenti vengono inseriti manualmente dagli utenti e le fatture inserite dovranno essere già firmate elettronicamente.

### Configurazione fatture elettroniche attive verso privati

#### Possibili scenari

- Integrazione con Ugov;
- Nessuna integrazione.

#### Integrazione con Ugov

Le fatture attive verso privati saranno inviate da Ugov a Titulus:

- per gli Atenei che inseriscono la fattura in UGOV affinchè la fattura venga trasmessa a Titulus sarà necessario utilizzare la voce d'indice: UGOV - B2B/C FATTURA ELETTRONICA ( d'ora in poi definita modalità manuale)
- per gli Atenei che importano fatture di vendita da gestionali esterni ad Ugov affinchè la fattura venga trasmessa a Titulus sarà necessario utilizzare la differente voce d'indice: UGOV -Registrazione automatica B2B/C fattura elettronica verso privati ( d'ora in poi definita automatica)

**Nota bene:** la modalità di invio manuale e automatica si riferiscono all'invio della fattura da UGOV a Titulus. In titulus la gestione della fattura è, in entrambi i casi, automatica (non richiede alcun intervento da parte dell'utente, se non quello di completare le configurazioni della voce di indice).

#### Trasmissione manuale da Ugov (quindi inserimento fattura in UGOV)

#### Configurazione voci di indice usate da UGOV

Per l'invio delle fatture elettroniche attive verso privati in modalità manuale da Ugov, sarà possibile visualizzare e scegliere in UGOV solo le voci di indice che iniziano per "UGOV - B2B/C FATTURA ELETTRONICA".

La voce di indice deve essere compilata nei seguenti campi:

Classificazione: VIII/1 - Ricavi ed entrate Validità: Partenza RPA: Nome dell'utente responsabile dei documenti ricevuti tramite voce di indice Workflow automatico: WFS - Protocolla e invia a SDI Modello WS: UGOV - Fattura elettronica verso privati - B2B/C

#### ATTIVITA' A CARICO DELL'ATENEO:

Per poter utilizzare la voce di indice, è necessario **andare in modifica e completarne la configurazione inserendo il Responsabile del procedimento amministrativo (RPA) di riferimento**.

| Voce di Indice - Modifica                                        |            |  |
|------------------------------------------------------------------|------------|--|
| Voce di Indice UGOV - B2B/C FATTURA ELETTRONICA                  |            |  |
| Classificazione VIII/1 - Entrate                                 |            |  |
| Scarto illimitato 💌                                              |            |  |
| Validità Arrivo 🗆 Partenza 🗹 Interno 🔍 Non protocollati 🗆        |            |  |
| Workflow WFS - Protocolla e invia a SDI                          | ×          |  |
|                                                                  |            |  |
| Oggetti predefiniti                                              |            |  |
|                                                                  | ⊒,         |  |
|                                                                  | -          |  |
| Informazioni sulla conservazione                                 |            |  |
| Termine invio Origine                                            | Ŧ          |  |
|                                                                  |            |  |
| Assegnazioni                                                     |            |  |
| Codice AOO                                                       |            |  |
| 400                                                              |            |  |
| Classificazione                                                  | × 1        |  |
| Workflow                                                         | x i        |  |
|                                                                  | ·          |  |
|                                                                  | <b>=</b> * |  |
| UOR-CDS Ufficio Persona                                          | _          |  |
| Operatore Ufficio Persona                                        |            |  |
|                                                                  | _          |  |
| CC Ufficio Persona                                               | _          |  |
| E OOA                                                            |            |  |
| Per integrazione con altri applicativi (web service)             |            |  |
| Modelli gestiti UGOV - Fattura elettronica verso privati - B2B/C |            |  |
| Tipo documento Partenza 🔹                                        |            |  |
| Repertorio                                                       |            |  |

E' **possibile configurare più di una voce di indice,** ma, per il corretto funzionamento dell'integrazione con UGOV, la descrizione delle voci di indice deve necessariamente iniziare con "UGOV - B2B/C FATTURA ELETTRONICA".

Esempio:

• Descrizione corretta: "UGOV - B2B/C FATTURA ELETTRONICA Dipartimento di Medicina"

#### Descrizione non corretta: "UGOV - FATTURA ELETTRONICA Dipartimento di Medicina B2B/C"

La visibilità dell'utente in UGOV rimarrà limitata alle sole voci di indice che lo stesso utente può visualizzare in Titulus. Si ricorda, inoltre, che non devono esistere in Titulus più voci di indice con lo stesso nome.

#### NB: se si creano più voci di indice ogni voce dev'essere compilata in tutti i campi descritti:

- Classificazione
- Validità
- RPA
- Workflow automatico
- Modello WS

#### Come di seguito:

#### La voce di indice deve essere compilata nei seguenti campi:

Classificazione: VIII/1 - Ricavi ed entrate

```
Validità: Partenza
RPA: Nome dell'utente responsabile dei documenti ricevuti tramite voce di indice
Workflow automatico: WFS - Protocolla e invia a SDI
Modello WS: UGOV - Fattura elettronica verso privati - B2B/C
```

# Trasmissione automatica da Ugov (quindi inserimento fattura servizi esterni e importata in UGOV)

Configurazione voce di indice usate da UGOV

Per l'invio delle fatture elettroniche attive verso privati in modalità automatica da Ugov, è necessario che in Titulus sia configurata la voce di indice denominata "UGOV - Registrazione automatica B2B/C fattura elettronica verso privati".

#### La voce di indice deve essere compilata nei seguenti campi:

```
Classificazione: VIII/1 - Ricavi ed entrate
Validità: Partenza
RPA: Nome del Responsabile (RPA)
Workflow automatico: WFS - Protocolla e invia a SDI
Modello WS: UGOV - Fattura elettronica verso privati - B2B/C
```

Dalla versione 4.4.4 di Titulus la voce di indice denominata "UGOV - Registrazione automatica B2B/C fattura elettronica verso privati" è caricata da sistema.

#### ATTIVITA' A CARICO DELL'ATENEO:

Per rendere attiva l'integrazione, è necessario andare in modifica della voce di indice e **completare la configurazione inserendo il Responsabile del procedimento amministrativo (RPA) di riferimento**.

| Voc  | e di Indice - Modifica                  |                                                  |          |
|------|-----------------------------------------|--------------------------------------------------|----------|
|      | Voce di Indice UGOV - Registrazione au  | utomatica B2B/C fattura elettronica verso privat | i        |
|      | Classificazione VIII/1 - Entrate        | Ē                                                |          |
|      | Scarto illimitato •                     |                                                  |          |
|      | Validità Arrivo 🗆 Partenza              | Interno                                          |          |
|      | Workflow WFS - Protocolla e invia       | a SDI                                            | ×        |
|      |                                         |                                                  |          |
| Ogg  | etti predefiniti                        |                                                  |          |
| Э    | -                                       |                                                  | ⇒,       |
|      |                                         |                                                  | _        |
| Info | rmazioni sulla conservazione            |                                                  |          |
|      | Termine invio                           | Origine                                          | •        |
|      |                                         | <b>.</b>                                         |          |
| Ass  | egnazioni                               |                                                  |          |
|      |                                         |                                                  |          |
|      |                                         |                                                  |          |
|      |                                         |                                                  | <b>v</b> |
|      | Workflow                                |                                                  | Ŷ        |
|      |                                         |                                                  |          |
|      |                                         | Persona                                          | ₽•       |
|      | UOR-CDS Ufficio                         | Persona                                          | _        |
|      | Operatore Ufficio                       | Persona                                          |          |
|      |                                         |                                                  | _        |
|      | CC <u>Ufficio</u>                       | Persona                                          | _        |
|      |                                         | AOO =,_                                          |          |
| Per  | integrazione con altri applicativi (web | service)                                         |          |
|      | Modelli gestiti UGOV - Fattura elettron | ica verso privati - B2B/C                        |          |
|      | Tipo documento Partenza 🔹               |                                                  |          |
|      | Repertorio                              | ¥                                                |          |

#### ATTENZIONE

Ai fini del corretto funzionamento della funzionalità, deve esistere **una sola** voce di indice denominata "UGOV - Registrazione automatica B2B/C fattura elettronica verso privati".

#### Configurazione codice\_csa per smistamento fatture

Per far sì che le fatture elettroniche attive verso privati registrate in modalità automatica da Ugov vengano smistate in Titulus ad uffici specifici, è necessario mappare i codici ufficio definiti in CSA.

Le modalità di mappatura dei codici CSA in Titulus sono due:

• **Manuale**: l'utente inserisce il codice CSA in corrispondenza del campo *Identificativo Ufficio* (Sezione *Integrazione Applicativi Esterni*) nella scheda anagrafica dell'ufficio il cui responsabile diverrà RPA della fattura in Titulus.

Esempio codice in ACL Titulus:

| Strutture Interne                   | 2 di 125                                           |
|-------------------------------------|----------------------------------------------------|
| Amministra                          | 1                                                  |
| Codice ADMN / ADM / S               | 31000005                                           |
| Responsabile Amministratore         | Amministra                                         |
| Persone as                          | segnate (7)                                        |
| Servizio di Fatturazione Elettronic | a                                                  |
| Codice Univoco uff. CIN003          |                                                    |
| Integrazione Applicativi Esterni    |                                                    |
| Identificativo ufficio 170019       |                                                    |
| Informazioni di servizio            |                                                    |
| Registrazione                       |                                                    |
| 11/03/2010                          | Amministrazione - Amministratore<br>Amministratore |
| Ultimo Intervento                   |                                                    |
| 30/11/2018                          | Amministra - Amministratore Amministra             |

• Automatica: tramite integrazione con AC (Anagrafiche Comuni)

Se è attiva l'integrazione con Anagrafiche Comuni, i codici CSA verranno mappati in modo automatico tramite l'associazione del codice ad una AOO specifica. Il responsabile della gestione documentale configurato nella AOO diverrà RPA del documento Titulus. Se l'integrazione con Anagrafiche Comuni è attiva, è possibile comunque che l'utente mappi manualmente i codici CSA negli uffici specifici; in questo caso la fattura sarà assegnata in responsabilità al responsabile dell'ufficio.

#### Nessuna integrazione

Non è necessario avviare alcun processo di configurazione.

In questo scenario i documenti vengono inseriti manualmente dagli utenti dalla sezione *Inserimento* >>*Altri* >>*Fattura elettronica verso privati*; le fatture dovranno essere inviate manualmente da Titulus a SDI.

- •
- •
- •
- •
- •

# Manuale utente Fatturazione Elettronica attiva verso Privati

- Manuale utente Fatturazione Elettronica attiva verso Privati
  - o <u>Possibili scenari</u>
    - <u>Titulus e UGOV contabilità</u>
      - <u>Trasmissione manuale da Ugov</u>
      - Trasmissione automatica da Ugov
      - <u>Titulus</u>

In Titulus è possibile gestire l'invio delle fatture elettroniche attive verso soggetti privati.

Titulus non si occupa di redigere la fattura, ma semplicemente di trasmetterla. A seguito dell'invio, Titulus associa alla registrazione della fattura le risposte (ricevute) dal Sdl.

Vi sono ulteriori funzionalità di Titulus che si innestano nel processo di "Invio della fattura", ma è possibile utilizzarle solo nel caso in cui sia integrato con il sistema UGOV.

### Possibili scenari

Il manuale per l'invio della fattura in Titulus prevede due diversi scenari a seconda che l'utente abbia a disposizione:

- Titulus e UGOV contabilità
- <u>Titulus</u>

Rimandiamo al <u>Manuale di configurazione delle Fatturazione Elettronica</u> per le istruzioni sulla configurazione per ciascuno degli scenari indicati.

#### Titulus e UGOV contabilità

La creazione del documento, contenente i metadati della fattura e il relativo file, viene effettuata in UGOV. La trasmissione della fattura da UGOV a Titulus può avvenire tramite due modalità:

- manuale;
- automatica.

In Titulus è attiva una vista specifica relativa alla fattura elettronica verso privati, accessibile dalla sezione *Ricerca avanzata* e flaggando il tag *Documenti*.

| Filtra per:      | Ricerca tra i document  | i              |         |                             |      |   |
|------------------|-------------------------|----------------|---------|-----------------------------|------|---|
| Documenti        |                         |                |         |                             |      |   |
| Fascicoli        | testo                   |                |         |                             | anno | Ē |
| Raccoglitori     |                         |                |         |                             |      |   |
| In arrivo        | data protocollo         | data creazione |         | numero protocollo           | ID   |   |
| In partenza      | data singola            |                | -       | numero singolo o intervallo |      |   |
| Tra uffici       | add ongola              |                |         |                             |      |   |
| Non protocollati | data di fine intervallo |                | <b></b> | numero di fine intervallo   |      |   |
|                  |                         |                |         |                             |      |   |
|                  | numero di repertorio    |                | _       | nome repertorio             |      | • |
|                  |                         |                |         |                             |      |   |

Successivamente è necessario cliccare sulla sezione "Altri campi e filtri di ricerca" e sul pulsante "Aggiungi altri campi di ricerca +".

| Altri campi e filtri di ricerca | ^                                                                          |  |
|---------------------------------|----------------------------------------------------------------------------|--|
| UOR                             | RPA                                                                        |  |
| Inserisci la mia UOR            | Inseriscimi come RPA                                                       |  |
| ufficio in CC                   | persona in CC                                                              |  |
| Inserisci il mio ufficio in CC  | Inseriscimi come CC                                                        |  |
| Classificazione documento       | Voce d'Indice                                                              |  |
| stato conservazione 👻           | <ul><li>Solo documenti annullati</li><li>Solo bozze di documenti</li></ul> |  |
|                                 | Aggiungi altri campi di ricerca 🕂                                          |  |

Selezionare la voce "*Fatture*" dal menù a tendina e successivamente seleziona la tipologia fattura "Fattura elettronica verso privati" come da immagini.

| Aggiungi altri campi di ricerca                        |  |
|--------------------------------------------------------|--|
| Fatture                                                |  |
| Albo ufficiale di Ateneo                               |  |
| Contratti                                              |  |
| Delibere Consiglio di Amministrazione                  |  |
| Esami                                                  |  |
| Lauree                                                 |  |
|                                                        |  |
| Fatture                                                |  |
| tipologia fattura<br>Fattura elettronica verso privati |  |

#### Trasmissione manuale da Ugov

La trasmissione in modalità manuale prevede che l'utente, per trasmettere una fattura elettronica verso privati da UGOV a Titulus, debba scegliere in Ugov, oltre che il profilo, la voce di indice dedicata precedentemente configurata in Titulus (<u>Manuale utente Titulus 5 - Configurazione per fatturazione elettronica#TrasmissionemanualedaUgov</u>).

Il documento, inviato da UGOV a Titulus, viene registrato in Titulus ed assegnato di responsabilità all'RPA indicato nella voce di indice.

La fattura viene automaticamente protocollata ed inviata al sistema di interscambio tramite PEC.

Oltre al protocollo e all'invio automatico, il workflow prevede l'inserimento della fattura in un fascicolo dedicato (differenziato per mese, anno e sezionale di riferimento della fattura).

In sostanza, l'utente in Titulus non ha azioni da compiere sul documento fattura poiché l'azione di protocollo, invio e fascicolazione viene effettuata in modo automatico.

Esempio fattura elettronica verso privati:

| =            | 🗞 titulus 🤐 🤐 🖓                                                                                                    | <b>0</b> <del>0</del>                                        |                                                                                                    |  |
|--------------|----------------------------------------------------------------------------------------------------|--------------------------------------------------------------|----------------------------------------------------------------------------------------------------|--|
| •            | Fattura elettronica verso privati                                                                                                    |                                                              | Iter di autorizzazione attivo ×                                                                                             |  |
|              |                                                                                                    | P 0 📥 @                                                      | Nessun iter di autorizzazione attivo                                                                                        |  |
| •<br>••<br>• | Fattura Vendita Numero Z.LAB 52 Del 15/04/2021                                                                                                    |                                                              | Iter di autorizzazione conclusi<br>(MESM - Protocolla e Inva e SM 24/04/2021 11:23<br>© Procest/2004<br>Storia delle azioni |  |
| ±            | Documento Allegan Dati di contesto                                                                                                    | 2 Led, mais 04 anno 2021                                     | Protocolla (Protocolla)<br>29/04/2021 - 11:23                                                                               |  |
|              | Voce dl indice: UG0V - 828/C FATURA ELETTRONICA                                                                                                    | Collegamenti +                                               | Supporto Titulus (Ambiente test)<br>Start Workflow                                                                          |  |
| Ç≣           | Classificazione: VIII/01 - Ricavi ed entrate                                                                                                    | Nessun collegamento.                                         | 20/(24/2021 - 11:23<br>Supporto Titulus (Ambiente lest)                                                                     |  |
| ٩.           | Tipologia: Fattura elettronica vento privati                                                                                                    | Scadenza                                                     |                                                                                                    |  |
| ٠            | @ 228427423554_170xm. :                                                                                                    | Nessuna scadenza.                                            |                                                                                                    |  |
|              |                                                                                                    | Visibilita                                                   |                                                                                                    |  |
|              | Mittente                                                                                                    | Predefinito                                                  |                                                                                                    |  |
|              | Responsable<br>UOR (URside): KON Persona: Esposito Massimo                                                                                                    | Documento senza stato di conservazione NVIA IN CONSERVAZIONE |                                                                                                    |  |
|              | Copia conoscenza +                                                                                                    |                                                              |                                                                                                    |  |
|              | Destinatari                                                                                                    |                                                              |                                                                                                    |  |
|              | Estemi allateres                                                                                                    |                                                              |                                                                                                    |  |
|              | Nome:<br>Firmstates: non dispontible<br>PEC: non dispontible<br>Email: non dispontible<br>Mezzo di lavio: Sistema di Interscantibis (PEC)<br>ALTR: ar/ceteAzzone C |                                                              |                                                                                                    |  |
|              | Interni all'atono 🗸                                                                                                    |                                                              |                                                                                                    |  |
|              | Annotazioni                                                                                                    |                                                              |                                                                                                    |  |

#### Trasmissione automatica da Ugov

La trasmissione in modalità **automatica** da Ugov a Titulus prevede che la creazione della fattura avvenga in un sistema esterno; la fattura sarà registrata nel software di contabilità UGOV. Da UGOV la fattura sarà automaticamente trasmessa a Titulus (l'utente non ha alcuna azione da compiere per l'invio da UGOV a Titulus) tramite voce di indice precedentemente configurata (<u>Manuale utente Titulus 5 -</u> <u>Configurazione per fatturazione elettronica#TrasmissioneautomaticadaUgov</u>).

La fattura viene automaticamente protocollata ed inviata al sistema di interscambio tramite PEC.

Oltre al protocollo e all'invio automatico, il workflow prevede l'inserimento della fattura in un fascicolo dedicato (differenziato per mese, anno e sezionale di riferimento della fattura).

In sostanza, l'utente in Titulus non ha azioni da compiere sul documento fattura poichè l'azione di protocollo, invio e fascicolazione viene effettuata in modo automatico.

Per lo smistamento della fattura ricevuta in Titulus tramite modalità automatica, è necessario che si configurino i codici CSA interessati allo smistamento sulle strutture di Titulus, sezione *Integrazione Applicativi Esterni*, campo *Identificativo ufficio*. In questo modo, le fatture, al momento di registrazione in Titulus, verranno assegnate al responsabile dell'ufficio ove è stato configurato il relativo codice CSA. In questo modo le fatture elettroniche attive verso privati registrate in modalità automatica saranno di competenza degli uffici specifici.

| Strutture Interne - Mod                           | lifica           | KKK Codice unità | TITUGOV |     |
|---------------------------------------------------|------------------|------------------|---------|-----|
| Descrizione Pro                                   | ova Fatturazione |                  |         |     |
| Recapito                                          |                  |                  |         |     |
| Via                                               |                  |                  | -       |     |
| Comune                                            |                  |                  | Q       |     |
| Cap                                               | Provincia        | Nazione          |         |     |
| Posta Elettronica Cert                            | ificata          |                  |         |     |
| E-mail , 🚍                                        |                  | Q                |         | × 🖬 |
| Recapiti Telefonici                               |                  |                  |         |     |
| Telefono , 🚍                                      | -                | Tel 🔻            |         |     |
| Internet                                          |                  |                  |         |     |
| E-mail ,                                          |                  |                  | ×       |     |
| Sito web ,                                        |                  |                  | -       |     |
| Servizio di Fatturazion                           | e Elettronica    |                  |         |     |
| Codice Univoco uff.                               |                  |                  | _       |     |
| Integrazione Applicativ<br>Identificativo ufficio | vi Esterni       |                  | _       |     |

La gestione delle Strutture è possibile dalla schermata "ACL - Access Control List" raggiungibile dal tab "Anagrafiche".

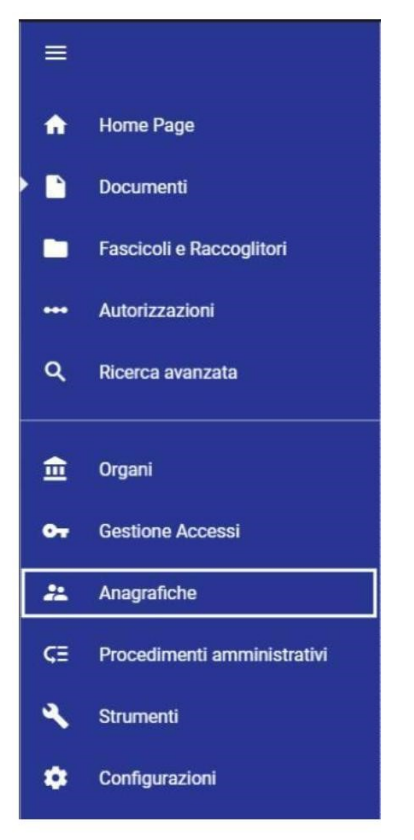

#### Titulus

Il documento fattura viene registrato manualmente in Titulus dalla sezione *Nuovo - >Predefinito* nella *Home Page Documenti*.
| ≡          | & titulus                     | cerca     |            |             | VAI |   |
|------------|-------------------------------|-----------|------------|-------------|-----|---|
| •          | Documenti                     |           |            |             |     |   |
|            | Νυονο                         |           |            |             |     |   |
|            |                               | Documento | Repertorio | Predefinito |     |   |
| Q          | Verbale d'esame               |           |            |             |     | - |
|            | 🗋 Verbale di laurea           |           |            |             |     |   |
| 血          | Fattura elettronica passiva   | a         |            |             |     |   |
| <b>0</b> 7 | 🗋 Fattura elettronica verso F | PA        |            |             |     |   |
| 2          | Fattura elettronica verso p   | privati   |            |             |     |   |
| ~          |                               |           |            |             |     | * |

Oppure se impostato come predefinito in *Creazioni veloci* della *Home*.

| ≡            | 🗞 titulus          | cerca ···· VAI                              |
|--------------|--------------------|---------------------------------------------|
| •            | Dashboard          |                                             |
|              | Creazione veloce   |                                             |
| <b></b><br>વ | + Aggiungi/Rimuovi | Fattura elettronica v Albo ufficiale di Ate |

La produzione del file fattura non è a carico Titulus e l'inserimento dei dati della fattura deve avvenire manualmente.

L'utente deve provvedere al protocollo, all'invio verso il Sistema di Interscambio e all'eventuale fascicolazione della fattura.

- •
- •
- •
- •

# Manuale utente Fatturazione Elettronica attiva verso Pubbliche Amministrazioni

- Manuale utente Fatturazione Elettronica attiva verso Pubbliche Amministrazioni
  - o Possibili scenari
  - o Scenario 1 Titulus, U-Gov e Confirma
    - Inserimento e perfezionamento del documento
    - <u>Verifica dell'invio</u>
  - o Scenario 2 Titulus e U-Gov
    - Inserimento e perfezionamento del documento
    - Invio della fattura
    - <u>Verifica dell'invio</u>
  - o Scenario 3 Titulus e Confirma
    - Inserimento
    - <u>Verifica dell'invio</u>
    - Scenario 4 Titulus
    - Inserimento
    - Invio della fattura
    - <u>Verifica dell'invio</u>

Dalla versione 4.1.0, Titulus consente di inviare una fattura elettronica al Sistema di Interscambio (SdI) e di gestire i relativi messaggi di risposta.

Titulus non si occupa di redigere la fattura, ma semplicemente di trasmetterla.

A seguito dell'invio, Titulus associa alla registrazione della fattura le risposte (ricevute) del Sdl.

Vi sono ulteriori funzionalità di Titulus che si innestano nel processo di "Invio della fattura", ma è possibile utilizzarle solo nel caso in cui sia integrato con altri software (U-Gov e Confirma).

# Possibili scenari

Il manuale per l'invio della fattura in Titulus prevede diversi scenari a seconda che l'utente abbia a disposizione:

- 1. <u>Titulus, U-Gov e Confirma;</u>
- 2. <u>Titulus e U-Gov</u>;
- 3. <u>Titulus e Confirma</u>;
- 4. <u>Titulus</u>.

Rimandiamo al <u>Manuale utente Titulus 5 - Configurazione per fatturazione elettronica</u> per le istruzioni sulla configurazione per ciascuno degli scenari indicati.

# Scenario 1 - Titulus, U-Gov e Confirma

L'utente dispone del software Titulus integrato al software U-Gov e del software Titulus integrato a Confirma.

# Inserimento e perfezionamento del documento

La creazione del documento, contenente i metadati della fattura e il relativo file, viene effettuata in U-Gov.

Il documento, inviato da U-Gov a Titulus, è registrato in stato "bozza" ed è disponibile nella vaschetta utente del RPA (l'RPA è definito nelle <u>Voci di Indice</u>).

L'utente accede al software e ritrova il file nella propria vaschetta "Bozze" all'interno della sezione "Documenti in gestione" .

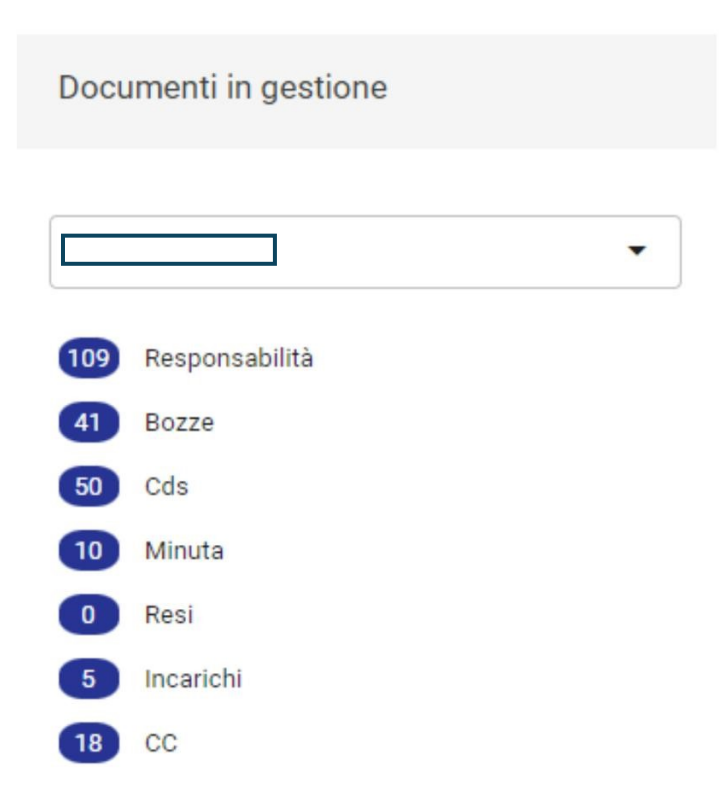

La **bozza** generata ha il file associato non firmato digitalmente; inoltre all'atto stesso del salvataggio della bozza viene attivato un workflow che consente di eseguire automaticamente tutti i passaggi necessari.

L'utente, quindi, troverà il workflow già attivato e non dovrà far altro che seguire le opzioni proposte dal sistema per perfezionare il documento.

La sezione workflow è già configurata quindi si consiglia l'utente di non effettuare alcuna operazione (tranne l'inserimento di nuovi CC) al di fuori delle azioni proposte dal flusso.

| =  | 🗞 titulus 🛛 😋 👾 VAI                                                                                 |                                                  | 0  | 0 |
|----|----------------------------------------------------------------------------------------------------|--------------------------------------------------|----|---|
| ٠  | Fattura elettronica verso PA (bozza)                                                                |                                                  |    |   |
|    | ROTOCOLLATO PROTOCOLLATO PROTOCOLLATO                                                               | 9                                                | •  |   |
|    | ITER DI AUTORIZZAZIONE ATTIVO: Fatturazione elettronica - iter standard                             | Fascicoli                                        |    | + |
| ۹  |                                                                                                    | Il documento non è presente in nessun fascicolo. |    |   |
|    | Activité Michies I Al Liter di autorizzazione attivo su questo documento incretere una tola azione. | Collegamenti                                     |    | + |
|    | Fattura Vendita Numero FEVND 38 Del 16/11/2018 🕁                                                    | Nessun collegamente                              | 0. |   |
| 22 | ID - 105768 Data di creazione: 16/11/2018                                                           | Scadenza                                         |    | + |
| ¢≣ | Documento Allegali Dati di contesto                                                                 | Nessuna scadenza.                                |    |   |
| *  |                                                                                                    | Visibilità                                       |    | - |
| ٠  |                                                                                                    | Predefinito                                      |    |   |
|    | Classificazione: VIII/01 - Ricavi ed entrate                                                        |                                                  |    |   |
|    | Tipologia: Fattura elettronica verso PA                                                             |                                                  |    |   |
|    | @ ZZCODFISCALED00156_1 :                                                                            |                                                  |    |   |
|    |                                                                                                    |                                                  |    |   |

Di default il flusso può esser fatto proseguire da:

- il Responsabile del Procedimento Amministrativo;
- chiunque appartenga all'ufficio del RPA;
- chiunque può intervenire nell'ufficio del RPA;
- chiunque abbia il ruolo "Firma fatture attive".

Le azioni che l'utente si trova ad eseguire sono:

- Verifica firma e valida la fattura esegue delle verifiche su:
  - Corretta formazione del documento fattura (Validazione schema XML);
  - Verifica che il documento non sia protocollato;
  - Verifica che il documento non sia firmato;
  - Verifica che il documento non sia già stato spedito.

Il fatto che il documento risponda ad una di queste caratteristiche è comunque gestito all'interno del flusso.

- Firma;
- Protocolla;
- Invia a fattura a SdI.

# Verifica dell'invio

Se l'invio è effettuato correttamente compare l'icona "Inviato" a fianco del destinatario.

| Destinatari                                                                                                    |   |
|----------------------------------------------------------------------------------------------------|---|
| Esterni all'ateneo                                                                                                    | ^ |
| Nome: ISTITUTO COMPRENSIVO<br>Firmatario: non disponibile<br>PEC: non disponibile<br>Email: non disponibile<br>ALTRE INFORMAZIONI |   |

In base alla risposta del destinatario lo stato cambia a seconda della risposta ricevuta. Ad esempio "Accettato"

| Destinatari                                                                                                    |           |
|----------------------------------------------------------------------------------------------------|-----------|
| Esterni all'ateneo                                                                                                    | ^         |
| Nome: ISTITUTO COMPRENSIVO<br>Firmatario: non disponibile<br>PEC: non disponibile<br>Email: non disponibile<br>ALTRE INFORMAZIONI | ACCETTATO |

Il software Titulus inoltra i dati della risposta del SdI a U-Gov il quale si occupa della loro gestione. **ATTENZIONE:** il software Titulus mette a disposizione la risposta del SdI, ma non gestisce il contenuto della stessa; i dati vengono inviati ad U-Gov il quale è in grado di interpretarli e operare conseguentemente. La risposta del SdI, quindi, va scaricata e letta come una normale mail.

# Scenario 2 - Titulus e U-Gov

L'utente dispone del solo software Titulus integrato al software U-Gov .

# Inserimento e perfezionamento del documento

La creazione del documento, contenente i metadati della fattura e il relativo file, viene effettuata in U-Gov.

Il documento, inviato da U-Gov a Titulus, è registrato in stato "bozza" ed è disponibile nella vaschetta utente del RPA (l'RPA è definito nelle <u>Voci di Indice</u>).

L'utente accede al software e ritrova il file nella propria vaschetta "Bozze" all'interno della sezione "Documenti in gestione"

# Documenti in gestione

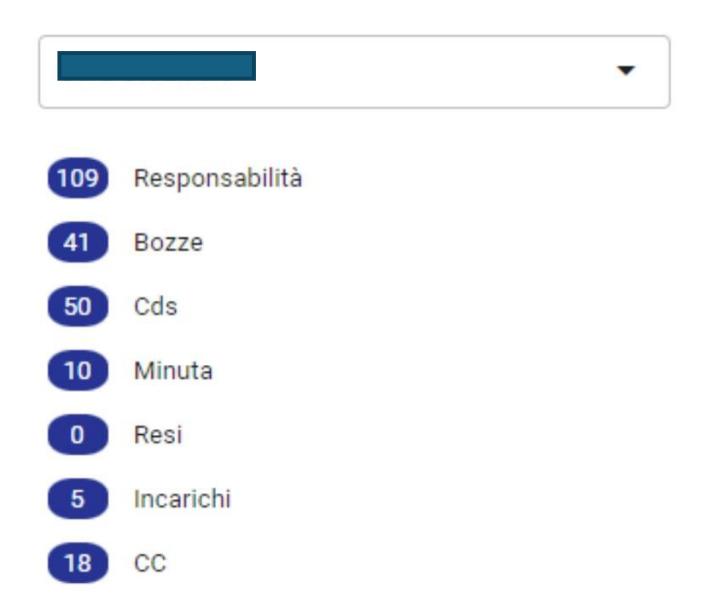

La **bozza** generata ha il file associato non firmato digitalmente; il file va quindi salvato in locale e firmato digitalmente al di fuori del sistema. Una volta che il file è firmato digitalmente lo si deve caricare nuovamente sul software

Eseguito l'upload della versione firmata del file procedere alla protocollazione del documento tramite il pulsante "Protocolla"

### Invio della fattura

Terminata la registrazione l'utente avrà a disposizione la maschera di documento registrato e potrà così procedere all'invio.

L'invio si effettua tramite il pulsante a fianco del destinatario

### Verifica dell'invio

Successivamente riaprendo il documento o riaggiornando la pagina compaiono le ricevute di accettazione e consegna del messaggio PEC. I tempi per l'arrivo della ricezione e consegna sono dettati dal gestore PEC e possono essere piuttosto lunghi. In ultimo arriva la risposta del Sdl.

Il software Titulus inoltra i dati della risposta del SdI ad U-Gov il quale si occupa della loro gestione. **ATTENZIONE:** il software Titulus mette a disposizione la risposta del SdI, ma non gestisce il contenuto della stessa; i dati vengono inviati ad U-Gov il quale è in grado di interpretarli e operare conseguentemente. La risposta del SdI, quindi, va scaricata e letta come una normale mail.

# Scenario 3 - Titulus e Confirma

L'utente dispone del software Titulus e del software Confirma.

### Inserimento

Il documento fattura viene registrato manualmente in Titulus dalla sezione *Nuovo -* >*Predefinito* nella *Home Page Documenti*.

| ≡              | 😍 titulus           | cerca         |            | •••• VAI    |   |  |
|----------------|---------------------|---------------|------------|-------------|---|--|
| A              | Documenti           |               |            |             |   |  |
|                | Nuovo               |               |            |             |   |  |
|                |                     | Documento     | Repertorio | Predefinito |   |  |
| Q              | Verbale d'esame     |               |            |             |   |  |
|                | Verbale di laurea   |               |            |             |   |  |
| <u>ش</u>       | Fattura elettronica | passiva       |            |             |   |  |
| 0 <del>7</del> | Fattura elettronica | verso PA      |            |             |   |  |
| ٩              | Fattura elettronica | verso privati |            |             |   |  |
| #              |                     |               |            |             | Ÿ |  |

#### Oppure se impostato come predefinito in *Creazioni veloci* della *Home*.

| ≡     | & titulus          | cerca ···· VAI                              |
|-------|--------------------|---------------------------------------------|
| •     | Dashboard          |                                             |
|       | Creazione veloce   |                                             |
| <br>Q | + Aggiungi/Rimuovi | Fattura elettronica v Albo ufficiale di Ate |

La produzione del file fattura non è a carico Titulus e l'inserimento dei dati della fattura deve avvenire manualmente.

L'utente deve provvedere al protocollo, all'invio verso il Sistema di Interscambio e all'eventuale fascicolazione della fattura.

Inizia a compilare i campi come un normale documento Titulus, con particolare attenzione:

- a scegliere la "<u>Voci di Indice</u>" indicata per le fatture in modo da avviare automaticamente il workflow;
- a guardare che il campo "tipologia" risulti già compilato come "Fatture elettronica verso PA"
- a compilare la sezione specifica per la fattura non presente negli altri documenti.

In ultimo l'utente dovrà associare il file della fattura già firmato e formato secondo le specifiche della fatturazione elettronica.

ATTENZIONE: il nome del file deve essere conforme alle richieste dell'SdI

Terminato l'inserimento dei campi obbligatori e l'associazione del file procedere alla registrazione. L'utente, quindi, troverà il workflow già attivato e non dovrà far altro che seguire le opzioni proposte dal sistema per perfezionare il documento.

La sezione **workflow** è già correttamente configurata, quindi si consiglia l'utente di non effettuare alcuna operazione (tranne l'inserimento di nuovi CC) al di fuori delle azioni proposte dal flusso.

| =          | 🗞 titulus cerca 🚥 VAI                                                                                              | ٠                     | 0                | θ             |
|------------|----------------------------------------------------------------------------------------------------|-----------------------|------------------|---------------|
| ٠          | Fattura elettronica verso PA (bozza)                                                                               |                       |                  |               |
|            |                                                                                                    | <b>•</b> ••           | •                |               |
|            | ITER DI AUTORIZZAZIONE ATTIVO: Fatturazione elettronica - iter standard                                            | Fascicoli             |                  | +             |
| ۹          | Azioni RichetSTAI (Tier di autorizzazione attivo su cuesto documento richiede una tua azione. Azioni disposibili 🗸 | Il documento non è pr | resente in nessu | in fascicolo. |
| â          | Fattura Vendita Numero FEVND 38 Del 16/11/2018                                                                     | Collegamenti          |                  | +             |
| <b>0</b> 7 |                                                                                                    | Oundeene              |                  | (m)           |
| **         | 10 • 105768 Data di creazione: 16/11/2018                                                                          | Neseuna oradenza      |                  |               |
| نة<br>عر   | Documento Allegati Dati di contesto                                                                                | Vieihilità            |                  |               |
| ٠          | Voce di indice: UGOV - Fattura elettronica verso PA                                                                | Predefinito           |                  |               |
|            | Classificazione: VIII/01 - Ricavi ed entrate                                                                       |                       |                  |               |
|            | Tipologia: Fattura elettronica verso PA                                                                            |                       |                  |               |
|            | ZZCODFIGCALE000186_1                                                                                               |                       |                  |               |

Di default il flusso può esser fatto proseguire da:

- il Responsabile del Procedimento Amministrativo;
- chiunque appartenga all'ufficio del RPA;
- chiunque può intervenire nell'ufficio del RPA;
- chiunque abbia il ruolo "Firma fatture attive".

Le azioni che l'utente si trova ad eseguire sono:

- *Verifica firma e valida la fattura* esegue delle verifiche su:
  - Corretta formazione del documento fattura (Validazione schema XML);
  - Verifica che il documento non sia protocollato;
  - Verifica che il documento non sia firmato;
  - Verifica che il documento non sia già stato spedito.

Il fatto che il documento risponda a una di queste caratteristiche è comunque gestito all'interno del flusso.

- Firma;
- Protocolla;

• Invia a fattura a SdI.

### Verifica dell'invio

Successivamente riaprendo il documento o riaggiornando la pagina compaiono le ricevute di accettazione e consegna del messaggio PEC. I tempi per l'arrivo della ricezione e consegna sono dettati dal gestore PEC e possono essere piuttosto lunghi. In ultimo arriva la risposta del Sdl. **ATTENZIONE:** il software Titulus mette a disposizione la risposta del Sdl, ma non gestisce il contenuto della stessa. La risposta del Sdl, quindi, va scaricata e letta come una normale mail.

### Scenario 4 - Titulus

L'utente dispone del solo software Titulus.

### Inserimento

Il documento fattura viene registrato manualmente in Titulus dalla sezione *Nuovo - >Predefinito* nella *Home Page Documenti.* 

| ≡   | & titulus             | cerca        |            |             | VAI |   |
|-----|-----------------------|--------------|------------|-------------|-----|---|
| A   | Documenti             |              |            |             |     |   |
|     | Nuovo                 |              |            |             |     |   |
| ••• |                       | Documento    | Repertorio | Predefinito |     |   |
| q   | Verbale d'esame       |              |            |             |     | • |
|     | Verbale di laurea     |              |            |             |     |   |
| Ē   | Fattura elettronica p | assiva       |            |             |     |   |
| 07  | Fattura elettronica v | erso PA      |            |             |     |   |
| 4   | Fattura elettronica v | erso privati |            |             |     |   |
| -   |                       |              |            |             |     | v |

Oppure se impostato come predefinito in *Creazioni veloci* della *Home*.

| & titulus          | cerca ···· VAI                                                                    |
|--------------------|-----------------------------------------------------------------------------------|
| Dashboard          |                                                                                   |
| Creazione veloce   |                                                                                   |
| + Agglungi/Rimuovi | Fattura elettronica v Albo ufficiale di Ate                                       |
|                    | Set titulus         Dashboard         Creazione veloce         + Aggiungi/Rimuovi |

La produzione del file fattura non è a carico Titulus e l'inserimento dei dati della fattura deve avvenire manualmente.

L'utente deve provvedere al protocollo, all'invio verso il Sistema di Interscambio e all'eventuale fascicolazione della fattura.

Inizia a compilare i campi come un normale documento Titulus, con particolare attenzione:

- a guardare che il campo "tipologia" risulti già compilato come "Fatture elettronica verso PA"
- a compilare la sezione specifica per la fattura non presente negli altri documenti.

In ultimo l'utente dovrà associare il file della fattura già firmato e formato secondo le specifiche della fatturazione elettronica.

ATTENZIONE: il nome del file deve essere conforme alle richieste dell'SdI

Terminato l'inserimento dei campi obbligatori e l'associazione del file procedere alla registrazione. Invio della fattura

Terminata la registrazione l'utente avrà a disposizione la maschera di documento registrato e potrà così procedere all'invio.

L'invio si effettua tramite il pulsante a fianco del destinatario

### Verifica dell'invio

Successivamente riaprendo il documento o riaggiornando la pagina compaiono le ricevute di accettazione e consegna del messaggio PEC. I tempi per l'arrivo della ricezione e consegna sono dettati dal gestore PEC e possono essere piuttosto lunghi. In ultimo arriva la risposta del Sdl.

**ATTENZIONE:** il software Titulus mette a disposizione la risposta del Sdl, ma non gestisce il contenuto della stessa. La risposta del Sdl, quindi, va scaricata e letta come una normale mail.

- •
- •
- •
- •

# Manuale utente Fatturazione Elettronica (ciclo passivo)

- Manuale utente Fatturazione Elettronica (ciclo passivo)
  - o Gestione del ciclo passivo di fatturazione elettronica Soluzione Titulus UGOV
    - <u>Ricezione della fattura tramite PEC</u>
    - Smistamento automatico alla UOR/RPA di competenza e assegnazione numero di protocollo
    - Invio della fattura ad UGOV ed inoltro esiti al Sistema di Interscambio
  - Gestione della fatturazione passiva in Titulus senza l'integrazione con U-GOV

Dalla versione 4.1.2 è stata introdotta la gestione della fatturazione elettronica passiva.

La parte relativa alla conservazione dei documenti elettronici è disponibile nella sezione riguardante l'integrazione tra il software Titulus e il sistema di conservazione <u>Manuale utente Titulus 5 - Invio in</u> <u>Conservazione OLD</u>.

Titulus consente di ricevere una fattura elettronica dal Sistema di Interscambio (SdI), di inviarla ad U-GOV e di ritrasmettere i relativi messaggi di risposta.

Titulus non entra nel merito dell'accettazione o rifiuto della fattura ma si occupa solamente di gestire il flusso di file e notifiche tra UGOV e SDI.

Per il caso in cui Titulus non sia integrato con UGOV si rimanda al paragrafo dedicato <u>Gestione della</u> <u>fatturazione passiva in Titulus senza l'integrazione con U-GOV</u>.

# Gestione del ciclo passivo di fatturazione elettronica - Soluzione Titulus - UGOV

La gestione delle fatture può essere riassunta nelle seguenti fasi:

- 1. <u>Ricezione della fattura tramite PEC</u>
- 2. Smistamento automatico alla UOR/RPA di competenza e assegnazione numero di protocollo
- 3. Invio della fattura ad UGOV ed inoltro esiti al Sistema di Interscambio

# Ricezione della fattura tramite PEC

Per poter usufruire dalla funzionalità di ricezione e smistamento delle fatture passive in Titulus è necessario configurare opportunamente l'ACL di Titulus secondo le istruzioni riportate in <u>Manuale</u> <u>utente Titulus 5 - Configurazione per fatturazione elettronica</u> affinchè in Titulus siano disponibili le informazioni presenti in IPA (*Codice Univoco Ufficio e indirizzo PEC* dei servizi di fatturazione elettronica). La conformità delle informazioni inserite in IPA e in Titulus garantisce la corretta ricezione e gestione delle fatture in Titulus.

Come fa l'SDI ad identificare l'indirizzo a cui inviare le fatture? L'SDI invia le fatture alla mail PEC indicata nel servizio di fatturazione di IPA che corrisponde al *codice destinatario indicato* in fattura. Ovviamente, se tale indirizzo PEC è configurato in Titulus, la mail PEC viene recapitata nel sistema.

#### Smistamento automatico alla UOR/RPA di competenza e assegnazione numero di protocollo

Le fatture che arrivano in Titulus vengono automaticamente assegnate ad un RPA e quindi protocollate in modo automatico.

I criteri di smistamento sono definiti al verificarsi dei seguenti casi:

Caso 1: Esiste un documento predecessore.

**Esito.** Se nella fattura in arrivo è indicato il riferimento ad un documento predecessore, la fattura è assegnata allo stesso RPA del documento predecessore.

*Come fa Titulus a riconoscere il documento predecessore?* Titulus legge, se presenti, i campi <DatiOrdineAcquisto> <IdDocumento>, <DatiContratto> <IdDocumento> , <DatiConvenzione> <IdDocumento> e <DatiFattureCollegate> <IdDocumento> contenuti nella fattura e se questi corrispondono a riferimenti contenuti nei dati di un documento registrato, questo viene identificato come documento predecessore, viene dedotta la coppia UOR/RPA ed assegnata alla fattura.

**Caso 2**: Non c'è il riferimento ad un documento predecessore ma il codice destinatario in fattura corrisponde al *Codice Univoco Ufficio* di una UO in ACL.

Esito. La fattura è assegnata all'RPA della relativa UO.

*Come fa Titulus a riconoscere l'ufficio responsabile?* Titulus legge il campo <CodiceDestinatario> presente in fattura. Se nell' ACL Titulus esiste un Ufficio a cui sia stato assegnato come *Codice Univoco Ufficio* lo stesso valore del <CodiceDestinatario>, Titulus assegna la fattura all'RPA di quell'Ufficio.

**Caso 3**: Non esiste alcun riferimento (codice univoco ufficio non è stato mappato in Titulus e non è possibile trovare il documento predecessore).

**Esito.** Anche se il <CodiceDestinatario> è un campo obbligatorio nell'xml della fattura e quindi sempre presente in fattura ricevuta, può succedere che questo faccia riferimento ad un *Codice Univoco Ufficio* che, per un cambio organizzativo o per altro errore di configurazione, non sia stato inserito in Titulus. In questo caso, se non è neppure presente il riferimento ad un documento predecessore o se il documento non è in Titulus, non ci sono criteri per smistare la fattura. Accade allora che la fattura venga assegnata automaticamente al destinatario delle bozze della casella PEC a cui è arrivata la fattura. In tutti i casi al documento della fattura viene assegnato un numero di protocollo e una mail di notifica è inviata all'RPA.

#### Invio della fattura ad UGOV ed inoltro esiti al Sistema di Interscambio

Dopo la protocollazione del documento, la fattura e i dati di ricezione vengono inviati ad UGOV.

In seguito al rifiuto o all'accettazione della fattura in UGOV, Titulus riceve le relative notifiche e le invia a SDI. Le ricevute sono visibile all'interno della modale *Ricevute* che si apre dal pulsante omonimo all'interno della scheda *Mittente*.

| Fattura Acquisto Numero 9-2016-FE del 2                                         | 4/05/2016 -                           | tassa soggiorno                    | Fascicoli +                                         |
|---------------------------------------------------------------------------------|---------------------------------------|------------------------------------|-----------------------------------------------------|
| (POSTA CERTIFICATA: Invio File 4047400                                          | 2)                                    | ×                                  | Il documento non è presente in nessun<br>fascicolo. |
| ID - 325587                                                                     | Ricevute                              | tta di protocollazione: 24/05/2016 | Collegamenti +                                      |
| Docume                                                                          | nte 24/05/2016 11:42:57<br>RICEVUTO ① | EML                                | Nessun collegamento.                                |
| Numero fattura: 9-2016-FE                                                       | 24/05/2016 11:48:25                   |                                    | Scadenza +                                          |
| Data fattura: 24/05/2016<br>Importo fattura: 124.00 EUR                         | FATTURA RICEVUTA ()                   | AML                                | Nessuna scadenza.                                   |
| Data Scadenza Pagamento: non disponibile<br>Numero fattura nel registro IVA: 95 | ESITO ①                               | XML                                | Vieihilità                                          |
| Codice sezionale: IEOP3                                                         | 24/05/2016 14:06:15<br>INVIO ESITO ①  | EML                                | * ISIDITICU                                         |
| A mezzo: Sistema di Interscambio (PEC)                                          | 24/05/2016 14:11:03                   | EML                                | Predefinito                                         |
|                                                                                 | 24/05/2016 14:11:03                   |                                    | Conservazione                                       |
| Mittente                                                                        | CONSEGNATO ①                          | EML                                | Documento senza stato di conservazione.             |
|                                                                                 | -                                     |                                    | INVIA IN CONSERVAZIONE                              |
| Nome: Collegio Universitario San Tommaso d'Aquino                               |                                       | Ricevute                           |                                                     |
| PEC: sdi16@pec.fatturapa.it                                                     |                                       |                                    |                                                     |

Se SDI non riceve nè una notifica di accettazione nè il rifiuto della fattura entro i termini stabiliti dalla legge, inoltra una notifica di Decorrenza termini che viene gestita da Titulus, allegata al documento della relativa fattura e inviata ad UGOV.

Le operazioni sopra descritte sono effettuate in maniera automatica; la fascicolazione del documento è, al momento, demandata all'utente.

# Gestione della fatturazione passiva in Titulus senza l'integrazione con U-GOV

Nei casi in cui Titulus non sia integrato con U-GOV, sono validi esclusivamente i seguenti punti del caso integrato:

- 1. <u>Ricezione della fattura tramite PEC</u>
- 2. <u>Smistamento automatico alla UOR/RPA di competenza e assegnazione numero di protocollo</u>

Tuttavia una volta ricevuta in Titulus la fattura, questa deve essere scaricata manualmente e gestita con software di terze parti. Non è supportato l'invio degli esiti di *Accettazione* e *Rifiuto* verso SDI da Titulus.

- •
- •
- •
- •
- Fatture di vendita NON Elettroniche
- Configurazione delle voci di indice per le fatture di vendita NON elettroniche

# Fatture di vendita NON Elettroniche

Le fatture di vendita NON elettroniche create in UGOV possono essere inviate a Titulus tramite Web Services. L'utente in UGOV deve scegliere una delle voci di indice precedentemente configurate in Titulus e procedere all'invio.

La fattura di vendita viene automaticamente creata in Titulus come bozza di documento in partenza ed assegnato all'utente indicato come *Responsabile del procedimento amministrativo* nella relativa voce di indice. Il documento può dunque essere modificato, firmato, protocollato ed eventualmente inviato via PEC dall'operatore.

Esempio Fattura di vendita non elettronica:

| Nota Credito Vendita non elettronica Numero VM404 4347 Del 31/12/2019 |                                         |  |  |  |  |  |
|-----------------------------------------------------------------------|-----------------------------------------|--|--|--|--|--|
| ID - 180252                                                           |                                         |  |  |  |  |  |
|                                                                       | Documento Allegati (0) Dati di contesto |  |  |  |  |  |
| Voce di indice: UGOV - Fattura vendita ADMNADM                        |                                         |  |  |  |  |  |
| Classificazione: VIII/01 - Ricavi ed entrate                          |                                         |  |  |  |  |  |
|                                                                       | Tipologia: Fattura attiva               |  |  |  |  |  |
|                                                                       |                                         |  |  |  |  |  |
| 😫 Mittente                                                            |                                         |  |  |  |  |  |
| Responsabile                                                          |                                         |  |  |  |  |  |
| UOR (Ufficio): Amministra                                             | Persona: Amministratore Amministra      |  |  |  |  |  |
| Copia conoscenza                                                      |                                         |  |  |  |  |  |
| Destinatari                                                           |                                         |  |  |  |  |  |

Il documento viene prodotto in UGOV; UGOV e Titulus non sono provvisti di anagrafica comune; Titulus, quindi, al momento della trasmissione, eredita le informazioni anagrafiche da UGOV.

La fattura di vendita non elettronica registrata in Titulus potrà avere il campo dell'indirizzo PEC del destinatario già compilato se l'indirizzo PEC è stato inserito tra i dati anagrafici del cliente in UGOV.

Se nella scheda anagrafica del soggetto in UGOV manca l'indirizzo PEC, la fattura di vendita non elettronica sarà registrata in Titulus senza indirizzo di posta del destinatario che, però, può essere inserito in Titulus tramite la modifica della bozza generata. In alternativa, sempre in modifica del documento, vi è la possibilità di reinserire il destinatario cercando tra quelli configurati in anagrafica Titulus completi dell'indirizzo PEC.

# Configurazione delle voci di indice per le fatture di vendita NON elettroniche

Le voci di indice da configurare per la trasmissione delle fatture di vendita NON Elettroniche devono essere così composte:

- Descrizione:
  - UGOV Fattura vendita + "Eventuale testo libero (es: dipartimento di Matematica)"
- Classificazione:

VIII/1 - Entrate

Validità:

Partenza

• Workflow:

Eventuale workflow di Firma

• Modello:

UGOV - Fattura Vendita Cartacea

Esempio voce di indice:

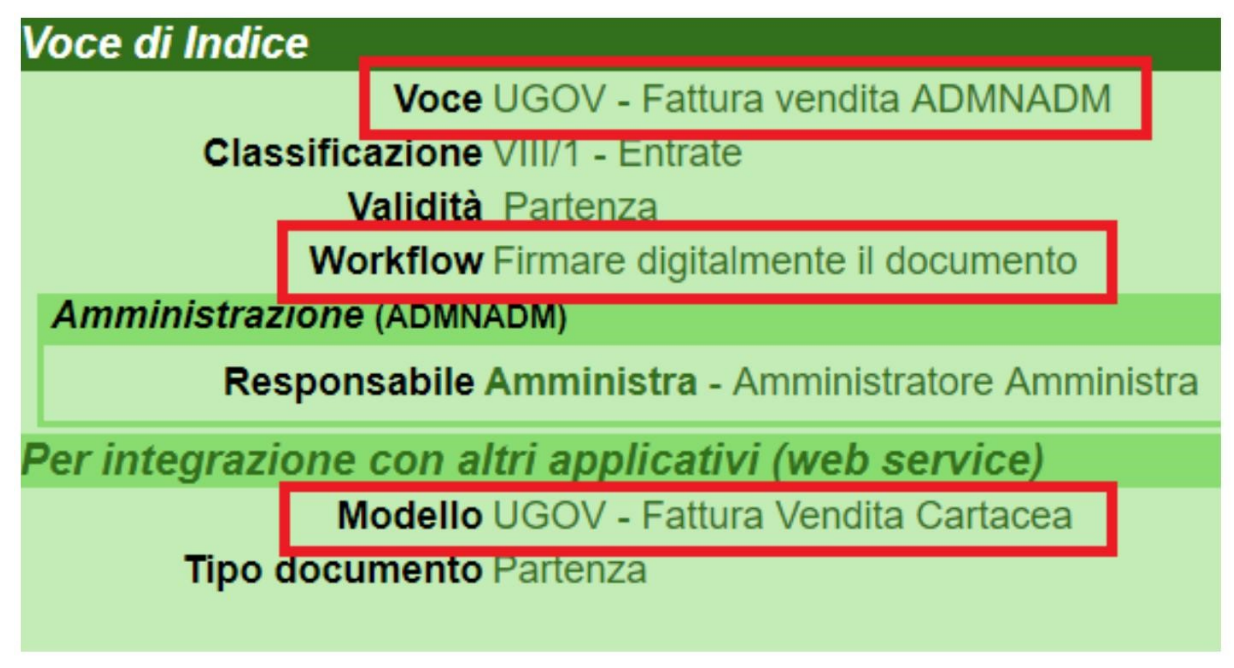

Si ricorda che non devono esistere in Titulus più voci di indice con la stessa descrizione.

- •
- •
- •
- •
- Documenti Ciclo Vendite e Ciclo Acquisti
- <u>Configurazione delle Voci di Indice in Titulus</u>
- Fascicolo ciclo acquisti o ciclo vendite

# Documenti Ciclo Vendite e Ciclo Acquisti

Dalla versione 04.04.01.00 è possibile ricevere in Titulus i seguenti documenti inviati da UGOV:

- Per il ciclo vendite:
  - Documento di avanzamento;
  - Generico entrata;
  - Generico entrata anticipato;
  - Fattura proforma.
- Per il cliclo *acquisti*:
  - o Documento di consegna erogazione in entrata;
  - Generico uscita;
  - o Richiesta di Acquisto.

I documenti (ciclo vendite e ciclo acquisti) creati in UGOV sono inviati a Titulus tramite web services. L'utente in UGOV deve scegliere una delle voci di indice precedentemente configurate in Titulus e procedere all'invio.

Il documento di avanzamento, il documento di consegna erogazione in entrata, il generico uscita e la richiesta di acquisto vengono registrati in Titulus come documenti **non protocollati**.

### Esempio richiesta di acquisto:

| Richiesta di acquisto numero 3 del 20/07/2020 | Fascicoli +                                         |
|-----------------------------------------------|-----------------------------------------------------|
| ID - 163858 Data di creazione: 03/03/2021     | Il documento non è presente in nessun<br>fascicolo. |
|                                               | Collegamenti +                                      |
| Documento Allegati Dati di contesto           | <b>B</b>                                            |
| Voce di indice: UGOV - Richiesta di Acquisto  | Richiesta di acquisto numero 3 del                  |
| Classificazione: VIII/02 - Costi e uscite     | 20/07/2020                                          |
| Tipologia: Richiesta di acquisto              | Scadenza +                                          |
| Richiesta Acquisto n      Autore: 511054      | Nessuna scadenza.                                   |
|                                               | Visibilità ଟ                                        |

Generico entrata, Generico entrata anticipato e fattura proforma vengono registrati in Titulus come **bozza** di documento **in partenza** con la possibilità di inviare il documento al cliente via PEC.

### Esempio fattura proforma:

| Fattura Vendita Proforma r Numero protocollo      463/2021 | numero 1 del 22/06/2020                                                     | 났<br>Data di protocollazione: 10/03/2021 | Fascicoli + Il documento è presente nei fascicoli: Principale CIG: provatest1 |
|------------------------------------------------------------|-----------------------------------------------------------------------------|------------------------------------------|-------------------------------------------------------------------------------|
|                                                            | Documento Allegati Dati di contesto Voce di indice: UGOV - Fattura proforma |                                          | Collegamenti +<br>Fattura Vendita Numero EVE00 8<br>Del 31/12/2020            |
|                                                            | Classificazione: VIII/01 - Ricavi ed entrate<br>Tipologia: Fattura proforma |                                          | Scadenza +                                                                    |
| Fattura proforma n                                         |                                                                             | Segnatura: 2021-ADMNADM-0000463          | Visibilità 😅                                                                  |

# Configurazione delle Voci di Indice in Titulus

Dalla versione 04.04.01.00, Titulus crea in automatico le suddette voci di indice; l'utente procede a completarne la configurazione inserendo il Responsabile del procedimento amministrativo (RPA) di riferimento.

Le **voci di indice** da utilizzare per la corretta trasmissione dei suddetti documenti da UGOV a Titulus sono le seguenti:

- UGOV Documento avanzamento
- UGOV Generico Entrata
- UGOV Generico Entrata Anticipato
- UGOV Fattura proforma
- UGOV Documento di consegna erogazione in entrata
- UGOV Generico Uscita
- UGOV Richiesta di acquisto

# Fascicolo ciclo acquisti o ciclo vendite

I suddetti documenti si integrano con quelli già attualmente gestiti dall'integrazione Titulus-Ugov per la costituzione del *fascicolo acquisto* o del *fascicolo vendita*. Sarà così possibile procedere con l'archiviazione nello stesso fascicolo di tutti i documenti gestionali di una stessa pratica attiva o passiva.

Prima di procedere con l'attivazione di tale integrazione, oltre ad assicurarsi di avere la versione 04.04.01.00 di Titulus (o successive) e a completare le configurazioni delle voci di indice, suggeriamo di rivolgersi al consulente UGOV per le configurazioni necessarie. In particolare, segnaliamo la presenza di un parametro di configurazione in contabilità (TIPO\_FASCICOLAZIONE) per attivare la fascicolazione automatica dei documenti gestionali oggetto dell'integrazione (rif: La fascicolazione dei documenti gestionali).

Per quanto riguarda la composizione del fascicolo in Titulus, viene distribuita una modalità di integrazione standard.

- •
- •
- •
- •

# Manuale utente ordinativi informatici e giornale di cassa

- Manuale utente ordinativi informatici e giornale di cassa
  - o <u>Possibili scenari</u>
    - <u>Titulus e Ugov Contabilità</u>
      - <u>Configurazioni</u>
      - Inserimento e perfezionamento del documento
    - <u>Titulus</u>
      - <u>Configurazioni</u>
      - Inserimento e perfezionamento del documento

Dalla versione 4.4.4.1, è possibile che gli ordinativi informatici ed i giornali di cassa gestiti tramite UGOV e Siope + vengano registrati e fascicolati in Titulus, previa configurazione.

Titulus non si occupa di redigere e/o trasmettere gli ordinativi e i giornali di cassa, ma di registrare a protocollo ed, eventualmente, inviare i documenti in conservazione digitale.

# Possibili scenari

Si configurano due scenari:

- <u>Titulus e Ugov Contabilità</u>
  - o <u>Configurazioni</u>
  - o Inserimento e perfezionamento del documento
- <u>Titulus</u>
  - o <u>Configurazioni</u>
  - o Inserimento e perfezionamento del documento

# Titulus e Ugov Contabilità

In tale scenario si dispone delle due piattaforme integrate: Titulus integrato al software U-Gov contabilità.

In tal caso la creazione dell'ordinativo con i suoi metadati e il relativo file viene effettuata in U-Gov, il documento sarà poi inoltrato da U-Gov a Titulus dopo averlo inviato a Siope +.

Si sottolinea che Titulus non si occupa della gestione e invio degli ordinativi con Siope +; tale funzione è demandata al software U-Gov.

# Configurazioni

Per una corretta registrazione da parte di Ugov, dei documenti di tipo ordinativo informatico e giornale di cassa, sono disponibili in Titulus (dalla versione **04.04.01**) le voci di indice dedicate a tali documenti.

Per rendere operativa l'integrazione è necessario che l'utente completi la configurazione delle voci di indice indicando il Responsabile del Procedimento Amministrativo (RPA).

Le voci di indice dedicate alla ricezione degli ordinativi informatici e dei giornali di cassa sono le seguenti:

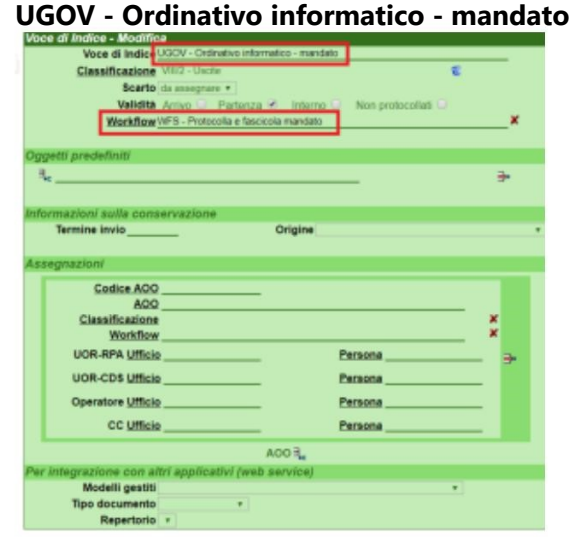

•

Workflow di sistema associato: WFS - Protocolla e fascicola mandato

**UGOV - Ordinativo informatico - reversale** •

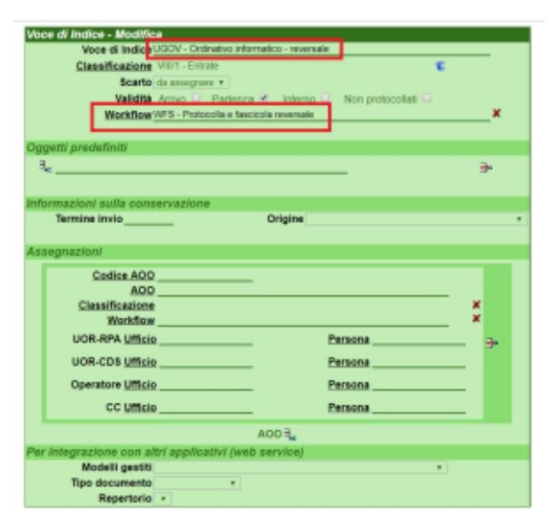

Workflow di sistema associato: WFS - Protocolla e fascicola reversale

Ugov - Giornale di cassa .

| ić 6 | a Indice - Modifice              |                               |              |
|------|----------------------------------|-------------------------------|--------------|
|      | Voce di Indic DGOV - Giornale    | d cassa                       |              |
|      | Classificazione VIIIG - Blancio  |                               | 3            |
|      | Scarlo da annegrare •            |                               |              |
|      | Validità Arrivo 🗹 Pa             | rtenza 🔍 interno 🔍 Non        | protocollati |
|      | Workflow WFS - Protocolla        | e fascicola giornale di cassa | ×            |
|      | all needed with                  |                               |              |
|      | eu presentiti                    |                               |              |
| ke   | ·                                |                               | *            |
|      |                                  |                               |              |
| OV.  | mazioni sulla conservazione      | A false                       |              |
|      | Termine invio                    | Origine                       |              |
|      | in a sin of                      |                               |              |
| -    | grazioni                         |                               |              |
|      | Codice AOO                       |                               |              |
|      | AQQ                              |                               |              |
|      | Stassificatione                  |                               |              |
|      | HISTAILER                        | -                             |              |
|      | UOR-RPA UTICIO                   | Person                        | ° →          |
|      | UOR-CDS Ufficie                  | Person                        | a            |
|      | Operatore Ufficio                | Person                        |              |
|      | OC Littlein                      | Damon                         |              |
|      | CC Oneio                         |                               | •            |
|      |                                  | ACO R                         |              |
| r k  | ntegrazione con altri applicativ | (web service)                 |              |
|      | Modelli gestiti                  |                               |              |
|      | Tipo documento                   | 7                             |              |
|      |                                  |                               |              |

Workflow di sistema associato: WFS - Protocolla e fascicola giornale di cassa

#### Attenzione !

La registrazione di ordinativi e giornali di cassa provenienti da Ugov viene gestita in Titulus a livello centrale. Dovrà, dunque, esistere **una sola** voce di indice per tipologia di documento. Le voci di indice non devono essere replicate.

### Inserimento e perfezionamento del documento

Il documento, inviato da U-Gov a Titulus, è registrato in Titulus tramite voce di indice. Il documento viene protocollato e fascicolato automaticamente tramite il workflow associato alla voce di indice. La fascicolazione del documento avviene per:

- tipologia di documento (mandato|reversale|giornale di cassa);
- mese;
- anno;
- centro di spesa.

l documenti di tipo **ordinativi informatici** (mandati|reversali) vengono registrati in Titulus come protocolli in partenza, ad esso vengono associate le notifiche dell'ente cassiere. E' possibile visualizzare le notifiche/ricevute relative al flusso degli ordinativi all'interno della sezione "*Destinatari*"  $\rightarrow$  "*Esterni all'Ateneo*" all'interno della scheda del documento. Le ricevute/notifiche vengono visualizzate e possono essere scaricata dalla finestra che compare cliccando su "*Ricevute*" come da immagine successiva.

Esempio Mandato:

| umero protocollo 👻 11487/2019 |                      |                        |                  | Data di protocollazione: 11/02/20 |
|-------------------------------|----------------------|------------------------|------------------|-----------------------------------|
|                               | Documento            | Allegati               | Dati di contesto |                                   |
| 0                             | Voce di indice: UGC  | )V - Ordinativo inforr | natico - mandato |                                   |
|                               | Classificazione: VII | I/02 - Uscite          |                  |                                   |
|                               |                      |                        |                  |                                   |

# Esempio Reversale:

| Numero protocollo - 4214/2021 |                                                           | Data di protocollazione: 24/08/20 |
|-------------------------------|-----------------------------------------------------------|-----------------------------------|
|                               | Documento Allegati (0) Dati di contesto                   |                                   |
|                               | Voce di indice: UGOV - Ordinativo informatico - reversale |                                   |
|                               | Classificazione: VIII/01 - Ricavi ed entrate              |                                   |
|                               | Tipologia: Ordinativo                                     |                                   |
| @ 00427620364_2021_170        |                                                           | Segnatura: 2021-ADMNADM-0004214   |

# Ricevute/Notifiche - Consultazione

| 10/03/2019 12:09:37         | MAI                                                                                                    |
|-----------------------------|----------------------------------------------------------------------------------------------------|
| notifica-ordinativo-xml 🛈   |                                                                                                    |
| 10/02/2010 10:14:00         |                                                                                                    |
| notifica-ordinativo-xml (i) | XML                                                                                                    |
| 10/03/2019 12:36:39         | VM                                                                                                    |
| notifica-ordinativo-xml 🛈   | XML                                                                                                    |
|                             |                                                                                                    |
|                             | 10/03/2019 12:09:37<br>notifica-ordinativo-xml ()<br>10/03/2019 12:14:09<br>notifica-ordinativo-xml ()<br>10/03/2019 12:36:39<br>notifica-ordinativo-xml () |

Il documento di tipo *giornale di cassa* viene registrato in Titulus come protocollo in arrivo. *Esempio Giornale di cassa:* 

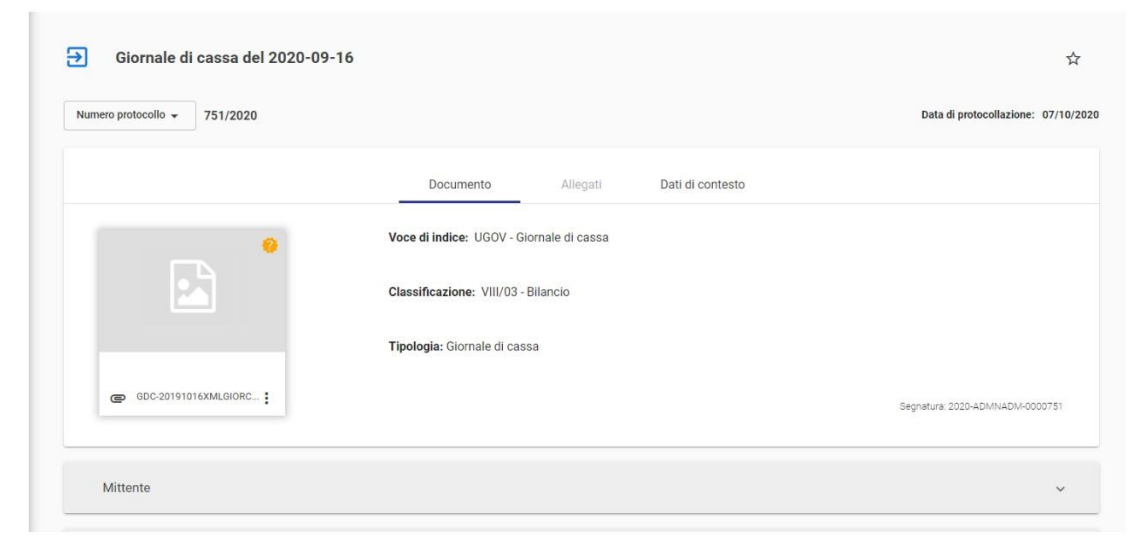

# **Titulus**

In tale scenario si prevede la presenza solo della piattaforma Titulus.

#### Configurazioni

Non ci sono configurazioni da completare.

#### Inserimento e perfezionamento del documento

Il documento (mandato|reversale|giornale di cassa) in questo caso non è gestito da alcuna integrazione. E' l'utente a registrare manualmente i documenti in Titulus.

- •
- •
- •
- •
- •

# • <u>Ordini</u>

- o Configurazione delle voci di indice per gli ordini
- o <u>Ritrasmissione dell'ordine</u>

# Ordini

Gli ordini creati in UGOV sono inviati a Titulus tramite web services. L'utente in UGOV deve scegliere una delle voci di indice precedentemente configurate in Titulus e procedere all'invio.

L'ordine viene automaticamente creato in Titulus come bozza di documento in partenza ed assegnato all'utente indicato come *Responsabile del procedimento amministrativo* nella relativa voce di indice. Il documento può dunque essere modificato, firmato, protocollato ed eventualmente inviato via PEC dall'operatore.

# Esempio ordine:

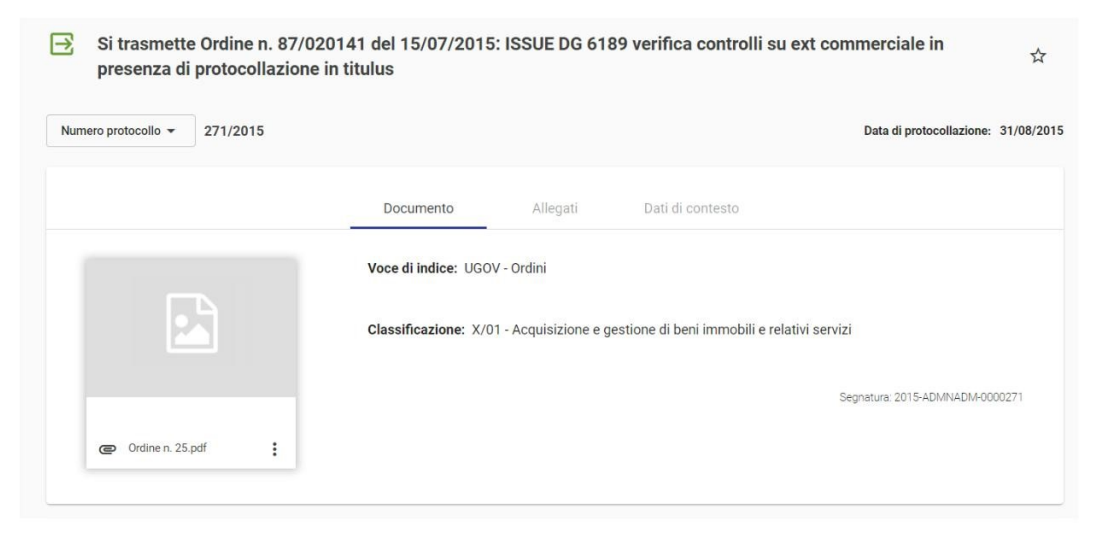

Il documento ordine viene prodotto in UGOV; UGOV e Titulus non sono provvisti di anagrafica comune; Titulus, quindi, al momento della trasmissione, eredita le informazioni anagrafiche da UGOV.

L'ordine registrato in Titulus potrà avere il campo dell'indirizzo PEC del destinatario già compilato se l'indirizzo PEC è stato inserito tra i dati anagrafici del fornitore in UGOV (all'interno della scheda anagrafica di UGOV del soggetto a cui è destinato l'ordine si può inserire, nel tab CONTATTI, l'indirizzo PEC (Rubrica→Contatti→Tipo: PEC)).

Di seguito il link alla WIKI di UGOV per la funzione "Rubrica": Rubrica Funzione#anarubinseranag

Se nella scheda anagrafica del soggetto in UGOV manca l'indirizzo PEC, l'ordine in Titulus sarà registrato senza indirizzo di posta del destinatario che, però, può essere inserito in Titulus tramite la modifica della bozza generata. In alternativa, sempre in modifica del documento, vi è la possibilità di reinserire il destinatario cercando tra quelli configurati in anagrafica Titulus completi dell'indirizzo PEC.

Se nell'anagrafica UGOV del fornitore è stato inserito un indirizzo di mail ordinario, tale indirizzo verrà ereditato sul documento Titulus.

Se nell'anagrafica UGOV del fornitore sono stati inseriti sia indirizzo PEC sia indirizzo mail ordinario, l'invio della mail in Titulus avverrà dall'indirizzo PEC dell'Ateneo all'indirizzo PEC del fornitore; in questo caso, quindi, la priorità spetta all'indirizzo PEC, mentre l'indirizzo di mail ordinario, anche se ereditato sul documento, viene "ignorato" al momento dell'invio.

# Configurazione delle voci di indice per gli ordini

Se si vogliono inviare gli ordini in più Aree Organizzative Omogenee di Titulus, per ogni AOO, deve essere indicato nel nome della voce di indice un *NomeStruttura* per identificare la struttura in cui verrà creata la bozza di ordine in UGOV. Il nome della voce di indice sarà visibile dall'utente che invia l'ordine da UGOV, per cui è importante indicare un nome significativo. Ad esempio "UGOV - ordini (Dip. Matematica)".

Si ricorda che non devono esistere in Titulus più voci di indice con lo stesso nome.

| Voce di Indice - Modi | lífica                                                                                               |            |
|-----------------------|----------------------------------------------------------------------------------------------------|------------|
| Voce di Indice        | UGOV - Ordini - Dip. Veterinaria                                                                     |            |
| Classificazione       | X/4 - Acquisizione e fornitura di beni mobili, di materiali e attrezzature non tecniche e di servizi | T.         |
| Scarto                | da assegnare 🔻                                                                                       |            |
| Validità              | Arrivo 🗆 Partenza 🗹 Interno 🗆 Non protocolla                                                         | ati 🗆      |
| Workflow automatico   |                                                                                                    | ×          |
|                       |                                                                                                    |            |
| Oggetti predefiniti   |                                                                                                    |            |
| 3                     |                                                                                                    | <b>_</b> . |
| ~+c                   |                                                                                                    | 3.         |
|                       |                                                                                                    |            |
| Informazioni sulla co | onservazione                                                                                         |            |
| Termine invio         | Origine                                                                                              | •          |
|                       |                                                                                                    |            |
| Responsabile del pro  | ocedimento                                                                                           |            |
| Ufficio               | HD Persona Utente                                                                                    | di prova   |
|                       |                                                                                                    |            |
| Conferenza di Serviz  | zi                                                                                                   |            |
| Ufficio               | Persona                                                                                              |            |
|                       |                                                                                                    |            |
| Copie Conoscenza      |                                                                                                    |            |
| Lifficio              | Persona                                                                                              |            |
| Der integrazione con  |                                                                                                    |            |
| Modelli costiti       |                                                                                                    |            |
| Tipe decumente        | Derterre                                                                                             |            |
| npo documento         | Partenza •                                                                                           | 1          |
| Repertorio            |                                                                                                    |            |

Esempio configurazione voce di indice:

I dati da inserire nella voce di indice sono i seguenti:

- **Classificazione**: X/4 Acquisizione e fornitura di beni mobili, di materiali e attrezzature non tecniche e di servizi
- Validità: Partenza
- Responsabile del procedimento amministrativo: nome dell'RPA della bozza
- Modelli gestiti: UGOV Ordini (dalla versione 4.2.3)
- **Tipo documento**: Partenza (dalla versione 4.2.3)
- Se si desidera che il documento confluisca in un Repertorio: rivolgersi al Supporto Titulus tramite Customer Portal ( aprendo un ticket sulla coda SDTITUL) per richiedere una configurazione personalizzata

Dalla versione 15.7.4 di UGOV vigono nuove regole di visualizzazione delle voci di indice per l'invio dei documenti contabili da UGOV a Titulus.

Per l'invio degli ORDINI, la visibilità sarà filtrata sulle sole voci di indice che iniziano per "UGOV - ordine" o "UGOV - ordini". La visibilità in UGOV rimarrà limitata alle sole voci di indice che l'utente può visualizzare in Titulus.

Per maggiori informazioni sull'inserimento delle voci di indice si veda la pagina dedicata: <u>Configurazione voci di indice</u>.

# Ritrasmissione dell'ordine

L'ordine può essere ritrasmesso da UGOV a Titulus nei seguenti casi:

- se il documento è stato registrato da UGOV a Titulus e si trova in formato bozza in Titulus, può essere ritrasmesso da UGOV; in questo caso la bozza precedentemente creata verrà automaticamente sostituita dalla nuova bozza generata dalla ritrasmissione;
- se l'ordine registrato in Titulus è stato protocollato, l'ordine non può essere ritrasmesso da UGOV a meno che il protocollo in Titulus non venga annullato.
- Quando l'ordine è protocollato e annullato in Titulus e viene richiesto il ripristino: tale
  ripristino NON è possibile poichè la notifica di annullamento dell'ordine viene trasmessa ad
  UGOV ( qui viene sbiancato il riferimento al protocollo). Il ripristino in Titulus creerebbe un
  disallineamento tra Titulus e UGOV, quindi in questi casi è necessario ritrasmettere l'ordine
  annullato da UGOV ( tramite il tab in UGOV: "Registra") affinchè venga trasmesso nuovamente a
  Titulus per nuova protocollazione.

- •
- •
- •
- •
- Introduzione
- Descrizione del processo
  - o Ricezione e trasmissione ad UGOV dell'ordine elettronico
  - o <u>Configurazione</u>
  - o Integrazione NSO Titulus

# Introduzione

Come previsto dal d.m. 7 dicembre 2018, il Nodo di Smistamento degli Ordini (NSO) gestisce la trasmissione in via telematica dei documenti informatici attestanti l'ordinazione (ordini di acquisto) degli acquisti dei beni e servizi tra gli enti del Servizio sanitario nazionale, nonché i soggetti che effettuano acquisti per conto dei predetti enti, e i loro fornitori di beni e servizi. Il medesimo decreto ministeriale stabilisce che i predetti documenti devono essere obbligatoriamente emessi in formato elettronico e trasmessi per il tramite di NSO.

NSO riceve i Messaggi e controlla che siano stati correttamente formati. Se tale verifica va a buon fine, li inoltra ai rispettivi destinatari e, con apposite notifiche, informa i mittenti sull'esito della verifica e del recapito.

Per facilitare le procedure di eProcurement, è stato promosso un progetto pilota dalla Commissione Europea, PEPPOL (Pan-European Public Procurement Online) che individua un insieme di elementi infrastrutturali e di specifiche tecniche.

Salvo eccezioni, il formato dei documenti accettati da NSO e i relativi processi attraverso cui essi sono scambiati tra gli attori del sistema è compatibile con le analoghe specifiche dello standard PEPPOL.

Le modalità di comunicazione tra i diversi attori (Cliente o PA; Fornitore o Operatore Economico; intermediario) possono essere:

- Portale web;
- Posta elettronica certificata;
- Interoperabilità;
- Infrastruttura di trasporto PEPPOL.

# Descrizione del processo

Dalla versione 4.6.1.9 Titulus consente di ricevere un ordine elettronico di acquisto dal Nodo Smistamento Ordini (NSO) tramite l'utilizzo del canale di trasmissione PEC.

Al momento viene gestito il processo di Business definito **Ordinazione Semplice** che prevede l'uso di un solo documento, l'Ordine, emesso dal Cliente (per maggiori dettagli, si rimanda alle specifiche tecniche <u>Specifiche NSO</u>). Il processo, dunque, inizia con l'invio dell'Ordine da parte del Cliente e termina con la ricezione da parte del Fornitore, in questo caso la Pubblica Amministrazione.

I documenti informatici attestanti l'ordinazione di acquisto devono essere trasmessi tramite messaggio, con nomenclatura

# <codice paese><identificativo univoco del trasmittente>\_OZ\_<progressivo univoco del file[max5Alfanumerico]>.xml

Il **messaggio** è composto da:

- busta di trasmissione: contiene i dati necessari per il corretto indirizzamento (il mittente e il destinatario);
- corpo del messaggio: il documento, contenente i dati di business (es. Ordine).

All'interno della busta di trasmissione dovrà, dunque, essere indicato il ricevente dell'ordine, ovvero l'identificativo del destinatario del messaggio.

Il codice identificativo può essere:

- il codice di 6 caratteri corrispondente al codice unico ufficio presente in IPA (per le PA);
- il codice di 8 caratteri attribuito da SdI (per i Fornitori);
- l'indirizzo di posta elettronica certificata;
- il codice attribuito da una terza parte (ad esempio, un intermediario PEPPOL).

# Ricezione e trasmissione ad UGOV dell'ordine elettronico

Di norma, oltre che ad identificare e a validare i messaggi, NSO provvede anche ad inoltrarli al ricevente, se hanno superato la validazione. In alcuni casi, tuttavia, la trasmissione non è effettuata da NSO ma è a carico del mittente o di un suo intermediario.

Si configurano, dunque, due scenari di ricezione degli ordini elettronici di acquisto che vengono descritti di seguito.

### Ricezione scenario di trasmissione

Nello scenario di trasmissione, è possibile ricevere l'ordine sulla casella PEC presente in Titulus tramite messaggio proveniente dall'indirizzo PEC di NSO. Possono verificarsi due casi:

- se nella busta di trasmissione viene indicato come ricevente il CodiceIPA a cui è stato associato un indirizzo PEC della PA configurato in Titulus, allora, tramite workflow automatico WFS -Gestione documenti PEPPOL, Titulus:
  - riconosce il documento come ordine di acquisto elettronico;
  - verifica il file;
  - smista il documento in base alla configurazione dei CodiciIPA definiti dall'utente (si veda paragrafo <u>Configurazione</u> per i dettagli) e notifica l'assegnazione del documento al Responsabile;
  - protocolla;
  - notifica il documento ad Ugov.
- se nella busta di trasmissione dell'ordine viene indicato l'indirizzo PEC del destinatario e la PEC del ricevente è configurata in Titulus, l'ordine sarà gestito tramite WFS - Gestione documenti PEPPOL nella stessa modalità appena descritta, ad eccezione dello smistamento. Il documento, infatti, rimarrà in carico al destinatario delle bozze associato all'indirizzo PEC ricevente.

Nei due casi appena descritti, l'utente non ha azioni da compiere sul documento, ma solo procedere alla configurazione dei codici IPA (se presenti) nelle strutture interne destinatarie dell'ordine.

Di seguito un esempio di registrazione dell'ordine elettronico di acquisto proveniente da NSO:

| nero protocollo - 24533/2019                  |                                           | Data di protocollazione: 24/09/2 |
|-----------------------------------------------|-------------------------------------------|----------------------------------|
|                                               | Documento Allegati (3) Dati di contesto   |                                  |
|                                               | Classificazione: VIII/01 - Entrate        |                                  |
|                                               | Tipologia: Ordine elettronico di acquisto |                                  |
|                                               |                                           | Segnatura: 2019-ADMNADM-0024533  |
|                                               |                                           |                                  |
| C 1104234430L010000_0                         |                                           |                                  |
|                                               |                                           |                                  |
| Mittente                                      |                                           | ^                                |
| Nome: Ministero dell'economia e delle finanze |                                           |                                  |
| Firmatario: non disponibile                   |                                           | Ricevute                         |
| PEC: nso@pec.                                 |                                           |                                  |
|                                               |                                           |                                  |
| Email: non disponibile                        |                                           |                                  |

#### Ricezione scenario di validazione o recupero ordine da portale cliente

Negli scenari di validazione, lo scambio dei messaggi avviene esternamente al sistema, in quanto NSO provvede solamente alle funzioni di identificazione e di validazione. In pratica, NSO dialoga con il trasmittente (mittente o intermediario) ma non con il ricevente, che riceve il messaggio direttamente dal mittente o da un suo intermediario.

In questo scenario, l'ordine elettronico di acquisto potrebbe arrivare in Titulus tramite PEC con indirizzo mittente *diverso* da quello di NSO, oppure potrebbe essere necessario registrare manualmente l'ordine come documento in arrivo (esempio: ordine recuperato da portale cliente). In entrambi i casi, per uniformare il trattamento degli ordini e procedere all'inoltro dei documenti ad UGOV, il workflow *WFS* - *Gestione documenti PEPPOL* dovrà essere avviato dall'utente sul documento.

Nel caso in cui l'ordine provenga da un indirizzo PEC diverso da NSO (il mittente è il cliente), il wokflow dovrà essere avviato manualmente dall'utente tramite la funzionalità "*Attiva Iter*" disponibile sulla barra per qualsiasi documento.

| Cocumento in arrivo            |                        |
|--------------------------------|------------------------|
| <ul> <li></li> <li></li> </ul> | :                      |
|                                | Richiedi pubblicazione |
| _                              | Attiva iter            |
| Invio offerta de               | Stampa ricevuta ar     |

Nel campo di inserimento, procedere con l'avvio del flusso WFS - Gestione documenti PEPPOL:

| 🐟 titulus                       | erca             | ••••_ \/                                                                        | M        |                                     |
|---------------------------------|------------------|---------------------------------------------------------------------------------|----------|-------------------------------------|
| Cocumento in arrivo             |                  |                                                                                 |          |                                     |
| ★ ★ 10 < :                      |                  |                                                                                 |          |                                     |
| ə mezzo in arrivo a mano da tea | st 301           |                                                                                 |          | <b>Å</b>                            |
| Numero protocollo - 1231/2021   |                  | Avvia iter di autorizzazione                                                    | ×        | Data di protocollazione: 05/10/2021 |
|                                 | Documento        | Digitare il nome dell'iter di autorizzazione<br>WFS - Gestione documenti PEPPOL | 8        |                                     |
|                                 | Classificazione  | Valore selezionato: WFS - Gestione documenti PEPPOL                             | CONFERMA |                                     |
|                                 | Tipologia: Ordin | e                                                                               |          |                                     |

Per l'eventuale registrazione dell'ordine di acquisto elettronico manuale, oltre alla possibilità di avviare il workflow come appena descritto, è stata predisposta una voce di indice denominata **Gestione documenti PEPPOL - Ordine elettronico di acquisto** che, se inserita al momento della registrazione, avvierà il workflow sul documento.

|                                                            | SALVA BOZZA PROTOCOL |
|------------------------------------------------------------|----------------------|
|                                                            |                      |
| Documento                                                  |                      |
| Oggetto documento *<br>Ordine di Acquisto                  |                      |
| Vere di ledre                                              |                      |
| Gestione documenti PEPPOL - Ordine elettronico di acquisto | ٩                    |
| Classificatione *                                          |                      |
| VIII/01 - Ricavi ed entrate                                | *                    |
|                                                            |                      |

N.B.: Il workflow dovrà essere avviato sul documento in formato BOZZA.

Una volta selezionato il file indicato come **Ordine di acquisto elettronico**, il workflow procederà automaticamente a:

- verificare il file;
- smistare il documento in base alla configurazione dei CodicilPA definiti dall'utente (si veda paragrafo <u>Configurazione</u> per i dettagli) e notificare l'assegnazione del documento al Responsabile
- protocollare;
- notificare il documento ad Ugov.

# Configurazione

### **Configurazione indirizzo PEC**

Per far sì che gli ordini elettronici di acquisto vengano ricevuti tramite PEC su Titulus è necessario che tutti gli indirizzi PEC inseriti in IPA come canale di trasmissione per la ricezione degli ordini devono essere configurati in Titulus in una qualsiasi delle AOO definita in Titulus: nel caso in cui tali caselle PEC non siano configurate è necessario configurarle come spiegato in <u>Manuale ACL - Access Control List</u>.

### Scheda struttura interna

### Configurazione Codice ufficio ordini elettronici

Per far sì che l'ordine elettronico di acquisto venga smistato correttamente, è necessario che l'utente configuri i codici IPA relativi al servizio degli ordini nella relativa struttura interna.

| Struttura Interna                |                                             | Risultato 10 di 333 | €  | Ð |
|----------------------------------|---------------------------------------------|---------------------|----|---|
|                                  |                                             | в                   | Ŀ: | Ð |
| Informazioni generali            | Competenze                                  |                     |    | 1 |
| Competenze                       | Responsabile<br>Applicazione U-WEB Missioni |                     |    |   |
| Integrazione applicativi esterni |                                             |                     |    |   |
| Servizio nodo smistamento ordini | Tipologia                                   | 3F                  |    |   |
|                                  |                                             |                     |    | _ |
|                                  | Integrazione applicativi esterni            |                     |    |   |
|                                  | identificativo ufficio.<br>170054           |                     |    |   |
|                                  |                                             |                     |    |   |
|                                  |                                             |                     | _  | _ |
|                                  | Servizio nodo smistamento ordini            |                     |    |   |
|                                  | Codice utilico ordini elettronici 11111     |                     |    |   |
|                                  |                                             |                     |    |   |
|                                  | Cotice utico adm elettopic 11111            |                     |    |   |

Se il codice presente all'interno della busta di trasmissione è configurato in una delle strutture interne di Titulus, allora il workflow procederà all'assegnazione di responsabilità del documento al responsabile della relativa struttura.

Se il codice presente all'interno della busta di trasmissione non è configurato in una delle strutture interne di Titulus, allora il documento non verrà smistato.

Per far sì che lo smistamento tramite codice ufficio ordini elettronici vada a buon fine, **ogni codice** deve essere configurato in **una sola** struttura interna di Titulus e la struttura interna deve avere un responsabile d'ufficio configurato.

# Integrazione NSO - Titulus

Valgono tutte le indicazioni date in precedenza, salvo l'invio del documento ad UGOV: in assenza di integrazione con il sistema di gestione contabile, è possibile ricevere, registrare, eventualmente smistare l'ordine elettronico di acquisto in Titulus.

Il documento *non* sarà notificato ad alcun software di contabilità.

- ٠
- •
- •
- •
- •
- <u>Registri IVA</u>
- Configurazione delle voci di indice per i registri IVA
- Le voci di indice in Titulus
- <u>Ricezione in Titulus dei registri IVA nelle AOO periferiche</u>
- <u>Registri IVA Riepilogativi</u>

# Registri IVA

I registri IVA (acquisti e vendite) creati in UGOV sono inviati a Titulus tramite web services. L'utente in UGOV deve scegliere una delle voci di indice precedentemente configurate in Titulus e procedere all'invio.

Il registro viene automaticamente creato in Titulus come bozza di documento in partenza ed assegnato all'utente indicato come *Responsabile del procedimento amministrativo* nella relativa voce di indice.

La bozza generata ha il file associato non firmato digitalmente. Ai fini di una corretta gestione e conservazione, i registri dovranno essere firmati digitalmente prima di essere protocollati.

| Registri Iva acquisti istituzionali san mari | no (bozza)                                                            |                               |
|----------------------------------------------|-----------------------------------------------------------------------|-------------------------------|
| •                                            |                                                                       | SALVA NON PROTOCOLLATO        |
| 🔁 🛛 Registro Iva Acquisti 170                | Da 01/01/2016 A 31/01/2016                                            | ☆                             |
| ID - 294336                                  |                                                                       | Data di creazione: 01/02/2016 |
|                                              | Documento Allegati Dati di contesto                                   |                               |
|                                              | Voce di indice: UGOV - Registro iva acquisti istituzionali san marino |                               |
|                                              | Classificazione: VIII/03 - Bilancio                                   |                               |
|                                              |                                                                       |                               |
| Registro Iva Acquist                         |                                                                       |                               |

Il documento può dunque essere modificato e protocollato dall'operatore.

Possono essere trasmessi in Titulus i seguenti registri IVA:

- registro vendite
- registro acquisti commerciali
- registro corrispettivi
- registro acquisti istituzionali IntraUE
- registro acquisti istituzionali ExtraUE

- registro acquisti istituzionali San Marino
- registro acquisti promiscui

### Dalla versione 04.04.02.00

• registro acquisti istituzionali residenti

# Configurazione delle voci di indice per i registri IVA

Le **voci di indice** configurate in Titulus per la corretta trasmissione dei registri iva devono essere così denominate:

- UGOV Registro iva vendite
- UGOV Registro iva acquisti commerciali
- UGOV Registro iva corrispettivi
- UGOV Registro iva acquisti istituzionali intraue
- UGOV Registro iva acquisti istituzionali extraue
- UGOV Registro iva acquisti istituzionali san marino
- UGOV Registro iva acquisti promiscui
- UGOV Registro iva acquisti istituzionali residenti

Ogni voce di indice è associata al corrispondente **modello gestito** che permette di inserire automaticamente il registro iva nel **repertorio** dedicato. I **modelli gestiti** configurati nelle voci di indice sono i seguenti:

- UGOV Registro iva vendite
- UGOV Registro iva acquisti commerciali
- UGOV Registro iva corrispettivi
- UGOV Registro iva acquisti istituzionali intraue
- UGOV Registro iva acquisti istituzionali extraue
- UGOV Registro iva acquisti istituzionali san marino
- UGOV Registro iva acquisti promiscui
- UGOV Registro iva acquisti istituzionali residenti

I repertori associati ai modelli suddetti sono i seguenti:

- Registri Iva vendite
- Registri Iva acquisti commerciali
- Registri Iva Corrispettivi
- Registri Iva acquisti istituzionali intraue
- Registri Iva acquisti istituzionali extraue
- Registri Iva acquisti istituzionali San Marino
- Registri Iva acquisti promiscui
- Registri Iva acquisti istituzionali residenti

Per la trasmissione dei registri iva, l'utente dovrà avere nella propria scheda ACL di Titulus il **diritto di inserimento dei documenti in quel repertorio**.

Per la corretta gestione dell'integrazione, deve esistere un'unica voce di indice per ogni tipologia di registro e a ciascuna deve essere associato un RPA.

La classificazione delle voci di indice è VIII/5 – Imposte, tasse, ritenute previdenziali e assistenziali.

# Le voci di indice in Titulus

Le voci di indice, i modelli e i repertori non devono in nessun caso essere inseriti dagli utenti.

# Versioni Titulus 4.2.6 o precedenti

Sino alla versione 4.2.6, Titulus non è provvisto delle voci di indice necessarie per la trasmissione di ogni tipologia di registro. Alla configurazione delle voci di indice provvede pertanto il Supporto Titulus su richiesta dell'ateneo. Dopo la configurazione da parte del supporto, l'utente dovrà associare alle voci di indice l'RPA di riferimento.

# Versioni Titulus 4.2.7 o successive

Dalla versione 4.2.7, Titulus crea in automatico le voci di indice dei seguenti registri

- registro vendite
- registro acquisti commerciali
- registro corrispettivi
- registro acquisti istituzionali IntraUE
- registro acquisti istituzionali ExtraUE
- registro acquisti istituzionali San Marino
- registro acquisti promiscui

e l'utente procede a completarne la configurazione inserendo il Responsabile del procedimento amministrativo (RPA) di riferimento.

### Versioni 4.2.4 o successive

Dalla versione 4.2.4, Titulus crea in automatico la voce di indice relativa al **registro iva acquisti istituzionali residenti**, e l'utente procede a completarne la configurazione inserendo il Responsabile del procedimento amministrativo (RPA) di riferimento

# Workflow automatico di firma

Qualora l'ateneo sia dotato di **Confirma**, l'utente potrà indicare sulla voce di indice anche il workflow automatico.

Esempio:

| Vo                                                                               | ce di Indice - Modifica             |                                   |  |  |  |  |  |
|----------------------------------------------------------------------------------|-------------------------------------|-----------------------------------|--|--|--|--|--|
| Voce di Indice UGOV - Registro iva vendite                                       |                                     |                                   |  |  |  |  |  |
| Classificazione VIII/5 - Imposte, tasse ritenute previdenziali e assistenziali 🙃 |                                     |                                   |  |  |  |  |  |
|                                                                                  | Scarto da assegnare 🔻               |                                   |  |  |  |  |  |
|                                                                                  | Validità Arrivo 🗆 Partenz           | za 🗹 Interno 🗆 Non protocollati 🗆 |  |  |  |  |  |
| Workflow Firmare digitalmente il documento                                       |                                     |                                   |  |  |  |  |  |
|                                                                                  | -                                   |                                   |  |  |  |  |  |
| Og                                                                               | getti predefiniti                   |                                   |  |  |  |  |  |
| Ξ                                                                                |                                     | <b>}</b>                          |  |  |  |  |  |
|                                                                                  |                                     |                                   |  |  |  |  |  |
| Inf                                                                              | ormazioni sulla conservazione       |                                   |  |  |  |  |  |
|                                                                                  | Termine invio                       | Origine •                         |  |  |  |  |  |
|                                                                                  |                                     |                                   |  |  |  |  |  |
| As                                                                               | segnazioni                          |                                   |  |  |  |  |  |
|                                                                                  | Codice AOO ADMNADM                  |                                   |  |  |  |  |  |
|                                                                                  | AOO Amministrazione                 |                                   |  |  |  |  |  |
|                                                                                  | Classificazione                     | ×                                 |  |  |  |  |  |
|                                                                                  | Workflow                            | X                                 |  |  |  |  |  |
|                                                                                  | UOR-RPA Ufficio Amministra          | Persona Amministratore Ammin      |  |  |  |  |  |
|                                                                                  | UOR-CDS Ufficio                     | Persona                           |  |  |  |  |  |
|                                                                                  | Operatora Ufficio                   | Persona                           |  |  |  |  |  |
|                                                                                  |                                     |                                   |  |  |  |  |  |
|                                                                                  | CC Ufficio                          | Persona                           |  |  |  |  |  |
| , FOOA                                                                           |                                     |                                   |  |  |  |  |  |
| Per integrazione con altri applicativi (web service)                             |                                     |                                   |  |  |  |  |  |
|                                                                                  | Modelli gestiti UGOV - Registro iva | vendite •                         |  |  |  |  |  |
| Tipo documento Partenza 🔹                                                        |                                     |                                   |  |  |  |  |  |
| Repertorio Registri Iva vendite v                                                |                                     |                                   |  |  |  |  |  |

# Ricezione in Titulus dei registri IVA nelle AOO periferiche

Attualmente l'integrazione tra UGOV e Titulus prevede l'invio dei registri IVA nell'ambito dell'amministrazione centrale, con protocollazione e repertoriazione automatica. Di conseguenza in Titulus vengono create, in modo fisso ed automatico, le 7 voci di indice (una per tipologia) relative ai registri IVA in amministrazione centrale.

Le 7 voci di indice possono, comunque, essere replicate autonomamente in tutte le AOO di Ateneo.

Le condizioni per la creazione delle voci di indice in tutte le AOO sono le seguenti:

- in una AOO deve esistere una voce di indice per tipologia;
- le voci di indice replicate devono essere esattamente come quelle caricate da sistema (stessa descrizione, stesso modello, stessa classificazione).

Dalla versione 4.2.7, Titulus crea in automatico le voci di indice dei registri, e l'utente procede a completarne la configurazione inserendo il Responsabile del procedimento amministrativo (RPA) di riferimento

# Registri IVA Riepilogativi

Si rimanda al : Manuale utente Titulus 5 - REGISTRI IVA Riepilogativi

- •
- •
- •
- •
- <u>Registri IVA Riepilogativi</u>
- Configurazione delle voci di indice per i registri IVA
- Le voci di indice in Titulus

# Registri IVA Riepilogativi

I registri IVA Riepilogativi creati in UGOV sono inviati a Titulus tramite web services. L'utente in UGOV deve scegliere una delle voci di indice precedentemente configurate in Titulus e procedere all'invio.

Il registro viene automaticamente creato in Titulus come bozza di documento in partenza ed assegnato all'utente indicato come *Responsabile del procedimento amministrativo* nella relativa voce di indice.

La bozza generata ha il file associato non firmato digitalmente. Ai fini di una corretta gestione e conservazione, i registri dovranno essere firmati digitalmente prima di essere protocollati.

Il documento può dunque essere modificato e protocollato dall'operatore.

| Registri Riepilogativi Acquisti Commerciali (bozza)                               |                                   |          |                  |                                   |  |  |
|-----------------------------------------------------------------------------------|-----------------------------------|----------|------------------|-----------------------------------|--|--|
| ★ ≠ □ < :                                                                         |                                   |          |                  | SALVA NON PROTOCOLLATO PROTOCOLLA |  |  |
| Registro Iva Riepilogativo Acquisti,<br>01/03/2018 a 31/03/2018                   |                                   | ~        |                  | 01 - Attività commerciale da ☆    |  |  |
| ID - 473691                                                                       |                                   |          |                  | Data di creazione: 24/04/2018     |  |  |
|                                                                                   | Documento                         | Allegati | Dati di contesto |                                   |  |  |
|                                                                                   |                                   |          |                  |                                   |  |  |
| Classificazione: VIII/05 - Imposte, tasse, ritenute previdenziali e assistenziali |                                   |          |                  |                                   |  |  |
|                                                                                   | Tipologia: registro riepilogativo |          |                  |                                   |  |  |
| Registro Iva Riepilo                                                              |                                   |          |                  |                                   |  |  |

Possono essere trasmessi a Titulus i seguenti Registri IVA Riepilogativi:

- Registro Riepilogativo Acquisti Commerciali
- Registro Riepilogativo Vendite
- Registro Riepilogativo Acquisti Istituzionali Non Residenti
- Registro Riepilogativo Acquisti Promiscui

# Dalla versione 04.04.02.00
• Registro Riepilogativo Acquisti Istituzionali Residenti

### Configurazione delle voci di indice per i registri IVA

Le **voci di indice** configurate in Titulus per la corretta trasmissione dei Registri IVA Riepilogativi devono essere così denominate:

- UGOV Registro Riepilogativo Acquisti Commerciali
- UGOV Registro Riepilogativo Vendite
- UGOV Registro Riepilogativo Acquisti Istituzionali Non Residenti
- UGOV Registro Riepilogativo Acquisti Promiscui
- UGOV Registro Riepilogativo Acquisti Istituzionali Residenti

Ogni voce di indice è associata al corrispondente **modello gestito** che permette di inserire automaticamente il registro IVA Riepilogativo nel **repertorio** dedicato. I **modelli gestiti** configurati nelle voci di indice sono i seguenti:

- UGOV Registro Riepilogativo Acquisti Commerciali
- UGOV Registro Riepilogativo Vendite
- UGOV Registro Riepilogativo Acquisti Istituzionali Non Residenti
- UGOV Registro Riepilogativo Acquisti Promiscui
- UGOV Registro Riepilogativo Acquisti Istituzionali Residenti

I repertori associati ai modelli suddetti sono i seguenti:

- Registri Riepilogativi Acquisti Commerciali
- Registri Riepilogativi Vendite
- Registri Riepilogativi Acquisti Istituzionali Non Residenti
- Registri Riepilogativi Acquisti Promiscui
- Registri Riepilogativi Acquisti Istituzionali Residenti

Per la trasmissione dei registri IVA Riepilogativi, l'utente dovrà avere nella propria scheda ACL di Titulus il **diritto di inserimento dei documenti in quel repertorio**.

Per la corretta gestione dell'integrazione, deve esistere un'unica voce di indice per ogni tipologia di registro e a ciascuna deve essere associato un RPA.

La classificazione delle voci di indice è VIII/5 – Imposte, tasse, ritenute previdenziali e assistenziali

### Le voci di indice in Titulus

Le voci di indice, i modelli e i repertori non devono in nessun caso essere inseriti dagli utenti.

#### Versioni Titulus precedenti alla 4.3.4

Sino alla versione 4.3.4, Titulus non è provvisto delle voci di indice necessarie per la trasmissione di ogni tipologia di registro IVA Riepilogativo. Alla configurazione delle voci di indice provvede pertanto il Supporto Titulus su richiesta dell'Ateneo. Dopo la configurazione da parte del supporto, l'utente dovrà associare alle voci di indice l'RPA di riferimento.

#### Versioni Titulus 4.3.4 o successive

Dalla versione 4.3.4, Titulus crea in automatico le voci di indice dei seguenti Registri IVA Riepilogativi

- Registro Riepilogativo Acquisti Commerciali
- Registro Riepilogativo Vendite
- Registro Riepilogativo Acquisti Istituzionali Non Residenti
- Registro Riepilogativo Acquisti Promiscui

e l'utente procede a completarne la configurazione con l'inserimento del Responsabile del procedimento amministrativo (RPA) di riferimento.

#### Versioni 4.2.4 o successive

Dalla versione 4.2.4, Titulus crea in automatico la voce di indice relativa al **Registri Riepilogativi** Acquisti Istituzionali Residenti, e l'utente procede a completarne la configurazione inserendo il Responsabile del procedimento amministrativo (RPA) di riferimento.

#### Workflow automatico di firma

Qualora l'Ateneo sia dotato di *Confirma*, l'utente potrà indicare nella voce di indice anche il workflow automatico.

Esempio:

| Voce di Indice - Modifica                                                            |                                                        |  |  |  |  |
|--------------------------------------------------------------------------------------|--------------------------------------------------------|--|--|--|--|
| Voce di IndiceUGOV - Registro Riepilogativo Acquisti Istituzionali Non Residenti     |                                                        |  |  |  |  |
| Classificazione VIII/5 - Impos                                                       | ste, tasse, ritenute previdenziali e assistenziali 🕠 😨 |  |  |  |  |
| Scarto da assegnare                                                                  | <b>▼</b>                                               |  |  |  |  |
| Validità Arrivo                                                                      | Partenza 🗹 Interno 🗌 Non protocollati                  |  |  |  |  |
| Workflow Firmare digital                                                             | Imente il documento                                    |  |  |  |  |
|                                                                                      |                                                        |  |  |  |  |
| Oggetti predefiniti                                                                  |                                                        |  |  |  |  |
| 3_                                                                                   | ⊒,                                                     |  |  |  |  |
|                                                                                      |                                                        |  |  |  |  |
| Informazioni sulla conservazione                                                     |                                                        |  |  |  |  |
| Termine invio                                                                        | Origine                                                |  |  |  |  |
|                                                                                      |                                                        |  |  |  |  |
| Assegnazioni                                                                         |                                                        |  |  |  |  |
|                                                                                      |                                                        |  |  |  |  |
| Codice AOO ADMNADM                                                                   |                                                        |  |  |  |  |
| AOO Amministrazi                                                                     |                                                        |  |  |  |  |
| Workflow                                                                             | Ŷ                                                      |  |  |  |  |
|                                                                                      |                                                        |  |  |  |  |
| UOR-RPA Ufficio Amministra                                                           | Persona Amministratore Ammir                           |  |  |  |  |
| UOR-CDS Ufficio                                                                      | Persona                                                |  |  |  |  |
|                                                                                      |                                                        |  |  |  |  |
| Operatore Ufficio                                                                    | Persona                                                |  |  |  |  |
| CC Ufficio                                                                           | Persona                                                |  |  |  |  |
|                                                                                      |                                                        |  |  |  |  |
| E OOA                                                                                |                                                        |  |  |  |  |
| Per integrazione con altri applicativi (web service)                                 |                                                        |  |  |  |  |
| Modelli gestiti UGOV - Registro Riepilogativo Acquisti Istituzionali Non Residenti 🔻 |                                                        |  |  |  |  |
| Tipo documento Partenza 🔻                                                            |                                                        |  |  |  |  |
| Repertorio Registri Riep                                                             | ilogativi Acquisti Istituzionali Non Residenti 🔻       |  |  |  |  |

- •
- •
- •
- .
- <u>Registro delle Tirature</u>
- Configurazione della voce di indice per il Registro delle Tirature

# Registro delle Tirature

Il registro delle Tirature creato in UGOV viene inviato a Titulus tramite web services. L'utente in UGOV deve scegliere la voce di indice precedentemente configurata in Titulus e procedere all'invio.

Il registro viene automaticamente creato in Titulus come bozza di documento in partenza ed assegnato all'utente indicato come *Responsabile del procedimento amministrativo* nella relativa voce di indice.

La bozza generata ha il file associato non firmato digitalmente. Ai fini di una corretta gestione e conservazione, il registro dovrà essere firmato digitalmente prima di essere protocollato.

Il documento può, dunque, essere modificato e protocollato dall'operatore.

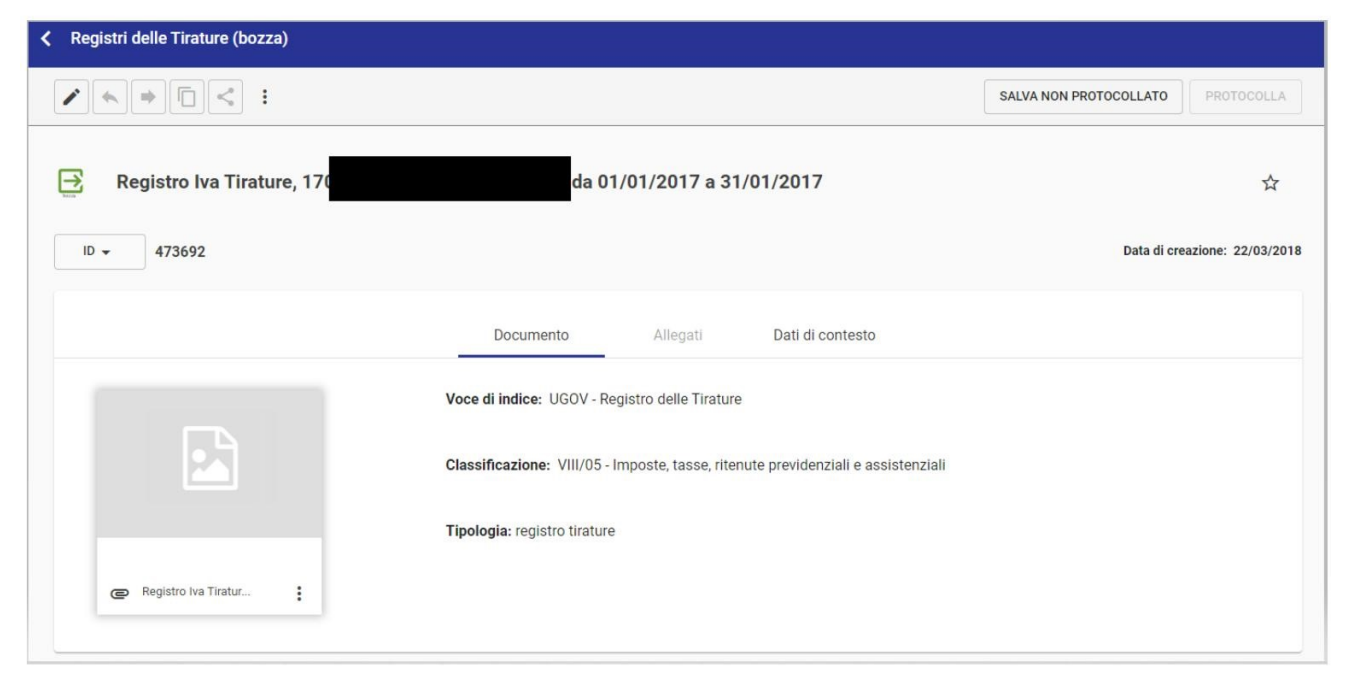

# Configurazione della voce di indice per il Registro delle Tirature

La **voce di indice** configurata in Titulus per la corretta trasmissione del registro delle Tirature deve essere così denominata:

• UGOV - Registro delle Tirature

La voce di indice sarà associata al corrispondente **modello gestito** che permette di inserire automaticamente il registro delle tirature nel **repertorio** dedicato. Il **modello gestito** configurato nella voce di indice è il seguente:

#### • UGOV - Registro delle Tirature

Il *repertorio* associato al modello suddetto è il seguente:

• Registri delle Tirature

Per la trasmissione del registro, l'utente dovrà avere in ACL di Titulus il **diritto di inserimento dei documenti in quel repertorio**.

Alla voce di indice deve essere associato un RPA di riferimento.

La classificazione della voce di indice è VIII/5 – Imposte, tasse, ritenute previdenziali e assistenziali.

#### N.B.: La voce di indice, il modello ed il repertorio non devono in nessun caso essere inseriti dagli utenti.

#### Workflow automatico di firma

Qualora l'Ateneo sia dotato di **Confirma**, l'utente potrà indicare sulla voce di indice anche il workflow automatico.

Esempio:

| Vo   | ce di Indice - Modifica                                                           |
|------|-----------------------------------------------------------------------------------|
|      | Voce di Indice UGOV - Registro delle Tirature                                     |
|      | Classificazione VIII/5 - Imposte, tasse, ritenute previdenziali e assistenziali 🔞 |
|      | Scarto da assegnare 🔻                                                             |
|      | Validità Arrivo 🗌 Partenza 🗹 Interno 🗌 Non protocollati 🗌                         |
|      | Workflow Firmare digitalmente il documento                                        |
|      |                                                                                   |
| Og   | getti predefiniti                                                                 |
|      |                                                                                   |
|      | *C                                                                                |
| Inf  |                                                                                   |
| Inte |                                                                                   |
|      |                                                                                   |
| 10   | acanazioni                                                                        |
| AS   | segnazioni                                                                        |
|      | Codice AOO ADMNADM                                                                |
|      | AOO Amministrazione                                                               |
|      | Classificazione X                                                                 |
|      | Workflow X                                                                        |
|      | UOR-RPA Ufficio Amministra Persona Amministratore Ammir                           |
|      |                                                                                   |
|      | UOR-CDS Ufficio Persona                                                           |
|      | Operatore Ufficio Persona                                                         |
|      |                                                                                   |
|      | CC Ufficio Persona                                                                |
|      | FOOA                                                                              |
| Pa   | r integrazione con altri applicativi (web service)                                |
| rei  | Modelli gestiti LIGOV - Registro della Tiratura                                   |
|      |                                                                                   |
|      | Poportorio Dogistri della Tiratura                                                |
|      |                                                                                   |

- •
- •
- •
- •

I libri e le stampe contabili creati in UGOV possono essere inviati a Titulus tramite web services. L'utente in UGOV deve scegliere una delle voci di indice precedentemente configurate in Titulus e procedere all'invio.

I libri e le stampe contabili vengono automaticamente creati in Titulus come bozze di documento in partenza ed assegnati all'utente indicato come *Responsabile del procedimento amministrativo* nella relativa voce di indice.

La bozza generata ha il file associato non firmato digitalmente. Ai fini di una corretta gestione e conservazione, i registri dovranno essere firmati digitalmente prima di essere protocollati.

Il documento può dunque essere modificato e protocollato dall'operatore.

Possono essere trasmessi da UGOV aTitulus:

- Libro Giornale
- Libro Inventari
- Registro Beni Ammortizzabili (Libro Cespiti)
- Liquidazioni IVA
- Elenchi Intrastat
- Dichiarazioni di intento
- <u>Bilancio di esercizio</u>

Di seguito si riportano le specifiche relative ad ogni libro/stampa gestita tramite l'integrazione UGOV - Titulus.

## Workflow automatico di firma

Qualora l'ateneo sia dotato di **Confirma**, l'utente potrà indicare sulle voci di indice anche il workflow automatico.

Esempio:

| Vo  | ce di Indice - Modifica                  |                                              |            |
|-----|------------------------------------------|----------------------------------------------|------------|
|     | Voce di Indice UGOV - Registro iva vi    | endite                                       |            |
|     | Classificazione VIII/5 - Imposte, tasse  | e ritenute previdenziali e assistenziali 🛛 🔞 |            |
|     | Scarto da assegnare 🔻                    |                                              |            |
|     | Validità Arrivo 🗆 Partenz                | a 🗹 Interno 🗆 Non protocollati 🗆             |            |
|     | Workflow Firmare digitalmente il         | documento                                    | ×          |
|     |                                          |                                              |            |
| Og. | getti predefiniti                        |                                              |            |
| Ξ   |                                          |                                              | ⊒.         |
|     |                                          |                                              | -          |
| Inf | ormazioni sulla conservazione            |                                              |            |
|     | Termine invio                            | Origine                                      |            |
|     |                                          |                                              |            |
| As  | seanazioni                               |                                              |            |
|     | Codias ACC ADMNADM                       |                                              | _          |
|     |                                          | -                                            |            |
|     | Classificazione                          |                                              | <b>v</b>   |
|     | Workflow                                 |                                              | Ŷ          |
|     |                                          | Baurana Amministratore Ammin                 |            |
|     | UOR-RPA UTTICIO Antiministra             | Persona Amministratore Ammin                 | : <b>-</b> |
|     | UOR-CDS Ufficio                          | Persona                                      |            |
|     | Operatore Ufficio                        | Persona                                      |            |
|     |                                          |                                              |            |
|     | CC <u>Ufficio</u>                        | Persona                                      |            |
|     |                                          | EQQA                                         |            |
| Pel | r integrazione con altri annlicativi (we | ph service)                                  |            |
|     | Modelli gestiti UGOV - Registro iva v    | vendite                                      |            |
|     | Tipo documento Partenza *                |                                              |            |
|     | Repertorio Registri Iva vendite          | <b>T</b>                                     |            |

## Libro Giornale

Il Libro Giornale viene inviato da UGOV a Titulus tramite la voce di indice UGOV - Libro Giornale COGE.

La voce di indice è associata al corrispondente modello gestito, ovvero *UGOV - Libro Giornale* che permette di inserire automaticamente il libro giornale nel repertorio *Libri Giornale*.

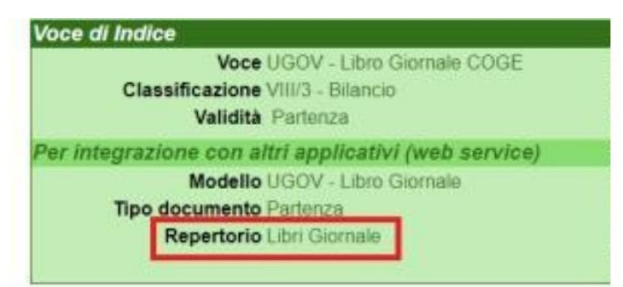

La voce di indice, i modelli e i repertori sono caricati automaticamente in Titulus. All'utente spetta il compito di completare la configurazione della voce di indice indicando il relativo *Responsabile del Procedimento Amministrativo*.

Per poter trasmettere il libro giornale da UGOV a Titulus, è necessario che l'utente, oltre ad avere stessa login nei due applicativi, abbia il diritto di inserimento del documento nel relativo repertorio, ovvero *Libri Giornale*.

Esempio Libro Giornale:

| <ul> <li>Libri Giornale</li> </ul>        |                          |                     |                  |                                     |
|-------------------------------------------|--------------------------|---------------------|------------------|-------------------------------------|
| regins precedents                         |                          |                     |                  |                                     |
| → Libro Giornale COGE esercizio 2018,     |                          |                     |                  | <b>Å</b>                            |
| Numero repertorio 👻 1/2020 Libri Giornale |                          |                     |                  | Data di protocollazione: 26/05/2020 |
|                                           |                          |                     |                  |                                     |
|                                           | Documento                | Allegati (0)        | Dati di contesto |                                     |
|                                           | Voce di indice: UGOV -   | Libro Giornale Coge |                  |                                     |
|                                           | Classificazione: VIII/03 | 3 - Bilancio        |                  |                                     |
|                                           | Tipologia: Libro Contab  | ile                 |                  |                                     |
| @ ISA_VUE2000422_2^.pd                    |                          |                     |                  | Segnatura: 2020-ADMNADM-0000510     |

### Libro Inventari

Il Libro Inventari (stampa analitica e/o stampa sintetica) viene inviato da UGOV a Titulus tramite la voce di indice UGOV - Libro Inventari.

La voce di indice è associata al corrispondente modello gestito, ovvero UGOV - Libro Inventari che permette di inserire automaticamente il libro inventari nel repertorio Libri Inventari.

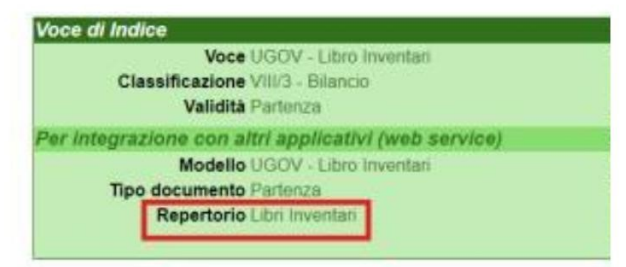

La voce di indice, i modelli e i repertori sono caricati automaticamente in Titulus. All'utente spetta il compito di completare la configurazione della voce di indice indicando il relativo *Responsabile del Procedimento Amministrativo*.

Per poter trasmettere il libro inventari da UGOV a Titulus, è necessario che l'utente, oltre ad avere stessa login nei due applicativi, abbia il diritto di inserimento del documento nel relativo repertorio, ovvero *Libri inventari*.

Esempio Libro Inventari:

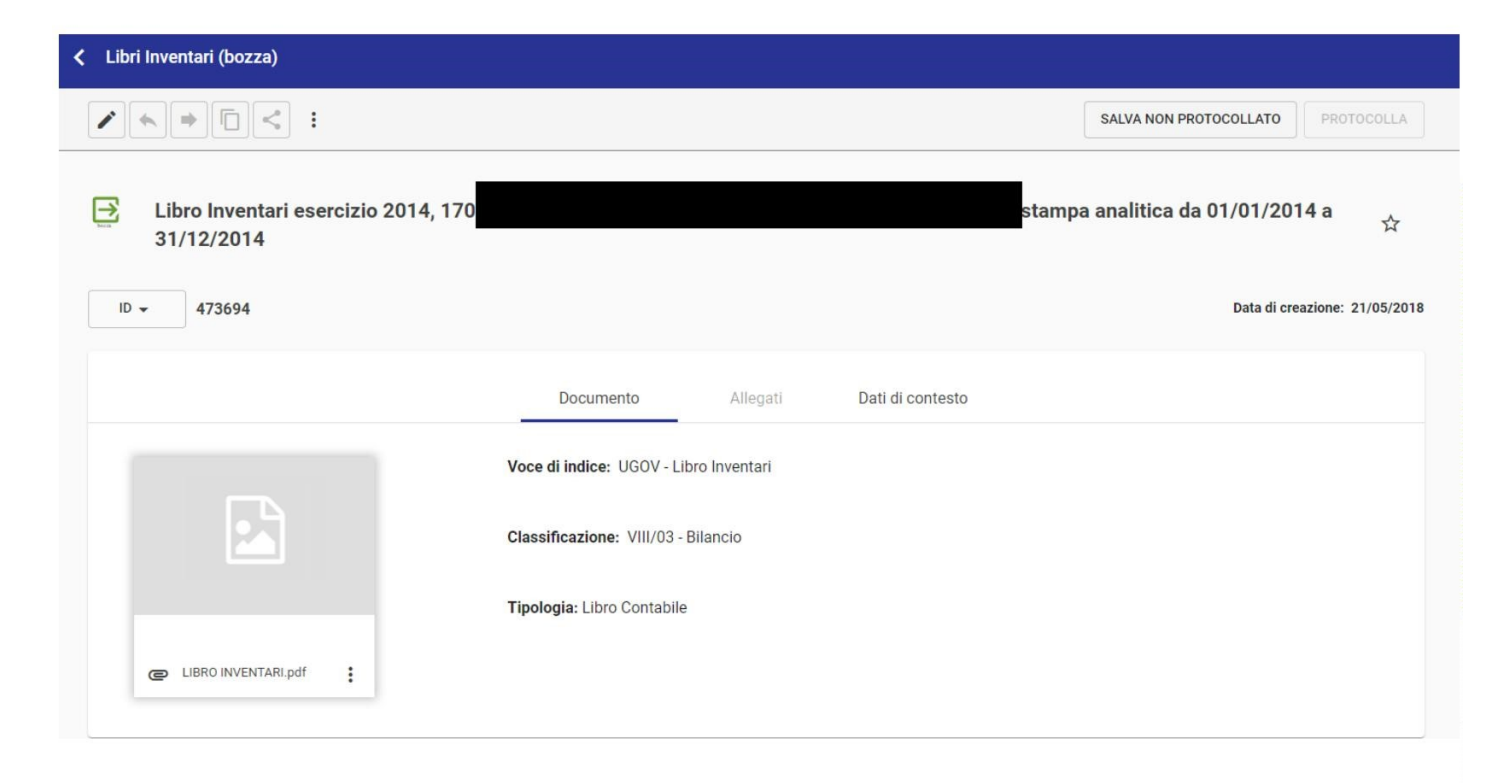

# Registro Beni Ammortizzabili (Libro Cespiti)

Il registro beni ammortizzabili (registro beni ammortizzabili e/o registro beni ammortizzabili fiscale) viene inviato da UGOV a Titulus tramite la voce di indice UGOV - Libro Cespiti.

La voce di indice è associata al corrispondente modello gestito, ovvero UGOV - Libro Cespiti che permette di inserire automaticamente il registro beni ammortizzabili nel repertorio Libri Cespiti.

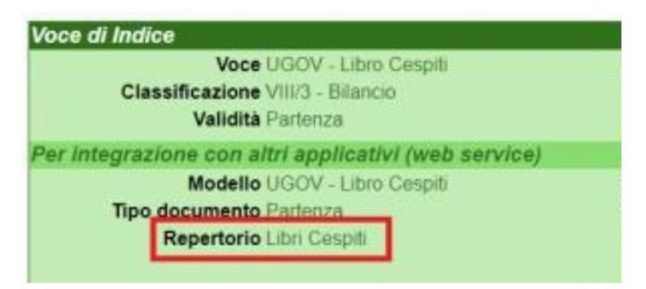

La voce di indice, i modelli e i repertori sono caricati automaticamente in Titulus. All'utente spetta il compito di completare la configurazione della voce di indice indicando il relativo *Responsabile del Procedimento Amministrativo*.

Per poter trasmettere il libro cespiti da UGOV a Titulus, è necessario che l'utente, oltre ad avere stessa login nei due applicativi, abbia il diritto di inserimento del documento nel relativo repertorio, ovvero *Libri Cespiti*.

Esempio Registro beni ammortizzabili:

| Libri Cespiti                            |                                                       |                                     |
|------------------------------------------|-------------------------------------------------------|-------------------------------------|
| ★ ≠ □ < :                                |                                                       |                                     |
| ☐ Registro beni ammortizzabili es        | ercizio 2016, I.001 Dip. di COMUNICAZIONE ed ECONOMIA | ង់                                  |
| Numero repertorio 👻 2/2018 Libri Cespiti |                                                       | Data di protocollazione: 16/05/2018 |
|                                          | Documento Allegati Dati di contesto                   |                                     |
| 0                                        | Voce di indice: UGOV - Libro Cespiti                  |                                     |
|                                          | Classificazione: VIII/03 - Bilancio                   |                                     |
|                                          |                                                       | Segnatura: 2018-ADMNADM-0000794     |
| REGISTRO BENI AMMORT                     |                                                       |                                     |

# Liquidazioni IVA

La Liquidazione Iva (Liquidazione IVA istituzionale residenti e/o Liquidazione IVA istituzionale non residenti e/o Liquidazione IVA commerciale) viene inviata da UGOV a Titulus tramite la voce di indice *UGOV - Liquidazione IVA*.

La voce di indice è associata al corrispondente modello gestito, ovvero UGOV - Liquidazione IVA che permette di inserire automaticamente la liquidazione Iva nel repertorio Liquidazioni IVA.

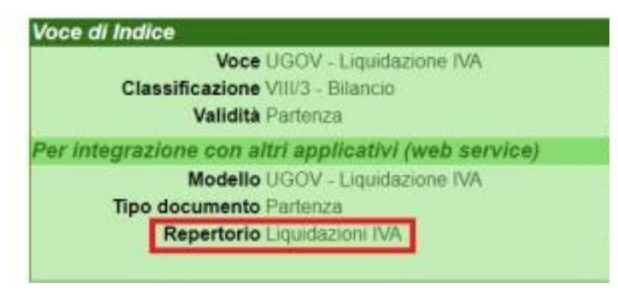

La voce di indice, i modelli e i repertori sono caricati automaticamente in Titulus. All'utente spetta il compito di completare la configurazione della voce di indice indicando il relativo *Responsabile del Procedimento Amministrativo*.

Per poter trasmettere le liquidazioni lva da UGOV a Titulus, è necessario che l'utente, oltre ad avere stessa login nei due applicativi, abbia il diritto di inserimento del documento nel relativo repertorio, ovvero *Liquidazioni IVA*.

Esempio Liquidazione Iva:

| <ul> <li>Liquidazioni IVA (bozza)</li> </ul> |                              |                |                  |            |                        |                      |
|----------------------------------------------|------------------------------|----------------|------------------|------------|------------------------|----------------------|
|                                              |                              |                |                  |            | SALVA NON PROTOCOLLATO | PROTOCOLLA           |
| ∃ Liquidazione IVA commerciale esercita      | sizio 2018, 170031           |                |                  | da 01/02/2 | 018 a 28/02/2018       | ☆                    |
| ID - 473696                                  |                              |                |                  |            | Data di c              | reazione: 01/10/2019 |
|                                              | Documento                    | Allegati       | Dati di contesto |            |                        |                      |
|                                              | Voce di indice: UGOV - Lic   | quidazione IVA |                  |            |                        |                      |
|                                              | Classificazione: VIII/03 - I | Bilancio       |                  |            |                        |                      |
|                                              | Tipologia: Libro Contabile   |                |                  |            |                        |                      |
| C Liquidazione iva Com                       |                              |                |                  |            |                        |                      |

## Elenchi Intrastat

L'Elenco Intrastat (Elenco Intrastat Beni e/o Elenco Intrastat Servizi) viene inviato da UGOV a Titulus tramite la voce di indice UGOV - Elenco Intrastat Beni e Servizi.

La voce di indice è associata al corrispondente modello gestito, ovvero UGOV - Elenco Intrastat che permette di inserire automaticamente l'elenco intrastat nel repertorio Elenchi Intrastat.

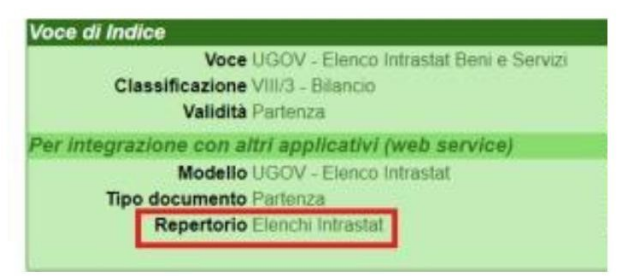

La voce di indice, i modelli e i repertori sono caricati automaticamente in Titulus. All'utente spetta il compito di completare la configurazione della voce di indice indicando il relativo *Responsabile del Procedimento Amministrativo*.

Per poter trasmettere gli elenchi intrastat beni e servizi da UGOV a Titulus, è necessario che l'utente, oltre ad avere stessa login nei due applicativi, abbia il diritto di inserimento del documento nel relativo repertorio, ovvero Elenchi Intrastat.

Esempio Elenco Intrastat:

| C Elenchi Intrastat (bozza)  |                                                        |                               |
|------------------------------|--------------------------------------------------------|-------------------------------|
|                              |                                                        | SALVA NON PROTOCOLLATO        |
| Elenco Intrastat acquisti be | eni anno 2018, + mese: 3                               | Ŕ                             |
| ID - 473697                  |                                                        | Data di creazione: 19/04/2018 |
|                              | Documento Allegati Dati di contesto                    |                               |
|                              | Voce di indice: UGOV - Elenco Intrastat Beni e Servizi |                               |
|                              | Classificazione: VIII/03 - Bilancio                    |                               |
| Elenco Intrastat.pdf         |                                                        |                               |

## Dichiarazioni di intento

Le dichiarazioni di intento vengono inviate da UGOV a Titulus tramite la voce di indice UGOV - Dichiarazioni di Intento.

La voce di indice è associata al corrispondente modello gestito, ovvero UGOV - Dichiarazioni di Intento che permette di inserire automaticamente le dichiarazioni di intento nel repertorio Registri Dichiarazioni di Intento.

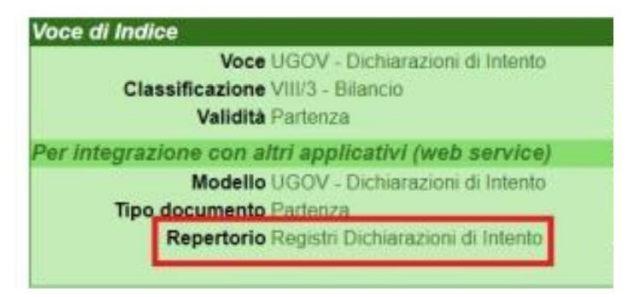

La voce di indice, i modelli e i repertori sono caricati automaticamente in Titulus. All'utente spetta il compito di completare la configurazione della voce di indice indicando il relativo *Responsabile del Procedimento Amministrativo*.

Per poter trasmettere le dichiarazioni di intento da UGOV a Titulus, è necessario che l'utente, oltre ad avere stessa login nei due applicativi, abbia il diritto di inserimento del documento nel relativo repertorio, ovvero *Registri Dichiarazioni di Intento*.

Esempio Dichiarazione di Intento:

| Registri Dichiarazioni di Intento                   |                          |                          |                  |               |                                     |
|-----------------------------------------------------|--------------------------|--------------------------|------------------|---------------|-------------------------------------|
| ★ ⇒ □ < :                                           |                          |                          |                  |               |                                     |
| Registro Dichiarazioni di intento 170               |                          |                          |                  | al 26/04/2018 | \$                                  |
| Numero repertorio 👻 1/2018 Registri Dichiarazioni d | i Intento                |                          |                  |               | Data di protocollazione: 27/04/2018 |
|                                                     | Documento                | Allegati                 | Dati di contesto |               |                                     |
|                                                     | Voce di indice: UGOV - D | Dichiarazioni di Intento |                  |               |                                     |
|                                                     | Classificazione: VIII/03 | - Bilancio               |                  |               |                                     |
|                                                     |                          |                          |                  | Seg           | natura: 2018-ADMNADM-0000231        |
| C Registro dichiarazio                              |                          |                          |                  |               |                                     |

### Bilancio di esercizio

Il Bilancio di esercizio (Stato Patrimoniale e/o Conto Economico) viene inviato da UGOV a Titulus tramite la voce di indice *UGOV - Bilancio di esercizio*. Alla voce di indice può essere associato dall'utente il workflow denominato *Trasforma in repertorio* che permette di inserire Stato Patrimoniale e/o Conto Economico in un repertorio a scelta tra quelli configurati in Titulus. L'inserimento del documento in un repertorio è necessario per un corretto invio in conservazione.

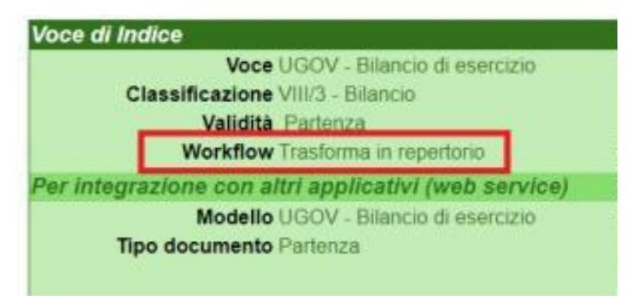

La voce di indice, i modelli e i workflow sono caricati automaticamente in Titulus. All'utente spetta il compito di completare la configurazione della voce di indice indicando il relativo *Responsabile del Procedimento Amministrativo* ed eventualmente il workflow *trasforma in repertorio*.

Per poter trasmettere il bilancio di esercizio (Stato Patrimoniale e Conto Economico) da UGOV a Titulus, è necessario:

- richiedere ad UGOV l'attivazione di un parametro specifico;
- verificare che l'utente, oltre ad avere stessa login nei due applicativi, abbia il diritto di archiviazione dei protocolli in partenza e la visione delle bozze di documento.

*Esempio Stato Patrimoniale (in bozza, con possibilità di un'eventuale trasformazione in repertorio e firma file):* 

| Contratti e Convenzioni                            |                              |                    |                  |                                 |              |
|----------------------------------------------------|------------------------------|--------------------|------------------|---------------------------------|--------------|
|                                                    |                              |                    |                  |                                 |              |
| Bilancio di esercizio 2014, 170017<br>31/12/2014   |                              |                    |                  | conto economico da 01/01/2014 a | \$           |
| Numero repertorio 👻 3/2018 Contratti e Convenzioni |                              |                    |                  | Data di protocollazione         | : 14/06/2018 |
|                                                    | Documento                    | Allegati           | Dati di contesto |                                 |              |
|                                                    | Voce di indice: UGOV - Bila  | ancio di esercizio |                  |                                 |              |
|                                                    | Classificazione: VIII/03 - E | Bilancio           |                  |                                 |              |
|                                                    |                              |                    |                  | Segnatura: 2018-ADMNADM-0       | 001182       |
| C Riclassificato Conto                             |                              |                    |                  |                                 |              |
|                                                    |                              |                    |                  |                                 |              |